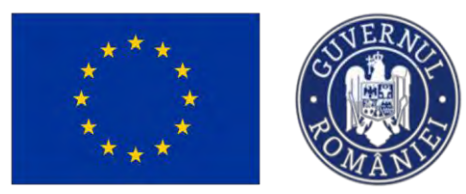

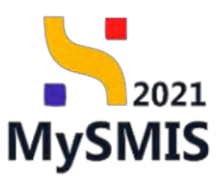

# Manual de utilizare MySMIS2021

# Front Office

PROIECTE

Versiune manual 7. Versiune aplicație 1 Manual de utilizare MySMIS2021\_FO\_Proiecte Redactat de Direcția de Coordonare SMIS și IT (DCSMISIT) Pag. 1 din 164

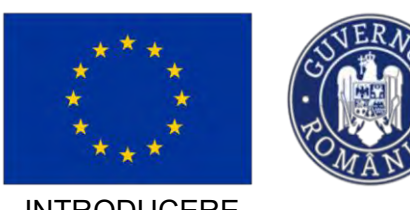

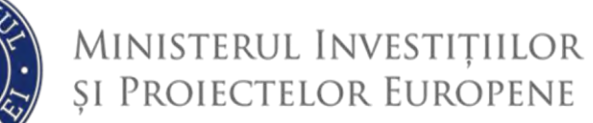

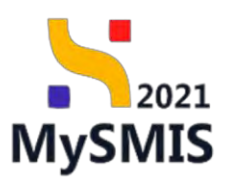

| INTRODUCERE                                        |
|----------------------------------------------------|
| Accesare modul                                     |
| Secțiunea 1 - Adăugare Proiect9                    |
| 1.1. Adăugare proiect din zona Proiecte 10         |
| 1.2. Adăugare proiect din zona Apeluri 10          |
| 1.3. Pagina Proiecte - Funcționalități 11          |
| 1.3.1 Informații 11                                |
| 1.3.2 Acțiuni 14                                   |
| Secțiunea 2 - Asociere în proiect                  |
| Secțiunea 3 - Completarea secțiunilor din proiect  |
| Modifică titlu proiect                             |
| 3.1. SOLICITANT                                    |
| 3.1.1. Aplicanți                                   |
| 3.1.2. Responsabil de proiect/ Persoană de contact |
| 3.1.3. Atribute proiect                            |
| 3.2. CAPACITATE SOLICITANT                         |
| 3.3. Localizare proiect                            |
| 3.4. Obiectiv proiect                              |
| 3.5. Justificare / Context / Relevanță 42          |
| 3.6. Descriere instrumente financiare folosite     |
| 3.7. Caracter durabil al proiectului 45            |
| 3.8. Riscuri                                       |
| 3.9. Grup țintă                                    |
| 3.10. Date implementare proiect PAP 51             |
| 3.11. Principii orizontale                         |
| 3.12. Coerență cu politica de mediu 55             |
| 3.13.Schimbări climatice și dezastre56             |
| 3.14. Directive                                    |
| 3.14.1. Directivă SEA 58                           |
| 3.14.2. Directivă EIM                              |
| 3.14.3. Directivă privind habitatele61             |

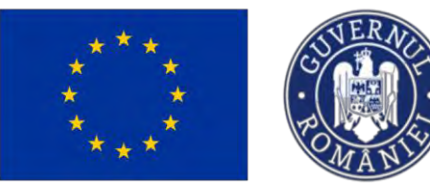

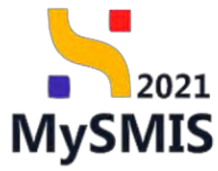

| 3.14.4. Directivă-cadru privind apa63                         |  |
|---------------------------------------------------------------|--|
| 3.14.5. Alte directive de mediu                               |  |
| 3.15. Metodologie de implementare proiect                     |  |
| 3.16. Specializare inteligentă                                |  |
| 3.17. Maturitate proiect                                      |  |
| 3.18. Descriere investiție                                    |  |
| 3.19. Descrierea fazelor proiectului                          |  |
| 3.20. Descriere proiect inclus în TEN                         |  |
| 3.21. Documentații tehnico-economice                          |  |
| 3.22. ANALIZĂ ACB                                             |  |
| 3.22.1. ACB - Analiză financiară                              |  |
| 3.22.2. ACB - Analiză economică                               |  |
| 3.22.3. ACB - Analiză de senzitivitate                        |  |
| 3.23. Mediu - costul măsurilor incluse în bugetul proiectului |  |
| 3.24. Calendar proiect                                        |  |
| 3.25. Rezumat revizuiri aplicație                             |  |
| 3.26. Descriere PPP                                           |  |
| 3.27. Indicatori de realizare și de rezultat (program)        |  |
| 3.28. Indicatori suplimentari                                 |  |
| 3.29. Plan de achiziții                                       |  |
| 3.30. Resurse Umane 105                                       |  |
| 3.31. Rezultate așteptate/ Realizări așteptate 107            |  |
| 3.32. Activități 109                                          |  |
| 3.33. Indicatori de etapă 114                                 |  |
| 3.34. Plan de monitorizare a proiectului 116                  |  |
| 3.35 BUGET TOTAL 119                                          |  |
| Buget proiect                                                 |  |
| Buget entitate juridică (lider și/ sau partener)121           |  |
| 3.35.1. Buget - domeniu de intervenție 124                    |  |
| 3.35.2. Buget - formă de sprijin 126                          |  |
| 3.35.3. Buget - dimensiune punere în practică teritorială     |  |

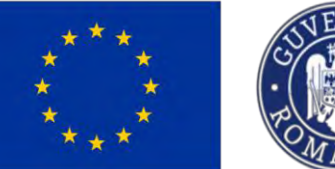

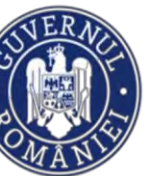

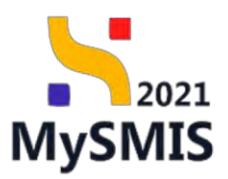

| 3.35.4. Buget - activitate economică                      | 130 |
|-----------------------------------------------------------|-----|
| 3.35.5. Buget – localizare                                | 132 |
| 3.35.6. Buget - teme secundare în cadrul FSE+             | 135 |
| 3.35.7. Buget - dimensiune egalitate de gen               | 136 |
| 3.35.8. Buget - strategii macroregionale și bazin maritim | 138 |
| 3.36. Criterii evaluare ETF                               | 140 |
| 3.37. Declarația unică                                    | 142 |
| 3.37.1. Declarații unice                                  | 142 |
| 3.38. Drepturi în proiect                                 | 146 |
| 3.38.1. Înrolați                                          | 146 |
| 3.38.2. Parteneri                                         | 148 |
| 3.38.3. Solicitări de asociere                            | 150 |
| 3.39. Șterge proiect                                      | 152 |
| 3.40. Validare                                            | 153 |
| Transmitere proiect                                       | 157 |
| Retragere proiect                                         | 161 |

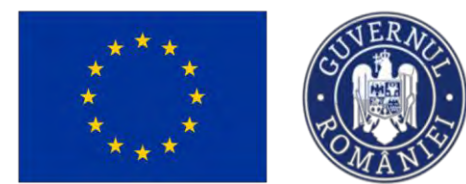

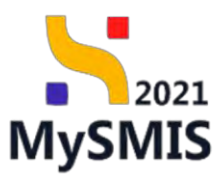

## EVIDENȚA MODIFICĂRILOR MANUALULUI DE UTILIZARE

| Nr. crt. | Versiune<br>manual | Versiune<br>aplicație | Data<br>modificare | Descriere modificare                                                     |
|----------|--------------------|-----------------------|--------------------|--------------------------------------------------------------------------|
| 1        | 1                  | 1                     | Iunie 2023         | Constituire manual.                                                      |
| 2        | 2                  | 1                     | Septembrie<br>2023 | Actualizare imagini<br>interfață.                                        |
| 3        | 3                  | 1                     | Octombrie<br>2023  | Actualizare informații în<br>secțiunea Declarație<br>unică.              |
| 4        | 4                  | 1                     | lanuarie 2024      | Actualizare imagini<br>interfață și optimizare<br>funcționalități modul. |
| 5        | 5                  | 1                     | August 2024        | Adăugare secțiune<br><i>Retragere proiect.</i>                           |
| 6        | 6                  | 1                     | Septembrie<br>2024 | Actualizare imagini<br>interfață și note<br>atenționare                  |
| 7        | 7                  | 1                     | Octombrie<br>2024  | Actualizare conținut -<br>modifică titlu proiect.                        |

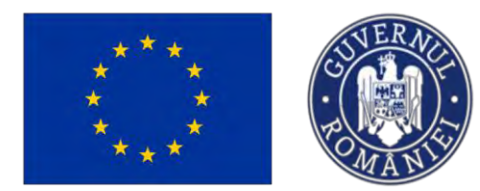

**INTRODUCERE** 

Ministerul Investițiilor și Proiectelor Europene

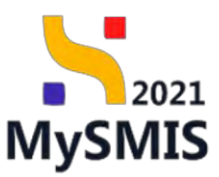

MySMIS2021/SMIS2021+ - reprezintă sistemul informatic unitar dezvoltat pentru gestionarea asistenței financiare nerambursabile aferente perioadei financiare 2021-2027, gestionat de Ministerul Investițiilor și Proiectelor Europene (MIPE), care are posibilitatea să interacționeze eficient cu sistemul informatic al Comisiei Europene, denumit în continuare SFC 2021, și care este proiectat având la bază principiul asigurării interoperabilității cu alte sisteme informatice, astfel încât să poată oferi în orice moment situații operative de ansamblu, precum și raportări specifice și detaliate, în funcție de nevoile utilizatorilor.

MySMIS2021/SMIS2021+ este un sistem de schimb electronic de date între beneficiari și autoritățile responsabile de programe, dezvoltat în conformitate cu prevederile art. 69 din Regulamentul (UE) 2021/1.060.

Sistemul permite beneficiarilor să prezinte, într-o singură transmitere, toate informațiile necesare sistemelor de gestiune și control ale programelor.

În acest context arhitectura MySMIS2021 reflectă toate etapele ciclului de viață al unui proiect.

Interfața sistemului MySMIS2021 pentru utilizatorii Front Office se găsește la adresa https://mysmis2021.gov.ro/.

Aplicația are în prezent următoarele module funcționale:

- ∉ modulul **Proiecte** dedicat solicitanților de finanțare în vederea depunerii cererilor de finanțare.
- ∉ modulul Evaluare dedicat solicitanților de finanțare în vederea evaluării proiectelor depuse.
- modulul Contractare dedicat solicitanților de finanțare în vederea colectării informațiilor structurate și ale documentelor justificative privind contractul de finanțare, transmiterea/solicitarea de acte adiționale și modificări ale contractului.
- modulul Achiziții dedicat solicitanților de finanțare în vederea introducerii informațiilor cu privire la achizițiile derulate în cadrul Contractului de finanțare (componenta FO) și autorităților de verificare a achizițiilor derulate și transmise spre verificare (componenta BO).

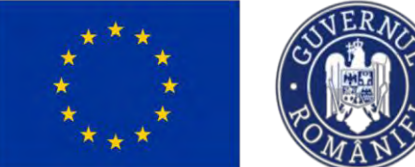

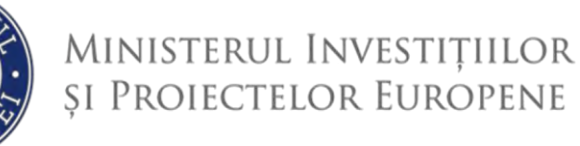

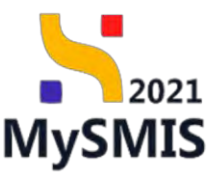

- modulul Implementare dedicat beneficiarilor de finanțare în vederea înregistrării şi stocării datelor privind implementarea proiectului necesare pentru monitorizarea, respectiv gestionarea financiară a acestuia.
- ∉ secțiunea Raport de progres din modulul Implementare dedicat beneficiarilor de finanțare în vederea raportării progresului privind evoluția indicatorilor stabiliți la nivel de proiect.
- ∉ secțiunea Vizită la fața locului din modulul Implementare dedicat beneficiarilor de finanțare în vederea vizualizării raportului cu privire la vizita la fața locului realizat de către autoritatea responsabilă.
- secțiunea Rapoarte plan de monitorizare din modulul Implementare cuprinde indicatorii de etapă stabiliți pentru perioada de implementare a proiectului pe baza cărora se monitorizează și se evaluează progresul implementării proiectului, precum și condițiile și documentele justificative pe baza cărora se evaluează și se probează îndeplinirii acestora, în vederea atingerii indicatorilor de realizare și de rezultat prevăzuți în cererea finanțare și asumați în contractul de finanțare/decizia de finanțare, după caz.

Notă: Imaginile din capturile de ecran prezentate pot fi diferite de imaginile regăsite în mediul de producție (aceste capturi sunt extrase din mediul de testare) la diferitele stadii de dezvoltare ale aplicației. Singurele diferențe dintre cele două medii sunt de afișare (design), funcționalitățile fiind aceleași.

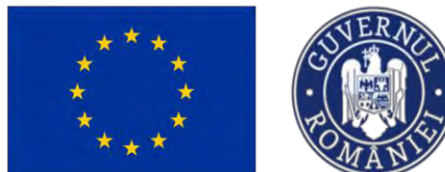

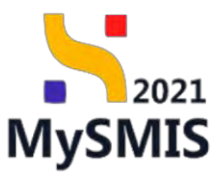

## Accesare modul

Aplicația MySMIS2021 - Front Office se accesează la adresa: https://mysmis2021.gov.ro/.

După autentificare, aplicația afișează pagina principală. Din aceasta, se accesează

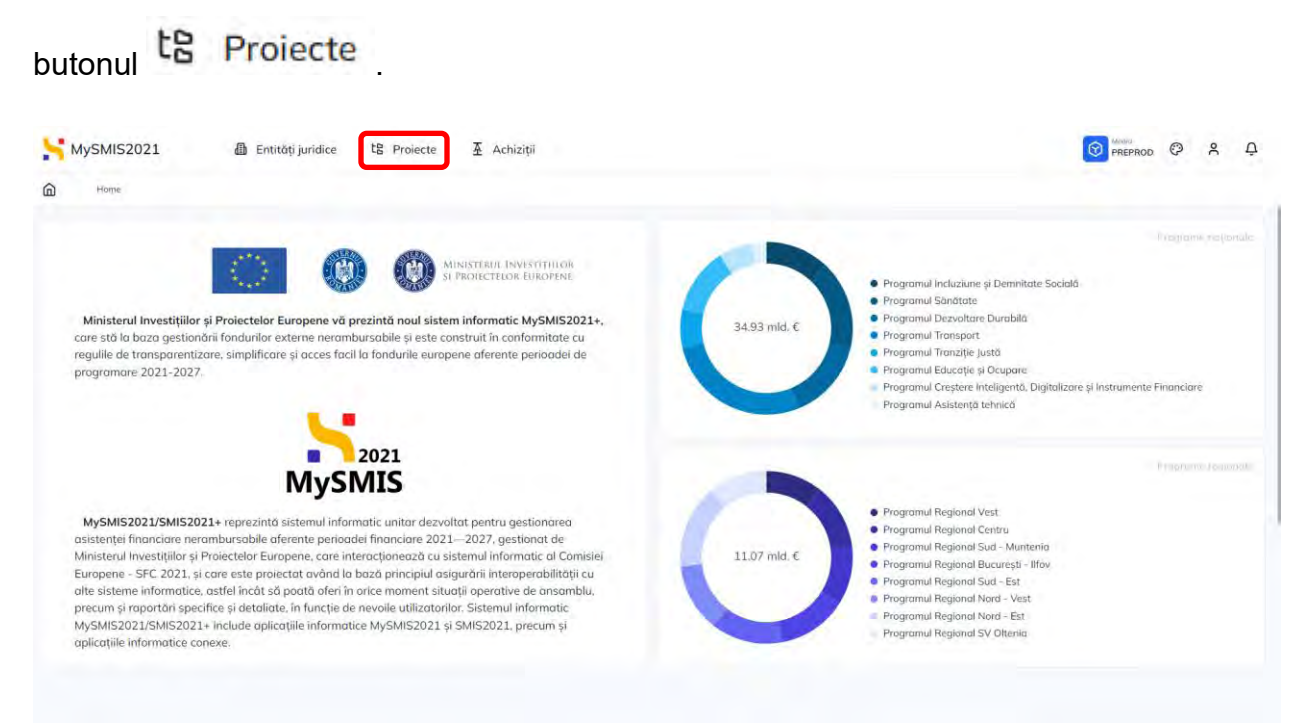

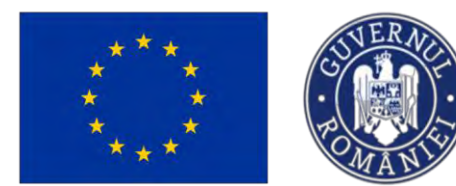

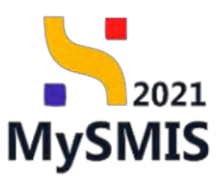

Secțiunea 1 - Adăugare Proiect

Adăugarea unui proiect se realizează din pagina **Proiecte**, prin acționarea butonului

din zona **Proiectele mele** sau prin acționarea butonului 😌 din zona **Apeluri**.

| Pro Pro        | ed                               | T House                                                   |                           |                   |                                |                                                                                                    |                                                                               |                      | HIBHROD GF A  |
|----------------|----------------------------------|-----------------------------------------------------------|---------------------------|-------------------|--------------------------------|----------------------------------------------------------------------------------------------------|-------------------------------------------------------------------------------|----------------------|---------------|
| Pro            | piectele mele                    |                                                           |                           |                   |                                |                                                                                                    |                                                                               | ¥ Fitze 중 Asocie     | re în protoct |
| Cod SMIS       | Titlu                            | Apel                                                      | Dată închidere apel       | Modul             | Store                          | Porteneri                                                                                                    |                                                                               | Rol propriu          | Actiuni       |
| 347745         | Texture _ Morent foro rospons 5. | P00/2145/P00_P1/0P2                                       | 28-07-2040 13:00          | Communication (   | Contract assesses              | A.S.C.O.R Associatie - Opino<br>AMINITERIC INVESTITUCIR II MORETILIO<br>ASOCIATIA CONDENIX, VERDIT: B EDUI M<br>BARTINI MI LODOCICIA B THEALINE B I<br>SIMALLI TOMMINI - B ACADIMI | I BAROYENE (DCAMIL)"<br>Nan Constanting Stat. Ib 1014-3<br>Jackel Option 6.6. | Proprietor parterier | Ð             |
| 347744         | Testare_Moncol fond rospons 3    | P0D/2145/P00_P3/0P2                                       | 25-07-2040 13:00          | (Common)          | Contract seminal               | In A.S.C.O.R Associatie - Osna<br>A FAR FLAY (LODSTICA: IN SHITTATE TEST II<br>1) THAT IS prevedual MICHOSOFT ROMAINS SH                                                           | an context fore<br>L'had Salt 🛔 Forea associat 27                             | Proprietor parlamer  | Ð             |
| 347735         | Project test manual RPM 2        | PS/1977/PS_P1/OP4                                         | 19-04-2028 15:00          | Convortee         | Contract manenat               | In FUNKEN EVENTS                                                                                                    |                                                                               | Proprietor lidar     | Ð             |
| 347734         | Prevent fest manual RPM 1        | PS/1977/PS_P1/0P4                                         | 19-04-2028 15:00          | Contractors       | Documento patricol transmissi  | In FUNKEN EVENTS                                                                                                    |                                                                               | Propredor lider      | Ð             |
| 347730         | Project test manual 3            | PE0/271/PE0, P4/0P-VES/04 1/PE0_A51                       | 31-12-2040 23:59          | C Prezintincave   | Selected spice Reputches       | I ENTITATE TEST IMPLEMENTARE                                                                                                    |                                                                               | Proprestor kaur      | Ð             |
| 847729         | Printext last manual 2           | PED/271/PEO_P4/OP4/ESO4 1/PEO_A51                         | 31-12-2040 23:59          | C Frequetineitore | Sectorized apres linearities   | FUNKEN EVENTS                                                                                                    |                                                                               | Proprietor Idan      | 0             |
| 347720         | Protect limb manual 1            | PEO/271PEO, P4/0P4/ESO41/PEO, A51                         | 31-12-2040 23.59          | ( Precentrocore   | Sidestat your Promiters        | E FUNKEN EVENTS                                                                                                    |                                                                               | Proprietor lider     | Ð             |
| 347681         | Manual contractors 2             | PAR/2109/PAP_P1/0P2                                       | 03-07-2040 14:00          | Prezivitochiyi    | C in this do commune contract. | In FUNKEN EVENTS<br>IN AGUA 4 ALL SAL                                                                                                    |                                                                               | Progrester lider     | Ð             |
| 347678         | Messal methodory 1               | PAR/2109/PAR_P1/OP7                                       | 03-07-2040 14/00          | C.Laurentees      | Contract summer                | FUNKEN EVENTS     A BLUE MEDICAL STR.                                                                                                    |                                                                               | Proprietor lider     | Ð             |
| 347648         | Print Seveliciari Bieli 10       | PAR2103PAP, PL/OP2                                        | 03 87 2040 14 08          | (Channettere)     | Govunct survey                 | Br A.S.C.O.R Associativ - Oono<br>g control (C) - Mittaterninke<br>g treet 5 preseder () Mittaterninke                                                                             | The Ser. R Marth AV (1000016)                                                 | Wroprictor partower  | Ð             |
| Ekenterta pila | oogenia: 20 👒                    |                                                           |                           |                   |                                |                                                                                                    |                                                                               | 50                   | rdein: K ( )  |
| Apeluri        |                                  |                                                           |                           |                   |                                |                                                                                                    |                                                                               |                      | V Film        |
| Cod opel       |                                  | Tidu                                                      |                           |                   | Objective specifice            | Program                                                                                                    | Dotō deschidere                                                               | Datā inchidere       | Acțiuni       |
| PCIDI//2174    | MODIF, PAOP4                     | Apel Dune N - 28.08.2024                                  |                           |                   | RSO4.6 - FEDR                  | PCIDIF                                                                                                    | 29-08-2024 12:30                                                              | 29 08 2040 15:00     | •             |
| PIDS/2172/P    | IDS_P6/0P4/ESO4_11/PIDS_A22 @    | COMUNITĂȚI DE SENIORI - Regiuni mai publir dezirolitate / | Rogianoo Buturesti (Hoy 1 | EST 3 DT DGPECU   | ESO4.11 PSE+                   | PIDS                                                                                                    | 30-08-2024 16:00                                                              | 28 11-2024 10:00     | ۲             |
| Printerat 21   |                                  | last 1.1.2 consorts                                       |                           |                   | RS011. HTDE                    | PCIDE                                                                                                    | 25.08.2024 13:00                                                              | 26.06.2026 10:30     |               |

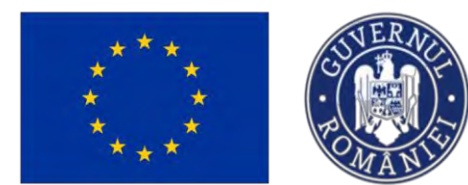

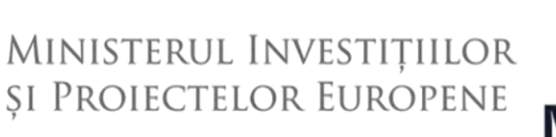

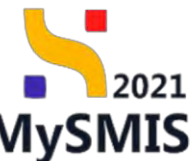

## 1.1. Adăugare proiect din zona Proiecte

După acționarea butonului O Adaugă, aplicația deschide o fereastra pop-up Adaugă proiect ;

Se completează câmpurile solicitate, iar pentru salvare se acționează butonul Oraft (schiță).

| MySM          | IIS2021 🗿 Entități jundice       | E Preincte X Achiste                            |                                |                          |                                                                                                    |                                                                                                    |                                                                                                    |                                                 | 4                         | 0 moneo 0 8 4                                                                                                    |
|---------------|----------------------------------|-------------------------------------------------|--------------------------------|--------------------------|----------------------------------------------------------------------------------------------------|----------------------------------------------------------------------------------------------------|----------------------------------------------------------------------------------------------------|-------------------------------------------------|---------------------------|----------------------------------------------------------------------------------------------------|
| D Pro         | sectele mele                     |                                                 |                                |                          |                                                                                                    |                                                                                                    |                                                                                                    |                                                 | Y Fran R Ano.             | en le sense                                                                                                    |
| Cod SMIS      | Titlu                            | Aunt                                            | Datë Inchidere apd             | Modul                    | Starvi                                                                                                    | Postament                                                                                                    |                                                                                                    |                                                 | Hel prapria               | Accilum                                                                                                    |
| 347745        | Trainer Annen Tree concuse 7     | manaca www.com.ph.namic                         | 29-07-2000 E400                | ( <b>E</b> )             | Conversion Internet                                                                                            | ASCOR<br>a minute autor<br>a monte autor<br>a monte autor                                                                                                    | - Associtie - Dane<br>Marchi - Colland Malace - La<br>Companya - Malace - Social<br>Collandi - Malace - Malace<br>Malace - Malace |                                                 | Presentes and later       | Ð                                                                                                    |
| 347744        | Талана, "Макалі Тальнацьна З     | H00(21/SP00, H10P2                              | 25-07-2040-11-00               | (Comment                 | Constant automati                                                                                              | ASCOR<br>A INN TLAND<br>B INT Spreed                                                                                                    | - Associatio - Conic<br>Contentio - A sector former<br>Marchael - Conic                                                           | attantorming<br>L'histophing Breen silanet, 2 ( | the point of participarty | Ð                                                                                                    |
| 347736        | Pointer's mill everyage surply 2 | 10111/14%_P1/044                                | 19-09 🕣 Adau                   | gă proiect               |                                                                                                    | × **                                                                                                    | MENTS                                                                                                    |                                                 | Million Ant Trans         | Ð                                                                                                    |
| 347734        | Project tall mersod BPM 1        | a21333/a2 (aT/0e)                               | 19 De Entitore jundie          | ė.•                      |                                                                                                    |                                                                                                    | VENTS                                                                                                    |                                                 | Photocol Science Science  | อ                                                                                                    |
| 347730        | Personal loss consumit 2         | 413271450,7404465041460,461                     | 31 EL ENTITATE T               | EST MPLEMENTARE          |                                                                                                    | × ~ 15                                                                                                    | TEST IMPLEMENTARE                                                                                                    |                                                 | Piercete Dian             | Ð                                                                                                    |
| \$47729       | Period and sectors 2             | MIC2/1MIC.PAG/ATSCA LPDL.ALT                    | Titlu protect *<br>Protect man | and Provacto actualizare |                                                                                                    |                                                                                                    | VENTS                                                                                                    |                                                 | Properties also           | Ð                                                                                                    |
| \$47710       | Protect (Internation             | PROVIDENCE PARTIALISCE 1PLO. 851                | Apti *                         | -                        | The second second second second second second second second second second second second second second second s |                                                                                                    | VENTS                                                                                                    |                                                 | Remarks first Design      | Ð                                                                                                    |
| 347681        | Menous quotienties 1.            | RAPIZIDSPAR, PLOPZ                              | US-OT Detthicknes              | 11-12-2040/23.50         | KOL - ADM MALEUGHT DIPPECTIVE 0                                                                                | · · · · ·                                                                                                    | VENTS                                                                                                    |                                                 | Pressive Color            | Ð                                                                                                    |
| 347678        | Minoural conferences 1           | INVESTIGATION BLOCK                             | (Ca II)                        | mor ( • (10+-1004.1 )    | Anulesza                                                                                                    | () Adaugā                                                                                                    | MENTS .                                                                                                    |                                                 | Propagato test index      | Ð                                                                                                    |
| 347648        | -Primetz horsewi into Rand 10    | APALIDARAN RIDAR                                | 0.8 07 (20+0-14 00)            | Lanna                    | Contract summer                                                                                                | A Suffrage of the Suffrage of the Suffrage of | - Panciatia - Dana<br>27. Millio - Dana<br>21. Millio - Dana<br>21. Millio - Millio - Dana                                        | China a management                              | -                         | Ð                                                                                                    |
| - Derson in a | ngan 10 -                        |                                                 |                                |                          |                                                                                                    |                                                                                                    |                                                                                                    |                                                 |                           | <b>K C 2 () (</b> (1))                                                                                                    |
| Apelun        |                                  |                                                 |                                |                          |                                                                                                    |                                                                                                    |                                                                                                    |                                                 |                           | The second second secon |
| Cod spei      |                                  | THU                                             |                                |                          | Objective specifics                                                                                            |                                                                                                    | Program                                                                                                    | Dutb deschidere                                 | Dutà inchidere            | Acture                                                                                                    |
| PC00872174    | INCOME AT LOOPS IN               | Agent Comes (1) - 128 010 2013                  |                                |                          | PREMA PERM                                                                                                    |                                                                                                    | PCIDIF                                                                                                    | Section 20039 \$5 m                             | 5m (3m-30m0 316-00)       |                                                                                                    |
| H0501728      | ICS PAOPASSOA 11/PCE A27 @       | CONDRTAINES SENGIN Requirements premistanements | Populate BooversU (Ros T       | EFF 3 UT DEPECU          | ESOA11 Par-                                                                                                    |                                                                                                    | PIDS                                                                                                    | 30 08 2024 16.00                                | 28-11-2024 16:00          | ۲                                                                                                    |
|               | ACTION PERMITABILITY ALCO        |                                                 |                                |                          |                                                                                                    |                                                                                                    | PCIDE                                                                                                    |                                                 |                           |                                                                                                    |

La alegerea apelului din lista predefinită, în fereastră este afișată data închiderii apelului selectat.

## 1.2. Adăugare proiect din zona Apeluri

După acționarea butonului 😌 (Aplică), aplicația va deschide o fereastră pop-up Adaugă proiect.

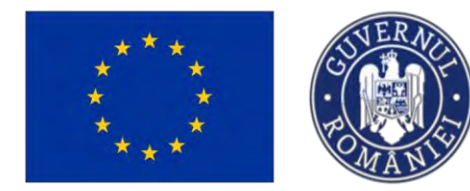

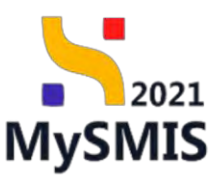

Butonul 🛨 este disponibil doar pentru apelurile deschise.

Se completează câmpurile, iar pentru salvare se acționează butonul Oraft (schiță). Proiectul adăugat se vizualizează în lista proiectelor, în starea (statusul) Draft (schiță).

| MySMIS2021              | C Entitați juridice | sleecter I Achizația                                                                                                    |                                                                  |                                                  |                          |               |                  |                   | 1                  |                                          |
|-------------------------|---------------------|----------------------------------------------------------------------------------------------------|------------------------------------------------------------------|--------------------------------------------------|--------------------------|---------------|------------------|-------------------|--------------------|------------------------------------------|
| D Plant                 |                     |                                                                                                    |                                                                  |                                                  |                          |               |                  |                   |                    | 5                                        |
| 347730 Proversion       | manus 1             | PSO271PEQ.PMOPMESO4.UPEQ.451                                                                                             | 31 12-2040 23:59                                                 | . Posservantatere                                | Silector type financyce  | In ENTITATE T | EST IMPLEMENTARE |                   | Proposition Asset  | Ð                                        |
| 347729 Emassional       | mennad 2            | PEO/271/PEO_PADP//EBOI-DPEO_A61                                                                                          | 31-12-2040 23:55                                                 | ( Prosentations)                                 | Salacios apre Inconsore  | In FUNKEN EV  | ENTS             |                   | Progension Solar   | ٥                                        |
| 347710 Present line     | memoral 1           | PEOZY1PEU PAOPAESOA 1/20_AS1                                                                                             | 11-12-2040 23-69                                                 | C. Processor and                                 | Selected spec finantase  | In FUNKEN EV  | ENTS.            |                   | Proprietor Ocker   | Ð                                        |
| 347681. Manual com      | worther 2           | PAR210ARAP_PLOP2                                                                                                    | 03-07-2040 14:00                                                 | (Processancher                                   |                          |               | ENTS             |                   | Programmer Jean    | Ð                                        |
| 347678 Manual and       | erorany 1           | 949(210)/94P.#1/083                                                                                                    | 03 07 2040 14:00                                                 | Contractory I                                    | Conversion 1             | I FUNKEN EV   | ENTS             |                   | Progratur Siler    | ٥                                        |
| Monomigagogad, 10 9     |                     |                                                                                                    | () Adaugă                                                        | proiect                                          |                          | ×             |                  |                   |                    | 1 (1 (1 (1 (1 (1 (1 (1 (1 (1 (1 (1 (1 (1 |
|                         |                     |                                                                                                    | Entitate juridică *                                              |                                                  |                          |               |                  |                   |                    |                                          |
| Apelori                 |                     |                                                                                                    | ENTITATE TEST                                                    | IMPLEMENTARE                                     |                          | × v           |                  |                   |                    | A reason                                 |
| Cod opel                | 71                  | the .                                                                                                    | Titlu project *                                                  | nial 2                                           |                          | _             | Program          | Datā deschideru   | Data inchidere     | Activni                                  |
|                         | a 1.                |                                                                                                    | And *                                                            | 500 a                                            |                          | _             | PCIDIF           |                   |                    |                                          |
|                         |                     |                                                                                                    | PCIDIF/2174/PC                                                   | IDIF_P3/OP4 Apel Oano                            | N 28.08.2024 ×           | * a           |                  |                   |                    | ý.                                       |
| PROSTATION PROPARED     | MILPOS AZZ (\$ CO   | MULLETATI DE SENIORI - Région des publicités / F                                                                         | Getä lochidare, 29-09                                            | n-2040 15:00                                     |                          | ~             | PIDS             | 30 08 2024 36400  | 200-11 20:24 10:09 | ۲                                        |
| 9008/21719/00/F.91/091  | R5011900F A1 @ 100  | # 1.1.2 constants                                                                                                    | Objective specifice                                              | E FEDR - RSD4.6                                  | Anuleozó                 | Adaugā        | PCIDIF           | 25 06-2024 \$2:00 | 25-08-2525 10:30   | •                                        |
| PIDS7166PIDS_PEOP4 @    | 78                  | ST CONDITIE FAVORIZANTE NEW DEPLINATE 21 08/202                                                                          | LA                                                               |                                                  |                          |               | PIDS             | 21 OE 2024 11:00  | 31 08-2027 00:00   | •                                        |
| PLOQUENPLO PAOPALSO     | LIPED AGL @ Sa      | njin poordal acclonata de acenomia accidit pontra desvo                                                                  | HERE INSTRUMENTE FINAN                                           | CIARE Testore DT                                 | ESDAT HA+                |               | PEO              | 21 08 2024 10:00  | 21 08 2024 11:00   |                                          |
| PDD 2183/PDD_P4/0FZ/R50 | ZUPDD ALL C         | ist toim/battle proprie Actuação 4.3. etaplicat                                                                          |                                                                  |                                                  | R5021 FC                 |               | PDD              | 20-08-2024 11:00  | 21-08-2024-17-00   |                                          |
| PD0/2161PD0_PA/0P2/R50  | 2.2/FDD_A17 @ Nos   | a 1037                                                                                                    |                                                                  |                                                  | (HSQ2.2) FEOR            |               | PDD              | 13 68-2024 12:30  | 14 08-2024 17 80   |                                          |
|                         | LIPEO ASI @ Sp      | non ocarda) mestandra de nameros eccardo preva decre                                                                     | MARE INSTRUMENTS FRAME                                           | OARE - Testors DIT2                              | ANDA 1. (SEA             |               | PEO              | 21-08-2024 12:00  | 30-08-2024 14:00   |                                          |
| PIDECISSIPIDE PADRA (6  |                     | CCs parries transmiteres processional MySMIS2023 in pro-<br>spele to municipalia kar punte 20.000 lausaturi . Reguni mai | sineminy stranszow in andraj m<br>6 paart antochain trad. Carro, | ananismilai DURC permu<br>a Subaranan Bu Olteras | RSDA.2 FEDR. RSDA.3 FEDR |               | PIDS             | 13-08-2024 09:00  | 14-086-2023-14-20  |                                          |
| PD2155PD P1MA           | À                   | ed fant Dories - Q7 August 2024 - tampétast tanénast fejore                                                              | un.                                                              |                                                  | (858.2 . 83)             |               | PTJ              | 07-08-2024 37.00  | 17-08-25-43 17.00  | ۲                                        |
| timenen or popel 20 ×   |                     |                                                                                                    |                                                                  |                                                  |                          |               |                  |                   |                    | <b>N C X N</b>                           |

În fereastră este afișat automat apelul și data închiderii apelului pentru care se adaugă Proiectul.

## 1.3. Pagina Proiecte - Funcționalități

### 1.3.1 Informații

În zona Proiectele mele se vizualizează următoarele informații:

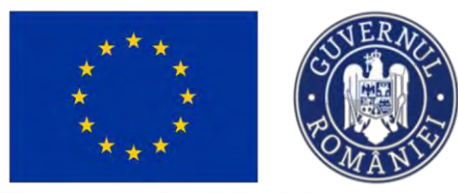

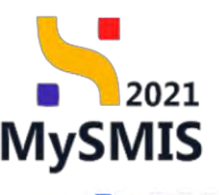

NySMIS2021 📾 Entitôți juridice 😢 Proiecte X Achiziț

| Prov          | d                                     |                                                        |                               |                   |                                    |                                                                                                    |                                                                              |                  |                     |           |
|---------------|---------------------------------------|--------------------------------------------------------|-------------------------------|-------------------|------------------------------------|----------------------------------------------------------------------------------------------------|------------------------------------------------------------------------------|------------------|---------------------|-----------|
| Pro Pro       | ectele mele                           |                                                        |                               |                   |                                    |                                                                                                    |                                                                              | <b>V</b> Filtre  | Asociera în proieta | () Adsugā |
| Cod SMIS      | Title                                 | Apel                                                   | Dată închidere apel           | Modul             | Store                              | Porteneri                                                                                                    |                                                                              | Rel propriu      |                     | Acțiuni   |
| 347981        | Project manual Projecte actualization | PE0/271/PE0_P4/0P4/ES04.1/PE0_A51                      | 31-12-2040-23-59              | O Depuncre        | (C) Draft                          | I ENTITATE TEST IMPLEMENTARE                                                                                                    |                                                                              | Proprietor lider |                     | 0         |
| 347745        | Testani _ Marcat fara haspiana 5      | PD0/2145/PDD_P1/0P2                                    | 25-07-2040 13:08              | Contractore       | Contract wermat                    | A.S.C.D.R Asociatie - Oano     MARSTEREL REVESTITION SI MODECTELO     ASOCATIA "CORROPHILAVESIO" & EOU     FAIR MAN JODESTICA E TIMENES AN B     R SEMATIA POMANEE/- R ACADIMA | N EUROPENE / DCSME17<br>NINOF CONSULTING SING (# ATP-3<br>BUCURI OBION S.A.) | Proprietar parts | ond .               | Ð         |
| 347744        | Testare _ Morcat fana raspuns 3       | PD0/2145/PDD_P1/0P2                                    | 25-07-2040 13:00              | Contraction       | Contract seminat                   | A.S.C.O.R Asociatie - Oana<br>A NMI PLAY/LOOISTICA - & ENITTATE TEST<br>& Test 5 priacte EJ MCROSOFT ROMANA SI                                                                 | MPLEMORTANIE<br>RL Prestant & Firmanatione 2                                 | Proprietor parts | onar                | Ð         |
| 347735        | Project test manual RPM 2             | PS/1977/PS_P1/0P4                                      | 19-04-2028 15:00              | C Controctore     | Contract semipat                   | IN FUNKEN EVENTS                                                                                                    |                                                                              | Proprietor lider |                     | Ð         |
| 347734        | Project test manual RPM 1             | PS/1977/PS_P1/0P4                                      | 19-04-2028 15:00              | Contractora       | Documento justificative travemente | In FUNKEN EVENTS                                                                                                    |                                                                              | Proprietor lidio |                     | Ð         |
| 347730        | Project test monual 3                 | PEO/271/PEO_P4X0P4/ESO4 L/PEO_A51                      | 31-12-2040 23:59              | C Friconbiocion   | Selfectal spre Romana              | In ENTITATE TEST IMPLEMENTARE                                                                                                    |                                                                              | Proprieter lider |                     | Ð         |
| 347729        | Protect test manual 2                 | PE0/271/PE0_P4/0P4/ES04.1/PE0_A51                      | 31-12-2040 23:59              | Procentractore    | Selectos ane Reuniane              | In FUNKEN EVENTS                                                                                                    |                                                                              | Proprietor lider |                     | 0         |
| 347710        | Project test manual 1                 | PEO/271/PEO_P4/0P4/ESO41/PEO_A51                       | 31-12-2040 23,59              | Prisontiation     | Substat spre finantare             | In FUNKEN EVENTS                                                                                                    |                                                                              | Proprietor lider |                     | Ð         |
| 347681        | Manual contractare 2                  | PAP/2109/PAP_P1/0P2                                    | 03-07-2040 14:00              | C Prezontroctore  | D în cars de seminare contract     | R AQUA 2 ALL SIL                                                                                                    |                                                                              | Proprietar lider |                     | Ð         |
| 347678        | Manual contractore 1                  | PAP(2109/PAP_P1/OP2                                    | 03-07-2040 14:00              | C Contractore     | Contract seminat                   | In FUNKEN EVENTS<br>It BLUE WERN SPL                                                                                                    |                                                                              | Proprietor lider |                     | Ð         |
| Elèmente pa p | agendi 10 🖌                           |                                                        |                               |                   |                                    |                                                                                                    |                                                                              |                  | 1-10 days 102 (     | с < > э   |
| Apeluri       |                                       |                                                        |                               |                   |                                    |                                                                                                    |                                                                              |                  |                     | V Filtre  |
| Cod opel      |                                       | Titlu                                                  |                               |                   | Objective specifice                | Program                                                                                                    | Dotô deschidere                                                              | Dată închide     | re Acti             | iuni      |
| PCIDIF/21748  | PCIDIF_P3/0P4 @                       | April Opnio 14 - 28 08 2024                            |                               |                   | RSO4.6 - FEDR                      | PCIDIF                                                                                                    | 29-08-2024 12:10                                                             | 29-08-2940       | 1500                | )         |
| PIDS/2172/PI  | DS_PRIDPARESD4.11/PIDS_A27 @          | COMUNITĂȚI DE SENIORI - Regiuni moi putin dezvoltate / | Régiunca Bucuresti - Ilfov Ti | EST 3 OT - DGPECU | ESO4.11 -FSE+                      | PIDS                                                                                                    | 30-08-2024 16:00                                                             | 28-11-2024       | 16:00               | )         |
| PCIDE/2171/   | COF PLOPINSOLLPCOF AL                 | test 1.1.2 consorts                                    |                               |                   | RSO11-FEDR                         | PCIDIF                                                                                                    | 26-08-2024 18:00                                                             | 26 08-2026       | 10:30               | )         |

Cod SMIS - Codul SMIS generat automat de aplicație al proiectului. Acest cod este unic și nu se poate modifica.

Titlu - Titlul proiectului introdus de către utilizatorul care a adăugat proiectul şi codul SMIS generat automat de aplicație al proiectului. Acest cod este unic şi nu se poate modifica.

Apel - Apelul selectat la adăugarea proiectului.

Dată închidere apel - Data și ora la care apelul se închide.

Modul - Modulul mySMIS în care se află proiectul.

Stare - Statusul proiectului.

Parteneri - Entitatea juridică lider în proiect și după caz, partenerul asociat în proiect.

Rol propriu - Rolul pe care utilizatorul îl deține în proiect:

Proprietar lider - utilizatorul este reprezentant legal/împuternicit al entității juridice lider în proiect.

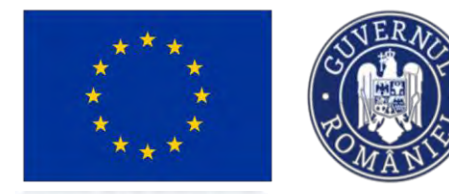

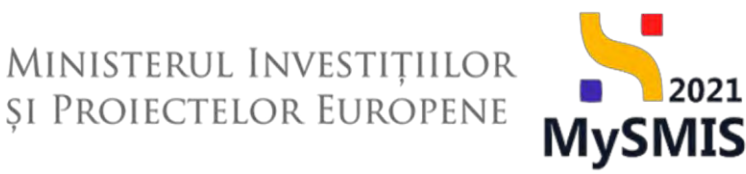

Proprietar partener - utilizatorul este reprezentant legal/împuternicit al entității juridice partenere, asociată în proiect.

În zona Apeluri se vizualizează următoarele informații:

Cod apel - Codul apelului generat automat de aplicație. Acest cod este unic și nu se poate modifica;

Apel - Titlul apelului;

Obiective specifice - Obiectivele specifice ale apelului;

Program - Programul operațional pe care este apelul;

Dată deschidere – Data și ora la care apelul se deschide (se pot transmite proiecte);

Dată închidere - Data și ora la care apelul se închide (nu se mai pot depune proiecte).

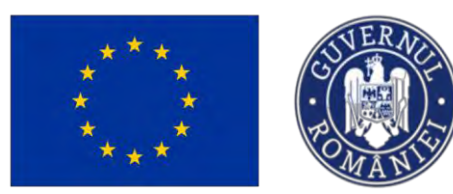

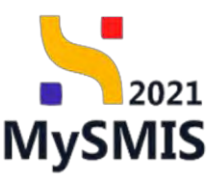

### 1.3.2 Acțiuni

| MySMI52021 (40400                                                                                                    |                                                                                                    |                                                         |               |                                                         |                        |                                                    | 12 Annata # 2 0          |
|----------------------------------------------------------------------------------------------------|----------------------------------------------------------------------------------------------------|---------------------------------------------------------|---------------|---------------------------------------------------------|------------------------|----------------------------------------------------|--------------------------|
| (a) reason                                                                                                    |                                                                                                    |                                                         |               |                                                         |                        |                                                    |                          |
| Projecte                                                                                                    |                                                                                                    |                                                         |               |                                                         |                        |                                                    | daman is proved          |
| Projectela molo                                                                                                    |                                                                                                    |                                                         |               |                                                         |                        |                                                    | T LAN () Admight         |
| Proved                                                                                                    | Aut                                                                                                    | Dath Inchidere aged                                     | Madal         | Stare                                                   | Partanet               | Rul propris                                        | Arguni                   |
| Property lines Manuals Million                                                                                                    | PARTS 7300 PARTy P3200P2                                                                                                    | 24-33-2030 23:30<br>10.1-0.2030 23:00                   | Otherwood     | O Drive                                                 | IN ACADEMIN            | Proprietor Star                                    | 0.                       |
| text flavin<br>the sets junction (2)                                                                                                    | Interface processing a structure fraction of a model of the structure fraction<br>performance in the structure of the structure fraction of the structure<br>interface and the structure of the structure of the structure of the structure<br>interface of the structure of the structure of the structure of the structure of the<br>structure of the structure of the structure of the structure of the structure of the<br>structure of the structure of the structure of the structure of the<br>structure of the structure of the structure of the structure of the structure of the<br>structure of the structure of the structure of the structure of the structure of the<br>structure of the structure of the structure of the structure of the structure of the<br>structure of the structure of the structure of the structure of the structure of the<br>structure of the structure of the structure of the structure of the<br>structure of the structure of the structure of the structure of the<br>structure of the structure of the structure of the structure of the<br>structure of the structure of the structure of the structure of the<br>structure of the structure of the structure of the structure of the<br>structure of the structure of the structure of the structure of the structure of the<br>structure of the structure of the structure of the structure of the structure of the<br>structure of the structure of the structure of the structure of the structure of the<br>structure of the structure of the structure of the structure of the structure of the<br>structure of the structure of the structure o | 314-12-2022 12/59<br>17 to 12/10 1 10/100               | Othersen      | Onue                                                    | IN ACADEMA             | Trusteau Aber                                      | ø                        |
| Tax-Partactivescu<br>Geroem Jespin (1                                                                                                    | PTELF484PTEPTAL0508.LPTEAP<br>MILLAP                                                                                                    | 36-13-2023 09:00<br>operation                           | Observers     | O Drut.                                                 | IN ATP-COM S.A.L. / 62 | Traperty Line                                      | ø                        |
| Test contracture Adda 2 231113<br>Contains 10022 (3                                                                                                    | PARST3/PAR.P3/0P2<br>automotive control and bit to 2022                                                                                                    | 14-13-2030 23-30<br>87 Lin pittel la finite institu     | C.com         | • 1944                                                  | · Achibeses            | Programme scare                                    | Ð                        |
| Test contraction ANALY 1 201123                                                                                                    | PARTIAL PARTY AND ADDRESS STATE                                                                                                    | 24.11-2030 23:30<br>13 tory pl-4 to to believe good     | C Lotare      | · Denni                                                 | в асарена              | Property Mar                                       | 0                        |
| Test contractors MRM 2 231322                                                                                                    | 2004 12 505 807 00 10 10 10 10 10 10 10 10 10 10 10 10                                                                                                    | 31-08-2842 13:00<br>234 Lan print in technique oper     | C Industry    | Cons al transmission                                    | B ACADEMA              | Proprietor Albert                                  | 0                        |
| Test controctors Middl 1 231122                                                                                                    | PV/P[356/PV/P_P2/OP2                                                                                                    | 31-00-3042 13:30<br>-122 tani partit in hermilien tapat | C below       | · Court                                                 | In ACADEMA             | Propertie blue                                     | ø                        |
| Notice projection of the second second                                                                                                    | PTYLIABPTJ, PTAIOSOB UPTJ, AP                                                                                                    | 30-11-2523 00100<br>deal locks                          | C Depunya     | COM.                                                    | ATF CON LAL / 12       | Transie inc.                                       | e                        |
| Test octulati enerologit 3<br>content percent                                                                                                    | PARY17305WAP_P2/OP2<br>and press temperature investigation (a Hig 2023                                                                                                    | 24-13-2030 23:30<br>Bruch all to the little allow       | Objection     | () Deat                                                 | IN ATP CONFERENCES     | Response too                                       | ø                        |
| Test activitati cranologio                                                                                                    | PAPSIBPAR,P200P2<br>April Intel Forget: 2014(2013)                                                                                                    | 43-42-2027 22/30<br>18 (re-plot a lecture quit)         | () Depression | Oput                                                    | to ATP-CON-SAL./ 52    | Traping Mari                                       | 0                        |
| Desire progeni st. 'Y                                                                                                    |                                                                                                    |                                                         |               |                                                         |                        |                                                    | 2.2140-122 (0) (1) 2 (21 |
| Andrei                                                                                                    |                                                                                                    |                                                         |               |                                                         |                        |                                                    | V 100                    |
| And                                                                                                    |                                                                                                    | Otherther specifics                                     |               | Program                                                 | Dont-descholary        | Data Individury                                    | Albeit                   |
| war 12 oftening<br>General<br>General Control (2)                                                                                                    |                                                                                                    | 1005 2 - FEDR. 8005 4 - FEDR                            |               | Program Regional Centry                                 | 13-13-2023 10:30       | 13-12-2024 09:00                                   | ۲                        |
| therefore two entropy is a capacity in postance with the postance $C_{\rm cont}$ and $C_{\rm cont}$ and $C_{\rm cont}$ is a contract that is a contract the contract $C_{\rm cont}$ and $C_{\rm cont}$ | a anaqiai sisettisa pratiseli die sarta regarenzisia jaerte, notissessan porte,                                                                                                    | PLOSIVEN                                                |               | Program Kondul pantru Modersitore<br>Gat program Prot   | 54-32-2023 x5 e0       | \$1-12-2023 17:00                                  | 0                        |
| Sprijelen investijie in noi capacități de producere<br>entități publica<br>cui enti<br><u>Efective Producer</u> ()                                                                                     | a margiel alectrica producă dir sana requirezzilia gentră autoconsum pentră                                                                                                    | PLOSI / N                                               |               | Program Facebul paintra Mademiziane<br>Col program 1934 | 64 13 2023 12-00       | 05-12-2023 17:00                                   |                          |
| April Not Report 27112023<br>Online#<br>ENULYARELENSE @                                                                                                    |                                                                                                    | (1078).1 ~ (17)                                         |               | Program Transfiller (anto<br>(factorspace IV)           | 27-13-2022 14:00       | 31-12-2027 23:36<br>alt - uz - total - u total - u | ۲                        |
| Investitä pentru dezvaltarse IMM sans sprijina prese<br>Gel aut                                                                                                    | ree darybile of crourse de lacari de manue.                                                                                                    | 1000.01                                                 |               | Program Transitive justit                               | 05-12-2023 13:30       | 07-12-2023 09:30                                   |                          |

În pagina **Proiecte** este vizibil butonul Asociere în proiect. Descrierea pașilor de asociere în proiect.

În zona **Proiecte** se pot realiza următoarele acțiuni:

Vizualizează - deschide proiectul. Completarea secțiunilor se realizează potrivit <u>Secțiunii 3 -</u> <u>Completarea secțiunilor din proiect</u>.

În zona **Apeluri** se pot realiza următoarele acțiuni:

🛨 Aplică - se urmează pașii din <u>Secțiunea 1.2. Adăugare proiect din zona Apeluri</u>.

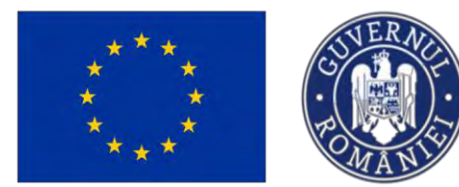

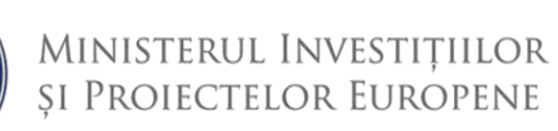

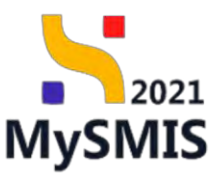

Secțiunea 2 - Asociere în proiect

Asocierea în proiect se realizează urmând pașii:

| Se acționează butonul | în proiect . Aplicația deschide fereastra Solicitări de asociere. |
|-----------------------|-------------------------------------------------------------------|
|-----------------------|-------------------------------------------------------------------|

Pentru adăugarea unei solicitări de asociere, se acționează butonul 🕑 Adaugă

|                       |                                         |                                                                                                    | (+) Adougt                                                                                                    |
|-----------------------|-----------------------------------------|----------------------------------------------------------------------------------------------------|----------------------------------------------------------------------------------------------------|
|                       |                                         |                                                                                                    |                                                                                                    |
| .e jurídică           | Datā creare                             | Dată decizie                                                                                                    | Store                                                                                                    |
| EMA                   | 19-02-2024 13:54                        |                                                                                                    | C Creata                                                                                                    |
| ЕМА                   | 30-08-2023 11:24                        |                                                                                                    | Creata                                                                                                    |
| EMA                   | 05-08-2024 15:27                        | 05-08-2024 15:27                                                                                                    | Acceptata                                                                                                    |
| IN EVENTS             | 31-07-2024 17:52                        | 31-07-2024 17:53                                                                                                    | Acceptato                                                                                                    |
| ATE TEST IMPLEMENTARE | 31-07-2024 16:18                        | 31-07-2024 16:20                                                                                                    | Acceptata                                                                                                    |
| EMA                   | 30-07-2024 16:56                        | 30-07-2024 16:56                                                                                                    | Acceptata                                                                                                    |
| TE TEST IMPLEMENTARE  | 30-07-2024 15:18                        | 30-07-2024 15:20                                                                                                    | Acceptata                                                                                                    |
| TE TEST IMPLEMENTARE  | 16-07-2024 15:06                        | 16-07-2024 15:08                                                                                                    | Acceptata                                                                                                    |
| ATE TEST IMPLEMENTARE | 15-07-2024 11:26                        | 15-07-2024 11:27                                                                                                    | Acceptoto                                                                                                    |
| EMA                   | 21-02-2024 16:24                        | 21-02-2024 16:24                                                                                                    | Acceptoto                                                                                                    |
|                       |                                         |                                                                                                    |                                                                                                    |
|                       | EMA EMA EMA EMA EMA EMA EMA EMA EMA EMA | BMA         19-02-2024 18-94           BMA         30-08-2023 11.24           BMA         06-08-2024 18-27           BMA         06-08-2024 18-27           BMA         10-07-2024 18-20           BMA         30-07-2024 18-30           BMA         30-07-2024 18-50           BMA         30-07-2024 18-50           BMA         30-07-2024 18-50           BMA         16-07-2024 18-50           BMA         16-07-2024 18-50           BMA         16-07-2024 18-50           BMA         12-07-2024 18-50 | MA         19-02-2024 1354         -           MA         30-08-2023 1124         -           MA         06-08-2023 1124         -           MA         06-08-2023 1127         05-08-2024 1527           MA         06-08-2024 1527         05-08-2024 1527           MIN TWENTS         11-07-2024 1526         15-07-2024 1527           MA         30-07-2024 1526         31-07-2024 1526           MA         30-07-2024 1566         30-07-2024 1526           MA         30-07-2024 1518         30-07-2024 1508           MA FERST IMPLEMENTARE         16-07-2024 1508         16-07-2024 1508           MA FERST IMPLEMENTARE         15-07-2024 1526         15-07-2024 1508           MA         12-02-2024 1526         12-07-2024 1508 |

Aplicația deschide fereastra pop-up *Adaugă solicitare asociere* în care se alege entitatea juridică și se introduce codul de asociere, comunicat în afara sistemului, de către liderul în proiect.

Acțiunea se confirmă prin acționarea butonului

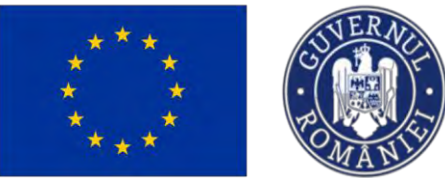

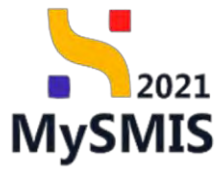

| MySMIS2021   Entitlity juridice                             | Achiziții                      |                                                            |                   | 🞯 якеркор 🕫 🔒 Д    |
|-------------------------------------------------------------|--------------------------------|------------------------------------------------------------|-------------------|--------------------|
| Con Provet Investment processes                             |                                |                                                            |                   |                    |
| Solicitóri de osociere                                      |                                |                                                            |                   | 🛞 Adeugā           |
| Project                                                     | Entitate juridică              | Dath man                                                   | Datā decizie      | Store              |
| contract ou partment                                        | ACADEMA                        | 19-02-2024 (8:54                                           |                   | (Counte)           |
| pr4<br>Contacts America @                                   | ACADEMA                        | 30-09-2023 [3 24                                           |                   | (Create            |
| Testore , Marcat fana raspuns S<br>Centsolis: <u>247745</u> | Adaugă solicitare              | asociere ×                                                 | 05-09-2024 16:27  | Acception:         |
| Testare_Marcat fara raspuns 7                               | FUrwE                          |                                                            | 31-07 2014 17-55  | ( Maraphana )      |
| Testore - Marcat foro rospuns 7<br>Inicides 112700 @        | ENTITATE TEST IMPLEMENTA       | ire x v                                                    | \$1-07-2024 16:20 | Acceptain          |
| test atore 12 06 2024<br>Loui ado 24721 C                   | Cod asociere *<br>347272-621   |                                                            | 30-07-2024 16-56  | Azzepreto          |
| Textore - Marcat fam respons 3<br>Declarad <u>Altitud</u>   | ENTITA Sunt de acord cu transn | niterea datelor persoanei jurídice de către reprezentantul | 30-07-2024 15:20  | Assupting          |
| Project Renefician Reali 10                                 | egoi sou imputernicitui        | Anulează                                                   | 16-07-2024 15:08  | Azzepititia        |
| Project Beneficiars Reals 9                                 | Entra.                         |                                                            | 15-07-2024 11:27  | Acceptato          |
| Despino<br>Courses Inscia B                                 | ACADEMA                        | 36-02-2024-18-24                                           | 21-02-2024 16:24  | Acception          |
| Example in cards 10 -                                       |                                |                                                            |                   | K K ( ) hi femages |
|                                                             |                                |                                                            |                   |                    |
|                                                             |                                |                                                            |                   |                    |
|                                                             |                                |                                                            |                   |                    |
|                                                             |                                |                                                            |                   |                    |

Liderul regăsește codul de asociere în proiect în pagina principală a proiectului la care dorește să asocieze entitatea juridică partener.

| Project 347981 Aplico                                                              | nip. |                                           |                                   |                                               |                                                |                                              |                                              |
|------------------------------------------------------------------------------------|------|-------------------------------------------|-----------------------------------|-----------------------------------------------|------------------------------------------------|----------------------------------------------|----------------------------------------------|
| eneral                                                                             |      | Proiect manual Proiecte actuali           | are                               |                                               |                                                |                                              | 12 Modifica                                  |
| Et Etope proiect                                                                   | ۲    |                                           |                                   |                                               |                                                |                                              |                                              |
| oiect                                                                              | -    | And                                       |                                   |                                               |                                                | Choose .                                     |                                              |
| Solicitant                                                                         | -    | PE0/271/PE0_P4/OP4/ES04.1/PE0_A51 - A     | Apel test Eugen OIRPECUNE 03      | 052023                                        |                                                | ( Droft )                                    |                                              |
| Ap Aplicanți                                                                       | e    |                                           |                                   |                                               |                                                |                                              |                                              |
| En ENTITATE TEST IMPLEMENTARE                                                      | ø    | Cod SMIS<br>347981                        |                                   | Cod asociere<br>347981-259                    |                                                | Demumire autoritaile                         |                                              |
| Responsabil proiect / Persoana de                                                  | 101  | Objective specifice                       |                                   |                                               |                                                |                                              |                                              |
| contact                                                                            | -    | ESO4.1 - FSE+ - ESO4.1. Imbundtäţirea acc | sului la piața muncii și măsuri ( | de activare pentru toate persoanele aflate li | n căutarea unui loc de muncă, în special pentr | u tineri. Indeosebi prin implementarea Garar | ștei pentru tineret, pentru șomerii de lungă |
| At Atribute project                                                                | Ø    | durata și grupune detavonzate de pe piața | muncii și pentru persooneie ina   | ictive, precum ji prin promovored destașura   | ni de activitați independente și a economiei s | ociale                                       |                                              |
| apacitate solicitant                                                               | -    | Dută închidere                            |                                   |                                               |                                                |                                              |                                              |
| ENTITATE TEST IMPLEMENTARE                                                         | ß    | 31-12-2040 23:59                          |                                   |                                               |                                                |                                              |                                              |
| Lo Localizare proiect                                                              | œ    | Parteneri în proiect                      |                                   |                                               |                                                |                                              |                                              |
| Ob Objective project                                                               | es   | Entitate juridică                         | Tip                               | R                                             | ol propriu                                     | Store                                        | Acțiuni                                      |
| ju justificare / Context / Relevanță /<br>Oportunitate și contribuția la obiectiv. | ø    | ENTITATE TEST IMPLEMENTARE                | Lider                             | Pr                                            | oprietor lider                                 | Activ                                        | +                                            |
| Ca Caracter durabil al proiectului                                                 | 8    |                                           |                                   |                                               |                                                |                                              |                                              |
| Ri Riscuri                                                                         | 8    | Documente atașate                         |                                   |                                               |                                                | Adaugă document nou                          | Ataşează documente din bibliatecă            |
| Gr Grup ţintă                                                                      | ß    |                                           |                                   |                                               |                                                |                                              |                                              |
| Pr Principii orizontale                                                            | ø    |                                           |                                   |                                               |                                                |                                              |                                              |
| Co Coerență cu politica de mediu                                                   | Cf.  |                                           |                                   |                                               |                                                |                                              |                                              |
| Sc Schimbări climatice și dezastre                                                 | es.  |                                           |                                   | Tabelul                                       | nu conține înregistrări.                       |                                              |                                              |
| Directive                                                                          | 5    |                                           |                                   | Momentan nu ex                                | isto dote disponible in ocest tabel.           |                                              |                                              |
|                                                                                    |      |                                           |                                   |                                               |                                                |                                              |                                              |

Versiune manual 7. Versiune aplicație 1 Manual de utilizare MySMIS2021\_FO\_Proiecte Redactat de Direcția de Coordonare SMIS și IT (DCSMISIT)

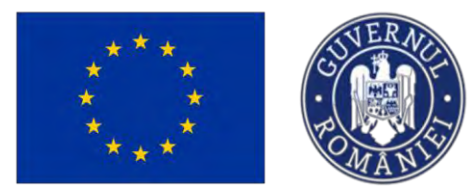

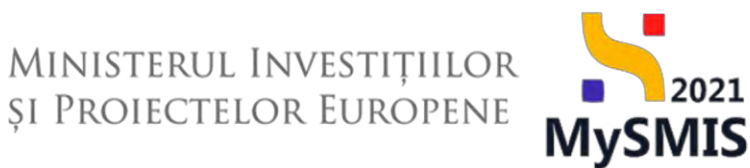

Solicitarea se vizualizează în secțiunea Drepturi în proiect, pagina Solicitări de asociere, în starea

#### Creata

| olicitări de asociere                                 |                            |                  |                  | ① Adoug             |
|-------------------------------------------------------|----------------------------|------------------|------------------|---------------------|
| piect                                                 | Entitate juridică          | Dată creare      | Dată decizie     | Store               |
| thh<br>ISMIS: <u>347272</u> 💽                         | ENTITATE TEST IMPLEMENTARE | 02-09-2024 14:47 |                  | C Creato            |
| troct cu parteneri<br>ISMIS, <u>246379</u> 😰          | ACADEMA                    | 19-02-2024 13:54 |                  | C Creata            |
| SAIS. 228512 @                                        | ACADEMA                    | 30-08-2023 11:24 |                  | Creatta             |
| stare _ Marcat fara raspuns 5                         | ACADEMA                    | 05-08-2024 15:27 | 05-08-2024 15:27 | Acceptato           |
| tare _ Marcat fara raspuns 7<br>SMS: <u>347765</u>    | FUNKEN EVENTS              | 31-07-2024 17:52 | 31-07-2024 17:53 | Acceptata           |
| tare _ Marcat fara raspuns 7<br>SMIS: <u>247765</u> 🔁 | ENTITATE TEST IMPLEMENTARE | 31-07-2024 16:18 | 31-07-2024 16:20 | Acceptata           |
| t store 12 06 2024                                    | ACADEMA                    | 30-07-2024 16:56 | 30-07-2024 16:56 | Acceptoto           |
| tore _ Marcat fara raspuns 3<br>SMS: <u>347744</u> (B | ENTITATE TEST IMPLEMENTARE | 30-07-2024 15:18 | 30-07-2024 15:20 | Acceptato           |
| iect Beneficiari Reali 10<br>SMS: <u>347646</u>       | ENTITATE TEST IMPLEMENTARE | 16-07-2024 15:06 | 16-07-2024 15:08 | Acceptata           |
| iect Beneficiari Reali 9<br>ISMIS: <u>347641</u>      | ENTITATE TEST IMPLEMENTARE | 15-07-2024 11:26 | 15-07-2024 11:27 | Acceptoto           |
| mente pe poginit: 10 $\sim$                           |                            |                  |                  | 1-10 dm 14 (c C 🗲 ) |
|                                                       |                            |                  |                  |                     |

Liderul entității care a comunicat codul de asociere este notificat în aplicație prin , pe email și regăsește solicitarea de asociere în proiect, secțiunea **Solicitări asociere**. Acceptarea acesteia se realizează prin acționarea , din zona **Acțiuni**.

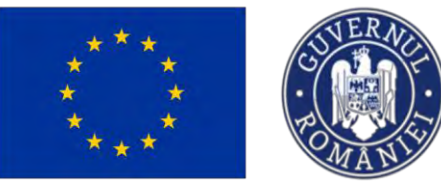

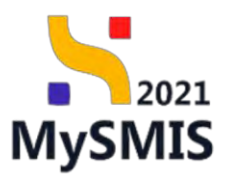

| <image/> <complex-block><complex-block></complex-block></complex-block>                                                                                                    | KySMIS2021 ∰ E                                                                                                    | intități juridi | ce t <u>g Projecte</u> <u>A</u> Ar                                   | chiziții                                                                                                    |                                                                                                    |                                                                                                    |                                               |
|----------------------------------------------------------------------------------------------------|----------------------------------------------------------------------------------------------------|-----------------|----------------------------------------------------------------------|----------------------------------------------------------------------------------------------------|----------------------------------------------------------------------------------------------------|----------------------------------------------------------------------------------------------------|-----------------------------------------------|
| <image/> <complex-block><complex-block></complex-block></complex-block>                                                                                                    | Prosect 347981 Soliciti                                                                                                    | âri asociere    |                                                                      |                                                                                                    |                                                                                                    |                                                                                                    |                                               |
| <image/> <complex-block><complex-block></complex-block></complex-block>                                                                                                    | Bu Buget - formă de sprijin                                                                                                    | ø               | Project manual Project                                               | e actualizare                                                                                                    |                                                                                                    |                                                                                                    | The standings                                 |
| <image/> <complex-block><complex-block></complex-block></complex-block>                                                                                                    | Buget - dimensione ponere în                                                                                                    | 2               |                                                                      |                                                                                                    |                                                                                                    |                                                                                                    |                                               |
| <image/> <complex-block><complex-block></complex-block></complex-block>                                                                                                    | Bu Buget - activitate economică                                                                                                    | ø               | Apel                                                                 |                                                                                                    |                                                                                                    | Store                                                                                                    |                                               |
| <image/> <complex-block><complex-block></complex-block></complex-block>                                                                                                    | Buget - localizare                                                                                                    | C.              | PEO/271/PEO_P4/OP4/ESO4.1/PE                                         | EO_A51 - Apel test Eugen OIRPECUNE 03052023                                                                      |                                                                                                    | ( Droft                                                                                                    |                                               |
| <image/> <complex-block><complex-block></complex-block></complex-block>                                                                                                    | Bu Buget - teme secundore în codrul                                                                                                    | 6               | Cod SMIS<br>347981                                                   |                                                                                                    | Cod asociere<br>347981-259 🕲                                                                              | Denumire autoritate                                                                                          |                                               |
| <image/> <complex-block><complex-block></complex-block></complex-block>                                                                                                    | FSE+                                                                                                    | 12              | Objective specifice                                                  |                                                                                                    |                                                                                                    |                                                                                                    |                                               |
| <image/> <complex-block></complex-block>                                                                                                    | Bu Buget - strategii macroregionale și<br>bazin maritim                                                                                                    | œ               | ESO4.1 - FSE+ - ESO4.1_İmbunât<br>durată și grupurile defavorizate d | ățirea accesului la plața muncii și măsuri de activare<br>e pe plața muncii și pentru persoanele inactive, precu | pentru toate persoanele aflate în căutarea unui lo<br>m și prin promovarea desfășurării de activități ind | oc de muncă, în special pentru tineri, îndeasebi prin împlementarea Gan<br>dependente și a economiei sociale | anței pentru tineret, pentru somerii de lungă |
| <image/> <complex-block></complex-block>                                                                                                    | Cr Criterii evaluare ETF                                                                                                    | ø               | Dată închidere<br>31-12-2040 23:59                                   |                                                                                                    |                                                                                                    |                                                                                                    |                                               |
| <image/> <complex-block></complex-block>                                                                                                    | Declarația unică                                                                                                    | -               |                                                                      |                                                                                                    |                                                                                                    |                                                                                                    |                                               |
| <image/> <complex-block><complex-block></complex-block></complex-block>                                                                                                    | De Declarații unice                                                                                                    | Ø               | Solicitări de asociere                                               |                                                                                                    |                                                                                                    |                                                                                                    |                                               |
| <image/> <complex-block><complex-block></complex-block></complex-block>                                                                                                    | En ENTITATE TEST IMPLEMENTARE                                                                                                    | Ø               | Entitote juridică                                                    | Dată creare                                                                                                    | Dată decizie                                                                                              | Stare                                                                                                    | Acțiuni                                       |
| <image/>                                                                                                    | Drepturi în project                                                                                                    |                 | Mosinute SRL                                                         | 02-09-2024 14:50                                                                                                 |                                                                                                    | (Creato)                                                                                                    | 0                                             |
| <image/>                                                                                                    | In Inrolați                                                                                                    | ß               |                                                                      |                                                                                                    |                                                                                                    |                                                                                                    | -                                             |
| <image/>                                                                                                    | Pa Parteneri                                                                                                    |                 |                                                                      |                                                                                                    |                                                                                                    |                                                                                                    |                                               |
| <image/>                                                                                                    | Sa Solicitári asociere                                                                                                    |                 |                                                                      |                                                                                                    |                                                                                                    |                                                                                                    |                                               |
| <image/>                                                                                                    | St. Sterge proiect                                                                                                    |                 |                                                                      |                                                                                                    |                                                                                                    |                                                                                                    |                                               |
| <image/>                                                                                                    | Ma Malidare                                                                                                    |                 |                                                                      |                                                                                                    |                                                                                                    |                                                                                                    |                                               |
| <text></text>                                                                                                    |                                                                                                    |                 |                                                                      |                                                                                                    |                                                                                                    |                                                                                                    |                                               |
| ■ Buer, statutor is the statutor is the st                                                                                                    | Present SETRE Second     Reger - form 3 de server     Reger - form 3 de server     Reger - form 3 de server     Reger - de serverse parame la procescita terretorials     Reger - activitate aconomicó |                 | Protect manual Protects                                              | o actualizara<br>13. AS1 - Aperlesi Suger OmPECUNE 03012023                                                      |                                                                                                    | Ster<br>(Open)                                                                                               | C Martine                                     |
| Duption there is a constraint of the second of the second of the seco                                                                                                    | Bu Buget - localizare                                                                                                    | er:             | Cod SMIS                                                             |                                                                                                    | Cod description:                                                                                          | Doswerine suboritors                                                                                         |                                               |
| Purper la functione seguinte de la functione seguinte de la functione de la functione de la                                                                                                    | Buil Buget - terrie secundore in codruk<br>PSE+                                                                                                    | es.             | <u>347981</u> @                                                      |                                                                                                    | 347981-269 @                                                                                              |                                                                                                    |                                               |
| Dupăr î calculur de segurate între a quarte între a quarte într                                                                                                    | Tie   Buget - dimensione egalitate de ger                                                                                                    | 1 12            | Objective specifice<br>ESO4.1 - FSE+ - ESO4.1 Impositor              | Opreo accer                                                                                                    |                                                                                                    | • • • • • • • • • • • • • • • • • • •                                                                        | ntel pentru lineret, pentru somerfi de lungo  |
| Contract control      Est style 4 dviel så approbil contrere de ascolare?   Deckaration and de   Est style 4 dviel så approbil contrere de ascolare?   Deckaration and de   Detkaration and de   Deckaration and de   Detkaration and de   Deckaration and de   Detkaration and de   Deckaration and de   Detkaration and de   Deckaration and de   Detkaration and de   Deckaration and de   Detkaration and de   Deckaration and de   Detkaration and de   Deckaration and de   Deckaration and de Deckaration and de Deckaration and de                                                                                                    | Be Buget - strategii macroregianale și<br>bazin mantim                                                                                                    | ø               | durată și grupurile defavorizate di                                  | e pe prato i 🕜 Confirmă acțiunea                                                                                 |                                                                                                    | × b sconomiel locide:                                                                                        |                                               |
| Declaration under<br>Declaration under<br>Declaratio under<br>Declaration under<br>Declaration under<br>Declara | Gritteril estoluore ETF                                                                                                    | e               | Deeb Inchideme<br>31-12-2040 23:59                                   | Esti sigur cò urai sò aprobi cararar                                                                             | de georiero?                                                                                              |                                                                                                    |                                               |
| După confirmare, partenerul este adăugat în structura proiectului.                                                                                                    | Declarația unică                                                                                                    |                 |                                                                      | eşti siğur cu viei su aprobi cerered                                                                             | Repuntó Confirm                                                                                           |                                                                                                    |                                               |
| No EXTENDE TEST MARLEMANTARE     No EXTENDE TEST MARLEMANTARE     No Extende     No Extende <td>De Declarații unice</td> <td>國</td> <td>Solicitări de asociore</td> <td></td> <td></td> <td></td> <td></td>                                                                                                    | De Declarații unice                                                                                                    | 國               | Solicitări de asociore                                               |                                                                                                    |                                                                                                    |                                                                                                    |                                               |
| După confirmare, partenerul este adăugat în structura proiectului.                                                                                                    | EN ENTITÀTE TEST IMPLEMENTARE                                                                                                    | 國               | Entitate juridică                                                    | Dată creare                                                                                                    | Dată decizie                                                                                              | Store                                                                                                    | Actium                                        |
| După confirmare, partenerul este adăugat în structura proiectului.                                                                                                    | Drepturi in proiect.                                                                                                    |                 | Mosmute SRL                                                          | 03-08-2024 1450                                                                                                  |                                                                                                    | C Creatia                                                                                                    |                                               |
| După confirmare, partenerul este adăugat în structura proiectului.                                                                                                    | in innsidų                                                                                                    | 107             |                                                                      |                                                                                                    |                                                                                                    |                                                                                                    |                                               |
| Weisskattinssetter       It         Weisskattinssetter       It         Die Sekattinssetter       It         După confirmare, partenerul este adăugat în structura proiectului.                                                                                                    | Per Partenini                                                                                                    | -               |                                                                      |                                                                                                    |                                                                                                    |                                                                                                    |                                               |
| După confirmare, partenerul este adăugat în structura proiectului.                                                                                                    | No Solicitati asoclere                                                                                                    | B               |                                                                      |                                                                                                    |                                                                                                    |                                                                                                    |                                               |
| După confirmare, partenerul este adăugat în structura proiectului.                                                                                                    | Si Sterge project                                                                                                    |                 |                                                                      |                                                                                                    |                                                                                                    |                                                                                                    |                                               |
| După confirmare, partenerul este adăugat în structura proiectului.                                                                                                    | We Voliance                                                                                                    | PT              |                                                                      |                                                                                                    |                                                                                                    |                                                                                                    |                                               |
| După confirmare, partenerul este adăugat în structura proiectului.                                                                                                    |                                                                                                    |                 |                                                                      |                                                                                                    |                                                                                                    |                                                                                                    |                                               |
| După confirmare, partenerul este adăugat în structura proiectului.                                                                                                    |                                                                                                    |                 |                                                                      |                                                                                                    |                                                                                                    |                                                                                                    |                                               |
| După confirmare, partenerul este adăugat în structura proiectului.                                                                                                    |                                                                                                    |                 |                                                                      |                                                                                                    |                                                                                                    |                                                                                                    |                                               |
| După confirmare, partenerul este adăugat în structura proiectului.                                                                                                    |                                                                                                    |                 |                                                                      |                                                                                                    |                                                                                                    |                                                                                                    |                                               |
|                                                                                                    | După confirma                                                                                                    | are.            | partenerul                                                           | este adăugat îr                                                                                                  | n structura proi                                                                                          | iectului.                                                                                                    |                                               |
|                                                                                                    |                                                                                                    | ,               |                                                                      | 0                                                                                                    | [····                                                                                                    |                                                                                                    |                                               |

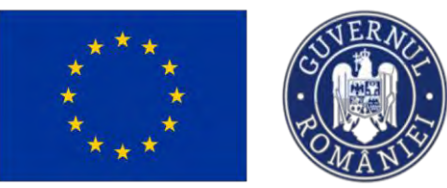

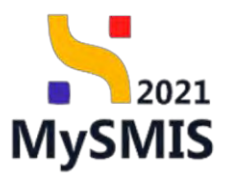

| Protect (127301 Solicity                                | n assocre |                                                           |                                                    |                                |                                            |                                          |                                            |                                                                                                    |
|---------------------------------------------------------|-----------|-----------------------------------------------------------|----------------------------------------------------|--------------------------------|--------------------------------------------|------------------------------------------|--------------------------------------------|----------------------------------------------------------------------------------------------------|
| Pl. Plan de monitorizare a projectului                  | 15        | Project manual Projecte ac                                | tudizare                                           |                                |                                            |                                          |                                            | T2 Mudlich                                                                                                    |
| Suget total                                             | ~         |                                                           |                                                    |                                |                                            |                                          |                                            |                                                                                                    |
| Ba Buget project                                        | R         | Aps                                                       |                                                    |                                |                                            |                                          | Store                                      |                                                                                                    |
| IN ENTITATE TEST IMPLEMENTARE                           | œ         | PED/271/PEO, PA/OP-VESOA 1/PED, A                         | 51 - Apol test Eugen OIRPECUNE 03052023            |                                |                                            |                                          | (C) proff                                  |                                                                                                    |
| Mo Matunuto SRL                                         | e         | Cut SMIS                                                  |                                                    | Cod associana                  |                                            |                                          | Denamine outoritate                        |                                                                                                    |
| uget                                                    | 3         | 147981 @                                                  |                                                    | 347981-259 🤂                   |                                            |                                          |                                            |                                                                                                    |
| Be Buget - domeniu de interventio                       | (Ct       | Objective specifice<br>2504.1 / FSE+ TSO 4.1 Instrumenter | n occasular la picta munci si môtuñ de estivate re | ntru todto persoancio effeto l | chatoreo ana lor de mancó. In servici memo | tincat Indepatchi one andrese            | ntana Goranto pentiu beerst poete co       | norii do kenaŭ durată si anununile defovarizate de ce servi                                                                                                    |
| Be Baget - formé de sprije                              | 8         | muncii și pentru persoonele intactive, p                  | recum și prin promovoreo desfășarăni de activități | independente pi o economici    | sociale                                    | and which a subsequently been and been a | one of the second terms of the second here | and the state of the state of t |
| Bu Buget - dimensione panere in<br>practica teritorialà | e.        | Denh inchidere<br>31-12-2040-23:59                        |                                                    |                                |                                            |                                          |                                            |                                                                                                    |
| By Buget activitate economică                           | B         |                                                           |                                                    |                                |                                            |                                          |                                            |                                                                                                    |
| Bu Buget localizare                                     | ы         | Solicitári de asociere                                    |                                                    |                                |                                            |                                          |                                            |                                                                                                    |
| Buget - teme secundore in cadrul                        | iii       | Entitate juridică                                         | Datà creore                                        |                                | Dotă decizie                               | Stor                                     | •                                          | Acylumi                                                                                                    |
| Bu Buget - dimensione egalitate de gen                  | 85        | Mosimute SRL                                              | 02-09/2024 14:50                                   |                                | 02 09 2024 1455                            | •                                        | Aizveneni                                  |                                                                                                    |
| Ba Buget strategi macroregionale și<br>bazin martimi    | B         |                                                           |                                                    |                                |                                            |                                          |                                            |                                                                                                    |
| Er Entoni evaluare ETF                                  | 2         |                                                           |                                                    |                                |                                            |                                          |                                            |                                                                                                    |
| eclaroțio unică                                         | -         |                                                           |                                                    |                                |                                            |                                          |                                            |                                                                                                    |
| De Declarații unicc                                     | 101       |                                                           |                                                    |                                |                                            |                                          |                                            |                                                                                                    |
| TO ENTITATE TEST IMPLEMENTARE                           | 12        |                                                           |                                                    |                                |                                            |                                          |                                            |                                                                                                    |
| Ma Mavinuto SRL                                         | 8         |                                                           |                                                    |                                |                                            |                                          |                                            |                                                                                                    |
| eptur) în proiect                                       |           |                                                           |                                                    |                                |                                            |                                          |                                            |                                                                                                    |
| in involati                                             | ß         |                                                           |                                                    |                                |                                            |                                          |                                            |                                                                                                    |
| Po Porteseri                                            | 8.1       |                                                           |                                                    |                                |                                            |                                          |                                            |                                                                                                    |
| Se Solicitări asociere                                  | 93        |                                                           |                                                    |                                |                                            |                                          |                                            |                                                                                                    |

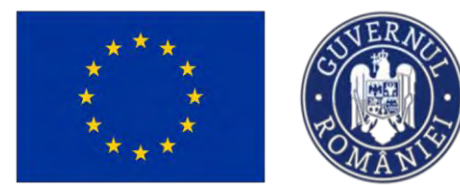

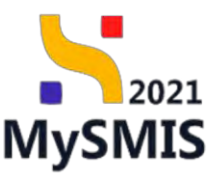

# Secțiunea 3 - Completarea secțiunilor din proiect

Din pagina principală **Proiectele mele,** se acționează butonul (*Vizualizează*) din dreptul proiectului.

| Proiec<br>d SMIS<br>7981 | Title<br>Title<br>Project manual Projects includigane | Apel                              |                     |                  |                                   |                                                                                                    |                                                                                             |                      | 0           |
|--------------------------|-------------------------------------------------------|-----------------------------------|---------------------|------------------|-----------------------------------|----------------------------------------------------------------------------------------------------|---------------------------------------------------------------------------------------------|----------------------|-------------|
| d SMIS<br>7981           | Titlu<br>Project manual Projects actualizan:          | Apel                              |                     |                  |                                   |                                                                                                    | Y Fittre                                                                                    | M Asociene în proiec | Adou        |
| 7981                     | Presidet manual Projects actualizant                  |                                   | Dată închidere apel | Modul            | Store                             | Porteneri                                                                                                    |                                                                                             | Rol propriu          | Acțiuni     |
|                          |                                                       | PEO/271/PEO_P4/OP4/ESO4.1/PEO_A51 | 31-12-2040 23:59    | O Depunere       | Oroft                             | ENTITATE TEST IMPLEMENTAR                                                                                                    | RE                                                                                          | Proprietur lider     | จ           |
| 7745                     | Tostery_Morcal fara respuns 5                         | PDD/2145/PDD_P1/0F2               | 25 07 2040 13:00    | Contempore       | Contract seminat                  | Br A.S.C.O.R Associatie - Oono<br>R MINISTERUL INVESTITILOR SERIOR<br>R ANNE CONDONILL VERDE<br>R ANNE PLAY / LOGISTICA R THENEL<br>R SENATUL ROMANEL/ - R ACADEM | ICTELOR FURDPENE/DECIMIET<br>EDUPROF CONSULTING SRL () ATP-2<br>SA () BUCLIR OBDR S.A.<br>M | Proprietor partoner  | Ð           |
| 7744                     | Tostoro _ Marcat fara raspuns 3                       | PDD/2145/PDD_P1/0P2               | 25-07-2040 13:00    | Controlstone     | Contract service                  | A.S.C.D.R Asociatie - Oana<br># FAIR PLAY / LEGISTICA - B ENTITATI<br>R Test 5 projects E) MICHOSOFT ROMA                                                         | TTEST IMPLEMENTANE<br>NVA SRL / Taut Soft 🖷 Feine Staans 2                                  | Proprietor pattoner  | Ð           |
| 7735                     | Project test monual RPM 2                             | PS/1977/PS_P1/DP4                 | 19-04-2028 15:00    | Contractors      | Contract someon                   | In FUNKEN EVENTS                                                                                                    |                                                                                             | Proprietor lider     | Ð           |
| 7734                     | Protect test manual RPM 1                             | PS/1977/PS_P1/0P4                 | 19-04-2028 15:00    | Contractore      | Documente suttificative transmise | I FUNKEN EVENTS                                                                                                    |                                                                                             | Proprietor lider     | Ð           |
| 7730                     | Project test monual 3                                 | PEO/271/PEO.P4/0P4/ESO41/PEO.A51  | 31-12-2040 23:59    | Precontractore   | Sciectat spre linanțăre           | ENTITATE TEST IMPLEMENTAR                                                                                                    | RE                                                                                          | Proprietor lider     | อ           |
| 7729                     | Project test monual 2                                 | PEO/271/PEO_P4/OP#/ESO41/PEO_A51  | 31-12-2040 23:59    | C Presontroctore | Selectat spre finantare           | FUNKEN EVENTS                                                                                                    |                                                                                             | Proprietor Ider      | Ð           |
| 7710                     | Project test monual 1                                 | PEO/271/PEO_P4/OP4/ESO4.1/PEO_A51 | 31 12 2040 23:59    | Precontractore   | Selectat spre Enantare            | I FUNKEN EVENTS                                                                                                    |                                                                                             | Proprietor lider     | Ð           |
| 7681                     | Manual contractore 2                                  | #4P/2109/PAP_P1/0P2               | 03-07-2040 14:00    | Presontractore   | C în curs de semmare contract     | R FUNKEN EVENTS                                                                                                    |                                                                                             | Proprietor lider     | Ð           |
| 7678                     | Monual contracting 1.                                 | PAP/2105/PAP_P1/OP2               | 03-07-2040 14:00    | Commetany        | Contract sommer                   | B FUNKEN EVENTS                                                                                                    |                                                                                             | Proprietor lider     | Ð           |
| émente pe pagi           | mā: 20 ~                                              |                                   |                     |                  |                                   |                                                                                                    |                                                                                             | 1-10 din 102         | к с         |
| peluri                   |                                                       |                                   |                     |                  |                                   |                                                                                                    |                                                                                             |                      | <b>V</b> 10 |
| d opel                   |                                                       | Tritu                             |                     |                  | Objective specifice               | Program                                                                                                    | Datā deschidere Datā                                                                        | inchidere            | Acțiuni     |
| DIF/2174/PC              | IDIF_P3/OP4 @                                         | April Gana N 28.08.2024           |                     |                  | RSO4,6 FEDR                       | PCIDIF                                                                                                    | 29-08-2024 12:30 29-08                                                                      | 3-2040 15:00         | ۲           |

Aplicația afișează pagina proiectului selectat.

Pagina proiectului este alcătuită din 3 zone:

- 1. Zona antet / informații este vizibilă indiferent de secțiunea accesată din zona 2.
- Zona secțiuni cuprinde toate secțiunile unui proiect (secțiunile proiectului diferă în funcție de apel). Acestea sunt stabilite la nivel de apel.
- 3. Zona de lucru se vor adăuga/ modifica informațiile pentru fiecare secțiune.

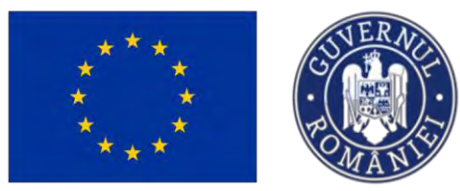

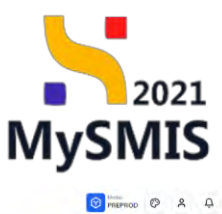

NySMIS2021 👜 Entități juridice 🔃 Prolecte X Achiziții

| neral                                                                                                    |                             | Project manual Projecte actualizare                                                      | 1.                                                                                                    |                                                                                                    |                                                                 | 10                                                  |  |  |  |  |  |
|----------------------------------------------------------------------------------------------------|-----------------------------|------------------------------------------------------------------------------------------|----------------------------------------------------------------------------------------------------|----------------------------------------------------------------------------------------------------|-----------------------------------------------------------------|-----------------------------------------------------|--|--|--|--|--|
| Et Etape project                                                                                                    |                             |                                                                                          |                                                                                                    |                                                                                                    |                                                                 |                                                     |  |  |  |  |  |
| lect                                                                                                    | -                           |                                                                                          |                                                                                                    |                                                                                                    | Show                                                            |                                                     |  |  |  |  |  |
| Solicitant                                                                                                    | PEO/2                       | 271/PEO_P4/OP4/ESO41/PEO_A51 - April                                                     | test Eugen DIRPECUNE 03052023                                                                              | () Draft                                                                                                    |                                                                 |                                                     |  |  |  |  |  |
| Ap Aplicanți                                                                                                    | 8                           |                                                                                          |                                                                                                    |                                                                                                    |                                                                 |                                                     |  |  |  |  |  |
| In ENTITATE TEST IMPLEMENTARE                                                                                                    | B 34798                     | 11 C                                                                                     |                                                                                                    | 347961-259 🗎                                                                                                    | Denumve outpritose                                              |                                                     |  |  |  |  |  |
| Me Masinute SRL                                                                                                    | Object                      | ive specifice                                                                            |                                                                                                    |                                                                                                    |                                                                 |                                                     |  |  |  |  |  |
| Re Responsabil project / Persoana de<br>contact                                                                                                    | ESO4.1<br>munci             | 1 - PSE+ - ESO4.L.]mbundtóţirea accesulu<br>i și pentru persoanele inactive, precum și p | a la piața muncii și măsuri de activare pentru ta<br>rin promovarea desfăşurării de activități indepentere | oate persouncle aflate în căutarea unui loc de muncă. În special pentru tineir,<br>endente și a economiei sociale | indeasebi prin implementarea Garanței pentru îneret, pentru șom | erii de lungă durată și grupurile defavorizate de p |  |  |  |  |  |
| At Atribute project                                                                                                    | Of Dota is                  | nchidere                                                                                 |                                                                                                    |                                                                                                    |                                                                 |                                                     |  |  |  |  |  |
| Capacitate solicitant                                                                                                    | - 31-12                     | . 2040 23:59                                                                             |                                                                                                    |                                                                                                    |                                                                 |                                                     |  |  |  |  |  |
| En ENTITATE TEST IMPLEMENTARE                                                                                                    | @ orter                     | neri în proiect                                                                          |                                                                                                    |                                                                                                    |                                                                 |                                                     |  |  |  |  |  |
| Ma Masinuté SRL                                                                                                    | Entitote                    | juridică                                                                                 | Tip                                                                                                    | Rol propriu                                                                                                    | Store                                                           | Actiuni                                             |  |  |  |  |  |
| Lo Locolizaro project                                                                                                    | C ENTITAT                   | TEST IMPLEMENTARE                                                                        | 100                                                                                                    | Proprietor lider                                                                                                  | Acces                                                           | +                                                   |  |  |  |  |  |
| 06 Objective project                                                                                                    | 8                           |                                                                                          |                                                                                                    |                                                                                                    |                                                                 |                                                     |  |  |  |  |  |
| hutlificans / Context / Relayanth /                                                                                                    | P. Masinuto                 | : SRL                                                                                    | Panana                                                                                                    |                                                                                                    | Adiv                                                            | +                                                   |  |  |  |  |  |
| Ju Oportunitate și contribuția la obiectiv.                                                                                                    |                             | nente atașate                                                                            |                                                                                                    |                                                                                                    | Admuğă doc                                                      | ument neu 🥜 Atoşeaző documente din b                |  |  |  |  |  |
| Ju Oportunitate și contribuția la obiectiv.<br>Co Carocter durabil al proiectului                                                                                                    | Docum                       |                                                                                          |                                                                                                    |                                                                                                    |                                                                 |                                                     |  |  |  |  |  |
| Oportanităte și contribuțio la obiectiv.     Carocter durobil ol preiectului     Ri Riscuri                                                                                                    | ි Docum                     |                                                                                          |                                                                                                    |                                                                                                    |                                                                 |                                                     |  |  |  |  |  |
| Oportanitato și contribuțio la obiectiv.     Corocter durabil ol proiectului     Ri Riscuri     Grup țintă                                                                                                    | ි Docun<br>ම                |                                                                                          |                                                                                                    |                                                                                                    |                                                                 | 8                                                   |  |  |  |  |  |
|                                                                                                    | ଞ Docun<br>ଟ<br>ଝ           |                                                                                          |                                                                                                    | 8                                                                                                    |                                                                 |                                                     |  |  |  |  |  |
| Deportunitate și contribuțio is oblecetiv.     Caracter durabil ol presectului     Riscuri     Grup șintă     Principii orizontale.     Correntă cu pulitica de mediu                                                                                                    | ි Docun<br>ී<br>ී<br>ී      |                                                                                          |                                                                                                    | Tabelul nu contine Innenistritri.                                                                                 |                                                                 |                                                     |  |  |  |  |  |
| μ         Οροτωπιστε μι contribute la advectiv.           Corroctor durabili ol presectutali           m         Rescut           φ         Grups trenta           μ         Principii orizontale           Co         Coerrortho cu politico de modia           Se Schriebel e climate e integram | ි Docun<br>ී<br>ී<br>ී<br>ී |                                                                                          |                                                                                                    | Tabelul nu contine inregistrari.<br>Atementar nu evisità date disponibile in ocest tab                            | 4                                                               |                                                     |  |  |  |  |  |

Modifică titlu proiect

Pentru proiectele care se afla în stare , butonul din cadrul zonei de lucru antet / informații, permite modificarea titlului proiectului. La acționarea acestuia, aplicația deschide fereastra *Modifică titlu*, se modifică titlul proiectului, după care se salvează prin

acționarea butonului

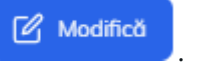

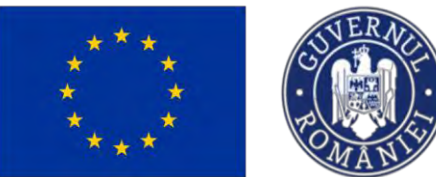

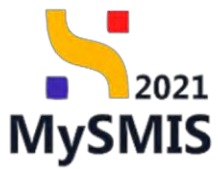

| MySMIS2021                                                             | Entități juridice | e tš. Proiecte                                 | X Achiziții                                                     |                     |                                                                                                    |                                     |
|------------------------------------------------------------------------|-------------------|------------------------------------------------|-----------------------------------------------------------------|---------------------|----------------------------------------------------------------------------------------------------|-------------------------------------|
| C Protect 349271                                                       | elemental)        |                                                |                                                                 |                     |                                                                                                    |                                     |
| General                                                                | 1                 | -                                              |                                                                 |                     |                                                                                                    |                                     |
| E Etape provect                                                        | ۲                 | Nume project Al                                | fo                                                              |                     |                                                                                                    | 🖉 Modifică                          |
| Project                                                                | -                 |                                                |                                                                 |                     |                                                                                                    |                                     |
| Solicitont                                                             | -                 | Apd                                            | Testing modifiers food UE is summing to set 25.07.2024          |                     | Store                                                                                                    |                                     |
| Ap Áplicanti                                                           | 12t               | FUNELANFULLF MARY                              | - rearrand a rearrant of the standard burned of a stand stores. |                     | (2000)                                                                                                    |                                     |
| So SOPHIA - Oone / Economic                                            | 12T               | Cod SMIS<br>346271                             | Modifică titlu                                                  | ×                   | Denumire outwritate                                                                                                    |                                     |
| Responsabil project / Pensana<br>contact                               | de 🗉              | Objective specifice<br>RSO2.5 - FC - RSO2.5_Pr | on Titlu *                                                      |                     |                                                                                                    |                                     |
| At Atribute project                                                    | ß                 | RS02.5 · FEDR - RS02.5,                        | P Nume project Alfa                                             |                     | _                                                                                                    |                                     |
| Copacitate solicitant                                                  | -                 | Datà Inchidere                                 |                                                                 |                     |                                                                                                    |                                     |
| 50 SOPHIA - Dana / Economic                                            | ß                 | 25-07-2040 13:00                               | Coractere rámase: 3483/3500                                     |                     |                                                                                                    |                                     |
| Lo   Localizare project                                                | œ                 | Partenen in project                            |                                                                 | Anulează 🕜 Modifică |                                                                                                    |                                     |
| Ob Objective project                                                   | Ø.                | Entitate juridică                              | Tip                                                             | Rol propriu         | State                                                                                                    | Artiuni                             |
| justificare / Context / Nelevanță<br>Opertunitate și cantribuția la ab | /<br>mectiv       | SOPHIA Comp / Economic                         |                                                                 | Description lider   | and a start of the start of the | Contrasta (                         |
| Ca Caracter durabil al proiectului                                     | 12                |                                                |                                                                 |                     |                                                                                                    |                                     |
| m Riscuri                                                              | C.                | Elomente pe pogina - LU                        |                                                                 |                     |                                                                                                    | 1-1-00-1 16 ( ) 31                  |
| Pr Principe onzontole                                                  | B.                |                                                |                                                                 |                     |                                                                                                    |                                     |
| indicatori de realizaria y de rozu<br>(program)                        | itat 🕑            | Documente atașate                              |                                                                 |                     | Adougé document neu                                                                                                    | Ataşează documente din bibliolecă   |
| MySMIS2021                                                             | Apleont           | ts Proiecte                                    | Achized                                                         |                     |                                                                                                    | 🞯 РАЕРИОО (Ф) 🐥 🕂                   |
| General                                                                |                   | -                                              |                                                                 |                     |                                                                                                    |                                     |
| El Etops proset                                                        | ۰                 | Nume proiect Al                                | fo                                                              |                     |                                                                                                    | Modifică                            |
| Project                                                                | -                 | Apd                                            |                                                                 |                     | Store                                                                                                    |                                     |
| Solicitont                                                             | -                 | PDD/2145/PDD_P1/0P2                            | - Textare modificare fond UE is buget project _ 25.07,2024      |                     | () Draft                                                                                                    |                                     |
| Ap Apliconți                                                           | 10                | Cort SMIS                                      | -                                                               |                     | Denumire autoritiste                                                                                                    |                                     |
| Sa SOPHIA - Dana / Economic                                            | 22                | 348271 🖻                                       | Modifică titlu                                                  | ×                   |                                                                                                    |                                     |
| Responsabil project / Persoand                                         | de 🕑              | Objective specifice<br>RS02.5 - FC - RS02.5_Pr | on Titlu *                                                      |                     |                                                                                                    |                                     |
| At Athboro project                                                     | 12                | R502.5 - FEDR - R502.5,                        | Nume project Omegal                                             |                     |                                                                                                    |                                     |
| Capacitote solicitant                                                  | -                 | Datā Inchidere<br>25-07-2040 13:00             |                                                                 |                     |                                                                                                    |                                     |
| So SOPHIA - Dana / Economic                                            | 8                 | 63-97-83-90 A.M.M.                             | Caroctere /Omase: 3482/3500                                     |                     |                                                                                                    |                                     |
| Le Localizare project                                                  | 12                | Parteneri în proiect                           |                                                                 | Anulează 🗹 Modifică |                                                                                                    |                                     |
| Ob Objective project                                                   | ß                 | Entitate juridică                              | Tip                                                             | Roi propriu         | Stare                                                                                                    | Action                              |
| Justificare / Context / Relevanță<br>Oportunitate și contribuția la ob | iectiv            | TODAY David Comments                           |                                                                 |                     |                                                                                                    |                                     |
| Go Coracter durabil al proiectului                                     | ß                 | Contract Conditional                           |                                                                 | -roprietor noor     |                                                                                                    | 1.0                                 |
| Ri Riscuri                                                             | ß                 | Elevenence program 10 -                        |                                                                 |                     |                                                                                                    | 1-1 dor 1 - R - 3 - 3               |
| Principii onzontole                                                    | ß                 |                                                |                                                                 |                     |                                                                                                    |                                     |
| n Indicatori de realizare și de rezu<br>(program)                      | itat 🕑            | Documente atașate                              |                                                                 |                     | Adauga document nou                                                                                                    | 🧳 Ataşează documente din bibliotecă |
|                                                                        |                   |                                                |                                                                 |                     |                                                                                                    |                                     |

După salvarea modificării, aplicatia afișează un mesaj de *Succes*, iar noul titlu al proiectului devine vizibil în interfață.

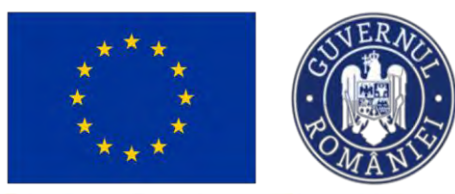

Precontractare

# Ministerul Investițiilor și Proiectelor Europene

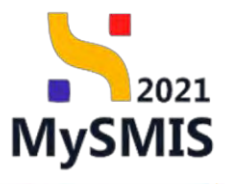

| MySMIS2021                                                                              | Entități juridi | ice to Proiecte 🛓 Achi                                                                    | iziții                                                                           |                  |                                                                 | PREPROD @ A A               |  |
|-----------------------------------------------------------------------------------------|-----------------|-------------------------------------------------------------------------------------------|----------------------------------------------------------------------------------|------------------|-----------------------------------------------------------------|-----------------------------|--|
| Proiect 348271 Aplie                                                                    | anți            |                                                                                           |                                                                                  |                  |                                                                 |                             |  |
| General                                                                                 |                 | Nume project Omega                                                                        | )                                                                                |                  |                                                                 | 12 ModBirth                 |  |
| Et Etope proiect                                                                        | ۵               | Wante protect Omega                                                                       |                                                                                  |                  |                                                                 | E mound                     |  |
| Proiect                                                                                 | -               | And                                                                                       |                                                                                  |                  | Street                                                          |                             |  |
| Solicitant                                                                              | -               | PDD/2145/PDD_P1/OP2 - Testare m                                                           | nodificare fond UE la buget proiect .                                            | 25.07.2024       | () Draft                                                        |                             |  |
| Ap Aplicanți                                                                            | Ø               | Cod SMIS                                                                                  |                                                                                  | Cod asociere     | Denumice outoritate                                             |                             |  |
| 50 SOPHIA - Oana / Economic                                                             | C               | 348271 🕃                                                                                  |                                                                                  |                  |                                                                 |                             |  |
| Re Responsabil proiect / Persoana de<br>contact                                         | e               | Objective specifice<br>RSO2.5 - FC - RSO2.5_Promovarea<br>RSO2.5 - FEDR - RSO2.5_Promovar | accesului la apă și a gestionării dur<br>rea accesului la apă și a gestionării r |                  |                                                                 |                             |  |
| Capacitate solicitant                                                                   | -               | Dată închidere                                                                            |                                                                                  |                  |                                                                 |                             |  |
| So SOPHIA - Oana / Economic                                                             | C               | 25-07-2040 13:00                                                                          |                                                                                  |                  |                                                                 |                             |  |
| Lo Localizare proiect                                                                   | ø               | Parteneri în proiect                                                                      |                                                                                  |                  |                                                                 |                             |  |
| Ob Objective project                                                                    | ß               | Entitate juridică                                                                         | Tip                                                                              | Rol propriu      | Stare                                                           | Acțiuni                     |  |
| Ju<br>Ju Justificare / Context / Relevanță /<br>Oportunitate și contribuția la obiectiv | e               |                                                                                           |                                                                                  |                  |                                                                 |                             |  |
| Co Caracter durabil al proiectului                                                      | e               | SOPHIA - Oana / Economic                                                                  | Lider                                                                            | Proprietar lider | Activ                                                           | +                           |  |
| Ri Riscuri                                                                              | e               | Elemente pe pagină: 10 🔗                                                                  |                                                                                  |                  |                                                                 | 1-1 die 1 - 16 - 6 - 5 - 51 |  |
| Pr Principii orizontale                                                                 | C               |                                                                                           |                                                                                  |                  |                                                                 |                             |  |
| Indicatori de realizare și de rezultat.<br>(program)                                    | œ               | Documente atașate                                                                         |                                                                                  |                  | <ul> <li>Succes</li> <li>Projectul a fost modificat.</li> </ul> | ×                           |  |
| Plan de achiziții                                                                       | -               |                                                                                           |                                                                                  |                  |                                                                 |                             |  |
| entru proiecte                                                                          | le ca           | are se află îi                                                                            | n Precor                                                                         | și în            | Contractare, modi                                               | ficarea titlulu             |  |

#### -> Tip solicitare \* -> Modificare proiect:

| MySMIS2021                                                                                                    | Entități jurid       | ice 19 Projecto 🛓 Achiziții                                                                                                    |                                                                                                    |                          | 😡 Precimical 🕲 🖇 🖓                                                                                                    |
|----------------------------------------------------------------------------------------------------|----------------------|----------------------------------------------------------------------------------------------------|----------------------------------------------------------------------------------------------------|--------------------------|----------------------------------------------------------------------------------------------------|
| C Promit J47764 Sale                                                                                                    | icitare modificens ( | Poest                                                                                                    |                                                                                                    |                          |                                                                                                    |
| General<br>Bi Etope project                                                                                              | æ                    | Tastare _ Marcal fara raspuns 6 _                                                                                                    | 31.07.2024                                                                                                    |                          | 🛓 Genarithemaar                                                                                                    |
| Achiate                                                                                                    | •                    | April<br>POD/2145/POD. P1/0P2 - Textore modificant<br>Cod SMIS<br>347754 (2                                                                               | Adaugă solicitare de modificare proiect                                                                                                    | ×                        | Eller ant posteriore termines<br>Clinical socialements<br>Description and and an anti-anti-anti-anti-anti-anti-anti-anti- |
| Denor contract     Solicitare modificare project     Solicitare documente publicative /     approximentare     Configure |                      | Oliactive specifie<br>195225 - F. 2. 195025. Phoretourage openiou.<br>195025 - FEDR - 195028. Phoretourage openiou.<br>Data includes<br>25-07-2040 (13:0) | ματάλαγαν <sup>™</sup><br>B Σ U Hu Hu E Ξ Ξ Ξ Σ<br><u>Sology</u><br>Constant dimension 7480/7500<br>Sectors <sup>1</sup><br>B Σ U Hu Hu Hu E Ξ Ξ Ξ Σ.                                                                                                    |                          |                                                                                                    |
| Decom<br>Contextate<br>Reacone<br>Gradic contoursone<br>Dec Declaração Servicion                                         | • • • •              | Solicitàn de modificare project                                                                                                    | Canada Anna Canada Anna Canada Ann | ~)                       | V Free O Acting                                                                                                    |
| Evolutive<br>Proset                                                                                                    | •                    |                                                                                                    | . Morrowski on wy gody fi dale y                                                                                                    | reponiere in constituere |                                                                                                    |

Versiune manual 7. Versiune aplicație 1 Manual de utilizare MySMIS2021\_FO\_Proiecte Redactat de Direcția de Coordonare SMIS și IT (DCSMISIT)

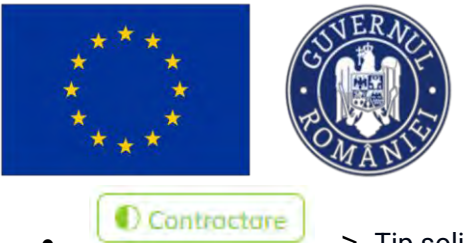

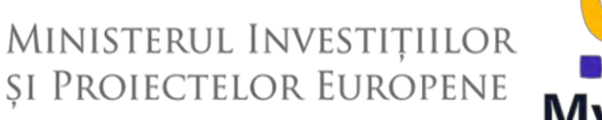

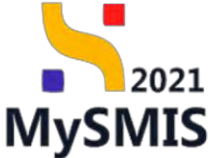

-> Tip solicitare \* -> Act adițional sau Notificare:

| My5MI52021                                              | 🚯 Entități juridi      | ce tậ Proiecte 🛓 Achiziții                                                                                                    |                                           |                               | () ******** () ********                                                                                               |
|---------------------------------------------------------|------------------------|----------------------------------------------------------------------------------------------------|-------------------------------------------|-------------------------------|----------------------------------------------------------------------------------------------------|
| C Pressil: 347942 5                                     | Soliciare medificare p | raiset                                                                                                    |                                           |                               |                                                                                                    |
| Ordin de deplosor     Alto chettuioló / Cost surpliment | 18<br>1 (6)            | Testore Roport de Progres 29.08.                                                                                                    | 2024                                      |                               | 🛃 Descarad formular                                                                                                   |
| Op Document plats                                       | 12                     | Apel                                                                                                    |                                           |                               | Store                                                                                                    |
| Do Dovada plato                                         | 15                     | PCIDIF/2174/PCIDIF.P3/0P4 - Apel Dano N                                                                                                    | Adaugă solicitare de modificare proiect   | ×                             | Contract Service                                                                                                    |
| Achizip                                                 |                        | Circl SMIS                                                                                                    |                                           |                               | Densmine tailoritate                                                                                                  |
| Ce Controct de achientie                                | œ                      | 347942 @                                                                                                    | Justificare *                             |                               | AM. PCIDIF, Autoritated de Management pentru Pringram Creşsere Intimgentă.<br>Dirgitalizare și înstrumente Financiare |
| Contractore                                             | -                      | White the second second se | B I U H₁ H₂ ⊟ ≡ ≞ I₂                      |                               |                                                                                                    |
| Do Dosor contract                                       | ۰                      | RSO4.6 - FEDR - RSO4.6, Crestered rolulul c                                                                                                    |                                           |                               |                                                                                                    |
| So. Solicitare modificare project                       | e .                    | Numbe contract                                                                                                    | Caractere romose: 7500/7500<br>Section: * |                               | Deté inchidere                                                                                                    |
| Suicitare documente justificative i<br>suplimentare     |                        | 360 Cono (), 2                                                                                                    | B I U H₁ H₂ ⊟ ≡ ≡ T₂                      |                               | 29-06-2040 15:00                                                                                                    |
| Citrifficare                                            | ۵                      | Solicitări de modificare project                                                                                                    |                                           |                               | V Filme 🕢 Adouga                                                                                                    |
| De Dinning                                              | ۲                      |                                                                                                    | Coroctere romose: 3500/3500               |                               |                                                                                                    |
| Co Dontestație                                          | ·Ø·                    |                                                                                                    | Selecteaza                                | ~                             |                                                                                                    |
| Revocore                                                |                        |                                                                                                    | Act aditional                             |                               |                                                                                                    |
| ille Reziliere                                          | 16                     |                                                                                                    | Notificare                                |                               |                                                                                                    |
| Gr. Grafic ratebursare                                  | - 18                   |                                                                                                    | Momentarinu enstá da                      | lle dissonible in acest tabel |                                                                                                    |
| De Declaratie benefician                                | ist.                   |                                                                                                    |                                           |                               |                                                                                                    |
| Evolutie                                                |                        |                                                                                                    |                                           |                               |                                                                                                    |
| Protect                                                 | +                      |                                                                                                    |                                           |                               |                                                                                                    |
|                                                         |                        |                                                                                                    |                                           |                               |                                                                                                    |

Autoritatea de management / organismul intermediar poate solicita modificarea titlului proiectului, prin inițierea unui *flux de clarificare* din Back Office.

## 3.1. SOLICITANT

Secțiune vizibilă în structura tuturor proiectelor

#### 3.1.1. Aplicanți

În secțiunea Aplicanți se afișează lista partenerilor din proiect.

Versiune manual 7. Versiune aplicație 1 Manual de utilizare MySMIS2021\_FO\_Proiecte Redactat de Direcția de Coordonare SMIS și IT (DCSMISIT)

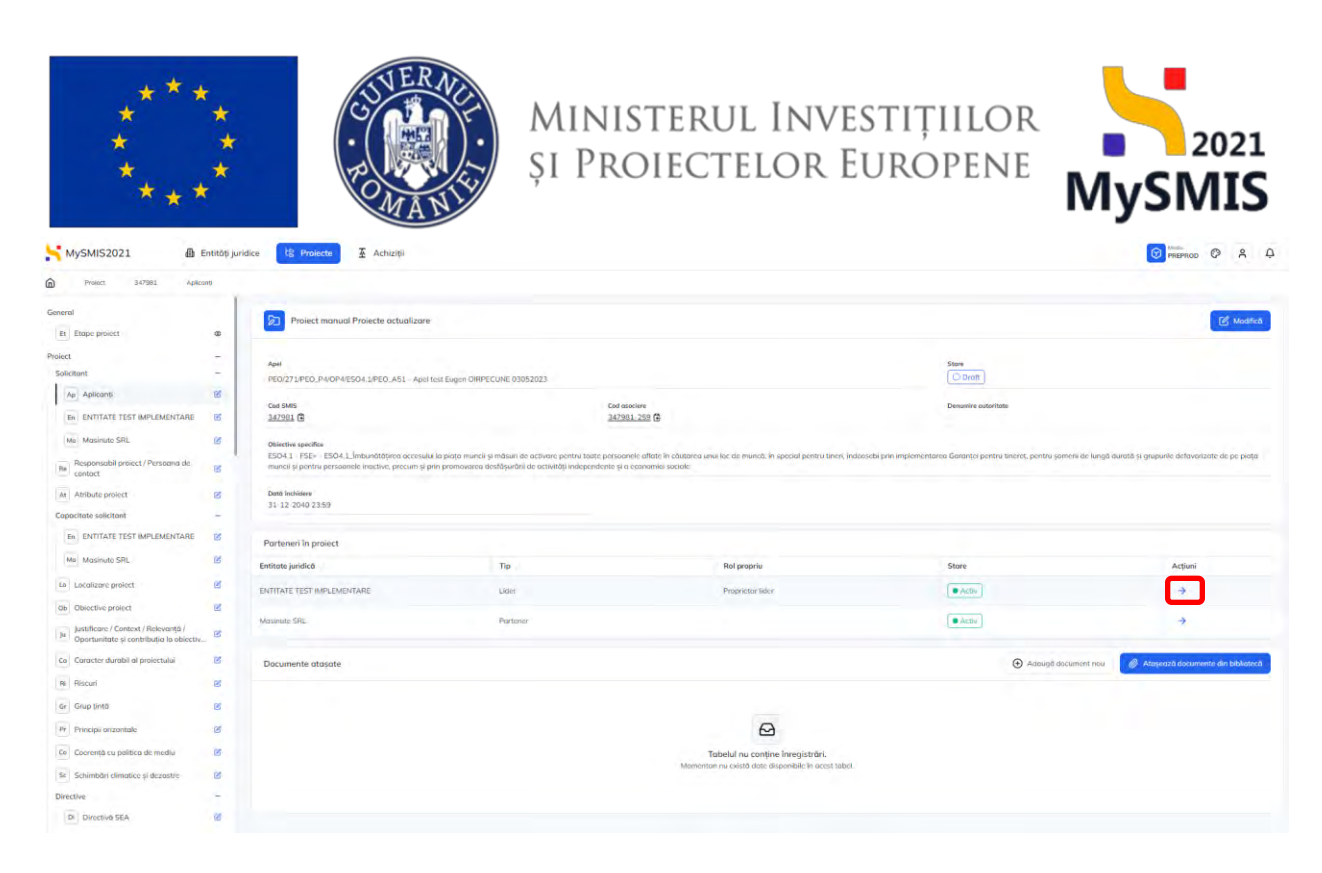

În cazul proiectelor în care există parteneri, aceștia vor fi vizibili în această secțiune.

La selectarea fiecărui partener, în zona de lucru, se afișează: informațiile generale, structura grupului, conturile bancare, exercițiile financiare, asistența acordată anterior, asistența solicitată, ajutor de stat și documentele atașate.

#### Aceste informații sunt aduse în mod automat din meniul entității juridice.

În cazul în care informațiile din meniul entității juridice au fost modificate după adăugarea unui

proiect, la acționarea butonului <sup>C Sincronizează</sup>, informațiile se vor actualiza.

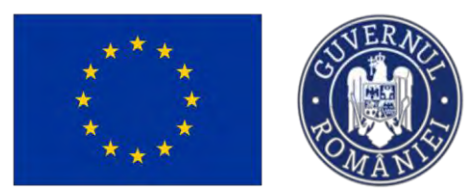

5

# Ministerul Investițiilor și Proiectelor Europene

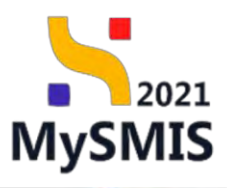

| MySMIS2021 👜 E                                  | intități juri | dice 12 Prolecte - Achiziții |                                      |                      | 🞯 ментор 🧐 🕺 🗘   |
|-------------------------------------------------|---------------|------------------------------|--------------------------------------|----------------------|------------------|
| Protect 147981 Aplico                           | ne 1          | NTITATE TEST IMPLEMENTARE    |                                      |                      |                  |
| meral                                           |               | 31-12-2040 2359              |                                      |                      |                  |
| Et Etopo prosect                                |               |                              |                                      |                      |                  |
| orect                                           | -             | informații generale          |                                      |                      | C Sincronizeeza  |
| Solicitant                                      | -             |                              |                                      |                      |                  |
| Aplicants                                       | e             | Date de indentificare        | Reprezentant legal                   | Sediu social         |                  |
| IN ENTITATE TEST IMPLEMENTARE                   | 2             | Donamito                     | Puncția în cadrul entității juridice | Strada               |                  |
| Ma Mosinute SRL                                 | 8             | ENTITATE TEST IMPLEMENTARE   | Admin                                | Stroda               |                  |
|                                                 |               | Tip organizație              | Nume                                 | Numbr                |                  |
| Re Responselal project / Personna de<br>contact | 8             | Angojalor privat             | Nica                                 |                      |                  |
| At Atribute project                             | ø             | Exterintreprinders IMM       | Pressand                             | Informații extra     |                  |
| Constitute solicitant                           |               | No                           | Matiana Mirela                       |                      |                  |
| To PARTY TO TARRENTAR                           | 10            | Ged fiscal                   | Data naștere                         | Tore                 |                  |
| En Entrince real wir concretione                | 61            | 163                          | 24-05-1927                           | Ramônica             |                  |
| He Musimute SRL                                 | 3             | Nr. Invisistrare             | Chill.                               | hadre'               |                  |
| Lo Locolizore project                           | ø             | J40/11/1992                  | 2790524553035                        | București            |                  |
| Db Directive project                            | e             | Registry                     | Tricton                              | Lectulitate          |                  |
| kestificour / Context / Relevanth /             |               | Registrul conscipilui        |                                      | Municipial Bucarayli |                  |
| M Opertunitate și contribuția la obiectiv.      | 8             | Cod CAEN original            | Lenni                                | Cod Poster           |                  |
| Co Corocter durabil al proiestului              | B             |                              | mirola.nica@mfc.gov.ro               |                      |                  |
| R Riscuri                                       | e             | Durb inflations              | Dath Inflation                       | Telefor              |                  |
| Or French Linth                                 |               | 10-12-1992                   | 10.12.1992                           |                      |                  |
| - ordb laune                                    | -             | To estimate                  |                                      | t and                |                  |
| Pr Principii orizontolo                         | (C)           | Enditote comercialit         |                                      |                      |                  |
| Co Coeronjô su política de media                | ø             |                              |                                      | Print line           |                  |
| Se Schimböri climatica și dezastru              | ø             |                              |                                      | Paging wes           |                  |
| Directive                                       | -             |                              |                                      |                      |                  |
| Di Directivé SEA                                | e             | Structură grup               |                                      |                      | C Sincronitzează |
| DI Directivo EIM                                | 95            |                              |                                      |                      |                  |
|                                                 |               | Descrient                    |                                      |                      |                  |
| Directivő privind habitotala                    | 8             |                              |                                      |                      |                  |

| MySMIS2021                                                                       | Entități ju | ridice 🛿 Proiecte X Achiziții |                                                                                         | S memos P & Q     |
|----------------------------------------------------------------------------------|-------------|-------------------------------|-----------------------------------------------------------------------------------------|-------------------|
| Presect 347983 April                                                             |             | ENTITIVE TEST IMPLEMENTARE    |                                                                                         |                   |
| General                                                                          | 1           | Exerciții financiare          |                                                                                         | Sincerteemit      |
| ## Etope project                                                                 | ۰           |                               |                                                                                         |                   |
| Project                                                                          | -           |                               | -                                                                                       |                   |
| Solicitant                                                                       | -           |                               |                                                                                         |                   |
| An Apliconți                                                                     | 8           |                               | Tabelul nu conține înregistrări.<br>Mementori nu uxistă dute dispenible în ocust totul. |                   |
| DA ENTITATE TEST IMPLEMENTARE                                                    | e.          |                               |                                                                                         |                   |
| Me Mosinute SRL                                                                  | 8           |                               |                                                                                         |                   |
| Responsabil preiect / Personna de<br>contact                                     | ø           | Asistență acordată anterior   |                                                                                         | Ø Sinoronizează   |
| At Abribute prosect                                                              | ø           |                               |                                                                                         |                   |
| Copacitate solicitant                                                            | -           |                               |                                                                                         |                   |
| In ENTITATE TEST IMPLEMENTARE                                                    | e           |                               |                                                                                         |                   |
| Ma: Masimute SRL                                                                 | es .        |                               | Tabelul nu contine Inregistróni.                                                        |                   |
| to Lognizore project                                                             | 61          |                               | Momentan nu axistă date dispănibile în ocest tabel                                      |                   |
| Ob Objective project                                                             | et          |                               |                                                                                         |                   |
| 34 Justificore / Centext / Relevant& /<br>Opertuninte și centritatin în obiectiv |             |                               |                                                                                         |                   |
| Carocter durabil of protectulal                                                  | 81          | Asistenta solicitata          |                                                                                         | L2: Sindronizzază |
| R Riscuri                                                                        | ø           |                               |                                                                                         |                   |
| Grup Unità                                                                       | œ           |                               | 0                                                                                       |                   |
| Pr Principil prizontale                                                          | e           |                               | Ð                                                                                       |                   |
| Co Corrență cu politicu de mediu                                                 | 68          |                               | Tabetul nu conține inregistrări.<br>Mementan nu iosistă date dispaniale în censt tabel  |                   |
| Se Schimböri climotice și dezestre                                               | es          |                               |                                                                                         |                   |
| Directive                                                                        | ~           |                               |                                                                                         |                   |
| Dr Directivé SEA                                                                 | ø           | Ajutor de stat                |                                                                                         | C Sincontenents   |
| D Directiviti EIM                                                                | 8           |                               |                                                                                         |                   |
| Di Directiviti privind hobitotale                                                | e           |                               |                                                                                         |                   |

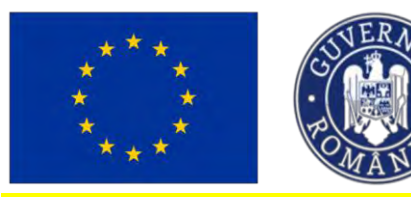

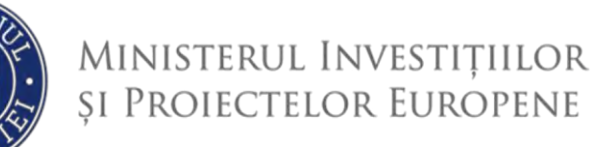

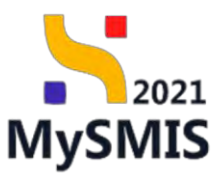

#### NOTĂ

În cazul preluării entității juridice de către utilizatorul cu calitatea juridică de **Reprezentant legal/** Împuternicit, după finalizarea fluxului prin acceptarea solicitării, în vederea preluării calității juridice a acestuia în proiectele aflate în starea *Schiță* sau *În clarificare* cu deschiderea secțiunii *Solicitant* se impune **sincronizarea** informațiilor în modulul *Proiecte*, secțiunea *Solicitant*.

Sincronizarea informațiilor din secțiunea *Solicitant* conduce la actualizarea calității juridice a utilizatorului în conținutul *Declarației unice*, în modulul *Proiecte*.

#### 3.1.2. Responsabil de proiect/ Persoană de contact

Secțiune vizibilă în structura tuturor proiectelor

Editarea câmpurilor aferente Responsabil de proiect și Persoană de contact din această secțiune

| se face prin acționarea | Ø | (Modifică) |
|-------------------------|---|------------|
| oo laoo prin aojionaloa |   | (mouniou)  |

| MySMIS2021 a                                                                   | Entități jur    | idice 🛿 😫 Prolecte 📱 Achiziții                                                                                         |                                                                                                    |                                                              |                                                                    | MEPROD @ A Q                                 |
|--------------------------------------------------------------------------------|-----------------|----------------------------------------------------------------------------------------------------|----------------------------------------------------------------------------------------------------|--------------------------------------------------------------|--------------------------------------------------------------------|----------------------------------------------|
| Protect 347981 Res                                                             | porssibil provo | 1/Persoano, de contact                                                                                                 |                                                                                                    |                                                              |                                                                    |                                              |
| General                                                                        |                 | PEO/271/PEO_P4/OPA/ESO41/PEO_A51 - April test Eugen                                                                    | DRPECINE 03052023                                                                                                    |                                                              | Citriet                                                            |                                              |
| Ry Etops presert                                                               | 0               | Cod SMIS                                                                                                    | Cod asociare                                                                                                    |                                                              | Demanire dutoritate                                                |                                              |
| Project                                                                        |                 | 347981 @                                                                                                    | 347981-259 🕃                                                                                                    |                                                              |                                                                    |                                              |
| Solicitant                                                                     | -               | Objective specifice                                                                                                    |                                                                                                    |                                                              |                                                                    |                                              |
| Ap Aplicanți                                                                   | B               | ESD4.1 - PSE+ - ESD4.1_imbunütötirea accesului la piața r<br>persoanele inactive, procum și prin promovarea desfășurăr | sancă și măsari de ortivore pentru toote persoanele officite în câutores unui loc de mi<br>de activități independente și a economiei sociale | uncă, în special pentru tineri, îndeosebi prin implementarec | i Goronțul pentru timmit, pentru șomerii de lungă durată și grupur | le defavorizate de pe piota múncii și pentru |
| En ENTITATE TEST IMPLEMENTARE                                                  | 8               | Data inchidere                                                                                                    |                                                                                                    |                                                              |                                                                    |                                              |
| Ma Masimia SPL                                                                 | 8               | 31 12 2040 23 59                                                                                                    |                                                                                                    |                                                              |                                                                    |                                              |
| Responsabil project / Persoano de<br>contoct                                   | ø               | Responsabil de proiect                                                                                                 |                                                                                                    |                                                              |                                                                    |                                              |
| At Atribute project                                                            | R.              |                                                                                                    |                                                                                                    |                                                              |                                                                    |                                              |
| Copacitate solicitant                                                          | -               | Nume                                                                                                    |                                                                                                    | Prenume                                                      |                                                                    |                                              |
| In ENTITATE TEST IMPLEMENTARE                                                  | B               |                                                                                                    |                                                                                                    |                                                              |                                                                    |                                              |
| Ma Masmale SRL                                                                 | ß               | Namere de talefon                                                                                                    |                                                                                                    | Adress de email                                              |                                                                    |                                              |
| tei Locolizaria proiect                                                        | ы               |                                                                                                    |                                                                                                    |                                                              |                                                                    |                                              |
| Ob Objective project                                                           | 187             | Persoană de contact                                                                                                    |                                                                                                    |                                                              |                                                                    | C                                            |
| Justificare / Context / Relevanță /<br>Oportunitate și contribuția la obiectiv | 18              | Norme                                                                                                    |                                                                                                    | Prinama                                                      |                                                                    |                                              |
| Co Conacter durabil ol provoctului                                             | 8               |                                                                                                    |                                                                                                    |                                                              |                                                                    |                                              |
| M Riscuri                                                                      | ø               | Numere de telefon                                                                                                    |                                                                                                    | Adrese de emoli                                              |                                                                    |                                              |
| Gr Grup britá                                                                  | Ľ               |                                                                                                    |                                                                                                    |                                                              |                                                                    |                                              |
| Principii orizontole                                                           | 8               | Documente atașate                                                                                                    |                                                                                                    |                                                              | Adaugă document                                                    | nau 🧳 Atayeaző documente din bibliotecă      |
| Co Coerveții cu politica de mediu                                              | e               |                                                                                                    |                                                                                                    |                                                              |                                                                    |                                              |
| Sc. Schimbdri climotice și dezostre                                            | 18              |                                                                                                    |                                                                                                    |                                                              |                                                                    |                                              |
| Directive                                                                      | 2               |                                                                                                    |                                                                                                    | 8                                                            |                                                                    |                                              |
| Di Directivà SEA                                                               | E.              |                                                                                                    |                                                                                                    | Tabelul nu contine înregistrări.                             |                                                                    |                                              |
| DI Directivà EIM                                                               | et              |                                                                                                    | Monscritt                                                                                                    | an nu cxistă date disponibile în acest tabel.                |                                                                    |                                              |
| Di Directivă priving habitutele                                                | 10              |                                                                                                    |                                                                                                    |                                                              |                                                                    |                                              |

#### Responsabil de proiect

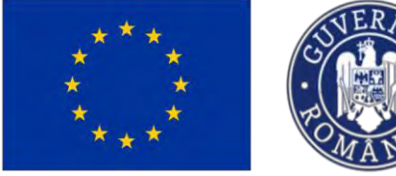

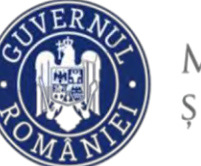

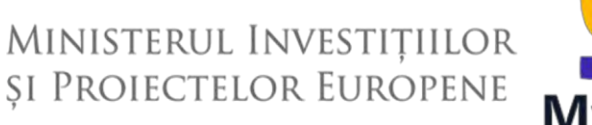

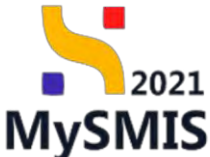

Prin acționarea (Modifică) aplicația deschide pagina pop-up **Modifică responsabil proiect** în care se vor completa numele și prenumele, numărul de telefon și adresa de e-mail ale responsabilului de proiect.

#### ATENȚIE!

Numărul de telefon și adresa de e-mail ale responsabilului de proiect sunt vizibile în câmp doar după acționarea tastei **Enter** (de la tastatură).

| MySMIS2021                                                                                                 | Entități juridici    | s 13 Projecte X Achiziții                                                                                          |                                      |                     |                                                                                   | PREPROD @ A Q                                      |
|----------------------------------------------------------------------------------------------------|----------------------|----------------------------------------------------------------------------------------------------|--------------------------------------|---------------------|-----------------------------------------------------------------------------------|----------------------------------------------------|
| C Present 147981 Present                                                                                   | orandol present / Pc | recons de contect                                                                                                  |                                      |                     |                                                                                   |                                                    |
| General                                                                                                    |                      | REO/271/PEO_P4/DP4/ESO4.1/PEO_A51 - A                                                                              | pel test Eugen OI/IPECUNE 03052023   |                     | Gibrott                                                                           |                                                    |
| kt - Étope proiect.<br>Proiect                                                                             | æ<br>                | Cod 5445<br>847981 C                                                                                               | Carl suscess<br><u>347861-259</u> (B |                     | Dewarring pationitate                                                             |                                                    |
| Solicitont<br>ex Aplicants                                                                                 | -                    | Oblective specifice<br>ESO41 - FSE+ - ESO41. Imbanol@trea.pccv<br>duratifi.st reuse and defound rate de cercitito. |                                      |                     | n special pentra lineri, incleasebi pres implementarea Gi<br>n presiduite entrice | arançei periora lanere), periora serrerii de langă |
| ENTITATE TEST IMPLEMENTARE                                                                                 | 2                    | Datā inchidars                                                                                                    | Modifică responsabil proiect         | ×                   |                                                                                   |                                                    |
| Ma Matioute SRL                                                                                            | E                    | 31-12-2040 23:59                                                                                                   | Nume *                               | _                   |                                                                                   |                                                    |
| At Atribute project                                                                                        | œ.                   | Responsabil de proiect                                                                                             | Prenume *                            |                     |                                                                                   | ß                                                  |
| Copacitate solicitant                                                                                      | -                    | Nume                                                                                                    | Numere de telefon *<br>0760000000 ×  | ×                   |                                                                                   |                                                    |
| Ma Masmute SRL                                                                                             | e.                   | Numere de telefen                                                                                                  | Adrese de email *                    |                     |                                                                                   |                                                    |
| La Localizare project                                                                                      | <b>B</b>             | Transition and the second                                                                                          | emoli@emolt.ro X                     | Anulează 🖉 Modifică |                                                                                   | 72                                                 |
| Dir Obiective project<br>ju Justificare / Context / Relevantő /<br>Opprovitate si contributio ki abiectiv. | B<br>B               | Nums                                                                                                    |                                      | Pressent            |                                                                                   | 6                                                  |
| Co Caracter durabil al provectului                                                                         | B                    |                                                                                                    |                                      |                     |                                                                                   |                                                    |
| Ri Riscall                                                                                                 | iii                  | numere da testion                                                                                                  |                                      | Adhese de senan     |                                                                                   |                                                    |
| Pr Principii prizontole                                                                                    | e                    | Documente atayate                                                                                                  |                                      |                     | <ul> <li>Ablaugi /bacament no</li> </ul>                                          | ω 🖉 Αταγραχά documente din bilikorecă              |
| Co Coerență cu político de media                                                                           | 12°                  |                                                                                                    |                                      |                     |                                                                                   |                                                    |

Datele introduse se salvează prin acționarea butonului

#### Persoana de contact

Prin acționarea aplicația deschide pagina pop-up **Modifică persoana de contact** în care se vor completa numele și prenumele, numărul de telefon și adresa de e-mail ale persoanei de contact.

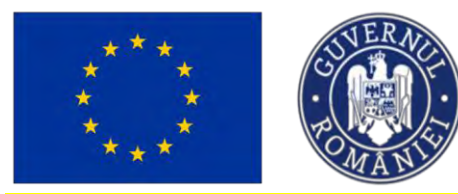

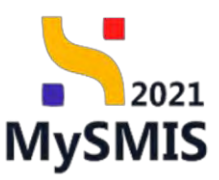

#### ATENȚIE!

Numărul de telefon și adresa de e-mail ale responsabilului de proiect sunt vizibile în câmp doar după acționarea tastei **Enter** (de la tastatură).

| MySMI52021                                                                       | Entități juni | dice 18 Protecter 4 Ach                                                   | izitii                                                                                                    |                                                                                                    | PREPROD @ A G                                                                   |
|----------------------------------------------------------------------------------|---------------|---------------------------------------------------------------------------|----------------------------------------------------------------------------------------------------|----------------------------------------------------------------------------------------------------|---------------------------------------------------------------------------------|
| ) Proved 247901 Pourpe                                                           | mabil provot  | Personnate contact                                                        |                                                                                                    |                                                                                                    |                                                                                 |
| Seneral                                                                          |               | Objective specifice                                                       |                                                                                                    |                                                                                                    |                                                                                 |
| Ef Etope project                                                                 | ۰             | ESO4 1 - PSE+ - ESO4 1_Imbundtöt<br>duratö gi grupurile defavorizate de p | rea accessivii la piato munci și măsurii de activare pentru toate persaanele affate îi<br>le piata muncii și pentru persoanele înactive, presum și prin promovarea desfășură | in câutarea unui loc de muncă. In special pentru lineri.<br>Ini de activități încependente și a economiti saciale | indevisebil prim implementarea Garanjel pentru Uneret, pentrul şameni de lungă. |
| rolect                                                                           | -             |                                                                           |                                                                                                    |                                                                                                    |                                                                                 |
| Soliciton)                                                                       | -             | Data Inchiders<br>E 1-17-2040 23:59                                       |                                                                                                    |                                                                                                    |                                                                                 |
| i An   Apilizanti                                                                | 8             |                                                                           |                                                                                                    |                                                                                                    |                                                                                 |
| EN I ENTITÀTE TEST IMPLEMENTARE                                                  | 12            | Responsabil de proiect                                                    | Modifică persoana de contact                                                                                                    | ×                                                                                                    | 12 1                                                                            |
| Ma Masinute SRL                                                                  | 105           |                                                                           | Nume *                                                                                                    |                                                                                                    |                                                                                 |
| Barnoncolul mulart / Barnones da                                                 |               | Hamo                                                                      | Iscusitul                                                                                                    |                                                                                                    |                                                                                 |
| Re contact                                                                       | B             |                                                                           | Prenume *                                                                                                    |                                                                                                    |                                                                                 |
| At Atribute prosect                                                              | ß             | Numere de telefini                                                        | Dibăcei                                                                                                    |                                                                                                    |                                                                                 |
| Copositinte solicitant                                                           |               |                                                                           | Numere de telefon *                                                                                                    |                                                                                                    |                                                                                 |
| EA - ENTITÀTE TEST IMPLEMENTARE                                                  | Ľ             |                                                                           | 0770000000 ×                                                                                                    | ×                                                                                                    |                                                                                 |
| Ma Masinute SRL                                                                  | 12            | Persoono de contact                                                       | Adrese de email *                                                                                                    |                                                                                                    | 6 3                                                                             |
|                                                                                  | -             | Harro.                                                                    | email2@email.ro ×                                                                                                    | ×                                                                                                    |                                                                                 |
| Localizare project                                                               | 0             |                                                                           | Anu                                                                                                    | lează 🖉 Modifică                                                                                                  |                                                                                 |
| Oil Objective project                                                            | 15            | Numero do tototor                                                         |                                                                                                    |                                                                                                    |                                                                                 |
| ju justificare / Context / Relevanta<br>Oportunitate și contribuția la obiectiv. | B             |                                                                           |                                                                                                    |                                                                                                    |                                                                                 |
| Fil Conster durabil of protectului                                               | 125           |                                                                           |                                                                                                    |                                                                                                    |                                                                                 |
| RU Riscurt                                                                       | B             | Documente atașate                                                         |                                                                                                    |                                                                                                    | Admune datument ann     Atorează dațumente din Milistera                        |
| Or Grup (Mtg                                                                     | U             |                                                                           |                                                                                                    |                                                                                                    |                                                                                 |
| R/ Principal Intzontale                                                          | 18            |                                                                           |                                                                                                    |                                                                                                    |                                                                                 |
| Co Coerentó co político de medio                                                 | 13            |                                                                           |                                                                                                    | 8                                                                                                    |                                                                                 |
|                                                                                  |               |                                                                           | Tobelul                                                                                                    | nu contine imedistrori.                                                                                           |                                                                                 |

Datele introduse se salvează prin acționarea butonului

În cazul în care persoana de contact este aceeași persoană cu responsabilul de proiect, în zona

de lucru *Persoană de contact* există disponibil butonul **C** (Precompletează) în vederea preluării informațiilor introduse anterior în zona de lucru *Responsabil de proiect.* 

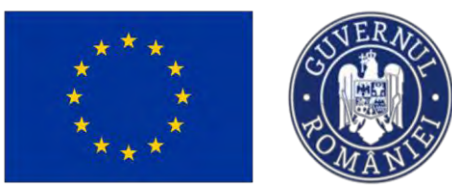

Th Entități juridice

MySMIS2021

# Ministerul Investițiilor și Proiectelor Europene

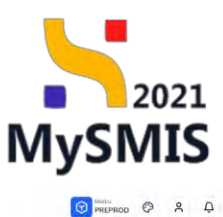

| eral                                                                              |    | Objective specifice                                                                                                    |                                                                                                    |                                                                                             |
|-----------------------------------------------------------------------------------|----|----------------------------------------------------------------------------------------------------|----------------------------------------------------------------------------------------------------|---------------------------------------------------------------------------------------------|
| t Etape project                                                                   | Ø  | ESO4.1 - FSE+ - ESO4.1_Îmbunătăţirea accesului la piaţa muncii şi măsuri de<br>durată şi grupurile defavorizate de pe piaţa muncii şi pentru persoanele inact                                                                                                    | activare pentru toate persoanele aflate în căutarea unui loc de muncă, în special pentru ti<br>e, precum și prin promovarea desfășurării de activități independente și a economiei soci | ineri, îndeosebi prin implementarea Garanței pentru fineret, pentru șomerii de lungă<br>ale |
| rct                                                                               | -  |                                                                                                    |                                                                                                    |                                                                                             |
| plicitant                                                                         |    | 31-12-2040 23:59                                                                                                    |                                                                                                    |                                                                                             |
| Ap Aplicanți                                                                      | ø  |                                                                                                    |                                                                                                    |                                                                                             |
| En ENTITATE TEST IMPLEMENTARE                                                     | ø  | Responsabil de proiect                                                                                                    |                                                                                                    | 8 🗹 🖻                                                                                       |
| Ma Masinute SRL                                                                   | ø  |                                                                                                    |                                                                                                    |                                                                                             |
| Responsabil proiect / Persoana de contact                                         | ß  | Nume<br>Ionescu                                                                                                    | Prenume<br>Ian                                                                                                    |                                                                                             |
| A Atribute project                                                                | ø  | Numers de telefant<br>076000000                                                                                                    | Adrese de email<br>email@email.ro                                                                                                    |                                                                                             |
| apacitate solicitant                                                              | 7  |                                                                                                    |                                                                                                    |                                                                                             |
| En ENTITATE TEST IMPLEMENTARE                                                     | R  | Persoană de contact                                                                                                    |                                                                                                    |                                                                                             |
| Ma Masinute SRL                                                                   | B. |                                                                                                    |                                                                                                    |                                                                                             |
| o Localizare project                                                              | e  | Nume<br>fonescu                                                                                                    | Pronume<br>Ion                                                                                                    |                                                                                             |
| b Objective project                                                               | C  | Charles and Charles and Charle |                                                                                                    |                                                                                             |
| u Justificare / Context / Relevanță /<br>Oportunitate și contribuția la obiectiv. | ø  | Numere de telefon<br>0760000000                                                                                                    | Adrese do emoil<br>emoil@emoil.ro                                                                                                    |                                                                                             |
| Caracter durabil of projectului                                                   | ß  |                                                                                                    |                                                                                                    |                                                                                             |
| Riscuri                                                                           | 8  | Documente atașate.                                                                                                    |                                                                                                    | Adaugó document nou     Adaugó documente din biblioteol                                     |
| Grup tintă                                                                        | 12 |                                                                                                    |                                                                                                    | -                                                                                           |
| Principii orizontale                                                              | ø  |                                                                                                    | A                                                                                                    | Succes<br>Responsabiliul de proiect / Persoona de contact a fast.                           |
| Concentă cu politica de mediu                                                     | 68 |                                                                                                    |                                                                                                    | modificat.                                                                                  |

Informațiilor introduse pot fi șterse (1) sau modificate (2).

În zona de lucru *Documente atașate* se pot adăuga documente specifice fie prin adăugarea unui

| document   | nou       | ( ⊕ Add        | augă document nou | ), | fie | din | biblioteca | entității |
|------------|-----------|----------------|-------------------|----|-----|-----|------------|-----------|
| 🖉 Atașează | documente | din bibliotecă | ).                |    |     |     |            |           |

| ₩y5MI52021                                                                        | Entități juridice   | 13 Protect                      | · 至 Adhizalli                    |                                                                                       |          |                       |                                   |  |
|-----------------------------------------------------------------------------------|---------------------|---------------------------------|----------------------------------|---------------------------------------------------------------------------------------|----------|-----------------------|-----------------------------------|--|
| C Prost (4790) Prost                                                              | month ground 1 Pilo | mento da contórs                |                                  |                                                                                       |          |                       |                                   |  |
| General                                                                           |                     | 51-12-2040 23-55                |                                  |                                                                                       |          |                       |                                   |  |
| 11 Etope proiest                                                                  |                     |                                 |                                  |                                                                                       |          |                       |                                   |  |
| Project                                                                           | -                   | Responsabil de p                | protect                          |                                                                                       |          |                       | 6 🗹 🛅                             |  |
| Solicitant                                                                        | -                   |                                 |                                  |                                                                                       |          |                       |                                   |  |
| 4p Aplicanti                                                                      |                     | Numo<br>Ionescu                 |                                  | Discourse                                                                             |          |                       |                                   |  |
| En ENTITATE TEST IMPLEMENTARE                                                     |                     | Rumere de Mileton               | Ataşeaza document din biblioteca |                                                                                       | ×        |                       |                                   |  |
| Ma Masmute SRL                                                                    | 24                  | 0760000000                      | Entitate juridică *              |                                                                                       |          |                       |                                   |  |
| Responsable project / Petsaano de<br>contact                                      | B                   | Persoonô de co                  | ENTITATE TEST IMPLEMENTARE       |                                                                                       | × ×      |                       | 8 12 1                            |  |
| at Atribate project                                                               | E                   |                                 | Document                         | Tip document                                                                          |          |                       |                                   |  |
| Copacitate solicitent                                                             |                     | Norma                           | ABI (1).pdf                      | Alte documente                                                                        |          |                       |                                   |  |
| ENTITATE TEST IMPLEMENTARE                                                        | 197<br>-            | Jonesco                         | O DOCUMENTE DIVERSE TEST.pdf     | Alte documente                                                                        |          |                       |                                   |  |
| Ma Mastrute SRL                                                                   | 1 <u>m</u>          | Numera de adofean<br>0760000000 | 1 element sólectat.              |                                                                                       |          |                       |                                   |  |
| W Localizare project                                                              | Ľ                   |                                 |                                  | Andersé                                                                               | A locant | -                     |                                   |  |
| Oil Oblective protect                                                             |                     | Documente ata                   |                                  | PU HURLAN M                                                                           |          | Э Ароида досителя пои | Atașează documențe din bibliotecă |  |
| u Justificare / Context / Relevantă /<br>Oporturiitate și contribuția la obiectiv | E                   |                                 |                                  |                                                                                       |          |                       |                                   |  |
| Gal Conscher diarobil of projectular                                              | Z                   |                                 |                                  | 0                                                                                     |          |                       |                                   |  |
| H Alscol                                                                          | RE.                 |                                 |                                  |                                                                                       |          |                       |                                   |  |
| ar - Grup (anto                                                                   | æ                   |                                 |                                  | Tabelul nu conține înregistrări.<br>Momentan nu existi date asponibile în acest tăbel |          |                       |                                   |  |
| Pr Principal prizontble                                                           | ш                   |                                 |                                  |                                                                                       |          |                       |                                   |  |
| Ce   Coerență cu politica de medie                                                | 题                   |                                 |                                  |                                                                                       |          |                       |                                   |  |

Versiune manual 7. Versiune aplicație 1 Manual de utilizare MySMIS2021\_FO\_Proiecte Redactat de Direcția de Coordonare SMIS și IT (DCSMISIT)

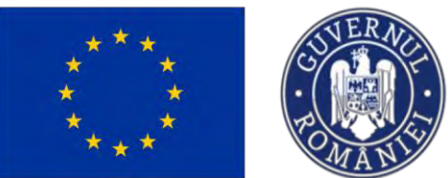

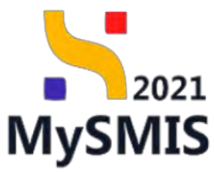

| MySMIS2021                                                                        | Enhtäți junidică                                                                                                    | te Projecte Achtzipi                                                                                           |                                           |                                                                 |                                                                                                |                                                              | 1                            | PREPRICE @            | 9         | Ą        |
|-----------------------------------------------------------------------------------|----------------------------------------------------------------------------------------------------|----------------------------------------------------------------------------------------------------|-------------------------------------------|-----------------------------------------------------------------|------------------------------------------------------------------------------------------------|--------------------------------------------------------------|------------------------------|-----------------------|-----------|----------|
| C Proven striken same                                                             | matel protect i Per                                                                                                    | sesensi die contree                                                                                            |                                           |                                                                 |                                                                                                |                                                              |                              |                       |           |          |
| Serveral                                                                          |                                                                                                    | 347981 G                                                                                                    |                                           | 347981-259 🕄                                                    |                                                                                                |                                                              |                              |                       |           |          |
| da - Etope powert<br>Proiect                                                      | •                                                                                                    | Objective specifice<br>ESO4.1 - FSE ESO4.1 _indumitationes.acc<br>durata si grupunte defavorinate de las piato | seralar ja biata wandi il tuperu qe activ | vare pentru (oatë persoonese d<br>vecidh ji prin pramovales ded | tate în câularea unui loc de muncă. În sper<br>Bijurarii de lactivități i dinuncânite și a eco | ocil pentru lineri, Indeosets prin implen<br>sociale succese | nentareo Garantei peninu fin | eret pentru somerii p | e lungă   |          |
| Solicitam                                                                         | -                                                                                                    | Det& inclusion<br>31-12-7040 23:59                                                                             | ᠥ Adaugă document n                       | ou                                                              | ×                                                                                              |                                                              |                              |                       |           |          |
| En ENTITATE TEST MAPLEMENTARE                                                     | 2                                                                                                    | Responsabil de proiect                                                                                         | Tip document *<br>Decizii<br>Fisier *     |                                                                 | × *                                                                                            |                                                              |                              | ß                     | C         | <u>ا</u> |
| Hig Responsabili project / Persoand de<br>contact                                 | ω.                                                                                                    | Hanne<br>Inneescu                                                                                              |                                           | , <b>↑</b> ,                                                    |                                                                                                |                                                              |                              |                       |           |          |
| All Abritude present<br>Copocitate solicitant                                     | -                                                                                                    | Nomme de fainfair<br>976000000                                                                                 |                                           | Trage documentul alci<br>SAU                                    | _                                                                                              |                                                              |                              |                       |           |          |
| Ma Mersanute SRL                                                                  | 8                                                                                                    | Persoană de contact                                                                                            | DOCUMENTE DIVER                           | Could figier                                                    | 0                                                                                              |                                                              |                              | 8                     | C         | 10       |
| De Objective project                                                              | 12                                                                                                    | Hume<br>Immercij                                                                                               | Extensi occeptate: PDF                    |                                                                 |                                                                                                |                                                              |                              |                       |           |          |
| μ justificare / Context / Relevantă /<br>Oportunitate 3/ contribuție la obiectiv. | . 12                                                                                                    | Nomero de talifan<br>07/60000000                                                                               |                                           |                                                                 | Anuleoză                                                                                       |                                                              |                              |                       |           |          |
| Car Competer skarobil al protectului                                              | M                                                                                                    |                                                                                                    |                                           |                                                                 |                                                                                                |                                                              | -                            |                       |           |          |
| er Grue ento                                                                      | in the second second se | Documente atasate                                                                                              |                                           |                                                                 |                                                                                                | Adougů                                                       | documents nou                | ayeath documente d    | n bibliol |          |
| Pr Prove qui concontrole                                                          | E                                                                                                    | Nume DOCUMENTE DIVERSE TEST.pdf                                                                                | Alle documente                            | Incărcat din bibliotecă                                         | Entitote jundico                                                                               | 02-09-2024 17:53                                             | Incorcot de<br>Mico Moncano  | Ver Action            | -         | <b>D</b> |
| Ce Coerență cie politica de media.                                                | 8 -                                                                                                    |                                                                                                    |                                           |                                                                 |                                                                                                |                                                              |                              | -                     | -         |          |

Documentele încărcate sunt vizibile în interfață și pot fi descărcate (ڬ ), previzualizate (ڬ ) sau

| MySMIS2021                                                                       | Entități juridic      | e t§ Prolecte Achiziții                                                                                                 |                                                                               |                                                                   |                                             |                                                                 |                                                   |                          | PREPROD                | 0         | 8        |
|----------------------------------------------------------------------------------|-----------------------|----------------------------------------------------------------------------------------------------|-------------------------------------------------------------------------------|-------------------------------------------------------------------|---------------------------------------------|-----------------------------------------------------------------|---------------------------------------------------|--------------------------|------------------------|-----------|----------|
| Project 347981 Res                                                               | ponsabil project / Pe | insoana de contact                                                                                                    |                                                                               |                                                                   |                                             |                                                                 |                                                   |                          |                        |           |          |
| Et Etape proiect                                                                 | •                     | Oblective specifice<br>ESO4.1 - FSE+ - ESO4.1_imbunătățirea accesul<br>durată și grupurile defavorizote de pe piața mur | ii la piața muncii și măsuri de acti<br>icii și pentru persoanele inactive. ț | vare pentru toate persoanele af<br>recum și prin promovarea desfe | îlate în căularea u<br>ășurării de activiti | nui loc de muncă, în special p<br>ăți independente și a economi | entru tineri, indeosebi prin implen<br>ei sociale | sentarea Garanței pentru | r tineret, pentru șome | mi de lui | ngð      |
| piect                                                                            | -                     | 31-12-2040 23:59                                                                                                    |                                                                               |                                                                   |                                             |                                                                 |                                                   |                          |                        |           |          |
| Solicitant                                                                       |                       |                                                                                                    |                                                                               |                                                                   |                                             |                                                                 |                                                   |                          |                        |           |          |
| Ap Aplicanți                                                                     |                       | Responsabil de proiect                                                                                                  |                                                                               |                                                                   |                                             |                                                                 |                                                   |                          | Ê                      | 3 🕑       | 6        |
| En ENTITATE TEST IMPLEMENTARE                                                    | E I                   |                                                                                                    |                                                                               |                                                                   |                                             |                                                                 |                                                   |                          |                        |           |          |
| Ma Masinute SRL                                                                  | ß                     | lonescu                                                                                                    |                                                                               |                                                                   |                                             | Ion                                                             |                                                   |                          |                        |           |          |
| Re Responsabil proiect / Persoana de<br>contact                                  | ø                     | Numere de tolefon                                                                                                    |                                                                               |                                                                   |                                             | Adrese de email                                                 |                                                   |                          |                        |           |          |
| At Atribute project                                                              | ø                     | 0760000000                                                                                                    |                                                                               |                                                                   |                                             | email@email.ro                                                  |                                                   |                          |                        |           |          |
| Capacitate solicitant                                                            | -                     |                                                                                                    |                                                                               |                                                                   |                                             |                                                                 |                                                   |                          |                        |           |          |
| En ENTITATE TEST IMPLEMENTARE                                                    | ß                     | Persoană de contact                                                                                                    |                                                                               |                                                                   |                                             |                                                                 |                                                   |                          |                        | \$ 🗹      | 8 🖻      |
| Ma Masinute SRL                                                                  | C                     | Nume                                                                                                    |                                                                               |                                                                   |                                             | Prenume                                                         |                                                   |                          |                        |           |          |
| Lo Localizare project                                                            | ø                     | lonescu                                                                                                    |                                                                               |                                                                   |                                             | lon                                                             |                                                   |                          |                        |           |          |
| Ob Objective project                                                             | ø                     | Numere de telefon<br>0760000000                                                                                         |                                                                               |                                                                   |                                             | Adrese de email<br>email@email.ro                               |                                                   |                          |                        |           |          |
| ju justificare / Context / Relevanță /<br>Oportunitate și contribuția la obiecti | 2                     |                                                                                                    |                                                                               |                                                                   |                                             |                                                                 |                                                   |                          |                        |           |          |
| Ca Coracter durabil al proiectului                                               | œ                     | Documente atașate                                                                                                    |                                                                               |                                                                   |                                             |                                                                 | 🕀 Adaugã                                          | document nou 🧷           | Atoşează document      | te din bi | bliotecă |
| Ri Riscuri                                                                       | ø                     | Nume                                                                                                    | Document tip                                                                  | Încărcat din bibliotecă                                           | Entitate jurid                              | lică                                                            | Dată încărcare                                    | Încărcat de              | Vei Ai                 | cțiuni    |          |
| Gr Grup țintă                                                                    | ß                     | DOCUMENTE DIVERSE TEST1.pdf                                                                                             | Decizii                                                                       | Nu                                                                | ENTITATE TE                                 | ST IMPLEMENTARE                                                 | 02-09-2024 17:54                                  | N<br>N                   |                        | ۵ ۱       | Ð (      |
|                                                                                  |                       |                                                                                                    |                                                                               |                                                                   |                                             |                                                                 |                                                   |                          |                        | _         |          |

## 3.1.3. Atribute proiect

-

Secțiune vizibilă în structura tuturor proiectelor.

| Secțiunea                           | *<br>*       | Atribute project se edite                                                                                                    | MINISTERUL INV<br>SI PROIECTELOR                                                                                                    | ESTIȚIILOR<br>EUROPENE<br>MySMIS                                                                                             |
|-------------------------------------|--------------|----------------------------------------------------------------------------------------------------|----------------------------------------------------------------------------------------------------|----------------------------------------------------------------------------------------------------|
| L. 14 CHIC2021                      | P. LOUIS I.  |                                                                                                    |                                                                                                    |                                                                                                    |
| Музміз2021 ш                        | Eugrap In    | naice ts Projecte Achiziții                                                                                                    |                                                                                                    | PREPROD CP 7 4                                                                                                    |
| Project 347981 Ania                 | outs proiect | PEOPTURED DUPDUEED & UPED 451 - And Lost Summe DIPDECINE OTDE                                                                                                   | 2027                                                                                                    | [O both]                                                                                                    |
| the Monimule CDI                    |              |                                                                                                    |                                                                                                    |                                                                                                    |
| Responsabil project / Demonsa da    | 1            | Cad SMS<br>347981 (9                                                                                                    | Cad asociere<br>347981-259 🕞                                                                                                    | Denumire outoritate                                                                                                    |
| Re contact                          | ß            | Objective specifice                                                                                                    |                                                                                                    |                                                                                                    |
| At Atribute project                 | Ø            | ESO4.1 - FSE+ - ESO4.1 imbundtățirea accesului la piața muncii și măsuri de-<br>muncii și pentru persoanele inactive, precum și prin promevence desfinantării d | activare pentru toate persoancle aflate în câutarea unul lac de muncă, în special pentru tiner<br>le activităti îndeaendente și a economiei sociale | , îndeosebi prin implementarea Garanței pentru tineret, pentru șomerii de lungă durată și grupurile defavorizate de pe piața |
| Copacitate solicitant               | -            |                                                                                                    |                                                                                                    |                                                                                                    |
| IN ENTITATE TEST IMPLEMENTARE       | ß            | Date Inchidere<br>31-12-2040 23:59                                                                                                    |                                                                                                    |                                                                                                    |
| Mo Masinuto SRL                     | ø            |                                                                                                    |                                                                                                    |                                                                                                    |
| Localizare project                  | ø            | Atribute project                                                                                                    |                                                                                                    | 🕑 Medilica                                                                                                    |
| Ob Objective project                | ø            |                                                                                                    |                                                                                                    |                                                                                                    |
| Justificare / Context / Relevanță / | ø            | Proiect de Importantă strategică                                                                                                    | Cadul comun de identificare (CCI)                                                                                                    | Prolectul figurenzà in tipul de actiuni de importanță strategică                                                             |
| Ca Caracter durabil al proiectului  | ß            | Project fazot                                                                                                    | Numdrul feat                                                                                                    | Sprijinul public ve censtitul ojutor de stat                                                                                 |
| R Riscuri                           | ø            |                                                                                                    |                                                                                                    |                                                                                                    |
| Grup tintă                          | ø            | Primętte/Acordú                                                                                                    | Sprijinul public va constitui ajutor de minimia                                                                                                    | Projectul este in codrul unei structuri PPP                                                                                  |
| Pr Principil orizontale             | R            |                                                                                                    |                                                                                                    |                                                                                                    |
| Co Correntá cu política de media    | R            | Beneficiar public care inițiază PPPi/Partener privat pentru implementorea PPP                                                                                   | Proiectul este generator de venit                                                                                                    | Pro rată a venitului net actualizat (%)                                                                                      |
| Schimbări climatice și dezastre     | et           | Costuri sligibile octualizate in EURO                                                                                                    | Costuri eligibile resctudizate in EURO                                                                                                    | Proiectul aste essociet cu site-ul Neturo2000                                                                                |
| Directive                           | -            |                                                                                                    |                                                                                                    |                                                                                                    |
| DI Directivo SEA                    | et:          | Cantribuție la strategli de dezvoltare integrată teritorială (ITI)                                                                                              | Strategii M                                                                                                    | Projectul este instrument financiar                                                                                          |
| Directiva ElM                       | 102          |                                                                                                    |                                                                                                    |                                                                                                    |
| Directivă privind habitatele        | ß            | Proiectal contribaie la Indeplinirea condițiilor fovorizonte                                                                                                    | Este project notional                                                                                                    | Informații localizare proiect național                                                                                       |
| Di Directivă-cadru privind apa      | ø            |                                                                                                    |                                                                                                    |                                                                                                    |
| Allte directive de mediu            | U            | Documente atașate                                                                                                    |                                                                                                    | Adaugā document nou                                                                                                    |
| He Matadahala da Mashanastan amint  |              |                                                                                                    |                                                                                                    |                                                                                                    |

Sistemul deschide fereastra pop-up *Modifică secțiune atribute proiect* în care se bifează opțiunile, conform caracteristicilor fiecărui proiect.

În funcție de opțiunile bifate (DA/NU), formularul deschide și alte opțiuni pentru completare.

Exemplu:

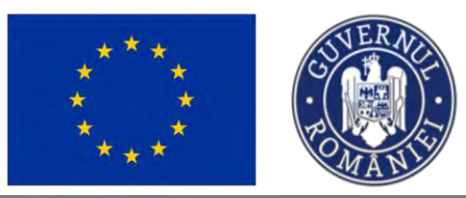

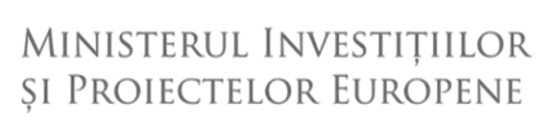

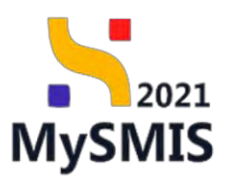

| Modifică secțiune atribute proiect                                                                                                    | Modifică secțiune atribute proiect                                      |
|----------------------------------------------------------------------------------------------------|-------------------------------------------------------------------------|
| Proiect de importanță strategică *                                                                                                    | Proiect de importanță strategică *                                      |
| DA                                                                                                    | DA                                                                      |
| O NU                                                                                                    | • NU                                                                    |
| Projectul figuregată în figul de actiuni de importantă strategică *                                                                                                    | unci Proiectul figurează în tipul de acțiuni de importanță strategică * |
| DA                                                                                                    | DA                                                                      |
|                                                                                                    | O NU                                                                    |
| () NO                                                                                                    | Project fazat *                                                         |
| Project fazat *                                                                                                    | • DA                                                                    |
| DA                                                                                                    | NU                                                                      |
| ● NU                                                                                                    | Numărul fazei *                                                         |
| Sprijinul public va constitui ajutor de stat *                                                                                                    | з                                                                       |
| DA                                                                                                    | Sprijinul public va constitui ajutor de stat 👘                          |
| NU                                                                                                    | DĂ                                                                      |
| Proiectul este în cadrul unei structuri PPP *                                                                                                    | O NU                                                                    |
| DA                                                                                                    | Proiectul este în cadrul unei structuri PPP *                           |
| O NU                                                                                                    | DA                                                                      |
| Projectul este generator de venit *                                                                                                    | Nu 🖲 NU                                                                 |
| DA                                                                                                    | Proiectul este generator de venit *                                     |
| NU                                                                                                    | DA                                                                      |
| Design of the second second se | O NU                                                                    |
| Projectul este asociat cu site-al Natura2000."                                                                                                    | Proiectul este asociat cu site-ul Natura2000 *                          |
| DA                                                                                                    | DA                                                                      |
| (•) NU                                                                                                    | NU                                                                      |
| and the second second second second second second second second second second second second second second second                                                                                                    |                                                                         |

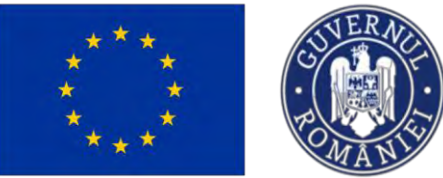

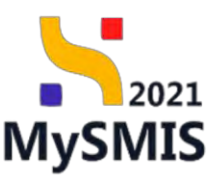

| MySMIS2021                                                                                                    | Enougijund  | fez 18 Producter - E Actmani                                                                                                    |                                                                                                    |                      |                                                                                                    |                                   |
|----------------------------------------------------------------------------------------------------|-------------|----------------------------------------------------------------------------------------------------|----------------------------------------------------------------------------------------------------|----------------------|----------------------------------------------------------------------------------------------------|-----------------------------------|
| Reset Lotat eres                                                                                               | -           |                                                                                                    | and the second second se | -                    |                                                                                                    |                                   |
| I IS   ENTITATE CERT INFLEMENTARE                                                                              | 18          | PEOLITIVED INCOMERCIAL PRET ALL - ADMINISTING SUBMER PEOLINE DISECTOR                                                                                                    | Modifică secțiune atribute proiect                                                                                                    | ×                    |                                                                                                    |                                   |
| Me Moscoule-(10)                                                                                               | U.          | Cog Sans                                                                                                    | -                                                                                                    |                      | Designing spartners                                                                                                    |                                   |
| an Rangersuth Spread / Personal de                                                                             | 10          | <u>aa75esa</u> @                                                                                                    | Proett de importantă strategică *                                                                                                    |                      |                                                                                                    |                                   |
| covitate)                                                                                                    |             | Observe America                                                                                                    | () NU                                                                                                    |                      |                                                                                                    |                                   |
| A REDUITE CONTRACT                                                                                             | 6           | 25012 - FS2 + US242 inductivities operation in particularly without an obtaining perturbation<br>performance and other properties are a summarial particular.                                                                                                    | Provectul Rigurează în tipul de acțuro de importantă strategică *                                                                                                    | nter i grientina, ta | uese), the mini bouleur are reading by mapping to provide the the treat in the the treat in the second the dominance is used.                                                                                                    |                                   |
| Coperator weeker                                                                                               | -           | Data sectore                                                                                                    | DA                                                                                                    |                      |                                                                                                    |                                   |
| In SHITTALE TEST WAS AND                                                                                       |             | 11:12:2040 22:50                                                                                                    | () NU                                                                                                    |                      |                                                                                                    |                                   |
| Mate Matemute 5RL                                                                                              | 100         |                                                                                                    | Project fazot *                                                                                                    |                      |                                                                                                    |                                   |
| ui Linduary created                                                                                            | Ш           | Atribute project                                                                                                    | DA DA                                                                                                    |                      |                                                                                                    | (E Musica                         |
| 10e   Desartive present                                                                                        | CK .        |                                                                                                    | Sprijirul public va constitui ajutor de stat *                                                                                                    |                      |                                                                                                    |                                   |
| (a) Untilliare / Context / Research /                                                                          | 101         | Proved the presentant's interaction<br>Age.                                                                                                    | DA                                                                                                    |                      | internantial Equations in this pair and their despending the despending of a                                                                                                    |                                   |
| Col Compton Burnhild of preservation                                                                           | 10          | Present load                                                                                                    | NU                                                                                                    |                      | Contract matrix for monthly agains the story                                                                                                    |                                   |
| W Deter                                                                                                    |             | m                                                                                                    | Projectul este în codrul unei structuri (PPR) *                                                                                                    |                      | 94.                                                                                                    |                                   |
|                                                                                                    | ~ 1         | Privanskurda                                                                                                    | DA                                                                                                    |                      | Protected out to cashed and process? Pro-                                                                                                    |                                   |
|                                                                                                    |             |                                                                                                    | Projectul este concernitor de venit *                                                                                                    |                      |                                                                                                    |                                   |
| P Porcel constant                                                                                              | 15          | providence paints on a meaning \$1955-pression grant points and meaning \$199                                                                                                    | DA                                                                                                    |                      | the rate of control of particular the                                                                                                    |                                   |
| De l Enseetjä os mánica de media                                                                               | <u>II</u> S |                                                                                                    | NU                                                                                                    |                      |                                                                                                    |                                   |
| Re Striventales chevilles as percentare                                                                        | 05          | Carton Highlin and Angelin DOB                                                                                                    | Proiectul este associat ou site-ul Notura2000 *                                                                                                    |                      | Prompty at some dissected and reasons (1998)                                                                                                    |                                   |
| Conscilies                                                                                                    |             |                                                                                                    | DA                                                                                                    |                      |                                                                                                    |                                   |
| Di Carentre Lain                                                                                               | 16          | Career sing in his dening is de class classes retar grant à facettres and ((T))<br>(a)                                                                                                    | (•) NU                                                                                                    |                      | Vermann di anta internatione di francessare.                                                                                                    |                                   |
| Di Divers-à EM                                                                                                 | 18          |                                                                                                    | Contribução la protege de dezvisitare integrata tentorida (11) *                                                                                                    |                      |                                                                                                    |                                   |
| Di Disecto proven fundates                                                                                     | 8           | The second second | NU                                                                                                    |                      | and and another product of the second second se |                                   |
| Di Direzzine cutru swinti oso                                                                                  | 8           |                                                                                                    | Projectul contribuie la indeplinirea condițiilor favorizante *                                                                                                    |                      |                                                                                                    |                                   |
| 1.4 Ade diversive de messa                                                                                     | 15          | Decamenta encycle                                                                                                    | DA                                                                                                    |                      | () Annucli Masserterer                                                                                                    | 🖉 Ampaniy danarpapa pinjakinand 🛛 |
| 140 Metodologie da Implamento a proved                                                                         | 101         |                                                                                                    | <ul> <li>NU</li> </ul>                                                                                                    |                      |                                                                                                    |                                   |
| Net Resemption Intelligents                                                                                    | 100         |                                                                                                    | Project regional *                                                                                                    |                      |                                                                                                    |                                   |
| Anna Alexanters consert                                                                                        |             |                                                                                                    | () NJ                                                                                                    |                      |                                                                                                    |                                   |
| The Designation of the local distance of the local distance of the local distance of the local distance of the | -           |                                                                                                    | Anise Contract                                                                                                    | THE MUSEUM           |                                                                                                    |                                   |
| in the second second                                                                                           |             |                                                                                                    |                                                                                                    |                      |                                                                                                    |                                   |
| in the second second second the                                                                                | 10          |                                                                                                    |                                                                                                    |                      |                                                                                                    |                                   |
| Las Common Strengt I repay for TEM                                                                             |             |                                                                                                    |                                                                                                    |                      |                                                                                                    |                                   |

Modificările realizate se salvează prin acționarea butonului

🗹 Modifică

Secțiunea permite încărcarea de documente, fie din bibliotecă, fie adăugarea de documente noi, respectând pașii următori:

| a)                      | 🕀 Adaugă docum | nent nou              |                                                     |
|-------------------------|----------------|-----------------------|-----------------------------------------------------|
| La actionarea butonului |                | 🕀 Adaugă document nou | , aplicatia deschide fereastra Adaugă document nou. |
| ,                       |                |                       | , , , , , , , , , , , , , , , , , , ,               |

Se selectează din lista derulantă tipul documentului încărcat;

Se trage documentul (Drag & drop) sau se caută în spațiul de stocare local ( Caută fișier Ø );

Se confirmă acțiunea prin acționarea butonului

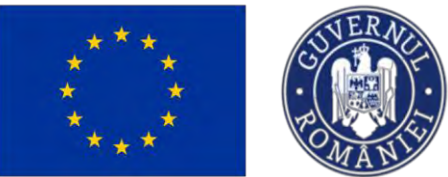

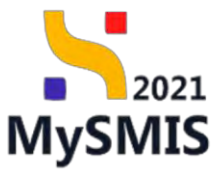

|                                                                               | 20          | PEO/271/PEO. P & CP 465304 1/PEO, 4-51 - April tratilizarji # OliR                  |                                                                                   |                         |                                |                                                                                                    |
|-------------------------------------------------------------------------------|-------------|-------------------------------------------------------------------------------------|-----------------------------------------------------------------------------------|-------------------------|--------------------------------|----------------------------------------------------------------------------------------------------|
| the Maximule SAL                                                              | e I         | Cod SHES                                                                            | Cost exections                                                                    |                         |                                | Demonstre susperiorite                                                                                                    |
| Responsabil protoct / Persoanti de<br>sontam                                  | <u>14</u> . | ACALAMIN (F                                                                         | Science, and UP                                                                   |                         |                                |                                                                                                    |
| t Athous project                                                              | 8           | Obective specifice<br>ESO4.1 /756- ESO4.1_Imbandit@vca.accesuka.ke pistja mana      | or al midsant de amilieure pentral tante permanante effatte in eductment anua lac | ac manual, he Special p | ratio a titres (. Tradimiseda) | pres septementano Generația protes levert, portes preseș de lange dantă y greparie antrevezzate de po plet                                                                                                    |
| autitatia ecitorean                                                           | -           |                                                                                     | Adouož document nou                                                               |                         |                                |                                                                                                    |
| Re ERTITATE TEST IMPLEMENTARE                                                 | e.          | Set incheses<br>35 12 3040 2359                                                     | Addaga document nod                                                               |                         | ^                              |                                                                                                    |
| Ma Masilhuda S.RL                                                             | 10          |                                                                                     | Tip document *                                                                    |                         |                                |                                                                                                    |
| Localcara provid                                                              | 10          | Atribute project                                                                    | Declarații                                                                        | ×                       | *                              | E Mode                                                                                                    |
| Obioctivo proiost.                                                            | 8           |                                                                                     | Fisier*                                                                           |                         | - 100                          | The second second |
| Justificare / Contact / Research /<br>Dearturation of contributions advective | a.          | President del Incola Tantilé Alemagica<br>Nue                                       | ٢                                                                                 |                         |                                | Provential Reprovement in Stand an excited an incommendia drivenage di<br>Theo                                                                                                    |
| Consister durabili tal persistenzia                                           | 6           | Protect Same                                                                        | Trage documentul aici                                                             |                         |                                | Tarritinad public etc constitute operar die etch                                                                                                    |
| Riscon                                                                        | 6           |                                                                                     | Cautà fisier                                                                      |                         |                                | 740                                                                                                    |
| Grup setta                                                                    | 8           | Priversichersta                                                                     | DOCUMENTE DIVERCE TESTE NUT                                                       |                         |                                | Provential entre in cashol unwel inhuction PPP<br>Nati                                                                                                    |
| Principal ormonitate                                                          | 10          | Residues with one balance PPP Proton and another barrent                            | 200 meskin                                                                        |                         |                                | Free-settle executive over a must be a                                                                                                    |
| Couronta cu positios de mistau                                                | et.         |                                                                                     | Extensi acceptor: PDF                                                             |                         |                                |                                                                                                    |
| Schundel comotors o discover                                                  | en .        | Contain originale actuality on MUND                                                 | A                                                                                 | nulează 🔔 İnce          | rich                           | Presental web-meticine (in with-a) better al2020                                                                                                    |
| dive                                                                          | -           |                                                                                     |                                                                                   | _                       | _                              | (iii                                                                                                    |
| Directivo SEA                                                                 | м.          | Comfortingtes yn ennotesgal de thed enforce anteggenith heritan odda ((71))<br>Fran | Strennegy (T)                                                                     |                         |                                | Prosterful yells well unter Conscient.                                                                                                    |
| A Directivo EIM                                                               | 8.          |                                                                                     |                                                                                   |                         |                                |                                                                                                    |
| > Directive priving houstatore                                                | 8           | Providental constituine by indepartments provid tiller favoringanter<br>No.         | Ente großect nettissvill<br>194                                                   |                         |                                | Payloweedly provide the end and an end of a second                                                                                                    |
| B Desctive-codex priviled app                                                 | 8.          |                                                                                     |                                                                                   |                         |                                |                                                                                                    |
| Affe directive de mediu                                                       | 10          | Documente otoșate                                                                   |                                                                                   |                         |                                | 😥 Astranykulacionent kan 🖉 🧭 Atranació documente das biblicate                                                                                                    |
|                                                                               |             |                                                                                     |                                                                                   |                         |                                |                                                                                                    |

La acționarea butonului Atosează documente din bibliotecă, aplicația deschid

, aplicația deschide fereastra pop-up

Atașează document din bibliotecă;

Se selectează entitatea juridică și documentul din bibliotecă.

#### NOTĂ

Popularea bibliotecii cu documente se face din modulul **Entități juridice**, meniul entității juridice, secțiunea *Bibliotecă documente*.

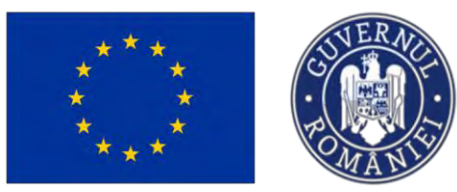

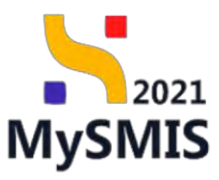

| ) kroner ådrins der                                                                                                    |                                                                                                    |                                                                                                    |                                                                                                    |                                                                                                    | 🖸 memoo 🦁 🐣                                                                                                    |
|----------------------------------------------------------------------------------------------------|----------------------------------------------------------------------------------------------------|----------------------------------------------------------------------------------------------------|----------------------------------------------------------------------------------------------------|----------------------------------------------------------------------------------------------------|----------------------------------------------------------------------------------------------------|
| morai                                                                                                    | nitrives present                                                                                                    |                                                                                                    |                                                                                                    |                                                                                                    |                                                                                                    |
|                                                                                                    | 1                                                                                                    | Data inchident<br>31-12-2040 23:59                                                                                                    |                                                                                                    |                                                                                                    |                                                                                                    |
| 8/ Empe project                                                                                                    |                                                                                                    |                                                                                                    |                                                                                                    |                                                                                                    |                                                                                                    |
| duct                                                                                                    | -                                                                                                    | Atribute project                                                                                                    |                                                                                                    |                                                                                                    | (B) Mode                                                                                                    |
| Solicitors                                                                                                    |                                                                                                    |                                                                                                    |                                                                                                    |                                                                                                    |                                                                                                    |
| Na Aplicariți                                                                                                    | 15                                                                                                    | hay                                                                                                    |                                                                                                    | Contral common are lastituitorine (LCCI)                                                                                                    | Trous the regarded on tiple as actions as importances shortegins.<br>Nu                                                                                                    |
| EN ENTITATE TEST HAPLEMENTARE                                                                                                    | - 04                                                                                                    | Project Grant                                                                                                    | 🖉 Ataşează document din bibliotecă                                                                                                    |                                                                                                    | X Sarrigenil public ve canoticus space de une                                                                                                    |
| Man Matinato SRL                                                                                                    | 8                                                                                                    | Jay                                                                                                    | Terror Local A                                                                                                    |                                                                                                    | .Nu .                                                                                                    |
| <ul> <li>Response of another Providence de<br/>contracti</li> </ul>                                                                                                    | 8                                                                                                    | FrancyssiAmmik                                                                                                    | ENTITATE TEST IMPLEMENTARE                                                                                                    | ×                                                                                                    | <ul> <li>Presental pers in coord and inscript PEP</li> <li>Nor.</li> </ul>                                                                                                    |
| Arribolic project                                                                                                    | 17                                                                                                    | Britania public core initiaza PPR/Pertane                                                                                                    | Decument                                                                                                    | The descenant                                                                                                    | Pro-mtds to ventralial net actualized (%)                                                                                                    |
| spaciale solicitant                                                                                                    |                                                                                                    |                                                                                                    |                                                                                                    | tip document                                                                                                    |                                                                                                    |
| En ENTITATE TEST IMPLEMENTARE                                                                                                    | 2                                                                                                    | Centuri siligilias petualitaris in EURO                                                                                                    | A ADI (2) par                                                                                                    | ALC: DOCUMONTO                                                                                                    | Prosectal encoded as give al Norme2000                                                                                                    |
| MO - Michaele SHL                                                                                                    | 8                                                                                                    |                                                                                                    | OCUMENTE DIVERSE TEST6.pdf                                                                                                    | Documente justificative                                                                                                    |                                                                                                    |
| Localizare presed                                                                                                    | 2                                                                                                    | Cantribucies in annough de dezvoinnes linage<br>Júi                                                                                                    | DOCUMENTE DIVERSE TEST.pdf                                                                                                    | Alte documente                                                                                                    | Promy Val. entre entreasery Forences.<br>No.                                                                                                    |
| Chiochive present                                                                                                    | 12                                                                                                    | Prevental contribuie la Indeplinirea conditii                                                                                                    | 1 element ielectuit                                                                                                    |                                                                                                    | internatif (conitant project mational)                                                                                                    |
| Diportunante si contributio la diverti-                                                                                                    | in the                                                                                                    | PA.                                                                                                    |                                                                                                    | Anuleszó 🗶 Incoro                                                                                                    |                                                                                                    |
| Corrector duratili tel presettute                                                                                                    | 10                                                                                                    | -                                                                                                    |                                                                                                    |                                                                                                    |                                                                                                    |
| Rinket                                                                                                    | e                                                                                                    | pocumente atatate                                                                                                    |                                                                                                    |                                                                                                    | Address becomment new                                                                                                    |
| Creat proto                                                                                                    | e                                                                                                    |                                                                                                    |                                                                                                    |                                                                                                    |                                                                                                    |
| Рикорії акадинана                                                                                                    |                                                                                                    |                                                                                                    |                                                                                                    | 8                                                                                                    |                                                                                                    |
| Caeremià cu política de medio                                                                                                    |                                                                                                    |                                                                                                    |                                                                                                    | Tabal day continue insufficiently                                                                                                    |                                                                                                    |
| : Settimishi) climatian pi dinguarro                                                                                                    | E                                                                                                    |                                                                                                    |                                                                                                    | Momentan nik dent dep dispanduk in ocest bién                                                                                                    |                                                                                                    |
| ración.                                                                                                    |                                                                                                    |                                                                                                    |                                                                                                    |                                                                                                    |                                                                                                    |
| MySMIS2021                                                                                                    | Entități jurid                                                                                                    | ice 😫 Projecte 🕱 Achizit                                                                                                    | ji                                                                                                    |                                                                                                    | O PREFROD O A                                                                                                    |
| MySMIS2021                                                                                                    | Entități jurid                                                                                                    | ice 🕼 Prolecte 🛣 Achizit                                                                                                    | μ                                                                                                    |                                                                                                    | S marnoo O A                                                                                                    |
| MySMIS2021                                                                                                    | Entități jurid                                                                                                    | ce të Projecte 🛣 Achizit                                                                                                    | μ                                                                                                    | 20700.259 B                                                                                                    | 😨 resnoo 🛛 R                                                                                                    |
| MySMIS2021                                                                                                    | Entități jurid                                                                                                    | ce the Projecte & Achield                                                                                                    | я                                                                                                    | 247901.758 B                                                                                                    | Destroo P &                                                                                                    |
| MySMIS2021                                                                                                    | Entități jurid                                                                                                    | ce E IVaincte Achiel<br>247281 @<br>Chiective specifies<br>ESO-11. FSE- ESO-11.imbundioprox<br>munici ja paratu personale inactive, pr                                                                                                    | ji<br>načesula la poto munici ji indusi de ochvier portor u<br>scumi ji prin pomoverco distilizivali de activitaji indeg                                                                                                    | 347361.758 🖨<br>eats persoande affatte in câlatarea unal lec de muncă, în social pentru tinent, indesectoi prin imp<br>entenze și de comornea sociale:                                                                                                    | ementario Garante portu sineret, portu yomori de langă durată și grupurile detavoritate de pe p                                                                                                    |
| MySMIS2021                                                                                                    | Entități jurid                                                                                                    | ce the Projection A Achiely<br>2472011 @<br>Deletive specifics<br>ESC41_instandationero<br>manual is promit seconder instanties per<br>Detti instaltere                                                                                                    | ji<br>1. occesski la propi nunci ji mituri do occisere perera ta<br>1. occesski la propi nunci di distributi di catalitato indepe                                                                                                    | 3427611.750 (B<br>exte pansande uffelt in cluttera una lec de inunció, în seccal pontra tineri, indesecta pan imp<br>endemit y a economica sociale:                                                                                                    | envirtaines Genores portes tancres, portes ponori de langé durată și grupurile defouvature de pr p                                                                                                    |
| MySMIS2021                                                                                                    | Entități jurid<br>IBute prisect<br><br><br>12                                                                                                    | Control of the Projection      Achieve                                                                                                    | ji<br>a occurská kla polo manné je mitosani kla sochane, porem te<br>occurse je prim pramovanna itraditijevsto ski oscilatelji vedep                                                                                                    | 347961.730 🛱<br>Boto personatic altasil in cibatanca una loc de muncă, în spocial pontre timori, îndosecto prin împ<br>endense y a comanne instalat                                                                                                    | ementarios Garonços ponteu sinores, pontou somori do lungó duestos y gruquente defavorsante do po p                                                                                                    |
| MySMIS2021 Car<br>Prease: 3.47281 Are<br>d<br>Damp protect<br>4.<br>d<br>Application<br>5.<br>Distribution<br>Carlos<br>Carlos<br>Ca                                                                                                    | Entități jurid<br>Bute procet<br>-<br>-<br>-<br>-                                                                                                    | Control of the Projection     Achieve                                                                                                    | ji<br>nozeová k poto maniš ji mitavi ko schotn potru n<br>courst ji pre pomoveno statilnývšini do schotný indop                                                                                                    | 347981-239 🖲<br>ante persoande artant he dataturea una fec de muncă. în second pontra titerit, îndesechi prin împ<br>antenas y a economes secole.                                                                                                    | errenterio Genergia pontu sineret, pontu yonnoli de langă duretă și grupurite defovinistate de por                                                                                                    |
| AySMIS2021 a Constraint of the second second                                                                                                    | Entitbi) jund<br>teute preset                                                                                                    | the Projects & Achier                                                                                                    | ji<br>accoult la pote maria ji mosari de octivere porter u<br>com ji prin promovano diciti junta de octivere porter u                                                                                                    | 347981-239 🖲<br>este porsoonde uitent in doatures una lec de muncû. In social pomta timet, indoasete prin imp<br>entense ja a comornia succiae                                                                                                    | emerenaria Genarate ponteu sinerel, ponteu pomori de lungă durată și grupurite defavorisate de po pr                                                                                                    |
| AySMIS2021 C                                                                                                    | Entitàți jurid<br>Bute preest<br>                                                                                                    | Control of the projects     Control of the project     Control of the project     Control of the project     Control of the project     Control of the project     Control of the project     Control of the project     Control of the project                                                                                                    | ji<br>adocavla ila potje mantal ju motavi dje potivane posto u<br>sovem ji prim promovano dicatili junkti di ostanetij metaji                                                                                                    | 347961_239 @<br>eate personnels when; in classros unar loc de muncil. In second pentra times, indesset-iprin imp<br>entense ja a comenna sectate:                                                                                                    | ementarea Generate ponteu senerel, ponteu ponosi de lungă durată și gropurie defeveritate de pop<br>dementarea Generate ponteu senerel, ponteu ponosi de lungă durată și gropurie defeveritate de pop<br>Ponteul Rupetată în ligid de acțiuri de importunți senteșcia<br>den                                                                                                    |
| AvsArlS2021                                                                                                    | Entități jurid<br>Ibute preset<br>                                                                                                    | Control of the Protector     Achier                                                                                                    | ji<br>naciosala la pojo manial ji indusi de ochiaro posta u<br>scam ji prin promovana distribuida de activitaji indeg                                                                                                    | 227901-239 C<br>Bate personnels affatti in chaturea unu loc de muncă. în spocal pontra tineri, indesselo prin imp<br>entenne și a connense saciale:<br>Catal comun de identifican (ICC)                                                                                                    | Rementancia Geranaria ponteu teneret, ponteu ponnori de lungă duretă și gropunte defounciare de pop<br>Acmentancia Geranaria ponteu teneret, ponteu ponnori de lungă duretă și gropunte defounciare de pop<br>Mentechi Ryaneză în tigul de incluir de importanțe tenetegică<br>Tea                                                                                                    |
| MySMIS2021 @                                                                                                    | Entități jurid<br>Ibută prisect<br>                                                                                                    | Constraints     Constraints     Constrain | ji<br>i occesular la potjo munici ji mitava de octubere portru ta<br>soccesular ji prim promovarea distitipuella de occivatoji inviteje                                                                                                    | 247961-259 (C)<br>Lette personnet vitret in citaturea unu loc de muncă. În special pentra tiner, îndesecto prin imp<br>entente și a consensi sociale:<br>Ceal comun de simitarea (CC)<br>Numbru fasai                                                                                                    | Exercentarios Genoratos pontos secretos pontos do lungo dureito de grupos de de longo dureito de grupos de de longo dureito de grupos de de longo dureito de grupos de longo dureito de longo dureito de longo dur |
| MySMIS2021         Image: Comparison of the comparison of the comparis                                                                                                    | Entități jurid<br>Bută preset<br>                                                                                                    | Constraints and the production     Constraints again for the second second | ji<br>i occesski ki poto nuvci ji indosi do octivat potru to<br>cocesski ki poto nuvci ji indosi do octivat ji indos                                                                                                    | 247561_750 @<br>exte personete alfanti in citatures una lec de muncă. In seccial penno tines, indesecto pen imp<br>enneme și a reconstrat sociale:<br>Catal comun de identificare (KC)<br>Nuetoral facei<br>Serpinul puder eo sociale legare de ensina.                                                                                                    | Constraints for any constraint of the section of a section of a s      |
| AySMIS2021 @                                                                                                    | Entități jurid<br>Bută preset<br>                                                                                                    | Constraints intercept      Constraints and the production     Constraints and the production of the production of t | ji<br>i occesski la poto nunci ji mčnan do schare potro tu<br>cocesski poli poto pomovora distliguilski di a astiviti prekpe                                                                                                    | 247301.730 @<br>extra prisonale diffeti in chalance una loc de muncă. În special pontru tirent, îndesectă prin îng<br>ensante și se contranes sostale:<br>Canal comun de isonaticare (CC);<br>Rusteral fazai<br>Ergipial pude, se santibili dișche de asistea                                                                                                    | Presence flegureză în tipul de lecture de înportunță înstegică     Presence de Superără în tipul de lecture de înportunță înstegică     Presence de Superără în tipul de lecture de înportunță înstegică     Presence de Superără în tipul de lecture de Inportunță înstegică     Presence de Superără în tipul de lecture de Inportunță înstegică     Presence de Superără în tipul de lecture de Inportunță înstegică                                                                                                    |
| NYSMIS2021                                                                                                    | Entitàti jurid<br>Bute prest<br>                                                                                                    | Conserve specific<br>Conserve specific<br>Conserve specific                                                                                                    | plant particle implementation (PPP)                                                                                                    | 247981 700 🛱<br>ante persoande affait in cândarea una loc de muncă, în spocial pontre timeri, îndosecto prin îng<br>endense y a consense reactas;<br>Cental comun de simetificare (CC)<br>Aumentel facal<br>Serijinal pătăt ve sametirel ajore de estima;<br>Presente da tite jareanter de sent<br>Ne                                                                                                    | Presence Typesees in tiges de seguin de importangé motogeté     Presence Typesees in tiges de seguin de importangé motogeté     Presence Typesees in tiges de seguin de importangé motogeté     Presence Typesees in tiges de seguin de importangé motogeté     Presence Typesees in tiges de seguin de importangé motogeté     Presence Typesees     Presence Typesees     Presence Typesees     Presence Typesees     Presence Typesees     Presence Typesees     Presence Typesees     Presence Typesees     Presence     Presence         |
| Additional of the source of the source of th                                                                                                    | Entitàti jurid<br>Bute prest<br>                                                                                                    | Achier     Munice     Achier     Achier | plant partor implementations PPP                                                                                                    | 347901-730 (C) add personals utility in c)datarea unu lac de murcă. In second pontra tireni, indesecto prin imp<br>onanie y a conomis sociale. Cabl come de liberativam (CC) Number faces Gerginal palatic ce constitui ajutor els minima. Personal data generatură de later.                                                                                                    | Posicial figuresti in tigal de vejier de sate     Fre     Posicial este in catala uni tarestal (PP     Fre     Posicial este in catala uni tarestal (PP     Fre     Posicial este in catala uni tarestale (PP     Fre     Posicial este in catala uni tarestale (PP     Fre     Posicial este in catala uni tarestale (PP     Fre     Posicial este in catala uni tarestale (PP     Fre     Posicial este in catala uni tarestale (PP     Fre     Posicial este in catala uni tarestale (PP     Fre     Posicial este in catala uni tarestale (PP     Fre     Posicial este in catala uni tarestale (PP     Fre     Posicial este in catala uni tarestale (PP     Fre     Posicial este in catala uni tarestale (PP     Fre     Posicial este in catala uni tarestale (PP     Fre     Posicial este in catala uni tarestale (PP     Fre     Fre     Posicial este in catala uni tarestale (PP     Fre     Fre          |
| AvsArIS2021                                                                                                    | Entitàti jurid<br>Bodé preset<br>G<br>G<br>G<br>G<br>G<br>G<br>G<br>G<br>G<br>G<br>G<br>G<br>G<br>G<br>G<br>G<br>G<br>G<br>G                                                                                                    | Athentic     A Achiert       252201 C     C       Control or spatial     C       Control or spatial     C       Control or spatial     C       Control or spatial     C       Control or spatial     C       Control or spatial     C       Control or spatial     C       National     C       National     C       Research or spatial     C       Research or spatial     C       Control spatial core injustal PPriProtector     C                                                                                                    | p<br>no concerned in partice menore in antiference of the concernence of the particular of the concernence of the particular of the concernence of the particular of the concernence of the particular of the concernence of the particular of the concernence of the particular of the concernence of the particular of the particular of the part                                      | 347201 239 0         Both persoands what is characteria una loc de munch, is second pentra tient, indesset-iprin ingeneration y a connents social.         Cabli camer de identificare (CC)         Rundou de sait         Seripinal public ca camertal ajobr de minima.         Praciedu das generatier de sent         No.         Catul i signemeter de stant         Seripinal public ca camertal ajobr de minima.         Catul i signemeter de sent         No.         Catul i signemeter de tatulitate (tre set)                                                                                                    | Presence Section (and execution (PPP     Rev     Rev     Presence Section (and execution (PPP     Rev     Presence Section (and execution (PPP     Rev     Presence Section (and execution (PPP     Rev     Presence Section (and execution (PPP     Rev     Presence Section (and execution (PPP     Rev     Presence Section (and execution (PPP     Rev     Presence Section (and execution (PPP     Rev     Presence Section (and execution (PPP     Rev     Presence Section (and execution (PPP     Rev     Presence Section (and execution (PPP     Rev     Presence Section (and execution (PPP     Rev     Presence Section (and execution (PPP     Rev     Presence Section (and execution (PPP     Rev     Presence Section (and execution (PPP)     Rev     Presence Section (and execution (PPP)     Rev        |
| NySAHS2021   Nearce A 34781 A 48  A  Dapapenot C  Dapapenot C  Dapapen                                                                                                    | Entitàti jurid<br>Boté preset<br>6<br>6<br>6<br>6<br>7<br>6<br>6<br>6<br>6<br>7<br>6<br>6<br>6<br>7<br>6<br>6<br>7<br>6<br>7                                                                                                    | Control     Protector     If Achieved       222281 CB     Control     Control       Control     Experimental protector     Experimental protector       Control     Protect of importants intergets       National intergets     Experimental protector       National intergets     Experimental protector       National intergets     Experimental protector       National intergets     Experimental protector       Control     Experimental protector       Control     Experimental protector       Control     Experimental protector       Control     Experimental protector       Control     Experimental protector       Control     Experimental protector       Control     Experimental protector                                                                                                    | plant punctor implementations (FP)                                                                                                    | 342281_239 @  asto prosonde utbat (in dotturou una lec de munch, in social pomma timer, indesecto prin imp<br>entense y a comma sucche:  Catal comma de identificam (CC)  Number de identificam (CC)  Number de identificam (CC)  Policital data generator de exit No  Catal comma de identificam (CC)  Catal comma de identificam (CC)  Cata                                                                                                    |                                                                                                    |
| NySMIS2021   Process Process Proces Process Proces Proces Proces Proces Proces Proces Proces Proces Proces Proces Proces Proces Proces Proces Proces Proces Proces Proces Proces Proces Proces Proces Proces Proces Proces Proce Proces Proces Proce Proces Proces Proce Proces Proce Proces Proce Proce                                                                                                    | Entitibili jund<br>muta prest<br>2<br>2<br>2<br>2<br>2<br>2<br>2<br>2<br>2<br>2<br>2<br>2<br>2<br>2<br>2<br>2<br>2<br>2<br>2                                                                                                    | Achtelit       222201 CB       Colection specifie       EXPLOYING       EXPLOYING       EXPLOYING       Exploying       Exploying       Exployi                                                                                                    | pi<br>i occessi i poto mundi ji mõseri da octuber potru ti<br>coccessi i poto pomovera distriguêsi de octuberti potru<br>pinar jantoja langhammatana PTP                                                                                                    | 242361 230 B         extra personetic diffeti he chattere una lec di Huredi hi seccial pentra tinesi, hebascia priming enertient la discussionalità di seccialità di seccialità di secciali pentra tinesi.         Extra facilità comune de isentitivon (KCl)         Nuestra facei         Sergiptal patiel es constituità discussi e minima         Practical dalla giumentaria la 1000         Concus digibile reastratuitato le 1000         Sentragi (R)                                                                                                    | Control of portion binority portion portion of dis larged durated by group and its discontrol of control of portion binority discontrol discontrol of portion binority discontrol discontrol of portion binority discontrol discontrol of portion binority discontrol discontrol discontro discontrol discontrol discontrol discontrol discontrol discontro      |
| NySMIS2021                                                                                                    | Entrably juried with a second second se | It Protection     If Achieved       2422811 (R)     Construction specifies       EDGA1 - FSEx - ISO(A1) - FSEx - ISO(A1) - FSEx - I                                                                           | p<br>coccessi i poto nunci ji nobel do cotsore potro ti<br>coccessi ji poto pomocarco distiguida de activitaji vekoje<br>print ponto; inplementana 777<br>et unaciona (11)                                                                                                    | 247501 250 C<br>247501 250 C<br>24 |                                                                                                    |
| NySMIS2021 C                                                                                                    | Entraby jurid<br>ministrations:<br>                                                                                                    | Control     Control       Control     Control                                                                                                    | pi<br>coccessió la poto nunci ji môsari do schore potor la<br>coccessió la poto nunci ji môsari do schore potor la<br>prine potoc laplementaria (PP)                                                                                                    | 247901-700 C                                                                                                    | Constraints of the section of the section of t      |
| MySMIS2021         Image: 1           Muse: 2         3/3781         Arr           Image: 2         3/3781         Arr           Image: 2         1         Arr           Image: 2         1         Arr <tr< td=""><td>Entrably juried<br/>mathef press<br/>-<br/>-<br/>-<br/>-<br/>-<br/>-<br/>-<br/>-<br/>-<br/>-<br/>-<br/>-<br/>-</td><td>Control     Control       242201 C     Control       Control     Control       Control     Control</td><td>pi<br/>construit la propressaria pinnolaria da cachera porter i<br/>construit la propressaria da daglada da cachera porter i<br/>pinno ponto ponto inspensaria da daglada da cachera porter i<br/>pinno ponto ponto inspensaria da daglada da cachera ponto i<br/>pinno ponto ponto inspensaria da daglada da cachera ponto i<br/>pinno ponto ponto inspensaria da daglada da cachera ponto inspensaria<br/>pinno ponto inspensaria da daglada da cachera ponto inspensaria<br/>pinno ponto inspensaria da daglada da cachera ponto inspensaria<br/>pinno ponto ponto inspensaria da cachera ponto inspensaria<br/>pinno ponto ponto inspensaria da cachera ponto inspensaria<br/>pinno ponto ponto inspensaria da cachera ponto inspensaria<br/>pinno ponto ponto inspensaria da cachera ponto inspensaria<br/>pinno ponto ponto inspensaria da cachera ponto inspensaria<br/>pinno ponto ponto inspensaria da cachera ponto inspensaria<br/>pinno ponto ponto inspensaria da cachera ponto inspensaria<br/>pinno ponto ponto inspensaria da cachera ponto inspensaria<br/>pinno ponto ponto inspensaria da cachera ponto inspensaria<br/>pinno ponto ponto inspensaria da cachera ponto inspensaria<br/>pinno ponto ponto inspensaria da cachera ponto inspensaria da cachera ponto inspensaria<br/>pinno ponto ponto inspensaria da cachera ponto inspensaria da cachera</td><td>242961 201 0<br/>ante personnel: uffant in cloaterea uma lec de muncă, în special pontre timeri, îndesecto prin ing<br/>enterna y a conomen restat.<br/>Cente comme de intertiterea (CC)<br/>Austeral teas<br/>Personal de fin generator de sent<br/>Ne<br/>Center ingelite exectualizate la BISO<br/>Sentergi II<br/>En poster anglema</td><td></td></tr<> | Entrably juried<br>mathef press<br>-<br>-<br>-<br>-<br>-<br>-<br>-<br>-<br>-<br>-<br>-<br>-<br>-                                                                                                    | Control     Control       242201 C     Control       Control     Control       Control     Control                                                                                                    | pi<br>construit la propressaria pinnolaria da cachera porter i<br>construit la propressaria da daglada da cachera porter i<br>pinno ponto ponto inspensaria da daglada da cachera porter i<br>pinno ponto ponto inspensaria da daglada da cachera ponto i<br>pinno ponto ponto inspensaria da daglada da cachera ponto i<br>pinno ponto ponto inspensaria da daglada da cachera ponto inspensaria<br>pinno ponto inspensaria da daglada da cachera ponto inspensaria<br>pinno ponto inspensaria da daglada da cachera ponto inspensaria<br>pinno ponto ponto inspensaria da cachera ponto inspensaria<br>pinno ponto ponto inspensaria da cachera ponto inspensaria<br>pinno ponto ponto inspensaria da cachera ponto inspensaria<br>pinno ponto ponto inspensaria da cachera ponto inspensaria<br>pinno ponto ponto inspensaria da cachera ponto inspensaria<br>pinno ponto ponto inspensaria da cachera ponto inspensaria<br>pinno ponto ponto inspensaria da cachera ponto inspensaria<br>pinno ponto ponto inspensaria da cachera ponto inspensaria<br>pinno ponto ponto inspensaria da cachera ponto inspensaria<br>pinno ponto ponto inspensaria da cachera ponto inspensaria<br>pinno ponto ponto inspensaria da cachera ponto inspensaria da cachera ponto inspensaria<br>pinno ponto ponto inspensaria da cachera ponto inspensaria da cachera | 242961 201 0<br>ante personnel: uffant in cloaterea uma lec de muncă, în special pontre timeri, îndesecto prin ing<br>enterna y a conomen restat.<br>Cente comme de intertiterea (CC)<br>Austeral teas<br>Personal de fin generator de sent<br>Ne<br>Center ingelite exectualizate la BISO<br>Sentergi II<br>En poster anglema                                                                                                    |                                                                                                    |
| MySMIS2021         Image: 3.0786         Arr           Image: 3.0786         Arr         Arr           Image: 3.0786         Arr         Arr                                                                                                    | Entibly jurid<br>main prost<br>6<br>6<br>6<br>6<br>6<br>6<br>6<br>6<br>6<br>6<br>6<br>6<br>6<br>6<br>6<br>6<br>6<br>6<br>6                                                                                                    | Control     Control       247201 C     Control       Control     Control       Control     Control       Control     Control       Data     Control       Data     Control       Data     Control       Data     Control       Data     Control       Data     Control       Data     Control       Data     Control       Data     Control       Data     Control       No     Control       Control     Control       Control     Control       Control     Control       Control     Control       Control     Control       No     Control       Control     Control       Control     Control       Control     Control       No     Control       Control     Control       No     Control       Control     Control       Control     Control       Control     Control       Control     Control       Control     Control       Control     Control       Control     Control       Control     Contro       Control     Contro                                                                                                    | pi<br>coccush is propressore proton as do scheme porton<br>coccush is propressore antificiente de activitation porton<br>privat porton implementantes (FP)<br>en torminoles (FT)<br>frontantes                                                                                                    | 247901 700 G           abit personnik utbulk in doktore unu ke de murch. In second portra timer, indesecti printing<br>content j de concentra tactule.           Cald carme de bioestiteure (C.G)           Mandard fassi           Seripial palatir en sentatilisatiu de minima.           Postend altite generaturé de sent           Carbor en de bioestiteure (C.G)           Residual data generaturé de sent           Deserve (Fightel constantial de la BLID)           Bestergel (Fill           Bestergel (Fill           Bestergel (Fill           Bestergel (Fill           Bestergel (Fill           Bestergel (Fill                                                                                                    |                                                                                                    |

Un document încărcat poate fi descărcat (📥), previzualizat (🗟 ) sau șters (🛅 ).

## **3.2. CAPACITATE SOLICITANT**

Secțiune vizibilă în structura tuturor proiectelor.

Versiune manual 7. Versiune aplicație 1 Manual de utilizare MySMIS2021\_FO\_Proiecte Redactat de Direcția de Coordonare SMIS și IT (DCSMISIT)
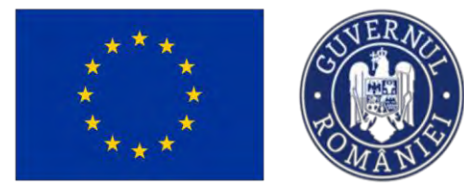

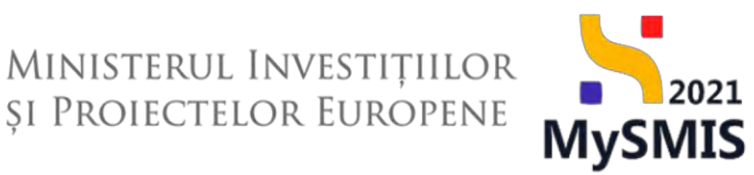

În această secțiune se vor completa informațiile cu privire la capacitatea solicitantului (partener și/ sau lider în proiect, după caz).

#### **IMPORTANT!**

În secțiunea *Capacitate solicitant*, completarea câmpului *Sursă de cofinanțare* este **obligatorie**. Aceasta este informație-condiție pentru deblocarea completării secțiunii *Buget total*.

| MySMIS2021 A                                 | Entități juridio | te te Proiecte Achiziții                                                                                                    |                                                                                                    | MEPROD (P A                                                                             |
|----------------------------------------------|------------------|----------------------------------------------------------------------------------------------------|----------------------------------------------------------------------------------------------------|-----------------------------------------------------------------------------------------|
| Project 347981 Copo                          | itute solickost  | ENTITATE TEST IMPLEMENTARE                                                                                                    |                                                                                                    |                                                                                         |
| neral                                        |                  | <u>347981</u> @                                                                                                    | <u>347981-259</u> 🕄                                                                                                    |                                                                                         |
| Et Etape project                             |                  | Objective specifice<br>ESO4.1 - PSE+ - ESO4.1./mbundt@tirco accesului la piato i<br>mandti si pertra personerle inective percum si prin pome | manch și mășuri de activere pentru teare persoanele offate în căutarea unui lec de mancă, în special pentru tineri, îndeasebi prin implementarea Garanțe<br>maren destinu-ultra de actualități indeanedente și a concensită sociale. | të partru lineret, pentru şomerii de lungë duratë şi grupurile defavorizate de pe piața |
| ect                                          | 0                |                                                                                                    |                                                                                                    |                                                                                         |
| Ap Aplicanți                                 | e                | Dető Inchidere<br>31-12-2040 23:59                                                                                                    |                                                                                                    |                                                                                         |
| En ENTITATE TEST IMPLEMENTARE                | 8                |                                                                                                    |                                                                                                    |                                                                                         |
| Ma Masinute SRL                              | e                | Capacitate solicitant                                                                                                    |                                                                                                    | 🕑 Mudilicó                                                                              |
| Responsabil project / Persoana de<br>contact | 8                | Sursà de cofinanțare                                                                                                    |                                                                                                    |                                                                                         |
| at Atribute project                          | œ                |                                                                                                    |                                                                                                    |                                                                                         |
| pacitate solicitant                          |                  | Cotegorie de beneficiar                                                                                                    |                                                                                                    |                                                                                         |
| EN ENTITATE TEST IMPLEMENTARE                | ø                | Colitatea entității în proiect                                                                                                    |                                                                                                    |                                                                                         |
| Mo Mosinute SRL                              | C                |                                                                                                    |                                                                                                    |                                                                                         |
| Localizare project                           | œ                | Cod CAEN relevant                                                                                                    |                                                                                                    |                                                                                         |
| Objective project                            | œ                | Copocitote administrativo                                                                                                    |                                                                                                    |                                                                                         |
| Justificare / Context / Relevanță /          | 95               |                                                                                                    |                                                                                                    |                                                                                         |
| Oportunitate și contribuția la obiectiv.     | ø                | Capacitate financiară                                                                                                    |                                                                                                    |                                                                                         |
| Riscuri                                      | ø                | Copocitote tehnico                                                                                                    |                                                                                                    |                                                                                         |
| Grup țintă                                   | 8                |                                                                                                    |                                                                                                    |                                                                                         |
| Principii orizontale                         | œ                | Copocitate juridică                                                                                                    |                                                                                                    |                                                                                         |
| Corrență cu politica de mediu                | œ                |                                                                                                    |                                                                                                    |                                                                                         |
| Schimbări climatice și dezastre              | œ                | Documente atașate                                                                                                    |                                                                                                    | 🕑 Atlaguagă document neu 🔗 Atlaguază documente din bibliatea                            |
| octive                                       | -                |                                                                                                    |                                                                                                    |                                                                                         |
| Di Directiva SEA                             | 8                |                                                                                                    |                                                                                                    |                                                                                         |

La acționarea butonului

, aplicația deschide fereastra pop-up Modifică capacitate

solicitant.

Se completează câmpurile cu informațiile specifice și se salvează modificarea prin acționarea

butonului 💾

Modifică

🖉 Modifică

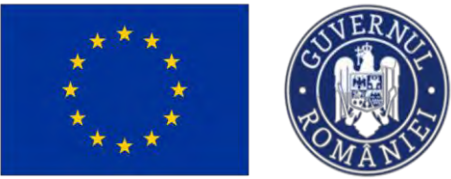

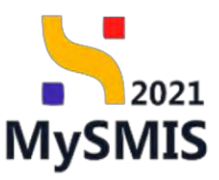

| MySMIS2021                                         | Entități juridice | tis Projecte I Achiziti                                                                                                    |                                                                                        |          | Dimension @ A A                                                                                                    |
|----------------------------------------------------|-------------------|----------------------------------------------------------------------------------------------------|----------------------------------------------------------------------------------------|----------|----------------------------------------------------------------------------------------------------|
|                                                    | and the states    | ENVITATE TEST IMPLEMENTATE                                                                                                    | Modifică capacitate solicitant                                                         | ×        |                                                                                                    |
| Senerce                                            |                   | 347301 G                                                                                                    | Sursà de colinantare *                                                                 |          |                                                                                                    |
| Et Escale presert                                  | 4                 | Dissertive specifice<br>ESOA 1 - PSE+ - ESOA 1 Imburditóricos occasaius la plaça munui                                                                                                    | Contributic privată                                                                    | × ~      | n (macraed) per ansemenseur George per milliment, per page anneñ de harge darrel y gruppelie el frevel enc. Bupe page                                                                                                    |
| Prosect                                            | -                 | monor a paytro personante muchive, process e prin provinciano                                                                                                    | Categorie de beneficiar*                                                               | _        |                                                                                                    |
| Solizioni                                          | -                 | - Gotti Institutese                                                                                                    | autoritate a administrației publice centrale finanțată parțial din venituri proprii și | × ×      |                                                                                                    |
| ing Advicant/                                      | -                 | 21-12-2040-12558                                                                                                    | Calitatea entității în project (opțional)                                              |          |                                                                                                    |
| IN ENTITATE TEST IMPLEMENTARI                      | 6 (d)             | and the second second se | Selectedző                                                                             | ~        |                                                                                                    |
| Ann Mersonale SRL                                  | 8                 | Capacitate solicitant                                                                                                    | Cod CAEN relevant (appional)                                                           |          | E. Madrid                                                                                                    |
| Ites Responsabili proinct / Personna de<br>contact | e                 | Sarst på cofinorme                                                                                                    | Selecteded                                                                             | ~        |                                                                                                    |
|                                                    | -                 | the second second second second second second second second second second second second second second second s                                                                                                    | Capacitate administrativă regionali                                                    |          |                                                                                                    |
| Conversion to address                              |                   | Consegure de Lesnettag                                                                                                    |                                                                                        |          |                                                                                                    |
| L                                                  |                   | Contraction of the local division of the                                                                                                    |                                                                                        |          |                                                                                                    |
| I I I ENTITATE TEST IMPLEMENTARI                   | F 18-             | Exclusion entities in project                                                                                                    | Carocters chrone 3500/3900                                                             |          |                                                                                                    |
| Me Masseur SRL                                     | 8                 | and the second second se | Capacitate financiară (optimul)                                                        |          |                                                                                                    |
| ia Lucoline: procet                                |                   | East CAEs resources                                                                                                    |                                                                                        |          |                                                                                                    |
| Dis Objective project                              |                   | Gassainen administrativit                                                                                                    | Constant designs MANORAN                                                               | 4        |                                                                                                    |
| ju Justilliame / Cantest / Refevents)              | an. el            |                                                                                                    | Capacitate tehnică (optional)                                                          |          |                                                                                                    |
| To Contract in the second second                   | ii.               | Gassoritte Battetiard                                                                                                    |                                                                                        |          |                                                                                                    |
| All controls transmit a branching                  | 2                 |                                                                                                    |                                                                                        |          |                                                                                                    |
| Re: Instant                                        |                   | Coperstante futraică                                                                                                    | Corpctary rómonii, 3500/3500                                                           | 4        |                                                                                                    |
| Grup awa                                           | w.                |                                                                                                    | Capacitate juridică (appona)                                                           |          |                                                                                                    |
| Provides encontras                                 | 3                 | Classifiera juifdita                                                                                                    |                                                                                        |          |                                                                                                    |
| Del Corronta cu politica do modeu                  | 2                 |                                                                                                    |                                                                                        | 4        |                                                                                                    |
| Se Sources climatice & dezastre                    | g                 | Documente atosate                                                                                                    | Capactersi ritemaan 3600/3500                                                          | _        | Anone of Anone of Anone o |
| Directive                                          |                   |                                                                                                    | Anuloszó                                                                               | Modifică |                                                                                                    |
| DI Direceivo SEA                                   | -                 |                                                                                                    |                                                                                        |          |                                                                                                    |

### 3.3. Localizare proiect

Secțiune vizibilă în structura tuturor proiectelor

#### NOTĂ

 Completarea secțiunii Localizare proiect este obligatorie. Este informație-condiție pentru deblocarea completării secțiunii Buget - localizare (în cazul în care secțiunea a fost definită la creearea apelului);
 În pagina principală, aplicația afișează informația introdusă în secțiunea Atribute proiect, câmpul Informații localizare proiect național (Proiect național: DA/NU).

În secțiunea

Lo Localizare proiect

se introduc informațiile despre județul/ județele, localitatea/

🕀 Adaugă

localitățile unde se desfășoară proiectul, prin acționarea butonului

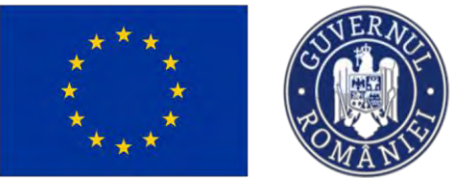

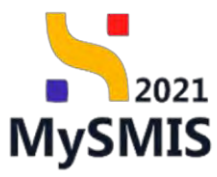

| MySMIS2021                                                                     | Entități juri | dice 🛿 🖞 Proiecte 🖉 Achiziții                                                  |                                                                                                    |                                                                   | MEPROD @ A                                      |
|--------------------------------------------------------------------------------|---------------|--------------------------------------------------------------------------------|----------------------------------------------------------------------------------------------------|-------------------------------------------------------------------|-------------------------------------------------|
| Protect 347361 Local                                                           | intre perioci |                                                                                |                                                                                                    |                                                                   |                                                 |
| Seneral                                                                        |               | PEO/271/PEO_P4/OP4/E5O4.1/PEO_A51 - Apci tost                                  | Eugen DIRPECUNE 03052023                                                                                                    | ( Draft                                                           |                                                 |
| Et Etape project                                                               |               | Cod SMIS<br>347981 🔁                                                           | Card associere<br>347091-250 @                                                                                                    | Denomine custoritate                                              |                                                 |
| voiect                                                                         | -             |                                                                                |                                                                                                    |                                                                   |                                                 |
| Solicitant                                                                     | -             | Objective specifice<br>PSO4 1 _ ESE4 _ PSO4 1 _ implemotitóticos occessión los | nieto muncii si môsuri de ortivare mentru tente personarie officie în chuterea unui înc de munch. În speciel poetru tinui, întensebi a | via implementarea Gauntoi neatru tiacret, aentru somerii de luori | n duretà si assourile defevorizato de se niete  |
| Ap Aplicanți                                                                   | 8             | muncii și pentru persoonele inactive, procum și prin p                         | promovarea desfôguráni de activități independente și a ocanomiei saciale                                                               | an alfennen an einen der berauf merster berauf ferund ferunde     | a om min fa Bastrine ser a concrete de be foula |
| EN ENTITATE TEST IMPLEMENTARE                                                  | ы             | Dath Inchidere                                                                 |                                                                                                    |                                                                   |                                                 |
| Ma Masinuté SRL                                                                | 8             | 31 12 2040 23:59                                                               |                                                                                                    |                                                                   |                                                 |
| Responsabil project / Persoana de<br>cantact                                   | æ             | Protect național: Da                                                           |                                                                                                    |                                                                   |                                                 |
| At Atribute project                                                            | B             | Localizare project                                                             |                                                                                                    |                                                                   | () Adaugă                                       |
| Copacitate solicitant                                                          | -             |                                                                                |                                                                                                    |                                                                   |                                                 |
| (n ENTITATE TEST IMPLEMENTARE                                                  | ø             |                                                                                |                                                                                                    |                                                                   |                                                 |
| Ma Masinute SRL                                                                | в             |                                                                                | R                                                                                                    |                                                                   |                                                 |
| Localizare project                                                             | K             |                                                                                |                                                                                                    |                                                                   |                                                 |
| Qb Objective project                                                           | 12            |                                                                                | Tabelul nu conține înregistrări.<br>Momentan nu există date disponibile în acest tabel.                                                |                                                                   |                                                 |
| Justificare / Context / Relevanță /<br>Oportunitate și contribuția la sbiectiv | æ             |                                                                                |                                                                                                    |                                                                   |                                                 |
| Co Caracter durabil al projectulai                                             | e.            |                                                                                |                                                                                                    |                                                                   |                                                 |
| R Riscuri                                                                      | e.            | Documente atașate                                                              |                                                                                                    | <ul> <li>Adaugó document nou</li> </ul>                           | Atapează documente din bibliotecă               |
| Gr Grup tintă                                                                  | e             |                                                                                |                                                                                                    |                                                                   |                                                 |
| Pr Principii orizontale                                                        | B             |                                                                                | 0                                                                                                    |                                                                   |                                                 |
| co Coerență cu politica de mediu                                               | e             |                                                                                | 2                                                                                                    |                                                                   |                                                 |
| Se Schimbäri climatice și dezaistra                                            | e             |                                                                                | Tabelul nu conține înregistrări.<br>Mementan nu există date dispanibile în acest tabel.                                                |                                                                   |                                                 |
| Directive                                                                      | -             |                                                                                |                                                                                                    |                                                                   |                                                 |
| DI Directivo SEA                                                               | ß             |                                                                                |                                                                                                    |                                                                   |                                                 |

Aplicația deschide fereastra pop-up *Adaugă localizare proiect* în care se completează informațiile solicitate.

| 5 MySMI52021                                | Entitäti junida | ce të Projecta 📱 Ashipiji                                                                                                    |                                                                                    |        |        |                                                                                                    |
|---------------------------------------------|-----------------|----------------------------------------------------------------------------------------------------|------------------------------------------------------------------------------------|--------|--------|----------------------------------------------------------------------------------------------------|
| C Proser 347811 LANDA                       | CONTRACTOR OF   |                                                                                                    |                                                                                    |        |        |                                                                                                    |
| Genwal                                      | 1               | PEOV271/PEO_PMOPAESO41/PEO_A51 Apra teu Sugen ORPEI                                                                                                    | CUNE 63052023                                                                      |        |        |                                                                                                    |
| Fr Etaue princis                            | -               | Cast \$445                                                                                                    | Cal another                                                                        |        |        | Desurriré partre latre                                                                                          |
| Project                                     | - 1             | 347001 (B                                                                                                    | 24/091-022 [5                                                                      |        | -      |                                                                                                    |
| Solicitorit                                 | -               | Objective specifies                                                                                                    | Adaugă localizare proiect                                                          | ,      | ×      |                                                                                                    |
| ne Apricanti                                | 应               | annuce fo bouper because a para para provinsi provinsi pr |                                                                                    |        | _      |                                                                                                    |
| BU ENTITATE TEST IMPLEMENTARE               | 105             | Detth incluidere                                                                                                    | Objectiv specific *                                                                |        |        |                                                                                                    |
| Ma Maunute SRL                              |                 | 31 12 2040 22 59                                                                                                    | ESO4.1 - ESO4.1_Imbunătățirea accesului la piața muncii și măsúri de activare pe > | ×      | ~      |                                                                                                    |
| Beaturnatal national Personan de            | . 1             | Commences and the                                                                                                    | Fond UE *                                                                          |        | -      |                                                                                                    |
| ne contoct                                  | 105             | Wepert notional Do                                                                                                    | PSE+ · Fondul Social European+                                                     | ×      | ~      |                                                                                                    |
| et -Athbete proced                          | 2               | Loconzore project                                                                                                    | Județ *                                                                            |        |        | () ADDING                                                                                                    |
| Copocitore assertant                        |                 |                                                                                                    | Bucuréști                                                                          | ×      | ~      |                                                                                                    |
| IN ENTITATE TEST MPLEMENTARE                | 10              |                                                                                                    | Hingsian "                                                                         |        |        |                                                                                                    |
| Ma Mosmuto SRC                              |                 |                                                                                                    | Exception .                                                                        |        | AP.    |                                                                                                    |
| 1 TO LANDON MAN                             |                 |                                                                                                    | Localitate (sptional)                                                              |        |        |                                                                                                    |
| I real recorded broad?                      |                 |                                                                                                    | Municipial București                                                               | × `    | ~      |                                                                                                    |
| OF Delective project                        | 10              |                                                                                                    | Informații localizare proiect (npijosa)                                            |        |        |                                                                                                    |
| III Oportunistic si contribuție le oblectiv | . 100           |                                                                                                    |                                                                                    |        |        |                                                                                                    |
| Ca. Corractor durabili al projecturul       | 101             |                                                                                                    |                                                                                    |        |        | the second second second second second second second second second second second second second second second se |
| m Risoun                                    | e               | Documente atașate                                                                                                    | Conservations 2000/2000                                                            |        |        | Actoryolucionent insu     Actoryonation                                                                         |
| Br Grout finds                              | 2               |                                                                                                    | Anucaza                                                                            | naaag  |        |                                                                                                    |
| Provide enzonate                            | *               |                                                                                                    |                                                                                    |        |        |                                                                                                    |
| Gel Coerentá cu político de mediu           |                 |                                                                                                    |                                                                                    |        |        |                                                                                                    |
| Si Schimblio elimetico e descrito           | 100             |                                                                                                    | Tobelul nu contine Pres                                                            | gistra | MIRIL. |                                                                                                    |
| Ourseline                                   |                 |                                                                                                    |                                                                                    |        |        |                                                                                                    |
| Contraction of the second second            | -               |                                                                                                    |                                                                                    |        |        |                                                                                                    |
| are function at a                           | -               |                                                                                                    |                                                                                    |        |        |                                                                                                    |

| Salvarea informațiilor se realizează prin acționarea butonului 📀 Adaugă                    |
|--------------------------------------------------------------------------------------------|
| După salvare, informațiile se pot modifica ( 🗹 ), șterge ( 🔟 ) și se pot adăuga documente. |

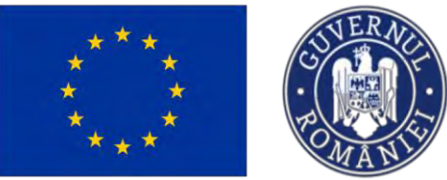

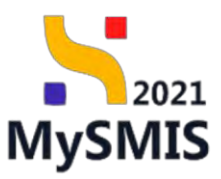

| MySMIS2021 💩 E                                                                                            | ntități juri | dice 🕼 Projecte 🖉 Achiziții                                                                                                    |                                                                             |                                                                          |                                        |                                            |                           |                                               | PREPROD Ø                               | A 0        |
|----------------------------------------------------------------------------------------------------|--------------|----------------------------------------------------------------------------------------------------|-----------------------------------------------------------------------------|--------------------------------------------------------------------------|----------------------------------------|--------------------------------------------|---------------------------|-----------------------------------------------|-----------------------------------------|------------|
| Protect 347961 Locola                                                                                     | the project  |                                                                                                    |                                                                             |                                                                          |                                        |                                            |                           |                                               |                                         |            |
| Eneral                                                                                                    |              | Project manual Projecte actualizare                                                                                                    |                                                                             |                                                                          |                                        |                                            |                           |                                               | ľ                                       | Modifică   |
| Project<br>Solicitant                                                                                     | -            | Apil<br>PEO/271/PEO_P4/0P4/ESO41/PEO_A51 - Apel test Eugen Off                                                                                        | RPECUNE 03052023                                                            |                                                                          |                                        |                                            | Sta                       | ne.<br>I Draft                                |                                         |            |
| Ap Aplicanti<br>En ENTITATE TEST IMPLEMENTARE                                                             | 8            | Cod 5MI5<br>347961 (9                                                                                                    |                                                                             | Cod osociere<br>347981-259 🕄                                             |                                        |                                            | Dee                       | umire autoritate                              |                                         |            |
| Ma Masinute SRL<br>Re Responsabil project / Persoana de<br>contect                                        | ß            | Obiective specifice<br>ESO4.1. PSE - ESO4.1. İmbunditățieca accesultui la piața mun<br>muncii și pentru persoanele inactive, procum și prin promovare | icii µ măsuri de activare pentru la<br>sa desfășurării de activități indepi | ate persoancie affaté în câutarea unui<br>indente și a economiei sociale | loc de muneã, in s                     | pecial pentru tinen, indeas                | obi prin implementarea Ge | ranței pentru lineret, pentru șemerii de luni | a durotă și grupurile defavorizate de j | ρο ρίστα   |
| At Atribute project<br>Copacitate solicitant                                                              | ei<br>T      | Data Inchidere<br>31 12 2040 23:59                                                                                                    |                                                                             |                                                                          |                                        |                                            |                           |                                               |                                         |            |
| En ENTITATE TEST IMPLEMENTARE                                                                             | 8<br>8       | O Project național: Da                                                                                                    |                                                                             |                                                                          |                                        |                                            |                           |                                               |                                         |            |
| La Localizare project                                                                                     | g            | Localizare project                                                                                                    |                                                                             |                                                                          |                                        |                                            | 1104.0                    |                                               | ٥                                       | Adaugā     |
| Ob Oblective project<br>Ju Justificare / Context / Relevantà /<br>Oportunitate și contribuția la oblectiv | 8<br>B       | ESOA 1, imbunditățiera accesului la piața muncii și indiuni de<br>activare pentru teate pensoanele affate în căutărea unui loc d                      | PSE+                                                                        |                                                                          | București                              | București Ilfov                            | Municipiul București      | informații localizare proiect                 |                                         | <b>1</b>   |
| Ca Coracter durabil al proiectului<br>Ri Riscuri                                                          | 8            | Documente atașate                                                                                                    |                                                                             |                                                                          |                                        |                                            |                           | Adaugā document noc                           | Ataşed 28 slocumente din t              | bibliotecă |
| Gr Grup ţintă                                                                                             | s            |                                                                                                    |                                                                             |                                                                          |                                        |                                            |                           |                                               |                                         |            |
| Pr Principii orizontale                                                                                   | R.           |                                                                                                    |                                                                             |                                                                          | 0                                      |                                            |                           |                                               |                                         |            |
| Schimbări climatice și dezastre                                                                           | ß            |                                                                                                    |                                                                             | Tal<br>Momentan                                                          | pelul nu conține<br>nu există date dis | "inregisträri.<br>ponibile in acest tabel. |                           |                                               |                                         |            |
| Directive<br>Directive SEA                                                                                | e.           |                                                                                                    |                                                                             |                                                                          |                                        |                                            |                           |                                               |                                         |            |

## 3.4. Obiectiv proiect

Secțiune vizibilă în structura tuturor proiectelor

În interfață, se vor adăuga Obiectivul general al proiectului/ Scopul proiectului (prin acționarea

| butonului <sup>(I Modifică</sup> ), ( | Obiective specific  | e ale pr | oiectului (prin acționare           | a butonului | ⊕ Adaugă | și |
|---------------------------------------|---------------------|----------|-------------------------------------|-------------|----------|----|
| documente relevante (                 | Adaugă document nou | și/ sau  | 🖉 Atașează documente din bibliotecă | ).          |          |    |

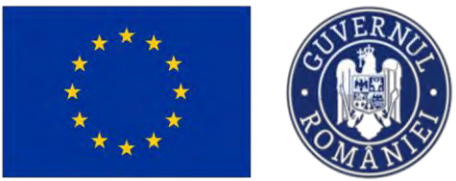

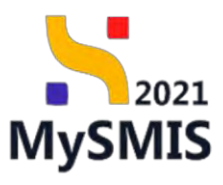

| MySMIS2021                                                                                                 | Entități jurid | lice 🚺 Projecte 🖉 Achizipi                                                                                                    |                                                                                         |                                                        | PREPROD (P & D                                           |
|----------------------------------------------------------------------------------------------------|----------------|----------------------------------------------------------------------------------------------------|-----------------------------------------------------------------------------------------|--------------------------------------------------------|----------------------------------------------------------|
| Proiecz 347983. Obiec                                                                                      | tive period    |                                                                                                    |                                                                                         |                                                        |                                                          |
| General                                                                                                    |                | Proiect manual Proiecte actualizare                                                                                                    |                                                                                         |                                                        | 🕑 Modifica                                               |
| Project<br>Solicitant<br>Ap Aplicant                                                                       |                | April<br>PECO,271, PECO, PACOPARESO A 1, PECO, AS1 April 1631 Eugen CHIPPECURE 03053023<br>Cor SMIS                                                                                                    | Col assesse                                                                             | Steen<br>C Diroth<br>Denumire outoritate               |                                                          |
| En ENTITATE TEST IMPLEMENTARE                                                                              | S<br>S         | 242381 C<br>Oliector specifies<br>ESO 11. (FGE- ESO 11.) Instandations accessival la parto muncii și măsuri de activan<br>mancii și pontru persoande inactive; precum și prim premovanea desilășurăni de activan | 347381.359 C                                                                            | in implementarea Garanței pentru linerel, pentru șomer | ii de lungă durată și grupurile defavorizate de pe piața |
| At Atribute project<br>Copocitate solicitant                                                               | e<br>-         | Dană Inchidere<br>31 12: 2040 23:59                                                                                                    |                                                                                         |                                                        |                                                          |
| En ENTITATE TEST IMPLEMENTARE                                                                              | 8              | Obiectivul general al proiectului / Scopul proiectului                                                                                                    |                                                                                         |                                                        | 🕑 Modifica                                               |
| La Localizare project                                                                                      | ß              | Descriere                                                                                                    |                                                                                         |                                                        |                                                          |
| 06 Objective project<br>ju justificare / Context / Relevanță /<br>Oportunitate și contribuția la objectiv. | e.             | Obiective specifice ale proiectului                                                                                                    |                                                                                         |                                                        | () Adauga                                                |
| Ca Coracter durabil ol proiectului                                                                         | e es           |                                                                                                    |                                                                                         |                                                        |                                                          |
| Grup Unitó                                                                                                 | 8              |                                                                                                    | 8                                                                                       |                                                        |                                                          |
| Pr Principii orizontale<br>Co Coerență cu politica de mediu                                                | es<br>es       |                                                                                                    | tabelul nu conține înregistrări.<br>Mementari nu există date disponibile în acest tabci |                                                        |                                                          |
| Se Schimbäri climatice și dezastre                                                                         | ß              |                                                                                                    |                                                                                         |                                                        |                                                          |
| Directivă SEA                                                                                              | ø              | Documente atașate                                                                                                    |                                                                                         | Adaugà dacum                                           | ent nou 🖉 Ataqează documente din bibliotecă              |

Aplicația va afișa ferestrele pop-up aferente butoanelor acționate. Informațiile introduse se salvează și vor fi vizibile în interfață.

| ₩ySMIS2021 @ €                                                                                                    | ntitati junid | lice 😢 Projecte 🗿 🛣 Achizijii                                                                                                    |                                                                                                    |                                                                                      | MEPHOD @ A D                                |
|----------------------------------------------------------------------------------------------------|---------------|----------------------------------------------------------------------------------------------------|----------------------------------------------------------------------------------------------------|--------------------------------------------------------------------------------------|---------------------------------------------|
| Proser 347981 286cm                                                                                                    | in paint      |                                                                                                    |                                                                                                    |                                                                                      |                                             |
| General<br>In Etape present                                                                                                    |               | Project monual Projecte actualizare                                                                                                    |                                                                                                    |                                                                                      | Ef Medilet                                  |
| Protect<br>Solicaunt<br>as Aplicant                                                                                                    | 1 1 1         | Apat<br>PEDV271PE02; PARONAESISA 1.IPE02; AB1 - Hore tent Elagor Om<br>Carl SMB                                                                                                    | NCLINE (2004-2003)<br>Core annotation                                                                          | Store                                                                                |                                             |
| In ENTRATE TEST WARLENDARE<br>No. Manusat SRE<br>No. Manusat SRE<br>No. despended protect / Personn de<br>connect.<br>Ac influer protect<br>Consectate adietnest                                                                                                    | 10 (S) 10 1   | LEILE      Constant      Constant | access za C                                                                                                    | atang Balancaké an iti maképeration né Generatré jeunéné terenel, provins terenel né | long) densit y maarda defensionet er yr pam |
| sx         ENERTYATE TEST (MARLEMENTABLE           Mail         Masseuler SPE           Mail         Masseuler SPE           Loss Masseuler SPE         (Loss Masseuler SPE           Loss Masseuler SPE         (Loss Masseuler SPE           Loss Masseuler SPE         (Loss Masseuler SPE | R R R         | Obioctival general di proiectului / Scopul proiectului<br>Bioctiva                                                                                                    | Caractery retrieves 5047915000                                                                                 |                                                                                      | E wand                                      |
| putitioner / Contrat / Rotroand /     Poportunitary is constituting to estimate     constraints is constituting to estimate     Reference     Constraints     Constraints     Constraints     December encounter                                                                              |               | Objective specifice on projectulus                                                                                                    |                                                                                                    |                                                                                      | (C) Abbod                                   |
| Principal accollate     Concertific cu publica de modu     Solumétric participal de modu     Solumétric     Directive     Directive     Directive                                                                                                    |               | Documente stanote                                                                                                    | Abardon de Angeler de La destructura de la destructura de la destructura de la destructura de la destructura d | e intert                                                                             | 90/                                         |

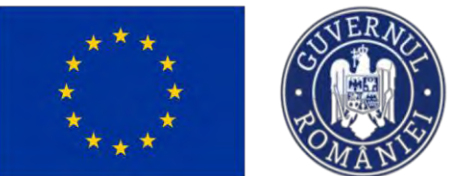

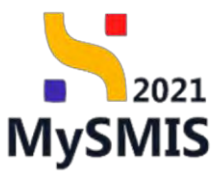

| MySMIS2021                                                                                                    | Entități juridice       | e 🗵 Protecte 📱 Achiziții                                                                                                    |                                                                                                    |                                                                       | TREPROD @ A D                                          |
|----------------------------------------------------------------------------------------------------|-------------------------|----------------------------------------------------------------------------------------------------|----------------------------------------------------------------------------------------------------|-----------------------------------------------------------------------|--------------------------------------------------------|
| C Prosec Satisfi Osac                                                                                                    | tiove pretimet,         |                                                                                                    |                                                                                                    |                                                                       |                                                        |
| General<br>Es Empresent                                                                                                    |                         | 2) Project manual Projecte actualizare                                                                                                    |                                                                                                    |                                                                       | C Mostlut                                              |
| Protocs<br>Satisfand<br>Jagi Aphtony                                                                                                    | 8                       | Ann<br>PEOC71PEO PADFAESOA 1PEO AS1 - Ápultus Euron CIR<br>Cad MIE                                                                          | PICH4 0383001                                                                                                    | Stars                                                                 |                                                        |
| Ine Maximula SRL Ine Maximula SRL Ine According project? Personna de centeral                                                                                                    | a K                     | 142221 C<br>Dische specie<br>ESD41 PSE+ ESD41 Indonitioper account in parts ware<br>marks a perma personale wadre, person of phy permanance | attrast at 5                                                                                                    | ensebi jarak implementaran Tanantai pentisi berare, pentisi pameretar | langeli dhamidi gi gyaganiko defananseme de pre parge. |
| Artsude procet     Geperature collected     Encited and an anti-     Encited and an anti-     Marked and an anti-     Marked an anti-     Marked an anti-     Marked | 18<br>-<br>18<br>-<br>8 | sam tomano<br>ng 35 taoka 2009<br>Disectival generati di proinctulla / Scapal proinctula<br>Tomanon<br>Lanominano bila                      | Describe electric uportife protect *<br>Sed al generations and server all relations on consentium determined<br>habitities<br>Concours dissue, 1404/2001<br>Analyzed |                                                                       | (C Word                                                |
| Obiective protect      Just Uncere? Content / Recover(0 /     Opernuntate is continue(to the obiective     Can Competer durphil at protectule)                                                                                                    | e<br>e<br>e             | Delective specifice ale provectului                                                                                                    |                                                                                                    |                                                                       | 💮 Adauga                                               |
| <ul> <li>No Group Setté</li> <li>Principal uncuentaire</li> <li>Con Contenda nu política de riveatu.</li> </ul>                                                                                                    | 10<br>10<br>10          |                                                                                                    | Tabelul nu controle inequando.<br>Morentemento acuado turas acuando turas acuado turas acuado turas acuado turas acuado turas acuados turas acuad                    |                                                                       |                                                        |
| I Schwidzi i Sienster, priezowani<br>Devotive<br>Directive Size                                                                                                    | -                       | Docomente ptosote                                                                                                    |                                                                                                    | 🕥 Актанда арсаниелет                                                  | na 🧬 Azarpezző documentorizej biblindend               |

După salvare, informațiile se pot modifica ( $\square$ ), șterge ( $\square$ ) și se pot adăuga documente.

| MySMIS2021 A                                                                      | intități juri | dice 📴 Prolecte 🚡 Achiziții                                                                                         |                                                                                                    |                                                                             |                                                        | PREPROD @ A D                              |
|-----------------------------------------------------------------------------------|---------------|----------------------------------------------------------------------------------------------------|----------------------------------------------------------------------------------------------------|-----------------------------------------------------------------------------|--------------------------------------------------------|--------------------------------------------|
| Prosect 347981 Object                                                             | ive protect   |                                                                                                    |                                                                                                    |                                                                             |                                                        |                                            |
| General                                                                           |               | April<br>PEO/271/PEO_P4/OP4/ESO4_1/PEO_A51 April test Eu                                                            | gen OIRPECUNE 03052023                                                                                                    |                                                                             | Stare<br>O Droft                                       |                                            |
| Protect<br>Solicitant                                                             |               | Cod SMIS<br>347203 (C<br>Objective specifice                                                                        | Cod osoclere<br><u>1477901-259</u> (E                                                                                                    |                                                                             | Denumire outoritate                                    |                                            |
| Bn ENTITATE TEST IMPLEMENTARE                                                     | 8             | ESO4.1 - FSE - ESO4.1. Internétitirea accessitui la pia<br>muncil și pentru persoanele inactive, precum și prin pro | ța muncii și măsuri de activare pentru toate persoanale aflate în căutarea unui<br>movarea destășurării de activități independente și o economiei sociale | loc de muncă. în special pentru tineri, îndeasebi prin implementare         | ca Garanței pentru lineret, pentru șomerii de lungă di | vrată și grupunie defavorizate de pe piața |
| Mg Masinute SRL<br>Responsabil project / Persoana de                              | 8             | Doto lechidere<br>31-12-2040 23:59                                                                                  |                                                                                                    |                                                                             |                                                        |                                            |
| At Atribute project                                                               | S.            | Obiectivul general al proiectului / Scopul proiectu                                                                 | lui                                                                                                    |                                                                             |                                                        | 🕑 Modifică                                 |
| Copecitate solicitant                                                             | - 8           | Descriere<br>Lorom ipsum dolor sit amot                                                                             |                                                                                                    |                                                                             |                                                        |                                            |
| Lo Localizare project                                                             | E.            | Objective specifice ale projectului                                                                                 |                                                                                                    |                                                                             |                                                        | ① Adaugh                                   |
| Ob Objective project                                                              | B             | Descriere                                                                                                    |                                                                                                    |                                                                             | Acțiuni                                                |                                            |
| ju justificare / Context / Relevanță /<br>Oportunitate și contribuția la obiectiv | ø             | Sed ut perspiciatis unde annis iste natus error sit volupto                                                         | tem accusantium deloremque laudantium                                                                                                    |                                                                             | 2 1                                                    |                                            |
| Co Caracter durabil al proiectului<br>Ri Riscuri                                  | B<br>B        | Documente atoșate                                                                                                   |                                                                                                    |                                                                             | Adaugô document nou                                    | 🖉 Ataşează documente din bibliotecă        |
| Gr Grup tintà                                                                     | ß             |                                                                                                    |                                                                                                    |                                                                             |                                                        |                                            |
| Pr Principii orizontale                                                           | ø             |                                                                                                    |                                                                                                    | A                                                                           |                                                        |                                            |
| Co Coerență cu politica de mediu                                                  | ø             |                                                                                                    |                                                                                                    | 2                                                                           |                                                        |                                            |
| Schimbări climatice și dezastre                                                   | ø             |                                                                                                    | Tat<br>Mamontan i                                                                                                    | velul nu conține inregistrări.<br>1u există date dispanibile în ocest tabel |                                                        |                                            |
| Directive                                                                         | -             |                                                                                                    |                                                                                                    |                                                                             |                                                        |                                            |
| Directivo SEA                                                                     | ß             |                                                                                                    |                                                                                                    |                                                                             |                                                        |                                            |

## 3.5. Justificare / Context / Relevanță

Secțiune vizibilă în structura tuturor proiectelor

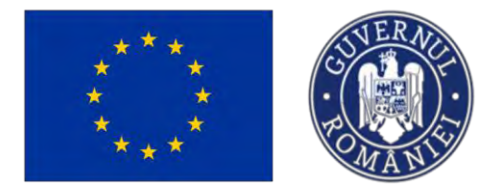

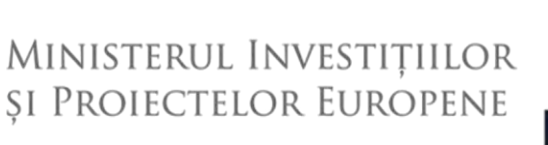

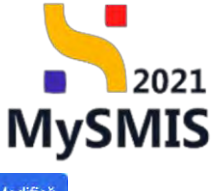

În interfață, se vor adăuga Justificare context (prin acționarea butonului Modifica), Justificare

relevanță (prin acționarea butonului Modifică).

În zona Documente atașate se pot încărca documente relevante prin acționarea butoanelor

| <ul> <li>Adaugă docume</li> </ul>                                              | nt nou               | și/ sau 🦉 Atoșează documente din bibliotecă                                                                                                    |                                                                          |
|--------------------------------------------------------------------------------|----------------------|----------------------------------------------------------------------------------------------------|--------------------------------------------------------------------------|
| ₩ySMIS2021                                                                     | Entități juridi      | ce 📴 Prolucto I Achicipi                                                                                                    | 🞯 невносо 🕫 Қ. Д.                                                        |
| Project 347981 just                                                            | ficare / Context / I | Nelovantó / Oportunitote pl.                                                                                                    |                                                                          |
| General                                                                        |                      | Obtinent supporting<br>ESOL1 : ESC : ESOL1 InduceMatrice accounds it gives municity in education activation for account of education and loc de manuel. In special points these, indexed print impermentance Generation percent inter-<br>municity operator persoands inteches, percum y print proteomerca destityation de activitable independents y a economical coldate: | ret, pentru șomorii de lungă durată și grupunie defavorizate de pe piața |
| Project<br>Solicitant                                                          | -                    | Doa kotsore<br>11. 12. 2040 2359                                                                                                    |                                                                          |
| Ap Aplicanți En ENTITATE TEST IMPLEMENTARE                                     | e<br>e               | Justificare                                                                                                    | 🕑 Modifică                                                               |
| Me Masinute SRL Re Responsabil project / Persoana de contact                   | e<br>e               | Justices                                                                                                    |                                                                          |
| At Atribute project                                                            | R                    | justificare relevanță                                                                                                    | C Modifica                                                               |
| Coporitote solicitont                                                          | e                    | Reference to presert                                                                                                    |                                                                          |
| Me Masinute SRL                                                                | e<br>S               | Reference to SLEED                                                                                                    |                                                                          |
| 06 Objective project                                                           | 8                    | Aria printmeti SUBPO                                                                                                    |                                                                          |
| justificare / Context / Relevanță /<br>Oportunitate și contribuția la obiectiv | e 🗹                  | References In the tentrepi                                                                                                    |                                                                          |
| Co Coracter durabil of projectulai                                             | e<br>e               | Strategi niwante                                                                                                    |                                                                          |
| Gr Grup tintă                                                                  | ø                    |                                                                                                    |                                                                          |
| Pr Principii arizontale                                                        | ø                    | Documente stassate                                                                                                    | Adauaŭ document neu                                                      |
| Co Coorență cu politica de media                                               | ø                    |                                                                                                    |                                                                          |
| Se Schimbări climatice și dezastre                                             | ß                    |                                                                                                    |                                                                          |
| Directive<br>Directivo SEA                                                     | м.                   | Tabeld nu contine inregistrari.                                                                                                    |                                                                          |

Aplicația va afișa ferestrele pop-up aferente butoanelor acționate. Informațiile introduse se salvează și vor fi vizibile în interfață.

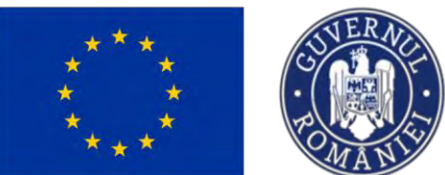

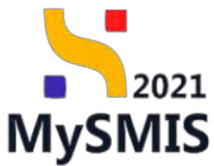

|                                                                                                    |                                                                                                    |                                                                                                    | 9                                                                                                    | -                                                                                                    |
|----------------------------------------------------------------------------------------------------|----------------------------------------------------------------------------------------------------|----------------------------------------------------------------------------------------------------|----------------------------------------------------------------------------------------------------|----------------------------------------------------------------------------------------------------|
| MySMIS2021 ∰ ε                                                                                                    | ntități juridice                                                                                                    | ts Projecte - Achizita                                                                                                    |                                                                                                    | Trentoc @ A D                                                                                                    |
| Prose: Sil7381 Lunk                                                                                                    | ore / Comment   Rui                                                                                                    | venti / Openanten a                                                                                                    |                                                                                                    |                                                                                                    |
| -                                                                                                    | 1                                                                                                    | Objective specifics:                                                                                                    |                                                                                                    |                                                                                                    |
| Gineral                                                                                                    |                                                                                                    | ESO4.1 FSE+ ESO4.1 (internútiópicos)<br>munch si pentro persoanalo (inactive, pro-                                                                                                    | cosulal la plata minori gi mituan de pativase partru table persoande aflairin stadareo una las as manda. In special pentru fanos traibasebepar angementareo<br>Um p-par promovereo destituario de activitas independente și a cosocimid audate.                                                                                                    | Companyos prentre amores, prentre pomene de lungă dunctă și grupunie delavoreate de pe pasa                                                                                                    |
| et ringe project                                                                                                    |                                                                                                    | Tunk Inchinker                                                                                                    |                                                                                                    |                                                                                                    |
| Salibtent                                                                                                    | -                                                                                                    | 31 12 2040 23 59                                                                                                    |                                                                                                    |                                                                                                    |
| ar Aplicant                                                                                                    | T.                                                                                                    |                                                                                                    |                                                                                                    |                                                                                                    |
|                                                                                                    | ×.                                                                                                    | Justificare                                                                                                    |                                                                                                    | 🕑 Modree                                                                                                    |
| Me Masinute SRL                                                                                                    | Œ                                                                                                    | Just Actor                                                                                                    |                                                                                                    |                                                                                                    |
| Responsabil project / Perspons de                                                                                                    | ar                                                                                                    |                                                                                                    |                                                                                                    |                                                                                                    |
| contraid.                                                                                                    |                                                                                                    |                                                                                                    | Modifică justificare context ×                                                                                                    |                                                                                                    |
| At Andrew project                                                                                                    | C                                                                                                    | Justificare relevanta                                                                                                    | Instificant si Context *                                                                                                    | Moster                                                                                                    |
| CHOOMEDIN MERCIDAS                                                                                                    | -                                                                                                    | Resentatione in project.                                                                                                    | Lorem (psum dolor sit arret, consectetur adipscing els                                                                                                    |                                                                                                    |
| the Marine Col                                                                                                    |                                                                                                    |                                                                                                    |                                                                                                    |                                                                                                    |
| Automotic Ser                                                                                                    | 05-                                                                                                    | Findermones at SUERO                                                                                                    | Constituer Honore 10440/2000                                                                                                    |                                                                                                    |
| La Locolizoro preiod                                                                                                    | 8                                                                                                    |                                                                                                    | Anuloczó 🕑 Modifici                                                                                                    |                                                                                                    |
| Ob. Objective moist                                                                                                    | <u>B</u> .                                                                                                    | ana prioritarit. SLIERD.                                                                                                    |                                                                                                    |                                                                                                    |
| M Opertunitate si contributia la objectiv                                                                                                    | .01:                                                                                                    | Enforcement in rate strategi                                                                                                    |                                                                                                    |                                                                                                    |
| Cal Caracter durabil or projectula-                                                                                                    | 5                                                                                                    |                                                                                                    |                                                                                                    |                                                                                                    |
| Ri Filscuri                                                                                                    | U                                                                                                    | Stratigii minan                                                                                                    |                                                                                                    |                                                                                                    |
| Cr Grup prist                                                                                                    | as:                                                                                                    |                                                                                                    |                                                                                                    |                                                                                                    |
| Pri Prinopi ovcemenc                                                                                                    | 5                                                                                                    | -                                                                                                    |                                                                                                    |                                                                                                    |
| 94 Öserență cu palitica de mpala                                                                                                    | 5                                                                                                    | Documente atdydte                                                                                                    |                                                                                                    | Accourd acconent neu                                                                                                    |
| Sc Schunder climatice yi dezemme                                                                                                    | 5                                                                                                    |                                                                                                    |                                                                                                    |                                                                                                    |
| Directive                                                                                                    |                                                                                                    |                                                                                                    | Q                                                                                                    |                                                                                                    |
| Directive SEA                                                                                                    | 8                                                                                                    |                                                                                                    |                                                                                                    |                                                                                                    |
|                                                                                                    |                                                                                                    |                                                                                                    |                                                                                                    |                                                                                                    |
| MySMIS2021 D E                                                                                                    | ntatāļi juridios                                                                                                    | ts Prolecte 🛓 Achizații                                                                                                    |                                                                                                    |                                                                                                    |
| MySMI52021                                                                                                    | ntități juridice<br>an / Canad ( Na                                                                                                | E Prolecte Achierti                                                                                                    |                                                                                                    | 👩 manos Ø A A                                                                                                    |
| MySMIS2021 Die E                                                                                                    | ntități juridice<br>are / Careari   Na                                                                                             | ES Projecte E Achiceții<br>Intere i Generatine s.<br>Obiestra saudio<br>ESOAT 7351 - ESOAL Industriatijene)                                                                                                    | e desta de construir e construir anno perez per personal de construir de construir de construir de construir de                                                                                                    | namen (perma terra quema une est de langé devid a) departe enternamente de la perso                                                                                                    |
| MySMIS2021<br>man kDate para<br>Central<br>n France based                                                                                                    | ntități juridice<br>ore / Consol ( I fai<br>10                                                                                     | Projecte         E         Actuații           nanel Ozonomine n.         Genetor nanelle         E         E<                                                                                                    | mu (5 tack baseling) anglahasa at caraola kapang mana pang kabananya agan pagmana tang na di nanadi (n caraola pang pameta bas pameta bas pameta basel pameta bas pameta basel pameta base<br>Angla pang baseling at caraola (nanadi kapang pang kabananya agan pang pang pang pang pang pameta basel pameta p<br>Angla pang pang pang pang pang pang pang pan                                                                                                    | Economic Channel France Pranter of South Strategy of Southernord Andrews South Southernord Southernord Sou                                                                                                    |
| MySMIS2021 db t<br>market<br>in Theoremotive<br>Denotive<br>Second                                                                                                    | ntități juridice<br>are/Canaci (Ini<br>0)<br>                                                                                      | Constanting     Activation     Activation      | commul L ( part ment) product di di conserve prese parte part en presente della da charana ana be de mansit, la parcial presi presente pre l'esploremente<br>an a per presentenza anche parte della conserve presente parte della da charana ana be de mansit, la parcial presi presente presente<br>Modificità relevanță X                                                                                                    | Connect Showed Showed of people growth of Showed Allowed and and a set of the set                                                                                                    |
| MySMIS2021 db t<br>a nove show iown<br>terrord<br>in Riser<br>Sector<br>My Sector<br>My Sector                                                                                                    | ntatārļa junktice<br>ora / Careau (1948<br>                                                                                        | Projekte     Projekte      | comat y page werd gindote de geone penne het personnie dant in Studiens werde de navel, in geood genni med konsoat pen indementen<br>an gebe erecenten autopatie de chever receivante de terconne teater.<br>Modifică relevanță x<br>Referitore la protect *                                                                                                    | tennenttenna gena finanskrivang ykjendy grand stranskrivanjanskrive in 15 belie.                                                                                                    |
| MySMIS2021 de t<br>Comment<br>Serieure<br>Serieure<br>Serieure<br>Serieure<br>Serieure<br>Serieure<br>Serieure                                                                                                    | nttöl juridion<br>m:/Canad [Nai<br>0<br>                                                                                           | Projecto     Achicoli      Committe :      Solucionality:     Solucionality:     Sol | eccesse la justice vesc'hij influed de crosses juerre justic personnels offen fe culture jeue les de mund, fe cuscit persi prod fermaniste verbennen<br>com gine e consistent dictivent a convent respectivelt y converse justice.                                                                                                    | Estanon (Learning Stear 4) permu saranti ak bengk danda di Jangana (Pennakananan Stear Pennakanan)                                                                                                    |
| MySMIS2021 & E<br>management<br>Second<br>Second<br>My Smarpeson<br>Second<br>My Smarpeson<br>My Smarpeson<br>Second<br>My Smarpeson<br>My SMIS2021                                                                                                    | ntități juridos<br>nre / Carand   Ind<br>0<br>                                                                                     | Projecto     Actual     Actual     Actu | eccessue la juige react ja induce de crosses perme lande personnels ethics in distance peu lan de manni, la quacci person peu la inducement<br>um gine personnels accinyues et converge independence per province peutor.                                                                                                    | Element (Sound Sound France France) epoch epoch (Contraction Andrewson Sound Sound                                                                                                    |
| MySMIS2021 & E                                                                                                    | ntatāļi juridzos<br>mr. / Camuel   Nai<br>0<br>                                                                                    | Construction     Activation     Construction     Construction                                                                                                    | econaul la para reacci à indual de atteixe period land percennels alles la diubera ana las de manif, la caucit period benedater e la realemente<br>um giber percessera autóputé al calvadé independent pe à second betate.                                                                                                    | Element (permi dermi dermi de benj derich di perpendi element de pe permi<br>Element (permi dermi dermi de benj derich di perpendi element element de pe permi                                                                                                    |
| MySMIS2021 di 1<br>a roma Libia inno<br>Sanat<br>a libia discono<br>Sanat<br>a libia discono<br>a libia discono<br>a libia                                                                                                    | matali juridice<br>mr / čanos (fei<br>e<br>c<br>c<br>c<br>c<br>c<br>c                                                              | Annual     Annual     Annual | constant La part mano à présida de conserve per regularit processe de chine de chinese ana be de manoit, la parcial permit anna de manoite per la parcial permit anna de manoite per la parcial permit anna de manoite per la parcial permit anna de manoite per la parcial permit anna de manoite per la parcial permit anna de manoite per la parcial permit anna de manoite per la parcial permit anna de manoite per la parcial permit anna de manoite per la parcial permit anna de manoite per la parcial permit anna de manoite per la parcial permit anna de manoite permit anna de manoite permitante permitante permitan                |                                                                                                    |
| MySMUS2021 de tr<br>a rener a como como como como como como como co                                                                                                    | nntál juridos<br>nr / čenes (há<br>-<br>-<br>-<br>-<br>-<br>-<br>-<br>-<br>-<br>-<br>-<br>-<br>-                                   | Projection     Activation     Construction     Construction     Const | sconnu is justy newci ginktie as prove penny indepersonne often in stateme seu in de news, is success penni seul newcess pen independent is a lancent passe. Is success penni seul newcess pen independent is a lancent passe. Is success and penne contained based in the statement is a lancent passe. Is success and penne contained based in the statement is a lancent passe. Is success and penne contained based in the statement is a lancent passe in the statement is a lancent passe in the statement passe in the statement is a lancent passe in the statement passe in the statement is a lancent passe in the statement passe in the statement passe in the statement passe in the statement is a lancent passe in the statement passe in the statement p                | treaser<br>treaser<br>tre |
| MySMUS2021 (J II II<br>MySMUS2021 (J II II<br>MySMUS2000<br>II IIIII J IIIII<br>MySMUS2000<br>MySMUS2000<br>MySMUS200<br>MySMUS200<br>M | nthài Juritice<br>nn / Canael J hai<br>e<br>C<br>C<br>C<br>C<br>C<br>C<br>C<br>C<br>C<br>C<br>C<br>C<br>C<br>C<br>C<br>C<br>C<br>C | Projecto     Projecto      | ccience () y justy werd () induce do goover, permit hast personnelle dani la Guiderar evolue de revend, la good (permit and levenosti per leveloriter)<br>La good personnella datapostelle da cheving recordendere de la contral testas:                                                                                                    | treasert tous a fraunch municipality proving a franchenzischenzenzenzenzenzenzen zu fraunzen<br>treasert tous a fraunzen municipality proving a franchenzischenzenzenzenzenzenzenzenzenzenzenzenzenze                                                                                                    |
| MySMIS2021 (J E C<br>MySMIS2021) (J E C<br>MySMIS2011) (J E C<br>MySMIS2000)<br>MySMIS2000<br>MySMIS2000<br>MySMIS200<br>MySMIS2000<br>MySMIS200<br>MySMIS200<br>MySM             | nthăți juritice<br>m / Canad ( hai<br>e<br>c<br>c<br>c<br>c<br>c<br>c<br>c<br>c<br>c<br>c<br>c<br>c<br>c<br>c<br>c<br>c<br>c<br>c  | Constanting of the second second | Accesses la justice revect à influeir de protect justice presentent plant le calutions anue les de mundi, la pascie personant protection de la mundi, la pascie personant protection de la mundi, la pascie personant portection de la mundi, la pascie personant portection de la mundi, la pascie personant portection de la mundi, la pascie personant portection de la mundi, la pascie personant portection de la mundi, la pascie personant portection de la mundi, la pascie personant portection de la mundi, la pascie personant personant pers                | energi tanun geor 4 haune renen grip padh grang di tanun kanan an an an<br>Tanun geor 4 haune renen grip padh grang di tanun an an an an an an an an an an an an an                                                                                                    |
| MySMIS2021 A E                                                                                                    | ntthų µritor<br>nr:/ Crenol   bil<br>                                                                                              | Constanting to Constanting to C | Constant la julige react ja indicia de crosses juents laste personnels datas le clubera peu la de munit, la cauca personante desenvantes constante de la desenve de constante en la constante personnel soutes                                                                                                    | Emerandi para a hanan mana ya panja panya ki patana anyaanna. Sa 16 bara<br>Manani para a hanan mana ya panja panya ki patana anyaanna sa 16 bara                                                                                                    |
| MySMISSO21 III IIII<br>IIIIIIIIIIIIIIIIIIIIIIIIIIII                                                                                                    | ntthij µritor<br>arr/ Crent (Mil<br>-<br>-<br>-<br>-<br>-<br>-<br>-<br>-<br>-<br>-<br>-<br>-<br>-<br>-<br>-<br>-<br>-<br>-<br>-    | Active     Active     Active | constant () part more 2 product de conserve porte plant per prover é referen a sue de la more de la participacité per participacité per l'esperansement<br>la part per personale de la conserve productioner à la conserve participacité de conserve de la conserve de la conserve de l             |                                                                                                    |
| MySMUS2021 (J 1 1<br>MySMUS2021 (J 1 1<br>MySMUS2021 (J                                                                                                    | netite purideos<br>ner / Connol   Mai<br>                                                                                          | Projection     Projection     P | sconnu (s) jast, neucli ginticia da croner, penna jast, neucli proposed attes la cluster anu (se de neucli, la caucia penna de lesionneuros<br>en (pole consister de lesion) de conserva estadorer a facetaria penna de lesion de neucli, la caucia penna de lesionneuros<br>en (pole consister de lesion) de conserva estadorer a facetaria penna de lesion de lesion de           |                                                                                                    |
| MySMUS2021      Del       MySMUS2021     Del       MySMUS2021     Del       MySMUS2021     Del       MySMUS2021     Del      MySMUS2021     Del      MySMUS2021     Del      MySMUS2021     Del      MySMUS202     Del      MySMUS202     Del      MySMUS20     Del      MySMUS20     Del      MySMUS20     Del      MySMUS20     Del      MySMUS20     Del      MySMUS20     Del      MySMUS20     Del      MySMUS202     Del      MySMUS20     Del      MySMUS20     Del      MySMUS20     Del      MySMUS20     Del      MySMUS20     Del      MySMUS20     Del      MySMUS20     Del      MySMUS200     Del      MySMUS200     Del                                                                                                    | ntetiti puridoo<br>nr / Connel 1 hil<br>                                                                                           | Concernes of     Concernes of     Concernes of     Concernes of     Concernes of     Concernes of     Concernes of     Concernes of     Concernes of     Concernes of     Concernes of     Concernes     Concernes     Concer | sconner (s) page react printipal de grown penns land personné after la statione seu (e de souch), la questa penti seul fermionement<br>de gree encounter d'autorité de souche de souche de souche bases<br>la gree encounter de landstation de constation de souche de souch de souch d          |                                                                                                    |
| MySMUS2021     JU II     MySMUS2021     JU II     MySMUS2021     JU III     MySMUS2021     MySMUS202     MySMUS202      MySMUS202      MySMUS202      MySMUS20      MySMUS20      MySMUS20      MySMUS20      MySMUS202                                                                                                    |                                                                                                    | Concentration     Concentration     Concentratio     Concentration     Concentration     Concentration     Concentr | science of a product of growing land of growing particulation programming which is a full-barrer area (as a product) particulation of a second particulation of a second parti                | Tenenci tenen financi mang ng pada pang di tenen di mananana a financi                                                                                                    |
| MySMUS2021     Del       MySMUS2021     Del       MySMUS2021     Del       MySMUS2021     Del       MySMUS2021     Del       MySMUS2021     Del       MySMUS2021     Del       MySMUS2021     Del       MySMUS2021     Del       MySMUS202     Del       MySMUS202     Del       MySMUS202     Del       MySMUS202      Del       MySMUS202      Del       Del      Del      MySMUS202      Del      Del      D                                                                                                    |                                                                                                    | Conservation     Conservation     C | acconsult is used work is indexed to genore users take presented which is allowers and is de named, is genore presented work is named and an expected and is determined in a subsection of the subsection of the s                |                                                                                                    |
| MySMUS2021 () 1 1 1<br>() 1 1000 (1000)<br>() 1000 (1000)<br>() 1000                                                                                                    | 111101 particle<br>111                                                                                                    | Annue     Annue     A | conservative de la defense de la deserva regular tenso en el della fa de la deserva en el la de monetij de gasciet pomit anna la deservative re transmersor<br>la de la deservative regular de la deserva regular tenso en el de la monetij de gasciet pomit anna la deservative re<br>la de la deservative regular de la deserva regular tenso en el de la monetij de gasciet pomit anna la deservative re<br>la de la deservative regular de la deserva regular tenso en el de la monetij de gasciet pomit anna la deservative re<br>la deservative regular de la deserva regular tenso en el de deservative dedermana tendermana tendermana<br>tendermana tendermana tendermana tendermana tendermana tendermana tendermana tendermana tendermana tendermana tendermana tendermana tendermana tendermana tendermana tendermana tendermana tendermana tendermana tendermana tendermana tende |                                                                                                    |
|                                                                                                    |                                                                                                    | Protection     Protection     P | conserve la justice menol gint false de la conserve preners la set present et la conserve la seu la set present, la gradical poesta set et la conserve et la conserve la baser."                                                                                                    |                                                                                                    |
| MySMUSZOZI      AP 1      MySMUSZOZI     AP 1      MySMUSZOZI     AP 1      MySMUSZOZI     AP 1      MySMUSZOZI     AP 1      MySMUSZOZI     AP 1      MySMUSZOZI     AP 1      MySMUSZOZI     MySMUSZOZI     AP 1      MySMUSZOZI     AP 1      MySMUSZO      MySMUSZO      AP 1      MySMUSZO      MySMUSZO      MySMUSZ                                                                                                    |                                                                                                    | Protection     Protection     P | science is particular in a conserve parents independent when it is clashered areas in a process, is a success parent and a memory of the source of the source is a success of the source of the source is a success of the source of the source is a success of the source is a success of the source is a source is a success of the source is a source is a success of the source is a source is a sour                |                                                                                                    |
| MySMUSZOZI     JU      MySMUSZOZI     JU      MySMUSZOZI     JU      MySMUSZOZI     JU      MySMUSZOZI     JU      MySMUSZOZI     JU      MySMUSZOZI     JU      MYSMUSZOZI     JU      MYSMUSZOJI     JU      MYSMUSZOJI     JU      MYSMUSZOJI     JU                                                                                                    |                                                                                                    | Conserve a servere a                                                                                                    | second a page was by indexed a grown parent had a proposal when it is taken a way is a province, is a page of the second and page of the second and the second and page of the second and page of the second a                |                                                                                                    |
| MySAUS2021     JU      MySAUS2021     JU      MySAUS2021     JU      MySAUS2021     JU      MySAUS2021     JU      MySAUS2021     JU      MySAUS2021     JU      MySAUS202     JU      MySAUS202     JU     MySAUS202     JU      MySAUS202     JU      MySAUS202     JU     MySAUS202     JU      MySAUS202     JU     MySAUS202     JU     MySAUS20     JU     MySAUS202     JU     MySAUS20     JU     M                                                                                                    |                                                                                                    | Concernents on a series of a series of a series o | contrast y and y and y                                                                                                    |                                                                                                    |

După salvare, informațiile se pot modifica și se pot adăuga documente din bibliotecă și/ sau din spațiul de stocare local.

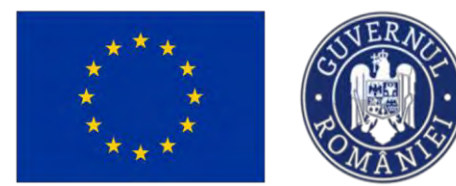

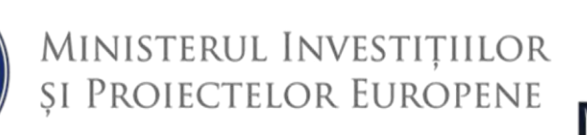

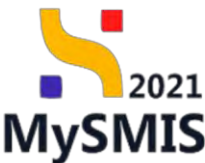

#### 3.6. Descriere instrumente financiare folosite

În cazul în care se folosesc instrumente financiare pentru finanțarea proiectului, în această secțiune se descrie forma instrumentelor financiare (instrumente de capitaluri proprii sau datorie).

Prin acționarea butonului financiar/ financiare folosit/ folosite.

| MySMIS2021 MUMOR                                                            |          |                                                                                                    |                                                                                                    |                                                                | 18 mar # 2 0                        |
|-----------------------------------------------------------------------------|----------|----------------------------------------------------------------------------------------------------|----------------------------------------------------------------------------------------------------|----------------------------------------------------------------|-------------------------------------|
| D Pageod Balance Same                                                       |          | a Reported Cases                                                                                                 |                                                                                                    |                                                                |                                     |
| Comment                                                                     |          | Project Test Manual NMM                                                                                          |                                                                                                    |                                                                | (C) Modela                          |
| Preset                                                                      |          | Apel<br>PAR 1730/PAP /P2/0/92 - seed person testing                                                              | annourses 34 na 2023.                                                                                                    | Det& Includes<br>24 11-2080 22:30                              |                                     |
| Solution                                                                    |          | 51971                                                                                                    | Cive GANG.                                                                                                    | Ciel eventere                                                  |                                     |
| (H) Aplacent                                                                | ø        | () Druft                                                                                                    | 240224 /3                                                                                                    | 145174-517 B                                                   |                                     |
| ** ACADEMA                                                                  | <u>a</u> | disective specifics<br>052 L - FEAMPA - 052 L Promissionic Inclui<br>052 Z - FEAMPA - 022 L Promissionic Science | Adaugá instrument financiar ×                                                                                                    | normal is annual instant action Miles did pertylement research |                                     |
| Pa Respondet of proved / Permanan da<br>constant                            | 15       |                                                                                                    | UF.1. În cazul în care var îl folosite instrumente financiare pentru finanțarea proiectului, te rugăm                                                                                                    |                                                                | _                                   |
| 40 Pandura provers                                                          | ×        | Descripte instruments financiarie folosit                                                                        | să descrii forma instrumentelor financiare (instrumente de capitaluri proprii sau dotorie) (apposit                                                                                                    |                                                                | 🕑 Matrice                           |
| Coportivos sulchave                                                         |          | U.1. In much in remission & Automatic Instruments Aut                                                            |                                                                                                    | operi inu sintenii)                                            |                                     |
| - ACADEMA                                                                   | ØL.      |                                                                                                    | Conscience (3456/3500                                                                                                    |                                                                |                                     |
|                                                                             | -        |                                                                                                    | Anulegző 🕑 Modificő                                                                                                    |                                                                | -                                   |
|                                                                             | 100      | Documente utasote                                                                                                |                                                                                                    | Addated Bodysenerg Date                                        | 🦉 Atapetati daguesette da bilindeth |
| Vi Obertive prost                                                           | ort      |                                                                                                    |                                                                                                    |                                                                |                                     |
| 20 Sunthoore / Context / Relevand /<br>Openweitne () contribute is develop. | 9K.      |                                                                                                    |                                                                                                    |                                                                |                                     |
| (26) Constriere materimiente Anomenene                                      | ы        |                                                                                                    |                                                                                                    |                                                                |                                     |
| To Constrey durabil of projectural                                          | e        |                                                                                                    | (Tobel) in a company of the second second seco | tow.                                                           |                                     |
| H Passel                                                                    | œ        |                                                                                                    |                                                                                                    |                                                                |                                     |
| Dr. Davap sentil                                                            | 8        |                                                                                                    |                                                                                                    |                                                                |                                     |
| Per Date implementare proved PAP                                            | 8        |                                                                                                    |                                                                                                    |                                                                |                                     |
| Principli arcontole                                                         | -        |                                                                                                    |                                                                                                    |                                                                |                                     |

Informația salvată se vizualizează în pagină și se poate modifica.

De asemenea, se pot încărca documente relevante în zona de încărcare Documente atașate.

#### 3.7. Caracter durabil al proiectului

Secțiune vizibilă în structura tuturor proiectelor.

Prin acționarea butonului Modifică, aplicația deschide fereastra pop-up Modifică durabilitate, în care se introduc informații specifice fiecărei secțiuni din fereastră.

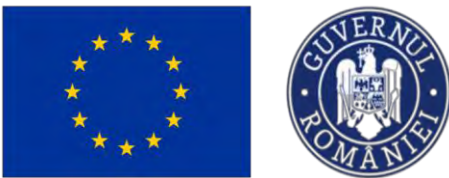

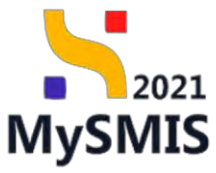

| MySMIS2021 👜 E                             | intități juridie     | ce t <u>B Proiecte</u> Achiziții                                                                                          |                                                                                                    | Dente Contraction Contraction                                                                                              |
|--------------------------------------------|----------------------|----------------------------------------------------------------------------------------------------|----------------------------------------------------------------------------------------------------|----------------------------------------------------------------------------------------------------|
| Project 347981 Coroct                      | ser durabil til proi | ectuká                                                                                                    |                                                                                                    |                                                                                                    |
| At Atribute project                        | 62                   | 347981 🕃                                                                                                    | 347981-259 🕃                                                                                                    |                                                                                                    |
| Capacitate solicitant                      | ~                    | Objective specifice                                                                                                    |                                                                                                    |                                                                                                    |
| En ENTITATE TEST IMPLEMENTARE              | C                    | ESO4.1 · FSE+ · ESO4.1. Imbundtötjires accessilai la piața<br>muncii și patra persoanda institure persoanda în accessilar | a muncii și măsuri de activare pentru taste persoande aflate în căutarea unui loc de muncă, în special pentru tineri,                  | Indeosebi prin implementarea Garanței pentru lineret, pentru șamerii de lungă durată și grupurile defavorizate de pe pieța |
| Ma Mosinuto SRL                            | 8                    | consists in fractional first storage for a consistent functional of the state fraction                                    | nundrige genunden sind an eine sonder sind an eine eine seine seine seine seine seine seine seine seine seine s                        |                                                                                                    |
| Lo Localizare project                      | 8                    | Dath Inchidere<br>31-12-2040 23:59                                                                                        |                                                                                                    |                                                                                                    |
| Ob Objective project                       | 15                   |                                                                                                    |                                                                                                    |                                                                                                    |
| hustificans / Context / Rekounst& /        |                      | Durabilitate                                                                                                    |                                                                                                    | Tel Marters                                                                                                    |
| u Oportunitate și contribuția la obiectiv. | ß                    |                                                                                                    |                                                                                                    |                                                                                                    |
| Ca Caracter durabil al proiectului         | 8                    | Dur.1. Descriere/Valorificarea rezultatelor                                                                               |                                                                                                    |                                                                                                    |
| Ri Riscuri                                 | ø                    |                                                                                                    |                                                                                                    |                                                                                                    |
| Gr Grup tintă                              | e                    | Dur 2. Furnizează înformații cu privire lo toate acordurile instituț                                                      | janale relevante cu părți terțe pentru implementarea proiectului și esploatarea cu succes a facilităților care au fost planificate și, | eventual, Incheiate                                                                                                    |
| Pr Principii orizontole                    | e.                   |                                                                                                    |                                                                                                    |                                                                                                    |
| Ce Corrență cu politica de media           | c.                   | Dur.3. Ofterå detalli cu privire ja modul in care va fi gestionată inf                                                    | frostructura după închelerea proiectului (și anume, numele operatorului; metode de salecție - administrare publică sou concesium       | e, bja de contract etc.)                                                                                                   |
| Se Schimbori climatice și dezastre         | ø                    | Dur.4. Transferabilitatea regultatelor                                                                                    |                                                                                                    |                                                                                                    |
| Directive                                  | -                    |                                                                                                    |                                                                                                    |                                                                                                    |
| Di Directivó SEA                           | 6                    | Dur.5. Exploatare infrastructură (Descrierea utilizării optime a în                                                       | (nastructurii)                                                                                                    |                                                                                                    |
| Di Directivă EIM                           | ø                    |                                                                                                    |                                                                                                    |                                                                                                    |
| Di Directivă privind habitatele            | B.                   | Documente atașate                                                                                                    |                                                                                                    | Adaugå document nou  Atageazå documente die bibliatech                                                                     |
| Di Directivă-cadru privind apa             | ø                    |                                                                                                    |                                                                                                    |                                                                                                    |
| Alte directive de mediu                    | ß                    |                                                                                                    |                                                                                                    |                                                                                                    |
| Me Metodologie de implementare project     | ø                    |                                                                                                    | 8                                                                                                    |                                                                                                    |
| Sp Specializare inteligentă                | ø                    |                                                                                                    | Tabelul nu conține înregistrări.                                                                                                    |                                                                                                    |
| Ma Maturitate project                      | ø                    |                                                                                                    | Momentan nu există dote disponibile în ocest tab                                                                                       | Cf.                                                                                                    |
| De Descriere investiție                    | ø                    |                                                                                                    |                                                                                                    |                                                                                                    |
| De Descriereo fazelor projectului          | ø                    |                                                                                                    |                                                                                                    |                                                                                                    |

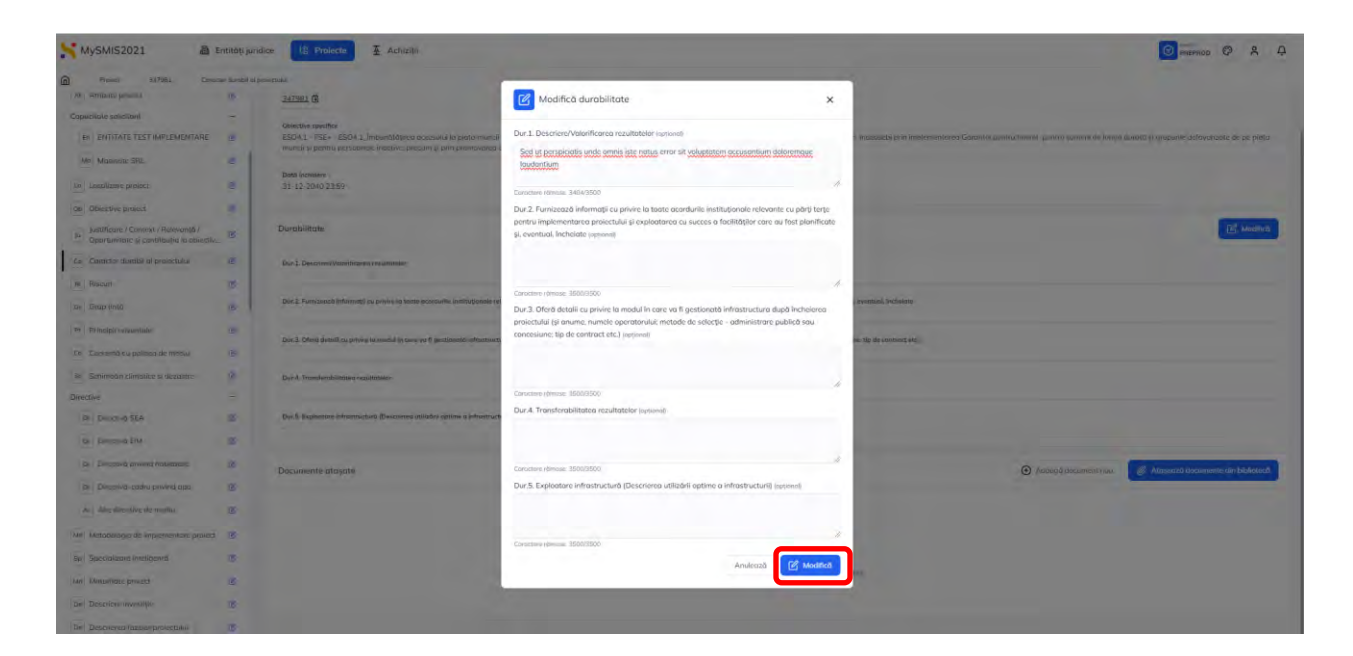

Informația salvată se vizualizează în pagină și se poate modifica.

De asemenea, se pot încărca, din bibliotecă sau din spațiul de stocare local, documente relevante în zona de încărcare *Documente atașate*.

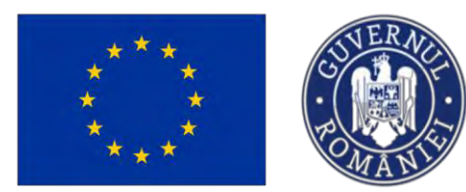

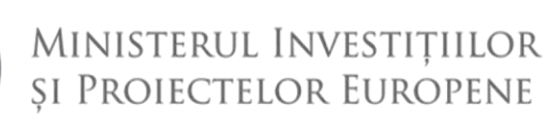

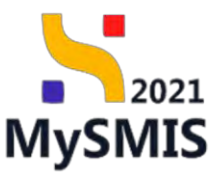

#### 3.8. Riscuri

Secțiune vizibilă în structura tuturor proiectelor.

În secțiunea Riscuri, se descriu și se detaliază riscurile asociate proiectului.

Pentru a descrie riscurile, se acționează butonul

din zona Descriere riscuri.

| MySMIS2021                                                                                                    | Entități juridi | te te Proiecte X Achiziții                          |                                             |                                               |                                                         |                                                           |                                                                                                    |
|----------------------------------------------------------------------------------------------------|-----------------|-----------------------------------------------------|---------------------------------------------|-----------------------------------------------|---------------------------------------------------------|-----------------------------------------------------------|----------------------------------------------------------------------------------------------------|
| Proiect 347981 Riscu                                                                                            | ii.             |                                                     |                                             |                                               |                                                         |                                                           |                                                                                                    |
| At Atribute project                                                                                             | B               | 347981                                              |                                             | 347981-259                                    |                                                         |                                                           |                                                                                                    |
| Capacitate solicitant                                                                                           | -               | Directive specifice                                 |                                             |                                               |                                                         |                                                           |                                                                                                    |
| En ENTITATE TEST IMPLEMENTARE                                                                                   | e               | ESO4.1 - FSE+ - ESO4.1 Imbunătățirea accesului la p | piața muncii și măsuri de activare pentru t | oate persoancie aflate în câutarea unui loc d | muncă, în special pentru tineri, îndeasebi prin împleme | ntarea Garanței pentru tineret, pentru șomerii de lungă ( | duretă și grupurile defovorizote de pe piața                                                                                                    |
| Mo Mosinute SRL                                                                                                 | e               | manes si pentro persoancie indeuve, procum a prin p | promovarea desiraçuranî de desivîsajî îndep | chaonte y a economici sociale                 |                                                         |                                                           |                                                                                                    |
| The second second second second second second second second second second second second second second second se | ~               | Dată închidere                                      |                                             |                                               |                                                         |                                                           |                                                                                                    |
| co cocoreare protect                                                                                            | 6               | 51 12 2010 23 55                                    |                                             |                                               |                                                         |                                                           |                                                                                                    |
| Ob Objective project                                                                                            | e               |                                                     |                                             |                                               |                                                         |                                                           |                                                                                                    |
| Justificare / Context / Relevanță /<br>Oportunitate și contribuția la obiectiv.                                 | ß               | Descriere riscuri                                   |                                             |                                               |                                                         |                                                           | C Modified                                                                                                    |
| Co Caracter durabil al proiectului                                                                              | œ               | Descriere                                           |                                             |                                               |                                                         |                                                           |                                                                                                    |
| Ni Riscuri                                                                                                    | ø               |                                                     |                                             |                                               |                                                         |                                                           |                                                                                                    |
| Gr Grup țintă                                                                                                   | ø               | Detaliere riscuri                                   |                                             |                                               |                                                         |                                                           | ( Arround                                                                                                    |
| Pr Principii orizontale                                                                                         | ø               |                                                     |                                             |                                               |                                                         |                                                           | (and a second second se |
| Co Coerență cu politica de mediu                                                                                | ø               |                                                     |                                             |                                               |                                                         |                                                           |                                                                                                    |
| Sc Schimböri climatice și dezastre                                                                              | ß               |                                                     |                                             |                                               | 0                                                       |                                                           |                                                                                                    |
| Directive                                                                                                    | -               |                                                     |                                             | Tabelul                                       | nu contine înregistrări.                                |                                                           |                                                                                                    |
| Di Directivo SEA                                                                                                | e               |                                                     |                                             | Momentan nu ex                                | stă date disponibile în acest tabel.                    |                                                           |                                                                                                    |
| Di Directivà EIM                                                                                                | e               |                                                     |                                             |                                               |                                                         |                                                           |                                                                                                    |
| Di Directivă privind habitatele                                                                                 | ø               |                                                     |                                             |                                               |                                                         |                                                           |                                                                                                    |
| Di Directiva-cadru privind apa                                                                                  | ß               | Documente atașate                                   |                                             |                                               |                                                         | Adougő document nou                                       | Ataşează documente din bibliotecă                                                                                                    |
| Al Alte directive de mediu                                                                                      | ß               |                                                     |                                             |                                               |                                                         |                                                           |                                                                                                    |
| Me Metodologie de implementare proiect                                                                          | ø               |                                                     |                                             |                                               |                                                         |                                                           |                                                                                                    |
| Sp Specializare inteligentă                                                                                     | g               |                                                     |                                             |                                               |                                                         |                                                           |                                                                                                    |
| Mo Maturitate project                                                                                           | e               |                                                     |                                             | Tobelul                                       | nu conține înregistrări.                                |                                                           |                                                                                                    |
| De Descriere investiție                                                                                         | et              |                                                     |                                             | Moniton na ba                                 | and order unsportation in second CODON.                 |                                                           |                                                                                                    |

Aplicația deschide fereastra pop-up Modifică descriere riscuri în care se introduce descrierea

riscurilor identificate. Se salvează informația prin acționarea butonului

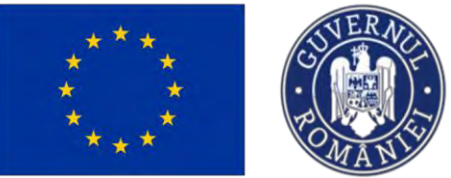

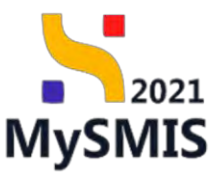

| MySMI52021                                                                       | ntități jundice | të Projecta X Achiziji                  |                                                                                                    |                                                                                   |
|----------------------------------------------------------------------------------|-----------------|-----------------------------------------|----------------------------------------------------------------------------------------------------|-----------------------------------------------------------------------------------|
| Project 3472EL Pizzum                                                            |                 |                                         |                                                                                                    |                                                                                   |
| Al Abhbulle provider                                                             | HE .            | 3479811 G                               | 347261.252 @                                                                                                    |                                                                                   |
| Capacitate solicitant                                                            |                 | Departive specifies                     |                                                                                                    |                                                                                   |
| ENTITATE TEST IMPLEMENTARE                                                       | 肥               | ESO41 - FSE+ - ESOA1, Imbunitatives are | aning to play munoi generation de petrior penno yone personne plane le competencia in de manet. In special panno presi, indepetri printeglementaria personne de transporte de la competencia de la competencia de la | nnių laiptinį, pennių barnelli ale kangā duocād yli grupunkė defanosizone de perj |
| Ma Masmute SRL                                                                   | U               |                                         |                                                                                                    |                                                                                   |
| En Localizere project                                                            | ø               | Det0 inchesery<br>31 -12 -2040 23:59    |                                                                                                    |                                                                                   |
| ta Objective project                                                             | 15              |                                         |                                                                                                    |                                                                                   |
| Justificare / Context / Relevanta /<br>Oportunitate si contribuție la obiectiic. | e               | Descriere riscur)                       |                                                                                                    | C Ma                                                                              |
| Co Coracter durabil of protectures                                               | B               | Onoise                                  |                                                                                                    |                                                                                   |
| R Riscun                                                                         | e.              |                                         | Modifică descriere riscuri ×                                                                                                    |                                                                                   |
| Gr. Grup pred                                                                    | e               | Detaliete riscurr                       | Descriere (uptional)                                                                                                    | 0 Au                                                                              |
| Pr Principii onzontale:                                                          | e -             |                                         | Sod ut perspiciatis unde emnis iste natus error sit valuptation accusantium deteremente<br>Isodontium                                                                                                    |                                                                                   |
| En Cocronta co política de mitalia.                                              | 巴               |                                         |                                                                                                    |                                                                                   |
| Sc Schimoda clinostice e dezonan                                                 | E               |                                         | Cardotine r0move: 3454/3520                                                                                                    |                                                                                   |
| trective                                                                         |                 |                                         | Anulează                                                                                                    |                                                                                   |
| D. Directive SLA                                                                 | 15              |                                         | Missionarian execution failed disposibility in acceler failed                                                                                                    |                                                                                   |
| Directive EM                                                                     | 15              |                                         |                                                                                                    |                                                                                   |
| Di Directiva provind nativimase                                                  | 161             |                                         |                                                                                                    |                                                                                   |
| Dr. Directivel endry priving app                                                 | Œ               | Documente otosate                       |                                                                                                    | Adraugh assemment mais                                                            |
| W Alte directive do mediu                                                        | C               |                                         |                                                                                                    |                                                                                   |
| Mail Metadologie de virpiementare aroiect                                        | 105             |                                         |                                                                                                    |                                                                                   |
| Sp Speakerer intellingenta                                                       | 155             |                                         | Q                                                                                                    |                                                                                   |
| ag KAgaunining project                                                           | 125             |                                         | Tabelul nu cantine invegistrári.                                                                                                    |                                                                                   |
|                                                                                  | 177             |                                         | Acconcernents and exactly only and possible in executioned.                                                                                                    |                                                                                   |
|                                                                                  |                 |                                         |                                                                                                    |                                                                                   |

Pentru a detalia fiecare risc identificat, se acționează butonul • Adougă. Aplicația deschide fereastra pop-up Adaugă risc identificat, în care se introduce riscul identificat și măsurile de

atenuare ale acestuia. Se salvează informația prin acționarea butonului

| MySMIS2021 👜 E                                                                    | nutăți jund | ice 12 Projecto 🛣 Achizi(ii                                                           |                                                                                                    | Dimensio @ A 1                                                                                                    |
|-----------------------------------------------------------------------------------|-------------|---------------------------------------------------------------------------------------|----------------------------------------------------------------------------------------------------|----------------------------------------------------------------------------------------------------|
| D Prover SATSAL Pressor                                                           |             |                                                                                       |                                                                                                    |                                                                                                    |
| At Attenue project                                                                | 181         | 347981 G                                                                              | 347981-259 G                                                                                                    |                                                                                                    |
| Expectate selectors                                                               | -           | Disective gentifies<br>ESO4.1_FSE+_ESO4.1_Induseditivies current/or in partic more in | protection de cartieren parte y tatat personande chain 'n palmarce coul let de monté, in constel parte l'hron, betasset pre | undersonantered. Essential foretung sensor, frança Rossay, gergendig errença di kordesiye opoposierence qu ba beder |
| Min Maserutz SRL                                                                  | R           | umper la bounn bezeronnen warzwer bizione. A bein biziursegunn i                      | Estatempiñ fel occivitals iverblevalued. R o ecclorature sociale                                                            |                                                                                                    |
| La Locolizore present                                                             | E           | 3( 12 2040 2359                                                                       |                                                                                                    |                                                                                                    |
| Dis Objective project                                                             | E           |                                                                                       |                                                                                                    |                                                                                                    |
| M Destilicare / Context / Rolevantő /<br>Oportunitate al contribuția la labiectiv |             | Descriere riscurf                                                                     | O Adaugă risc identificat ×                                                                                                 | Ef Modito                                                                                                    |
| Co. Caracter durabil al prolectuio                                                | 10          | Descripte                                                                             |                                                                                                    |                                                                                                    |
| Ri Risson                                                                         | m           | Sod bit perspectation lands among hits nature same and enclosed an enclosed           | Knic identificat *                                                                                                    |                                                                                                    |
| Grup Seith                                                                        |             | Detailere riscun                                                                      |                                                                                                    | (e) Adama                                                                                                    |
| Pr Principii prizoniale                                                           | 197         |                                                                                       | Caractere Hense: 3424/3500                                                                                                  |                                                                                                    |
| Courcest ou politicu de madia                                                     | æ           |                                                                                       | Măsuri atenuare risc *                                                                                                    |                                                                                                    |
| 5¢ Schimbbri climatico și dazache                                                 | E           |                                                                                       | Lorem ipsum dolor sit gmet, Lorem ipsum dolor sit gmet                                                                      |                                                                                                    |
| Directive                                                                         | -           |                                                                                       |                                                                                                    |                                                                                                    |
| Directive SEA                                                                     | 10          |                                                                                       | Constant Kimosu 3446(3500                                                                                                   |                                                                                                    |
| te Directivé Dist                                                                 | 105         |                                                                                       | Aniscozo                                                                                                    |                                                                                                    |
| 16 Devetord parend substation                                                     | UC.         |                                                                                       |                                                                                                    |                                                                                                    |
| Directord-cadru provid opc                                                        | 10          | Documente otosute                                                                     |                                                                                                    | 🕢 Aldraugs auszimiert paus 🛛 🦽 Atoparad disetministe den tabilitiert                                                |
| Alter directive dic media                                                         | U           |                                                                                       |                                                                                                    |                                                                                                    |
| Metodologia de intplamentaix project                                              | æ           |                                                                                       |                                                                                                    |                                                                                                    |
| Qu. Spupializare intelligenta                                                     | Ø           |                                                                                       |                                                                                                    |                                                                                                    |
| Mo. Moluncors project                                                             | Ø           |                                                                                       | Tabelul nu conține înregistrari,<br>Manufați nu conține înregistrari,                                                       |                                                                                                    |
| De Deschere investigie                                                            | 10          |                                                                                       |                                                                                                    |                                                                                                    |
|                                                                                   |             |                                                                                       |                                                                                                    |                                                                                                    |

În zona Documente atașate se pot încărca documente relevante prin acționarea butoanelor

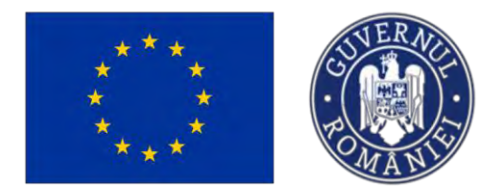

MINISTERUL INVESTIȚIILOR ȘI PROIECTELOR EUROPENE

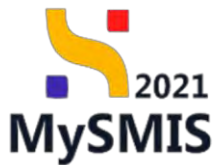

După salvare, informațiile introduse se pot modifica (  $\square$  ), șterge (  $\square$  ).

| MySMIS2021                                                                         | intități juridic | te te Prolecte Achiziții                                                 |                                                                                                    |                                                                                | PREPROD @ A 4                         |
|------------------------------------------------------------------------------------|------------------|--------------------------------------------------------------------------|----------------------------------------------------------------------------------------------------|--------------------------------------------------------------------------------|---------------------------------------|
| Project 347981 Riscur                                                              | i.               |                                                                          |                                                                                                    |                                                                                |                                       |
| At Athbutc project                                                                 | ø                |                                                                          |                                                                                                    |                                                                                |                                       |
| Capacitate solicitant                                                              | -                | PEO/271/PEO. P4/OP4/ESO4.1/PEO. A51 - Apel test Euge                     | In OIRPECUNE 03052023                                                                                                    | O Droft                                                                        |                                       |
| En ENTITATE TEST IMPLEMENTARE                                                      | ß                |                                                                          |                                                                                                    |                                                                                |                                       |
| Ma Masinute SRL                                                                    | s 1              | Ged SMIS<br>347981 (2                                                    | Ced exociere<br>347991-259 €                                                                                               | Denumire autoritate                                                            |                                       |
| to Localizare project                                                              | 100              | Objective smarifice                                                      |                                                                                                    |                                                                                |                                       |
|                                                                                    |                  | ESO4.1 - FSE+ - ESO4.1_Îmbunătățerea accesului la piațo                  | muncii și măsuri de activare pentru teate persoanele aflate în câutorea unui loc de muncă, în special pentru tinen, îndeer | ebi prin implementarea Garanței pentru tineret, pentru șomerii de lungă durati | si grupunile defavorizate de pe piața |
| Ob Objective project                                                               | 8                | muncii și pontru persoanele inactive, precum și prin prome               | avarea destășurării de activități independente și a economiei sociole                                                      |                                                                                |                                       |
| ju Justificare / Context / Relevanță /<br>Oportunitate și contribuția la abiectiv. | ß                | Data Inchidere<br>31 12 2040 2359                                        |                                                                                                    |                                                                                |                                       |
| Ca Caracter durabil al proiectului                                                 | ø                |                                                                          |                                                                                                    |                                                                                |                                       |
| Ri Riscuri                                                                         | ø                | Descriere riscuri                                                        |                                                                                                    |                                                                                | 12 Modificó                           |
| Gr Grup tintă                                                                      | ø                |                                                                          |                                                                                                    |                                                                                | Contraction                           |
| Pr Principil orizontalo                                                            | ø                | Descriere<br>Sed ut perspiciatis unde amnis iste natus error sit valupto | tem accusantium dolaremque laudaritium                                                                                     |                                                                                |                                       |
| Co Coerență cu politica de mediu                                                   | œ                |                                                                          |                                                                                                    |                                                                                |                                       |
| Sc Schimbări climatice și dezastre                                                 | œ                | Detaliere riscuri                                                        |                                                                                                    |                                                                                | 🕢 Atlaugă                             |
| Directive                                                                          | ~                | Risc identificat                                                         | Mäsuri atenuare rist.                                                                                                    | Actiuni                                                                        |                                       |
| DI Directivá SEA                                                                   | ø                | Anna Alberta and                                                         |                                                                                                    |                                                                                |                                       |
| Di Directivà EIM                                                                   | æ                | Lorem ipsum abior sit ames.                                              | Larem ipsum datar sit aniot, Lorem ipsum datar sit aniot                                                                   | (2) (u)                                                                        |                                       |
| Di Directivà privind habitatele                                                    | ß                | Documente atasate                                                        |                                                                                                    | Adappa document nou                                                            | Atasează documente din bibliotecă     |
| DI Directivô-codru privind opo                                                     | ø                |                                                                          |                                                                                                    |                                                                                |                                       |
| Al Alte directive de mediu                                                         | æ                |                                                                          |                                                                                                    |                                                                                |                                       |
| Me Metadologic de implementare proiect                                             | æ                |                                                                          | 8                                                                                                    |                                                                                |                                       |
| So Specializare intellaentă                                                        | 105              |                                                                          |                                                                                                    |                                                                                |                                       |
| Mo Maturitate project                                                              | œ                |                                                                          | rabetui nu compre intregistran.<br>Momentan nu există date disponibile în acest tabel.                                     |                                                                                |                                       |
| De Descriere investiție                                                            | e                |                                                                          |                                                                                                    |                                                                                |                                       |
| Di Distriction de la constante                                                     |                  |                                                                          |                                                                                                    |                                                                                |                                       |

## 3.9. Grup țintă

Pentru a introduce descrierea grupului țintă, se acționează butonul <sup>III</sup> Modifică</sup> din zona de lucru *Grup țintă*.

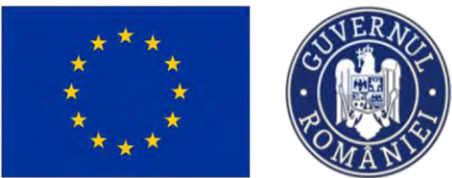

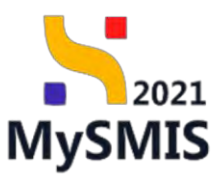

| MySMI52021                         | a Entități juridic | e tij Prolecte 🚡 Achiziții                                                                                     |                                                                                                    | PREPROD @ A D                                                                                      |
|------------------------------------|--------------------|----------------------------------------------------------------------------------------------------|----------------------------------------------------------------------------------------------------|----------------------------------------------------------------------------------------------------|
| Project 347981                     | Grup tintă         |                                                                                                    |                                                                                                    |                                                                                                    |
| At Atribute project                | 18                 |                                                                                                    |                                                                                                    |                                                                                                    |
| Capacitate solicitant              | -                  | Proiect manual Proiecte actualizare                                                                            |                                                                                                    | 🕑 Madilea                                                                                          |
| EN ENTITATE TEST IMPLEMENT         | ARE 😢              |                                                                                                    |                                                                                                    |                                                                                                    |
| Ma Masinute SRL                    | ø                  | Apel                                                                                                    |                                                                                                    | Story                                                                                              |
| Lo Localizare project              | ß                  | PEO/271/PEO_P4/0P4/ESO4_L/PEO_A51 - Apcl test Eugen DIRPECUNE 03052023                                         |                                                                                                    | Obrett                                                                                             |
| Ob Objective project               | ß                  | Cod SMIS<br>347981 (2                                                                                          | Cod asociare<br>347981-259 🛱                                                                              | Denumire autoritate                                                                                |
| justificare / Context / Relevantă  | 1/ 16              |                                                                                                    |                                                                                                    |                                                                                                    |
| Oportunitate și contribuția la ot  | Diectiy            | Objective specifice<br>ESO4.1 PSE+ ESO4.1_Imbunătățirea accesului la piața muncii și măsuri de activare pentru | teate persoancie aflate în câutarea unui lac de muncă, în special pentru tineri, îndeasebi prin implement | area Garanței pentru tineret, pentru șomenii de lungă durată și grupurile defavorizate de pe piața |
| Co Caracter durabil of prejectului | ß                  | muncii și pentru persoanele inactive, precum și prin promovarea desfășurării de activități inde                | pendente și a economiei sociale                                                                           |                                                                                                    |
| Ri Riscuri                         | ß                  | Death Inchidere                                                                                                |                                                                                                    |                                                                                                    |
| Gr Grup tintà                      | B.                 | 31-12-2040 22:59                                                                                               |                                                                                                    |                                                                                                    |
| Pr Principii orizontale            | 16                 |                                                                                                    |                                                                                                    |                                                                                                    |
| Co Coerență cu politica de mediu   | œ                  | Grup țintă                                                                                                    |                                                                                                    | C Modifică                                                                                         |
| Sc Schimbäri climatice și dezastre | e                  | Descriere                                                                                                    |                                                                                                    |                                                                                                    |
| Directive                          | -                  |                                                                                                    |                                                                                                    |                                                                                                    |
| Di Directivo SEA                   | Ø                  |                                                                                                    |                                                                                                    |                                                                                                    |
| Di Directivă EIM                   | ß                  | Documente atașate                                                                                              |                                                                                                    | Adougă document nou     Ataşează documente din bibliotecă                                          |
| Directivá privind habitatele       | ß                  |                                                                                                    |                                                                                                    |                                                                                                    |
| D Directivà-cadru privind apa      | ß                  |                                                                                                    | 0                                                                                                    |                                                                                                    |
| Al Alte directive de mediu         | e                  |                                                                                                    | N                                                                                                    |                                                                                                    |
| Me Metodologic de implementare p   | project 🕑          |                                                                                                    | Tabelul nu conține înregistrări.<br>Momentari nu ceistă date disponibile în acest tabel.                  |                                                                                                    |
| Sp Specializare inteligentă        | ß                  |                                                                                                    |                                                                                                    |                                                                                                    |
| Ma Maturitate project              | e.                 |                                                                                                    |                                                                                                    |                                                                                                    |
| De Descriere investitje            | ø                  |                                                                                                    |                                                                                                    |                                                                                                    |
| De Descrierea fazelar proiectului  | 98                 |                                                                                                    |                                                                                                    |                                                                                                    |

Aplicația deschide fereastra pop-up Modifică secțiune grup țintă în care se introduce descrierea

grupului țintă. Informațiile introduse se salvează prin acționarea butonului

| MySMIS2021                                                                         | Entitop juridice | 18 Prolocto I Achizali                                                                                                  |                                                                                                    | Desenation O R                                                                                                    |
|------------------------------------------------------------------------------------|------------------|----------------------------------------------------------------------------------------------------|----------------------------------------------------------------------------------------------------|----------------------------------------------------------------------------------------------------|
| D Present 347582. Only                                                             | (pmp)            |                                                                                                    |                                                                                                    |                                                                                                    |
| At a without project                                                               | 15               |                                                                                                    |                                                                                                    | the second second second second second second second second second second second second second second second s                   |
| Copocitate solicitant                                                              | -                | Project manual Projecte actualizare                                                                                     |                                                                                                    | C Musica                                                                                                    |
| EN ENTITATE TEST IMPLEMENTAPIE                                                     | 8                |                                                                                                    |                                                                                                    |                                                                                                    |
| Mo Masinute SRL                                                                    | e                | Ant                                                                                                    |                                                                                                    | Sterr                                                                                                    |
| to Loculizare project                                                              | 8                | PEO/271/PEO_PH/DPA/ESO4.1/PEO_851 April 1cm Eugen C                                                                     | 3RPECUNE 03052023                                                                                                    |                                                                                                    |
| as Chiective project                                                               | U                | Cod SMR<br>347981 @                                                                                                    | Cod stantises<br>247993.259 @                                                                                              | Desamins actuation                                                                                                    |
| In Justificare / Context / Relevanta /<br>Opertunitate si contributio la objectivi | 2                | Onientes searifine                                                                                                    |                                                                                                    |                                                                                                    |
| Ep   Caracter dynaxil al projectului                                               | 15               | ESOLI - FSE+ - ESOLI Instantilitere estimatist la patjo mi<br>mandi al potro personnele inoctivo, precum al pre promoto | ente president de la chevere person tante, presidente affaite in characeau anal bar de massell, in apresal pente<br>1980 i | u tine, dentrum die peer implementeren Concerner portre faceret, portre portre Site korps duratis programme defensionen en porte |
| Ini Riscel                                                                         | 10               | Depth Institutere                                                                                                    | Modifica secțiune grup țintă                                                                                               |                                                                                                    |
| an Grup firea                                                                      | e l              | 31-12-2040 22:59                                                                                                    | Descriere (resional)                                                                                                    |                                                                                                    |
| Princips compostance                                                               | 18               |                                                                                                    | Desotere                                                                                                    |                                                                                                    |
| Kal Cooranță cu palitacu da mediu                                                  | 105              | Grup tintă                                                                                                    |                                                                                                    | C Means                                                                                                    |
| 34 Schimbbri climatici, și dezastre                                                | 155              | Desitive                                                                                                    | Conscience robmasic 3500/3500                                                                                              |                                                                                                    |
| Directive                                                                          | -                |                                                                                                    | Anultoză                                                                                                    |                                                                                                    |
| De Descrivó SEA                                                                    | B                |                                                                                                    |                                                                                                    |                                                                                                    |
| Desdivo ElM                                                                        | 8                | Documente otoșate                                                                                                    |                                                                                                    | 🕑 Actinegà distanno di mari                                                                                                    |
| De   Denstitud priving habitanse                                                   | 105              |                                                                                                    |                                                                                                    |                                                                                                    |
| Die   Descrivel codes prevent was                                                  | 105              |                                                                                                    |                                                                                                    |                                                                                                    |
| 30 Aite directive de media                                                         | 15               |                                                                                                    | <u>ط</u>                                                                                                    |                                                                                                    |
| Mail Mesodologie de implementare project                                           | e e              |                                                                                                    | Tabelul au controe, invegratră:<br>Memerator nu există donu dispontale în a                                                | n.<br>c.c.( from                                                                                                    |
| Sp   Specializare inset gents                                                      | 2                |                                                                                                    |                                                                                                    |                                                                                                    |
| Mg Meinwihite project                                                              | 8                |                                                                                                    |                                                                                                    |                                                                                                    |
| De Descriero investible                                                            | 8                |                                                                                                    |                                                                                                    |                                                                                                    |
| R+ Descrieros fazzior projectula                                                   | 05               |                                                                                                    |                                                                                                    |                                                                                                    |

Descrierea introdusă se poate modifica acționându-se butonul din zona Grup țintă.

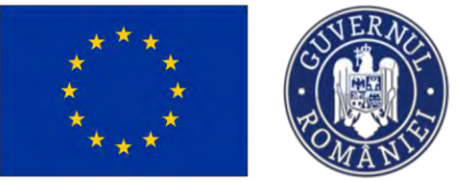

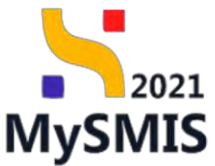

| MySMIS2021                                                                          | Entități juridice | te Projecter I Achizați                                                                                                    |                                                                                                    |                                                                  | C marroo C A A                                                    |
|-------------------------------------------------------------------------------------|-------------------|----------------------------------------------------------------------------------------------------|----------------------------------------------------------------------------------------------------|------------------------------------------------------------------|-------------------------------------------------------------------|
| Research 147801 Grup 1     Art Alekade project                                      | anta<br>Ø         |                                                                                                    |                                                                                                    |                                                                  | -                                                                 |
| Capocitote solicitorit                                                              | -                 | Project manual Projecte actualizare                                                                                                    |                                                                                                    |                                                                  | D <sup>0</sup> , Modinia                                          |
| AN ENTITATE TEST IMPLEMENTARE                                                       | œ                 |                                                                                                    |                                                                                                    |                                                                  |                                                                   |
| Min Masinute SRL                                                                    |                   | And                                                                                                    |                                                                                                    | Stern.                                                           |                                                                   |
| ke Localizare project                                                               |                   | AFORSATINEOTINE PROFILE TO THE OTHER PROFILE THE PROFILE THE PROFILIT THE PROFILE THE PROF | COME 03053003                                                                                                    |                                                                  |                                                                   |
| Ob-Objective project                                                                |                   | Cod SMIS                                                                                                    | Cod exective<br>3479811 259 🛱                                                                                                    | Denumice sustantina                                              |                                                                   |
| jui justificare / Contaxt / Relevanta /<br>Operanistare și comititații în abientiv. | Ø                 | Objective specifics                                                                                                    |                                                                                                    |                                                                  |                                                                   |
| Cal Caracter durasil al policitales                                                 | -                 | ESD4.1 FSE+ ESD4.1 Internitática accoults la plata mendi<br>melveli si pontru personnée inactivo, protum s prin proviniero s                                                                                                    | si mbasi de lactivase pentral todo persoanelo oficite la súsiciona anos los no mandé la social pontra tinen                                                                                  | . Indexacts printing international Ecolorital pentry swering, pe | uno bouncu pe produ preuno èl destrutte deprecipatio pe los braio |
| 10 Ristan                                                                           | œ                 | Data incluine                                                                                                    | Modifică secțiune grup țintă X                                                                                                    |                                                                  |                                                                   |
| Gr Grup (into                                                                       | an l              | 81 12 2040 23 <del>5</del> 9                                                                                                    | Descriere (optional)                                                                                                    |                                                                  |                                                                   |
| Pri - Principii orizontale                                                          | Œ                 |                                                                                                    | Lorem (psum dolor sit amet, consectorur odipiscing olit, sed do eiusmod tempor incididunt ut<br>lobore et dolore manno aliava. Ut enim od minim veniem, avis postaval exercitation villamen. |                                                                  |                                                                   |
| Cal Caerență cu pelitica de media                                                   | 5                 | Grup tintà                                                                                                    | labaris nisi ut aliquip ex ea commodo conseguat. Duis aute irure dolor in reprehendent in                                                                                                    |                                                                  | E Mostica                                                         |
| Sc Schmiddin blimation și dezeatire                                                 | -                 | Descrieve                                                                                                    | Constrainte Permisei 1056/3500                                                                                                    |                                                                  |                                                                   |
| Directive                                                                           | -                 | Lockin gisum delay at every consistence objecting fills soll do ex-<br>alition delays ou fugidi nulla pomisa. Exception sint suzzeral con-                                                                                                    | Anuteazó                                                                                                    |                                                                  |                                                                   |
| D Directivá SEA.                                                                    | 6                 |                                                                                                    |                                                                                                    |                                                                  |                                                                   |
| OI DIRESING DM                                                                      | (B                | Documente atasate                                                                                                    |                                                                                                    | ⊙ daar                                                           | ngā angumeni mau 🦉 Atapotek dogumenio din labiotech)              |
| DI Directivó privind habitatelo                                                     | œ.                |                                                                                                    |                                                                                                    |                                                                  |                                                                   |
| Di Directivá-cadro privind apa.                                                     | -                 |                                                                                                    |                                                                                                    |                                                                  |                                                                   |
| Atte directive de modio                                                             | Ξ.                |                                                                                                    | Q                                                                                                    |                                                                  |                                                                   |
| Me Metedologie do implementors project                                              | <u>85</u>         |                                                                                                    | Tabelul nu contine inregistróri.                                                                                                    |                                                                  |                                                                   |
| Sul Specializare intolgenta                                                         | (B)               |                                                                                                    |                                                                                                    |                                                                  |                                                                   |
| Mo- Matuntale project                                                               | (2)               |                                                                                                    |                                                                                                    |                                                                  |                                                                   |
| De Deserver investible                                                              | <u>8</u> .        |                                                                                                    |                                                                                                    |                                                                  |                                                                   |
| Del Descrionas fazelor projectulo                                                   |                   |                                                                                                    |                                                                                                    |                                                                  |                                                                   |

#### 3.10. Date implementare proiect PAP

Adăugarea Datelor implementare proiect PAP se realizează prin acționarea butonului din interfață.

Aplicația deschide fereastra pop-up *Adaugă date implementare proiect PAP*, în care se completează fiecare secțiune a acesteia, după caz. Informațiile se vor salva prin acționarea

butonului 🙆 Adaugă

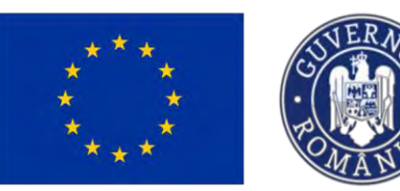

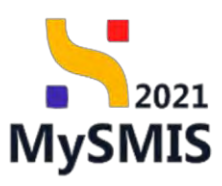

| MySMIS2021 PREPRINT                                |      |                                                                                                    |                                                                                                    |     | Ug broa                                                                                                    | - * * ¢              |
|----------------------------------------------------|------|----------------------------------------------------------------------------------------------------|----------------------------------------------------------------------------------------------------|-----|----------------------------------------------------------------------------------------------------|----------------------|
| Consect Matrix Open                                | -    | and the                                                                                                    | Adaugă date implementare proiect PAP                                                                                  | ×   |                                                                                                    |                      |
| in Aplanti                                         | 100  |                                                                                                    |                                                                                                    |     |                                                                                                    |                      |
| ACADEMA                                            |      | D Prosect Test Man                                                                                                    | Óbiectiv specific *                                                                                                   |     |                                                                                                    | 🕑 mounds             |
|                                                    |      |                                                                                                    | OS2.1 - OS2.1 "Promovarea activităților durabile de acvacultură, mai ales creșteres competitivității producție din ac | < ~ |                                                                                                    |                      |
| In Responsibility provest / Personal de-           | .01  | -454                                                                                                    | Fond UE 1                                                                                                    |     | (Date introduce                                                                                                    |                      |
|                                                    | -    | IMM1730PMP_P2/CP2-1                                                                                                    | FEAMPA - Fondul Europeon pentru Afoceri Montime, Pescuit și Acvocultură                                               | c v | 24-11-2020 23:30                                                                                                    |                      |
|                                                    | 01   | Shire                                                                                                    | PAP.1.Numbrul din registrul comun al flotei (CFR) reptionali                                                          |     | Citid Rodening                                                                                                    |                      |
| CHENCHINE INCOMINE                                 |      | (TDHOM)                                                                                                    |                                                                                                    |     | <u>340024-027</u> (E                                                                                                    |                      |
| 4 ACADEMIA                                         | .04  | Dilative specified                                                                                                    |                                                                                                    |     | a second second s |                      |
|                                                    |      | 0521 - FEAMPA - 0621                                                                                                    | Constant riemane 64000/64000                                                                                          | - 1 | New york, dollar, day perspective measure                                                                                                    |                      |
| () Localdare prevent                               | 2    |                                                                                                    | PAP2.Sectorul la cole contribuie operatiunea (uctorial)                                                               |     |                                                                                                    |                      |
| On Directors proved                                | 2    | The second second                                                                                                    | Selecteo20                                                                                                    | ų   |                                                                                                    | -                    |
| Justificane / Context / Relevanto /                | -    | rane aubremannie bits                                                                                                    | PAP 3.Sexul beneficiaruluiberioanei fizice sosionat                                                                   |     |                                                                                                    | El versib            |
| Operturnitatio y contribuțio în absective          |      |                                                                                                    | Selectează                                                                                                    | ~   |                                                                                                    |                      |
| Descriery instruments Percenting                   | 12   |                                                                                                    | DAD 435 mbrid de nervonne doort inclinte in onerdium i                                                                |     |                                                                                                    |                      |
| See Construction that it is a second second second | -    |                                                                                                    | Also versitieren de betrandele deuere undersond en disen efeneral                                                     |     |                                                                                                    |                      |
|                                                    |      |                                                                                                    |                                                                                                    |     |                                                                                                    |                      |
| n face                                             | 10   |                                                                                                    | PAP5.Numbrul de portemeni implición in operactiune roppositi                                                          |     | and the second second second second second second second second second second second second second second second                                                                                                    |                      |
| Re- Drugt (India                                   | 122  | and the second second se |                                                                                                    |     |                                                                                                    | _                    |
| Dis Demonstrate prosect PAP                        | - 28 | Dissummente ninșute                                                                                                    | PAP.6 Precizare dacă operatiunea privește pescultul maritim, în apele interioare sau ambele instructi                 |     | Accept Source in New                                                                                                    | averate the bickness |
| Prisupi laspartole                                 | 12   |                                                                                                    | Selecteozo                                                                                                    | v   |                                                                                                    |                      |
| Se. Commitá cu político de media                   | 100  |                                                                                                    | PAP.7.7 gud de interventje lustimul                                                                                   |     |                                                                                                    |                      |
| A CALIFORNIA CONTRACTOR                            |      |                                                                                                    | Selecteozo                                                                                                    | ~   |                                                                                                    |                      |
| and an an an an an an an an an an an an an         | -    |                                                                                                    | PAP A Ticul de operatione listocoli                                                                                   |     |                                                                                                    |                      |
| lientree                                           |      |                                                                                                    | Selected -                                                                                                    | ~   |                                                                                                    |                      |
| Dimetard MA                                        | - 04 |                                                                                                    |                                                                                                    |     |                                                                                                    |                      |
|                                                    |      |                                                                                                    |                                                                                                    |     |                                                                                                    |                      |

| MySMIS2021 MUPHOC                       |      |                                                  |                                                                            |          | 12 Press # 8 4                                                                                                    |
|-----------------------------------------|------|--------------------------------------------------|----------------------------------------------------------------------------|----------|----------------------------------------------------------------------------------------------------|
| D Press Available about                 |      | span Per                                         | Adougó date implementare proiect PAP                                       | ×        |                                                                                                    |
| Ha Apicanti                             | 8    |                                                  |                                                                            |          | and the second second se |
| - ACADEMA                               | 1.1  | Protect Test Men                                 | PAP 11 Operațiune refevantă pentru pescultul costrer la scară mică *<br>DA |          | (K Modition                                                                                                    |
| -                                       |      |                                                  | 0NU                                                                        |          |                                                                                                    |
| In contacts prosect / Perspectation     | 00   | PAR (73)((PAR, P2)()#2+)                         | PAP 12 Operațiune relevantă pentru obligația de debarcare *                |          | 24-13-2020 22:3(                                                                                                    |
| And And a proset                        | (6)  | -                                                | DA                                                                         |          | and the second second se |
| the second second second                |      | Obot                                             | NU                                                                         |          | 34014.001                                                                                                    |
| Commission subcourse                    |      |                                                  | PAP 13 Operatiune relevantă pentru schimbările climatice *                 |          | CHECKWELL (D                                                                                                    |
| ACADEMA                                 | 105  | Objective specifica                              | DA                                                                         |          | and the second second second second second second second second second second second second second second second                                                                                                    |
|                                         | - 1  | 052.1 - FEAMPA - 052.1<br>052.2 - FEAMPA - 052.2 | NU                                                                         |          | and an exception for presidently resident                                                                                                    |
| the following planet.                   | 18   | and the second second                            | PAP 14 Operatione relevantă pentru nediscriminare *                        |          |                                                                                                    |
| The Objective project                   | 105  | Data implementaria part                          | DA                                                                         |          | de la companya de la companya de la companya de la companya de la companya de la companya de la companya de la                                                                                                    |
| justificany/Context/Heiseartic)         | -    | Some and an and the factor                       | NU                                                                         |          | El Master                                                                                                    |
| Operatoriate a Cash Butter to streethy. | 1.04 |                                                  | PAP 15 Operațiune relevantă pentru egalitatea de gen *                     |          |                                                                                                    |
| Denar meg andrawennin Temperature       | 18   |                                                  | DA                                                                         |          |                                                                                                    |
| - Photos                                |      |                                                  | NU                                                                         |          | and the second second se |
| Confection standing to presidential     | 96   |                                                  | PAP.16.Operațiune relevantă pentru drepturile persoanelar su handicap *    |          |                                                                                                    |
| The AllerCorr                           | 18   |                                                  | DA                                                                         |          |                                                                                                    |
| The Gran Britis                         | 16   |                                                  | 0 NU                                                                       |          | and the second second se |
| I (m) non-star                          | 100  | Documente clasato                                | PAP 17 Former epoplewikk pressure                                          |          | Attack accument to: Attack to comment in bounded                                                                                                    |
| 1                                       |      |                                                  | Selecteono                                                                 | *        |                                                                                                    |
| Presspil antalanyula                    | -08  |                                                  | PAP 18 Beneficiarul a primit anterior sprün din partea FEPAM/FEAMPA *      |          |                                                                                                    |
| En - Destantà co pólita o de resourc    | -08  |                                                  | DA                                                                         |          |                                                                                                    |
| 15 Schurd-Orrchnullan witheasthe I      | 08   |                                                  | NU                                                                         |          |                                                                                                    |
|                                         |      |                                                  |                                                                            |          |                                                                                                    |
| Lines that                              |      |                                                  | Anneozo                                                                    | ) eccedo |                                                                                                    |
| Dest Ond Mild.                          | 140  |                                                  |                                                                            |          |                                                                                                    |
|                                         |      |                                                  |                                                                            |          |                                                                                                    |

Informațiile introduse vor fi vizibile în interfață și se pot modifica sau șterge.

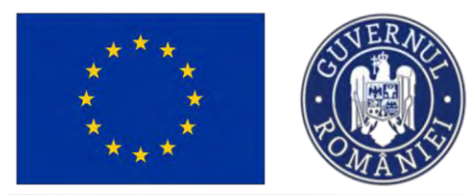

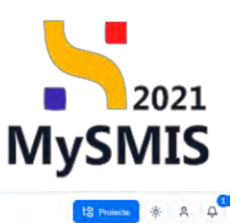

MySMIS2021 PREPROD

| Phase(t \$46824 Do                           | Ai replomentio | a theorem Arays                                                                                           |                                                                                                    |
|----------------------------------------------|----------------|----------------------------------------------------------------------------------------------------|----------------------------------------------------------------------------------------------------|
| ka Aplicanți                                 | e              | Project PAP                                                                                               | 🗈 Storge 🔐 Model                                                                                                    |
| ACADEMA                                      | 8              |                                                                                                    |                                                                                                    |
|                                              |                | Objectly specific                                                                                         |                                                                                                    |
| Responsabil project / Persoana de<br>contact | ß              | OS21, Promovarea activitățiar durabile de acvacultură, mai ples creșterea competitivității producției dri | acvacultură, asigurănd tatadată durabilitatea activitățilar din perspectiva mediului                                                                                                    |
| Atribute proest                              | er             | Fand LE                                                                                                   | PAP.1.Numdnul dei registrul comun al fisto (CFR)                                                                                                    |
|                                              |                | Fondul European pentru Afoceri Maritime, Pescuit și Acrocultură                                           |                                                                                                    |
| icitate solicitant                           |                | PAP.2.Sectoral la core contribuie operationea                                                             | PAP.1.Sanul beneficientu/opervoored fizice                                                                                                    |
| ACADEMA                                      | et             |                                                                                                    |                                                                                                    |
|                                              | - 18           | PAP.4.Numdrul de persoane direct implicate in operatjune                                                  | PNP.5 Numdrul de portenen implicati în operațiune                                                                                                    |
| Looplizare project                           | ß              |                                                                                                    |                                                                                                    |
| Objective project                            | 2              | PAP.6.Precipire doct speratured privingly poscultul moritim, in opeic interiours you ambale               | MAR 2.7 Year de interventje                                                                                                    |
| SubBrone / Context / Balasineth /            |                |                                                                                                    |                                                                                                    |
| Opartunitate și contribuția la obiectiv      | - er           | ALEX ALE ALEXANDER                                                                                        | REPORT AND A DESCRIPTION OF A DESCRIPTION OF A DESCRIPTIO |
| Descriere instrumente finonciare             | et             | rvanski gest de opportigierte                                                                             | <ol> <li>Linuarystrate peoplere aux a reactance baston a present strange frazonen (*5 recente [11] au unificamente severul.</li> </ol>                                                                                                    |
| toloster                                     |                |                                                                                                    |                                                                                                    |
| Caracter durabil al proiectului              | 165            | MAP-10.Descriente sogmentului de fieté relevant pontru comput 27                                          | MAP ELOperatione relevante pontro pescultar conter la scaré mice<br>Nu                                                                                                    |
| Recuri                                       | ø              |                                                                                                    |                                                                                                    |
| Course therein                               | 08             | PAP 12. Opunitium relevantà pentity obligatio de debarcare                                                | PAR13.Operatiume relevanté pontra schindoffe climatica                                                                                                    |
| Crob fuild                                   |                |                                                                                                    | 74                                                                                                    |
| Date implementare project PAP                | e              | PAP.14.Operatiune relevantà pontru negliscriminare                                                        | PAP.15.Operargune relevantà pentru oggitatea de gan                                                                                                    |
| Principii orizontale                         | 2              | 12u                                                                                                    | Nu                                                                                                    |
| Coerentă cu pólitica de mediu                | 8              | PAP.16.Operațiune relevantă pentru drepturile persoanelor cu handicep                                     | PAP 17 Forma sprijendui                                                                                                    |
|                                              |                | Nu                                                                                                    |                                                                                                    |
| Schimbán climatice și dezastre-              | 68             | PAP 18.Beneficianal a primit enterior sprille din partee FEPAM/FEAMPE                                     |                                                                                                    |
| Sive                                         |                | Nu                                                                                                    |                                                                                                    |
| Provide A street                             | a.             |                                                                                                    |                                                                                                    |
| Directivo SEA                                | 6              | Documente atajote                                                                                         | 🕐 Adavanà document son                                                                                                    |
| Directivo FIM                                | 101            | a secondaria enterest                                                                                     | Analysis promises and     Analysis promises and                                                                                                    |

În zona Documente atașate se pot încărca documente relevante prin acționarea butoanelor

#### 3.11. Principii orizontale

Secțiune vizibilă în structura tuturor proiectelor.

În secțiunea Principii orizontale se vor introduce informații cu privire la egalitatea de șanse, dezvoltarea durabilă, imunizarea la schimbările climatice și principiul DNSH (Do No Significant Harm).

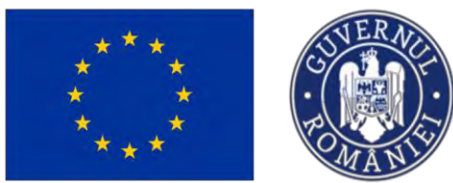

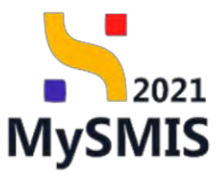

| MySMIS2021                                                                     | otolog jandice E Prosecto I Achizopi                                         | 0 mineo 0 2 0                                                                                                    |
|--------------------------------------------------------------------------------|------------------------------------------------------------------------------|----------------------------------------------------------------------------------------------------|
| Present 147001 Presign                                                         | ntomic                                                                       |                                                                                                    |
| Gonera)                                                                        | Principil orizontale                                                         |                                                                                                    |
| Prosect                                                                        | ao - Egolitate de parso                                                      | [6] skutten                                                                                                    |
| Ap) Apicanti                                                                   |                                                                              |                                                                                                    |
| DI ENTITATE TEST IMPLEMENTARE                                                  |                                                                              |                                                                                                    |
| Hesponsabil project / Persoana de                                              |                                                                              |                                                                                                    |
| At Abibula prosect                                                             | Ansakilikin pertok provinsioni ta datukteta                                  |                                                                                                    |
| Capacitate solicitant                                                          | - Satisfield denografie                                                      |                                                                                                    |
| Ma Masimite SRL                                                                | 6 Dezvathare durabild                                                        | C Martino                                                                                                    |
| La Localizare project                                                          | R Polontoul jablenje                                                         |                                                                                                    |
| justificore / Context / Relevanță /<br>Oportunitate și contribuțio la ablectiv | E Pransistaliodismitti                                                       |                                                                                                    |
| Ea Conster durabil of provestulue                                              | E :<br>It Utilizers of closes a relaxedor :                                  |                                                                                                    |
| Sr Grup (Into                                                                  | G                                                                            |                                                                                                    |
| Pr Priocpi orizontale                                                          | 2 ·                                                                          |                                                                                                    |
| Col Committé cu política de media                                              | 20<br>29 Imunizarea la schiebările climatice                                 | [St Amonto                                                                                                    |
| Directive<br>Dr Directive SEA                                                  | - Descree                                                                    |                                                                                                    |
| Dr. Directive EM                                                               | и —                                                                          |                                                                                                    |
| Directive priving habitatele                                                   | 12 Principial DNSH                                                           | (2) Medificit                                                                                                    |
| Directive-badeu prisinal opis           M           Atte directive de mediu    | If         Prinsiple - An pripablic in net resultions           If         - |                                                                                                    |
| Ma Metodologie de Implementare protect                                         | Documente otrapete                                                           | Adaugh discurrent nov     Adaugh discurrent nov     Adaugh discurrent discurrent discurrent discurrent discurrent     Adaugh discurrent |

La acționarea butonului din dreptul fiecărei categorii de informații, aplicația deschide o fereastră pop-up pentru a modifica conținutul acesteia. Datele introduse se salvează prin

| apăsarea butonului | Ø | Modifico |
|--------------------|---|----------|
|--------------------|---|----------|

| Prost 347351 Press                                                             | a crosses |                                                   |                                                          |         |                     |
|--------------------------------------------------------------------------------|-----------|---------------------------------------------------|----------------------------------------------------------|---------|---------------------|
| marri                                                                          | 1         |                                                   |                                                          |         |                     |
| Et Elunc project                                                               |           | Principii arizontale:                             |                                                          |         |                     |
| owest<br>Soficializet                                                          | -         | Egolitate de sanse                                | Modifică secțiune Egalitate de șanse                     | ×       | B <sup>e</sup> wood |
| Apricenti                                                                      | B         | Eputan de ga-                                     | Egalitate de gen instenal                                |         |                     |
|                                                                                | B         |                                                   | Egalitate da gen                                         |         |                     |
| Me Momoto SRL                                                                  | 6         | Hedikerminare                                     |                                                          |         |                     |
| Resonable protect / Photocolo do                                               | 8         | AccessBrittane powers powersonness an distant the | Coractere (dimose 3500/3500<br>Nediscriminare (option/3) |         |                     |
| At Atribuse project                                                            | 105       |                                                   | Nediscriminare.                                          |         |                     |
| aportate selectorit                                                            |           | Schmoon demografire                               |                                                          |         |                     |
|                                                                                | œ.        |                                                   | Canacheré Harrows: 3550/3500                             |         |                     |
| Mo Mischalo SHL                                                                | e         | Descriptions downhills                            | Accesibilitate pentru persoane cu dizabilități (spenni)  |         |                     |
|                                                                                |           | Cietabilitie dollabiliti                          | Accessmence periora personne na nazabaraty               |         | E. also             |
| Objective passes                                                               | 8         | Physiothesis piùteete                             | Caroctera Potreseo, 2000/3500                            | *       |                     |
| Justificare / Context / Relevands /<br>Operturitate si contellassa la ebiectiv | 8         | Protecça bintiscos tați                           | Schimbäri demografice (opporol)<br>Schimbäri demografice | _       |                     |
| Caracter durabil al presochului                                                | æ         |                                                   |                                                          |         |                     |
| Renam                                                                          | 18        | LAutomo afictanta o machana                       | Caractere cânase: (00001500                              | · fe    |                     |
| Grup (Intel                                                                    | ø         |                                                   |                                                          | nultază |                     |
| -<br>Рппорн скізрлавіс                                                         | 10        | Pazzannyo in dalambra -                           |                                                          |         |                     |
| Cherend cu politico de medilo                                                  | æ         |                                                   |                                                          |         |                     |
| e   Schumbdes climatice si dezetare                                            | (B)       | imunizarea la schimbările climatice               |                                                          |         | (Ef Mad             |
| ettwe                                                                          |           |                                                   |                                                          |         |                     |
| DI Diovited SEA                                                                | -         | Dellama                                           |                                                          |         |                     |

Datele introduse și salvate se pot modifica prin acționarea butonului

În zona Documente atașate se pot încărca documente relevante prin acționarea butoanelor

Adaugă document nou
 și/ sau
 Atașează documente din bibliotecă

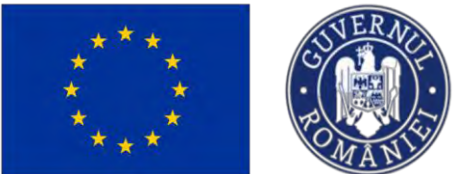

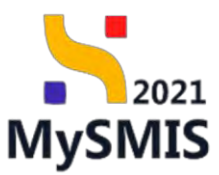

### 3.12. Coerență cu politica de mediu

În secțiunea Coerență cu politica de mediu se introduc informații privind coerența cu politica de mediu.

MySMIS2021 🙆 Entități juridice 1 Projecte 📱 Achiziții 6 Proiect manual Proiecte actualizare Modifici Et Etopo project . Solicitont PEO/271/PEO\_P4/OP4/ESO4.1/PEO\_A51 - Apciltost ODroft Ap Aplicanți e Cod SMIS En ENTITATE TEST IMPLEMENTARE 347981-259 B Me Mesinute SRL e Objective specifice ESO4.1 - FSE+ - ESO4.1\_h muncil si pentru persoonel Re Responsabil project contact e At Atribute project Data inchidere 31-12-2040 23:59 Copacitate solicitant En ENTITATE TEST IMPLEMENTARE E Coerență cu politica de mediu Me Masinute SRL - RÉ to Localizare project R Ob Objective project Ju Justificare / Context / Relevan Oportunitate și contribuția la Ca Caracter durabil of projectului Documente atașate hi Riscuri Gr Grup tintà Pr Principii orizontale 0 Co Coerență cu politica de mediu nu conține înregist Sc Schimbari climatice și dezostre Directive DI Directivo SEA

Prin acționarea butonului Modifică, aplicația deschide fereastra pop-up *Coerență cu politica de mediu* în care se completează câmpurile cu informațiile specifice. Acestea se salvează prin

acționarea butonului

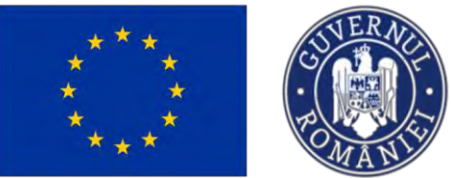

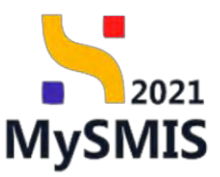

| MySMI52021                                                                       | intitați jura   | dice 📧 Projecto 📱 Achiego                                                                                                    |                                                                                                    |                                                                                                    | 💿 гелянов 🕫 😤 Ф                                                    |
|----------------------------------------------------------------------------------|-----------------|----------------------------------------------------------------------------------------------------|----------------------------------------------------------------------------------------------------|----------------------------------------------------------------------------------------------------|--------------------------------------------------------------------|
| C Preser Barrac, Cross                                                           | uto co printico | de metos                                                                                                    |                                                                                                    |                                                                                                    |                                                                    |
| Ma Malasuto SPIT.                                                                | 10              | Present more and Presents perturbitions                                                                                                    |                                                                                                    |                                                                                                    | The second                                                         |
| Responsetie unwert / Personne de<br>unifiet:                                     | ×               | A count control to the full line a                                                                                                    |                                                                                                    |                                                                                                    |                                                                    |
| At Altibute provides                                                             | 16              | April                                                                                                    |                                                                                                    | Siters                                                                                                    |                                                                    |
| Copacitale zakritani                                                             | -               | PED/271/PEO PAIOPAESOA LIPEO AS1 - Admittor SupervOIRPE                                                                                                    | CUNE 03052023                                                                                                    | [ El Denn.]                                                                                                    |                                                                    |
| IN ENTITIOTE TEST MAPLEMENTARE                                                   | 8               | can samp<br>particip (2                                                                                                    |                                                                                                    | Damaster mountainte                                                                                             |                                                                    |
| Mar Massaur SRL                                                                  | 1.              |                                                                                                    | Modifică caerența X                                                                                                    |                                                                                                    |                                                                    |
| ter Lassificare prosect                                                          | 西               | Otavitive parcilles<br>ESO4 1 TSE+ ESO4 1, inducempte exceptional to projection (c)<br>manual C 3 memory exception for the form and a bit operation of the | F.1.1. Descrie modul in care protectul contribuie la objectivele politicii de mediu și le la în e komotoriul pre                                                                                                    | n e more e more porte e porte e porte e porte e porte e porte e porte e porte e porte e porte e porte e porte e | nura, contro accorda de la contro a provinte de contro de partici- |
| ob_ Observe present                                                              | 15              |                                                                                                    | yabare et aovere magno allaya. Ut entre as minim ventam, que nostrua exercitación unomos                                                                                                    |                                                                                                    |                                                                    |
| generation / Context / Receivershi)<br>Operativitatic y contributes is objective | a.              | Dent lexitory<br>35-12-2040 23:59                                                                                                    | loberis neis ut eliquig en es commodo conseques. Duis sude laure delor in represendent in<br>volupitat velt cuer culum delore se fugar fulle partetar. Exceptou sen occecos cuedatos<br>nen present sust o culum au officia descueram mellit arem a cet ubonam |                                                                                                    |                                                                    |
| (ca) Contrictur donatali di professului                                          | 19              | the second second second second second second second second second second second second second second second se                                            | Caracteria (desarrol 1056/3500                                                                                                    |                                                                                                    |                                                                    |
| - No. Street                                                                     | 70              | Coerență cu politicu de mediu                                                                                                    | F.1.2. Descrite modul în care protectul respectă principiul precouție; ol acțiunii preventive;<br>principiul conform căruia daunele aduse mediului trebuie remediate cu prioritate lo sursă și                                                                 |                                                                                                    | (1) Medical                                                        |
| In Course (mild                                                                  | 應               | $\theta$ I. ). Generate souther to prove pressents processing a strangeness product de p                                                                   | principul poliutionu ploteste (optioniti)                                                                                                    |                                                                                                    |                                                                    |
| In Dividipal or capitotase                                                       | 125             |                                                                                                    |                                                                                                    |                                                                                                    |                                                                    |
| For Coorvertid ou pullhow do modial                                              | 0               | F12 Descent metal in the print of expecting precision precision of our                                                                                     | Concerns alterna historia.                                                                                                    |                                                                                                    |                                                                    |
| Selfender complete il decaute                                                    | 105             |                                                                                                    | Anukază                                                                                                    |                                                                                                    |                                                                    |
| Directive                                                                        |                 | Documents attracts                                                                                                    |                                                                                                    |                                                                                                    |                                                                    |
| 0 Develop SEA                                                                    | 100             |                                                                                                    |                                                                                                    |                                                                                                    |                                                                    |
| (D) DirectiveS CIM                                                               | 100             |                                                                                                    |                                                                                                    |                                                                                                    |                                                                    |
| Di Directud pruind habitatsie                                                    | 19              |                                                                                                    | Ø                                                                                                    |                                                                                                    |                                                                    |
| Directive cadro priving apa                                                      | 10              |                                                                                                    |                                                                                                    |                                                                                                    |                                                                    |
| Ar Afte directive do mediu.                                                      | ø               |                                                                                                    | Dobieliu nu Contine Invergisitari.<br>Moniorita inv.centă dezi: disterileți în alțal pand                                                                                                    |                                                                                                    |                                                                    |
| Me , Meladologia de emploremisere proved                                         | ( <u>101</u>    |                                                                                                    |                                                                                                    |                                                                                                    |                                                                    |
| 4. Spoonkare intelgents                                                          | 10              |                                                                                                    |                                                                                                    |                                                                                                    |                                                                    |

Datele introduse și salvate se pot modifica prin acționarea butonului

În zona Documente atașate se pot încărca documente relevante prin acționarea butoanelor

Adaugă document nou și/ sau Ataşează documente din bibliotecă

### 3.13.Schimbări climatice și dezastre

În secțiunea Schimbări climatice și dezastre se introduc informații relevante pentru proiect cu privire la schimbările climatice și dezastre.

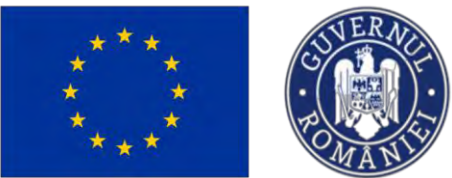

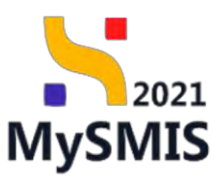

| MySMIS2021                                                                        | Entități jurid    | ike 🚯 Prodecto 🛣 Achilogii                                                                                                    |                                                                                                    |                                                                             |                                            |
|-----------------------------------------------------------------------------------|-------------------|----------------------------------------------------------------------------------------------------|----------------------------------------------------------------------------------------------------|-----------------------------------------------------------------------------|--------------------------------------------|
| Proint 347981 Schim                                                               | ibitir dimetian e | dezenter                                                                                                    |                                                                                                    |                                                                             |                                            |
| Mo Masinuto SRL                                                                   | es.               | Project manual Projecte actualizare                                                                                                    |                                                                                                    |                                                                             | Fel Modanco                                |
| Responsabil project / Persoana de<br>contact                                      | 8                 |                                                                                                    |                                                                                                    |                                                                             |                                            |
| At Atribute project                                                               |                   | Apri                                                                                                    |                                                                                                    | Stime                                                                       |                                            |
| Capacitaté solicitant                                                             | -                 | PE0/27 LIPEO_P4/OPA/ES04_LIPEO_A51 April test Eugen DIRPECUNE 03052023                                                                                                    |                                                                                                    | (J.Orona)                                                                   |                                            |
| En ENTITATE TEST IMPLEMENTARE                                                     | 6                 | Cid SMIS                                                                                                    | Cod oppidants                                                                                                    | Denamira outoritetta                                                        |                                            |
| Me Mesimite SRL                                                                   | ø                 | 21/204 (5                                                                                                    | 2012021232 (6                                                                                                    |                                                                             |                                            |
| Localizare project                                                                | ø                 | Objective specifice<br>ESOA1_PSE+_ESOA1_Imbunătătirea accessula la piata muncii și măsuri de activare pentru                                                                                                    | toate persoancie affate în câutorea unui loc de muncă. În special pentru tinen, îndoa                                                                                                    | eschi prin implementarea Garantei pentru tineret, pentra sameni de langă du | rrată și grupsele defavorstate de pe piata |
| Ob Objective project                                                              | 8                 | muncii și pentru persoanele inactive, precum și prin promovarea deștășurâni de activități inde                                                                                                    | pondente și a comarniai sociale                                                                                                    |                                                                             |                                            |
| ju justificare / Context / Relevanță /<br>Oportunitate și contribuția la obiectiv | R                 | Dens Inchilanu<br>31 12 2040 23:59                                                                                                    |                                                                                                    |                                                                             |                                            |
| Cal Caracter durabil al projectului                                               | œ                 |                                                                                                    |                                                                                                    |                                                                             | _                                          |
| m Ribcun                                                                          | æ                 | Schimbări climatice și dezastre                                                                                                    |                                                                                                    |                                                                             | 🕑 Marishica                                |
| Gr Grup tinto                                                                     | ø                 | Hit Felds and it is no source comba is absorbed local to a calculated departure is comparison or the source is a calculated in terms is a calculated integer is a contracted or the source is a fead and the source is a calculated integer is a contracted or the source is a calculated integer is a contracted or the source is a calculated integer is a contracted or the source is a calculated integer is a contracted or the source is a calculated integer is a contracted or the source is a calculated integer is a contracted or the source is a calculated integer is a calculated integer is a contracted or the source is a calculated integer is a contracted or the source is a calculated integer is a contracted or the source is a calculated integer is a contracted or the source is a calculated integer is a contracted or the source is a calculated integer is a contracted or the source is a calculated integer is a contracted or the source is a calculated integer is a contracted or the source is a calculated integer is a contracted or the source is a calculated integer is a calculated integer is a calculated |                                                                                                    |                                                                             |                                            |
| Pr Principal prizontalo                                                           | Ø                 |                                                                                                    |                                                                                                    |                                                                             |                                            |
| Cal Cocrență cu politica de modiu                                                 | K                 | F.S.2. Explicit midul in care au fest luote in considerare riscurile legate de achimbérile climatice, espectele                                                                                                    | c privina adoptoren și ateneareo, preçum și rezistențo în fața dezaztrilor                                                                                                    |                                                                             |                                            |
| Sc. Schimbóri climotice și dezostre                                               | N.                |                                                                                                    |                                                                                                    |                                                                             |                                            |
| Directive                                                                         | -                 | F.8.3. Explică ce măsori du fost kaste în codrol proiectului pentru o osiguro rezistențe lo veriabilitates clim                                                                                                    | netică actuelă și le schiedurile climatice vilteare                                                                                                    |                                                                             |                                            |
| Di Directivà SEA                                                                  | æ                 |                                                                                                    |                                                                                                    |                                                                             |                                            |
| Di Directivo ElM                                                                  | ß                 | Documente atoșate                                                                                                    |                                                                                                    | ⊕ Adougó document nou                                                       | 🖉 Atoşecző documente din bibliotecő        |
| Di Directivà privind habitatole                                                   | a.                |                                                                                                    |                                                                                                    |                                                                             |                                            |
| Dr Directivá-cadru privind apa                                                    | B                 |                                                                                                    |                                                                                                    |                                                                             |                                            |
| Al Alte directive do modiu                                                        | (đ                | 8                                                                                                    |                                                                                                    |                                                                             |                                            |
| Ma Metadologie de implementare project                                            | e                 | Tabelia nu contine finegistrar.                                                                                                    |                                                                                                    |                                                                             |                                            |
| Sp. Specializare intelligentà                                                     | e                 |                                                                                                    | Moreoverant has cestible bears of second and an end of the second second s |                                                                             |                                            |

Prin acționarea butonului aplicația deschide fereastra pop-up *Modifică schimbările climatice și rezistența în fața dezastrelor* în care se completează câmpurile cu informațiile specifice. Acestea se salvează prin acționarea butonului

| MySMIS2021                                                                                       | intități <sub>jur</sub> i | dice US Projecto 🗿 Achiziții                                                                                                    |                                                                                                    | Treemoo. © R A                                                                                                    |
|--------------------------------------------------------------------------------------------------|---------------------------|----------------------------------------------------------------------------------------------------|----------------------------------------------------------------------------------------------------|----------------------------------------------------------------------------------------------------|
| ine: Messenne SPIL                                                                               | 8                         | Project manual Projecte actualizare                                                                                                    |                                                                                                    | E MARKA                                                                                                    |
| Historisdbill project / Personna de<br>contact                                                   | 81                        |                                                                                                    |                                                                                                    |                                                                                                    |
| At workputs provide                                                                              | 8                         | April                                                                                                    |                                                                                                    | Stare                                                                                                    |
| Copacitore solicitane                                                                            | -                         | PEON27 LIFED INVOPANESCH UPPC ASI And                                                                                                    | Modifică schimbările climatice și rezistența în fața dezastrelor 🗙 🗙                                                                                                    | CTROP                                                                                                    |
| IN ENTITATE TEST IMPLEMENTARE                                                                    | 8                         | Cod BMS                                                                                                    | F.8.1. Explică medul în care projectul contribuie la objectivele legate de schimbările climatice, în conformitate cu Strategia UE 2020.                                                                                                    | Dessuire autoritate                                                                                                    |
| MAY MADOWLAD SHE                                                                                 | 8                         | stures 6                                                                                                    | incluzând informațiile privind cheltuielile legate de schimbările climatice, în conformitate cu Anexa 1 la Regulamentul de punere în<br>aplicare (UE) nr. 215/2014 al Comisiei unement                                                                      | And the second second second second second second second second second second second second second second second                                                                                                    |
| M Lamilzer proved                                                                                | -                         | Other and a second and a second | Lorem apsum obler sit and <u>consective applicing (sit, sea ao existing temper inclusive) ut ispare it andre magno gigue. Ut<br/>onim ad minim venige, guis nestruel exercitation utantes laboris nisi ut allevis ax exercitation. Duis gute luve dator</u> | entersessioner.Completensier in the set of the set of t |
| Do Oblastive prisiod                                                                             | -                         |                                                                                                    | in reperchanizati in voluptate velit asse allum delare av fugiat nulla pariatur. Excepteur sint accascat cupidatat non proident,<br>sunt in culpa qui officia deservant malit anum id est laborum                                                           | the second second second second second second second second second second second second second second second s                                                                                                    |
| <ul> <li>justificare / Context / Rebuild /<br/>Operanitate () contribution is abootly</li> </ul> | 8                         | Deck includes-<br>31 1/2 2010 23:59                                                                                                    | Caracteri rémeaz: 3056/3500<br>F.B.2. Explică medul în care au fast luate în consideraré riscurile legate de schimbările climátice, aspectele privind adaptarea și                                                                                          |                                                                                                    |
| Co- Coroctor durates of projections                                                              | 8                         | and the second second                                                                                                    | atenuarea, precum și rezistența în fața dezastrelor (opțione)                                                                                                    |                                                                                                    |
| m Ricco                                                                                          | 8                         | Schimberi climatice și dezastre                                                                                                    |                                                                                                    | Modifiel                                                                                                    |
| Gmp toto                                                                                         |                           | F.E.L. Explicit modul in cars pressens) contribute to abie                                                                                                    | Carotter ritman (500/0500                                                                                                    | continues ou Anison 1, in Regularisation information continues (UE) or . 210/2014 of Constitue                                                                                                    |
| Principal ovacionitato                                                                           | 8                         |                                                                                                    | F.B.3. Explică ce măsuri au fost luate în cadrul proiectului pentru a asigura rezistența la variabilitatea climatică actuală și la                                                                                                    |                                                                                                    |
| Lo Coorență cu politica de mesilu                                                                | 8                         | F.S.2. Explicit oldeful in case on fast facts in considerer                                                                                                    | schimbärlie climatice viitaare spplavali                                                                                                    |                                                                                                    |
| 54 Schimbán climatice și dazatite                                                                | 8                         |                                                                                                    |                                                                                                    |                                                                                                    |
| Directive                                                                                        |                           | 1.8.8 Explicit combours as fast loads in casho) provers                                                                                                    | Caractere demase 1500/3500                                                                                                    |                                                                                                    |
| Directive SSA                                                                                    | ø                         |                                                                                                    | Anuloază                                                                                                    |                                                                                                    |
| D Duomuó EM                                                                                      | e.                        | Documente ofoșate                                                                                                    |                                                                                                    | Austraugh discumente treas.<br>Austraustati discumente den bibbedrech.                                                                                                    |
| Di Directivà priving habitamic                                                                   | 9                         |                                                                                                    |                                                                                                    |                                                                                                    |
| Di Directiva cadru privind upa                                                                   | -                         |                                                                                                    |                                                                                                    |                                                                                                    |
| ar Atte directive de media                                                                       |                           |                                                                                                    | Q                                                                                                    |                                                                                                    |
| Me Motodologie de Implementore project                                                           | -16                       |                                                                                                    | Tabelat na contine Inregistrari.                                                                                                    |                                                                                                    |
| Re- Spociolizario installacenta                                                                  | - Mil                     |                                                                                                    |                                                                                                    |                                                                                                    |
|                                                                                                  |                           |                                                                                                    |                                                                                                    |                                                                                                    |

Datele introduse și salvate se pot modifica prin acționarea butonului

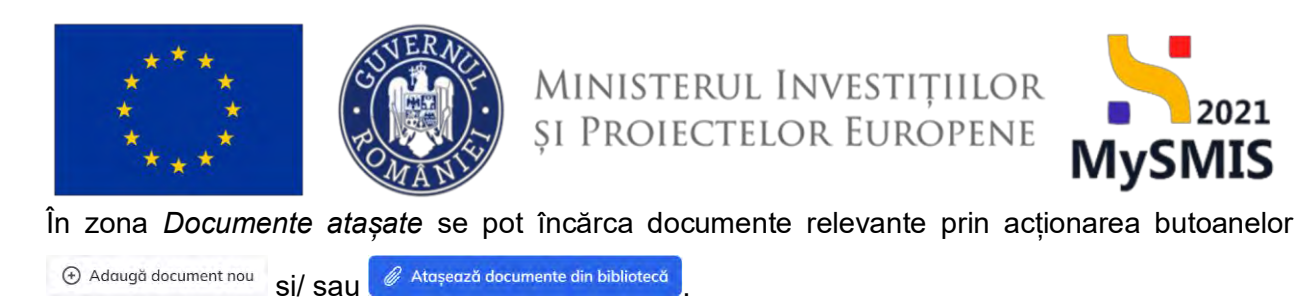

#### 3.14. Directive

#### 3.14.1. Directivă SEA

Di Directivă SEA se introduc informații relevante pentru proiect cu privire la directiva În sectiunea care vizează evaluarea strategică de mediu.

| MySMIS2021                                                              | Entități juri | dice 🕼 Projecte 🚡 Achiziții                                                                                                    |                                                                                                    | S MEPROD C A G                                                                                                    |
|-------------------------------------------------------------------------|---------------|----------------------------------------------------------------------------------------------------|----------------------------------------------------------------------------------------------------|----------------------------------------------------------------------------------------------------|
| Project 347981 Div                                                      | octivă SEA    |                                                                                                    |                                                                                                    |                                                                                                    |
| Gr Grup tintó                                                           | ei<br>M       | Proiect manual Proiecte actualizare                                                                                                    |                                                                                                    | Et Modrica                                                                                                    |
| Co Caerență cu politica de mediu<br>Se Schimbări climatice și dezastre  | e.            | AoH<br>PEO/271/PEO_P4/0P4/ESO4.1/PEO_A51 - Apol tost Eugon OIRPECUNI                                                                                                   | E 03092023                                                                                                    | Stars                                                                                                    |
| Directive                                                               |               | Cod 5465<br>347381 @                                                                                                    | Cod esociere<br>347301.259 (5                                                                                                    | Denumire outoritorie                                                                                              |
| Di Directivă EIM<br>Di Directivă privind habitatele                     | 8             | Obiactive specifice<br>ESG4.1 - PSE= - ESG4.1_imbundtātirea accesului la piața muncii și mân<br>muncii și pentru persoanele inactive, precum și prin promovarea desfăș | sui de activare pentru toate pensoancle aflate în câutorea unui loc de muncă, în special pentru tineri, îndoos<br>unăni de activități independente și a economiei sociale | ebi prin implementarea Garanței pentru tinéret, pentru someni de lungă durată și grupunie defaverzate de po piața |
| Di Directivà-cadru privind apa                                          | e<br>e        | Data Inchidere<br>31 12-2040 23:59                                                                                                    |                                                                                                    |                                                                                                    |
| Me Metodologie de implementare proies                                   | a e           | Directivă SEA                                                                                                    |                                                                                                    | [Ef Modilea                                                                                                    |
| Sp. Specializare inteligenta<br>Mo. Maturitate project                  | S.            | L.F.2.1.Prolectul este put la aplicare ca sensare a sensi plan seu program, alhal de                                                                                   | edr programul aperational?                                                                                                    |                                                                                                    |
| De Descriere investitie<br>De Descrierea fazelor proiectului            | S.            | Documente atașate                                                                                                    |                                                                                                    | Adaugő document nas                                                                                               |
| De Descriere proiect inclus în TEN<br>De Documentații tehnico-economice | e<br>e        |                                                                                                    |                                                                                                    |                                                                                                    |
| Analiză ACB                                                             | e             |                                                                                                    |                                                                                                    |                                                                                                    |
| Ac ACB - Analiza conomica                                               | es<br>es      |                                                                                                    | radena na compre integraca a .<br>Momentan na costó dote disponibile in acest tabel.                                                                                      |                                                                                                    |
| Mediu - costul măsurilor incluse în<br>Bugetul proiectului              | e<br>e        |                                                                                                    |                                                                                                    |                                                                                                    |
| Ca Calendar project                                                     | œ             |                                                                                                    |                                                                                                    |                                                                                                    |

🕜 Modifică , aplicația deschide fereastra pop-up Modifică directivă SEA Prin acționarea butonului în care se bifează una dintre cele două opțiuni (DA/ NU).

În funcție de opțiunea bifată, aplicația afișează mai multe sau mai puține câmpuri de detaliu.

🙆 Modifică Modificarea realizată se salvează prin actionarea butonului

021

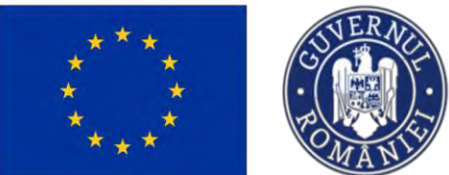

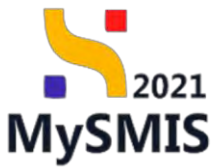

| in Roy control in Roy control   in Roy control in Roy control   in Roy control in Ro                                                                                                    |                                                                                                    | ×              | -                                                                                                    |                                                                                                    |                                                                                                    |                                     |
|----------------------------------------------------------------------------------------------------|----------------------------------------------------------------------------------------------------|----------------|----------------------------------------------------------------------------------------------------|----------------------------------------------------------------------------------------------------|----------------------------------------------------------------------------------------------------|-------------------------------------|
| Normality of the second second sec    | n Prioring and the                                                                                                    | ×              | Provect manual Provecte actualizare                                                                                                    |                                                                                                    |                                                                                                    | Ef Misark                           |
| Viz. Magnet Senset     S       Viz. Magnet Senset     S                                                                                                    | Commencements of a motion     Commencements of a motion     Commencements     Commencements     Commencements     Commencements     And determine Company()     Commencements     Commencements     Commencem                                                                                                    |                | rgeni<br>ECOSTUPED FACOREDOLETEO, ASL, Hon Konzelovan Chief<br>Martine<br>Martine<br>ECOSTUPED FACOREDOLETEO, ASL, Hon Konzelovan<br>ECOSTUPED Facore<br>ECOSTUPED Facore<br>Martine<br>Martine<br>Status<br>ECOSTUPED Facore<br>Martine<br>ECOSTUPED Facore<br>Martine<br>ECOSTUPED Facore<br>ECOSTUPE<br>ECOSTUPE<br>ECO | Modified directived SEA × 1.1.2.1.Protectule etite para in replacere ca universe a uniu plan trau program, attui da cid programal conception <sup>12</sup> <b>D</b> A. 10 11.2.1.16 results for are responsed to interfacere entir. "Dot", to region ad precised dota planet and programa inspective or those dotectul unit e-outlide internance at the unit. In conformation con program inspective or those dotectul unit e-outlide internance at the unit. The conformation con program inspective or those dotectul unit e-outlide internance at the unit. The conformation con program inspective or those dotectul unit e-outlide internance at the unit. The conformation con program inspective or those dotectul unit e-outlide internance at the unit. The conformation con program internance internance internance internance internance internance | egen<br>Desent sentence<br>Desent sentence<br>Desent for a monomous of Desent sentence<br>Desent for a monomous of Desent sentence<br>Desent sentence<br>De | parate del transmission de per para |
| ACE     -     -       (ACE)     Action & Research & Company     Company       (ACE)     Action & Research & Company     Total and Franceschilder & Research & Research & Re                                                                                                    | An interference protect     An interference protect     Description function protection     Description protect working in TDe     Description protect working in TDe     Description protect working in the                                                                                                    | <b>R</b> R R 8 | Enclamente atopate                                                                                                    | A je With file sear (ektronistij *                                                                                                    | Annual insurant rate                                                                                                    | vend an investi Dir bilar           |
| An office a series of the series of the seri | Institut ACE<br>RC ACE - Analisis Research (<br>Inst RC - Analisis Research (<br>Inst RC - Analisis Research (<br>Inst RC - Analisis Research (<br>Media - calification research (<br>Media - calification research (<br>Institute research (<br>Institute researc |                |                                                                                                    | Tattelal nu consine invegiantiku,<br>Tattenna i vu musit jero, di quevella i h akcar tatkot                                                                                                    |                                                                                                    |                                     |

| Protect 347981 Direct                   |     |                                                                                   |                                                                                                    |                       |                                           |
|-----------------------------------------|-----|-----------------------------------------------------------------------------------|----------------------------------------------------------------------------------------------------|-----------------------|-------------------------------------------|
| Grup (Intil                             | 12  | Protect manual Protecte actualizare                                               |                                                                                                    |                       | 12 Meeting                                |
| Pr Principii orozpintalio               | œ   |                                                                                   |                                                                                                    |                       |                                           |
| Col Corronto co provinco de meseo       | w.  | 101                                                                               |                                                                                                    | Same                  |                                           |
| Sel Schimban dimentice și dezestre      | 105 | PED/271/PEO, PA/OPA/ESOA L/PEO, A51 Aperton Eugen Of                              | RPECUAE 03052023                                                                                                    | Opan                  |                                           |
| Directive                               |     | CHI SMIS                                                                          | Castesadore                                                                                                    | Denumine possimitate  |                                           |
| OF Directive SEA                        | w   | 347901 @                                                                          | 347391-259 (6                                                                                                    |                       |                                           |
| Di Directivă EM                         | œ   | Otherthys spectrus<br>ESDA 1 PSEs - PSOR 1 Impagentations according in plate must |                                                                                                    |                       | o al anaciente disformatizzate de permito |
| Dr. Directive privine metatotete        | 15  | municii și pentru personade mective, procum și prin premover                      |                                                                                                    |                       |                                           |
| Dr Directival codru privind apo         | ₩.  | Dudd (nctokieru                                                                   | Modifică directivă SEA X                                                                                                    |                       |                                           |
| A Alto directive do mediu               | 匮.  | 31-12 2040 22.58                                                                  | I. F.2.1.Proiectul este pus în aplicare ca urmare a unui plan sau program, altul decât programul                                                                                                    |                       |                                           |
| Me Metadologio de implementave project  | e   | Distance of the                                                                   | operational? *                                                                                                    |                       | -                                         |
| Ep. Specialcare michgentà               | 8   |                                                                                   | ⊙ NU                                                                                                    |                       | P. Modeling                               |
| Magunizze project                       | œ   | F.C.LPreiertal esta pas la opticare ca ermore o anal plan ma progra               | Anulcază                                                                                                    |                       |                                           |
| De Desortore invastatio                 | 16  |                                                                                   |                                                                                                    |                       |                                           |
| Be Descriterest function projection     | 8   | Documente almade                                                                  |                                                                                                    | Attong@docLiment.ins. | Alepsezző daczenente din bibliolocci      |
| De Desortere project inclus in TEN      | B   |                                                                                   |                                                                                                    |                       |                                           |
| De Decumentații termico economice       | æ   |                                                                                   |                                                                                                    |                       |                                           |
| Anoszó ACB                              | -   |                                                                                   | 8                                                                                                    |                       |                                           |
| Ac ACB - Analiza Impressio              | 12  |                                                                                   | Tabeloi nu contine imegistrăni                                                                                                    |                       |                                           |
| ACT AND AND COMMICS                     | œ   |                                                                                   | Advertised on the state of the state of the |                       |                                           |
| As ACB Analas de sensitivesses          | 10  |                                                                                   |                                                                                                    |                       |                                           |
| Mediu - costul requiriler (require line | 102 |                                                                                   |                                                                                                    |                       |                                           |
| Calendia protect                        | 12  |                                                                                   |                                                                                                    |                       |                                           |

Datele introduse și salvate se pot modifica prin acționarea butonului

În zona Documente atașate se pot încărca documente relevante prin acționarea butoanelor

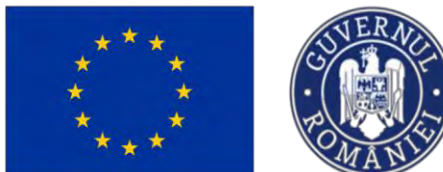

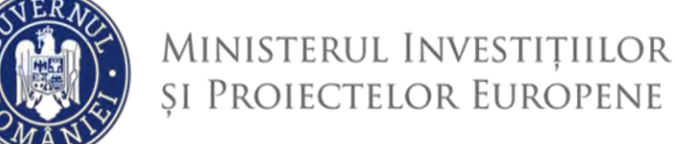

#### 3.14.2. Directivă EIM

În secțiunea Di Directivă EIM se introduc informații relevante pentru proiect cu privire la directiva

ce reglementează evaluarea impactului asupra mediului.

| MySMIS2021                                                             | Entități jurid | ce 🕼 Prolecte 🗵 Achiziții                                                                                                    | PREPROD                          | Ø          | ٩        |
|------------------------------------------------------------------------|----------------|----------------------------------------------------------------------------------------------------|----------------------------------|------------|----------|
| Project 347981 Dire                                                    | ctivă EIM      |                                                                                                    |                                  |            |          |
| Gr Grup țintă<br>Pr Principi arizantale                                | e<br>e         | Objective sporting<br>(SEOL) [F12]- ISEOL] Inductivity on account of by protein memory is indicate a schedure protein tanks indicateria and loc de mared. In special person times, indecedul pris implementance Generate person is in a<br>movel is personal relative personal is and protein personal and accounted indicational and account and account of personal account of personal account of p | ngă durată și grupunile defavori | rate de pr | e piața  |
| Co Corrență cu politica de mediu<br>Br Schimbări climatice și dezastre | e<br>e         | Deal holders<br>11 12 2640 2159                                                                                                    |                                  |            |          |
| Directive<br>Directive SEA                                             | 8              | Directive EM                                                                                                    |                                  | C M        | lodifică |
| Di Directivă EIM                                                       | e              | F31. In cost individuality of conditionality are onto primer legislation din downrive mediale (Directive 2011/32UE g) Directive 2011/32UE g) Directive 201                                                                                                    |                                  |            |          |
| Di Directivă-cadru privind apo                                         | в              | F3.2. Protectul este indus in console in Direction BMP                                                                                                    |                                  |            |          |
| Al Alte directive de mediu                                             | e e            | F3.5. Aprobarva do dezvoltareitadorizația de construcție (după caz):                                                                                                    |                                  |            |          |
| Sp Specializare inteligentă                                            | g              | F3.51. Proiecul se dhé dejà in faza de construcție justitat cal poțin un contract de lucifui (F3.51.2)                                                                                                    |                                  |            |          |
| Ma Maturitate project                                                  | 85             | F332 Aperbanes de developmenterbalterbalterbalte de constructio e frest deja econtralit pentes porte previet gentre cel pade un contract de lacité()?                                                                                                    |                                  |            |          |
| De Descrierco fazelor proiectului                                      | B              | F3.5.1.1. Când e froit introdució commo officiói pontere que decumbere de decumbere?                                                                                                    |                                  |            |          |
| Je Descriere project inclus in TEN Do Documentații tehnico-economice   | e              | F.3.5.4.2 Indick impairs obtainistention parameter global in present global in present g                                                                                                    |                                  |            |          |
| nolizó ACB                                                             | -              | F33543 Lie co denti se oprespito altimo decisie (altimete decisie)?                                                                                                    |                                  |            |          |
| Ac ACB - Analiza financiará                                            | ß              | £155. Monformad autoritidas aux autoritidas competente cuer aux ocordo aprelatores de auxolitare;                                                                                                    |                                  |            |          |
| Ac ACB - Analiză de senzitivitate                                      | ß              |                                                                                                    |                                  | _          |          |
| Ma bugetul projectului                                                 | ß              | Documente dragate                                                                                                    | Atmează documer                  | ie din bib | Rotecă   |

Prin acționarea butonului <sup>Modifică</sup>, aplicația deschide fereastra pop-up *Modifică directivă EIM* în care se completează informațiile relevante pentru proiect.

În funcție de opțiunea bifată, aplicația afișează mai multe sau mai puține câmpuri de detaliu.

Modificarea realizată se salvează prin acționarea butonului

2021

**MySMIS** 

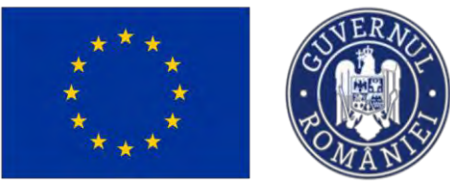

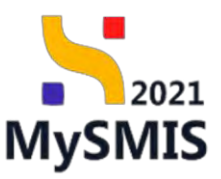

| MySMIS2021                                                                                                    | Entitoți jurie | dice 18 Presiste Achieve                                                                                                    | the second second second second second second second second second second second second second second second s                                                                                                    | Tomore O A A                |
|----------------------------------------------------------------------------------------------------|----------------|----------------------------------------------------------------------------------------------------|----------------------------------------------------------------------------------------------------|-----------------------------|
| Contract regard and                                                                                                    | INFORT BURN    |                                                                                                    | Modifică directivă EIM ×                                                                                                    |                             |
| ar Brap used                                                                                                    | 8              | Distance specific - the state of the state of the state o | Anexa II la Directiva EIM                                                                                                    |                             |
| In Principli orizontale                                                                                                    | 07             | paraziente feative, anaum ja princommunes facilizardre da activități ede                                                                                                    | Niciuna                                                                                                    |                             |
| En Cleanarid ta pulling the method                                                                                                    | -              | Dank isosiam                                                                                                    | F.3.4.3. Projectul nu este inclus în niciuna dintre cele două Anexe. Te rugăm să oferi explicații: *                                                                                                    |                             |
| Sectombras company si degestre                                                                                                    | 95             | 91 12 2040 2354                                                                                                    | Lower psum dator sit amet                                                                                                    |                             |
| Directors                                                                                                    |                |                                                                                                    | A second second s |                             |
| Di Obuciali SER                                                                                                    | 17 F           | Directivo EIM                                                                                                    | F3.5. Aproborso de dezveltore/outorizatijo de constructije (dupé cau).                                                                                                    | 🕑 Maana a                   |
| Dr. Directord \$104                                                                                                    | -              | 1.2.2 So canad invidengational constituences halfs involved on provided long soletype days demonstrate rooks                                                                                                    | F351 Protectul se offă deja în foza de construcție (oxistă cel puțin un contract de lucrăn)<br>F351?*                                                                                                    |                             |
| Directive prived featurease.                                                                                                    | 8              | The second second second second second second second second second second second second second second second se                                                                                                    | O DA                                                                                                    |                             |
| Die Directed-space preved opp-                                                                                                    | 2              | P.3.2. Presental estat instau to consule ils Directors DAV                                                                                                    | NU                                                                                                    |                             |
| ( <u>Al</u> ) Also clines size do resulta                                                                                                    | æ              | P.3.8. Aurobama de dezvaltans/autoriza/ja de construcție taupă cazi.                                                                                                    | F.3.5.2. Aprobanes de dezveltandoutorizația de construcție a fost deja ocardată pentru acest,<br>preiect (pentru cel puțin un contract de lucrări)?*                                                                                                    |                             |
| Ma Mezzyzokopic de implementare project                                                                                                    | - 02           | F3.6.1. Projectal se attili liga ili fazz de panatrucțe (esiali zal puppi un commut de bor                                                                                                    | DA                                                                                                    |                             |
| 50 Spacehensi istalipotti                                                                                                    |                |                                                                                                    | ⊙ NU                                                                                                    |                             |
| Ala Mestantesia provida                                                                                                    |                | F152 April 2000 de depublice environnelle de construe for a fest des ausements portes                                                                                                    | F3.5.4.1. Cônd a fast intradusă carerea oficială pentru aprobarea de dezvoltore? *                                                                                                    |                             |
| Do Description                                                                                                    | -              |                                                                                                    | 22-07-2024                                                                                                    |                             |
| and a second second sec | -              | F 2.6.4.1. (Christ & York petrovania canonia afficialà pantos aprocanna de decembres)                                                                                                    | F3.5.4.2. Indică stapele administrative porcurse pănă în prezent și descria atapele rămase.*                                                                                                    |                             |
| Gill Described reality projectures                                                                                                    | 8              |                                                                                                    | Loren osum dolor sit omet                                                                                                    |                             |
| D4 Descripte provocs inclus in TEM                                                                                                    | 1.00           | 73.63.7 Indiak itayaan administrativa parvaria pina in prezent și destrie chanse sian                                                                                                    |                                                                                                    |                             |
| Di Decananzaji labrice-scorarmas                                                                                                    | 657            |                                                                                                    | E 3 5 4 3 Lo co dettà se estenni 6 ultimo derivia fultimete decivit? *                                                                                                    |                             |
| Amplaző ACB                                                                                                    |                | P.3.5.4.3. be to don't se optimph ultima discule (unimale decupit)                                                                                                    | 15-08-2024                                                                                                    |                             |
| Ac ACB - Anolas financias                                                                                                    |                | and the second second second second                                                                                                    | F 3.5.5. Mentionenzà outoritatea seu outoritàtile competente core au ocordat seu von ocorda                                                                                                    |                             |
| Ac ACB Anoliza.commich                                                                                                    |                | F3.55 Mexificienzali nuteritativa ana autoritifiti senyatartik atre inu navitati katu yer c                                                                                                    | aprobarea de dezvoltare: (optional)                                                                                                    |                             |
| ACB - Applica de servicioneme                                                                                                    | 8              |                                                                                                    |                                                                                                    |                             |
| (Ma.) Measure samuel removed dos sorbaiss in-<br>bagenal prosectadad                                                                                                    | 96             | Documente atașate                                                                                                    | Common drawing (1000/100)                                                                                                    | (a) Notavaj li incomentinas |
| ia Delender prosect                                                                                                    | œ              |                                                                                                    | Unulessä 🖉 Mosfiet                                                                                                    |                             |
| Realition revision contraryor                                                                                                    | - 21           |                                                                                                    |                                                                                                    |                             |
| De Despirare PPP                                                                                                    | 8              |                                                                                                    | Q                                                                                                    |                             |

Datele introduse și salvate se pot modifica prin acționarea butonului

În zona Documente atașate se pot încărca documente relevante prin acționarea butoanelor

Adaugă document nou și/ sau Ataşează documente din bibliotecă

#### 3.14.3. Directivă privind habitatele

În secțiunea Directivă privind habitatele se vor introduce informațiile relevante corelate cu

prevederile directivei privind habitatele.

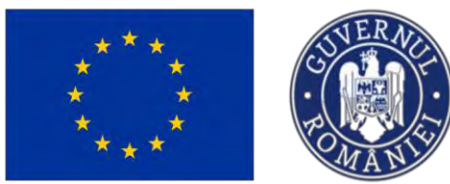

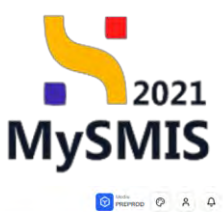

😽 MySMIS2021 🗿 Entități juridice 1 Proiecte 📱 Achizi

| Protect 347981 Directiv                                    | d privind ho | stands                                                                                                    |                                                                                                    |                                                                                                    |                                                                      |
|------------------------------------------------------------|--------------|----------------------------------------------------------------------------------------------------|----------------------------------------------------------------------------------------------------|----------------------------------------------------------------------------------------------------|----------------------------------------------------------------------|
| Gr Grup (intő                                              | ø            | Project manual Projecte actualizare                                                                                                    |                                                                                                    |                                                                                                    | DP Modific                                                           |
| Principii evizontele                                       | e            | -                                                                                                    |                                                                                                    |                                                                                                    |                                                                      |
| Corrențiă cu politica de mediu                             | et           | April                                                                                                    |                                                                                                    | Stars                                                                                                    |                                                                      |
| it Schimböri dimotice și deznatre                          | ø            | PEO/271/PEO_P4/OP4/ESO41/PEO_A51 - April test Eugen OIRPECUNE 03052023                                                                                                 |                                                                                                    | Draft                                                                                                    |                                                                      |
| rective                                                    | -            | Cod SMIS                                                                                                    | Cod anodere                                                                                               | Denumire outoritote                                                                                            |                                                                      |
| DI Directivé SEA                                           | 81           | 347981 @                                                                                                    | 347981-252 @                                                                                              |                                                                                                    |                                                                      |
| Di Directivà EIM                                           | e            | Objective specifice                                                                                                    | tends mercannels officially a characteristic in the de and well for excepted sectors from the sector for  | - Sensitive and the sense of the sense of the sense of the sense of the sense of the sense of the sense of the |                                                                      |
| D Directivis priving habitatele                            | 8            | personnelle inactive, precum și prin promovarea desilășurării de nativități îndependenie și a sci                                                                      | anne personnae anne e contra en ante no de manto, in spoche penera anen, indepside pri<br>anomiei sociale | n menanita nanas consinta pantos anteres, pantos somo in ser longo consisto y gri                              | panie deravoratile de pe proja montri à princa                       |
| Di Directivă-codru privind apa                             | es           | Datā inchidere                                                                                                    |                                                                                                    |                                                                                                    |                                                                      |
| Al Alte directive de media                                 | e            | 31-12-2040 23:59                                                                                                    |                                                                                                    |                                                                                                    |                                                                      |
| Matadologie de implementare proiers                        | 8            | Directiva privind habitatele                                                                                                    |                                                                                                    |                                                                                                    | DP Model                                                             |
| Specializare inteligentă                                   | 8            |                                                                                                    |                                                                                                    |                                                                                                    |                                                                      |
| Maturitate project                                         | 8            | FA1. Este posibili ca protectul să albă efecte negative semmificative. île individual, île în combinație cu alte                                                       | prolecte, asupra siturilar incluse sou care urmeasă să fie incluse în rețeaua Natura 2000?                |                                                                                                    |                                                                      |
| Descriere investilije                                      | 8            |                                                                                                    |                                                                                                    |                                                                                                    |                                                                      |
| e Descrieren fozoler proiectului                           | 8            | F.A.L. to region da pressa recompto pressura a operación a consecuto de core ascertosas compasis<br>acest caz, na este abligatoria da anexají o astitel de decianajís. | пол, у а полта полсова атриокания ртанскана, у а клагини на полага 2000, и солла атка ртансст пори        | sure no se record as entranciatione pas exemples, ocrearly interest an exemptimente, activities a              | nter an overlar antionent to land chandrenenten al courserand fr' or |
| Desentere protect inclus in TEN                            | ø            |                                                                                                    |                                                                                                    |                                                                                                    |                                                                      |
| Documentații tefinico-economice                            | ø            | Documente atașate                                                                                                    |                                                                                                    | Adaugú clác                                                                                                    | emerit insu 🖉 Atospozeli documente din bibliotoc                     |
| igliză ACB                                                 | -            |                                                                                                    |                                                                                                    |                                                                                                    |                                                                      |
| Ac ACB - Analiză financiară                                | 8            |                                                                                                    |                                                                                                    |                                                                                                    |                                                                      |
| Ai: ACB - Anolizó economicó                                | ø            |                                                                                                    | Ø                                                                                                    |                                                                                                    |                                                                      |
| Ac ACB - Anoliză de senuitivitate                          | 8            |                                                                                                    | Tabelul nu contine înregistrări.                                                                          |                                                                                                    |                                                                      |
| Mediu - costul măsuritir incluse în<br>bugetul proiectului | e            |                                                                                                    | Mementan nu există dote disponibile în acest tote                                                         | d.                                                                                                    |                                                                      |
| a Colendor protect                                         | 8            |                                                                                                    |                                                                                                    |                                                                                                    |                                                                      |
| Rezumet revision opticate                                  | ø            |                                                                                                    |                                                                                                    |                                                                                                    |                                                                      |
|                                                            | ~            |                                                                                                    |                                                                                                    |                                                                                                    |                                                                      |

Prin acționarea butonului Rodifică, aplicația deschide fereastra pop-up Modifică directivă privind

habitatele în care se completează informațiile relevante pentru proiect.

| MySMIS2021                                                 | B Entildti jund       | hen 17 Projector I Activatio                                                                                                    |                                                                                                    |                                                                                                    | 🙆 mennae 🧔 A 🗛                                                                        |
|------------------------------------------------------------|-----------------------|----------------------------------------------------------------------------------------------------|----------------------------------------------------------------------------------------------------|----------------------------------------------------------------------------------------------------|---------------------------------------------------------------------------------------|
| C trees actions 20                                         | la estra present toda |                                                                                                    |                                                                                                    |                                                                                                    |                                                                                       |
| (The Design trends                                         | e.                    | Project monual Projecte actualizare                                                                                                    |                                                                                                    |                                                                                                    | pt swamen                                                                             |
| Pr Henriph intermities                                     | 10.                   |                                                                                                    |                                                                                                    |                                                                                                    |                                                                                       |
| un Comercó su mora de ressia                               | в                     | Acal                                                                                                    |                                                                                                    |                                                                                                    |                                                                                       |
| Schutbón cherotes ar desutsing                             | 12                    | RE0/2719407 PADPAERO (19ED. AS1 - And Ion Exam ORPECUNE DDD)                                                                                                    |                                                                                                    |                                                                                                    |                                                                                       |
| Destine                                                    |                       | Contributes                                                                                                    | East margines                                                                                                    | Comunication and and and a                                                                                                    |                                                                                       |
| Diversion SEA                                              | × I                   | Atoms G                                                                                                    | Madifică directivă nrivind babitntele                                                                                                    | and the second division of the second division of the second divisio |                                                                                       |
| Division Int                                               | e,                    | Character specification                                                                                                    | and an even a bit the tensare e                                                                                                    |                                                                                                    |                                                                                       |
| In Detected pressed hobestate                              |                       | Because of hardings. Southing is to to independent of approximation of an experimination of the second second seco | F.4.1. Este posibil co protectul să olaă electo negative semsificative, lie individual, lie în                                                                                                    |                                                                                                    |                                                                                       |
| D Desposit-castro proved oper                              | B.                    | Osta Sutakes                                                                                                    | combinitgie cu otte projecte, asupro situritor incluse sou core urmeozo so te incluse in regotuo.<br>Noturo 2000? <sup>II</sup>                                                                                                    |                                                                                                    |                                                                                       |
| W Alle sevenies de matile                                  | 8                     | 31 12 2000 23 20                                                                                                    | DA                                                                                                    |                                                                                                    |                                                                                       |
| An Manufedergieth employmenting pro-                       |                       |                                                                                                    | () NU                                                                                                    |                                                                                                    |                                                                                       |
| Im Second and Internet                                     |                       | Directivo privind hobitotale                                                                                                    | F.4.3. Te rugăm să anexezi declorația prevozută la apendicele 1, completată de către<br>sutoritatea completentă, și o hartă indicând amplesarea projectului și a siturilor la Natura 2000.                                                                       |                                                                                                    | E. woons                                                                              |
| Max. Mentaritany product                                   |                       | F.A.L. Ease product on present sale and adda definite respective to contributives. No facilitation is to                                                                                                    | In occuji unui protect major cere nu se referit la infrastructură (de exemplu, achuiptonerea de<br>achipamente), acest lucru ar trabui explicat în med consepuratitar în continuare și, în acest caz,<br>nu neite obligatorui să omenați o astiți de declarație. |                                                                                                    |                                                                                       |
| be Described in Josephe                                    | 8                     | F 8.3. To visible at annual the langue prevailable to appeal take 2, appealing an of the ac                                                                                                    | Lorem ipsum dolor sit amet                                                                                                    | the rate of a solution is referring and the second is solution                                                                                                    | in addressments, arout heres a todad exactlat is ward assurantize to arotherane gives |
| Descritering Tradim personalises                           | nt.                   | paleeti eran, bu estas ohligationių niji insonitų primitieli ide iks insolje.                                                                                                    |                                                                                                    |                                                                                                    |                                                                                       |
| Per Descrete pensed inclus in TEH                          | er.                   | the second second second second second second second second second second second second second second second s                                                                                                    | Section stream Moldfield                                                                                                    |                                                                                                    |                                                                                       |
| Du Beckmentel/Alternaco-accelonate                         | 18. ·                 | Documente atasote                                                                                                    | C Madifiel                                                                                                    |                                                                                                    | · · · · · · · · · · · · · · · · · · ·                                                 |
| Antaza ACB                                                 |                       |                                                                                                    |                                                                                                    | -                                                                                                    |                                                                                       |
| ACU - Analiza Soomante                                     | 12.                   |                                                                                                    |                                                                                                    |                                                                                                    |                                                                                       |
| M. ACB Assistant suscession                                | 12                    |                                                                                                    | Θ                                                                                                    |                                                                                                    |                                                                                       |
| AL ADE Availativie synamione                               | π.                    |                                                                                                    | Topolul va contine Investment                                                                                                    |                                                                                                    |                                                                                       |
| Media - costal velocation enduation<br>bagette correctator | ×.                    |                                                                                                    | promotion on proof 1222. Depending from a                                                                                                    | 19924-                                                                                                    |                                                                                       |
| (Ca) Datandur protect                                      | et                    |                                                                                                    |                                                                                                    |                                                                                                    |                                                                                       |
| Ha Herriente revision optimiste                            |                       |                                                                                                    |                                                                                                    |                                                                                                    |                                                                                       |
| Description PPP                                            | 107                   |                                                                                                    |                                                                                                    |                                                                                                    |                                                                                       |

În funcție de opțiunea bifată, aplicația afișează mai multe sau mai puține câmpuri de detaliu.

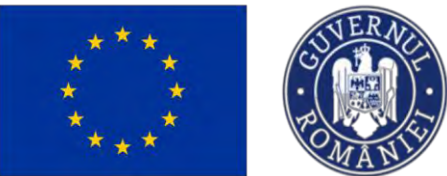

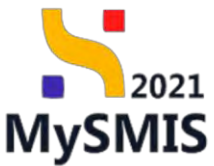

| MySMIS2021                                               | Emmanyi werdiki      | e La Protecta E Activati                                                                                                    |                                                                                                    |                          |                                                      | Manac Ø R Q                                                                       |
|----------------------------------------------------------|----------------------|----------------------------------------------------------------------------------------------------|----------------------------------------------------------------------------------------------------|--------------------------|------------------------------------------------------|-----------------------------------------------------------------------------------|
| Contract Atoms Anal                                      | Are's second matrice | ni.                                                                                                    |                                                                                                    |                          |                                                      |                                                                                   |
| De Grap yord                                             | 28.1                 | Project manual Projects actualizant                                                                                                    |                                                                                                    |                          |                                                      | of North                                                                          |
| R Provide enablish                                       | W.                   |                                                                                                    |                                                                                                    |                          |                                                      |                                                                                   |
| Se Escriptibility policity on materi                     | 16                   | -                                                                                                    |                                                                                                    |                          | -                                                    |                                                                                   |
| Sefernicisi (America a) deserier                         | 10                   | PED271/PED_PHOP/ASSO/19PED_AS1 - April 1ml Sugar Conversion idea                                                                                              | 122 Madding disease is assigned by bitstate in                                                                                                    | <u> </u>                 |                                                      |                                                                                   |
| Drective                                                 |                      | Can Inco                                                                                                    | Modifica directiva privina nabitatele                                                                                                    | ^                        | Description & constructions                          |                                                                                   |
| M Deservice Inch.                                        | ×                    | TTORE G                                                                                                    | F.4.1. Este posibil co prosectul sil cibb efecte negative semnificative, he individual, he in                                                                            |                          |                                                      |                                                                                   |
| D Dracht EM                                              | 10                   | Objective specifies<br>EED/1_FER+ ESD/1_Selected provided in party meaning industrial                                                                         | comonage cu otte protecte, osupro situmor incluse sou care umorazo so ne incluse in reteo<br>Naturo 2000? *                                                              | and Department Date      |                                                      | e dengef minered be gregote total interestive total per prevent miner for powers. |
| Dr. Comming present Problement                           | 10                   | survisional securities, presson a transformation biolitics of a do as month such                                                                              | O DA                                                                                                    |                          |                                                      |                                                                                   |
| Diggswin coshy priving app                               | ×                    | Decili Institutese                                                                                                    | NU                                                                                                    | 1.0                      |                                                      |                                                                                   |
| At these descents out method                             |                      |                                                                                                    | F 4.1. te rugam sa rumizezi.<br>F 4.2.1 decizio autorititi competente si evaluarea corespunzitzare realizată în                                                          |                          |                                                      |                                                                                   |
| Ten Macodologial No Implementaria provent                |                      | Devertive prevent hobitatese                                                                                                    | conformitate cu articolul 6 alineotul (3) din Directiva privind habitatele:                                                                                              |                          |                                                      | TH Assessed                                                                       |
| The Spectrifiame malgarith                               | e.                   |                                                                                                    | F.4.2.2. docă autoritatea competentă a stabilit că projectul are efecte negative<br>semnificative asupra unuid sau mai multor situri incluse sau care urmează să fie     |                          |                                                      |                                                                                   |
| Int Medianters prover                                    | 10                   | $\tau$ a 1. Energenisis corporation of orbits there requires a semiflatrice. We make and $P_{\rm R}$ is                                                       | incluse în rețeaua Natura 2000, te rugăm să fumizezi următoarele informații                                                                                              |                          |                                                      |                                                                                   |
| De Berrane manne                                         | U.                   |                                                                                                    | F.4.2.2. a) o copie a formularului standard de notificare "Informații către Comis<br>Europeană în conformitate cu articolul 6 alineatul (4) din Directiva privind        | ia.                      |                                                      |                                                                                   |
| PM Electronia fazzio (soloctato)                         | - 08                 | FALL, to require an eventer dense gas pressure to appreciate a community or care a<br>second cost, sportly utilization to all second presided de lan involve. | habitatele" (2), astfel cum a fast natificat Comisiei (DG Mediu);                                                                                                    | the state out as the set | a Litter Treeds from Annual Transition, Damateur and | Antimizer of the stand of a second structure and presentations in Franciscus & Sa |
| De Destroy praist entait in 110                          | 18                   |                                                                                                    | F.4.2.2. b) un aviz al Camisiei conform articolului 6 alineatul (4) din Directiva<br>privind habitatele în cazul proiectelor care au efecte semnificative osupra         | 100                      |                                                      |                                                                                   |
| Би Социнализија пакунска опреклание                      |                      | Documente otrisote                                                                                                    | habitatelor siliau speciilor prioritare și care sunt justificate de motive cruciale o<br>interes public major, altele decât săriătatea umană și siguranța publică sau de | de<br>e                  |                                                      | (i) Annetes concerns and                                                          |
| Single ALD                                               |                      |                                                                                                    | consecute benefice primardiale pentru mediu;                                                                                                    |                          |                                                      |                                                                                   |
| ALM ALM ANNEL PROVIDENT                                  | 8                    |                                                                                                    | C Week                                                                                                    | Rea .                    |                                                      |                                                                                   |
| BLB ANNUE SAME                                           |                      |                                                                                                    | Θ                                                                                                    | _                        |                                                      |                                                                                   |
| Acia Acia Annizza de senzativama                         | SHI .                |                                                                                                    | Tabelui ma contine Riregio                                                                                                    | the                      |                                                      |                                                                                   |
| ine Manual and an and a section in<br>Despine production | 10                   |                                                                                                    | and a standard material standard standard standard standard standard standard standard standard standard standa                                                          | Franklinge               |                                                      |                                                                                   |
| Caluadas primin                                          | e                    |                                                                                                    |                                                                                                    |                          |                                                      |                                                                                   |
| Bu Bernerme rescause applanette                          | 9                    |                                                                                                    |                                                                                                    |                          |                                                      |                                                                                   |
| The Destroye PPP                                         | 9                    |                                                                                                    |                                                                                                    |                          |                                                      |                                                                                   |

Modificarea realizată se salvează prin acționarea butonului

Informațiile introduse vor fi vizibile în interfață și se pot modifica.

În zona Documente atașate se pot încărca documente relevante prin acționarea butoanelor

↔ Adaugă document nou și/ sau 🥢 Atașează documente din bibliotecă .

#### 3.14.4. Directivă-cadru privind apa

În secțiunea Di Directivă-codru privind apa se vor introduce informațiile relevante corelate cu prevederile directivei-cadru privind apa.

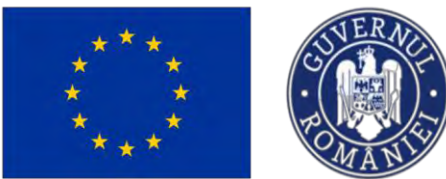

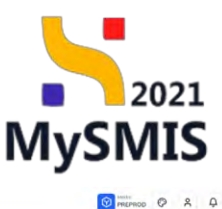

😽 MySMIS2021 🛛 🙆 Entități juridice 🛛 😢 Proiecte 📱 Achiziți

| Grup (Inită                         | 8   | Project manual Projecte actualizare                                                                                                    |                                                                                                    |                                                                                                    | T2 14                                                       |
|-------------------------------------|-----|----------------------------------------------------------------------------------------------------|----------------------------------------------------------------------------------------------------|----------------------------------------------------------------------------------------------------|-------------------------------------------------------------|
| Principii crizontale                | 2   |                                                                                                    |                                                                                                    |                                                                                                    |                                                             |
| Coerență cu politica de mediu       | ø   | Agel                                                                                                    |                                                                                                    | Store                                                                                               |                                                             |
| Schimblei climatice și dezastre     | 8   | PEO/271/PEO_P4/OP4/ESO4.1/PEO_A51 - Apid test Euger OIRPECUNE 0305                                                                                              | 2023                                                                                                    | C Draft                                                                                             |                                                             |
| ve                                  | ~   | Cod Skes                                                                                                    | Cod modern                                                                                                    | Denumile outoritote                                                                                 |                                                             |
| Directive SEA                       | e i | 347981 @                                                                                                    | 347981-259 @                                                                                                    |                                                                                                    |                                                             |
| Directive EIM                       | 8   | Objective specifice                                                                                                    |                                                                                                    |                                                                                                    |                                                             |
| Directiva priving habitately        |     | ESO4.1 - PSE+ - ESO4.1. Imbunătățirea accesului la piața muncii și măsuri de<br>persoanele inactive, precum și prin promovanea desfășurării de activități indep | activare pentru toate porsoante affate in câutares unui loc de muncă, în special pentru terer,<br>zondente și a economiei sociale | îndeasi(bi prin implementarea Goronței pentru tineret, pentru şomeni de lungă durată                | i și grupurile defavorizate de pe piața muncii și pentru    |
| Directed-radiu achied ann           | 101 | Datà Inchidere                                                                                                    |                                                                                                    |                                                                                                    |                                                             |
| Alla desettas da modia              |     | 31-12-2040 23:59                                                                                                    |                                                                                                    |                                                                                                    |                                                             |
| First and are on interes            | Ĩ.  |                                                                                                    |                                                                                                    |                                                                                                    |                                                             |
| ztodologie de implementore proiect  | 8   | Directivă cadru privind apa                                                                                                    |                                                                                                    |                                                                                                    | C2 +                                                        |
| recidizore intelligentő             | 8   |                                                                                                    |                                                                                                    |                                                                                                    |                                                             |
| foturitatic project                 | 8   | P.S.1. in cazu indeplinini conditionalității sx-ante corespunzătoare, demonstrați tegătur<br>                                                                   | d cu planul de ocțumi convenit:                                                                                                   |                                                                                                    |                                                             |
| lescriere investiğe                 | 8   | F.5.2. Projectul implică o nouă modificare a coracteristicilor fizice ale unui cora de apă u                                                                    | ubterană cure deteriorează starea unui com de ană sau care împiedică stinaeres unei stâri bure a apeida                           | nui potential bue ol apei7                                                                          |                                                             |
| lescrieres fézelor proiectalui      | ø   |                                                                                                    |                                                                                                    |                                                                                                    |                                                             |
| rescribere persiect inclus in TEN   | e   | P.5.2.2. Te rugăm să anexezi declarația prevăzută în opendicule 2, completată de autori                                                                         | tatea competantă. În cazal unui project majar care nu se referă la înfrastructură (de exemplu, achiziționar                       | ia de schipamentej, acest lucru ar trebui explicat în mod coresponsibler în continuare și, în ocest | caz, nu este obligatoriu să anovezi o astfei de declarație: |
| ocumentații tehnico-economice       | 8   |                                                                                                    |                                                                                                    |                                                                                                    |                                                             |
| ACU                                 | -   | F.S.3. Te rugdim să expliri coerențe proiectului cu obiectivele planului de inunogement al                                                                      | buzinului hidrologic core au fost statuille pentru corpunie de apă relevante:                                                     |                                                                                                    |                                                             |
| ACB - Analiză financiară            | ø   |                                                                                                    |                                                                                                    |                                                                                                    |                                                             |
| ACE - Analiză sconomică             | g   | Descents streets                                                                                                    |                                                                                                    | 0                                                                                                   |                                                             |
| ACB - Analizà de senzitivitote      | 8   | por umente autore                                                                                                    |                                                                                                    | () Admoge                                                                                           | weathers mu                                                 |
| ertiu - costul mbsurilor incluse in |     |                                                                                                    |                                                                                                    |                                                                                                    |                                                             |
| getul proiectului                   | e   |                                                                                                    | 0                                                                                                    |                                                                                                    |                                                             |
| alender project.                    | 8   |                                                                                                    | 2                                                                                                    |                                                                                                    |                                                             |
| ezumot revizuri aplicoție           | 2   |                                                                                                    | Tabelul nu conține înregi<br>Mneserine nu există date disponibile                                                                 | sträni.<br>In neust lähel                                                                           |                                                             |
| lescriore PPP                       | 14  |                                                                                                    | the mention and a store and other and other                                                                                       |                                                                                                    |                                                             |

Prin acționarea butonului generativă, aplicația deschide fereastra pop-up *Modifică directivă cadru* privind apa în care se completează informațiile relevante pentru proiect.

| 5 My5MI52021                                                      | Ennități junic | ice 18 Prolecte I Achiciți                                                                                                    |                                                                                                    |                                                                                                    |                                   |
|-------------------------------------------------------------------|----------------|----------------------------------------------------------------------------------------------------|----------------------------------------------------------------------------------------------------|----------------------------------------------------------------------------------------------------|-----------------------------------|
| Constant Sections 1 ba                                            | enten-tale pre | ntas                                                                                                    |                                                                                                    |                                                                                                    |                                   |
| Grup (mit)                                                        | - 16           | Project monual Projects actualizare                                                                                                    |                                                                                                    |                                                                                                    | C Mosteri                         |
| Printpic examinate                                                | .01            |                                                                                                    | <b>64</b>                                                                                                    |                                                                                                    |                                   |
| Girl Convertó cu político do mecha                                | 8              | Abet                                                                                                    | Modifica directiva cadru privind apa                                                                                                    | Situe                                                                                              |                                   |
| (Se   Schimbler remaine gritezation                               |                | PEU/27139202 #400#84393413PE02.451 - April Kin Lappin ComPCCOPE 0700                                                                                                    | F.S.1. În cozul îndeplinirii candizionalității ex-ante corespunzătoare, demonstrații legătura cu<br>planul de ecture convenit socionii                                                    |                                                                                                    |                                   |
| Dreche                                                            |                | Curd SARS:<br>SATSHIE (F)                                                                                                    | Lorem losam dolor sit omet                                                                                                    | Desperie potentite                                                                                 |                                   |
| Di Uwectwid SEA                                                   | 10             |                                                                                                    |                                                                                                    |                                                                                                    |                                   |
| Dr. Unxease BMM                                                   | e              | Oblectore questime<br>ESCAI TSER ESCAI Independences accessive la proto munor y maximale                                                                                                    | Caestiles dimose 34/4/9500 per moumen                                                                                                    | lana Gerentegunta Unati, pang penandi kegi data pangani, termasar                                  | en da de enota múnice e permito   |
| Dr Directore proved federation                                    | 12             | bolennery) weither bottom is that become deligen this or the the                                                                                                    | F.5.2. Proiectul implică o nauă modificare a caracteristicilar fizice ale unui corp de opă subterană                                                                                      |                                                                                                    |                                   |
| Dr. Directivit-contra prived agei                                 | 10             | Dold marriese<br>21.12.1040 2259                                                                                                    | cere deteriorecuă starea unui corp de apă sau care împiedică atingerea unei sitiri burie a<br>apeșturui patențial bun al apei? *                                                          |                                                                                                    |                                   |
| WI - AND DEPENDENT OF POINTS                                      | es.            |                                                                                                    | DA                                                                                                    |                                                                                                    |                                   |
| Ma Attacksources se employmenter & public                         | as el          | Directivă codru privind opa                                                                                                    | • NU                                                                                                    |                                                                                                    | TOT MANAGED                       |
| Stel Specializare uniligenta                                      | 10             |                                                                                                    | F.5.2.2. Te rugóm sá ancxezi declarația prevăzută la apendicele 2, completată de autoritatea<br>completentă. În cazul unui proiect major care nu se referă la infrastructură (de exemple, |                                                                                                    |                                   |
| Maturitate provid                                                 | U.             | P.6.L. la serve (integriter) constituentity, as-area communitant, constituent lagnar                                                                                                    | ochizijanarea de ochipamente), acust lucru or trebui explicat în mod coresponzător în<br>centinuare și, în acest cez, nu este obligatoriu să anexezi a astfel de declarație: *            |                                                                                                    |                                   |
| Dis Discribert investige                                          | H.             | F.E.2. Projected learned in road modificant is sourcementalize fitter on deal large to top 1                                                                                                    | Loren losum dolor sit omet konst konst                                                                                                    |                                                                                                    |                                   |
| Or Descrives having protocoda)                                    | e              | and the second second s |                                                                                                    |                                                                                                    |                                   |
| (24) Disso and protect wich as in TEN-                            | 2              | (.5.2.2. The rangest of amount) declines to prevented in operations 2, complement do outer                                                                                                    | Caractere remote: 3474(330)<br>F.5.3. Te rueăm să explici coerenta proiectului cu obiectivele planului de monopoment al                                                                   | nu ar follow anglitus in read arrangemilitar ja invitinent (i, ja arest cas, au gain pilagatara ab | lamones) as possiel de dessenvoue |
| Dis Documentatie Masketo-samine                                   | 10             | the second second second second second second second second second second second second second second second se                                                                                                    | bazinului hidrologic core au fast stabilite pentru corponile de apă relevante: (speced)                                                                                                   |                                                                                                    |                                   |
| Amilias ACB                                                       |                | F 5.3. To regime all explicit correctly protocolous (i) blue lines pairwaid the transguessish of                                                                                                    | Loism ipsum dolor sit omet                                                                                                    |                                                                                                    |                                   |
| AL ACE - Andian Reducerd                                          | 18             |                                                                                                    | A                                                                                                    |                                                                                                    |                                   |
| M. ALB - Annual scoreso                                           | e              | Documente atașate                                                                                                    | Comitive device 34/4/200                                                                                                    | Admund document) Into                                                                              | Alexandra diquesses and balanced  |
| AL ACE Analyze de suscetivitum.                                   | .0             |                                                                                                    | Artimetria (2) Massico                                                                                                    |                                                                                                    |                                   |
| uni Anning - Kostul industriler incluse in<br>Sugettil prosection | ø              |                                                                                                    |                                                                                                    |                                                                                                    |                                   |
| La Lonoita princit                                                | e              |                                                                                                    | 8                                                                                                    |                                                                                                    |                                   |
| Registrati revision oplicatio                                     |                |                                                                                                    | Tabelul na contine livegistrán.<br>Mensinten na contéctate depointés (recom Labe).                                                                                                    |                                                                                                    |                                   |

În funcție de opțiunea bifată, aplicația afișează mai multe sau mai puține câmpuri de detaliu.

Modificarea realizată se salvează prin acționarea butonului

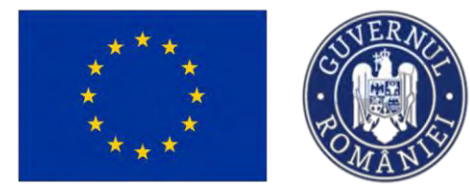

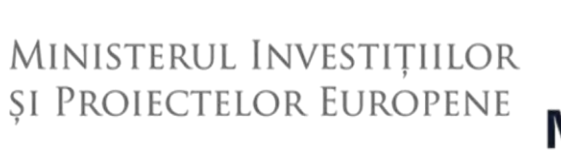

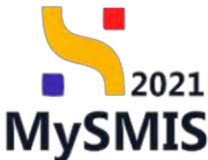

Informațiile introduse vor fi vizibile în interfață și se pot modifica.

#### 3.14.5. Alte directive de mediu

În secțiunea Alte directive de mediu se vor introduce informațiile relevante corelate cu prevederile altor directive de mediu.

| MySMIS2021                                                 | Entități jurid       | lice të Projecte 표 Achiziții                                                                                                  |                                                                                                    |                                                                                                    | REPROD C A                                                          |
|------------------------------------------------------------|----------------------|----------------------------------------------------------------------------------------------------|----------------------------------------------------------------------------------------------------|----------------------------------------------------------------------------------------------------|---------------------------------------------------------------------|
| Project 347381 A                                           | ite skrective de med | y,                                                                                                    |                                                                                                    |                                                                                                    |                                                                     |
| Gr Grup (wib                                               | g                    | Project manual Projecte actualizare                                                                                           |                                                                                                    |                                                                                                    | FP. Modilica                                                        |
| Principii orizontale                                       | 8                    |                                                                                                    |                                                                                                    |                                                                                                    |                                                                     |
| Co Conremță cu politico de mecku                           | ø                    | Apel                                                                                                    |                                                                                                    | Store                                                                                                    |                                                                     |
| Schimbări climatica și dezastre                            | ø                    | PEO(271/PEO_P4/OP4/ESO41/PEO_A51 - Apd test Eugen DIRPECUNE C                                                                 | 03052023                                                                                                    | ( Dreft                                                                                                    |                                                                     |
| Directive                                                  | -                    | Cod SMIS                                                                                                    | Codi associere                                                                                                    | Demanier outoritote                                                                                          |                                                                     |
| Di Directivé SEA                                           | 81                   | 347981 (2                                                                                                    | 347981-259 🖨                                                                                                    |                                                                                                    |                                                                     |
| DI Directied EIM                                           | ø                    | Objective specifice<br>ECDA 1 ECC. ECOM 1 Independentiations proverside in minute manylesi influence                          | un de pertinent insette boste namonaula effete fo effotuere insul los de mareñ la morriel posteri finet.                                     | donardo nels intellegientenes Garrette portes tissuit portes present de lanch elsenté il rece                | nucle defensions do no riste month el partos                        |
| Di Directivă privind habitatele                            | ø                    | personnele inactive, precum și prin promovorea desfășurării de activități i                                                   | independente și a economiei sociale                                                                                                    | econim buu uubimumumin comuler bening numur bening bound downen on inida eminin hide                         | bour record and an be been marked a brand                           |
| Di Directivă-codru privind opp                             | e                    | Dotill Inchildere                                                                                                    |                                                                                                    |                                                                                                    |                                                                     |
| Al Alte directive de media                                 | 8                    | 31-12-2040 23:59                                                                                                    |                                                                                                    |                                                                                                    |                                                                     |
| Me Metodologie de implementare prei                        | oct 🗭                | Alte directive de mediu                                                                                                    |                                                                                                    |                                                                                                    | D? Medilica                                                         |
| NP Specializare inteligentó                                | ø                    |                                                                                                    |                                                                                                    |                                                                                                    |                                                                     |
| Ma Maturitate project                                      | 8                    | F.6.1. Aplicarea Directivei 91/271/CEE o Consiliului (1) (Directiva printed tratarea op                                       | opelor urbane rezidualej - Projecte In sectorul apei urbane reziduale                                                                        |                                                                                                    |                                                                     |
| De Destriere investiție                                    | 68                   | P.6.2. Aplicarea Directivei 2006/98/CE a Parlamentului European el Cansiliului (2) (5                                         | (Directiva-castru privind gestionansa desearlier) - Projecte în sectorul gestionării desearliar- în cazul mindepinirii c                     | andițienalități ec-ante carespunzătoare, demanstrați legătura cu planul de acțiune convenit                  |                                                                     |
| De Descriores fazelor proioctului                          | er                   |                                                                                                    |                                                                                                    |                                                                                                    |                                                                     |
| De Descriore project inclus in TEN                         | g                    | F.6.3. To rugdem sit explicit moduli in care protectul indeplinește objectivele stabilite în<br>(articolui 11, alimentul (2)) | le erticolul 1 din Directive-codru privini depearile. În special, eretă modul în cere preiectul este coerent cu planul r                     | clevant de gestionare a depearilor (articolul 28), levanhia despearilor (articolul 4) și modul în care preio | ctul contribuie la realizarea obiectivelor de reciciare pontra 2020 |
| Do Documentații tehnico-economice                          | 8                    |                                                                                                    |                                                                                                    |                                                                                                    |                                                                     |
| Analiză ACB                                                | -                    | F.6.4. Aplicareo Directivei 2010/75/UE o Parlamentului European și o Consiliului (1)                                          | <ol> <li>(Directiva privind emisfile industriale) - Projecte care necesită acardarea unei autorizații în terneiul directivei resp</li> </ol> | ective                                                                                                    |                                                                     |
| Ac ACB - Analiză linanciară                                | - 65                 |                                                                                                    |                                                                                                    |                                                                                                    |                                                                     |
| Ac ACB - Antiliză sconomică                                | (C                   | P.8.5. Orice alte directive relevants privind protocija mediala                                                               |                                                                                                    |                                                                                                    |                                                                     |
| Ac ACB - Anolizo de senzitivitote                          | 8                    |                                                                                                    |                                                                                                    |                                                                                                    |                                                                     |
| Media - costul măsurilor incluse în<br>bugotul proiectului | ø                    | Documente atașate                                                                                                    |                                                                                                    | <ul> <li>Adwegt docur</li> </ul>                                                                             | narit mu 🧳 Ataşează documente din bibliotecă                        |
| Co Colondor project                                        | ø                    |                                                                                                    |                                                                                                    |                                                                                                    |                                                                     |
| Ro Rezumat revizuiri aplicație                             | e                    |                                                                                                    |                                                                                                    |                                                                                                    |                                                                     |
| De Deservice 000                                           | 14                   |                                                                                                    | 8                                                                                                    |                                                                                                    |                                                                     |

Prin acționarea butonului *Modifică*, aplicația deschide fereastra pop-up *Modifică directive de mediu* în care se completează informațiile relevante pentru proiect.

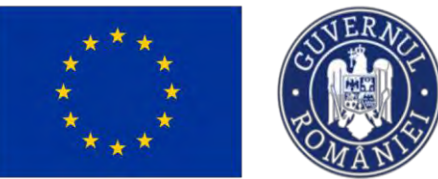

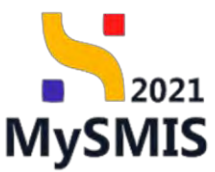

| MySMIS2021                                                | 🖨 Entritätti juridiko | 12 Projecto I Achiente                                                                                                    |                                                                                                    |                                                                                                    | 0 × 0 × 4                                                                                  |
|-----------------------------------------------------------|-----------------------|----------------------------------------------------------------------------------------------------|----------------------------------------------------------------------------------------------------|----------------------------------------------------------------------------------------------------|--------------------------------------------------------------------------------------------|
| Contract annual                                           | ten martin in main    |                                                                                                    | Modifică directive de mediu                                                                                                    | ×                                                                                                    |                                                                                            |
| (in ) Smap porth                                          | e                     | Project monual Projecte actualizane                                                                                                    | P.6.1. Aplicates Directive 91/271/CEE a Constitute (1) (Directive privind trataree apolor urban                                                                                                    |                                                                                                    | 10 Anicestica                                                                              |
| Par Principin petadentoni                                 |                       | and the second second se | rezidualej - Projecta în sectorul opei urbane reziduale isponstij                                                                                                    |                                                                                                    |                                                                                            |
| -GAL Conversitions problem the results                    | 12                    | AGA I                                                                                                    | Lorum lpaum dolor sit prest                                                                                                    | flime                                                                                                    |                                                                                            |
| E Seriodolo (Dominic & demini-                            | *                     | PEO/271/PEO_PAOPA/25041/PEO_ASE Aust date States (Destruction & Date                                                                                                    | Concreded diseases 34740502                                                                                                    | / [Diset]                                                                                                    |                                                                                            |
| Direction                                                 |                       | End taket                                                                                                    | F.6.2. Aplicance Directive 2008/98/CE a Parlamentului European si Consiliului (2) (Directiva-                                                                                                    | pression according                                                                                                    |                                                                                            |
| D Electrical SEA                                          | 1                     | Struct G                                                                                                    | cadhu privind gestionareo degeurilar) - Proiette în sectorul gestionării degeurilor-În cazul<br>recindeplinirii candiționalității ex-ante conspunzătoare, demonstrați legătura cu planul de          |                                                                                                    |                                                                                            |
| 15 Convento BIM                                           | 10                    | 25041 / FEE - ESGR 1 Jonand Millions accessible in permanent a reducer de                                                                                                    | acțiună cativeniă (optiona)                                                                                                    | problem construction of Controlal parents, Ornerd, January January                                                                                                    | de bright month is grantly the behaviours in its provide month of parents                  |
| Dividenti proved habitation                               | 12                    | pressioned by hour two, pressare is are preservoire. But Sparite his state the set                                                                                                    | Lorem ipsaum dolar sit gingt                                                                                                    |                                                                                                    |                                                                                            |
| D) Chinese - contra pro-met table                         | 18                    | tinti indusia                                                                                                    |                                                                                                    | 4)                                                                                                    |                                                                                            |
| Alle descute de maile                                     | ie.                   | 31-12-2040/2349                                                                                                    | Contribus informate. 34/14/3500<br>P.6.3. To rundim să exolici modul în care prosectul îndeolînește obsectivele stabilite la articolul                                                               |                                                                                                    |                                                                                            |
| Mile Menddolugie do implementario pe                      | sect int              | Atte directive de media                                                                                                    | din Directivo-cadru privind deșeurile. În special, arată madul în care projectul este corrent cu<br>planul relevant de aestanear a destuniar tarticolul 281, icrarhia despuniar (articolul 41 și mad |                                                                                                    | TT AND                                                                                     |
| 120 Spontationed intelligentifi                           | 18                    |                                                                                                    | In care protectul contribute la realizarea oblectivellor de reciclore pentru 2020 (orticalul 11,<br>elimental (20) concesti                                                                          |                                                                                                    |                                                                                            |
| week Adventional patrons                                  | - 20                  | $f \approx 2$ . Aphrocent point and $2.2724222$ is Constituted (2) (Structure powerst buildensi quality                                                                                                    | Lorem josum dolor sit gmot                                                                                                    | the second second second second second second second second second second second second second second second se                                                                                                    |                                                                                            |
| On Constitution Internation                               |                       |                                                                                                    |                                                                                                    |                                                                                                    |                                                                                            |
| be) Deservers faces presential                            | в                     | The relation built of the second statement second statement of the                                                                                                    | Entaçtesi demai: 3474/3502                                                                                                    | The state of the second second |                                                                                            |
| Pig Description protect stoke in TEH                      |                       | P.8.3. The respector followappeners rescaled for some generative flowing-receiping station from the some size are                                                                                                    | F.E.A. Aplicares Directives 2010/75/UE a Partomentului European și a Consiliului (1) (Directive<br>privind emisile Industriale) - Praecte core recesită acordorea unei autorizații în termiul        | a gestioned is an an entropy for the second state of the second state of the second st | a da glamani da uma processa ante duat arcendennes oncorrecto de concorre comerciador 2020 |
| Do Doctoronical/inforce-examination                       | đ                     | HALFTON IT'S COMMUNICATION                                                                                                    | directivei respective (optowi)                                                                                                    |                                                                                                    |                                                                                            |
| Anokab ACB                                                |                       | F (14. Automorp Directory 2010)76542 a Personatorial Composing (a Constituted /1) (Dr                                                                                                    |                                                                                                    |                                                                                                    |                                                                                            |
| ALB - Anima francessa                                     | e                     | the second second second second second second second second second second second second second second second s                                                                                                    | Canactine Administ 192001-00                                                                                                    | ·                                                                                                    |                                                                                            |
| ACB Acolich scorenical                                    | . 10                  | F B.S. Zhou ship disactive relayance provid guaractics medicate                                                                                                    | F.6.5. Orice afte directive relevante privind protectia mediului (amovia)                                                                                                    |                                                                                                    |                                                                                            |
| ACH - ACH - Resident on Annual Avyone                     |                       | the second second second second second second second second second second second second second second second s                                                                                                    | Laren gaun dolar să anel                                                                                                    |                                                                                                    |                                                                                            |
| tay Minne - castal minarios synams -<br>hogatal prosynako | * ¥                   | Documente atasate                                                                                                    | Centralities Orease 3474/000                                                                                                    | *                                                                                                    | Adapp desenvertres                                                                         |
| Celendor (scores                                          |                       |                                                                                                    | Anuloard 🖉 Modified                                                                                                    |                                                                                                    |                                                                                            |
| Be Bazantel revisar tuplicity a                           | ×.                    |                                                                                                    |                                                                                                    |                                                                                                    |                                                                                            |
| (On Desquar POP                                           | 12                    |                                                                                                    |                                                                                                    |                                                                                                    |                                                                                            |

Modificarea realizată se salvează prin acționarea butonului

Informațiile introduse vor fi vizibile în interfață și se pot modifica.

În zona Documente atașate se pot încărca documente relevante prin acționarea butoanelor

### 3.15. Metodologie de implementare proiect

În secțiunea Metodologie de implementare proiect se va descrie metodologia de implementare a proiectului.

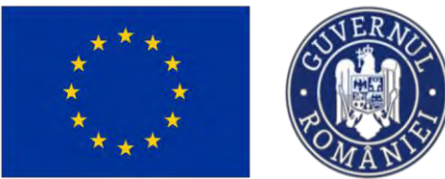

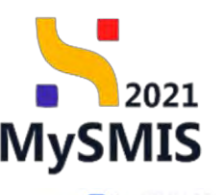

| WySWIS2021 III                                                 |               | T transfer                                                                                                    |                                                                                                    |                                                                                | MIDHIOD CF A                        |
|----------------------------------------------------------------|---------------|----------------------------------------------------------------------------------------------------|----------------------------------------------------------------------------------------------------|--------------------------------------------------------------------------------|-------------------------------------|
| 11 Project 347081 Moto                                         | dologik di (m | skeweitere proset                                                                                                   |                                                                                                    |                                                                                |                                     |
| Gr Grup tintő                                                  | B             | Project manual Projecte actualizare                                                                                 |                                                                                                    |                                                                                | TP. Modifico                        |
| Pr Principii orizontale                                        | e             |                                                                                                    |                                                                                                    |                                                                                |                                     |
| Eo Correntó cu político de media                               | e             | April                                                                                                    |                                                                                                    | Shave                                                                          |                                     |
| Schimbőri climotice și dezestre                                | e             | PEO/271/PEO_P4/OP4/ESO4.1/PEO_A51 April test Eugen OIRPECUNE 03052023                                               |                                                                                                    | C Droft                                                                        |                                     |
| Directive                                                      | -             | Cod SMIS                                                                                                    | Cod esociere                                                                                               | Demanire outoritote                                                            |                                     |
| Di Directivă SEA                                               |               | 347981 (3                                                                                                    | 347981-259 🖨                                                                                               |                                                                                |                                     |
| Di Directivă EM                                                | e             | Objectivo specifico<br>ESOL1 (PAE+ - ESOL1) îmbunătătirea accessive la ciata muncă și măsuri de activare pentre tor | nte personnelle affaite in cauterea unui loc de muncă. În special pentru speri, îndeourbi prin implementat | non Gametri pentru tineret, pentru samerii de fundă durată si anapurile defave | rizate de pe parta muncil di pontru |
| Directivé privind hobitotolo                                   | ø             | persoande inactive, precum și prin promovarea dealășurăni de activități independente și a econ                      | iomis sociale                                                                                              |                                                                                |                                     |
| Directivé-codra priviné oper                                   | 8             | Dotă închidere                                                                                                    |                                                                                                    |                                                                                |                                     |
| Al Alte directive de media                                     | 8             | 21-15-5040 5128                                                                                                    |                                                                                                    |                                                                                |                                     |
| Metodologie de implomentare proiect                            | 8             | Metodologie                                                                                                    |                                                                                                    |                                                                                | C Modifica                          |
| Specializare inteligentà                                       | 85            |                                                                                                    |                                                                                                    |                                                                                |                                     |
| Me Motuniale project                                           | 8             | Descriene                                                                                                    |                                                                                                    |                                                                                |                                     |
| De Descriere investiție                                        | 8             |                                                                                                    |                                                                                                    |                                                                                |                                     |
| De Descrieres fazelor protectular                              | 8             | Documente atașate                                                                                                   |                                                                                                    | Adaugā document nou                                                            | 🖉 Ataşesző documente din bibliotecő |
| De Descriere project inclus in TEN                             | œ             |                                                                                                    |                                                                                                    |                                                                                |                                     |
| De Decumentații tehnico-ecentrnice                             |               |                                                                                                    |                                                                                                    |                                                                                |                                     |
| Anoliză ACB                                                    | -             |                                                                                                    | 8                                                                                                    |                                                                                |                                     |
| Ac ACB - Anoliző financiarð                                    | 8             |                                                                                                    | Tabelul nu conține înregistrări.                                                                           |                                                                                |                                     |
| Ac. ACB - Analiza economică                                    | 8             |                                                                                                    | <ul> <li>Momentan nu voistă date disponibile în acust tabel</li> </ul>                                     |                                                                                |                                     |
| Ac ACB - Anolizó de senzitivitote                              | et            |                                                                                                    |                                                                                                    |                                                                                |                                     |
| Me) Mediu - costul măsurilor isclave în<br>bugetul projectului | e             |                                                                                                    |                                                                                                    |                                                                                |                                     |
| Ca Calendar project                                            | 8             |                                                                                                    |                                                                                                    |                                                                                |                                     |
| Re Rezumat revizuiri aplicație                                 | e             |                                                                                                    |                                                                                                    |                                                                                |                                     |
| Da Descriere PPP                                               | 10            |                                                                                                    |                                                                                                    |                                                                                |                                     |

Prin acționarea butonului aplicația deschide fereastra pop-up *Modifică metodologie*. Se introduc informațiile relevante cu privire la metodologia de implementare a proiectului ținându-se cont de numărul de caractere disponibile și de caracterele speciale.

| MySMIS2021                                                 | Entillägi sunså     | an til Provincie 📱 Achiago                                         |                                                                                                    |                                           |                    | 💽 mentae 🛛 A 🗛                                         |
|------------------------------------------------------------|---------------------|--------------------------------------------------------------------|----------------------------------------------------------------------------------------------------|-------------------------------------------|--------------------|--------------------------------------------------------|
| C Presson 2417002 00410                                    | di tengge Menangadé | watter provid                                                      |                                                                                                    |                                           |                    |                                                        |
| The Direct Sevice                                          | 1d                  | Project incrued Projecte octuality                                 | are                                                                                                    |                                           |                    | Of Mostlys                                             |
| (III). Prescept processio                                  | W.                  |                                                                    |                                                                                                    |                                           |                    |                                                        |
| De Conversa au partica da minipa                           | 20.                 | -                                                                  |                                                                                                    |                                           | Stary .            |                                                        |
| a Schmitzi climates (i destable                            | <u>re</u>           | PE0/271#E0.PM/0#A65041/PE0.463-/                                   | and post probes consultation (host match                                                                                                    |                                           |                    |                                                        |
| Directive                                                  |                     | Cid thes                                                           | Extension                                                                                                    |                                           | Desamire seguritme |                                                        |
| DI Despision SGA                                           | œ!                  | 1472001 @                                                          | Minor Alle G                                                                                                    |                                           |                    |                                                        |
| Differentien EM                                            | 2                   | Objective specificar<br>ISCAL (PSZ+ DUCIAL) instruministrance open |                                                                                                    |                                           |                    |                                                        |
| D Distribut point Notrouis                                 | 10                  | Fitzensenscheitigent finstrum in fans Benauten                     | nag des Faunda e de, armenag ande pareclement preparation de la compose d'accode                                                                                                    |                                           |                    |                                                        |
| DI Derecterith-condess previous oper                       | M                   | Dank fogetalane                                                    | Modifică metodologie                                                                                                    | ×                                         |                    |                                                        |
| W Also generate music                                      |                     |                                                                    |                                                                                                    |                                           |                    |                                                        |
| Mr. Manudetagu de amptamenters proset                      |                     |                                                                    | Describere liebonoti<br>Lonen quaum dolar sut amet, consectatur papisceng ent, sed do exernod tempor encidade                                                                                   | nt ut labore ut dallore magnia aliqua. Ut |                    |                                                        |
| Dis Speculizzers MilitizerMB                               | ai                  | waroosiogie                                                        | entity of minimy versions, quin noistruit executation alianno laboris nisi ul aliquip ex do con<br>doine in anomhendinit in velucitatio with even cilium delore ou fusion outin pariota. Execut | revolde consequel. Duis oute irune        |                    | () Manier                                              |
| The Molastine panings                                      | 10                  | Degrame                                                            | preident, sant in culps qui efficie deserunt molte anim id est laborum                                                                                                    |                                           |                    |                                                        |
| 26 Descript sweethe                                        | or                  |                                                                    |                                                                                                    | América De Monteco                        |                    |                                                        |
| Destruces bracker protectular                              | er.                 | Documente atosati                                                  |                                                                                                    |                                           | 0                  | Annual disconnectory and a disconnector for the second |
| 24 Descript project roles in FLN                           |                     |                                                                    |                                                                                                    |                                           | Q.                 |                                                        |
|                                                            | 10                  |                                                                    |                                                                                                    |                                           |                    |                                                        |
| Anoilad ACB                                                |                     |                                                                    |                                                                                                    | A                                         |                    |                                                        |
| Act Act - Annual Instrument                                |                     |                                                                    | Total                                                                                                    | a matina immistrarii                      |                    |                                                        |
| AL ACE - Annial contract                                   |                     |                                                                    | Monantian released                                                                                                    | to done disposible in accus matel         |                    |                                                        |
| Ar ADB - Arestalistic programme                            | 10                  |                                                                    |                                                                                                    |                                           |                    |                                                        |
| Media consul websarilor vediase in<br>begins presente taka | e.                  |                                                                    |                                                                                                    |                                           |                    |                                                        |
| du Calender moleur                                         | 10                  |                                                                    |                                                                                                    |                                           |                    |                                                        |
| He Resamet reviewri ophosta                                | 10                  |                                                                    |                                                                                                    |                                           |                    |                                                        |
| Dr. Opstanni, Fille                                        | or                  |                                                                    |                                                                                                    |                                           |                    |                                                        |

Modificarea realizată se salvează prin acționarea butonului

🗹 Modifică

Informațiile introduse vor fi vizibile în interfață și se pot modifica.

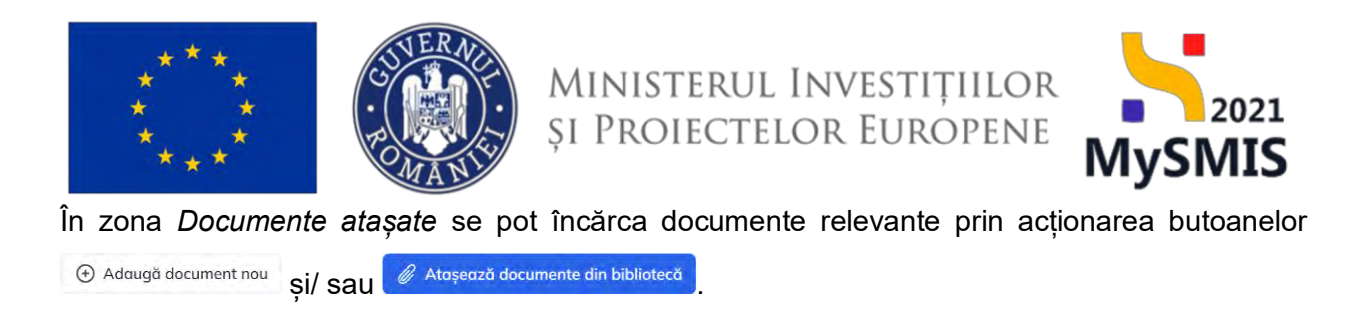

### 3.16. Specializare inteligentă

În secțiunea

| Pr Principii arizontale                                       | e  |                                                                                                    |                                                                                                    |                                                                           |                                      |
|---------------------------------------------------------------|----|----------------------------------------------------------------------------------------------------|----------------------------------------------------------------------------------------------------|---------------------------------------------------------------------------|--------------------------------------|
| to Coerență cu politica de mediu                              | ø  | Apri                                                                                                |                                                                                                    | Store                                                                     |                                      |
| 52 Schimbåri dimetiko și dezestre                             | ø  | PEO/271/PEO_P4/OP4/ESO41/PEO_A51 - Apel test Eugen OIRPECUNE 03052                                  | 2023                                                                                                    | (CDruft)                                                                  |                                      |
| Directive                                                     | 5  | Cod 58#5<br>347991 72                                                                               | Cod exectore<br>14.79817-2981 (2)                                                                                                | Denamire outoritote                                                       |                                      |
| Directivo SEA                                                 | 8  |                                                                                                    |                                                                                                    |                                                                           |                                      |
| Directlyő EIM                                                 | 8  | Obiective specifice<br>ESO4.1 - FSE+ - ESO4.1_Imbunătățirea occesului la piața munci și măsuri de c | octivare pentru toate persoanele aflate în căutarea unui lec de muncă, în special pentru tineri, îndeesebi prin implemientarea ( | Garenței pentru tineret, pentru șomeni de lungă durată și grupurile defav | orizate de pe piața muncii și pentru |
| DI Directivă privind habitatele                               | ø  | personnele inactive, precum și prin promovorea desfășurării de oclireădii indep                     | xindente și a scanterini sociale                                                                                                 |                                                                           |                                      |
| DI Directivé-codru privind opo                                | et | Dirib inchisters<br>31-12-2040 23:59                                                                |                                                                                                    |                                                                           |                                      |
| Al Alte directive de modia                                    | 8  |                                                                                                    |                                                                                                    |                                                                           |                                      |
| Ma Metodologie de implementare proiect                        | 8  | Specializare inteligentă                                                                            |                                                                                                    |                                                                           | V Filtre 🔘 Adauga                    |
| 50 Specializare inteligentă                                   | ø  |                                                                                                    |                                                                                                    |                                                                           |                                      |
| Má Maturitate project                                         | ø  |                                                                                                    |                                                                                                    |                                                                           |                                      |
| De Descrion Investige                                         | ø  |                                                                                                    |                                                                                                    |                                                                           |                                      |
| De Descrieren fozeller projectului                            | ß  |                                                                                                    | Tabelul nu conține înregistrări.                                                                                                 |                                                                           |                                      |
| De Déscricre project inclus in TEN                            | 8  |                                                                                                    | Monventan nu konsta blate dispersibile in bonst tabeli                                                                           |                                                                           |                                      |
| Do Documentoții tehnico-oconomice                             | 8  |                                                                                                    |                                                                                                    |                                                                           |                                      |
| Analiză ACB                                                   | -  |                                                                                                    |                                                                                                    |                                                                           |                                      |
| Ac ACB - Analiză financiară                                   | ø  | Documente atoșate                                                                                   |                                                                                                    | Adwagd document nou                                                       | Ataşoază documente din bibliotecă    |
| AL ACB - Analiză economică                                    | ø  |                                                                                                    |                                                                                                    |                                                                           |                                      |
| Ac ACB - Anolizô de senzitivitate                             | ø  |                                                                                                    | 1/27                                                                                                    |                                                                           |                                      |
| Me Mediu - costul mõsurilor incluse in<br>bugetul prolectului | ø  |                                                                                                    |                                                                                                    |                                                                           |                                      |
| Coloridar project                                             | ø  |                                                                                                    | Mawentan nu axistă date dispanibile în acest tabel.                                                                              |                                                                           |                                      |
| Rezumot revizuiri oplicație                                   | ø  |                                                                                                    |                                                                                                    |                                                                           |                                      |
| De Descriere PPP                                              | g  |                                                                                                    |                                                                                                    |                                                                           |                                      |

Prin acționarea butonului <sup>(•)</sup> Adaugă aplicația deschide fereastra pop-up Adaugă specializare inteligentă. Se selectează obiectivul specific, fondul UE, strategia, domeniul și subdomeniul din nomenclatoarele afișate relevante cu privire la metodologia de implementare a proiectului ținându-se cont de numărul de caractere disponibile și de caracterele speciale.

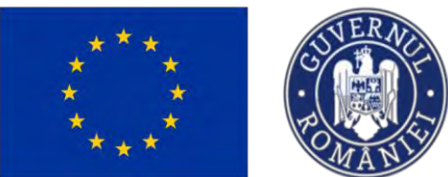

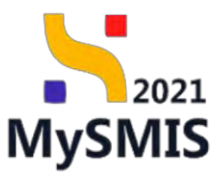

| MySMIS2021                                                                  | Entități juridi | ce 😢 Producto II. Achiziții                                                                                                    |                                                                                                    |                         | Q #2400 Q & Q                                                                                                    |
|-----------------------------------------------------------------------------|-----------------|----------------------------------------------------------------------------------------------------|----------------------------------------------------------------------------------------------------|-------------------------|----------------------------------------------------------------------------------------------------|
| international Address Name                                                  | AND A PROPERTY  |                                                                                                    |                                                                                                    |                         |                                                                                                    |
| De   Soupling                                                               | 18              | 51 Project monual Projecte actualizare                                                                                                    |                                                                                                    |                         | 17 Matter                                                                                                    |
| Providential association                                                    | 8               |                                                                                                    |                                                                                                    |                         |                                                                                                    |
| fer, Emeranya na politata da manar                                          |                 | 494                                                                                                    |                                                                                                    | dans.                   |                                                                                                    |
| St. Schenlass showing planative                                             | ×               | PEO/221/PEOLPHINPERSIA EPEDLARI - And Ion Gapper OMPLEASE 0201                                                                                                    | 2001                                                                                                    |                         |                                                                                                    |
| Diversive                                                                   |                 | Cast Stars.                                                                                                    | Chil mannes                                                                                                    | Descention (Americants) |                                                                                                    |
| DI DIRECTION MAR                                                            | 81              | adiana (f                                                                                                    | Adoună specializare inteligență                                                                                                    |                         |                                                                                                    |
| Directad EM                                                                 | 18              | Objective specifice                                                                                                    | Pladugo specializare intergenta                                                                                                    |                         |                                                                                                    |
| Directorik prisendi heksestrale                                             | B)              | persentantile membres graceen gi perit premieronito di all'ipur dell' de octivitaj i inde                                                                                                    | Objective specific.*                                                                                                    |                         |                                                                                                    |
| Di Dimenja-comu pricesa apa                                                 | (2)             | Outs Institution                                                                                                    | BSO4.1 - ESO4.1. Îmbunătățirea accesulai la piața munci și măsuri de activare pe. 🗴 👻                                                                                                    |                         |                                                                                                    |
| At Alle construction any process                                            |                 |                                                                                                    | ESO4.1 - ESO4.1, Imbunótitieres occesulai la pista muncii și induari du schivere pentru<br>taste persoanele siliate în câuțarea unui loc de muncă, în quecial pentru tinen.                       |                         |                                                                                                    |
| the Materialspean entropy and any property                                  | 8               |                                                                                                    | <ul> <li>Independent prin implementarea Garantei pertira timeret, pentra somenii de lungă durată pi grupurile dufavortzato de pe piața muncii și pentra persoanele inactive, precum și</li> </ul> |                         |                                                                                                    |
| The Appropriate Annalase of                                                 | 2               | 2Deconton extendents                                                                                                    | prim promovanca desfășurănii de activități independente și a oconomiei sociale                                                                                                    |                         | V rees () Addrogo                                                                                                    |
| Min Manual and                                                              |                 |                                                                                                    | Potrolite unterner de concerner superior autoritant autoritant                                                                                                    |                         |                                                                                                    |
| The Manufacture protection                                                  | 1               |                                                                                                    | Bineconomie X Y                                                                                                    |                         |                                                                                                    |
| an Derror without                                                           |                 |                                                                                                    | E-defermine *                                                                                                    |                         |                                                                                                    |
| De Langreise Manne providuata                                               |                 |                                                                                                    | Tehnologi pentru scaromie abastră 🗙 👻 🔤                                                                                                    |                         |                                                                                                    |
| De , Dettrice prisett exclusive ISN                                         | 95              |                                                                                                    | Analyzed Advant                                                                                                    |                         |                                                                                                    |
| De Decumentajo tehmico-oconomex                                             | 8               |                                                                                                    |                                                                                                    |                         |                                                                                                    |
| Analog ACU                                                                  |                 | Provide states and states and state |                                                                                                    | 0.00                    | (Contraction of the local day is a second day is a second day |
| The place - densities memories                                              | 8               | Pochueuro apalane                                                                                                    |                                                                                                    | C Address of the        | Contraction of Contraction of Contraction                                                                                                    |
| NA AEB - AND/28 BOMMINER                                                    |                 |                                                                                                    |                                                                                                    |                         |                                                                                                    |
| AL ALB - Énistro de anocimitais                                             | 85              |                                                                                                    |                                                                                                    |                         |                                                                                                    |
| An Alexandra constant end sum they available for<br>magnetical pressectable | 10              |                                                                                                    |                                                                                                    |                         |                                                                                                    |
| Cu. Enlander proved                                                         | 10              |                                                                                                    | Tablelul nu contine intergistrari.<br>Manurtanen surata dina dispansio in surat taua                                                                                                    |                         |                                                                                                    |
| We   Hanaleent realization applications                                     |                 |                                                                                                    |                                                                                                    |                         |                                                                                                    |
| Die Dimanary PHP                                                            | -               |                                                                                                    |                                                                                                    |                         |                                                                                                    |

Modificarea realizată se salvează prin acționarea butonului

| MySMIS2021                                                        | a Emitati juridi                                                                                                    | te 18 Protects Achiato                                                                                                    |                                                                              |      |                |                                                                                           | Dimenso @ A A                                                                                                    |
|-------------------------------------------------------------------|----------------------------------------------------------------------------------------------------|----------------------------------------------------------------------------------------------------|------------------------------------------------------------------------------|------|----------------|-------------------------------------------------------------------------------------------|----------------------------------------------------------------------------------------------------|
| C Prand Silves                                                    | Openational Processor                                                                                                    |                                                                                                    |                                                                              |      |                |                                                                                           |                                                                                                    |
| Q. Brug timi                                                      | 16                                                                                                    | Proiest manual Proiecte actualizare                                                                                                    |                                                                              |      |                |                                                                                           | C Medites                                                                                                    |
| 18 Prescipe estemnitile.                                          | 15                                                                                                    |                                                                                                    |                                                                              |      |                |                                                                                           |                                                                                                    |
| 50 Descende co.patitico als maxim                                 | 68                                                                                                    | Apal                                                                                                    |                                                                              |      |                | Star                                                                                      |                                                                                                    |
| Se Schimblin chmotice picturation                                 |                                                                                                    | PEO/2/1/PEJ P4/DPMESO41/PED AS1 - Awullivest sugen ORPECUNE 0305                                                                                                    |                                                                              |      |                |                                                                                           |                                                                                                    |
| Director                                                          |                                                                                                    | Text Skips                                                                                                    | Cod rejektivne                                                               |      |                | Descussion cartastates                                                                    |                                                                                                    |
| Directive SEA                                                     | 16                                                                                                    | 347001 (B                                                                                                    | Adaugă specializare inteligentă                                              |      | ×              |                                                                                           |                                                                                                    |
| DI Elvectivo EDA                                                  | i di la constante di la constante di la consta | University involves<br>\$50.1.1 - ESLA - ESDA 1 induced terminal recorded in cartor reserves in revision into                                                                                                    |                                                                              |      | 2              | and hugh many super farming spectra franks serving teners is the service damage stars and | and the second state and the second state of the second                                                                                                    |
| Di Directand priving hobitatelo                                   | et                                                                                                    | becausers instruction and the provision of the provision of the provider of the second provider of the provider of the provide | Objectiv specific *                                                          |      |                |                                                                                           |                                                                                                    |
| D Descard codes prived oper                                       | 18                                                                                                    | Detth Incruises                                                                                                    | ESO41-ESO41.Îmbunătățirea accesului la pața muncii și măsuri de octivare pe. | ×    | ~              |                                                                                           |                                                                                                    |
| W Alle Genetice de media                                          | 8                                                                                                    | 31-12-2040.2358                                                                                                    | Fond UE *                                                                    |      |                |                                                                                           |                                                                                                    |
|                                                                   |                                                                                                    |                                                                                                    | FSE+ - Fondul Siscial European+                                              | ×    | ~              |                                                                                           | and the second second se |
| 1                                                                 | NORZ 18                                                                                                    | Specializare inteligenté                                                                                                    | Strategie *                                                                  |      |                |                                                                                           | V Film ( Adappi                                                                                                    |
| 20 Move only any indulinganta                                     |                                                                                                    |                                                                                                    | Strategia națională de cerectare, inovare și specialeare inteligentă         | ×    | ~              |                                                                                           |                                                                                                    |
| Mo Matuniale protoci                                              |                                                                                                    |                                                                                                    | Domeriu *                                                                    |      |                |                                                                                           |                                                                                                    |
| Or Designation Investigie                                         | 8                                                                                                    |                                                                                                    | Blooconomia                                                                  | ×    | ~              |                                                                                           |                                                                                                    |
| De Descrieres founte presentation                                 | 18                                                                                                    |                                                                                                    | Subdomaniu *                                                                 |      |                |                                                                                           |                                                                                                    |
| Del Descriere provettinchas in TEN                                | 8                                                                                                    |                                                                                                    | Tehnologii pentru economie albastră                                          | x    | ~              | 16<br>1                                                                                   |                                                                                                    |
| Da Documentaji infesco-constant                                   |                                                                                                    |                                                                                                    | Analează                                                                     | Adau | 9 <sup>6</sup> |                                                                                           |                                                                                                    |
| WHORES ACE                                                        |                                                                                                    |                                                                                                    | _                                                                            |      | _              |                                                                                           |                                                                                                    |
| (Inc. ACB - Arealized Reconstrated                                | 8                                                                                                    | Documente atagate:                                                                                                    |                                                                              |      |                | <ul> <li>Attempt community</li> </ul>                                                     | ma 🦉 Alessent disamente dis bisteriora                                                                                                    |
| ALB ALB Analizs eronnmits                                         | 8                                                                                                    |                                                                                                    |                                                                              |      |                |                                                                                           |                                                                                                    |
| An ACB - Annius at saratretar                                     | u (d                                                                                                    |                                                                                                    |                                                                              |      |                |                                                                                           |                                                                                                    |
| And Address - ansarol entropier incluse<br>burgetbul protectuals) | in U                                                                                                    |                                                                                                    |                                                                              |      |                |                                                                                           |                                                                                                    |
| Or Culumber project                                               | B                                                                                                    |                                                                                                    | Momantan na company n<br>Momantan na consta data daga                        |      | ormation.      | 10 C                                                                                      |                                                                                                    |
| Re Hizzantek reviziant uplicative                                 | 8                                                                                                    |                                                                                                    |                                                                              |      |                |                                                                                           |                                                                                                    |
| Di Desmusi PPP                                                    | ×                                                                                                    |                                                                                                    |                                                                              |      |                |                                                                                           |                                                                                                    |

Informațiile introduse vor fi vizibile în interfață și se pot modifica ( $\square$ ) sau șterge ( $\square$ ).

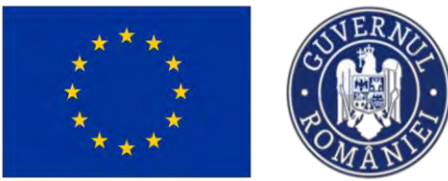

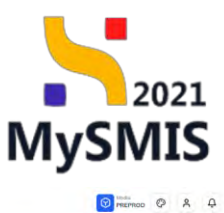

MySMIS2021 🗿 Entități juridice 😢 Projecte X Achiziții

| Protect 347981 Spece                                       | nicore intele | pentă                                                                       |                                        |                                                                 |                                                                            |                                 |                                                |                                   |
|------------------------------------------------------------|---------------|-----------------------------------------------------------------------------|----------------------------------------|-----------------------------------------------------------------|----------------------------------------------------------------------------|---------------------------------|------------------------------------------------|-----------------------------------|
| Gr Grup (into                                              | e             | Project manual Projecte actualizare                                         |                                        |                                                                 |                                                                            |                                 |                                                | C Modifica                        |
| Pr Principii orizontale                                    | 0             | -                                                                           |                                        |                                                                 |                                                                            |                                 |                                                |                                   |
| Go Coerevijó cu politica de mediu                          | 25            | Apat                                                                        |                                        |                                                                 |                                                                            | Store                           |                                                |                                   |
| Schimböri climatica și dezastra                            | ø             | PE0/271/PE0_P4/0P4/ES041/PE0_A51 Apelitest                                  | Eugen DIRPECLINE 03052023              |                                                                 |                                                                            | Otech                           |                                                |                                   |
| Directive                                                  | -             | Cori SMIS                                                                   |                                        | Cod asociere                                                    |                                                                            | Denumire outoritote             |                                                |                                   |
| Dr Directivé SEA                                           |               | 347381 @                                                                    |                                        | 347981-259 @                                                    |                                                                            |                                 |                                                |                                   |
| Di Directivă EIM                                           | 8             | Objective specifice<br>ESO4.1 - ESE - ESO4.1 independentities exception for | ninto manci si mbatri de orficere ne   | antos bonte nersevendo affate în câularen unui ler de morră. În | anarital superiors linear. Independent enter introlomated eases Greeneduit | weeten limenet, weeten sommer i | to know doorth a manually defendent to the     | na ninte motri si nortro          |
| Directivă privind habitatele                               | в             | persoancle inactive, precum și prin promovarea desfi                        | ășurării de activități îndependente și | a conomiel sociale                                              |                                                                            |                                 | er ten Bar ann an Ar Brahan an an aire anns an |                                   |
| Directive-codru privind app                                | 8             | Dotà inchidere                                                              |                                        |                                                                 |                                                                            |                                 |                                                |                                   |
| Al Afte directive de média                                 | et            | 31-12-2040 23:59                                                            |                                        |                                                                 |                                                                            |                                 |                                                |                                   |
| Me Metodologic de implementore project                     | 8             | Specializare inteligentă                                                    |                                        |                                                                 |                                                                            |                                 |                                                | V Film ( Adved                    |
| Sp. Specializere intelligentà                              | 8             | Belowly and Be                                                              | r- ur                                  | Provide Sec.                                                    | Provide                                                                    |                                 | P. Land                                        |                                   |
| Ma Maturitate project                                      | 8             | ESO4.1_imbioribibilirea accesului la piata munci si                         | Fond DE                                | Strategie<br>Strategio natională de cerce                       | ure, inovere si spetializure                                               |                                 | Subdomensu                                     | Action                            |
| De Descriere investige                                     | ø             | màsuri de activare pentre loate persoanele aflate în                        | PSE+                                   | nteligentä                                                      | Biouconomie                                                                |                                 | Tehnologii pentru economia albastro            |                                   |
| Del Descrierea fazelar proiectului                         | ø             | Documente atașate                                                           |                                        |                                                                 |                                                                            |                                 | Adaugă document riou                           | Atoşoază documente din bibliotecă |
| De Descritere project inclus in TEN                        | ß             |                                                                             |                                        |                                                                 |                                                                            |                                 |                                                |                                   |
| Da Documentații tehnico-economice                          | 8             |                                                                             |                                        |                                                                 |                                                                            |                                 |                                                |                                   |
| Analiză ACB                                                | -             |                                                                             |                                        |                                                                 | 8                                                                          |                                 |                                                |                                   |
| Ac ACID - Anoluză financiară                               | et            |                                                                             |                                        |                                                                 |                                                                            |                                 |                                                |                                   |
| Ac ACB Analizà economicà                                   | 8             |                                                                             |                                        | Mominitan nu c                                                  | estă date disponible în acest tabel                                        |                                 |                                                |                                   |
| Ac ACE - Anoliză de serutivitale                           | ø             |                                                                             |                                        |                                                                 |                                                                            |                                 |                                                |                                   |
| Mediu - costul măsurilor incluse în<br>bugotul protectului | 8             |                                                                             |                                        |                                                                 |                                                                            |                                 |                                                |                                   |
| Co Celendar project                                        | et            |                                                                             |                                        |                                                                 |                                                                            |                                 |                                                |                                   |
| Re Rezumet revizuiri aplicație                             | 8             |                                                                             |                                        |                                                                 |                                                                            |                                 |                                                |                                   |
| De Descriere PPP                                           | e.            |                                                                             |                                        |                                                                 |                                                                            |                                 |                                                |                                   |

În zona Documente atașate se pot încărca documente relevante prin acționarea butoanelor

Adaugă document nou

### 3.17. Maturitate proiect

În secțiunea Ma Maturitate proiect se vor completa informațiile relevante specifice.

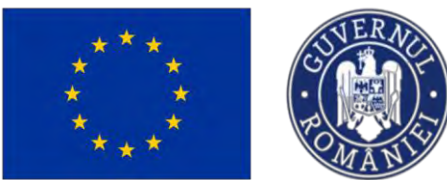

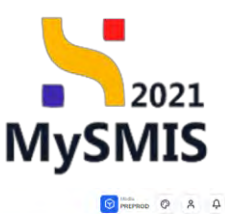

🧏 MySMIS2021 🕼 Entități juridice 😢 Proiecte X Achiziții

| Grup (intô                       | e  | Project manual Projecte actualizare                                                                                                    |                                                                                                    |                                                         |                                                              | THE ME                               |
|----------------------------------|----|----------------------------------------------------------------------------------------------------|----------------------------------------------------------------------------------------------------|---------------------------------------------------------|--------------------------------------------------------------|--------------------------------------|
| Principii orizontale             | et |                                                                                                    |                                                                                                    |                                                         |                                                              |                                      |
| Coerență cu politica de mediu    | ø  | Apei                                                                                                    |                                                                                                    |                                                         | Stare                                                        |                                      |
| ichimbări climatice și dezastre  | et | PEO/271/PEO_P4/OP4/ESO4.1/PEO_A51 - Apel test Eugen OIRPEC                                                                                | CUNE 03052023                                                                                                    |                                                         | C Deaft                                                      |                                      |
| e.                               | -  | Cod stars                                                                                                    | Cod moclers                                                                                                    |                                                         | Demandre outeritote                                          |                                      |
| Directive SEA                    | 81 | 347981 (2                                                                                                    | 347981-252 🗟                                                                                                    |                                                         |                                                              |                                      |
| Directivo EIM                    | 8  | Objective specifice                                                                                                    |                                                                                                    |                                                         |                                                              |                                      |
| Directavő privind habitatele     |    | ESO4.1 – PSE+ – ESO4.1, Indumidiățintu accinului la piața muncă și<br>persoanele inactive, precum și prin promovarea desfășurănii de acti | i màsari de activare pentru toate persoanele affate în câutarea unui loc de muncă, în special per<br>avități independențe și a economici sociale. | ntru linen, Indeaselai prin implementarea Garanței pent | ru tinaret, pentru şomarli de langă danstă și grapunile defi | avarizate de pe piala munos y pentru |
| Sirective-codra privind pag      | 14 | Dotă închidere                                                                                                    |                                                                                                    |                                                         |                                                              |                                      |
| Alter elemention ele enordio     |    | 31-12-2040 23:59                                                                                                    |                                                                                                    |                                                         |                                                              |                                      |
| inte tarective de media          | °  |                                                                                                    |                                                                                                    |                                                         |                                                              | _                                    |
| odalagia de implementare proiect | 12 | Maturitate project                                                                                                    |                                                                                                    |                                                         |                                                              | (C)                                  |
| cializare inteligentă            | 10 |                                                                                                    |                                                                                                    |                                                         |                                                              | _                                    |
| turilate project                 | 8  | H.2.1. Aspecte tehnice (studi) de fezabilitate, concepere proiect, etc.)                                                                  |                                                                                                    |                                                         |                                                              |                                      |
| criere investigie                | ø  | H.2.2. Associts administrative, sharing detail cal sufin privad outerbattle in                                                            | secone cum er 5 EM excelanse de dezvoltere, decizilie envind omenaanse tertoriului, achizida de teremo                                            | eri idacă este cazult achizitile publice, etc.          |                                                              |                                      |
| criereo fazelor proioctului      | e  |                                                                                                    |                                                                                                    |                                                         |                                                              |                                      |
| criere project inclus in TEN     | e  | H.2.3. Aspecte finonciare (decizii de angajament în ceca ce privește cheftuie                                                             | elle publice noționale, împrumuturi solicitate sau ocordate, etc a se fumiza referințe)                                                           |                                                         |                                                              |                                      |
| umentații tehnico-economice      | et |                                                                                                    |                                                                                                    |                                                         |                                                              |                                      |
| св                               | -  | H.2.4. În cazal în care proiectal a începat deja, îndică atarea de evoluție o he                                                          | and arise                                                                                                    |                                                         |                                                              |                                      |
| CB - Analiză financiară          | e  |                                                                                                    |                                                                                                    |                                                         |                                                              |                                      |
| El - Analizà economică           | et | Decuments atorate                                                                                                    |                                                                                                    |                                                         |                                                              |                                      |
| CB - Analiză de senzitivitate    | 8  | Social and some                                                                                                    |                                                                                                    |                                                         | <ul> <li>Arasego micramient nou</li> </ul>                   | Construction of the second of the    |
| iu - costul măsurilor incluse în |    |                                                                                                    |                                                                                                    |                                                         |                                                              |                                      |
| etul projectului                 | 8  |                                                                                                    | -                                                                                                    |                                                         |                                                              |                                      |
| indiar project                   | 8  |                                                                                                    |                                                                                                    | 3                                                       |                                                              |                                      |
| imat reviziiri aplicație         | ø  |                                                                                                    | Tabelul nu conțir<br>Momentare nu există datu d                                                                                                   | ne înregistrări.<br>Esconibile în prest label           |                                                              |                                      |
| rylant PPP                       |    |                                                                                                    |                                                                                                    |                                                         |                                                              |                                      |

Prin acționarea butonului aplicația deschide fereastra pop-up *Modifică maturitate proiect*. Se completează câmpurile cu informațiile solicitate.

| MySMIS2021                                                        | Entități jurid | ice 12 Proieste - Actissipi                                                                                     |                                                                                                    |       |                    |                                    | Dimension @ A D                |
|-------------------------------------------------------------------|----------------|----------------------------------------------------------------------------------------------------|----------------------------------------------------------------------------------------------------|-------|--------------------|------------------------------------|--------------------------------|
| (i) Proved 547996 Mar                                             | nanian gener   |                                                                                                    |                                                                                                    |       |                    |                                    |                                |
| and the press                                                     | e              | Project manual Projecte actualizare                                                                             |                                                                                                    |       |                    |                                    | DF Meetines                    |
| W Proclast processible.                                           | 10             | -                                                                                                    |                                                                                                    |       |                    |                                    |                                |
| De Courseph to publicar de modiar                                 | 8              | And                                                                                                    | (T)                                                                                                    |       | alars              |                                    |                                |
| Sc. Schimbion campace gi dicentare                                | 087            | PETV271/PED_PA/OPA/ESOA 1/PEO_ASI - April 1114 Essent 1                                                         | Modifică maturitate proiect                                                                                                    | ×     |                    |                                    |                                |
| Deectre                                                           |                | Data States                                                                                                    | H.2.1. Aspecte tehnice (studii de fezabilitote, concepere project, etc.) (optional)                                                                                                    |       | Devianing automore |                                    |                                |
| Directed SEM                                                      | ar I           | 2472822 (B                                                                                                    | Lotern ipsum dolor sit emet                                                                                                    | - 1   |                    |                                    |                                |
| Directivili EM                                                    | 105            | Otherclass specifica                                                                                            |                                                                                                    |       |                    |                                    |                                |
| DI Diversidi provoi histomica:                                    | 05             | ESO41 (SEP ESO41, moundations accesses in pola m<br>persecute institut, procurs a prin atomovered desilipsethil | Constens Haves 3474/3900                                                                                                    |       |                    | i de muito de pro é destreme propé |                                |
| Drusted-castru proved app                                         | æ              | Dudti Hutskeere                                                                                                 | H.2.2. Aspecte administrative, oferind details cel putin privind autorizațiile necesare, cum ar fi EIM, aprobarea de dezvoltare,<br>decizite privind ameneiarea teritoriului, achizitio de terenuri (dacă este cazul), achizitele publice, etc. (unomiti |       |                    |                                    |                                |
| At After directive do multar                                      | 100-           | 91.03 (Dec) 2340                                                                                                |                                                                                                    |       |                    |                                    |                                |
|                                                                   |                | Contraction of the second second second second second second second second second second second second second s |                                                                                                    |       |                    |                                    |                                |
| Law Automotific de subtractive barren                             |                | Moturitote project                                                                                              | Curristnee Himsee 182009880                                                                                                    | **    |                    |                                    | E Manual                       |
| AP Specializare Imalgemii                                         | 08.            | N 2.1. Report of April 10 Standing Street Street Street Street Street                                           | H.2.3. Aspecto financiare (decizi) de angajament in cerea ce privește cheltuielike publice naționale, imprumuturi solicitate sou<br>ocerefete atr a ne funziare celoritate (ocereard)                                                                    | 1     |                    |                                    |                                |
| Mer Manuarana proven                                              | ×.             |                                                                                                    | Lonim (psum dolor all amid                                                                                                    |       |                    |                                    |                                |
| to Description investigation                                      | 08.            | K12. Asserts anniestrative, shalls detail pe path privil avail                                                  |                                                                                                    |       |                    |                                    |                                |
| Description Having pypicciala                                     | 19             |                                                                                                    | Coniquer (Broke, 347-(2500)                                                                                                    | 4     |                    |                                    |                                |
| Du Descrere primers welus in TEH                                  | 05             | PEZZ dessecto Resectore (decati de propagament la serva de primeção                                             | H.2.4. În cazul în care proiectul a început deja, indică starea de evoluție a lucrănilor septimen                                                                                                    | _     |                    |                                    |                                |
| Do Documentații talenes-azonomuz                                  | ( <u>U</u> )   |                                                                                                    |                                                                                                    |       |                    |                                    |                                |
| Anolizi ACU                                                       |                | $\rm H2.4.$<br>To care protected in totagod rappin heatest characteries as server                               |                                                                                                    | 1     |                    |                                    |                                |
| A ADB Analab Brancort                                             | U.             |                                                                                                    | Carstane (Ansura 3500/3500                                                                                                    |       |                    |                                    |                                |
| ACB - Assisted economical                                         | 9              | Documente atosate                                                                                               | Anuloszii 🖉 Mod                                                                                                    | śficó |                    |                                    | 2 Amount decurses the bildeach |
| ACE ACE Amakes de sonersonat.                                     | 87             |                                                                                                    |                                                                                                    | _     |                    |                                    |                                |
| No Martin - castal mitgariter inclusion in<br>bagge(derementation | E.             |                                                                                                    |                                                                                                    |       |                    |                                    |                                |
| Re Calendor project                                               | œ              |                                                                                                    | 8                                                                                                    |       |                    |                                    |                                |
| Ba   Personan reviewer ophorese                                   | 21             |                                                                                                    | Tabelul nu contine inregistrăn.                                                                                                    |       |                    |                                    |                                |
| De Destrere PPP                                                   | 8              |                                                                                                    |                                                                                                    |       |                    |                                    |                                |

Modificarea realizată se salvează prin acționarea butonului

🖉 Modifică

Informațiile introduse vor fi vizibile în interfață și se pot modifica.

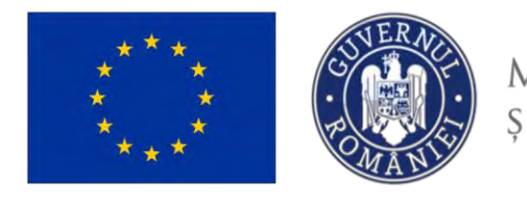

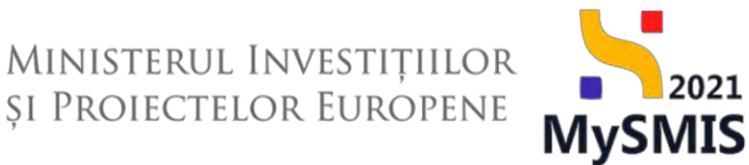

În zona *Documente atașate* se pot încărca documente relevante prin acționarea butoanelor (\*) Adaugă document nou si/ sau (\*) Atașează documente din bibliotecă

### 3.18. Descriere investiție

În secțiunea Descriere investiție se va descrie investiția realizată prin proiect respectându-se recomandările din Ghidul solicitantului.

| MySMIS2021                                                 | Entități juri  | dice 🛿 🖞 Projecte 🖉 Achiziții                                                                                                    |                                                                                                    |                                                                            | Prepriod @ R 4                                               |
|------------------------------------------------------------|----------------|----------------------------------------------------------------------------------------------------|----------------------------------------------------------------------------------------------------|----------------------------------------------------------------------------|--------------------------------------------------------------|
| Project \$47883 Desc                                       | iere nvestije: |                                                                                                    |                                                                                                    |                                                                            |                                                              |
| Sc Schimbön climatice și dezastre                          | et             | Direct manual Projecte actualizare                                                                                                    |                                                                                                    |                                                                            | 🕑 Modifica                                                   |
| Directive                                                  | 7              |                                                                                                    |                                                                                                    |                                                                            |                                                              |
| DF Directive SEA                                           | ß              | Apol                                                                                                    |                                                                                                    | Store                                                                      |                                                              |
| Di Directivă ElM                                           | 8              | PEO/271/PEO_P4/OP4/ESO4.1/PEO_A51 - Apel test Eugen OIRPECU4E 03052023                                                                                                    |                                                                                                    | O Druft                                                                    |                                                              |
| Directivă privind hobitatele                               | 8              | Cod stars                                                                                                    | Cod susciere                                                                                                    | Denumire autoritate                                                        |                                                              |
| Di Directivá-codru privind apa                             | ø              | 347381 @                                                                                                    | 347931-259 (2)                                                                                                    |                                                                            |                                                              |
| Al Alte directive de media                                 | 8 1            | Objective specifice                                                                                                    |                                                                                                    |                                                                            |                                                              |
|                                                            |                | ESO4.1 - PSE+ - ESO4.1_Imitianàtățireia accesalul la piața muncii şi măsuri de activitere pentru la<br>perseanele inactive, precum şi prin promovenea desfăşurării de activități intependente şi a eco | aate persoande trillate în câutarea unui lac de muntă, în special pentru Uneri, îndeosebi p<br>momial sociale                                                                                                    | prin implémientarea Garanței pentru tineret, pentru șomerii de lungă durat | tă și grupurile defavorizate dii pii piața muntii și pentru. |
| Metodologie de implementare project                        |                |                                                                                                    |                                                                                                    |                                                                            |                                                              |
| Sp. Specializane intelligentő                              | 8              | 31-12-2040 23:59                                                                                                    |                                                                                                    |                                                                            |                                                              |
| Ma Maturitate project                                      | 8              |                                                                                                    |                                                                                                    |                                                                            |                                                              |
| De Descrierp investige                                     | 68             | Descrierea investitiei                                                                                                    |                                                                                                    |                                                                            | Fit Modified                                                 |
| De Descriores fazelor protoctului                          | 8              |                                                                                                    |                                                                                                    |                                                                            |                                                              |
| De Descriere project inclus în TEN                         | ø              | Descrime                                                                                                    |                                                                                                    |                                                                            |                                                              |
| De Documentatii tehnico-aconomice                          |                |                                                                                                    |                                                                                                    |                                                                            |                                                              |
| Anoliză ACB                                                | 24             | Documents storets                                                                                                    |                                                                                                    | @ Ada                                                                      | all decompetents                                             |
| AL ACB - Analiza financiara                                | 8              | Portumente desport.                                                                                                    |                                                                                                    | U ALL                                                                      |                                                              |
| Ac ACB - Analiza economica                                 | 28             |                                                                                                    |                                                                                                    |                                                                            |                                                              |
| Ar APB - Acceleta de secontinuitate                        |                |                                                                                                    | -                                                                                                    |                                                                            |                                                              |
| THE PAGE - PROVED OF BUILDING                              |                |                                                                                                    | 2                                                                                                    |                                                                            |                                                              |
| Matiu - sostul măsurilor incluse în<br>bogetul proietzului | 8              |                                                                                                    | Tabelul nu conține înregistrări.                                                                                                    |                                                                            |                                                              |
| Cal Colendor project.                                      | ø              |                                                                                                    | NUMBER OF COMMONSTRATES AND A COMMONSTRATES AND A COMPONSTRATES AND A COMPONSTRATES AND A COMPONSTRATES AN | 68C3                                                                       |                                                              |
| Re Rezumet nivizuiri aplicație                             | ø              |                                                                                                    |                                                                                                    |                                                                            |                                                              |
| De Descriere PPP                                           | ø              |                                                                                                    |                                                                                                    |                                                                            |                                                              |
| Institution de realizare și de rezultat<br>(program)       | ø              |                                                                                                    |                                                                                                    |                                                                            |                                                              |
| te Indicatori suplimentari                                 | 8              |                                                                                                    |                                                                                                    |                                                                            |                                                              |
| Plan de achiziti                                           | -              |                                                                                                    |                                                                                                    |                                                                            |                                                              |

Prin acționarea butonului aplicația deschide fereastra pop-up *Modifică secțiune descriere investiție*. Se introduc informațiile relevante cu privire la descrierea investiției ținânduse cont de numărul de caractere disponibile și de caracterele speciale.
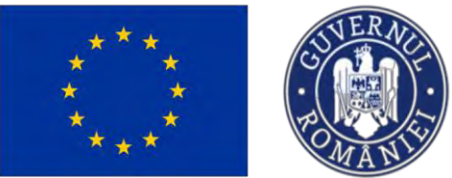

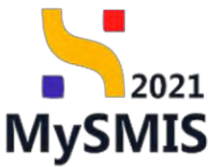

| MySMI52021                                                | Entități juridia | ce 12 Proiecte - Actricații                                                            |                                                                                                    |                                                                                                    | Treamos @ A A                           |
|-----------------------------------------------------------|------------------|----------------------------------------------------------------------------------------|----------------------------------------------------------------------------------------------------|----------------------------------------------------------------------------------------------------|-----------------------------------------|
| C Protect 347586 De                                       | street investige |                                                                                        |                                                                                                    |                                                                                                    |                                         |
| Se Schimken chinasce și dezastre                          | B1               | Day Research Benjardta arthuniareas                                                    |                                                                                                    |                                                                                                    | THE Martick                             |
| Deschee                                                   |                  | ( Instanting Constant And Constant                                                     |                                                                                                    |                                                                                                    | (Martinet                               |
| De Linese beer \$6.00                                     | œ                | and                                                                                    |                                                                                                    | and a second second second second second second second second second second second second second second second |                                         |
| D Drantoll ElM                                            | 05.              | PEG-27 LIPEG P-LOP-LERGA LIPEG AS1 - Apertment Bugers                                  | Connections \$1002023                                                                                                    |                                                                                                    |                                         |
| 20 Generation proceed leads and                           | 105              | Cust Rates                                                                             | Cold measures                                                                                                    | Description instantinue                                                                                        |                                         |
| Breaswo-coors priving apo                                 | 18               | 3472883 (8                                                                             | 347581.238 G                                                                                                    |                                                                                                    |                                         |
| Alle directive de mediae                                  | 2                | Obiective specificie<br>ESDA 1 PSD- ESDA 1. Jestiversitellence encouncied le parsia re | anni al minarces solicies panine both paramente effets in coulors auto be demand. In second perior biers in<br>An antalent la beneration a consecution access | dameté per errerentementener Bererris porta pinner, porta period di hongh darath y proporte d                  | leferencente de parpieto monte y pontes |
| Malodologio de implementare prois                         | ci 🗹             |                                                                                        | ulle who want is and water as a conservation information                                                                                                    | _                                                                                                    |                                         |
| Re Specializare insidgemes                                | 8                | Dath/Indviewe<br>31-12-2090-2359                                                       | Modifică secțiune descriere investiție                                                                                                    | ×                                                                                                    |                                         |
| Management process                                        | 10.              |                                                                                        |                                                                                                    |                                                                                                    |                                         |
| De Describic musicipi                                     | 18               | Descrierez investitiei                                                                 | Lineen insurficience of ownet                                                                                                    |                                                                                                    | of wines                                |
| De Descrismo fazotor projectulor                          | or.              |                                                                                        |                                                                                                    |                                                                                                    |                                         |
| De Descriore protest exclusion TEN                        | ur.              | Deventions<br>Lansaer lessermontes sit enrot-                                          | Condense e dona de 1047 40 de de 1                                                                                                    |                                                                                                    |                                         |
| Du. Босьтетнерії меклісо-аксертник                        | 08               |                                                                                        | Anulosaa 🖉 Modifi                                                                                                    | ka l                                                                                                    |                                         |
| Anoliző ACB                                               | -                | Documente atasate                                                                      |                                                                                                    | Adauctidecumentar                                                                                              | ou 🖉 Atroaccă documente din bibliotecă  |
| AL ACU - Annial Improved                                  | 8                |                                                                                        |                                                                                                    |                                                                                                    |                                         |
| Ac ACB - Anotab sconomich                                 |                  |                                                                                        |                                                                                                    |                                                                                                    |                                         |
| Ac AEB - Annikaŭ de yanantronan                           | 05               |                                                                                        | Ø                                                                                                    |                                                                                                    |                                         |
| Media - cusul webseriler incluse in<br>Lagenci consecutor | œ                |                                                                                        | Tabetul nu conține lanegist                                                                                                    | nan.<br>Yanat haar                                                                                             |                                         |
| Car Colondon project                                      | (W               |                                                                                        |                                                                                                    |                                                                                                    |                                         |
| He Regumet reviguer uplication                            | (B)              |                                                                                        |                                                                                                    |                                                                                                    |                                         |
| De Gaschers PEP                                           |                  |                                                                                        |                                                                                                    |                                                                                                    |                                         |
| I in Brakenet                                             | e                |                                                                                        |                                                                                                    |                                                                                                    |                                         |
| ) ja z koncenne nordannoteco                              |                  |                                                                                        |                                                                                                    |                                                                                                    |                                         |
| Non de achtres                                            |                  |                                                                                        |                                                                                                    |                                                                                                    |                                         |

Modificarea realizată se salvează prin acționarea butonului

Informațiile introduse vor fi vizibile în interfață și se pot modifica.

În zona Documente atașate se pot încărca documente relevante prin acționarea butoanelor

#### 3.19. Descrierea fazelor proiectului

În secțiunea De Descrierea fazelor proiectului se vor descrie fazele proiectului respectându-se recomandările din Ghidul solicitantului.

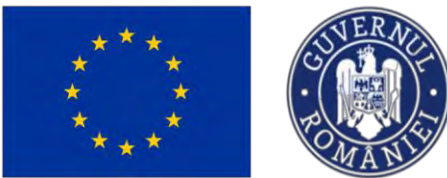

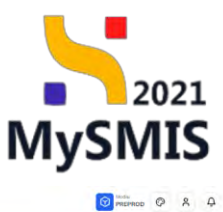

MySMIS2021 💩 Entități juridice 😢 Prolecte X Achiziți

| Sc Schimbbri climotoce și dezostre                     | e  | Project manual Projecte actualizare                                                         |                                                                                                    |                                               |                                                            | TP. Mostich                   |
|--------------------------------------------------------|----|---------------------------------------------------------------------------------------------|----------------------------------------------------------------------------------------------------|-----------------------------------------------|------------------------------------------------------------|-------------------------------|
| Directive                                              | -  |                                                                                             |                                                                                                    |                                               |                                                            |                               |
| DI Directive SEA                                       | et | And                                                                                         |                                                                                                    | Stree                                         |                                                            |                               |
| Di Directivă EM                                        | et | PEO/271/PEO_P4/OP4/ESO4.1/PEO_AS1 - Apel test Eugen ORPECUNE 03052023                       |                                                                                                    | (C) Droft                                     |                                                            |                               |
| Di Directivé privînal habitatele                       | B  | Cod SMIS                                                                                    | Cod associers                                                                                                    | Dersamine satoritate                          |                                                            |                               |
| Di Directivă-codru privind apa                         | ß  | 347981 @                                                                                    | 347383-259 @                                                                                                    |                                               |                                                            |                               |
| Alte directive de media                                | 81 | Objective specifice                                                                         |                                                                                                    | Property leads thread works around its it     | and all works of the second states of the second states of |                               |
| Me Metodologie de implementare proiect                 | 8  | persoanelo inoctivo, procum și prin promóvarea desfășurării de activități îndepervânte și a | na roose persoanen anane in cananno ana na, an marca, in special penara pren, marcado per imprenentario<br>economial sociale | a concerte branch manual branch location on a | udio onuero le flietimue occovercente de bici              | Valo monor è tremera          |
| Specializare inteligentă                               | 8  | Datā incluidere                                                                             |                                                                                                    |                                               |                                                            |                               |
| Mo Moturitote project                                  | ø  | 31 12 2040 22 59                                                                            |                                                                                                    |                                               |                                                            |                               |
| Describere investitie                                  | M  |                                                                                             |                                                                                                    |                                               |                                                            |                               |
| De Descrieren franke projectului                       | R  | Descriere faze                                                                              |                                                                                                    |                                               |                                                            | (2) Modified                  |
| De Descriere emiert actus in TEN                       |    | Descriere foan                                                                              |                                                                                                    |                                               |                                                            |                               |
| Da Desumentati tehnira erenamire                       |    |                                                                                             |                                                                                                    |                                               |                                                            |                               |
| Analiza ACB                                            |    | Descrives faze precidents (B 3.4)                                                           |                                                                                                    |                                               |                                                            |                               |
| Ac ACB - Analiză financeră                             | 14 |                                                                                             |                                                                                                    |                                               |                                                            |                               |
| AC ACH - Andreh commich                                |    | Documente atasate                                                                           |                                                                                                    |                                               |                                                            | anză documento din bibliotoră |
| Ar ArB Anniah do providentes                           |    |                                                                                             |                                                                                                    |                                               |                                                            |                               |
| ALB - Andrea de sercionidade                           | 10 |                                                                                             |                                                                                                    |                                               |                                                            |                               |
| Me bugetul projectului                                 | ß  |                                                                                             | A                                                                                                    |                                               |                                                            |                               |
| Calendar project                                       | ø  |                                                                                             |                                                                                                    |                                               |                                                            |                               |
| Ro Rezumat revizuiri aplicație                         | 25 |                                                                                             | Tabelul nu conține înregistrări.<br>Momentari nu există date disponibile în acest tabel.                                     |                                               |                                                            |                               |
| De Descriere PPP                                       | et |                                                                                             |                                                                                                    |                                               |                                                            |                               |
| In Information de molizare și de rezultat<br>(programă | ß  |                                                                                             |                                                                                                    |                                               |                                                            |                               |
| 8v Indicatori suplimontari                             | ø  |                                                                                             |                                                                                                    |                                               |                                                            |                               |

Prin acționarea butonului aplicația deschide fereastra pop-up *Modifică secțiune descriere faze*. Se introduc informațiile relevante cu privire la descrierea fazelor proiectului ținându-se cont de numărul de caractere disponibile și de caracterele speciale.

| MySMI52021                                                           | Entitetți jurio | dice 😟 Projecte 🗄 Achagii                                                                                |                                              |                                                                         |                                             | 0 × Q                                                          |
|----------------------------------------------------------------------|-----------------|----------------------------------------------------------------------------------------------------|----------------------------------------------|-------------------------------------------------------------------------|---------------------------------------------|----------------------------------------------------------------|
| Protect Skillers Davo                                                | nessa katalar p | contas.                                                                                                  |                                              |                                                                         |                                             |                                                                |
| Schimble chemine pintenter                                           | 2               | Project represent Projects returns are                                                                   |                                              |                                                                         |                                             | To worked                                                      |
| Diretzive                                                            |                 |                                                                                                    |                                              |                                                                         |                                             |                                                                |
| Differences the                                                      | 8               | 101                                                                                                    |                                              |                                                                         | These                                       |                                                                |
| DI Drucovo EIM                                                       | 9               | PEOLO71/PED_PH/DPH/25041/PEO_241 - Anni turn Sugari OMPECCINE \$100                                      | 0028                                         |                                                                         |                                             |                                                                |
| Directive protect habitable                                          | 8               | Cast SAN                                                                                                 | Cast manters -                               |                                                                         | Demanting susantings.                       |                                                                |
| Preciva codra privina apr                                            | ×               | 3472011 (Å                                                                                               | -247901-250 G                                |                                                                         |                                             |                                                                |
| Alle directive de modue                                              | w [             | Objective specifice<br>ESO41_FEL4_ESO41_Instagentizines accessed in prote mental in metaan as            | Modifică secțiune descriere faze             | × man any second range                                                  | meaning begins transf. Security demonstrate | ungă durată și grapurile defavarizate de pe potermente e prom- |
| Ma Metadologie de implementaria provaçã                              | 28              | Provinsionary and that functions is in the factor of a subsection of a subsection of a subsection of the | -                                            |                                                                         |                                             |                                                                |
| Sp. Specipluore Intidigentia                                         | 15              | Dath Solving                                                                                             | Deservine foze (opposit)                     |                                                                         |                                             |                                                                |
| Mo Metarometronet                                                    | 25              |                                                                                                    | Lorem ipsum dolor sit omet                   |                                                                         |                                             |                                                                |
| Destant investive                                                    | 16              | Descriere faze                                                                                           | Conactoria rómuse: 3474/2500                 | 4                                                                       |                                             | (C) Monthly                                                    |
| In Descences for the providuality                                    | 2               |                                                                                                    | Describre faze precedente (B 3.4) (optional) |                                                                         |                                             |                                                                |
| De Descriters projectives in 764                                     | ol.             | Descrises free                                                                                           | Lorem ipsum dolor sit gmet                   |                                                                         |                                             |                                                                |
| 00 Decisionentiati tallinias-scarverrida                             | 18              |                                                                                                    |                                              |                                                                         |                                             |                                                                |
| Ansies ACB                                                           | -               | Derrune une berrunen in 7%                                                                               | Constructive American's 10474/10500          |                                                                         |                                             |                                                                |
| Ac ACB - Aarokzó financiałó                                          | 8               |                                                                                                    |                                              | Anulează                                                                |                                             |                                                                |
| AL ACE - Analas anonomica                                            | 8               | Documente alașate                                                                                        |                                              |                                                                         |                                             | Arlange decement res                                           |
| ACB - Analuó de senctivilois                                         | 1               |                                                                                                    |                                              |                                                                         |                                             |                                                                |
| May Marilar - tractal estimation between the<br>Biogenal projectular | 3               |                                                                                                    |                                              | 0                                                                       |                                             |                                                                |
| De Epiendre priveza                                                  | 76              |                                                                                                    |                                              |                                                                         |                                             |                                                                |
| Re Hazamat resizion aplicage                                         | 121             |                                                                                                    | Tab<br>Monsorvan                             | elul nu conține înregistrări.<br>11 ovulă delo departale în occul label |                                             |                                                                |
| Descriver MPM                                                        | 90.             |                                                                                                    |                                              |                                                                         |                                             |                                                                |
| The lasticities are testilizers to be received garagement            | 16              |                                                                                                    |                                              |                                                                         |                                             |                                                                |
| In Indectini suplimentati                                            | ×               |                                                                                                    |                                              |                                                                         |                                             |                                                                |

Modificarea realizată se salvează prin acționarea butonului

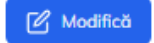

Informațiile introduse vor fi vizibile în interfață și se pot modifica.

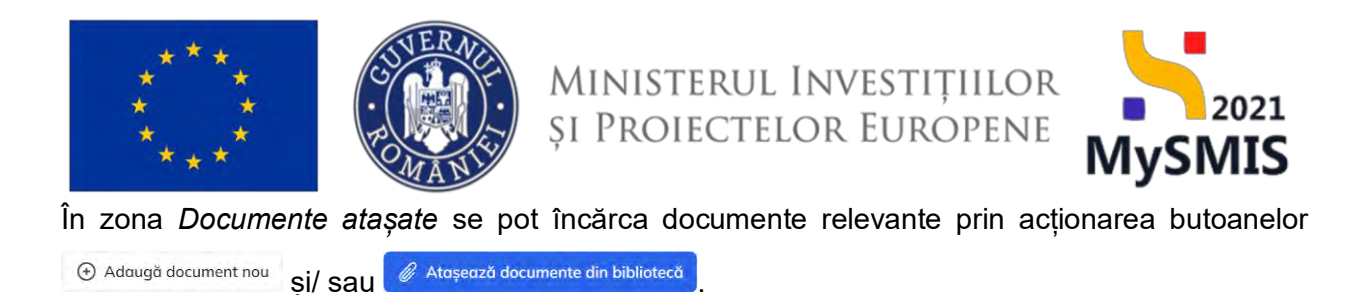

#### 3.20. Descriere proiect inclus în TEN

În secțiunea De Descriere proiect inclus în TEN se va descrie proiectul inclus în rețeaua transeuropeană respectând recomandările din Ghidul solicitantului.

| MySMIS2021 A                                               | Entități juri   | dice 🛿 🛿 Projecte 🚡 Achizații                                                                                               |                                                                                                    |                                            |                                   |                          | @ % Q               |
|------------------------------------------------------------|-----------------|----------------------------------------------------------------------------------------------------|----------------------------------------------------------------------------------------------------|--------------------------------------------|-----------------------------------|--------------------------|---------------------|
| Project 347981. Descr                                      | sing project in | dars for YEN4                                                                                                    |                                                                                                    |                                            |                                   |                          |                     |
| Schimböri climatice și dezastre<br>Directive               | ø               | Proiect manual Proiecte actualizare                                                                                         |                                                                                                    |                                            |                                   |                          | 🕑 Modifica          |
| Di Directivé SEA                                           | et              | Ары                                                                                                    |                                                                                                    | Store                                      |                                   |                          |                     |
| Directive EIM                                              | ø               | PEO/271/PEO_P4/OP4/ESO4.1/PEO_A51 - Apel test Eugen DIRPECUNE 03052023                                                      |                                                                                                    | ( Droft                                    |                                   |                          |                     |
| Directive priving hobitatele                               | er<br>er        | Cod SMS<br><u>147081</u> @                                                                                                  | Cod esociere<br>342983-2502 @                                                                      | Denumire autoritate                        |                                   |                          |                     |
| Al Alte directive de modia                                 | 8               | Oblactive specifice<br>PCD4.1 _ PSF+_ PSD4.1 _ imbund/titliere acrossibilite minte reservi si méturi de ectivere penter ter | ate aeroande affate în chernen ana lar de march în sarcial centra tireri. Indessebi cen indementer | na Garantisi pentru linaret, pentru somini | de lunch duinth ti minurile defns | ercate de ou nicto munci | s ramba             |
| Mr. Metodologie de implementare proiect                    | ø               | porsoanele inactive, precum și prin promovarea desfășurării de activități independente și a econ                            | notnie' sociale                                                                                    |                                            |                                   |                          |                     |
| See Specializare intelligente                              | 65              | Dotà lischidere<br>31: 12:2040 23:59                                                                                        |                                                                                                    |                                            |                                   |                          |                     |
| Mo Motoritote project                                      | 8               |                                                                                                    |                                                                                                    |                                            |                                   |                          | _                   |
| Descriere investiție                                       | 8               | Descriere proiect din rețeaua transeuropeană                                                                                |                                                                                                    |                                            |                                   |                          | 🕑 Modifică          |
| De Descrieren lozetor prosectului                          | .12             |                                                                                                    |                                                                                                    |                                            |                                   |                          |                     |
| De Descriere protect inclus în TEN                         | e               | Descrite                                                                                                    |                                                                                                    |                                            |                                   |                          |                     |
| Do Documentația tehnico-ecanomica                          | et              |                                                                                                    |                                                                                                    |                                            |                                   |                          |                     |
| Analiză ACB                                                |                 | Documente atașate                                                                                                    |                                                                                                    |                                            | Adaugó document nou               | @ Atayeasă docum         | ente din bibliotecă |
| Ac ACB - Analiză financiară                                | ø               |                                                                                                    |                                                                                                    |                                            |                                   |                          |                     |
| Ac ACB - Analiză economică                                 | e               |                                                                                                    |                                                                                                    |                                            |                                   |                          |                     |
| Ac AC0 - Amiliză de servitivitate                          | 8               |                                                                                                    | 8                                                                                                  |                                            |                                   |                          |                     |
| Media - cestal măsurilor incluse în<br>bagetal projectului | ei              |                                                                                                    | Tabelul nu conține înregistrări.<br>Maminian nu cusită date depanibile în acist label              |                                            |                                   |                          |                     |
| Ca Colendor project                                        | 65              |                                                                                                    |                                                                                                    |                                            |                                   |                          |                     |
| Re. Rezument revizuint opticație                           | 8               |                                                                                                    |                                                                                                    |                                            |                                   |                          |                     |
| De Descriert: PPP                                          | 85              |                                                                                                    |                                                                                                    |                                            |                                   |                          |                     |
| Indicatori de rebilzare și de rezultat<br>(program)        | ø               |                                                                                                    |                                                                                                    |                                            |                                   |                          |                     |
| Indicatori suplimentari                                    | e               |                                                                                                    |                                                                                                    |                                            |                                   |                          |                     |
| Plan da serbizită                                          | -               |                                                                                                    |                                                                                                    |                                            |                                   |                          |                     |

Prin acționarea butonului aplicația deschide fereastra pop-up *Modifică descriere proiect din rețeaua transeuropeană*. Se introduc informațiile relevante cu privire la descrierea proiectului inclus în rețeaua transeuropeană ținându-se cont de numărul de caractere disponibile și de caracterele speciale.

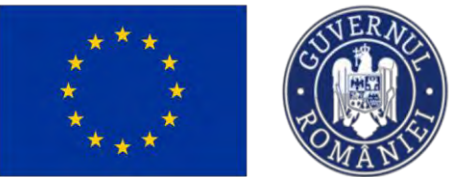

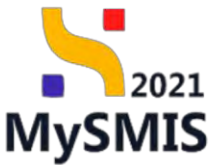

| MySMIS2021 🗿 8                                                 | intități junic | ice 11: Projecte I Actualty                                                      |                                                                                      |                                                             | Transce Q A A                                                                                                    |
|----------------------------------------------------------------|----------------|----------------------------------------------------------------------------------|--------------------------------------------------------------------------------------|-------------------------------------------------------------|----------------------------------------------------------------------------------------------------|
| Se   Schenbios climentes () decessors                          | 맫              | Provect monual Provecte actualizare                                              |                                                                                      |                                                             | ( Lucellicit                                                                                                    |
| Directives                                                     |                |                                                                                  |                                                                                      |                                                             |                                                                                                    |
| DI DINENO SEA                                                  | Ξ.             | April                                                                            |                                                                                      | Have                                                        |                                                                                                    |
| D/ Energistic Edu                                              | 76             | PED/271/PEO_PA/OPA/ESO4 I/PEO_A51 - Apia tesa Gagori Omineo                      | covel mantaniza                                                                      |                                                             |                                                                                                    |
| D. Desictives prevent instationer                              | 18             | Curl SARS                                                                        | Cold sections                                                                        | Demartine patronome                                         |                                                                                                    |
| Di Directivo scota privind ope                                 | R.             | 347381 @                                                                         | 347500-235 @                                                                         |                                                             |                                                                                                    |
| M. Alie processe de prodia                                     | 2              | Oblective quectice<br>ESO41 FSE+ ESO41 Indumnitiquem (corporabilite participant) | ויינקטור או איז איז איז איז איז איז איז איז איז איז                                  | or Genory of beauty terms for the state of the state of the | present to designed approximate of the tradition of the sector sector of the sector of the sector of |
| Mil Metodologia ili inglemonto o prosoc                        | <u>e</u>       | porsonnele inactive, procum si pro provovorez designative de dat                 | avertiji independento pila ocenomika sociole                                         |                                                             |                                                                                                    |
| 20   Epsekalumie Intelligentifi                                | 8              | Data Includera<br>18 12 2040 13 50                                               | Madifică descriere proiect din rețeaua transeuropeană 🗙                              |                                                             |                                                                                                    |
| Ant Alexandrase primites                                       | <u>u</u>       |                                                                                  |                                                                                      |                                                             |                                                                                                    |
| Del Deschorg ervestiger                                        | 10             | Descriere proiett din rațeaux transeuropeană                                     | Descriere (spown)<br>Lorem (osum dolor sit amet                                      |                                                             | 2 Monta                                                                                                    |
| De Desertance founder provincialad                             | 15             |                                                                                  |                                                                                      |                                                             |                                                                                                    |
| De Descriert project inclus in TEN                             | -              | Descrime                                                                         | Constree structs 3474/15/0                                                           |                                                             |                                                                                                    |
| De Decamenaçã sebescove conomice                               | 18             |                                                                                  | Anulozză                                                                             |                                                             |                                                                                                    |
| Analiza ACB                                                    | 10             | Documente atasate                                                                |                                                                                      | •                                                           | Attagened document hou 🖉 Attagened dacumente din bibliotech                                                                                                    |
| AL ACB - Amalyze financiare                                    | ēd.            |                                                                                  |                                                                                      |                                                             |                                                                                                    |
| Ar ACII - Analizit exurament                                   | E              |                                                                                  |                                                                                      |                                                             |                                                                                                    |
| AL ACU - Annalizó de seruptivitate                             | 78             |                                                                                  |                                                                                      |                                                             |                                                                                                    |
| And Media - costal exhaustor rocksis in<br>bugetial protoclate | a.             |                                                                                  | Tabelul nu confine Innegistrán.<br>Mohesian su civita dola sikunitel en osast tabol. |                                                             |                                                                                                    |
| Co Colorador proves                                            | E              |                                                                                  |                                                                                      |                                                             |                                                                                                    |
| (Re) Received Veycours oplicate                                | 107            |                                                                                  |                                                                                      |                                                             |                                                                                                    |
| De Description Parts                                           | 10             |                                                                                  |                                                                                      |                                                             |                                                                                                    |
| (a) indicatori de resistant și de rezulial<br>Inveștori        | 10             |                                                                                  |                                                                                      |                                                             |                                                                                                    |
| The Inspection and Internation                                 | 10             |                                                                                  |                                                                                      |                                                             |                                                                                                    |

Modificarea realizată se salvează prin acționarea butonului

Informațiile introduse vor fi vizibile în interfață și se pot modifica.

În zona Documente atașate se pot încărca documente relevante prin acționarea butoanelor

#### 3.21. Documentații tehnico-economice

În secțiunea Documentații tehnico-economice se completează informații cu privire la:

- D.1. Analiza cererii;
- D.2. Analiza opţiunilor;
- > D.3. Fezabilitatea opțiunii selectate.

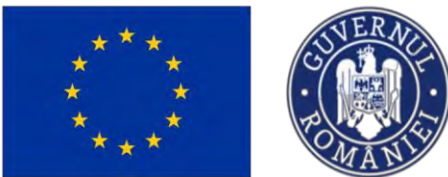

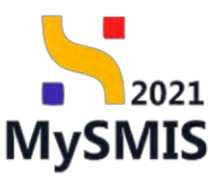

| MySMIS2021                                              | Entități juri     | dice 🕼 Projecte I Achiziții                                                                                                    |                                                                                                    |                                                                                                    | 🞯 РИЕРНОД 🗇 🖇 🗘                                                 |
|---------------------------------------------------------|-------------------|----------------------------------------------------------------------------------------------------|----------------------------------------------------------------------------------------------------|----------------------------------------------------------------------------------------------------|-----------------------------------------------------------------|
| Protect 347381 Dos                                      | annentata behasio | z-economice                                                                                                    |                                                                                                    |                                                                                                    |                                                                 |
| Se Schimbäri climatice și dezastre<br>Directive         | 2                 | Proiect manual Proiecte actualizare                                                                                                    |                                                                                                    |                                                                                                    | @ Modifics                                                      |
| Di Diroctad SEA                                         | et                | Apel                                                                                                    |                                                                                                    | Store                                                                                                  |                                                                 |
| D) Directive EIM                                        | et                | PEO/271/PEO_P4/OP4/ESO41/PEO_A51 - Apel test Eugen DIRPECUNE 03052023                                                                                                    |                                                                                                    | C Druft                                                                                                |                                                                 |
| Di Directivă privind habitatele                         | ଖ<br>ଗ            | Cod 58#5<br>347381 @                                                                                                    | Cod ansisterne<br>3473931-259 健                                                                                             | Demandre outeritate                                                                                    |                                                                 |
| Alte directive de modia                                 | 8                 | Obiactive specifice<br>ESO4.1 - PSE+ - ESO4.1, Îmbundtó(trea accesului la piața muno) și măsuri de activare pendru la                                                                                                    | rate persoanele aflate in câutorea unui loc de muncă. În special pentru tineri, îndeae                                      | sebi prin implamentarea Garenței pentru lineret, pentru somenii de lungă durată și grup                | unte defavorizate de pe piața muncii și pentru                  |
| Ma Metodologie de implementoré proies                   | t 🞯               | persoanele inactive, procum și prin promovalea destașurarii de activitați inacpendente și a ecor                                                                                                    | formici sociale                                                                                                    |                                                                                                    |                                                                 |
| Sp. Specializare intilligentă                           | 8                 | Datā Inchidere<br>71.17.2040.23.60                                                                                                    |                                                                                                    |                                                                                                    |                                                                 |
| Ma Maturitate project                                   | 8                 | 37.15.40.0 50.00                                                                                                    |                                                                                                    |                                                                                                    |                                                                 |
| De Descrieret investiğe                                 | в                 | Studii de fezobilitate                                                                                                    |                                                                                                    |                                                                                                    |                                                                 |
| De Descrieros fazdor proioctului                        | 8                 |                                                                                                    |                                                                                                    |                                                                                                    |                                                                 |
| De Descriere protect inclus in TEN                      | 8                 | D.1. Analiza cererii                                                                                                    |                                                                                                    |                                                                                                    | Modifico                                                        |
| De Decumentetil téhnico-oconomice                       | 8                 | Descritere                                                                                                    |                                                                                                    |                                                                                                    |                                                                 |
| Analiză ACB                                             | -                 |                                                                                                    |                                                                                                    |                                                                                                    |                                                                 |
| Ac ACB - Analiză financiară                             | ø                 | Referints                                                                                                    |                                                                                                    |                                                                                                    |                                                                 |
| Ac ACB - Analiza economica                              | e                 |                                                                                                    |                                                                                                    |                                                                                                    |                                                                 |
| Ac ACB - Analiză de senzitivitate                       | e                 | D.2. Analiza opțiunilor                                                                                                    |                                                                                                    |                                                                                                    | C Modifica                                                      |
| Me bugetul proiectului                                  | 63                | D.2.1. To random all descrit on acast optianile attaneative juste in considerent is studile de faculativate instale                                                                                                    | nam 2-3 ponini în conformitate cu abantarea anavezulă în Anexe II la anzantul Bosulament                                    | Matadalania da recilizore o analizaj cost-baneficiale                                                  |                                                                 |
| Co Colendar project                                     | ø                 | C.L.S. IN OPPERATURE OF PERSON OF PERSON OF THE OTHER OF COMPANY OF THE OTHER OF COMPANY OF THE OTHER OF THE OTHER OF                                                                                                    | ann 7,3 hallad is course conne en non-social branchesia o nonest o is betraven collaration                                  | Lunarenseleiden mit Leonarena et meneral const-antenesenis                                             |                                                                 |
| Rezumat revizuiri aplicație                             | 8                 | D.2.2. Te nuglim să mențianezi criteriile luate în considerare pentru selectares celei mai bune soluții (clasifici<br>pe scurt, opțianea decesă în conformitate cu Anexa III la prezentul Regulament (Metablogia de redizare a | tanle-le în funcție de împortanța și metada de evolvore, înûnd cont de rezultatele evoluări pr<br>analizei cost-beneficiuți | rivind wahenakilitatea fagă de schimbările climatice și ale evaluării riscurilor și de procedurile EMM | ISM, după caz ja se vedea secțiurea l' urmátoarei și justifică. |
| De Descriver PPP                                        | 65                |                                                                                                    |                                                                                                    |                                                                                                    |                                                                 |
| ini indicatori de realizare și de rezultat<br>(program) | 05                | Referinția                                                                                                    |                                                                                                    |                                                                                                    |                                                                 |
| In Indicatori suplimentari                              | 05                |                                                                                                    |                                                                                                    |                                                                                                    |                                                                 |

#### D.1. Analiza cererii

Prin acționarea butonului aplicația deschide fereastra pop-up *Modifică secțiune analiza cererii*. Se introduc informațiile relevante cu privire la descrierea și referința analizei cererii ținându-se cont de numărul de caractere disponibile și de caracterele speciale.

| MySMIS2021                                                  | intități junic   | lice 18 Projecter 🚡 Athiatja                                                                          |                                                                                        |                                                            |                                                                     | Construction Construction                            |
|-------------------------------------------------------------|------------------|----------------------------------------------------------------------------------------------------|----------------------------------------------------------------------------------------|------------------------------------------------------------|---------------------------------------------------------------------|------------------------------------------------------|
| Proved 547383 Longe                                         | nontanyi katerez | in contrast, a                                                                                        |                                                                                        |                                                            |                                                                     |                                                      |
| Schimbler classical ai dearstre                             | 12               | Project manual Projects actualizare                                                                   |                                                                                        |                                                            |                                                                     | TK Meditat                                           |
| Directive                                                   |                  |                                                                                                    |                                                                                        |                                                            |                                                                     |                                                      |
| DI OVIETINI SEA                                             | œ                | April                                                                                                 |                                                                                        |                                                            | in .                                                                |                                                      |
| Di Diviziria Em                                             | ١.               | PEDQ71/PEO_PA/0PA/ESID41/PEO_AS1 Apul and Eugen DIRPEOUNE 03082                                       |                                                                                        |                                                            |                                                                     |                                                      |
| D Directive priving hobitately                              | <i>m</i>         | Cod SMIS                                                                                              | Cost eastlers                                                                          |                                                            | Desamine outerviole                                                 |                                                      |
| Di Direcciva-podru privinskapa                              | œ                | 342001 @                                                                                              | 317901-259 @                                                                           |                                                            |                                                                     |                                                      |
| A Ake deardine de malla                                     | 05               | Denetive specifice<br>ESO(1 - PSE) - ESO(4,1,)ectivetil0(Error eccendul /s proto more) s/ volume de   | Modifică sectiune analiza cererii                                                      | · post implementation Carr                                 | nera) parson linaral, parson yarnerit dal largid mendili pi ges     | narita disinvestanio di parparen resent di mesoro.   |
| Mr. Mitodologie de implementory provet                      | LET.             | persoanale excluse, process gipter promoveral destingation de occurrați indep                         | incomes sequine analiza corom                                                          |                                                            |                                                                     |                                                      |
| ter Specializare intelligentia                              | - 107            | Dutil Includers                                                                                       | Descriere portonali                                                                    |                                                            |                                                                     |                                                      |
| Min. Maria man presers                                      |                  | 49 44 40 5 44 40                                                                                      | Larem ipsum dolor sit erret                                                            |                                                            |                                                                     |                                                      |
| RM Descrices investige                                      | 10               | Studii de fezobilitete                                                                                |                                                                                        |                                                            |                                                                     |                                                      |
| De Descrience Apartor provociolar                           | œ                |                                                                                                    | Caratere desize 20174 (2000)                                                           |                                                            |                                                                     |                                                      |
| Ow Descrioss prevent inclus in TEN                          | (B)              | D.1. Analyzo cererii                                                                                  | Lorem losum dator sit amet                                                             |                                                            |                                                                     | (C Modich                                            |
| Du Documentaji tehnico-expremin                             | 10               | Despress                                                                                              |                                                                                        | 4                                                          |                                                                     |                                                      |
| Anolas ACB                                                  |                  |                                                                                                    | Canachine rdmone: 3474/3500                                                            |                                                            |                                                                     |                                                      |
| ACB - Anchiat Ferencient                                    | 10               | Retword                                                                                               | Anula                                                                                  | ozð                                                        |                                                                     |                                                      |
| Ar ACE Analus sconomics                                     | -                |                                                                                                    |                                                                                        |                                                            |                                                                     |                                                      |
| ACB - ACB - Antilized de: sementivitete.                    |                  | D.2. Anakza optivnilar                                                                                |                                                                                        |                                                            |                                                                     | (C) Modiliza                                         |
| Malia - costal másorilor incluse in<br>Isognial penticisión | C                | D 11 To calles al dearly as year activate strengths says (b) continued in stability                   | fermitting and a second 2. I could be called a solution to similar a second by barries | n H in an and disc descent Herichilderic de restructe a se |                                                                     |                                                      |
| Co Colondos project                                         | æ                |                                                                                                    |                                                                                        |                                                            |                                                                     |                                                      |
| Ra   Porgament revision's multitory e                       | œ                | 022 % ragdim idi menghamali criterile keze in consideraris pentra electores coloi not b               | area saluță (dandicăedu-la în fancțin da împartânța și mistalia de masterie, (indeal a | ni de matitizane encluêri prove nemetalizare de la         | hombônie almotice yl ale evolutini visaurie n pi de proorduete titi | Antited is examinent memories only an ol an dark MCD |
| Be Determine                                                | 12               | The level 2 and desired and desired as desired as yound (i) to be transporting generation (proteining | a de la constance a constant bers-conseptent                                           |                                                            |                                                                     |                                                      |
| and the second time of the resolution of the result of      | S.               | Reference .                                                                                           |                                                                                        |                                                            |                                                                     |                                                      |
| in Indianar aptimarian                                      | 15               |                                                                                                    |                                                                                        |                                                            |                                                                     |                                                      |

Modifică

Modificarea realizată se salvează prin acționarea butonului

Informațiile introduse vor fi vizibile în interfață și se pot modifica.

Versiune manual 7. Versiune aplicație 1 Manual de utilizare MySMIS2021\_FO\_Proiecte Redactat de Direcția de Coordonare SMIS și IT (DCSMISIT)

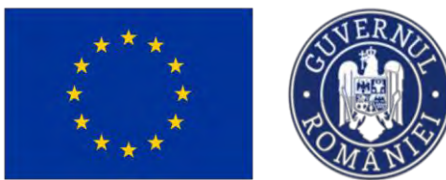

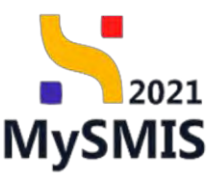

#### D.1. Analiza opţiunilor

Prin acționarea butonului aplicația deschide fereastra pop-up *Modifică secțiune analiza opțiunilor*. Se introduc informațiile relevante cu privire la analiza opțiunilor ținându-se cont de numărul de caractere disponibile și de caracterele speciale.

| MySMI52021                                                                                                    | 🗿 Entitați juri    | dice 18 Projecte I Achiepa                                                                                                    |                                                                                                    |                                                                                                    |                                                                                                    |
|----------------------------------------------------------------------------------------------------|--------------------|----------------------------------------------------------------------------------------------------|----------------------------------------------------------------------------------------------------|----------------------------------------------------------------------------------------------------|----------------------------------------------------------------------------------------------------|
| C Passo 347205                                                                                                    | Decomunity Achieve | In the second second second second second second second second second second second second second second second                                                                                                    |                                                                                                    |                                                                                                    |                                                                                                    |
| Sc. Schembler consisting protogenetic                                                                                                    | 8                  |                                                                                                    |                                                                                                    |                                                                                                    |                                                                                                    |
| Directive                                                                                                    |                    | Studi de fezabilitate                                                                                                    |                                                                                                    |                                                                                                    |                                                                                                    |
| DI Diversioù SEA                                                                                                    | -                  |                                                                                                    |                                                                                                    |                                                                                                    |                                                                                                    |
| Dr. Dermann and                                                                                                    | 2                  | D.1. Analiza cererii                                                                                                    | Modifică secțiune analiza opțiunilor                                                                                                    | x                                                                                                    | C Madica                                                                                                    |
| B Division private hobistation                                                                                                    | 8                  | Descrites                                                                                                    |                                                                                                    |                                                                                                    |                                                                                                    |
| is Dentiser-contra pressus aper                                                                                                    | e                  |                                                                                                    | D.2.1. Te rugăm să descrii pe scurt apţiunite afternative luate în considerare în studiile de<br>fezabilitate (maximum 2-3 pagini) în conformitate cu aberdarea prevozută în Anexa III la                                                                                                    |                                                                                                    |                                                                                                    |
| Al Ally deeplycide modu                                                                                                    | 01                 | Nutrings                                                                                                    | prezentul Regulament (Metodologia de realizare a analizai cast-beneficiu); (optonot                                                                                                    |                                                                                                    |                                                                                                    |
| Me Mesodolicale da emplementary an                                                                                                    | ani 2              |                                                                                                    | Lorom ipsum dolor sit amot                                                                                                    |                                                                                                    |                                                                                                    |
| The Constallance Intelligence                                                                                                    |                    | 0.2 And as without                                                                                                    | Presenting addresses 104.24/10520                                                                                                    | h.                                                                                                    | Contraction of the local division of the local division of the loc |
| The Advancement                                                                                                    |                    | 0.2. Andreu oggunnen                                                                                                    | D.2.2. Te rugăm să menționezi criteriile luote în considerare pentru selectorea celei mai bi                                                                                                    | sunc                                                                                                    | and the second second s |
| Do Deschot mystille                                                                                                    |                    | 0.24 Te rugiles (3 decent pe and ) parameter<br>descripte hole in considering in the<br>Te $\rm g$                                                                                                    | soluții (clasificăndu-le în funcție de importanța și motoda de evoluare, ținând cont de rez<br>evoluarii privind velnerabilizatea față de schimbările climatece și ele evoluarii riscurilor și<br>emecabrilăți (clasificănde conte au succesaria e contenencial climatica e activitănde activitănde activitănde ac | cultatole culturges en realizer a sentire i seronamentati<br>de                                                           |                                                                                                    |
| De Descriteres marine provintellas                                                                                                    | œ                  | 0.2.2. To rugani ad montpolect interfer same To considence pertro-selectance calci real<br>per assot, applaneas chands in contermitate to Annex III to concernite Regularisment (Metoda                                                                                                    | processante clease and cope cost processes requirement a mouse of protonation, process,<br>appliquee clease in confirminate cu Anexe III la prezentul Regulament (Metodologia de re<br>a andízer cost-beneficiu); optional                                                                                         | solizore sumministrates tops as summaries consistently us session insuminely. We precision \$204554, augo o               | na ja se verses enskrivers y enversioner filfansers                                                                                                    |
| De Destrore prime; sullas in TEH                                                                                                    | 27                 |                                                                                                    | Lorem ipsum dolor sit prnet                                                                                                    |                                                                                                    |                                                                                                    |
| De Documentață tatence accelente                                                                                                    | 65                 | Brinness                                                                                                    |                                                                                                    |                                                                                                    |                                                                                                    |
| Analize ACB                                                                                                    |                    |                                                                                                    | Constitute e administra 997 A/7000                                                                                                    |                                                                                                    |                                                                                                    |
| Ac ACU - Anotizó Reamberó                                                                                                    | κ.                 |                                                                                                    | Referința impronol                                                                                                    |                                                                                                    |                                                                                                    |
| As ACE Anoluó conomicó                                                                                                    |                    | D.3. Fezabilitateo optiunii selectate                                                                                                    | Referinja                                                                                                    |                                                                                                    | E Modilich                                                                                                    |
| ACB - ACB - Armia 6 de sonansseme                                                                                                    | e.                 | D.13. Aspertol thermotivest                                                                                                    | Critective Innose, 3800/3900                                                                                                    | #                                                                                                    |                                                                                                    |
| Martin - castal manaples metaza in<br>hagetta prosectates                                                                                                    | * ac               |                                                                                                    | Anuleeză                                                                                                    | adifico                                                                                                    |                                                                                                    |
| Ca Cotender protect                                                                                                    | er                 | Tabasa.                                                                                                    |                                                                                                    |                                                                                                    |                                                                                                    |
| ne   Bezanni revizier ophone                                                                                                    | 5                  |                                                                                                    | Technik partilisens domentatio di accimento di destructioni parentito i in consulta facenzi accimate, parti                                                                                                    | δεροκή ελομολίται θη τρα το χρότος δια αναλουτος δορομίται θα θραμιδια μοταγτρά (). Τίπορο ο βαρμί κατή, καθαστορ ανατολί | The Brenattine of in Assessed Appenditions                                                                                                    |
| The Greating Sup-                                                                                                    | -                  |                                                                                                    |                                                                                                    |                                                                                                    |                                                                                                    |
| (m) (management)                                                                                                    | ni (ji             | Relation Distance in the International Contraction of Contraction of Contractiono |                                                                                                    |                                                                                                    |                                                                                                    |
| ( The Construction Comparison Comparison Com | ē                  | 0.3.3. Акрасти на тисята у акраски родкой абликата континат полтона робка та р                                                                                                    | neer to effect als wellt is advanteering in previous cancer externation                                                                                                    |                                                                                                    |                                                                                                    |

Modificarea realizată se salvează prin acționarea butonului

Informațiile introduse vor fi vizibile în interfață și se pot modifica.

#### D.3. Fezabilitatea opţiunii selectate

Prin acționarea butonului aplicația deschide fereastra pop-up *Modifică secțiune fezabilitatea opțiunii selectate*. Se introduc informațiile relevante cu privire la fezabilitatea opțiunii selectate ținându-se cont de numărul de caractere disponibile și de caracterele speciale.

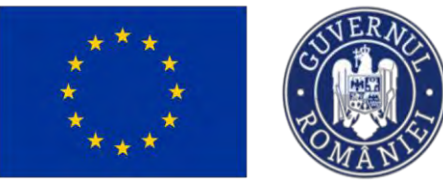

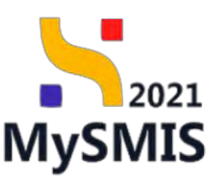

| verify 1 for an and the second second                      | Ą    |
|----------------------------------------------------------------------------------------------------|------|
| Subsets Elever patients     Decemperature     Data Appendix lateries, la special amplianess, separature normadi a infestinguitar principal,     partificare domenial amplificare quine infestinguitar appendix la structure attractiones elever instructure de amplificare quine infestinguitaria eleverature instructure de amplificare quine infestinguitaria eleverature instructure de amplificare quine infestinguitaria eleverature instructure de amplificare quine infestinguitaria eleverature instructure de amplificare quine infestinguitaria eleverature instructure de amplificare quine infestinguitaria eleverature instructure de amplificare quine infestinguitaria eleverature instructure de amplificare quine infestinguitaria eleverature instructure de amplificare quine infestinguitaria eleverature instructure de amplificare quine infestinguitaria eleverature instructure de amplificare quine infestinguitaria eleverature instructure de amplificare quine infestinguitaria eleverature instructure de amplificare quine eleverature instructure de amplificare quine infestinguitaria eleverature instructure de amplificare quine eleverature instructure de amplificare quine eleverature instructure de amplificare quine eleverature instructure de amplificare quine eleverature instructure de amplificare quine eleverature instructure de amplificare quine eleverature instructure de amplificare quine eleverature eleverature      |      |
| Description     Data Parabilitates options selectate     Data Parabilitates options selectate     Data Parabilitates options selectate     Data Parabilitates options selectate     descriptions                                                                                                    |      |
| Canadana association                                                                                                    |      |
| No. Sinct and contract contract on the contract of the contract of the contrac |      |
| M Alto senetive siz media. 3 Talatage                                                                                                    |      |
| In     Specializer constraints     In       Specializer constraints     Specializer constraints     In       Specializer constraints     Specializer constraints     Specializer constraints       Specializer constraints     Specializer constraints     Specializer constraints       Specializer constraints     Specializer constraints     Specializer constraints       Specializer constraints     Specializer constraints     Specializer constraints                                                                                                    |      |
| ter Descent mentale. B Enternal Licent yourn date sit gent                                                                                                    |      |
| Machine the constant of the constant of t      |      |
| Or (Discontency or explanation of the second second s      |      |
| 14 AGN -Annual Internet B D18.4M assess<br>D14 AGN register granted<br>D14 AGN register granted                                                                                                    |      |
| N AGI Andrá uzanenzi 😸 Docine<br>E Kāl - Indrá na snatomer 👌 Anengi                                                                                                    |      |
| Mi Mole staal eksele gelage 😸 🖉 🖉                                                                                                    |      |
| Les (Dienses greent)                                                                                                    | ich. |
| Al Busine Royan addate A                                                                                                    |      |
| en enskonské reskálenské reskálenské reskálenské reskálenské reskálenské reskálenské reskálenské reskálenské r                                                                                                    |      |
| Company Lighting and Company and Company And Company A |      |

Modificarea realizată se salvează prin acționarea butonului

În zona *Documente atașate* se pot încărca documente relevante prin acționarea butoanelor (\*) Adaugă document nou si/ sau (\*) Atașează documente din bibliotecă

#### 3.22. ANALIZĂ ACB

#### 3.22.1. ACB - Analiză financiară

În secțiunea AC ACB-Anoliză financiară (ACB = Analiza cost-beneficiu) se completează informații specifice subsecțiunilor: Descrierea metodologiei, Principalele elemente și parametri utilizați în analiza cost-beneficiu pentru analiza financiară (E.1.2 și E.2.1 - E.2.4), Aplicarea proporțională a veniturilor nete actualizate, Principalii indicatori ai analizei financiare în conformitate cu documentul privind analiza Cost-Beneficiu și Strategia de tarifare și accesibilitate din punct de vedere economic (dacă este cazul).

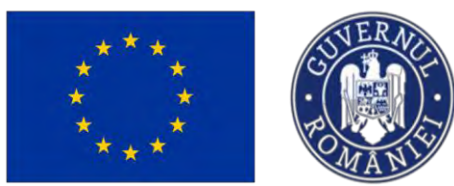

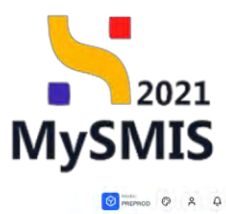

MySMIS2021 a Ent ridice t2 Proj ₫

| Prunct 347081 ACB-                                         | Ayusiză finan | uad                                                                                                    |                                                |                                                                          |            |
|------------------------------------------------------------|---------------|----------------------------------------------------------------------------------------------------|------------------------------------------------|--------------------------------------------------------------------------|------------|
| 5c Schimbéri câmatico și dezastre                          | e             | ACB - Analiză financiară                                                                                        |                                                |                                                                          |            |
| Directive                                                  | -             | Descrierea metodologiei                                                                                         |                                                |                                                                          | 🕑 Modifica |
| Di Directivo SEA                                           | 8             | Dessiere                                                                                                    |                                                |                                                                          |            |
| DI Directivă privind habitatela                            | œ             |                                                                                                    |                                                |                                                                          |            |
| Di Directivă-cadru privind apa                             | et            | E.1.2. Principalele elemente și parametri utilizați în analiza co                                               | st-beneficiu pentru analiza financiară         |                                                                          | C Modifica |
| Al Alte directive de media                                 | 8             |                                                                                                    |                                                |                                                                          |            |
| Metodologie de implémentare project                        | ø             | Perioadia de referință (ani)                                                                                    |                                                |                                                                          |            |
| Se Specializare inteligentă                                | 8             | Rate de ectualizare financiaró (%)                                                                              |                                                |                                                                          |            |
| Ma Maturitate project                                      | et            |                                                                                                    |                                                |                                                                          |            |
| De Descriers investilje                                    | e             |                                                                                                    |                                                |                                                                          | -          |
| De Descrieren frzelor proiectului                          | ø             | E.1.2. Principalele elemente si parametri utilizați în analiza co                                               | st-beneficiu pentru analiza financiară         |                                                                          | C Modifica |
| Description protect inclus in TEN                          | 8             | E.2.1. Casturile de Investiție totale, fără provizioanele pentru cheltui                                        | cli neprevôzute                                |                                                                          |            |
| De Documenta(ii (aferico-econômice<br>Analiză ACB          | 8             | Voloare neoctualizată                                                                                           | Valoare actualizată (valoare actualizată netă) | Dimitare to documental anotizel cost-beneficiu (copita/harc(unedjog/ind) |            |
| AcB - Analiză financiară                                   | er            | The second second second second second second second second second second second second second second second se |                                                |                                                                          |            |
| Ac ACB - Analuá economico                                  | 8             | E.2.2. Valoore reziduală                                                                                        |                                                |                                                                          |            |
| Ac ACB - Analizà de sonativitate                           | 8             | Vidoare reactivatizată                                                                                          | Valiene ochustatid (valiene (ichail/atiő rető) | Trimitere (a documental analizei cost-beneficie (copitaciaes)um/pagită)  |            |
| Media - costul măsurilor incluso în<br>bugetul proiectului | 8             | E.2.3. Venitari                                                                                                 |                                                |                                                                          |            |
| Ca Colonder project                                        | œ             | Valors neactualizată                                                                                            | Valoare uctualizată (valoare octualizată estă) | Trimitare la documental analizai cost-baneficia (capito/Juccjumojooginā) |            |
| Re Rezumet revizion oplicație                              | 88            |                                                                                                    |                                                |                                                                          |            |
| De Descrière PPP                                           | 8             | E.2.4. Costuri de funcționare și de inlocuire                                                                   |                                                |                                                                          |            |
| indicatori de realizare și de rezultat<br>(programi        | 8             | Valioare reactualizată                                                                                          | Valoore actualizată (valoore actualizată relă) | Thimitare la docamental analizei cost-beneffclu (capitolder;tumdjagind)  |            |
| to Indicatesi suplimentari                                 | œ             |                                                                                                    |                                                |                                                                          |            |

#### MySMIS2021 💩 Entități juridice 🛛 🗄 Projecto 📱 Achiziții

| Sc Schimban climatice și dezastre                          | et       | Aplicarea proportională a veniturilor nete actualizate                                      |                                                |                                                                           | C Modifica |
|------------------------------------------------------------|----------|---------------------------------------------------------------------------------------------|------------------------------------------------|---------------------------------------------------------------------------|------------|
| Di Directivo SEA                                           | 64       |                                                                                             |                                                |                                                                           |            |
| Di Directivo EM                                            | 85       | E.3.1. Venituri nete                                                                        |                                                |                                                                           |            |
| Directivă privind hobitatele                               | et       | Voloare reactualizată                                                                       | Valoore actuolizată (voluore actualizată netă) | Trimitere la documentul analizei cast-beneficiu (capitol/sectiure/pagind) |            |
| Di Directivă-codru privind opo                             | e        | E.3.2. Costuri de investiție totale - venitari nete                                         |                                                |                                                                           |            |
| Al Alte directive de media                                 | 8        | Volume han (hall or th                                                                      | Vites detail of a lookers article and          | Trivitere la decamental anni nel met hearthris investelsarthrisarteriste  |            |
| Metodologie de implementare project                        | ø        |                                                                                             |                                                |                                                                           |            |
| <ul> <li>Specializare inteligentă</li> </ul>               | 8        | E.3.3. Aplicarea pro rată a venitului net actualizat (%)                                    |                                                |                                                                           |            |
| Maturitote project                                         | 8        | Valotne reactualizată                                                                       | Valoare actualizată (valoare actualizată metă) | Trimitere la documental analize cast-beneficia (capitol/sestjurre/seginó) |            |
| Descriere investiție                                       | 8        |                                                                                             |                                                |                                                                           |            |
| Descrieres fazelor projectului                             | et       | E.4. Driscipali indicatori ai apolicei finanziane in conformitate cu documentul privind and | aliza Cost. Beneficia                          |                                                                           | DZ Auders  |
| Descriere project inclus in TEN                            | 8        | E-4- Cancipale inducation of distances managers in concentrative co-documentar primite on   |                                                |                                                                           | C manual   |
| <ul> <li>Documentații tehnico-economice</li> </ul>         | 8        | E.4.1. Rata de rentabilitato financiaró (%)                                                 |                                                |                                                                           |            |
| Ac ACB - Analiză financiară                                | er       | Pårå surfjör din partea Uniani                                                              | Cu sprijin din portea Uniunij                  | Tribritiere tu documentul emo Lee cont-beneficiu (copitativer)pagindo     |            |
| Ac ACE - Analiză sconomică                                 | œ        | E.4.2. Valaare octualizată netti (num)                                                      |                                                |                                                                           |            |
| Midlu - costul misurilor incluse in<br>bugetul projectului | es<br>es | rành sprìfin dia parseo Uniumi.                                                             | Cu sprijn din partes Unlanii                   | Trimbre la documental analizei così-beerficia (copha/acțiune)agină)       |            |
| a Colendor project                                         | ø        | justificare RRFC (rentabilitatea financiari) a unei investiții)                             |                                                |                                                                           |            |
| Rezumet revizuiri opliceție<br>Descriere PPP               | e<br>e   | justificure RNPK (rentabilitatea financiară a capitalului mațiena)                          |                                                |                                                                           |            |
| Indicatori de realizarre și de rezultat<br>(program)       | ß        |                                                                                             |                                                |                                                                           | -          |
| Indicatori suplimentari                                    | ø        | strategia de tantare și accesibilitate ain punct de vedere economic (dacă este cazul)       |                                                |                                                                           | Modifica   |
|                                                            |          |                                                                                             |                                                |                                                                           |            |

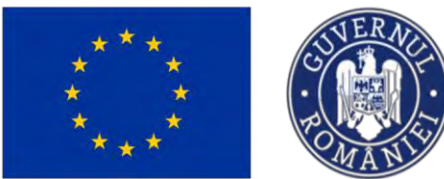

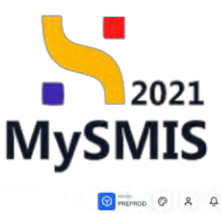

MySMIS2021 🛛 Entități juridice 🔃 Projecte I Achizi

| k Schimbbri climatice și dezastre                          | ø  |                                                                                                    |                                                                                                    |
|------------------------------------------------------------|----|----------------------------------------------------------------------------------------------------|----------------------------------------------------------------------------------------------------|
| rective                                                    | -  | Strategia de tarifare și accesibilitate din punct de vedere economic (dacă este cazul)                                                                                                    | @ Wodfice                                                                                                    |
| Di Directive SEA                                           | st | Strategia de tanfare si accesibilitate din sunct de vadere economic tracé este cazuli                                                                                                    |                                                                                                    |
| Di Directive EIM                                           | 65 | E E de percenterent el entertet en conserventen ado perticipan de tada, ser de terre conserve de el Tratació                                                                                                    |                                                                                                    |
| Di Directivă privind hobitotele                            | Ø  | <ul> <li>To the factorization of fourier analysis for unanymetric or must not an interfactory or neurophysic</li> </ul>                                                                                                    |                                                                                                    |
| Di Directivă-codru privind opct                            | ø  | E.G. Var 8 acapanite contartie co ajutanul taxaico?                                                                                                    |                                                                                                    |
| Al Alte directive de mediu                                 | 8  |                                                                                                    |                                                                                                    |
| le Metodologie de implementare proiect                     | 8  | E.6.2. To region să îndici proporția în cons vor fi acoperite casturile operaționale și sursile de finanțave a costuriler reacoperite. Espicați cum vor fi acoperite costurile operaționale. În cazel în care se acordă ojater pentru | operane, te nugăm să oferi detailt                                                                                               |
| Specializare inteligent                                    | e  | E.7. Variasit taxele de la un vitilisator la utul?                                                                                                    |                                                                                                    |
| Maturitate project                                         | 8  |                                                                                                    |                                                                                                    |
| Describre investigie                                       | 8  | E.B. Start taxels propertienate cu palvares costants de utilitater (                                                                                                    |                                                                                                    |
| Descrieres Tozelor protectului                             | 8  |                                                                                                    |                                                                                                    |
| Descriem project inclus in TEN                             | 8  | E.B.1. Te rugdm så fumbesi detall:                                                                                                    |                                                                                                    |
| Documentații tehnico-economice                             | 8  | E.9. A fost land is considerine accessibilitates taxetic pientra utilizator?                                                                                                    |                                                                                                    |
| naliză ACB                                                 | -  |                                                                                                    |                                                                                                    |
| Ac ACB - Analiză financiară                                | 8  | E.B.1. Te rugóm só furnicesi detail:                                                                                                    |                                                                                                    |
| Ac ACB - Analiză economică                                 | e  |                                                                                                    |                                                                                                    |
| Al ACB - Anoliză de senzitivitore                          | 6  | Documente otorzete                                                                                                    | Anteriorado informiente esta                                                                                                    |
| Medio - costul misurilor incluse in<br>bugetul projectului | 8  |                                                                                                    | <ul> <li>- meeting (potential tool)</li> <li>- meeting operations are provided operations on the provided operations.</li> </ul> |
| a Célendar project                                         | e  |                                                                                                    |                                                                                                    |
| Rezumet revizuiri aplicație                                | 65 | 8                                                                                                    |                                                                                                    |
| a Descriere PPP                                            | ø  | Tabelul nu conține înregistrări.                                                                                                    |                                                                                                    |
| Indication de reolizore și de rezultet<br>(program)        | 8  | Momentan nu există date disponibile în acust tabel.                                                                                                    |                                                                                                    |
| Indicatori suplimentari                                    | 85 |                                                                                                    |                                                                                                    |

#### Descrierea metodologiei

Prin acționarea butonului aplicația deschide fereastra pop-up *Modifică descriere metodologie*. Se introduc informațiile relevante cu privire la descrierea metodologiei de analiză financiară cost-beneficiu ținându-se cont de numărul de caractere disponibile și de caracterele speciale.

| MySMIS2021                                                 | Entitop jund         | sce 🗄 Projecto 📱 Achiatji                                                                                                    |                                                                                                    | D Preserved O A A                                                                                               |
|------------------------------------------------------------|----------------------|----------------------------------------------------------------------------------------------------|----------------------------------------------------------------------------------------------------|----------------------------------------------------------------------------------------------------|
| Presses 2017082                                            | ACT - Nordan Westman | 285                                                                                                    |                                                                                                    |                                                                                                    |
| ac   Setambéli elevatere skotarasta                        | 8                    | Dévelore que trais<br>ESOLE PSEF : ESOE E incomissione de consultation parties municiple metaloni de la<br>particiente una titale, portano e poro granomante developativo de associativo de | schwere private faanse prozenske offiale fingestieners unterline ite munde je byweeri gemeer broe insteareef<br>angemer is je eenvolmaagaatere | ρητοφέρειστασι έρχου ή μους τους τρους μουσί το ίσης άνται ή φρωστόζου στου το μάρατονου ή φρου.                |
| DF Diversion SEA                                           | œ                    | Ded retries-<br>31 12 2040 (2159                                                                                                    |                                                                                                    |                                                                                                    |
| DI Descrive Elim                                           | 78                   |                                                                                                    |                                                                                                    |                                                                                                    |
| Di Drecind print habitatele                                | Ø                    | ACB - Analizà Imanciarà                                                                                                    |                                                                                                    |                                                                                                    |
| Directive-cadro priversi apri                              | đ                    |                                                                                                    |                                                                                                    |                                                                                                    |
| AL Alle directive de midia                                 | 2                    | Descrieren metadalogier                                                                                                    |                                                                                                    | El Mushud                                                                                                    |
| Me Mutatalagie de septementere pr                          | een (d               | Oysewet                                                                                                    |                                                                                                    |                                                                                                    |
| Sec. Sponielippen estal good &                             | 8                    |                                                                                                    | Modifică descriere metodologie ×                                                                                                    | the second second second second second second second second second second second second second second second se |
| Ma Maßaltate protect                                       |                      | E 1.2 Principalele rémente si parameto utilizati la analiza cast-ben                                                                                                    |                                                                                                    | 122 Montest                                                                                                    |
| De Despiere investige                                      | a l                  | erfor 1.1 arthouse, easternes fi freionares, anaresti il forentro zava pera                                                                                                    | Loven losur dolor sit amet                                                                                                    |                                                                                                    |
| Del Descrieres lazalor provectuius                         | Ø                    | Persona da venereta ante                                                                                                    |                                                                                                    |                                                                                                    |
| Dis Descrime project inclus in TEA                         | ы                    |                                                                                                    | Canadana visivoso: 15-07-4/10500                                                                                                    |                                                                                                    |
| De Decomoniatii Lehenco-sconomica                          | . <u>B</u>           | TOTAL OF SECTURIES & THEFEISTER (194                                                                                                    | Anulouză                                                                                                    |                                                                                                    |
| Anduza ACE                                                 |                      |                                                                                                    |                                                                                                    |                                                                                                    |
| AL ACE - Analizs financiars                                | ø                    | E.1.2. Principalele elemente și parametri utilizați în analiza cost-bene                                                                                                    | ficiu pentru analiza financiară                                                                                                    | Ef worten                                                                                                    |
| ACE ACE - Anolico ocunomico.                               | C.                   |                                                                                                    |                                                                                                    |                                                                                                    |
| Al ACB - Anolizó do seneroyneze                            | e                    | E.2.1. Costurile de investitie fatale, fâră provizioanele pentru cheltuieli nepre                                                                                                    | võzute                                                                                                    |                                                                                                    |
| Menina - restul reinsorile arclass i<br>bagetal protectado |                      | Vulseen monotumitanté                                                                                                    | Without actualized Youthers insurfactly web) -                                                                                                 | Transform 30 departmental and 201 capt department is department of personal programming                         |
| Ca Colendar proved                                         | 2                    | E.Z.Z. Valoore reziduala                                                                                                    |                                                                                                    |                                                                                                    |
| Ru Hozumal revisions aplicable                             | 10                   |                                                                                                    |                                                                                                    |                                                                                                    |
| De Deservere PPY                                           | œ                    |                                                                                                    | - restore a service of respect a service a service of the                                                                                      | Disease of configuration a second restriction (Second Vigburgioni Second Second Second                          |
| Les program                                                | er B                 | E.Z.3. Venturi                                                                                                    |                                                                                                    |                                                                                                    |
| In buildingth implementant                                 | ø                    | White west part the d                                                                                                    | vialance experiment (parameter graphent and meta)                                                                                              | Trianstoon by discussioning and per cost discords by a satisfactory transformation of                           |

Modificarea realizată se salvează prin acționarea butonului

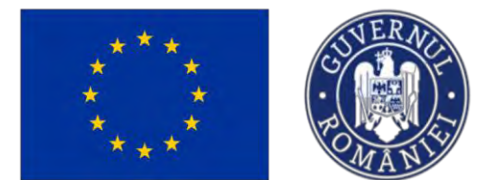

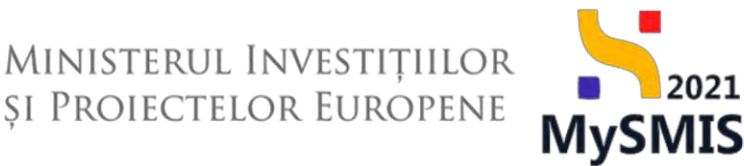

Informațiile introduse vor fi vizibile în interfață și se pot modifica.

#### E.1.2. Principalele elemente şi parametri utilizaţi în analiza cost-beneficiu pentru analiza financiară

Prin acționarea butonului aplicația deschide fereastra pop-up *E.1.2. Principalele* elemente și parametri utilizați în analiza cost-beneficiu pentru analiza financiară. Se introduc informațiile cu privire la perioada de referință și rata de actualizare financiară.

| MySMI52021                                                   | Entități jurda    | ce 18 Projecte I Activatiji                                                                                                    |                                                                                                    | Dimension P & A                                                                                                    |
|--------------------------------------------------------------|-------------------|----------------------------------------------------------------------------------------------------|----------------------------------------------------------------------------------------------------|----------------------------------------------------------------------------------------------------|
| C 1969-1 1967362 40                                          | 9 - Antoin Branco | **                                                                                                    |                                                                                                    |                                                                                                    |
| Se   Schwebbei chmenere sjerkaatster<br>Devantee             | 8                 | danacter aporten<br>ESOA I. 1924 - ESOA I, întrandicipera occasala în parța menet și menet a<br>parecaneticienzăre penem și pre perevene distituină de octevică indep                                                                                                    | etwork perile i basic personnelt officie in classerolarus foc do mereti, in taxetal catitu lines i respectió promocimientores<br>entenna y a economies pecide | i Gountiet breten krenci, beerku berrekt dit bergif divisid di gruppi te toisversicht die proportierteil je person                                                                                                    |
| D DAUEDHO SEA                                                | 8                 | Dutil Hicklaim<br>33 12 2040 2359                                                                                                    |                                                                                                    |                                                                                                    |
| Di Diroclivé EIM                                             | 8                 |                                                                                                    |                                                                                                    |                                                                                                    |
| R Directive priving hobiculote                               | e                 | ACB - Analiza financiaró                                                                                                    |                                                                                                    |                                                                                                    |
| Di Directivo-cualeu prived ope                               | 8                 | Descrieres metodologie                                                                                                    |                                                                                                    | Ef Master                                                                                                    |
| Me Aletadalogia da esplamantara popu                         | 11 IL             | Desires                                                                                                    |                                                                                                    |                                                                                                    |
| Sel Speckskorp inteleponta                                   | et i              | and the second second s | E.1.2. Principalele elemente și parametri utilizați în analiza     x                                                                                          |                                                                                                    |
| May Makeminise provide                                       | Ø                 | E.1.2. Principolele elemente și porametri utilizați în onaliza cost-ben                                                                                                    | Perioado de referintă (ani) instanut                                                                                                    | (2) sindha                                                                                                    |
| Den Cert downstype                                           |                   | and the second second se                                                                                                    | 3                                                                                                    |                                                                                                    |
| 04   Descrivers ferroles provectores                         | - 61              | mermanne die reterment anner                                                                                                    | Rata da octualizare financiară (%) (optona)                                                                                                    |                                                                                                    |
| Die Descrivery prosect inches in 104                         | 12                | All the second states                                                                                                    | 70 ~                                                                                                    |                                                                                                    |
| Dis Documentala Ichnico-oconomice                            | e                 | unition operationente preneritario faint                                                                                                    | Anuloszó 🖉 Modifica                                                                                                    |                                                                                                    |
| Amilies ACB                                                  |                   |                                                                                                    |                                                                                                    |                                                                                                    |
| Ac ACB - Anniali Innersonth                                  | 8                 | E.1.2. Principalele elemente și parametri utilizați în analiza cost-bene                                                                                                    | ficiu pentru analiza financiară                                                                                                    | Ef wootig                                                                                                    |
| AL ACE Analiza sconomica                                     | 25                |                                                                                                    |                                                                                                    |                                                                                                    |
| AL AEB - Analiză de insustavitate                            | U.                | E 2.1. Costurila de Investifile totole. Biră provizivanela penira cheltuieli nepre                                                                                                    | vdzule :                                                                                                    |                                                                                                    |
| Mediu - scielul misuritor incluse in<br>bugedul protectului. | e.                | -Videore's sour familiante                                                                                                    | Addresses on transitionth (sources-particular work);                                                                                                    | "Treation (grannessenial) work per positional from (pagetal (see granning))                                                                                                    |
| Ca. Colevillar project                                       | 2                 | E.2.2. Valuare reziduală                                                                                                    |                                                                                                    |                                                                                                    |
| Real Restarrent Pervasario Inpakaniste                       | 10                | The second second second second second second second second second second second second second second second se                                                                                                    |                                                                                                    |                                                                                                    |
| De Descrive PPP                                              | 2                 |                                                                                                    |                                                                                                    | - Lowerskiel of confirmments and the state commenced at the contract of the state of the state o |
| m   instanter de restance si de russion<br>(program)         | a.                | E.2.3. Verified                                                                                                    |                                                                                                    |                                                                                                    |
| to   vedicatori suplementori                                 | U.                | Ymour e martaelfandi                                                                                                    | Antidame parametering pressure an excession dense .                                                                                                    | Transmit of decision of decision task tract-constraint ingentiation (consequence)                                                                                                    |

Modificarea realizată se salvează prin acționarea butonului

Informațiile introduse vor fi vizibile în interfață și se pot modifica.

#### E.1.2. Principalele elemente şi parametri utilizaţi în analiza cost-beneficiu pentru analiza financiară (E.2.1. - E.2.4)

Prin acționarea butonului aplicația deschide fereastra pop-up *E.1.2. Principalele elemente și parametri utilizați în analiza cost-beneficiu pentru analiza financiară*. Se introduc informațiile cu privire la Costurile de investiție totale, fără provizioanele pentru cheltuieli neprevăzute, Valoare reziduală, Venituri, Costuri de funcționare și de înlocuire.

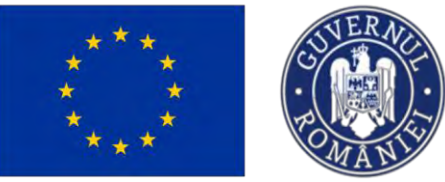

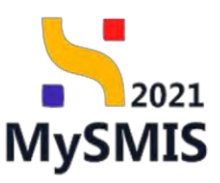

| Parent LATING. ADD-                                       |     | and .                                                                                                    | E.1.2. Principalele elemente și parametri utilizați în analiza x                     |                                                                                                    |
|-----------------------------------------------------------|-----|----------------------------------------------------------------------------------------------------|--------------------------------------------------------------------------------------|----------------------------------------------------------------------------------------------------|
| Schimbral Simusce a dummin                                |     | E.1.2. Principatele elemente și parametri utilizati în analiza cest-ber                                                                                                    |                                                                                      | 107.14                                                                                                    |
| abve                                                      |     | and the second second se                                                                                                    | in the second second                                                                 |                                                                                                    |
| Divertical SEA                                            | 1   | wassing of settinged prov                                                                                                    | Valoare octualizată (valoare actualizată netă) (upoene)                              |                                                                                                    |
| RI   Lineman Lina                                         | 8   |                                                                                                    |                                                                                      |                                                                                                    |
| in parameter present fragmation                           | 10  | White the outputting from the form                                                                                                    | Trimitere la documentul enalizei cast-beneficiu (capital/secțiune/pagină) (suotivo)  |                                                                                                    |
| Dividion contraposed type                                 | 8   |                                                                                                    |                                                                                      |                                                                                                    |
| a man dynami yn rite marties                              | 1.8 | E.L.Z. Principalele elemente și parametri utilizati în analiza cast-be-                                                                                                    | E.2.2. Valoare reziduală                                                             | Ef Me                                                                                                    |
| Alfodblage on excention process                           | 1   | and the second second sec                                                                                                    | /Voloare/neoctualizat@symemi/                                                        |                                                                                                    |
| Section disease in                                        |     | 6.2.1. Costurile de evestiție totale, fitră provizidemale pentru chaltulei rep-                                                                                                    |                                                                                      |                                                                                                    |
| Maillastinte (morect)                                     | 8   | Versioner versich man annen                                                                                                    | Valoone octualizată (valoone actualizată mită) (optimia)                             | Tormonia in economic dont in loss constitute (manufacturements)                                                                                                    |
|                                                           |     | and the second division of the second division of the second divisio |                                                                                      |                                                                                                    |
|                                                           |     | E.2.2. Valaore reziduală                                                                                                    | Trimitere la documental analizei cost-beneficia (copitativecpluneboginti)            |                                                                                                    |
| Description designed deather in TEN                       |     | Other sectors the                                                                                                    |                                                                                      | Tremere (b footewards and half samp severities) (controller) (controller)                                                                                                    |
|                                                           |     | and the second division of the second division of the second divisio | E.2.3. Venituri                                                                      |                                                                                                    |
| A APD                                                     |     | E.2.4. Venturi                                                                                                    | Voloare actualizată (valoare actualizată retă) (optimice)                            |                                                                                                    |
| ACH Ander Personal                                        |     | Subaret was fastions                                                                                                    |                                                                                      | transmission measurements and the anti-sense from measurements provided.                                                                                                    |
| ACR - Annihil strength                                    |     | Concernance of the local division of the local division of the loc | Trimitase la documentul analizei cast-beneficiu (capitol/sec)iune/poginti) (ustrivo) |                                                                                                    |
|                                                           | -   | E.2.4. Contumi de l'oncipionante și de Intescuire                                                                                                    |                                                                                      |                                                                                                    |
|                                                           | -   | Wylnam                                                                                                    | E.2.4. Costuri de funcționare și de înlocuire                                        | To result of the second state of the second state of the presented have (Annual Second Second S |
| ullagen Kangenzegen<br>angere Aneren aleratiera Aneren al | C.  | and the second second se                                                                                                    | Voltare actualizată (voltare actualizată netă) ( animire                             |                                                                                                    |
| alaming protein                                           | 1   | and the second second se                                                                                                    |                                                                                      |                                                                                                    |
| nonumpi cardene i ettarradie                              | .01 | Aplicareo propertienalà a veniturilor nete actualizate                                                                                                    | Trimitace la documental analizai cast-beneficia (capital/sectionalpogină) automai    |                                                                                                    |
| Decement Prints                                           |     |                                                                                                    |                                                                                      |                                                                                                    |
| Destinet dis medicipare (a dis estimates)<br>Destinet     | 8   | Allow sectorization                                                                                                    | Anderste C Needleck                                                                  | Terretures to decrementing overly as your terretures (completions (perception)                                                                                                    |
|                                                           | -   |                                                                                                    |                                                                                      |                                                                                                    |

Modificarea realizată se salvează prin acționarea butonului

#### > Aplicarea proporțională a veniturilor nete actualizate

Prin acționarea butonului aplicația deschide fereastra pop-up *Aplicarea proporțională a veniturilor nete actualizate*. Se introduc informațiile cu privire la Venituri nete, Costuri de investiție totale - venituri nete, Aplicarea pro rată a venitului net actualizat (%).

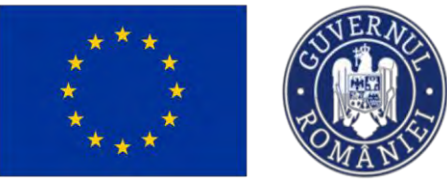

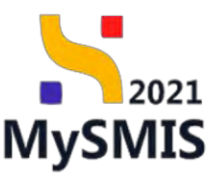

| MySMIS2021                                        | Entitoni jurid   | ice ili Proloco I Achiziții                                         |                                                                                                    |                                                                                                    | MILPACO Ø A |
|---------------------------------------------------|------------------|---------------------------------------------------------------------|----------------------------------------------------------------------------------------------------|----------------------------------------------------------------------------------------------------|-------------|
| Preset adjunt our                                 | - residut Presid | ien A'                                                              |                                                                                                    |                                                                                                    |             |
| iz. Schimbbi constinute dessage                   |                  | Winesemetallast                                                     | Weberry includes the formation of the second                                                                     | Principal in dimensional contract conditioners for programming of                                                                                                    |             |
| Distant                                           |                  |                                                                     |                                                                                                    |                                                                                                    |             |
| DF Designed S&A                                   | æ                | E-E3 WINNIN                                                         |                                                                                                    |                                                                                                    |             |
| De Casecord DM                                    | 8                | Warney mar task mid                                                 | Version in the functional persons in the minimal terms                                                           | (Treflect in Construction Confidence Institute Constructions)                                                                                                    |             |
| 40 Environted proved (redshifting                 | 10               |                                                                     |                                                                                                    |                                                                                                    |             |
| Di Constant contra porveti apo                    | g                | 6.2.4. Coloran de fanctioners y de anactare                         |                                                                                                    |                                                                                                    |             |
| (A) Alle deservice music                          |                  | Wrone our autout                                                    | Aplicarea proporțională a veniturilor nete octualizate ×                                                         | Directions in discontantial transport and thereinful a preparative prevention                                                                                                    |             |
| A Malodalage of segmentation prove                |                  |                                                                     | and the second second second second second second second second second second second second second second second |                                                                                                    |             |
| Sconfuse indigate                                 | u.               | Aplicarea proportională a veniturilar nete actualizate.             | E.3.1. Venituri nete<br>Ismitos la dasamental analizai rod-beneficia irabitrikacia antipolarità internati        |                                                                                                    | E standa    |
| en Alexandre priviles.                            | æ                |                                                                     |                                                                                                    |                                                                                                    |             |
| Beatrante mientities                              | ar.              | 6.3.2. Variabili entra                                              | E.3.2. Costuri de investiție totale - venituri nete                                                              |                                                                                                    |             |
| Dentsianen fræstes presiemalis                    | w.               | Wetness must satisfied                                              | Trimitore la documental analizai cost-beneficia (capitalisecțianolpogină) (optioni)                              | Promove for disconvertical stratifies in and-based Coll (countributer transformed angle of                                                                                                    |             |
| Desident previo herbs fr TEN                      |                  |                                                                     |                                                                                                    |                                                                                                    |             |
| 0 Decisementații întenzo-exteremente              | 25               | E.S.Z. Lipetum de arrectação tantale - constant auto-               | E.3.3. Aplicarea pro rata a venitului net actualizat (%)                                                         |                                                                                                    |             |
| Holiub ACE                                        | -                | VAlorer's more basilizabili                                         | sumitaus la pocrimouni avanta cosi-povench l'abstanacthinebačkial letroven.                                      | Troninery in decorrected granual-part-homolylis (constraint-argority                                                                                                    |             |
| Ac. ACB - Annua francesa                          | 2                |                                                                     |                                                                                                    |                                                                                                    |             |
| ACB Analab commo                                  | <u>e</u>         | E 3.3 Aplicates provintio venture net according (%)                 |                                                                                                    |                                                                                                    |             |
| Ac. ACB Assolution the terradionate               | 125              | Watches Aven Subsettle                                              | Mercure dettachtantid (sonnaire dettacettanti) iventil                                                           | This targe is down with the state of the set of the set |             |
| Marin rotal without its attact to                 | at .             |                                                                     |                                                                                                    |                                                                                                    |             |
| Diletter proc                                     | - Se             | E.4. Principalii indicatori ai analizei finanqare in conformitate i | su documentul provind analtza Cast-Beneficia                                                                     |                                                                                                    | E Medites   |
| Reparent contrast ophonym                         | œ                |                                                                     |                                                                                                    |                                                                                                    |             |
| Contries opp                                      | 00               | E & T. with the destination recording tails                         |                                                                                                    |                                                                                                    |             |
| Vestentius un tentanen pron ornisten<br>Groupment |                  | Mande saget provides traget trad to interest.                       | Call special classes (classed                                                                                    | Province) is descripted assume's act isosoff is (another province)                                                                                                    |             |
| interior aplematica                               | 201              | EA2, Visione activitient most je and                                |                                                                                                    |                                                                                                    |             |

Modificarea realizată se salvează prin acționarea butonului

#### ➢ E.4. Principalii indicatori ai analizei financiare în conformitate cu documentul privind analiza Cost-Beneficiu

Prin acționarea butonului aplicația deschide fereastra pop-up *E.4. Principalii indicatori ai analizei financiare în conformitate cu documentul privind analiza Cost-Beneficiu.* Se introduc informațiile cu privire la Rata de rentabilitate financiară (%) și Valoare actualizată netă (euro).

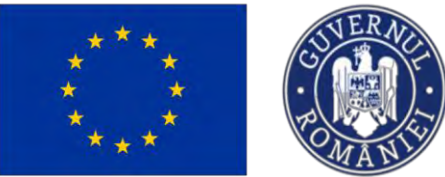

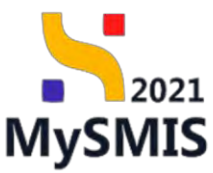

| MySMI52021                            | Entitoti juni   | dize 🕂 Projecto 差 Achicatti                                                                                                    |                                                                                     |                                                                                                    | C METROC Ø                                                          |
|---------------------------------------|-----------------|----------------------------------------------------------------------------------------------------|-------------------------------------------------------------------------------------|----------------------------------------------------------------------------------------------------|---------------------------------------------------------------------|
| Frand 349981 ALB                      | - January frank | ons.                                                                                                    |                                                                                     | The second second secon |                                                                     |
| Schmibilin Climotics of distants of   | 3               | E 2.3. Aplicares pro retá e venitului net octualizat (Ni)                                                                                                    | cu documentul privind analiza Cost-Beneficiu                                        | ×                                                                                                    |                                                                     |
| uctive                                |                 | Weiser and Solidate                                                                                                    | E 4.1 Pate de rentabilitate Seguriarà (%)                                           | Wreithere ju skra                                                                                                    | aronrea souther carf monthly thattitinglayouppedid                  |
| Dawarano SLA                          | 8               |                                                                                                    | Edd sanin din parten Ununi unterna                                                  |                                                                                                    |                                                                     |
| Distance State                        | 1               | and the second second se                                                                                                    |                                                                                     |                                                                                                    |                                                                     |
| Described general holosome            | 2               | E.4. Principale indicatori ai analizal finanziare in conformitate cu dac                                                                                                    | Cu aprije div porteo Uniani (option)                                                |                                                                                                    | E sa                                                                |
| Diministry-codes present april        | d.              | And the second second                                                                                                    |                                                                                     | *                                                                                                    |                                                                     |
| Alla diversive de vesella             | 21              | E-4.1. Puto de minatilitado Rearicente (%)                                                                                                    | Trimitere la documental analizei cest-beneficiu (capitalisecțiuna(pagină) (sprana)  | and the second second se                                                                                                    |                                                                     |
|                                       |                 | P delt specifies del patrice Chilard                                                                                                    |                                                                                     | Transform in the                                                                                                    | normality specifies can a menologie Artikosopectionerbeilitegi      |
|                                       | -               |                                                                                                    | E.4.2. Valoare actualizată netă (euro)                                              |                                                                                                    |                                                                     |
|                                       |                 | E 4.2 Volcent referirents unto locatel                                                                                                    | Förið sprijin tiln pertea Uniunii (spona)                                           |                                                                                                    |                                                                     |
| Advertise Advances of Fernice St.     | -               | Philippergroups day parties (2004)                                                                                                    |                                                                                     | Theorem in date                                                                                                    | amontal gradius ( and monothing ( again the Care ( ) and ( ) again) |
| Descours monthlys                     | 12              | Construction of the second second sec | Cu andia da sentra liniari ustanti                                                  |                                                                                                    |                                                                     |
| Designment framlin principality       | 4               | Automasy Party Constant/Spane Processory a Linux Investigation                                                                                                    |                                                                                     |                                                                                                    |                                                                     |
| Concerning galaxies include for Think | 2               | Contraction of the local division of the local division of the loc |                                                                                     |                                                                                                    |                                                                     |
| Decumental tomics economics           |                 | дина Полина у НИС во на назволятата в на наполе до на серитора на посто на с                                                                                                    | Trimitere la documental analizai cost-beneficia (capital/sectiona/pagind) (optiona) |                                                                                                    |                                                                     |
| LES ACE                               | -               |                                                                                                    |                                                                                     |                                                                                                    |                                                                     |
| ACU - Annial farmenet                 |                 |                                                                                                    | justificare RRFC (rentabilitates financiară o unei investiții) (unest)              |                                                                                                    |                                                                     |
| ACB - Rivelab countries               | *               | anazeño de lavade h occesionars de hoict de vegere sceloner i                                                                                                    |                                                                                     |                                                                                                    | <u></u>                                                             |
| ACU - Annial de annaŭmante            | 14              | Strategie de lestrar a accessibilité du part de soler espesare interpart                                                                                                    |                                                                                     |                                                                                                    |                                                                     |
|                                       |                 |                                                                                                    | justifican RRFK trentsbilitates financiară a capitalului nationali o moni           |                                                                                                    |                                                                     |
| bagetul prospitului                   | œ               | E.E. die groekenkankelt als groekelik wie gewone vereitier geine matikannig die Kerfip and die kon-                                                                                                    |                                                                                     |                                                                                                    |                                                                     |
| Contratos presenta                    | 18              | EX was to appendix approval two approval transport                                                                                                    |                                                                                     |                                                                                                    |                                                                     |
| tingent (estimate optimise)           | æ               |                                                                                                    | Columne devale and the co                                                           | _A                                                                                                    |                                                                     |
| Institute, PRP                        | æ               | Link2. The ranging of multi-decapter the leases out it decaptor he postantic sports provide at a range                                                                                                    | Anuloazo                                                                            | talenter presivité opportente. Se ringdem of orient distants                                                                                                    |                                                                     |
| Antioner of the surface of the second | ar.             | -                                                                                                    |                                                                                     |                                                                                                    |                                                                     |
| and sould                             |                 | E.f. thermall timese do to an attituence to other                                                                                                    |                                                                                     |                                                                                                    |                                                                     |
| um mai adigamenti                     |                 |                                                                                                    |                                                                                     |                                                                                                    |                                                                     |

Modificarea realizată se salvează prin acționarea butonului Informațiile introduse vor fi vizibile în interfață și se pot modifica.

> Strategia de tarifare și accesibilitate din punct de vedere economic (dacă este cazul)

Prin acționarea butonului aplicația deschide fereastra pop-up *Strategia de tarifare și accesibilitate din punct de vedere economic (dacă este cazul)* și se introduc informațiile solicitate în interfață.

| MySMIS2021                                 | 🖨 Ensaip juni       | then 😟 Projectio 🛣 Wetsanii                                                                                                    |                                                                                                    |                                                      |                                                                                                    |                                                                                                    |
|--------------------------------------------|---------------------|----------------------------------------------------------------------------------------------------|----------------------------------------------------------------------------------------------------|------------------------------------------------------|----------------------------------------------------------------------------------------------------|----------------------------------------------------------------------------------------------------|
| Can maker surject                          | ACR / Restat Proces | 100                                                                                                    | Strategia de tarifare și accesibilitate din punct de vedere<br>economic (dacă este cazuli)                                                                                                    | ×                                                    |                                                                                                    |                                                                                                    |
| Se Scherchtellenning Heingen               | le.                 | Phil and in surgering of                                                                                                    | and a second second s | -                                                    | The rest of the rest of the second second seco |                                                                                                    |
| Directors                                  |                     |                                                                                                    | ACI.                                                                                                    |                                                      |                                                                                                    |                                                                                                    |
| Determinista                               | 18                  | Artificant Offic is admitigrating theory and a form (investigate                                                                                                    | F.6. Ver filler nummer constanting ou elucitarial teaction?*                                                                                                    |                                                      |                                                                                                    |                                                                                                    |
| Di Deaming Elle                            | 18                  |                                                                                                    | ODA                                                                                                    |                                                      |                                                                                                    |                                                                                                    |
| D Oversided privered Petchinicion          | 102                 | pathene were possiblement because a captained sequent                                                                                                    | NU                                                                                                    |                                                      |                                                                                                    |                                                                                                    |
| Directored -pathing potential super-       | 15                  |                                                                                                    | E.6.1. To rugôm să furnizezi detalii cu privite la stratogia de tanfare. În cazul în care se ocordă<br>ajutor pentru operare, le rugôm să ofuni detalii: (comunat                                                                                                    |                                                      |                                                                                                    |                                                                                                    |
| Ar Alig description the reaction           | 65                  | Strotegia de tantare și accesibilitate din punct de vedere economic                                                                                                    |                                                                                                    |                                                      |                                                                                                    | Di Massical                                                                                                    |
| At Amathematican an amplementary pr        | unt 14              |                                                                                                    |                                                                                                    |                                                      |                                                                                                    |                                                                                                    |
| The Residence Statement                    |                     | Derste gar an werdene ja soonaaksiissen alle paaret die soonen seriesemie ideiza oos                                                                                                    | Contract Bill (10)                                                                                                    | ^                                                    |                                                                                                    |                                                                                                    |
|                                            |                     | 1.5 To converting of the sector of an open a sector of any contract on the factor one of the                                                                                                    | E.7, Variază taxele de lo un utilizator la altul? (optional)                                                                                                    |                                                      |                                                                                                    |                                                                                                    |
| Mar Anita Hote Drovel                      | 117                 |                                                                                                    | DA                                                                                                    |                                                      |                                                                                                    |                                                                                                    |
| Damai para trivanati a                     | 19                  | E.S. No. 6 seasoning control to control to control to the                                                                                                    | () NU                                                                                                    |                                                      |                                                                                                    |                                                                                                    |
| AN Description Receipt Desteration         | 10                  |                                                                                                    | E.B. Sunt taxele proportionate cu policareo cauzatta de utilizator?"                                                                                                    |                                                      |                                                                                                    |                                                                                                    |
| De   Departure propert solitor in TEN      | 12t                 | 122 (s rapins all table property in card on the angestic particle appropriate grant                                                                                                    | NH                                                                                                    | ( sorting parenting and the biggings ( )) there ( )) | -                                                                                                    |                                                                                                    |
| Di Disconstatili labora eranoma            |                     |                                                                                                    | E.B.1. Te rupôm să fumizezi detalit autornii                                                                                                    |                                                      |                                                                                                    |                                                                                                    |
| Árialias ÁCE                               | - 1                 | £.7. Vesting traces do to on utilizante los stud?                                                                                                    |                                                                                                    | and the second second                                |                                                                                                    |                                                                                                    |
| ACE Antis Temperty                         | C.                  |                                                                                                    |                                                                                                    |                                                      |                                                                                                    |                                                                                                    |
| and and another second                     |                     | E.G. Sand brand propertionnes su prince on controls as utilization                                                                                                    | Garantara elemente 3500/5500                                                                                                    | 6                                                    |                                                                                                    |                                                                                                    |
|                                            |                     | and the second second se | E.9. A fost luotõ in considerare accesibilitatea taxelor pentru utilizatori? *                                                                                                    |                                                      |                                                                                                    |                                                                                                    |
| ACR - Availants stranoving                 | 13                  | E.B.1. To require of ferritrol servers                                                                                                    | DA                                                                                                    |                                                      |                                                                                                    |                                                                                                    |
| Marine manual retransfor etchair           | H G                 | the second second second second second second second second second second second second second second second se                                                                                                    | O NU                                                                                                    |                                                      |                                                                                                    |                                                                                                    |
| Tallouter artend                           | 裡                   | $\pm 3$ . A tray topolo is consistent on a still<br>different transition process, interfaces of                                                                                                    | E.9.1, Te rugõm sõ humizuzi detolik (sopposo)                                                                                                    |                                                      |                                                                                                    |                                                                                                    |
| Ba Regarding repoptart updeman             | 10                  | The locate distance have                                                                                                    |                                                                                                    |                                                      |                                                                                                    |                                                                                                    |
| (a) Demonstrate PAR                        | 125                 |                                                                                                    | Canaday abrane Balayana                                                                                                    | 8                                                    |                                                                                                    |                                                                                                    |
| ( An ) Performent dis produces prote point | nn. 18              | Data strate strate                                                                                                    | Anulouză                                                                                                    |                                                      | 0                                                                                                    | Construction of the local division of the local division of the lo |
| (ifer ) Booliergach amplementary           | ы.                  | DOCUMENTER ENDINE                                                                                                    |                                                                                                    |                                                      | G adouge discussed taxi                                                                                                    | Accession condensation (in b) Martinel                                                                                                    |

Versiune manual 7. Versiune aplicație 1 Manual de utilizare MySMIS2021\_FO\_Proiecte Redactat de Direcția de Coordonare SMIS și IT (DCSMISIT) Pag. 85 din 164

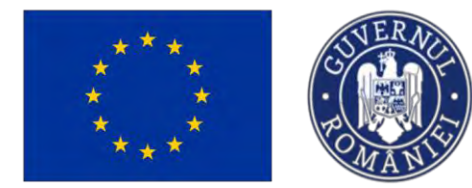

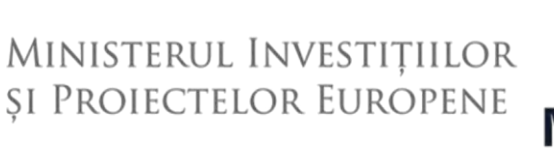

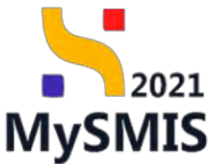

Modificarea realizată se salvează prin acționarea butonului

#### 3.22.2. ACB - Analiză economică

În secțiunea *ACB - Analiză economică* se introduc informații relevante cu privire la descrierea metodologiei, beneficiile economice, lista costurilor, principalii indicatori ai analizei economice în conformitate cu documentul privind analiza cost-beneficiu și impactul proiectului asupra ocupării forței de muncă.

| MySMIS2021                                                    | D Entități jurie           | fice 🕴 Prolecte 📱 Achiziți                                                                           |                                                                                                 |                                                                                                 | S PHERMOD PREPARE                                                                             |
|---------------------------------------------------------------|----------------------------|----------------------------------------------------------------------------------------------------|-------------------------------------------------------------------------------------------------|-------------------------------------------------------------------------------------------------|-----------------------------------------------------------------------------------------------|
| Prosect 347982                                                | ACE Areants corre          | esc0                                                                                                 |                                                                                                 |                                                                                                 |                                                                                               |
| Maturitate project                                            | 65                         | Project memoral Projects actualizant                                                                 |                                                                                                 |                                                                                                 | Of Monto                                                                                      |
| De Descriere investiție                                       | et                         |                                                                                                    |                                                                                                 |                                                                                                 |                                                                                               |
| De Descrieres fazelor projectului                             | œ                          | Apri                                                                                                 |                                                                                                 | Share                                                                                           |                                                                                               |
| De Descriere project inclus în TEN                            | œ                          | PEQ/271/PEO_P4/DP4/ESO41/PEO_AS1 - Apail test Eugen ORPECUNE 03052                                   | 023                                                                                             | ( O Droft )                                                                                     |                                                                                               |
| Do Documentații tehnica-economice                             | 1999 - <b>18</b> 79 - 1997 | Cod SMIS                                                                                             | Cavil associates                                                                                | Depureire aut                                                                                   | Norisan                                                                                       |
| Angliző ACB                                                   | -                          | 347962 (8)                                                                                           | 347981-219                                                                                      |                                                                                                 |                                                                                               |
| Ac ACB - Analizà financiarà                                   | Œ                          | Objective specifice<br>ISO(1 - FU PCO(1 ) important/press accessive in parts manage is military de p | ctiume pentru toste personale aflate lo chutareo unui los de munch, la special pentru taren. In | destelo pro analementorea Comane pertru traver, pertru comeri de luncă durată s an              | ipurile defavorante de pe pinto munci si pentru personnele inactive, precum si pro promovaneo |
| Ac ACB - Andizā economicā                                     | 65                         | des/bjurdni de ottivități independente și a economiei Aosiale                                        |                                                                                                 | entreline In D. a Belleneners en d'attends besis e a levre bessel facilitée de 26 de march 5 Ba |                                                                                               |
| Ac ACB - Analizà de senzitivitate                             | œ                          | Dunis Inchildere                                                                                     |                                                                                                 |                                                                                                 |                                                                                               |
| Ma Mediu - costul măsurilor incluse le<br>Buortul projectului | " ed                       | 31-12-2040 23:59                                                                                     |                                                                                                 |                                                                                                 |                                                                                               |
| Co. Coundar project                                           | 8                          | ACB - Analiză economică                                                                              |                                                                                                 |                                                                                                 | [27 Mostros                                                                                   |
| Recumpt revizu ri oplicopie                                   | 05                         |                                                                                                    |                                                                                                 |                                                                                                 |                                                                                               |
| De Descriere PPPI                                             | ur .                       | Descrives motodologie                                                                                |                                                                                                 |                                                                                                 |                                                                                               |
| indicatori de realizare și de rezult                          | an es                      |                                                                                                    |                                                                                                 |                                                                                                 |                                                                                               |
| In Indicatori suplimentari                                    | 85                         | Benefici economice                                                                                   |                                                                                                 |                                                                                                 | (C) Adauga                                                                                    |
| Plan de achiziță                                              | -                          |                                                                                                    |                                                                                                 |                                                                                                 |                                                                                               |
| Se Suntor                                                     | 105                        |                                                                                                    |                                                                                                 |                                                                                                 |                                                                                               |
| In ENTITATE TEST IMPLEMENTAL                                  | RE DE                      |                                                                                                    |                                                                                                 | 8                                                                                               |                                                                                               |
| Ma Mosinute SRL                                               | 105                        |                                                                                                    | Tabel                                                                                           | ul nu conține înregistrări.                                                                     |                                                                                               |
| Re Resultate aprepitate / Realizeri<br>aproptote              | es                         |                                                                                                    |                                                                                                 |                                                                                                 |                                                                                               |
| Activitate                                                    | LE .                       |                                                                                                    |                                                                                                 |                                                                                                 |                                                                                               |
| in indicatori de etopô                                        | er.                        | Listo cesturilor                                                                                     |                                                                                                 |                                                                                                 | () Actinut                                                                                    |
| Pi Plan de montonzore o proiectulu                            | e                          |                                                                                                    |                                                                                                 |                                                                                                 |                                                                                               |
| Buget total                                                   | -                          |                                                                                                    |                                                                                                 |                                                                                                 |                                                                                               |
| Ina Buget prosect                                             | UC .                       |                                                                                                    |                                                                                                 | 8                                                                                               |                                                                                               |
| En ENTITATE TEST IMPLEMENTAL                                  | YE R                       |                                                                                                    | Tobel                                                                                           | ul nu conține îmegistrări.                                                                      |                                                                                               |
| Ma Masinute SRL                                               | œ                          |                                                                                                    | Momenton mi                                                                                     | există date disponibile în acest tabel                                                          |                                                                                               |
| Buget                                                         | -                          |                                                                                                    |                                                                                                 |                                                                                                 |                                                                                               |

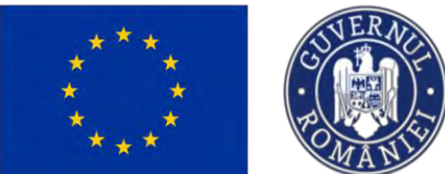

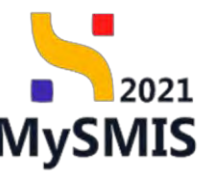

| MySMIS2021 🛔 Denitri Ju                                                                                        | talice 🔃 Producever 🚡 destructi                                                                                                    |                                                                                                    | C A A                       |
|----------------------------------------------------------------------------------------------------|----------------------------------------------------------------------------------------------------|----------------------------------------------------------------------------------------------------|-----------------------------|
| Treat sign and the                                                                                             |                                                                                                    |                                                                                                    |                             |
| an Mehethelipsant 2                                                                                            |                                                                                                    | лануский на рама дам заранные на разатися.                                                                       |                             |
| (m) Disoteres table presentes ()                                                                               | E.3.3. Principali indicatori ai analizei economize in conformitate cu decumental privini evaluar teas beneficia                       |                                                                                                    | C sauth.b.                  |
| The Deconverteral National and Analysis of Statements                                                          | Terrary medidips                                                                                                    |                                                                                                    |                             |
| are an an an area and a second                                                                                 | Southers to the aments of protocil and ties cost theoretical, (searched) and propingly . Note the schulation cost of [15]             | Totas de defaultimen conditi (%)                                                                                 |                             |
| a 458 Andri animinia g                                                                                         | Tentime is discussed proved and an easily (application (and paging) + Sets is considering composited (by                              | Take its seculation assessed (N)                                                                                 |                             |
| (iii) Modia , costal reductior incluies in<br>pagenti protectales                                              | Seinium is das seural prior à antine suit territris i santainsissepartit . Velenne estadonile relé sumerest                           | Valueura extendioriti sent assessint.                                                                            |                             |
| Ear Substan protect 2                                                                                          | Tennese is die under gester die wellen sont kennelisis jegestellister gewangengelij. Engenis mat kennelise                            | Tagent and Sandhar                                                                                               |                             |
| To Decome PPP                                                                                                  |                                                                                                    |                                                                                                    |                             |
| (in) Indicated do residences (a do resident)                                                                   | 6.2.X. Importal protocolal asspera pospheli fargi da marenti                                                                          |                                                                                                    | (B <sup>*</sup> sumset      |
| (2) Indicatori suplementari 🦉                                                                                  | Paara de Implémentane                                                                                                    |                                                                                                    |                             |
| For di schrift -                                                                                               | 6.2.3.5.1 Standard legators in manufactures in mail draws                                                                             |                                                                                                    |                             |
| an animate ract surgestations g                                                                                | 1.3.4.1. Singly public associate linear in specific                                                                                   |                                                                                                    |                             |
| This State ( State )                                                                                           | f azz de exploatare                                                                                                    |                                                                                                    |                             |
| (ii) kmister                                                                                                   | 12112 Notice States in state sum in real limit                                                                                        | 1211. Double water based in most                                                                                 |                             |
| m         Prelocation de chapit         B           (m)         Plan-dui macintantina a provectulari         B | 12.1.1.2. Manifed Installer de particil anime is real in devit prever pi tre genération;                                              | E.J.R.3. Constantially a constant interval                                                                       |                             |
| Registerit -                                                                                                   | CECC W. Insule di mande bangkan (samog at W) padantag                                                                                 | 1.2.3.5 Contains which a lower found in research<br>The for a population                                         |                             |
| an Annual Sec. In                                                                                              | Observed                                                                                                    |                                                                                                    |                             |
| Repl -                                                                                                    | L2 4.1 initial stands contributing Reconstrate a fundamentary advantantian substratigiant da teacer de march in which are de constra- |                                                                                                    |                             |
| a kopt familia anglje gr                                                                                       | E2.03 startified persistent kennini a sener san revent suestimationeleum                                                              |                                                                                                    |                             |
| an Bugot (Breakshow param In printing for the former of the sectors)                                           |                                                                                                    |                                                                                                    |                             |
| 👝 kaper unterters conserved 🛛 🕿                                                                                | Documents objecte                                                                                                    |                                                                                                    | 🛞 Allengit der kannet i von |
| Buger - toodinere (2)                                                                                          |                                                                                                    |                                                                                                    |                             |
| in Boot - American spoken is on R                                                                              |                                                                                                    | 8                                                                                                    |                             |
| n kapt i statogi vatarogania d                                                                                 |                                                                                                    | Tablack firms considered transplored transplored to<br>Mary constraining a constraining all provider to the Col. |                             |
| 10 Ditest and acre 279 1                                                                                       |                                                                                                    |                                                                                                    |                             |
| Destande antil                                                                                                 |                                                                                                    |                                                                                                    |                             |

Prin acționarea butonului din dreptul fiecărei subsecțiuni, aplicația deschide fereastra pop-up specifică în care se completează informațiile relevante.

Modificarea realizată se salvează prin acționarea butonului

Informațiile introduse vor fi vizibile în interfață și se pot modifica.

Aplicația va afișa fereastra pop-up în care se vor introduce informațiile. Acestea se salvează prin

acționarea butonului

Informațiile introduse vor fi vizibile în interfață și se pot modifica.

În zona Documente atașate se pot încărca documente relevante prin acționarea butoanelor

(→ Adaugă document nou si/ sau Ataşează documente din bibliotecă

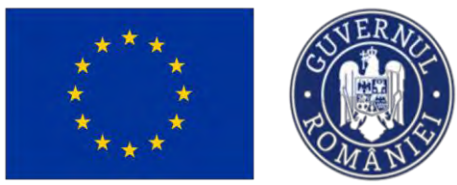

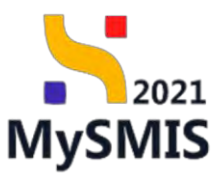

| MySMIS2021                                               | Entități juridi      | e 🕼 Projecte 🕱 Achiziții                                                                                                    |                                                                                        |                                                          |
|----------------------------------------------------------|----------------------|----------------------------------------------------------------------------------------------------|----------------------------------------------------------------------------------------|----------------------------------------------------------|
| Protect 547(83                                           | ACB - Analiza scorer | a la la la la la la la la la la la la la                                                                                                   |                                                                                        |                                                          |
| Ma Moturitole project                                    | e                    | E.2.4. Impactul proiectului asupra ocupării forței de muncă                                                                                |                                                                                        | C Modified                                               |
| De Descriere investige                                   | e                    | Faza de implementare                                                                                                    |                                                                                        |                                                          |
| De Descrierea fazelor proiectuika                        | et                   | E.2.4.1, Numânii Jocurilor de muncă create în mod direct                                                                                   |                                                                                        |                                                          |
| De Descriore project inclus in TEN                       | ø                    |                                                                                                    |                                                                                        |                                                          |
| Do Documentații tefinico-economic                        | 8 0                  | E 2.4.1. Durato medie o ocestor locuri de muncó                                                                                            |                                                                                        |                                                          |
| Analiză ACB                                              | -                    | Faza de exploatore                                                                                                    |                                                                                        |                                                          |
| Ac ACB - Analiză economică                               | ß                    | E2.4.1. Numbrial location de muncle create hy mod direct                                                                                   | E.2.4.1. Durate motice e ocessor locari de mancé                                       |                                                          |
| Meliu - sestul milsurilor incluse<br>bugetul preiestului | · · ·                | £2.4.2; Naméral location de munch create is mod to-direct parent pt. (so, production)                                                      | E.2.4.2. Durate mode a scarster locart de marcé                                        |                                                          |
| Ca Colendar project                                      | œ                    | E.2.4.2. Nr. Incurflor de mundo menţinute (nume) pr. Inv. productive)                                                                      | E.1.4.2. Durate mode a occutor facuri de mando<br>No se aplied suni                    |                                                          |
| Rezumot revizuiri splicotje                              | ø                    | 2.04                                                                                                    |                                                                                        |                                                          |
| De Descriore PPP                                         | ø                    | Observații                                                                                                    |                                                                                        |                                                          |
| Indicatori de realizare și de rezul<br>(program)         | Annto 🛃              | £.2.4.3. Indică dacă contribuția financiară a fondurilar nu determină a pierdere substanțială de locuri de muncă în alte locuți din Uniune |                                                                                        |                                                          |
| In Indicatori suplimentari<br>Plan de achiziții          | es<br>T              | E.2.4.4. Mentflick principalele benefici gi casturi care na pot fi coentificationametizate                                                 |                                                                                        |                                                          |
| Su Sumar                                                 | g                    |                                                                                                    |                                                                                        |                                                          |
| En ENTITATE TEST IMPLEMENTA                              | ARE 8                | Documente atașate                                                                                                    | •                                                                                      | daugā document nov 🧳 Ataşeazā tilocumente din bibliotecā |
| Ma Masinute SRL                                          | ø                    |                                                                                                    |                                                                                        |                                                          |
| Re Rezultate așteptate / Realizări<br>așteptate          | e                    |                                                                                                    | 0                                                                                      |                                                          |
| Ac Activități                                            | æ                    |                                                                                                    | ß                                                                                      |                                                          |
| In Indicatori de etapă                                   | ø                    |                                                                                                    | Tabelul nu conține înregistrări.<br>Momentan nu există date disponible în paest tabel. |                                                          |
| Pl Plan de monitorizore o proiectal                      | 6                    |                                                                                                    |                                                                                        |                                                          |
| Buget total                                              | -                    |                                                                                                    |                                                                                        |                                                          |

#### 3.22.3. ACB - Analiză de senzitivitate

În secțiunea *ACB* - *Analiză de senzitivitate* se introduc informații relevante cu privire la descrierea metodologiei, analiza de senzitivitate, variabile care au fost identificate ca fiind critice, valorile de comutare ale variabilelor critice, evaluarea riscurilor și evaluări suplimentare efectuate, dacă este cazul.

| MySMIS2021                                                 | Entități jur   | idice 🕼 Projecte 🛓 Achiziții                                                                                          |                                                                                                    | Same Same                                                                                           |
|------------------------------------------------------------|----------------|----------------------------------------------------------------------------------------------------|----------------------------------------------------------------------------------------------------|----------------------------------------------------------------------------------------------------|
| Protect 347983 ACG                                         | - Anoliaă de s | e(12)foodute                                                                                                    |                                                                                                    |                                                                                                    |
| Ma Maturitate project                                      | ø              | Project manual Projecte actualizare                                                                                   |                                                                                                    | 12 Modified                                                                                         |
| Dn Descriere investitie                                    | ø              |                                                                                                    |                                                                                                    |                                                                                                    |
| De Descrierco fozolor proioctului                          | 8              | Apti                                                                                                    |                                                                                                    | Store                                                                                               |
| De Descriere proioct inclus in TEN                         | e              | PEO/271/PEO_P4/OP4/ESO4_L/PEO_A51 - Apel test Eugen DIRPECUNE 03052023                                                |                                                                                                    | C Dreft                                                                                             |
| Do Documentoții tehnico-oconomice                          | æ              | Cod SMIS                                                                                                    | Coid associeres                                                                                                    | Denumize outoritator                                                                                |
| Anoliză ACB                                                | -              | 347381 (8                                                                                                    | 347382-432 (8                                                                                                    |                                                                                                    |
| Ac ACB - Anoliză financiară                                | ø              | Objective specifice<br>ESO4.1 - FSE+ - ESO4.1, îmbunătătirea accesului la piața muncă și măsuri de activare pentru la | ote persoande affale in câutorea unui loc de muncă, în special pontru termi, îndecuebi prin implementarea Gametei pent | na timeret, peretra somerii de langă durotă și graparfie defovorizate de pe pințo mancii și pertina |
| Ac ACB - Anoliză economică                                 | 8              | persoanele inactive, precum și prin promovarea desfăgurăni de activități independente și a econ                       | romie) sociale                                                                                                    |                                                                                                    |
| Ac ACB - Annliză de senzitivitate                          | ø              | Duh) Inchitere<br>31-12-2040 2359                                                                                     |                                                                                                    |                                                                                                    |
| Mediu - costul măsurilor incluse în<br>bugetul projectului | 8              |                                                                                                    |                                                                                                    |                                                                                                    |
| Coloridor project                                          | 8              | ACB - Analiză senzitivitate                                                                                           |                                                                                                    |                                                                                                    |
| Re Rezumat revizuiri aplicație                             | 8              | E31 Descrieren metodologiei                                                                                           |                                                                                                    | THE MARKEN                                                                                          |
| De Descriere PPP                                           | 8              |                                                                                                    |                                                                                                    |                                                                                                    |
| in Indicatori de realizare și de rezultat<br>(program)     | 8              | E.1.1.Descrieren metodalogiel                                                                                         |                                                                                                    |                                                                                                    |
| in Indicatori suplimentari                                 | 8              |                                                                                                    |                                                                                                    |                                                                                                    |
| Plan de achiziții                                          | -              | E.3.2. Analiza de senzitivitate                                                                                       |                                                                                                    | 🕞 Adougă                                                                                            |
| Sa Sumo                                                    | 8              |                                                                                                    |                                                                                                    |                                                                                                    |
| In ENTITATE TEST IMPLEMENTARE                              | ø              |                                                                                                    |                                                                                                    |                                                                                                    |
| Ma Mosimule SRL                                            | ø              |                                                                                                    | 8                                                                                                    |                                                                                                    |
| Rezultote osteptote / Realizóni<br>osteptote               | 98             |                                                                                                    | Tabekul nu conține înregistrări.<br>Memeritar nu voyul date dispusibili în aceși tabul                                 |                                                                                                    |
| AE Activități                                              | 95             |                                                                                                    |                                                                                                    |                                                                                                    |
| 14 Indicatori da atapô                                     | ø              |                                                                                                    |                                                                                                    |                                                                                                    |

Versiune manual 7. Versiune aplicație 1 Manual de utilizare MySMIS2021\_FO\_Proiecte Redactat de Direcția de Coordonare SMIS și IT (DCSMISIT)

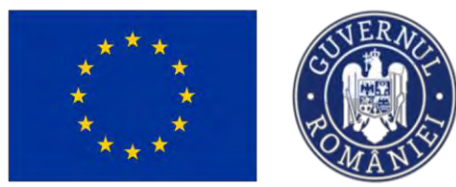

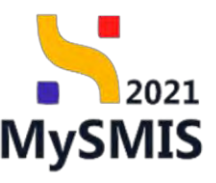

PREPROD @ A 4

💦 MySMIS2021 🛛 🖨 Entități juridice 🛛 😫 Prolecte 📱 Achiziții

| Ma Maturitate project                                      | ø  |                                                                                                    |                                                                                                    |
|------------------------------------------------------------|----|----------------------------------------------------------------------------------------------------|----------------------------------------------------------------------------------------------------|
| De Descriere investige                                     | er |                                                                                                    | _                                                                                                    |
| De Descrieros fazelos proioctului                          | ø  | E.3.3. Core variabile au fost identificate co flind critice?                                                                                                    | 🕑 Modified                                                                                                    |
| De Descriere project inclus în TEN                         | ø  | E 13.1. Precizutji ce criteriu s-a opicat și menționați împectul variabileion-cheie asopre principaliteri indicatori VANF, VANE                                                                                                    |                                                                                                    |
| Do Documentoții tehnico-oconomice                          | ø  |                                                                                                    |                                                                                                    |
| noliză ACB                                                 | -  |                                                                                                    | _                                                                                                    |
| Ac ACB - Analiză financiară                                | e  | E.3.4. Core sunt valorile de comutare ale variabilelor critice?                                                                                                    | 🗹 Modifică                                                                                                    |
| Ac ACB - Antiliză economică                                | et | E.3.6.1 To runder vid furnized o modificery processing 4-climativid pentry or VANE via Max VANE via he wante ou pen pentry finance variabilis critical identificants                                                                                                    |                                                                                                    |
| Ac ACB - Analiză de serzitivitate                          | 8  |                                                                                                    |                                                                                                    |
| Media - costal misurilor incluse in<br>bagetal projectulai | 2  | E.3.5. Evaluarea riscurilor                                                                                                    | [7] Modified                                                                                                    |
| Co Columbia project                                        | e  |                                                                                                    |                                                                                                    |
| Rezumot revizuiri aplicație                                | 8  | E.3.8.1 To rugdom ud prezind um scort reazonat al ovalubil riscuritor, included a fatto a riscuritor la care este espais protectul, motivicio riscuritor (1) și interpretorea su, precum și strategia de esensare a riscuritor<br>acorde a atenție specială riscuritor de media, riscuritor legate de astimitatrile climatice și riscuritor legate de eleaster enturate | aropous și organisami responsabil de atematrea principalisier riscari cum ar fi depășirile de casturi, întărzierile, deficitui de ceres. Ar trebui să se |
| Descriere PPP                                              | 8  |                                                                                                    |                                                                                                    |
| In Indication de reolizore și de rezultat<br>(program)     | 8  | E.3.6. Evaluăni suplimentare efectuate, dacă este cazul                                                                                                    | C Modified                                                                                                    |
| W Indication suplimentari                                  | 8  |                                                                                                    |                                                                                                    |
| fan de achiziții                                           | -  | E3.6.1 Decb s-a efectual distributio probabilitații variabiliar cristo, analiza cantitativă a riscului sau apțiuni pentrul a evalua riscul climatic și au fast luate măsuri, te rugăm să fumizezi detali                                                                                                    |                                                                                                    |
| Su Sumar                                                   | ø  |                                                                                                    |                                                                                                    |
| In ENTITATE TEST IMPLEMENTARE                              | e  | Documente atașate                                                                                                    | Adaugă document trei                                                                                                    |
| Ma Masinute SAL                                            | ß  |                                                                                                    |                                                                                                    |
| Rezultate așteptate / Realizári<br>așteptate               | ø  |                                                                                                    |                                                                                                    |
| Ac Activitósi                                              | ø  |                                                                                                    |                                                                                                    |
| in Indicatori de etapă                                     | ø  | Tabelul nu conține înregistrări.                                                                                                    |                                                                                                    |
| Plon do monitorizoro o proistitului                        | 8  | NUMERIAN IN ENSIA DATE NODATINE I DESA DATE                                                                                                    |                                                                                                    |
|                                                            |    |                                                                                                    |                                                                                                    |

Prin acționarea butonului din dreptul fiecărei subsecțiuni, aplicația deschide fereastra pop-up specifică în care se completează informațiile relevante.

Modificarea realizată se salvează prin acționarea butonului

#### 3.23. Mediu - costul măsurilor incluse în bugetul proiectului

În secțiunea *Mediu - costul măsurilor incluse în bugetul proiectului* se va descrie costul măsurilor pentru protecția mediului incluse în bugetul proiectului, respectându-se recomandările din Ghidul solicitantului.

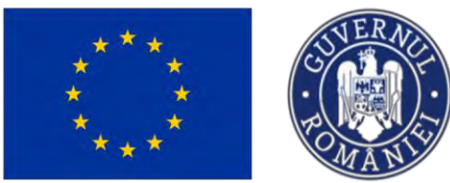

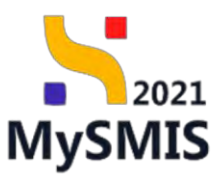

| MySMIS2021                                                    | Entități juri       | dice 🕼 Prolecte 🛓 Achiziții                                                                                                    |                                                                                                    |                                                                                  |                                                 |
|---------------------------------------------------------------|---------------------|----------------------------------------------------------------------------------------------------|----------------------------------------------------------------------------------------------------|----------------------------------------------------------------------------------|-------------------------------------------------|
| Project 347651 Med                                            | liu - costul milita | unfor excluse in buggiful protectulue                                                                                                    |                                                                                                    |                                                                                  |                                                 |
| Ma Maturitate project                                         | ø                   | Project manual Projecte actualizare                                                                                                    |                                                                                                    |                                                                                  | 12 Modifica                                     |
| De Descriere investigie                                       | ø                   |                                                                                                    |                                                                                                    |                                                                                  |                                                 |
| De Descrieres fousier proiectului                             | e                   | Apel                                                                                                    |                                                                                                    | Store                                                                            |                                                 |
| De Descriere project inclus în TEN                            | œ                   | PEO/271/PEO_P4/OP4/ESO4.UPEO_A51 - Apel test Eugen DIRPECUNE 03052023                                                                                                    |                                                                                                    | C Denft                                                                          |                                                 |
| Do Documentoții tehnico-economice                             | ø                   | Cod sams                                                                                                    | Cod sectors                                                                                                 | Demantine outorititie                                                            |                                                 |
| Analiză ACB                                                   | -                   | 347981 🛈                                                                                                    | <u>347981-259</u> 🕲                                                                                         |                                                                                  |                                                 |
| Ac ACB - Analizá financiará<br>Ac ACB - Analizá economică     | e<br>e              | Obiective specifice<br>ESO41 FSL+ ESO41, imbundtóji von accesului ka pistja mancii și măsuri de activare pentru in<br>persoanele inactive, prezum și prin promovana devlășurării de activități îndependente și a eso | unte persoanale affate în săutarva unui lac de muneă, în special pentru lineai, îndeosebi<br>nomisi sociale | prin implementeres Genenței pentru linaret, pentru șomenii de lungă durstă și ge | punte defavorizato de pe piata muncii și pentru |
| ACE - Anolizó de senzitivitole                                | e                   | Data Incluiere<br>31 12-2040 23-59                                                                                                    |                                                                                                    |                                                                                  |                                                 |
| Me Mediu - costul măsurilor incluse în<br>bugetul protectului | 8                   |                                                                                                    |                                                                                                    |                                                                                  |                                                 |
| Calendar project                                              | et                  | Costul măsunilor luate privind mediul                                                                                                    |                                                                                                    |                                                                                  | 🕑 Modifică -                                    |
| Re Rezumat revizuin aplicație                                 | 8                   |                                                                                                    |                                                                                                    |                                                                                  |                                                 |
| De Descriere PPP                                              | 8                   | P.2. In dazar under dis Let die Lossam, das dissumidade in dirokate boschemenous                                                                                                    |                                                                                                    |                                                                                  |                                                 |
| In Indicatori de realizore și de rezultat<br>(program)        | 8                   |                                                                                                    |                                                                                                    |                                                                                  |                                                 |
| In Indicatori suplimentari                                    | e                   | Documente atașate                                                                                                    |                                                                                                    | <ul> <li>Adaugé dec</li> </ul>                                                   | ament nou 🦉 Atoyesző documente din bibliotecő   |
| Plan de achiziții                                             | -                   |                                                                                                    |                                                                                                    |                                                                                  |                                                 |
| Sa Sumb                                                       | 8                   |                                                                                                    | 121                                                                                                    |                                                                                  |                                                 |
| En ENTITATE TEST IMPLEMENTARE                                 | et                  |                                                                                                    | 6                                                                                                    |                                                                                  |                                                 |
| Ma Masinute SRL                                               | ø                   |                                                                                                    | Tabelul nu conține înregistrări.<br>Momenten nu există dote deponibile în acest te                          | abel.                                                                            |                                                 |
| Republic restriction / Reciliadri<br>restriction              | w                   |                                                                                                    |                                                                                                    |                                                                                  |                                                 |
| Activități                                                    | 8                   |                                                                                                    |                                                                                                    |                                                                                  |                                                 |
| Indicatori de ctapă                                           | 8                   |                                                                                                    |                                                                                                    |                                                                                  |                                                 |
| Plan de monitorizare o proiectulai                            | 8                   |                                                                                                    |                                                                                                    |                                                                                  |                                                 |
| Buget total                                                   | -                   |                                                                                                    |                                                                                                    |                                                                                  |                                                 |
|                                                               |                     |                                                                                                    |                                                                                                    |                                                                                  |                                                 |

Prin acționarea butonului aplicația deschide fereastra pop-up *Modifică costul măsurilor luate*. Se bifează opțiunea relevantă pentru proiect. În funcție de opțiunea selectată, câmpurile solicitate în interfață se modifică.

| MySMI52021                                                                       | a Entitoți juric       | lice 18 Projecte 📱 Achuzții                                                                                                    |                                                                                                    |                                                                                  |                                                               |                                                            |
|----------------------------------------------------------------------------------|------------------------|----------------------------------------------------------------------------------------------------|----------------------------------------------------------------------------------------------------|----------------------------------------------------------------------------------|---------------------------------------------------------------|------------------------------------------------------------|
| G Prosect 3479182                                                                | Martin - carriè événes | No inclume to tagetat presentation                                                                                                    |                                                                                                    |                                                                                  |                                                               |                                                            |
| Ann Massurficate provest                                                         | a<br>A                 | Project monual Projecte actualizare                                                                                                    |                                                                                                    |                                                                                  |                                                               | (C Motival                                                 |
| De Daug and forest provertake                                                    | 8                      | Agent                                                                                                    |                                                                                                    |                                                                                  | -                                                             |                                                            |
| De Descriere provect inclus in 1914                                              | ġ.                     | PEO/271/PEO_PA/OPWESG4_L/PEO_A51 - April 103 Eurori OHPEO                                                                                             | une balegioga                                                                                                    |                                                                                  |                                                               |                                                            |
| De Decumentaja tehnico-ocenamic<br>Antaliză ACB                                  |                        | Card SANS<br>2472012 (2                                                                                                    | Cost assesses<br><u>Automaticana</u> (G.                                                                                           |                                                                                  | Debanking instantibita:                                       |                                                            |
| Ar ACB-Andiză Bronceră.                                                          | N N                    | disective specifice<br>ESO41 FEE+ ESO41 Inductifications while performance pro<br>personnels exerves, presum pliph premiervens dealling drift de tode | mb um de occiliente persona conte parsonansie tallades in occasiones a una for de<br>Hillis mideocondumie și a aconternici sostala | enverd2 in special penny laws? indexecht prin instance                           | lanua Comungo pennas tanuati, pennas pomore de lungă durată p | ) grupperte dellavariscolle de persona municij of prettrav |
| AGE - Arceleză de seseziovriate                                                  | <br>                   | Darti lechilere<br>31. 12. 20,40 Jahrij                                                                                                    | Modifică costul măsurilor luate                                                                                                    | ×                                                                                |                                                               |                                                            |
| The Converte provert                                                             | 25                     | Costul misselice lucite presind metrol                                                                                                    | F.7. În cozul unor ostfel de costuri, ou fost inclase în onoliz<br>DA                                                              | n cost-beneficiu?*                                                               |                                                               | (2) Montos                                                 |
| Au Reserved revision upfore(or<br>De Descriere FEP                               | 8                      | 0.7 Its caned some models the canonic one final limits on the associate time discontinue                                                              |                                                                                                    | Anulizză                                                                         |                                                               |                                                            |
| (a) indicessor de redicarro și de read<br>(polgrană)<br>(m) malchias augumentas) | 100 B                  | Ducumente atașate                                                                                                    |                                                                                                    | _                                                                                | <ul> <li>Adaugto</li> </ul>                                   | Warreni eus 🦉 Altypeth kaserorte de bisinad                |
| Plan de actuaria                                                                 | -                      |                                                                                                    |                                                                                                    |                                                                                  |                                                               |                                                            |
| Se Sumoi                                                                         | w.l                    |                                                                                                    |                                                                                                    |                                                                                  |                                                               |                                                            |
| B. ENTITATE TEST MPLEMENT                                                        | ies 21                 |                                                                                                    |                                                                                                    |                                                                                  |                                                               |                                                            |
| Ann Mosimum SRL                                                                  | 8                      |                                                                                                    | -                                                                                                    | Tabelul nu conține înregistrăni<br>Ionim nu exetă dale deponibile în apest label |                                                               |                                                            |
| 70+ Republicies setterplate y Replacem<br>apterplate                             |                        |                                                                                                    |                                                                                                    |                                                                                  |                                                               |                                                            |
| Au Activitati                                                                    |                        |                                                                                                    |                                                                                                    |                                                                                  |                                                               |                                                            |
| In AndiovatorFain Proper                                                         | e                      |                                                                                                    |                                                                                                    |                                                                                  |                                                               |                                                            |
| Press da manuta santa a proverta                                                 |                        |                                                                                                    |                                                                                                    |                                                                                  |                                                               |                                                            |
| Houses solar                                                                     |                        |                                                                                                    |                                                                                                    |                                                                                  |                                                               |                                                            |

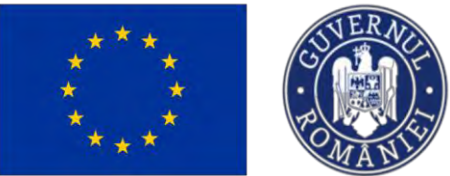

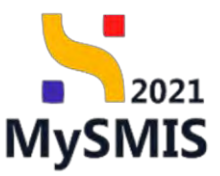

| MySMIS2021                                                                                                    | Entități paricles                             | Projecte I Activiziti                                                                                                    |                                                                                                    |                                                                                                    |                                                                            |
|----------------------------------------------------------------------------------------------------|-----------------------------------------------|----------------------------------------------------------------------------------------------------|----------------------------------------------------------------------------------------------------|----------------------------------------------------------------------------------------------------|----------------------------------------------------------------------------|
| C Porel ALTRES Mult                                                                                                    | la - Lastid vylani far vylajse (Lilay)        | AL STREETING                                                                                                    |                                                                                                    |                                                                                                    |                                                                            |
| Ma. Alexandrata proset                                                                                                    | 2 🔊 Pi                                        | oet manual Projecte actualizare                                                                                                    |                                                                                                    |                                                                                                    | C thereof                                                                  |
| let (neutremot familie presentate                                                                                                    | 2 4m                                          | Non Manual State (1997) 441 Juni (see Source State) 5164 (1998)                                                                                                    |                                                                                                    | Sim.                                                                                                    |                                                                            |
| Ori Descriver project rectus in TEM     Ori Descriver project industries     Ansited AU8                                                                                                    | 17 Contrarts<br>18 Contrarts<br>19 Contrarts  | 1<br>Cardian parateria function of a single of a single o | Contractive<br><u>Barriel - 200</u>                                                                                                    | Commerce gamming                                                                                                    |                                                                            |
| Ar - ACB - Analytic American<br>Ar - ACB - Analytic according                                                                                                    | 16 Operative of<br>22904-2<br>29 percentation | ppelling<br>PELS - ESOR L'Imposignment dependent pellemente produce<br>la postere produce product production dependent de<br>accordance                                                                                                    | Modifică costul măsurilor luate     F2, în cazul unor estfel de costuri, cu fest incluse în onelize cost-beneficiu?*                       | <ul> <li>An an addression and a constraint framework from the framework framework from the framework framework frame<br/>National framework framework framework framework framework framework framework framework framework framework framework framework framework framework framework framework framework framework framework framework framework framework framew</li></ul> | W bestel disorde el grannom del free balls, de propriete transfér a proton |
| A ALE Andre control established in the second section in the second section in the second section in the second second se | 31 32 20                                      | Min 2333                                                                                                    | DA     NU F.2.1. Te rugôm sô estimes: proper jo costului môsurilar luate pentru e reduce piñou co                                          | mperisa                                                                                                    |                                                                            |
| 124 - Colordae protoct.<br>194 - Recenter trafection optimizes<br>1941 - Descrives PMP                                                                                                    | 19 Cinctual rod<br>18 F3, do como             | Scurior lunts priving includ                                                                                                    | efectele negative asspra mediuluk isotansi<br>F-7.2. Te rugiom så deserit måsurlie, lutte pentru combatteres efecteler negative: januarism |                                                                                                    | 2 Avenue                                                                   |
| <ul> <li>bellectrier de verkere propresiter</li> <li>bellectrier de verkere</li> <li>bellectrier augiterentier</li> </ul>                                                                                                    | m<br>Documen<br>21                            | nte otosjata                                                                                                    | Costiles (Broke 3600/60)                                                                                                    |                                                                                                    | () Artoreti domanor con                                                    |
| Plan de contenti<br>Si Sumo                                                                                                    |                                               |                                                                                                    | Anutescà 🗹                                                                                                    | Medified                                                                                                    |                                                                            |
| We Midesing SEL                                                                                                    |                                               |                                                                                                    | Tabelul na contene live<br>secondroad na estado des all pres                                                                               | egistran.<br>Déc ar accuse totan                                                                                                    |                                                                            |
| In. Househour reprogramme / Houskaders optimistics                                                                                                    | 12                                            |                                                                                                    |                                                                                                    |                                                                                                    |                                                                            |
| (p) segmented                                                                                                    |                                               |                                                                                                    |                                                                                                    |                                                                                                    |                                                                            |
| 19 <sup>4</sup> - Allein de metallerigene a pedilocitike<br>Nager titel                                                                                                    | 41<br>                                        |                                                                                                    |                                                                                                    |                                                                                                    |                                                                            |
|                                                                                                    |                                               |                                                                                                    |                                                                                                    |                                                                                                    |                                                                            |

Modificarea realizată se salvează prin acționarea butonului

Informațiile introduse vor fi vizibile în interfață și se pot modifica.

În zona Documente atașate se pot încărca documente relevante prin acționarea butoanelor

Adaugă document nou
 Sİ/ SAU
 Atoșează documente din bibliotecă

#### 3.24. Calendar proiect

În secțiunea *Calendar proiect* se introduc etapele proiectului și datele de începere și finalizare ale acestora.

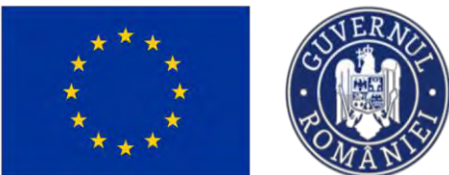

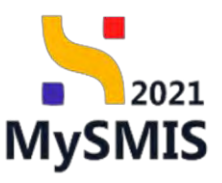

| MySMIS2021 a                                               | Entități juri | dice të Projecte X Achizipi                                                                                                    |                                                                                                    |                                                                             | MEPROD @ A Q                           |
|------------------------------------------------------------|---------------|----------------------------------------------------------------------------------------------------|----------------------------------------------------------------------------------------------------|-----------------------------------------------------------------------------|----------------------------------------|
| Protect 347983 Cole                                        | nder protect  |                                                                                                    |                                                                                                    |                                                                             |                                        |
| De Descriere investiție                                    | ø             |                                                                                                    |                                                                                                    |                                                                             |                                        |
| De Descriores fozelor proiectului                          | 65            | Project manual Projecte actualizare                                                                                                    |                                                                                                    |                                                                             | Modified                               |
| De Descriere project inclus in TEN                         | 8             |                                                                                                    |                                                                                                    |                                                                             |                                        |
| De Documentoții tchnico-oconomice                          | ø             | Apel<br>PEO/271/PEO_P4/0P4/ESO4.1/PEO_A51 - Apel test Eugen DIRPECUNE 03052023                                                                                                    |                                                                                                    | Draft                                                                       |                                        |
| Anakza ACB                                                 | -             |                                                                                                    | Televiter .                                                                                                    | Proventing and data                                                         |                                        |
| Ac ACB - Anoliză financiară                                | er            | 2472981 @                                                                                                    | <u>347981-259</u> @                                                                                                    | Contention and the second second                                            |                                        |
| Ac ACB - Anoliză economică                                 | œ             | Objective specifice                                                                                                    |                                                                                                    |                                                                             |                                        |
| Ac ACB - Anoliză de senzitivitate                          | œ             | ESO41 - PSE+ - ESO41_Imbundtötjinea accessiului la piața muncti și măsuri de activeare pentru toa<br>persoanele inactive, precum și prin prantovarea desfășurfirii de activități independente și a econe | te persoonala aflata in căutanna unui lac de mancă. În spacial pentru timeri, îndensabi prin implementarea Ga<br>aniei sociale: | emeşek pentru Generat, pentru şomaril de kanglı danıtdı şi gruparile defini | zatizate de pe piciță muncă și pentru. |
| Mediu - costul măsurilor incluse în<br>bugetul presectului | ø             | Dath hick-dere<br>31-12-2040-2249                                                                                                    |                                                                                                    |                                                                             |                                        |
| Ca Colendar project                                        | 8             |                                                                                                    |                                                                                                    |                                                                             |                                        |
| Re Rezumat revizuiri aplicație                             | ø             | Etope calendar                                                                                                    |                                                                                                    |                                                                             | () Adougó                              |
| De Descriere PPP                                           | e             |                                                                                                    |                                                                                                    |                                                                             |                                        |
| Indicatori de realizare și de rezultat<br>(program)        | ø             |                                                                                                    |                                                                                                    |                                                                             |                                        |
| In Indicatori suplimentari                                 | ø             |                                                                                                    |                                                                                                    |                                                                             |                                        |
| Plan de achiziții                                          | -             |                                                                                                    | Tabelul nu conține înregistrări.                                                                                                |                                                                             |                                        |
| Su Sumar                                                   | 85            |                                                                                                    | Municipalities and answer aspectation of access appendix                                                                        |                                                                             |                                        |
| En ENTITATE TEST IMPLEMENTARE                              | 8             |                                                                                                    |                                                                                                    |                                                                             |                                        |
| Ma Mosinute SRL                                            | 65            |                                                                                                    |                                                                                                    |                                                                             |                                        |
| Rezultate așteptate / Realizâri<br>așteptate               | ø             | Documente atașate                                                                                                    |                                                                                                    | <ul> <li>Adaugā document nou</li> </ul>                                     | Ataşează documente din bibliotecă      |
| Activități                                                 | e             |                                                                                                    |                                                                                                    |                                                                             |                                        |
| in Indicaton de etapă                                      | et            |                                                                                                    | Ø                                                                                                    |                                                                             |                                        |
| (I) Plan de maniturizars a proiectulai                     | 85            |                                                                                                    | Tabelul nu contine inregistrări.                                                                                                |                                                                             |                                        |
| Buget total                                                | -             |                                                                                                    | Momentan nu există date disponibile în acest tabel.                                                                             |                                                                             |                                        |
| Bu Buget project                                           | et            |                                                                                                    |                                                                                                    |                                                                             |                                        |
| In ENTITATE TEST IMPLEMENTARE                              | e             |                                                                                                    |                                                                                                    |                                                                             |                                        |

Prin acționarea butonului <sup>•</sup> Adougă aplicația deschide fereastra pop-up Adaugă etapă calendar în care se selectează etapa proiectului din nomenclatorul desfășurat, datele de începere și finalizare ale etapei fixe (DA - zz.II.aaaa sau NU (II.aaaa).

| MySMI52021                                           | 🙆 Entitati juri | Sice La Projecte E Achizații                                                                                                    |                        |                                            |                                                           | PHERMOD Ø A Q                                                                                                    |
|------------------------------------------------------|-----------------|----------------------------------------------------------------------------------------------------|------------------------|--------------------------------------------|-----------------------------------------------------------|----------------------------------------------------------------------------------------------------|
| C Paul 247742                                        | Counce posed    |                                                                                                    |                        |                                            |                                                           |                                                                                                    |
| Del Deserrere investove                              | 25              | -                                                                                                    |                        |                                            |                                                           |                                                                                                    |
| De Desaneros Tozetos providural                      | 18              | Project monual Projecte actualizare                                                                                                    |                        |                                            |                                                           | El weatro                                                                                                    |
| Dia Dissurante prosect intoko in (194                | it              |                                                                                                    |                        |                                            |                                                           |                                                                                                    |
| Da Departmentalij inferna a postarije                | 1               | FEO/211/PEO_PI/OPI/PEO/A51_Abit Advition Europer ORPECUALE 00050                                                                                               |                        |                                            | Dimete                                                    |                                                                                                    |
| Amstes ACB                                           |                 |                                                                                                    |                        |                                            |                                                           |                                                                                                    |
| ACB - Availab fermented                              | 18              | 247981 ()                                                                                                    | Adaugā etapā calendar  | ×                                          | Departmental                                              |                                                                                                    |
| A. ACB - Anolub estimated                            | 18              | Opentive (pecifice                                                                                                    |                        |                                            |                                                           |                                                                                                    |
| A ACE Anolise do sensitivitota                       | e               | ES041 F53- ES041 Mistorialitatives accession to parto mancel is minum de<br>personantile reactive, presson superior promovement des fetundes de possibilitades | Etopő *                |                                            | and publicaments (seed) (presentation present through the | ment de lorge de la company de la company de la company de la partecer de la company de la company de la company |
| Manthy practial entrugence inclusion                 |                 |                                                                                                    | Analiză cast-beneficiu | × ~                                        |                                                           |                                                                                                    |
| Bugenil presental                                    | 13              | Data Sectories<br>31-12-20140 22:59                                                                                                    | Dată începera fixă *   |                                            |                                                           |                                                                                                    |
| D/ Edwardsr proved                                   | e l             |                                                                                                    | DA                     |                                            |                                                           |                                                                                                    |
| He Recumpline revealed appreciate                    | 10              | Plane colorider                                                                                                    | NU                     |                                            |                                                           | (A second                                                                                                    |
| De Dansare PPP                                       | 18              |                                                                                                    | E 02-2024              |                                            |                                                           |                                                                                                    |
| in indictions de profuziter a de reca                | kos pe          |                                                                                                    | Det i ferderer ficht   |                                            |                                                           |                                                                                                    |
| - Swodrawi                                           |                 |                                                                                                    | DA                     |                                            |                                                           |                                                                                                    |
| In Mulication numbers form                           | e               |                                                                                                    | NU                     |                                            |                                                           |                                                                                                    |
| Plan de extratigi                                    | ~               |                                                                                                    | Dată finalizare *      |                                            |                                                           |                                                                                                    |
| Sul Sumor                                            | 12              | and the second second second second second second second second second second second second second second second                                               | 09-2024                |                                            |                                                           |                                                                                                    |
| EN ENTRATE (EST IMPLEMENT)                           | RE III          |                                                                                                    |                        | Animati Atmos                              |                                                           |                                                                                                    |
| Ma Meningto SFD                                      | 14              |                                                                                                    |                        |                                            |                                                           |                                                                                                    |
| (Re) Hocultoso oglapione / Piceliation<br>oylepiacie | 10              | Documente otoșate                                                                                                    |                        |                                            |                                                           | 🙆 Adaquit da anterna 🦉 Adaquit da anterio de la deletera                                                         |
| Pic Activite()                                       | DF              |                                                                                                    |                        |                                            |                                                           |                                                                                                    |
| ker brankustnes aks staupels                         | 18t             |                                                                                                    |                        | A                                          |                                                           |                                                                                                    |
| Tr Plan de manufariare a proiocital                  | 64 1B           |                                                                                                    |                        |                                            |                                                           |                                                                                                    |
| Bugst lotal                                          |                 |                                                                                                    |                        | Minimus mu unait dos suppristis în pour fo | 22:                                                       |                                                                                                    |
| Bu Hages present                                     | 12              |                                                                                                    |                        |                                            |                                                           |                                                                                                    |
| TA ENTRATE TEST MAPLEMENT                            | IRE (I          |                                                                                                    |                        |                                            |                                                           |                                                                                                    |
|                                                      |                 |                                                                                                    |                        |                                            |                                                           |                                                                                                    |

Informația introdusă se salvează prin acționarea butonului 🕑 Adaugă

Informațiile introduse vor fi vizibile în interfață și se pot modifica.

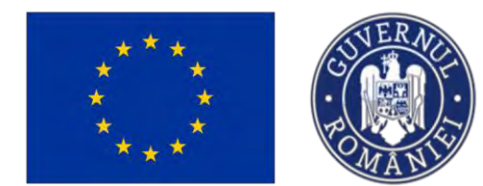

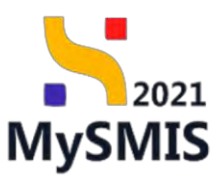

După salvare, informațiile se pot modifica (  $\square$  ), șterge (  $\square$  ).

| MySMIS2021                                                              | Entități ju  | idice 🛿 🗄 Proiecte 📱 Achiziții                                                                                             |                                                                                                    |                                                                  |                                                                      |                                                  | (S) PRI                                         | EPROD @ A Q              |
|-------------------------------------------------------------------------|--------------|----------------------------------------------------------------------------------------------------|----------------------------------------------------------------------------------------------------|------------------------------------------------------------------|----------------------------------------------------------------------|--------------------------------------------------|-------------------------------------------------|--------------------------|
| Proiest 347983 Com                                                      | icia: proset |                                                                                                    |                                                                                                    |                                                                  |                                                                      |                                                  |                                                 |                          |
| De Descriere investigie<br>De Descriere fazoler proiectulue             | 8            | Direct manual Projecte actualizare                                                                                         |                                                                                                    |                                                                  |                                                                      |                                                  |                                                 | Modified                 |
| De Descriere project inclus in TEN<br>De Documentații tehnico-ocenamies | et<br>et     | April<br>PEQ/271/PEQ_P4/OP4/ESO4.1/PEO_A51 - April                                                                         | est Esgun ORPECUNE 03052023                                                                                      |                                                                  |                                                                      | Store                                            |                                                 |                          |
| Anoliză ACB<br>AcB - Anoliză finonciară                                 | e.           | Cod sams<br>347/001 (B                                                                                                    |                                                                                                    | Cod mociline<br>347981-259 (2                                    |                                                                      | Demanike outoritate                              |                                                 |                          |
| Ac ACB - Anolizó economicó<br>Ac ACB - Anolizó de senzitivitote         | 8            | Objective specifice<br>ESO4.1 - FSE+ - ESO4.1_Imbund/ötjece accessile<br>persoanele inactive, procum și prin prometvarea r | i la piațo muncii și măsuri de activare pientru loate p<br>Acelășurării de activități independente și o economie | ersioanele aflate în câutarea unui loc de muncă, în<br>6 sociale | special pentru tineri, îndeosebi prin împlêmentarea                  | Saranței pentru lineret, pentru somarii de lungă | durată și grupurile deferienizate de pe pioța i | muncii și pentru         |
| Mediu - costul mõsurikor incluse în<br>bugetul prosectului              | ø            | Datā listhīdem<br>31-12-2040 23:59                                                                                         |                                                                                                    |                                                                  |                                                                      |                                                  |                                                 |                          |
| Re Rezumot revizuin opticație                                           | 8            | Etape calendar                                                                                                    |                                                                                                    |                                                                  |                                                                      |                                                  |                                                 |                          |
| De Descriere PPP                                                        | 8            | Denumire                                                                                                    | Dată incepere                                                                                                    |                                                                  | Dată finalizare                                                      |                                                  |                                                 |                          |
| In Indicatori suplimentari                                              | ø            | Etapà de exploatare                                                                                                    | 03-2025                                                                                                    |                                                                  | 12-2028                                                              |                                                  |                                                 |                          |
| Su Sumor                                                                | 8            | Documente otoșate                                                                                                    |                                                                                                    |                                                                  |                                                                      | •                                                | Adaugă document nou 🖉 Atașeoză                  | documente din biblistecă |
| Ma Mosinute SRL                                                         | 8            |                                                                                                    |                                                                                                    |                                                                  |                                                                      |                                                  |                                                 |                          |
| Recultote asieptote / Realizóri<br>astéptote                            | 2            |                                                                                                    |                                                                                                    |                                                                  | 8                                                                    |                                                  |                                                 |                          |
| Activități<br>III Indicutori de etopă                                   | 8            |                                                                                                    |                                                                                                    | Tabela<br>Mansentan nu e                                         | il nu conține înregistrări.<br>sistă date disponibile în acest tabsă |                                                  |                                                 |                          |
| Plan de monitorizare o prosectaka<br>Ruget totol                        | 8            |                                                                                                    |                                                                                                    |                                                                  |                                                                      |                                                  |                                                 |                          |
| Ba Buget project                                                        | 8            |                                                                                                    |                                                                                                    |                                                                  |                                                                      |                                                  |                                                 |                          |
| EN ENTITATE TEST IMPLEMENTARE                                           | e            |                                                                                                    |                                                                                                    |                                                                  |                                                                      |                                                  |                                                 |                          |

În zona Documente atașate se pot încărca documente relevante prin acționarea butoanelor

Adaugă document nou și/ sau Ataşează documente din bibliotecă

#### 3.25. Rezumat revizuiri aplicație

În secțiunea Rezumat revizuiri aplicație se va introduce rezumatul revizuirilor formularului de cerere pentru proiect, respectându-se recomandările din Ghidul solicitantului.

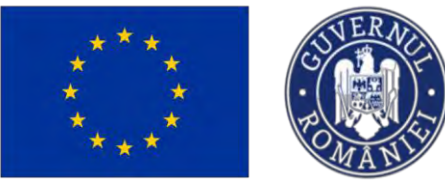

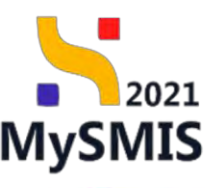

PREPROD @ A D

NySMIS2021 🛛 Entități juridice 🔝 Prolecte X Achiziți

| Project S87982 Pezue                                       | mat mystern a | akopa                                                                                                    |                                                                                                    |                                                                                                    |
|------------------------------------------------------------|---------------|----------------------------------------------------------------------------------------------------|----------------------------------------------------------------------------------------------------|----------------------------------------------------------------------------------------------------|
| De Descriere investigie                                    | 05            |                                                                                                    |                                                                                                    |                                                                                                    |
| De Descrieron fozelor proiectului                          | ø             | Proiect manual Proiecte actualizare                                                                                                    |                                                                                                    | @ Mode                                                                                                    |
| Descriere project inclus in TEN                            | 10            |                                                                                                    |                                                                                                    |                                                                                                    |
| Decumentații tehnico-economice                             | ø             | Apel<br>PEO/271/PEO_PA/OP#/ESO41/PEO_AS1 - Apel test Eurove ORPECUNE 03052                                                                                      | 023                                                                                                    | C Duili                                                                                                    |
| naliză ACB                                                 | -             |                                                                                                    |                                                                                                    |                                                                                                    |
| As ACB - Analiză financiară                                | et            | 347081 C                                                                                                    | 247981-259 🖨                                                                                                    | Dessense autoritate                                                                                                    |
| Ac ACE - Anolizó economicó                                 | 68            | Objective specifice                                                                                                    |                                                                                                    |                                                                                                    |
| AcB - Anolizã de senzitivitais                             | et            | ESO4.1 -F5E+ - ESO4.1 imbunòtotirea accesului la piața muncă și măsuri de a<br>persoanele inactive, precum și prin promovarea desfășurării de activități indepi | ctivare pentru trate persoanelle affate în căutares unui lac de muncă, în special pentru tineri, înd<br>ardente și a économiei vociale. | deasebi prin împlementarea Garanței pentru lineret, pentru șornerii de lungă durată și grupurile defavorante de pe pisța muncă și pentru |
| Mediu - costul măsurilor incluse în<br>bugetul protectului | ø             | Dută încluiere<br>31-12-2040 23-59                                                                                                    |                                                                                                    |                                                                                                    |
| Calendar project                                           | 2             |                                                                                                    |                                                                                                    |                                                                                                    |
| N Rezumat ravizuiri aplicație                              | 18            | M. Rezultatul revizuinilor formularului de cerere pentru proiect                                                                                                |                                                                                                    | D <sup>e</sup> Moan                                                                                                    |
| Descrivere PPP                                             | 8             |                                                                                                    |                                                                                                    |                                                                                                    |
| In Indicatori de realizare și de rezultat<br>(program)     | 8             | Descritere                                                                                                    |                                                                                                    |                                                                                                    |
| In Indicatori suplimentari                                 | 2             |                                                                                                    |                                                                                                    |                                                                                                    |
| lon de achiziți                                            | -             | Documente atașate                                                                                                    |                                                                                                    | Adaugů documení jsou                                                                                                    |
| Su Suma                                                    | 2             |                                                                                                    |                                                                                                    |                                                                                                    |
| ENTITATE TEST IMPLEMENTARE                                 | 8             |                                                                                                    |                                                                                                    |                                                                                                    |
| Mo Mosinute SRL                                            | ø             |                                                                                                    |                                                                                                    |                                                                                                    |
| Re Rezultate oșteptete / Realizări<br>așteptate            | ø             |                                                                                                    | Tabelul nu conține înregistr<br>Mementon nu există dote disponibile în                                                                  | trðri.<br>In acist tabili                                                                                                    |
| Activități                                                 | ø             |                                                                                                    |                                                                                                    |                                                                                                    |
| v Indicatori de etapă                                      | 8             |                                                                                                    |                                                                                                    |                                                                                                    |
| Plan de monitorizaro o proiectulai                         | 102           |                                                                                                    |                                                                                                    |                                                                                                    |
| aget total                                                 | -             |                                                                                                    |                                                                                                    |                                                                                                    |
| Bu Buget project                                           | ø             |                                                                                                    |                                                                                                    |                                                                                                    |
| IN ENTITATE TEST IMPLEMENTARE                              | ø             |                                                                                                    |                                                                                                    |                                                                                                    |

Prin acționarea butonului aplicația deschide fereastra pop-up *Modifică rezultatul revizuirilor formularului de cerere pentru proiect*. Se introduc informațiile relevante cu privire la rezumatul revizuirilor formularului de cerere pentru proiect ținându-se cont de numărul maxim de caractere disponibil.

| MySMIS2021                                                                                                    | Entroti parki      | ice 18 Prolocie                                                                                                    |                                                                                                    |                                                                                            | D R O A A                                                             |
|----------------------------------------------------------------------------------------------------|--------------------|----------------------------------------------------------------------------------------------------|----------------------------------------------------------------------------------------------------|--------------------------------------------------------------------------------------------|-----------------------------------------------------------------------|
| C Press Advect                                                                                                    | Record sectors and | Luba -                                                                                                    |                                                                                                    |                                                                                            |                                                                       |
| De Descriter investige                                                                                                    | 65                 | -                                                                                                    |                                                                                                    |                                                                                            |                                                                       |
| Of Descrimenting protectand                                                                                                    | 18.                | Protect monual Protects actualizant                                                                                                    |                                                                                                    |                                                                                            | (B) Hornes                                                            |
| 28. Description provide internal in TED                                                                                                    | w                  |                                                                                                    |                                                                                                    |                                                                                            |                                                                       |
| De Dezzendigi Literzo-eczenem                                                                                                    |                    | Age:<br>PEO/2718/00 #1/0H//ED04 EPED 431 Jeen intel Seguri ORPEO/All 010                                                                                          |                                                                                                    | (CILINO)                                                                                   |                                                                       |
| Anoliab ACD                                                                                                    |                    |                                                                                                    |                                                                                                    |                                                                                            |                                                                       |
| An Ace - Andres Managers                                                                                                    | DS.                | AATUUT C                                                                                                    | Lind parachere<br>247901-240 (2                                                                                                    | Discovers instructions                                                                     |                                                                       |
| ALB - Anistali matemat                                                                                                    | 10.                | Outerstee specifier                                                                                                    |                                                                                                    |                                                                                            |                                                                       |
| Ac ACB - Annihists de sematspilate                                                                                                    | e:                 | ESO41 198- ESO41 Induced antipy and every to produce rearrance or retains or<br>personnel in section, proceed a price promoving of elifectures as rectaining inde | e echaniză dentre teani processario pficile în culturea una l'ac del incestid, ile scenal pristre tean l'inde<br>e                             | creachi qu $c + correctionswithout functions for the house \beta_i part of jconsists of j$ | kenyê dwentî ye gelgereke debreverinte de pie piepîr milenê yi remîna |
| Media - consultation for incluse                                                                                                    | in 12              | Duth Incluine<br>11-12 courses                                                                                                    | Modifică rezultatul revizuirilor formularului de cerere pentru x                                                                               | <                                                                                          |                                                                       |
| Gel Californial primed                                                                                                    | W. 1.              |                                                                                                    | M. Rezultatul revisuirilor formulanului de cerere pentru project isotoroli                                                                     |                                                                                            |                                                                       |
| Ne Rezumet roviziari opticatio                                                                                                    |                    | M. Regultertué resignation formularului de correre pentru project                                                                                                 | Lanem lasum dalar sill articit, consectator adipascing elit, sed do ausened tempor incididunt si                                               |                                                                                            | TH Murried                                                            |
| De Descritors Parts                                                                                                    | 10 I               |                                                                                                    | labore et dolore magna alique. Ut avim ad minim veriam, quis nostrud exercitation silanteo-<br>laboris risi ut aliquip ex as commode consequal |                                                                                            |                                                                       |
| (in the second second s | kor w              | Loom .                                                                                                    |                                                                                                    |                                                                                            |                                                                       |
| an Indianan'i suplimentary                                                                                                    | 12                 |                                                                                                    | Cardone Rowse 22293(10:00                                                                                                    |                                                                                            |                                                                       |
| Pitale de acidate                                                                                                    | -                  | Documente atoșate                                                                                                    | Summary Machine                                                                                                    | •                                                                                          | 🕘 Admost binamentina. 🦪 Ataunasi dinamente die bininket               |
| Six Summer                                                                                                    | 22                 |                                                                                                    |                                                                                                    |                                                                                            |                                                                       |
| THE ENTITIVE REST IMPLEMENT                                                                                                    | RE UK              |                                                                                                    |                                                                                                    |                                                                                            |                                                                       |
| Ria, Meno(sera 194)                                                                                                    | 10                 |                                                                                                    | e                                                                                                    |                                                                                            |                                                                       |
| m Providence or steptions ( Received of restandor                                                                                                    | ж                  |                                                                                                    | Tableful no company (weight/d)<br>tainering og entits store disposition og                                                                     | hri.<br>Maal beson                                                                         |                                                                       |
| Ac Activitati                                                                                                    | or                 |                                                                                                    |                                                                                                    |                                                                                            |                                                                       |
| m   wellation the staged                                                                                                    | 8                  |                                                                                                    |                                                                                                    |                                                                                            |                                                                       |
| In Plan de ministrative provincia                                                                                                    |                    |                                                                                                    |                                                                                                    |                                                                                            |                                                                       |
| Buget takal                                                                                                    |                    |                                                                                                    |                                                                                                    |                                                                                            |                                                                       |
| Bu Duget present                                                                                                    | .8                 |                                                                                                    |                                                                                                    |                                                                                            |                                                                       |
| THE ENTITATE LEST IMPLEMENTA                                                                                                    | URE DE             |                                                                                                    |                                                                                                    |                                                                                            |                                                                       |

🕑 Modifică

Modificarea realizată se salvează prin acționarea butonului

Versiune manual 7. Versiune aplicație 1 Manual de utilizare MySMIS2021\_FO\_Proiecte Redactat de Direcția de Coordonare SMIS și IT (DCSMISIT)

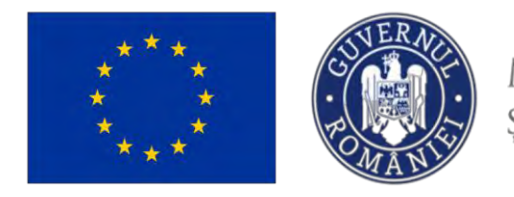

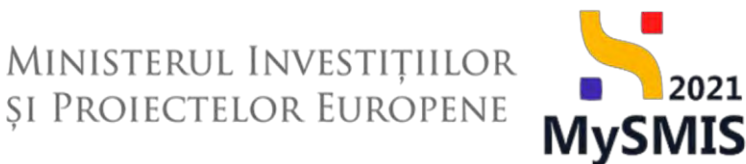

În zona *Documente atașate* se pot încărca documente relevante prin acționarea butoanelor (\*) Adaugă document nou si/ sau (\*) Atașează documente din bibliotecă

#### 3.26. Descriere PPP

În secțiunea De Descriere PPP (Descriere parteneriat public-privat) se descrie forma parteneriatului public-privat, precum procesul de selectare a partenerului privat, structura PPP-ului etc.

| Project 347861 Desc                                       | one hite |                                                                                                    |                                                                                                    |                                      |                                   |                                       |
|-----------------------------------------------------------|----------|----------------------------------------------------------------------------------------------------|----------------------------------------------------------------------------------------------------|--------------------------------------|-----------------------------------|---------------------------------------|
| ACB - Analiză economică                                   | 8        | -                                                                                                    |                                                                                                    |                                      |                                   |                                       |
| Ac ACB - Anolizó de senzitivitote                         | ø        | Proiect manual Proiecte actualizare                                                                            |                                                                                                    |                                      |                                   | C Modifica                            |
| Mediu - costul măsunior incluse în<br>bugetul proiectului | g        | Араі                                                                                                    |                                                                                                    | Store                                |                                   |                                       |
| Ca Calendar project                                       | g        | PEO/271/PEO_P4/OP4/ESO4.1/PEO_A51 - April test Eugen O/RPECUNE 03052023                                        |                                                                                                    | ( Droft                              |                                   |                                       |
| Re Rezumat revizuiri aplicație                            | ø        | Cod SMIS                                                                                                    | Cod esociere                                                                                               | Denumire outoritate                  |                                   |                                       |
| De Descriere PPP                                          | 8        | 347981 @                                                                                                    | 347981-259 @                                                                                               |                                      |                                   |                                       |
| Indicatori de realizare si de rezultet.<br>(pregnem)      | ø        | Obietilve specifice<br>ESO41 PSE+ ESO41_imbunătățirea accesului la plața munci și măsuri de activare pentru to | ate persoande aflate în câutarea unui loc de muncă, în special pentru tineri, îndeosebi prin implamentarea | Saranța pentru tinaret, pentru șomen | de lungă durată și grupurile defa | vorizate de pe plața muncii și pentru |
| In Indicatori suplimentari                                | 8        | personnere macree, precum p prin primeranea acoregorani ac acavitati machematine p a ecor                      | United Souther                                                                                             |                                      |                                   |                                       |
| Pfan de achiziși                                          | -        | Dută închidire<br>31-12-2040 23:59                                                                             |                                                                                                    |                                      |                                   |                                       |
| Su Sumor                                                  | e.       |                                                                                                    |                                                                                                    |                                      |                                   |                                       |
| In ENTITATE TEST IMPLEMENTARE                             | ø        | Descriere PPP                                                                                                  |                                                                                                    |                                      |                                   | C Modifica                            |
| Ma Masinute SRL                                           | 8 1      |                                                                                                    |                                                                                                    |                                      |                                   |                                       |
| Re Rezultote așteptate / Resilizări<br>osteptote          | ø        | Descriere                                                                                                    |                                                                                                    |                                      |                                   |                                       |
| Ac Activități                                             | 8        |                                                                                                    |                                                                                                    |                                      |                                   |                                       |
| III Indicatori de etapă                                   | 8        | Documente atașate                                                                                              |                                                                                                    |                                      | Adaugă documenti neu              | Atopează documente din bibliotecă     |
| Plan de monitorizore a preiectului                        | 8        |                                                                                                    |                                                                                                    |                                      |                                   |                                       |
| Buget total                                               | -        |                                                                                                    |                                                                                                    |                                      |                                   |                                       |
| Bu Buget project                                          | 8        |                                                                                                    |                                                                                                    |                                      |                                   |                                       |
| En ENTITATE TEST IMPLEMENTARE                             | B        |                                                                                                    | Tabelul nu conține înregistrări.                                                                           |                                      |                                   |                                       |
| Mil Mosinute SRL                                          | ø        |                                                                                                    | Momentaria nu kolista datu aksponicus na ackst (advi                                                       |                                      |                                   |                                       |
| Buget                                                     | -        |                                                                                                    |                                                                                                    |                                      |                                   |                                       |
| Bu Buget - domisniu de intervenție                        | ø        |                                                                                                    |                                                                                                    |                                      |                                   |                                       |
| Bu Buget - formà de sprijin                               | g        |                                                                                                    |                                                                                                    |                                      |                                   |                                       |
| Bu Buget - dimensione ponero în<br>proctică teritorială   | ø        |                                                                                                    |                                                                                                    |                                      |                                   |                                       |
| Bo Burnel - ortholote procession                          | et.      |                                                                                                    |                                                                                                    |                                      |                                   |                                       |

Prin acționarea butonului aplicația deschide fereastra pop-up *Modifică rezultatul revizuirilor formularului de cerere pentru proiect*. Se introduc informațiile relevante cu privire la rezumatul revizuirilor formularului de cerere pentru proiect ținându-se cont de numărul maxim de caractere disponibil.

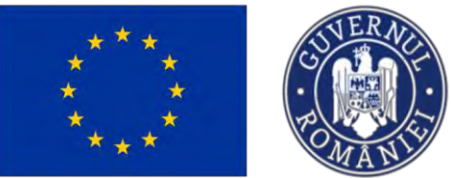

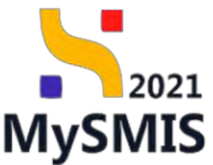

| MySMIS2021 A                                                                                        | Entități jundi | ce UZ Projecte I Achiziții                                           |                                                                                                    |                                                                       |                                          |
|----------------------------------------------------------------------------------------------------|----------------|----------------------------------------------------------------------|----------------------------------------------------------------------------------------------------|-----------------------------------------------------------------------|------------------------------------------|
| G                                                                                                   | ana 100        |                                                                      |                                                                                                    |                                                                       |                                          |
| ACL ACL Analus accounts                                                                             | - 2-           |                                                                      |                                                                                                    |                                                                       |                                          |
| W ACB - Anchas in constants                                                                         | 8              | Project manual Projects actualizate                                  |                                                                                                    |                                                                       | B <sup>*</sup> Monthed                   |
| we Medius costal menusital sociale in<br>bagecul protocoluli                                        | ×.             |                                                                      |                                                                                                    | -                                                                     |                                          |
| (Dr) Eulersian preservi                                                                             | -25            | PEDI271PED P4/0P45S041PED A01 April His Even                         | N TARPECLARE OURSELLER                                                                                                    |                                                                       |                                          |
| Rentament mousain digited pr                                                                        | ø              | Civil Shall                                                          | Cast associes                                                                                                    | "Distances of similarity -                                            |                                          |
| Us Diantation PPP                                                                                   | 3              | 315.001 (C                                                           | 41790-178 (B                                                                                                    |                                                                       |                                          |
| $\left(\frac{1}{20^{-3}}\right)^{-1}$ beginning the section of $\mu$ in teacher $\frac{1}{20^{-3}}$ | 9C             | Charges good a<br>ESCIAL 1985-195041, Industributes account to projo | renes a reduce de activite pour a transporte prési. Es datavas contra de moreit le gocia pourse travé dessanté errores<br>El la contra contra contra de la contra contra de la contra de la contra de la contra de la contra contra de la | innertana lanaria ipatri inaza, guna anna i de inai kamb a grapain. A | gawakitatu ya tao basin samuti atkinapay |
| in independential                                                                                   | ø              |                                                                      | a ne menerale a veriende en en en en en en en en en en en en en                                                                                                    |                                                                       |                                          |
| Ponta ationi                                                                                        |                | Sola by highers<br>31-12-2000 23593                                  | Modifică secțiune Descriere PPP ×                                                                                                    |                                                                       |                                          |
| .a) Summ                                                                                            |                |                                                                      |                                                                                                    |                                                                       |                                          |
| THE ENTITATE TEST MARLEMENTARE.                                                                     | 18             | Descriete PPP                                                        | Lorem (pourm dolor sit amet, consectenur adiptacing elit, and do clusmed tempor includunt ut                                                                                                    |                                                                       | Df Meaner                                |
| Ha Annovar SHL                                                                                      | 11             |                                                                      | labore et dolare magno afgeo. Ut anim ed minim veniam, quis nastrud oxercitation silanteo<br>laboris nui ut atiquip ex ea commido comunquat                                                                                               |                                                                       |                                          |
| (m) Homitum estasone / Homicale                                                                     |                | Deletion                                                             | Conctron devoke 28(0/908)                                                                                                    |                                                                       |                                          |
| an Admitte                                                                                          | 16             |                                                                      | Anulezzá                                                                                                    |                                                                       | -                                        |
| in hedraumet de standt                                                                              | æ              | Documente atasotie                                                   |                                                                                                    | Admaight personneller of                                              | W (I Alopezzi docoriente dio isiziose)   |
| Plan de manifanaan o provezaila                                                                     | 10             |                                                                      |                                                                                                    |                                                                       |                                          |
| Bugetmen                                                                                            | -              |                                                                      |                                                                                                    |                                                                       |                                          |
| De Blaget proteit                                                                                   | 197            |                                                                      | 8                                                                                                    |                                                                       |                                          |
| THE ENTITATE TEST MAPLEMENTARE                                                                      | 2              |                                                                      | Tablehil die sontjine Renglichten<br>Meisinnen zu ander deutenzelle imzeine insere                                                                                                    |                                                                       |                                          |
| the Annihute SPE.                                                                                   | 9              |                                                                      |                                                                                                    |                                                                       |                                          |
| theget                                                                                              |                |                                                                      |                                                                                                    |                                                                       |                                          |
| Bel Bagel - Domenia de Intervontio                                                                  | 2              |                                                                      |                                                                                                    |                                                                       |                                          |
| Ba   Bagel - faireit die ignifen,                                                                   | 8              |                                                                      |                                                                                                    |                                                                       |                                          |
| Be Burger - elimentative passion ist<br>processed to reached                                        | -10            |                                                                      |                                                                                                    |                                                                       |                                          |
| Re Buga - addressa commerca                                                                         | 1              |                                                                      |                                                                                                    |                                                                       |                                          |

Acestea se salvează prin acționarea butonului Informațiile introduse vor fi vizibile în interfață și se pot modifica.

#### 3.27. Indicatori de realizare și de rezultat (program)

Secțiune vizibilă în structura tuturor proiectelor

În secțiunea se vor introduce indicatorii prestabiliți de realizare și indicatorii prestabiliți de rezultat, așa cum sunt stabiliți la nivelul apelului.

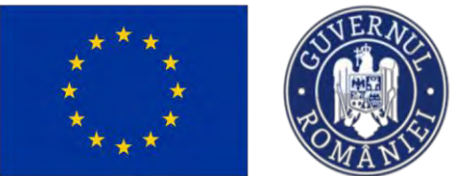

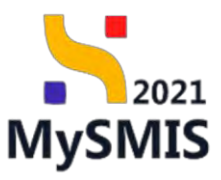

| MySMIS2021                                                                                                    | Entități jur     | dice 🕴 Projecte 🕱 Achiziții             |                                                    | PREPROD P & Q                                           |
|----------------------------------------------------------------------------------------------------|------------------|-----------------------------------------|----------------------------------------------------|---------------------------------------------------------|
| Provent 342%851 main                                                                                                    | anañ de restiles | en ý de rezizien (prografi)             |                                                    |                                                         |
| Ac ACB - Andizò economicó                                                                                                    | e.               | 21-12-1040 11:00                        |                                                    |                                                         |
| Ac ACB - Anolizó de senzitivitote                                                                                                    | B                |                                         |                                                    |                                                         |
| Me: Mediu - zostul măsunior incluse în<br>Bugetul prosectului                                                                                                    | e                | Indicatori de realizare (program)       |                                                    | V Filter                                                |
| Calcolandor project                                                                                                    | e:               |                                         |                                                    |                                                         |
| Re Resumot revision oplicatie                                                                                                    | œ                |                                         | Ø                                                  |                                                         |
| De Descriere PPP                                                                                                    | e                |                                         | Takahd are consistential                           |                                                         |
| in Indicatori de realizare și de rezultat<br>(program)                                                                                                    | œ                |                                         | Momention nu exception analysis in occess tables.  |                                                         |
| In Indicatori suplimintari                                                                                                    | œ                |                                         |                                                    |                                                         |
| Plan de achizită                                                                                                    | -                | International Contraction of the        |                                                    |                                                         |
| Se Sumar                                                                                                    | ß                | Sumar indicatori de realizare (program) |                                                    |                                                         |
| te   ENTITATE TEST IMPLEMENTARE                                                                                                    | 65               |                                         | $\Theta$                                           |                                                         |
| Mil Masimute SRL                                                                                                    | e                |                                         | Nu celată indicatori.                              |                                                         |
| Re Resultate opteptate / Realization                                                                                                    | e.               |                                         |                                                    |                                                         |
| Activitáti                                                                                                    | œ                | Indicatori de rezultat (program)        |                                                    | Fitne (1) Adaugt                                        |
| Indicatori de etapă                                                                                                    | 8                |                                         |                                                    |                                                         |
| Plan de manitorizare a proiectului                                                                                                    | 8                |                                         |                                                    |                                                         |
| Buget total                                                                                                    | -                |                                         |                                                    |                                                         |
| Bu Buget project                                                                                                    | 8                |                                         | Tobelul nu conține înregistrări.                   |                                                         |
| IN ENTITATE TEST IMPLEMENTARE                                                                                                    | œ                |                                         | womentary an evical party ordinance is ocked party |                                                         |
| Ma Masinute STIL                                                                                                    | 05               |                                         |                                                    |                                                         |
| Buget                                                                                                    | ~                | Roman Indicated doubted incoments       |                                                    |                                                         |
| Ru Buget - domeniu de intervenție                                                                                                    | 8                | Sumar indicatori de rezultat (program)  |                                                    |                                                         |
| Du Buget - formd rie sprijin                                                                                                    | 05               |                                         |                                                    |                                                         |
| Buget – dimensione punere în<br>practică tentorială                                                                                                    | 98               |                                         | Nu pelată indicatori                               |                                                         |
| Buget - activitate economică                                                                                                    | ß                |                                         |                                                    |                                                         |
| nu Buget - locolizore                                                                                                    | e                | Documente otoșale                       |                                                    | Addugt document nov     Addugt documents din bibliotect |
| $\left  \begin{array}{c} n_{iii} \\ n_{iii} \\ n_{iiii} \\ n_{iii} \\ n_{iii} \\ n_{iii} \\ n_{iii} \\ n_{ii$ | ø                |                                         |                                                    |                                                         |
| Buget - dimensione egolitate de ge                                                                                                    | 90 m             |                                         |                                                    |                                                         |

Prin acționarea butonului <sup>•</sup> Adougo, aplicația deschide fereastra pop-up în care se va introduce indicatorul. Câmpurile din fereastra pop-up sunt diferite în funcție de indicatorul selectat din nomenclatorul afișat.

| MySMIS2021                                              | Entitop Junch                           | ce IS Proveden X Australia                                               |                                                                                                    |                 |
|---------------------------------------------------------|-----------------------------------------|--------------------------------------------------------------------------|----------------------------------------------------------------------------------------------------|-----------------|
| non harma an                                            | 10 - 10 - 10 - 10 - 10 - 10 - 10 - 10 - | an ensuina perspensi<br>PCDEF21714PCOPF_P3OPF1- April Descript33.0031034 |                                                                                                    |                 |
| Di Directivo pivino historinie                          | 1.00                                    | Der Sans                                                                 | Television (Contraction of Contraction of Contracti |                 |
| Directive-codes prevention                              | 1                                       | 217253 @                                                                 | 1000 (D) (D) (D) (D) (D) (D) (D) (D) (D) (D)                                                                                                    |                 |
| 10 Arts Gractive de media                               | 1.00                                    | Directive quarter                                                        |                                                                                                    |                 |
| Or: Landnog e da implementaria project                  |                                         |                                                                          |                                                                                                    |                 |
| To Specializes Prosperts                                | e.                                      | Conth Restaurer<br>20-08-2020 15:00                                      |                                                                                                    |                 |
| ten Atmantique prevent                                  | œ                                       |                                                                          |                                                                                                    |                 |
| Dr. Destrork sussettie                                  | 95                                      | multication de malificam (program)                                       |                                                                                                    | T ren 🕢 Adauga  |
| Der Deszneyen förelströmmethem                          | e.                                      |                                                                          |                                                                                                    |                 |
| De Gescherk project indes in TEN                        | or I                                    |                                                                          |                                                                                                    |                 |
| Dr. Engenerationyco-ecentric                            | 18                                      |                                                                          | Θ                                                                                                    |                 |
| Availate ACB                                            |                                         |                                                                          |                                                                                                    |                 |
| Ac ACII - Annază Instrument                             |                                         |                                                                          | Adouga indicator de realizare (program)                                                                                                    |                 |
| Au ACR - Author sussarial                               |                                         |                                                                          | Tip index.etc *                                                                                                    |                 |
| Ac ACR - Annal & Restard the Sandraudora                |                                         |                                                                          | Sectors2_ ~                                                                                                    |                 |
| Andread - Scotting metabolicy features (1)              |                                         | Sumor indicatori de restiurare programe                                  | 62P02_humdrul resurseiter culturale digitizate (numdr resurse culturale digitizate)                                                                                                    |                 |
| Tagend provendu-                                        |                                         |                                                                          | RC001, keregunsten care beneficiaat die gerijn (die care minne, miss, medi, moni) (httegender)                                                                                                    |                 |
| Lo Quentin proest                                       |                                         |                                                                          | RC002_fittriprinder; care beneficiază de sprijin prin grontun (Intreprinder)                                                                                                    |                 |
| the Mesopering resolution opticables                    | 8                                       |                                                                          | RCO77_Numbria siturise culturate culturate consistente beneficialiti de gorgin (offan culturate y function)                                                                                                    |                 |
| De. Laurence PPP.                                       |                                         |                                                                          |                                                                                                    |                 |
| Les Broughant de replicare et de recultare<br>Broughant | 8                                       | indicatori de recultot (program)                                         |                                                                                                    | V Mar O Addropt |
| ) In _ Bridkeyten namenenten                            |                                         |                                                                          |                                                                                                    |                 |
| Phan das distritutio                                    |                                         |                                                                          |                                                                                                    |                 |
| au Samer                                                |                                         |                                                                          | B                                                                                                    |                 |
| AN ENTITATE TEST SUPLEMENTADE                           | U.                                      |                                                                          | Tabalah teu campina (mengnan dir.<br>Animininterna sekita campinan teh hanges tabuh.                                                                                                    |                 |
| Re. Result onces                                        | 8                                       |                                                                          |                                                                                                    |                 |
| inc. Inc. Inte deleginte / Deckeller<br>scientiste      | . Н.                                    |                                                                          |                                                                                                    |                 |
| ac Accordit                                             |                                         | Sumai valicatori de tenditat (programi                                   |                                                                                                    |                 |
| An Approximate / Add Amaganity                          | в                                       |                                                                          |                                                                                                    |                 |

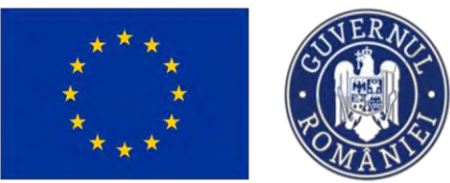

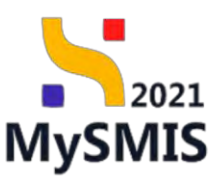

| MySMI52021                            | Lotan per | nin IC Professo & Assess                   |                                                                                           | 0 8 0  |
|---------------------------------------|-----------|--------------------------------------------|-------------------------------------------------------------------------------------------|--------|
| · Journ same sales                    |           | a p de comme proposes                      |                                                                                           |        |
| (*) thereas the                       | - 10      | FORFULTUNCOF PERMI - Apartone m - 25 DESCH | (1pet)                                                                                    |        |
| E Several grand teachner              |           | 24(144)                                    | Diese Diese                                                                               |        |
| D. Devertiday serve proved have       | g         | And And And And And And And And And And    | anna an G                                                                                 |        |
| · Ater directive to weeks             | 10        | Strength of Articles                       |                                                                                           |        |
| ME National and an organized press    | 1.8       |                                            |                                                                                           |        |
| Br Spatiation designed                |           | 23-46-3040.1500                            |                                                                                           |        |
| Mail Molement present                 | 12        |                                            |                                                                                           |        |
| The Tanar and Frankline               | -01       | Andications de mailleane ganageanne        |                                                                                           | 🐨 team |
| Designers a famore paracitales        | 10        |                                            |                                                                                           |        |
| De Lieurners proest indes in FDI      | -111      |                                            | Adaunti indicator de realizarse (aconstrat                                                |        |
| (24) Disperantos amosto aphoneck      | a.        |                                            | Propaga insurante de regioner                                                             |        |
| Availing ACD                          |           |                                            | Tp indicates *                                                                            |        |
| HE ALS - Revisite Transport           | -17       |                                            | 15P02. Numčnal resurtator suktorske digitistate (numče resurna čulturske digitistote) 🗴 👻 |        |
| ALD - Analyth etcounies               | - 00      |                                            | Tipingure *                                                                               |        |
| - ALE - Resilab De Installation       | - 111     |                                            | Ma puph dat vitată 🗙 🐱                                                                    |        |
|                                       |           | Summ indicatori de resileme (pregram)      | Tintà (numbri resurse culturale digittarie *                                              |        |
| and an and a constant                 | 0         |                                            | 405                                                                                       |        |
| Gel Calendar present                  | ×.        |                                            | Analikază () Adauge                                                                       |        |
| mil Passariest ensesses annentin      | H.        |                                            |                                                                                           |        |
| Use   Transcourse (MAR)               | 12        |                                            |                                                                                           |        |
| (a) Selection de materie p.m. secure  | E         | (valupnus) die vazulmit (progenen)         |                                                                                           | V reas |
| W.   Interpret suplementati           | 10        |                                            |                                                                                           |        |
| Philip dia surfaces                   |           |                                            |                                                                                           |        |
| in Long                               | - 22      |                                            |                                                                                           |        |
|                                       |           |                                            | Tobali nu control evogantity.                                                             |        |
| The Direct or Common                  |           |                                            |                                                                                           |        |
| Sections allocate (Peoples of Peoples | z         |                                            |                                                                                           |        |
| a denome                              |           | Sumon independ on subsituit (progeneri)    |                                                                                           |        |
| ui   xootarian do mitarit             | -         |                                            | 8                                                                                         |        |

#### O A Q CONTRACTO MySMIS2021 Act V Film Mai puņin dezvohotā 3 project inclus in TEN De Decumentabil sehnica-economice 8 HIZE ACR eficiază de sprijin (din care: micro, mic Moi dezvoltată - Tintă: 250 Intreprinde A ACB - Analiză finon e CO02\_Intreprin Az ACB - Analiză economică AF ACB - Anniză de senzitivitate · RC077\_Numbrul siturilar culturale și turistice car Mai pațin dezvoltată - Țintă: 250 atun culturale a turistice Me Mediu - costul măsurilor incluse în hugeful projectului 125 totă - Tintă: 600 De Descriere PPP Indicatori de re zuitat (program) V Fibre in Indicatori de ren (program) Tip regiune soo populótio Mai dezvoltată 0 0 Plan de achiziti Maj dezval PI ENTITATE TEST IMPLEMENTARE Re Resurse umone • RCR12 US Mai puțin dezvoltată - Tintă: 350 utili AL ACTIVITOR In Indicatori de etopă rata care beneficiaza de roltată - Țintă: 800 popul

Informațiile introduse sunt vizibile în interfață și se pot efectua următoarele acțiuni:

**O**-**Vizualizează** - La acționarea butonului, aplicația deschide o fereastră pop-up care cuprinde toate detaliile indicatorului pentru care s-a acționat butonul;

**Modifică** - La acționarea butonului, aplicația deschide o fereastră pop-up în care se pot modifica toate detaliile indicatorului pentru care s-a acționat butonul;

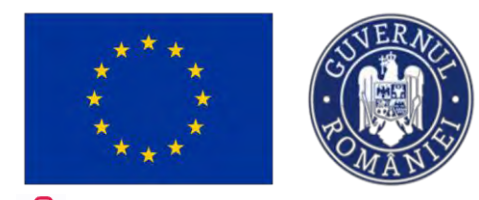

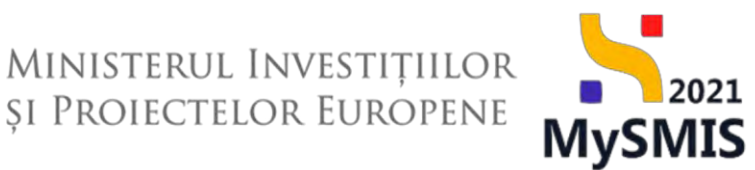

**1**- **Șterge** - La acționarea butonului, aplicația deschide o fereastră pop-up pentru confirmarea acțiunii.

| MySMIS2021                                                     | Entități jur    | ridice 18 Project                                               | Achiziți                                        | ē                          |                         |                          |                              |     |                                                                                     |                         |                                    |                        |                    | PREPROD                | 8 0            | Ģ    |
|----------------------------------------------------------------|-----------------|-----------------------------------------------------------------|-------------------------------------------------|----------------------------|-------------------------|--------------------------|------------------------------|-----|-------------------------------------------------------------------------------------|-------------------------|------------------------------------|------------------------|--------------------|------------------------|----------------|------|
| Prosed Larder Anto                                             | ators diversity | are hope contains (bandaras)                                    |                                                 |                            |                         |                          |                              |     |                                                                                     |                         |                                    |                        |                    |                        |                |      |
| Di Directivă privind fostatatele                               | ß               | RC001_Interpris     Moi dezvoltat                               | nderi care beneficie<br>6 – Testă: 250 Intes    | ază de sprijir<br>prinderi | (din care: micro, mic   | i, medii, esan) (introp  | sinshiro)                    |     |                                                                                     |                         |                                    |                        |                    |                        |                |      |
| b Directive-coding primited ages                               | 05              | RC002.Inteps                                                    | nderi care beneficio                            | ază de sprije              | i prin granturi (Intrep | nnderil                  |                              |     |                                                                                     |                         |                                    |                        |                    |                        |                |      |
| W Alte precise de media                                        | US.             | Mai puțin dez                                                   | voltatā - Tintā: 10                             | 0 intreproder              |                         |                          |                              |     |                                                                                     |                         |                                    |                        |                    |                        |                |      |
| Me Matodologia de implamientoria provez                        | Ø               | RC077_Numän     Mer putin dez                                   | ul siturilor culturale<br>voltetà : Tanh: 25    | si turisticii c            | are beneficiază de se   | vilio (situri calbarde j | (in the metabolic)           |     |                                                                                     |                         |                                    |                        |                    |                        |                |      |
| So Specolizare inteligentő                                     | 115             | · ISPO2_Numbru                                                  | l resurselor cultural                           | le digitizate i            | membr resurse culter    | ale digitizate)          |                              |     |                                                                                     |                         |                                    |                        |                    |                        |                |      |
| Ms Mountaile project                                           | 162             | Mai sutin dez                                                   | voltată (Țintă 60                               | 0 rumbrissu                | mi culturole digitizate |                          |                              |     |                                                                                     |                         |                                    |                        |                    |                        |                |      |
| Di Dascriere investitie                                        | 05              |                                                                 |                                                 |                            |                         |                          |                              |     |                                                                                     |                         |                                    |                        |                    |                        | -              | -    |
| Di Descrères fazior projectului                                | 101             | liydicatari de vezi                                             | ultot (program)                                 |                            |                         |                          |                              |     |                                                                                     |                         |                                    |                        |                    | <b>∇</b> fm∗           | () Alba        | iga. |
| De Descrere protect visite in 1274                             | es .            | indicator.                                                      | Tip regiune                                     | Tintă                      | Unitote de másurà       | Valoare de bază          | An referință voloare de bază | CLI | Cod unic oplicative digitală creată/dezvoltată/achizitineată                        | Nume aplicatie digitald | Proiecte onteriogre (codurt \$485) | Title proiert anterior | Procent finanțot d | in proiecte anterioare | Actiuni        |      |
| Del Documentati tetinica-economica                             | 195             | 1993, Population<br>many beneficial dia.                        | Molyterenteith                                  | 800                        | populatio               | 300.005                  | 2010                         |     |                                                                                     |                         |                                    |                        |                    |                        | 0 8            | Ħ    |
| Ac ACE - Ansizó financaró                                      | 05              | RCR11_Lblooman<br>de servici, produs                            | Mak diezwolitata                                | .350                       | atiliationeter          |                          |                              |     |                                                                                     |                         |                                    |                        |                    |                        | 0 6            | Đ    |
| An ACB - Anniező economică                                     | B               | RCR12_Unkleade                                                  | Anis page:                                      | 350                        | Jalabanvine .           |                          |                              |     |                                                                                     |                         |                                    |                        |                    |                        | 0 0            |      |
| Ac ACB - Anolizó de sonzitividate                              | 10              | an an Post product.                                             | an cristing.                                    | _                          |                         |                          |                              |     |                                                                                     |                         |                                    |                        | _                  |                        |                |      |
| Be Medic - consil mitisantor incluse in<br>bugetul protectului | 12              | Sumar indicatori                                                | de rezultat (progra                             | 211).                      |                         |                          |                              |     |                                                                                     |                         |                                    |                        |                    |                        |                |      |
| Co Colendor project                                            | -ux             | RCR12_Utilizati     Moi autin dez                               | voltetà - Tentir 35                             | o chilehour                | e digitalo nai și optie | szinte diezvoltabe de l  | etrepredert (utikanterilari) |     |                                                                                     |                         |                                    |                        |                    |                        |                |      |
| Re Residence revision applicable                               | LET:            | · ISR2, Populatio                                               | core teneficiază di                             | e actiun de l              | dezvoltore a capacità   | Rii de valortzare à pa   | crimoniului (populatici)     |     |                                                                                     |                         |                                    |                        |                    |                        |                |      |
| De Destrere 1990                                               | 15              | Mee de avoitor                                                  | 10 - Tintil: 800 póp                            | ulapia                     |                         |                          |                              |     |                                                                                     |                         |                                    |                        |                    |                        |                |      |
| in indicatori de resilitare și de resultat<br>Unogrană         | at 1            | <ul> <li>RCR11_Utilization</li> <li>Moi dezvoltation</li> </ul> | ori de servicii, produ<br>18 - Tintă: 350 unite | uae și proces              | e digitale publice nor  | și optimizate tultifiza  | bori/an)                     |     |                                                                                     |                         |                                    |                        |                    |                        |                |      |
| In indicatori sudiimentari                                     | nt              |                                                                 |                                                 |                            |                         |                          |                              |     |                                                                                     |                         |                                    |                        | _                  |                        |                | -    |
| Pian de achizeté                                               | -               | Documente ataș                                                  | ote                                             |                            |                         |                          |                              |     |                                                                                     |                         |                                    | ⊕ Adaug                | Cocument nou       | 🤣 Alizentő docimer     | te din bibliob | 1000 |
| the Sumor                                                      | 05              |                                                                 |                                                 |                            |                         |                          |                              |     |                                                                                     |                         |                                    |                        |                    |                        |                | _    |
| Te ENTITATE TEST INPLEMENTARE                                  | 121             |                                                                 |                                                 |                            |                         |                          |                              |     |                                                                                     |                         |                                    |                        |                    |                        |                |      |
| Re Filisarto umone                                             | 15              |                                                                 |                                                 |                            |                         |                          |                              |     | Ð                                                                                   |                         |                                    |                        |                    |                        |                |      |
| Be Bezultate opteptote / Reokzitvi<br>osteptote                | Ш.              |                                                                 |                                                 |                            |                         |                          |                              |     | Tobelul nu conținc îliregistrări.<br>Metertor nu excă tate deportele în prest tabel |                         |                                    |                        |                    |                        |                |      |
| iké Activitóti                                                 | air.            |                                                                 |                                                 |                            |                         |                          |                              |     |                                                                                     |                         |                                    |                        |                    |                        |                |      |
| M Indiantari dia Angahi                                        | æ               |                                                                 |                                                 |                            |                         |                          |                              |     |                                                                                     |                         |                                    |                        |                    |                        |                |      |

#### 3.28. Indicatori suplimentari

În secțiunea

Indicatori suplimentari

se introduc indicatorii suplimentari de realizare și indicatorii

suplimentari de rezultat.

In

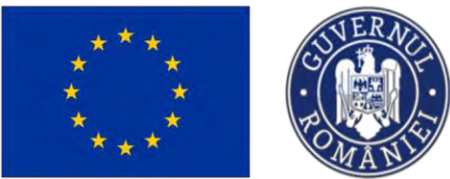

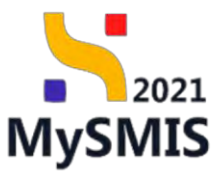

| MySMIS2021                                                   | Entități juri    | idice 😰 Projecte 🖉 Achiziții               |                                                                                             |                                                            |
|--------------------------------------------------------------|------------------|--------------------------------------------|---------------------------------------------------------------------------------------------|------------------------------------------------------------|
| Project 547905 Indice                                        | cotori supieruni | u-                                         |                                                                                             |                                                            |
| Ma Motivitote provect                                        |                  | And Andrea                                 |                                                                                             |                                                            |
| De Descriere investige                                       | 65               | 29-08-2040 15:00                           |                                                                                             |                                                            |
| De Descrieres fozelor projectului                            | œ                |                                            |                                                                                             |                                                            |
| De Descriere proiect indus in TEN                            | 05               | Indicatori suplimentari de realizare       |                                                                                             | tquebA (1)                                                 |
| De Documentoși tehnico-economice                             | 05               |                                            |                                                                                             |                                                            |
| Anakzā ACB                                                   | -                |                                            |                                                                                             |                                                            |
| Ac ACB - Analiză financiară                                  | 68               |                                            |                                                                                             |                                                            |
| AcB - Ansizh economică                                       | 68               |                                            | Tabelul nu cenține înregistrări.                                                            |                                                            |
| Ac ACB - Anterzó de cenzitivitate                            | 8                |                                            | Momentan nu există date clispanibile în acest tabeli.                                       |                                                            |
| Me Media - costal măsulfor incluse în<br>bugetul projectului | 8                |                                            |                                                                                             |                                                            |
| Calendor project                                             | - 05             | Sumar indicatori suplimentari de realizare |                                                                                             |                                                            |
| Rezerrot revizuiri oplicoție                                 | 8                |                                            |                                                                                             |                                                            |
| De Descriere Papp                                            | 8                |                                            | 2                                                                                           |                                                            |
| ini indicatori de realizare si de rezultat<br>(program)      | ø                |                                            | Nu există indicatori.                                                                       |                                                            |
| In Indicaton supliminian                                     | 6                |                                            |                                                                                             |                                                            |
| Plan de achizitii                                            | -                | Indicatori suplimentari de rezultat        |                                                                                             | (•) Adoug1                                                 |
| Su Sumor                                                     | 8                |                                            |                                                                                             |                                                            |
| IN ENDITATE TEST IMPLEMENTARE                                | ß                |                                            | 2                                                                                           |                                                            |
| Re- Resurse umane                                            | 8                |                                            | 2                                                                                           |                                                            |
| Rezultare esteptare / Nealizări<br>asteptate                 | -                |                                            | Tabellul nu conține înregistraliri.<br>Momenton ne assistă dote disponibile în ocest robal. |                                                            |
| Aa Activități                                                | 6                |                                            |                                                                                             |                                                            |
| in indication de etapă                                       | 8                |                                            |                                                                                             |                                                            |
| Pri Plan de monstorizare a protectului                       | of the           | Sumar indicatori suplimentari de rezultat  |                                                                                             |                                                            |
| Buget total                                                  | -                |                                            | 0                                                                                           |                                                            |
| Bo Buget project                                             | 8                |                                            | N                                                                                           |                                                            |
| IN ENTITATE TEST IMPLEMENTARE                                | 95               |                                            | Nu există indicatori.                                                                       |                                                            |
| Bugit                                                        | -                |                                            |                                                                                             |                                                            |
| Re Buget - domensu de intervenție                            | 8                | Documente atașate                          |                                                                                             | Adoug) document nos     Atoyeaz) documente din tublicatech |
| Iliu Buget - formă de sprijin                                | 65               |                                            |                                                                                             |                                                            |

Prin acționarea butonului O Adaugă, aplicația deschide fereastra pop-up Adaugă indicator suplimentar de realizare/ rezultat (după caz) în care se introduce indicatorul/ indicatorii suplimentari.

| MySMIS2021                                                                                                    | Entratop jured | ere 19 Protoche E Antanju                   |                                                                                       | marines O A Q |
|----------------------------------------------------------------------------------------------------|----------------|---------------------------------------------|---------------------------------------------------------------------------------------|---------------|
| C Protei 34(10) pro                                                                                                    |                |                                             |                                                                                       |               |
| ANN / NOTICITY DISHET                                                                                                    | 18             |                                             |                                                                                       |               |
| Del Descrived Protectified                                                                                                    |                | 246 months                                  |                                                                                       |               |
| Descrivent Sunice prosidula                                                                                                    |                |                                             |                                                                                       |               |
| Del Depresaron esta el TEN                                                                                                    |                | Indicator Audimentian simmerians            |                                                                                       | (B) Adough    |
| Re Documentos I televico-accesarios                                                                                                    |                |                                             |                                                                                       |               |
| Analiza Aca                                                                                                    |                |                                             |                                                                                       |               |
| 48 ALTO-Results Propriet                                                                                                    |                |                                             | Adaugă indicator suplimentar de realizare ×                                           |               |
| as AL2-Prolod screened                                                                                                    |                |                                             | Durth meth *                                                                          |               |
| ar, ALB-Arminti de Servitanes                                                                                                    |                |                                             | RSO4.6 - RSO4.6. Cimptareo robului culturii și ol turiamului durabil în dezvaltareo e |               |
| Les August - musici estructure intitute in<br>hugelici prosecture                                                                                                    |                |                                             | Fond UE *                                                                             |               |
| California growert                                                                                                    | -the           |                                             | FEDR - Fondul Europeon de Decivitare Regională X. V                                   |               |
| mil the and in contract to be                                                                                                    | and a          | Skuttor indication appendition de reductire | Denumire indicator *                                                                  |               |
| and the state of the state of the state                                                                                                    |                |                                             | Indicator 1                                                                           |               |
| Del Decres HT                                                                                                    | 16             |                                             | Constant Brance Letter Local                                                          |               |
| in anticontral the restriction in the restricted                                                                                                    | 12             |                                             | Mai autio donalizză                                                                   |               |
| wind and a supervision of the supervision of the su | 178            |                                             | Mai dezvoltatů                                                                        |               |
| Placeta di Nordi                                                                                                    |                | Immuniar l'aussimmentari au resultant       | Nu se oplică                                                                          | () Adougt     |
|                                                                                                    | -              |                                             | Unitate mbaurb (prices)                                                               |               |
|                                                                                                    |                |                                             | per l                                                                                 |               |
| THE TREAM AND AND AND AND AND AND AND AND AND AND                                                                                                    | in.            |                                             | Voluore tintă *                                                                       |               |
| Str. Structure artistic                                                                                                    | 100            |                                             | 100                                                                                   |               |
| Securitaria interplana (Pressante-                                                                                                    |                |                                             |                                                                                       |               |
| and Activation                                                                                                    | - 10           |                                             |                                                                                       |               |
| In Indicator de Mant                                                                                                    | 10             |                                             |                                                                                       |               |
| II Une de manital Genéral provetanas                                                                                                    | 18             | Sumor Indikation supplementari de rezultat  |                                                                                       |               |
| SHIPPE STATE                                                                                                    |                |                                             |                                                                                       |               |
| No- Bugetprotect                                                                                                    | -              |                                             |                                                                                       |               |
| W. ENTRATE TELT MPLEMENTARE                                                                                                    | *              |                                             | New evaluation in indicance in                                                        |               |
| Dunit                                                                                                    |                |                                             |                                                                                       |               |
| In A said demonstration                                                                                                    | -              |                                             |                                                                                       |               |
|                                                                                                    | -              |                                             |                                                                                       |               |

Informațiile introduse vor fi vizibile în interfață și se pot:

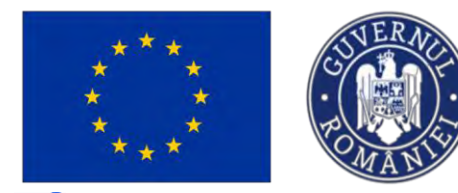

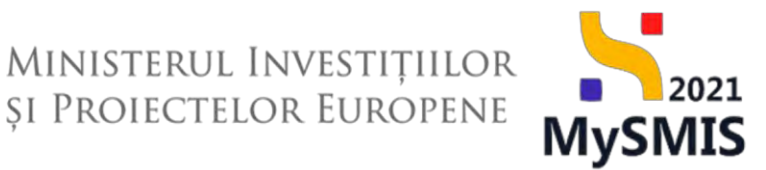

**Modifica** - La acționarea butonului, aplicația deschide o fereastră pop-up în care se pot modifica toate detaliile indicatorului pentru care s-a acționat butonul.

**U**- **Șterge** - La acționarea butonului, aplicația deschide o fereastră pop-up pentru confirmarea acțiunii.

| MySMIS2021                                          | Entități juri    | dice 18 Projecte 📱 Achiziții                                               |                                                         |                        |                   |                       |                   |                   |                     |              |                   | PREPROD Ø             | 8          |
|-----------------------------------------------------|------------------|----------------------------------------------------------------------------|---------------------------------------------------------|------------------------|-------------------|-----------------------|-------------------|-------------------|---------------------|--------------|-------------------|-----------------------|------------|
| Preset 342946. Indice                               | nort suppression | att                                                                        |                                                         |                        |                   |                       |                   |                   |                     |              |                   |                       |            |
| Ma Maturitate prover                                | 15               | RSO4.6 - FEDR - RSO4.6. Crestered rokului culturii si al turism            | ului durabil în dezvoltorea economică, incluziunea soci | lő si inoverne socialő |                   |                       |                   |                   |                     |              |                   |                       |            |
| De Descriere investiție                             | œ                |                                                                            |                                                         |                        |                   |                       |                   |                   |                     |              |                   |                       |            |
| De Descrieren fiszelde projectului                  | œ                | 29-08-2040 15.00                                                           |                                                         |                        |                   |                       |                   |                   |                     |              |                   |                       |            |
| De Descriere project inclus in TEN                  | 8                |                                                                            |                                                         |                        |                   |                       |                   |                   |                     |              |                   |                       |            |
| Do Documentații tehnico-economice                   | E.               | Indicatori suplimentari de realizare                                       |                                                         |                        |                   |                       |                   |                   |                     |              |                   |                       | Adougð     |
| inalizò ACB                                         | -                | Objectiv seecific                                                          | Fand UE                                                 |                        |                   | Indicator             | Tip registre      |                   | Tinta               | Unitote d    | k másurð          | Action                |            |
| Ar ACB - Analiző financiaró                         | œ                |                                                                            |                                                         |                        |                   |                       |                   |                   |                     |              |                   | -                     | 1          |
| AL ACI - Analyth economica                          | 100              | 10046                                                                      | PEDR                                                    |                        |                   | Indicator 2           | Moi dezvoltato    |                   | 10                  | o buc        |                   | C E                   | <b>)</b>   |
| AL ACR - Annich de sercituitate                     |                  | RSO4.6                                                                     | FEDR                                                    |                        |                   | Indicator 1           | Moi puțin dezvo   | Atosti.           | 3.1                 | 0 pers       |                   | 2 🕫                   |            |
|                                                     | -                |                                                                            |                                                         |                        |                   |                       |                   |                   |                     |              |                   |                       |            |
| fe bugetul projectului                              | œ                | Sumar indicatori suplimentari de realizare                                 |                                                         |                        |                   |                       |                   |                   |                     |              |                   |                       |            |
| Colendar project                                    | œ                | Indicator 2                                                                |                                                         |                        |                   |                       |                   |                   |                     |              |                   |                       |            |
| la Bezumat revizuiri aplicație                      | 8                | Mai dezvoltată - Țintă: 100 buc                                            |                                                         |                        |                   |                       |                   |                   |                     |              |                   |                       |            |
| Descriere PPP                                       | 6                | Indicator 1                                                                |                                                         |                        |                   |                       |                   |                   |                     |              |                   |                       |            |
| indicatori de realizore și de rezultat<br>(program) | 8                | Mai puțin dezvoltată - Țintă: 110 pers                                     |                                                         |                        |                   |                       |                   |                   |                     |              |                   |                       |            |
| n Indicatori suplimentari                           | ø                | indicatori suplimentari de rezultat                                        |                                                         |                        |                   |                       |                   |                   |                     |              |                   | •                     | Adaugă     |
| an de achiziții                                     | -                | Objectly specific                                                          | Fond UE                                                 |                        | Indicator         | Tip regland           | Anui de referință | Valoare referință |                     | Tinto        | Unitate de másuró | Actiuni               |            |
| Si Sumar                                            | ø                | PRO14                                                                      | 1000                                                    |                        | Inductor II       | And signatures        | 2022              |                   |                     | zin.         |                   | 100 100               |            |
| IN ENTITATE TEST IMPLEMENTARE                       | 10               |                                                                            |                                                         |                        |                   |                       |                   |                   |                     |              |                   | 0 0                   |            |
| in Resurce umore                                    |                  | PS04.6                                                                     | FEDR                                                    |                        | Indicator A       | Visi puțin dézvoltată | 2022              |                   |                     | 250          |                   | 6                     |            |
| Resultate osteptate / Realizari                     | ø                | Sumar indicatori suplimentari de rezultat                                  |                                                         |                        |                   |                       |                   |                   |                     |              |                   |                       |            |
| e Activități                                        | æ                | a seture t                                                                 |                                                         |                        |                   |                       |                   |                   |                     |              |                   |                       |            |
| indicatori de etopă                                 |                  | <ul> <li>Indicator A</li> <li>Mai putin dezvoltată - Tintă: 250</li> </ul> |                                                         |                        |                   |                       |                   |                   |                     |              |                   |                       |            |
| Plan de monitorizore a proiectului                  | ot               | Indicator B                                                                |                                                         |                        |                   |                       |                   |                   |                     |              |                   |                       |            |
| anit total                                          |                  | Mai dezvoltată - Țintă: 180                                                |                                                         |                        |                   |                       |                   |                   |                     |              |                   |                       |            |
| By Bugst proett                                     | et.              |                                                                            |                                                         |                        |                   |                       |                   |                   |                     |              | -                 |                       |            |
| INTITATE TEST BUR CARDITARI                         |                  | Documente atoșate                                                          |                                                         |                        |                   |                       |                   |                   | ۲                   | Adough Bocum | wet from Ø Alma   | erzel documente din b | historical |
| and and the test service state                      | 0.0              | Nume                                                                       | Document tip                                            | inchrot din bibliotech | Entitore juridică |                       |                   | Datà incârcore    | incârcat de         |              | Versiume          | Actioni               |            |
| Ba Buget - domenia de interventie                   | 05               | DOCUMENTE DIVERSE TESTEpdt                                                 | Documente putificate                                    | Do Do                  | ENTITATE TEST IM  | LEMENTARE             |                   | 03-09-2024 13:18  | Nico Mariano Mileta |              |                   |                       | <b>F</b>   |
| and and a second of the second                      |                  | -                                                                          |                                                         |                        |                   |                       |                   |                   |                     |              |                   |                       | -          |

În zona Documente atașate se pot încărca documente relevante prin acționarea butoanelor

(↔) Adaugă document nou și/ sau Ataşează documente din bibliotecă

#### 3.29. Plan de achiziții

Secțiune vizibilă în structura tuturor proiectelor

În secțiunea *Plan de achiziții*, se introduc achizițiile planificate a se derula în cadrul proiectului menționându-se titlul achiziției, descrierea, tipul achiziției, tipul procedurii, perioada, moneda, valoarea TVA și valoarea estimată fără TVA a achiziției.

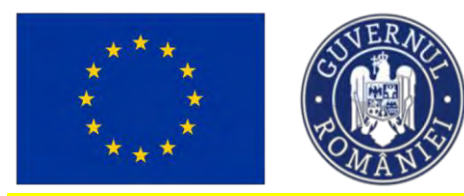

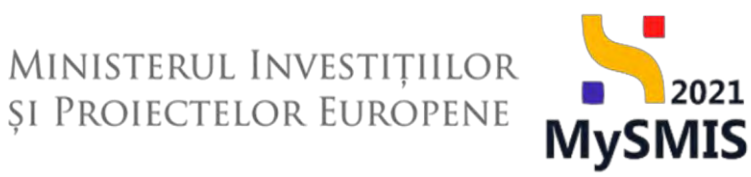

#### NOTĂ

Informațiile cu privire la achizițiile planificate se vor introduce în subsecțiunea care poartă denumirea entității juridice.

| MySMIS2021                                                 | Entități juric | lice til Projecte X Achiziți                                                 |                                                                                        |                   |                     | PREPROD 🕫 😤 G                      |
|------------------------------------------------------------|----------------|------------------------------------------------------------------------------|----------------------------------------------------------------------------------------|-------------------|---------------------|------------------------------------|
| Project 347365 Non                                         | de activity    | ENTITATE TEST IMPLEMENTARE                                                   |                                                                                        |                   |                     |                                    |
| Mediu - costul másurilor incluse în<br>bugetul proiectului | ß              | Project Test NMM manual projects                                             |                                                                                        |                   |                     | FE Modern                          |
| Cal Colender project                                       | e              |                                                                              |                                                                                        |                   |                     |                                    |
| Ne Rezumat revizuiri aplicație                             | e              | Apel                                                                         |                                                                                        | Store             |                     |                                    |
| De Doscriere PPP                                           | e              | PCID#/2174/PCIDIF_P3/OPA Apd Dons N. 28.0E2024                               |                                                                                        | 🗇 Diviti          |                     |                                    |
| In indicatori de realizare și de rezultat<br>(pragram)     | B              | Coal SAMS<br>347065 @                                                        | Cost astrolium<br>34/7965-781 🙆                                                        | Denanvre natorite |                     |                                    |
| w indicatori suplimentari                                  | ß              | Objective specifice                                                          |                                                                                        |                   |                     |                                    |
| Plan de achiziții                                          | -              | RSD4.6 - FEDR RSD4.6 Creptoroa rokukui culturii și al turnamului durațiii în | dezvoltarea economieă. Înduziunea socielă și însvarea socială                          |                   |                     |                                    |
| Six Sumar                                                  | R              | Data incluieve                                                               |                                                                                        |                   |                     |                                    |
| In ENTITATE TEST IMPLEMENTARE                              | 22             | 29 06 2040 15:00                                                             |                                                                                        |                   |                     |                                    |
| Re Resurse umane                                           | 18             |                                                                              |                                                                                        |                   |                     |                                    |
| Rezultate asseptate / Realizatei<br>astoptate              | 8              | Plan de achiziții                                                            |                                                                                        |                   |                     |                                    |
| Ac Activități                                              | e              |                                                                              |                                                                                        |                   |                     |                                    |
| In Indicatori de etapó                                     | e              |                                                                              | 8                                                                                      |                   |                     |                                    |
| Pl Plan de monitorizare a proiectalui                      | et             |                                                                              | Tabelul nu conține înregistrări.                                                       |                   |                     |                                    |
| Buget total                                                | 61             |                                                                              | Momentain nu există date disposibile în acest tabel                                    |                   |                     |                                    |
| Bu Buget project                                           | is:            |                                                                              |                                                                                        |                   |                     |                                    |
| ER ENTITATE TEST IMPLEMENTARE                              | e              |                                                                              |                                                                                        |                   |                     |                                    |
| Buget                                                      | -              | Documente otașate                                                            |                                                                                        |                   | Adaugă document nau | Anspecieñ documente din bibliotecă |
| Bu Buget domeniu de intorvenție                            | B              |                                                                              |                                                                                        |                   |                     | 100 C                              |
| Bu Buget - formà de sprijin                                | e              |                                                                              |                                                                                        |                   |                     |                                    |
| Bu Buget - dimensione puncre in<br>practica tentarială     | E              |                                                                              | 0                                                                                      |                   |                     |                                    |
| Be Buget - activitate economich                            | R              |                                                                              | Tabelul nu conține înregistrări.<br>Momentan nu cestă date disponibile în acest tabel. |                   |                     |                                    |

Prin acționarea butonului <sup>O</sup> Adaugă</sup>, aplicația deschide fereastra pop-up Adaugă achiziție în care se introduc informațiile relevante pentru proiect.

| S MySMIS2021                                             | Entități (urid | ka UP Pyplecte X Achizidi                                      |                             |                                                                 |                          |                                      | MARTING @ A A                          |
|----------------------------------------------------------|----------------|----------------------------------------------------------------|-----------------------------|-----------------------------------------------------------------|--------------------------|--------------------------------------|----------------------------------------|
| C Paser 547365 1364                                      | or in close of | CONTACT PARTY AND CONTACT                                      |                             |                                                                 |                          |                                      |                                        |
| Mel Mediu cotta nosatior incluse m<br>Exectsi praectulai | a.             | Project Test NMM monum immerta                                 |                             |                                                                 | -                        |                                      | TZ Minter                              |
| Cal Colondiar proces                                     | d              | Fronder rest within monour protectie                           | 🕒 Adaugă achiziție          |                                                                 | ×                        |                                      |                                        |
| Ты Назаная нечала арысарс                                | *              | Apro                                                           | Titlul achiziției *         |                                                                 |                          | Stee                                 |                                        |
| De Disionese PRP                                         |                | PCIDIFI2174/PCIDIF_P3/OP4 April Ownu N 20/08/2024              | Consultanto                 |                                                                 |                          | CI Droft                             |                                        |
| indicatori de rediszore și de jucultat                   | e              | Carl IDATE                                                     | Descrierea achiziției *     |                                                                 |                          | Descentre automate.                  |                                        |
|                                                          |                | 347985 G                                                       | Consultanta                 |                                                                 |                          |                                      |                                        |
| In Indicatori suplimentari                               | 8              | Olisse five specifica                                          | Tip achiziție *             |                                                                 |                          |                                      |                                        |
| Plan de actuziți                                         | ~              | RED/ 6 FEDR RED/ 8_Creptorecretional History () of furtherador | Servicii                    | ×                                                               | ~                        |                                      |                                        |
| Sa Samo                                                  | 25             | Dans receidere                                                 | Tip procedură *             |                                                                 |                          |                                      |                                        |
| En ENTITATE TEST IMPLEMENTARE                            | 8              | 29-08-2040 15:00                                               | Licitație deschisă          | ×                                                               | ~                        |                                      |                                        |
| Reserve umbric                                           | 15             |                                                                | Perioada *                  |                                                                 |                          |                                      |                                        |
| Macultane conspirare / Repailedry                        | 8              | Pion de achizita                                               | 2024-2027                   |                                                                 |                          |                                      | () Adougo                              |
| 1940-04086                                               | 1              |                                                                | Moneda *                    |                                                                 |                          |                                      |                                        |
| AR HELVILLE                                              | 8              |                                                                | RON                         |                                                                 |                          |                                      |                                        |
| in i somentos de mapa                                    | 8              |                                                                | EUR                         |                                                                 |                          |                                      |                                        |
| In then do monistantiano a orosestiusui                  | ġ              |                                                                | USD                         |                                                                 |                          |                                      |                                        |
| Buget tata                                               | -              |                                                                | Valaare TVA *               |                                                                 | UO1                      |                                      |                                        |
| The Diaget project                                       | 8              |                                                                | 190000                      |                                                                 | Right -                  |                                      |                                        |
| - CUTYTATE TOET HAD ENGLISHED                            |                |                                                                | Valsare estimată fără TVA * |                                                                 |                          |                                      |                                        |
| The contrast in the constraint                           |                |                                                                | 1000000                     |                                                                 | RDN                      |                                      | -                                      |
| Dolla                                                    | 1              | Decumente ptopate                                              | 1.000.000 RDN               |                                                                 |                          | <ul> <li>Adaugú poument r</li> </ul> | BB) Attaproză documente din taktiolecă |
| Bu Buget - domeniu de interventie                        | 8              |                                                                |                             | Anulează 💿 Ade                                                  | xugð                     |                                      |                                        |
| Re Buget - fermé de servin                               | 8              |                                                                |                             |                                                                 |                          |                                      |                                        |
| Bu Buget - dimensione parente in practica toresonià      | 8              |                                                                |                             |                                                                 |                          |                                      |                                        |
| Bu Buget - octivisite sensormed                          | 18             |                                                                |                             | Tabelul nu conține înregis<br>Memorian nu sustă disp disponiule | sträri.<br>In most frans |                                      |                                        |
| Bu Buget - locolenve                                     | 8              |                                                                |                             |                                                                 |                          |                                      |                                        |

Versiune manual 7. Versiune aplicație 1 Manual de utilizare MySMIS2021\_FO\_Proiecte Redactat de Direcția de Coordonare SMIS și IT (DCSMISIT)

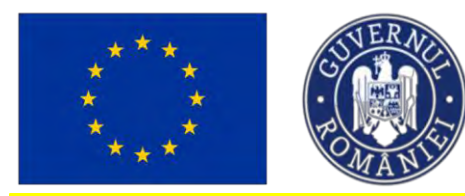

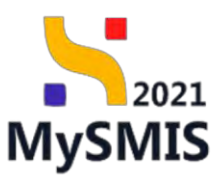

#### NOTĂ

În cazul în care proiectul este realizat în parteneriat, *Planul de achiziții* se completează de către fiecare partener din proiect.

| MySMIS2021                                                                                                    | Entități juridice | tB Proiecte - Achiziții                                                                                                |                                                                                                    |                                                                                                    |                                       |                                         |                                            |
|----------------------------------------------------------------------------------------------------|-------------------|----------------------------------------------------------------------------------------------------|----------------------------------------------------------------------------------------------------|----------------------------------------------------------------------------------------------------|---------------------------------------|-----------------------------------------|--------------------------------------------|
| Prosect \$17981 Aple                                                                                                    | unit.             |                                                                                                    |                                                                                                    |                                                                                                    |                                       |                                         |                                            |
| As ACB - Analiză de sonzitivitate                                                                                                    | B                 | Designet manual Designets anti-aligness                                                                                |                                                                                                    |                                                                                                    |                                       |                                         | DT andres                                  |
| Me Media - costul másunilor incluse in<br>bugetal projectulai                                                                                                    | ø                 | Protect manage Protecte decoditore                                                                                     |                                                                                                    |                                                                                                    |                                       |                                         | E Modeleo                                  |
| Ca Calendar project                                                                                                    | 8                 | Apel                                                                                                    |                                                                                                    |                                                                                                    | Store                                 |                                         |                                            |
| Re Rozumat rovizuiri aplicațio                                                                                                    | 8                 | PEO/271/PEO_P4/OP4/ESO4.1/PEO_A51 - Apcil                                                                              | est Eugen DIRPECUNE 03052023                                                                                  |                                                                                                    | () Drun                               |                                         |                                            |
| De Déscriore PPP                                                                                                    | ø                 | Cod 5MIS<br>3479611                                                                                                    |                                                                                                    | ad maclers<br>147981-259 🔂                                                                                  | Denumine outori                       | tose                                    |                                            |
| in indicatori de realizare și de rezultat                                                                                                    | 8                 |                                                                                                    |                                                                                                    |                                                                                                    |                                       |                                         |                                            |
| In Indicatori suplimentari                                                                                                    | g                 | Objective specifice<br>ESO4.1 PSE+ ESO4.1.Imbunótátiero occessila<br>muncil și pentru persoanele inactive, presum și p | la piața muncii și măsuri de activare pentru toste pe<br>în promovarea desfășurării de activități independent | rsoanele affate în căutarea unui loc de muncă, în special pentru tinen, îndeasi<br>e și a ocanamiei sociale | ebi prin implementarea Garantei penti | ru tineret, pentru şamenî de lungă du   | rată și grupurile detavorizată de pe prața |
| Plan de achiziții                                                                                                    |                   | a ser an an an an an an an an an an an an an                                                                           |                                                                                                    |                                                                                                    |                                       |                                         |                                            |
| Su Sumar                                                                                                    | R                 | Data Inchidene<br>31 12-2040 23:59                                                                                     |                                                                                                    |                                                                                                    |                                       |                                         |                                            |
| EN ENTITATE TEST IMPLEMENTARE                                                                                                    | æ                 |                                                                                                    |                                                                                                    |                                                                                                    |                                       |                                         |                                            |
| Ma Masinuto SRL                                                                                                    | 1 B               | Parteneri în proiect                                                                                                   |                                                                                                    |                                                                                                    |                                       |                                         |                                            |
| Rezultate asteptate / Realizari                                                                                                    |                   | Entitate juridică                                                                                                    | Tip                                                                                                    | Rol propriu                                                                                                 | Store                                 |                                         | Actiuni                                    |
| Re asteptate                                                                                                    | 100               | ENTITATE TEST IMPLEMENTARE                                                                                             | Lider                                                                                                    | Proprietor lider                                                                                            | Acole                                 |                                         | ÷                                          |
| Ac Activitóri                                                                                                    | es                |                                                                                                    |                                                                                                    |                                                                                                    |                                       |                                         |                                            |
|                                                                                                    | e                 | Mounute SRL                                                                                                    | Partunes                                                                                                    |                                                                                                    | • Astro                               |                                         | +                                          |
| in indicatori de etapă                                                                                                    |                   |                                                                                                    |                                                                                                    |                                                                                                    |                                       |                                         |                                            |
| in indicatori de otapă<br>Pl Plan de monitorizare a proioctului                                                                                                    | 6                 |                                                                                                    |                                                                                                    |                                                                                                    |                                       |                                         | (                                          |
| in indicatoli de etapă<br>M Plan de monitorizare a proiocitului<br>Buget totol                                                                                                    | 6                 | Documente atașate                                                                                                    |                                                                                                    |                                                                                                    |                                       | Adeugo document nou                     | Ø Atoşeaző documente din bibliotecő        |
| indicatori de atapă     Plan de manitarizare a projectului Buget total     Bu Buget project                                                                                                    | 6<br>-<br>8       | Documente atasate                                                                                                    |                                                                                                    |                                                                                                    |                                       | Adeugó document nou                     | Atoşeazê documente din bibkotecê           |
| in discotori de otapă     Plan de monitorizare a presectulai  Buget total     Bo Buget proiect     in ENTITATE TEST MANLEMENTARE                                                                                                    | ର<br>-<br>ଅ<br>ଅ  | Documente stosote                                                                                                    |                                                                                                    |                                                                                                    |                                       | Adeugó document nou                     | Ø Atopeagé documente ain bibliotecă        |
| m indicateria de etapo     M indicateria de presidade     Buget tetal     m indicateria de maniferidade de     m indicateria de maniferidade     m indicateria de maniferidade     m indicateria SRL                                    | 8 - 8<br>8 8      | Documente atasate                                                                                                    |                                                                                                    | 8                                                                                                    |                                       | Adeugó áocument nou                     | 🧬 Alaşeazê documente din bibliotecê        |
| m) Microsof de etapo     m) Microsof de etapo     moltenciare o presentales     user tenci     moltenciare     moltenciare     moltenciare     moltenciare     moltenciare     moltenciare     moltenciare     moltenciare              | 8<br>8<br>8<br>8  | Documente atosate                                                                                                    |                                                                                                    | Dia Tabelul nu contine inregistrări.                                                                        |                                       | Adeugă iscument нач                     | 🦸 Ataşıcarâ documente diri bibliotecă      |
| m) indication dis integration     m) Pran de manaterizare a presectavia Upopt testa     fain Bages (protect)     fain Bages (protect)     fain Bages (protect)     fain Massimote SRL  Baget     fain Protect - desense de instructures | 8 - 8 8 - 8       | Documente otoșate                                                                                                    |                                                                                                    | Tabelul nu cantere levergisträri.<br>Keneraran nu centat data dispondelis årtassa tabel                     |                                       | <ul> <li>Adeugă tácument nau</li> </ul> | #Itayează discumenta diri bădiatecă        |

Informațiile introduse sunt vizibile în interfață și se pot efectua următoarele acțiuni:

**Modifică** - La acționarea butonului, aplicația deschide fereastra pop-up în care se pot modifica toate informațiile introduse la adăugarea achiziției pentru care s-a acționat butonul.

**U**- **Șterge** - La acționarea butonului, aplicația deschide o fereastră pop-up pentru confirmarea acțiunii.

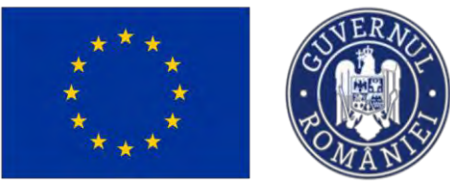

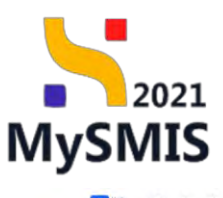

| MySMIS2021                                                   | Entități jurie   | dice të Projecte Achiziții                           |                                                                                                    |                            |                 |                 |           |                  |                           | PREPROD                 | O R                 |
|--------------------------------------------------------------|------------------|------------------------------------------------------|----------------------------------------------------------------------------------------------------|----------------------------|-----------------|-----------------|-----------|------------------|---------------------------|-------------------------|---------------------|
| Protect 347965                                               | Plan de achiziți | ENTITATE TEST IMPLEMENTARE                           |                                                                                                    |                            |                 |                 |           |                  |                           |                         |                     |
| Ac ACB - Analiză de senzitivitate                            | ø                | Project Test NMM manual projecte                     |                                                                                                    |                            |                 |                 |           |                  |                           |                         | Modified            |
| Me Mediu - costul măsurilor incluse l<br>bugetul proiectului | ° 🖉              |                                                      |                                                                                                    |                            |                 |                 |           |                  |                           |                         |                     |
| Cal Calendar project                                         | ø                | April<br>PCIDIF/2174/PCIDIF_P3/0P4 - April Ocno N. 2 | 8.06 2024                                                                                                    |                            |                 |                 |           | Store<br>O Droft |                           |                         |                     |
| Re Rezumat rovizuiri aplicația                               | 05               |                                                      |                                                                                                    |                            |                 |                 |           |                  |                           |                         |                     |
| De Descriere PPP                                             | ø                | God SMIS<br>347965 G                                 |                                                                                                    | Cod osociere<br>347965-781 |                 |                 |           | Denumire auto    | ritote                    |                         |                     |
| in Indicatori de realizare și de rezult<br>(program)         | ot 🤓             | Objective specifice                                  | and in all the strength of the strength life of the strength strength str | in Sectors controls in     | an area naciala |                 |           |                  |                           |                         |                     |
| in Indicatori suplimentari                                   | ø                |                                                      |                                                                                                    | cal economical records p   |                 |                 |           |                  |                           |                         |                     |
| Plan de achiziți                                             | -                | Data Inchidere<br>29-08-2040-15:00                   |                                                                                                    |                            |                 |                 |           |                  |                           |                         |                     |
| Su Sumar                                                     | ø                |                                                      |                                                                                                    |                            |                 |                 |           |                  |                           |                         |                     |
| En ENTITATE TEST IMPLEMENTA                                  | RE 🕑             | Plan de achiziții                                    |                                                                                                    |                            |                 |                 |           |                  |                           |                         | ) Adougð            |
| Re Resurse umane                                             | 8                | Titiu achizitie                                      | Descriere achiziție                                                                                                    | Tip o                      | chiziție Tip    | p procedură     | Perioada  | Valoare TVA      | Valaare estimată fără TVA | Valoare totală estimată | Acțiuni             |
| Rezultate așteptate / Realizări<br>așteptate                 | C                | Achiatic sistem informatic 2.0                       | Achizitie sistem informatic 2.0                                                                                                    | Furni                      | Pro             | poedura "       | 2024 2027 | 190.000.00 RoN   | 1.000.000.00 RON          | 1.190.000,00 #          | 68                  |
| Ac Activități                                                | 8                |                                                      |                                                                                                    |                            | pro             | aprie           |           |                  |                           |                         |                     |
| in Indicatori de etapă                                       | 8                | Consultanta                                          | Consultanta                                                                                                    | 54(V                       | si Lic          | itatie deschisă | 2024-2027 | 190 000,00 Rox   | 1.000,000,00 ROM          | 1,190,000,00 #          | 4C 🗹 🖻              |
| Pl Plan de monitorizare a proiectulu                         |                  |                                                      |                                                                                                    |                            |                 |                 |           |                  |                           | _                       |                     |
| luget total                                                  | -                | Documente atașate                                    |                                                                                                    |                            |                 |                 |           |                  | Adougă document nou       | Ataşoază docume         | ente din bibliotecă |
| Bu Buget project                                             | ø                | Nume                                                 | Document tip                                                                                                    | Încărcat din bibliotec     | Entitote ju     | ridică          |           | Dată încărcare   | Încărcat de               | Versione                | Acțiuni             |
| IN ENTITATE TEST IMPLEMENTAL                                 | RE 🗹             | DOCUMENTE DIVERSE TEST.pdf                           | Alte documente                                                                                                    | Do                         | ENTITATE        | TEST IMPLEMENT  | TARE      | 03-09-2024 13:44 | P                         |                         |                     |
| Buget                                                        | -                | 177 C                                                |                                                                                                    |                            |                 |                 |           |                  |                           |                         |                     |
| Buget - domeniu de intervenție                               | ø                |                                                      |                                                                                                    |                            |                 |                 |           |                  |                           |                         |                     |
| Bu Buget - formă de sprijin                                  | ø                |                                                      |                                                                                                    |                            |                 |                 |           |                  |                           |                         |                     |
| Buget dimensione puncre in                                   | ø                |                                                      |                                                                                                    |                            |                 |                 |           |                  |                           |                         |                     |

În zona Documente atașate se pot încărca documente relevante prin acționarea butoanelor

Adaugă document nou și/ sau Ataşează documente din bibliotecă

În subsecțiunea Sumar din secțiunea *Plan de achiziții* se vizualizează centralizatorul achizițiilor introduse de fiecare partener din proiect și de către lider.

| MySMIS2021                                          | Entități juric | lice LB Projecte X Achiziții                                                                                      |                                                                                      |                                                            |                                              |                                                 |                                       | Pitere                | ROD @ A                |
|-----------------------------------------------------|----------------|----------------------------------------------------------------------------------------------------|--------------------------------------------------------------------------------------|------------------------------------------------------------|----------------------------------------------|-------------------------------------------------|---------------------------------------|-----------------------|------------------------|
| D Provect 3425991 Pe                                | an de achizeți |                                                                                                    |                                                                                      |                                                            |                                              |                                                 |                                       |                       |                        |
| Sp Specializare intelligenta                        | 12             | -                                                                                                    |                                                                                      |                                                            |                                              |                                                 |                                       |                       | -                      |
| Mis Maturitate project                              | ß              | Proiect manual Proiecte actualizare                                                                               |                                                                                      |                                                            |                                              |                                                 |                                       |                       | C Modifică             |
| De Descricre investiție                             | er             |                                                                                                    |                                                                                      |                                                            |                                              |                                                 |                                       |                       |                        |
| Del Descrieren fazelor projectului                  | œ              | Apel<br>PEO/271/PEO_P4/OP4/ESO41/PEO_A51 - Apel test Euge                                                         | m DIRPECUNE 03052023                                                                 |                                                            |                                              | Store                                           |                                       |                       |                        |
| De Descriere project Inclus In TEN                  | ß              | C-1000                                                                                                    |                                                                                      | Part or side                                               |                                              | Description                                     |                                       |                       |                        |
| De Documentații tehnico-economice                   | 6              | 347981 @                                                                                                    |                                                                                      | 347961-259                                                 |                                              | Pressing actor                                  | 10.00                                 |                       |                        |
| Analizà ACB                                         | 1.5            | Charline searthre                                                                                                 |                                                                                      |                                                            |                                              |                                                 |                                       |                       |                        |
| Ac ACB - Analiză financiară                         | œ              | ESO4.1 FSE+ ESO4.1. Imbundtótirce accesulai la piato<br>muncii și pentru persoanele inactive, precum și prin prom | muncii și măsuri de activare pentru tal<br>ovarea desfășurării de activități indeper | to porsoanolo aflate in cau<br>Idunte și a economici socia | tarea unui loc de muncă, în speciol pentru t | nari, îndeasebi prin implementarea Garanței pon | au tinerat, pentru şemerli de lungă d | urată și grupunie act | ovorizato de po piota  |
| Ac ACB - Analiza economica                          | B              | and here                                                                                                    |                                                                                      |                                                            |                                              |                                                 |                                       |                       |                        |
| Acil - Anoliză de senzitivitate                     | <b>B</b>       | 31 12 2040 23:59                                                                                                  |                                                                                      |                                                            |                                              |                                                 |                                       |                       |                        |
| Me Mediu - costul misurilor incluse In              | 8              |                                                                                                    |                                                                                      |                                                            |                                              |                                                 |                                       |                       |                        |
| Co Colendar project                                 | œ              | Sumor plan de achiziții                                                                                           |                                                                                      |                                                            |                                              |                                                 |                                       |                       | 🛓 Equato               |
| Re Rezumat revizuin aplicație                       | 8              | Entitate jurídică                                                                                                 | Tip                                                                                  | Num                                                        | ăr ochiziții de tip furnizore                | Număr achiziții de tip lucrări                  | Număr achiziții de tip servicii       | A                     | cțiuni                 |
| P+ Desenere PPP                                     | G              | ENTITATE TEST IMPLEMENTARE                                                                                        | Liser                                                                                | Ť                                                          |                                              |                                                 | 3                                     |                       | >                      |
| in Indicatori de realizare și de rezultat (program) | œ              | Masinuto SRL                                                                                                    | Partènci                                                                             |                                                            |                                              |                                                 |                                       |                       | +                      |
| In Indicatori suplimentari                          | G              |                                                                                                    |                                                                                      |                                                            |                                              |                                                 |                                       | -                     |                        |
| Plan de achiziții                                   | -              | Documente otașate                                                                                                 |                                                                                      |                                                            |                                              |                                                 | Adaugă document nou                   | 🧳 Atosporzó do        | cumente din bibliotecă |
| Su Sumar                                            | B              | Nume                                                                                                    | Document tip                                                                         | Încărcat din bibliotecă                                    | Entitote juridică                            | Dată încărcare                                  | Încărcat de                           | Versiune              | Acțiuni                |
| En ENTITATE TEST IMPLEMENTARE                       | B              | DOCUMENTE DIVERSE TEST6.pdf                                                                                       | Décomente<br>usatientive                                                             | Da                                                         | ENTITATE TEST IMPLEMENTARE                   | 03-09-2024 13:51                                | Nica Manana<br>Marsia                 |                       | * 9 6                  |
| Ma Masinuto SRL                                     | B              |                                                                                                    |                                                                                      |                                                            |                                              |                                                 |                                       |                       |                        |
| Re Rezultate aytoptate / Realizari<br>aytoptate     | 85             |                                                                                                    |                                                                                      |                                                            |                                              |                                                 |                                       |                       |                        |
| Ac Activitate                                       | 16             |                                                                                                    |                                                                                      |                                                            |                                              |                                                 |                                       |                       |                        |
| Tie Lastination de careco                           | (2)            |                                                                                                    |                                                                                      |                                                            |                                              |                                                 |                                       |                       |                        |

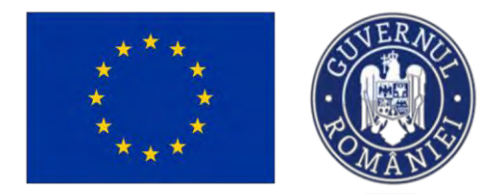

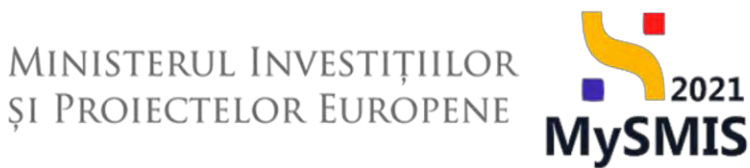

Prin acționarea butonului 🥂 (Vizualizează), aplicația deschide planul de achiziție al entității selectate.

| MySMIS2021                                                      | Entități jurid | ice 🕼 Projecte 🖉 Achiziți                                                                           |                                                                                                    |                                                                        |                              |                           |                              |                                       | PREPROD                              | Ø Å Å            |
|-----------------------------------------------------------------|----------------|----------------------------------------------------------------------------------------------------|----------------------------------------------------------------------------------------------------|------------------------------------------------------------------------|------------------------------|---------------------------|------------------------------|---------------------------------------|--------------------------------------|------------------|
| Protect 347981 Ptr                                              | in da ochiatek | ENTITATE TEST IMPLEMENTARE                                                                          |                                                                                                    |                                                                        |                              |                           |                              |                                       |                                      |                  |
| Sp Specializare intelligentă                                    | C              |                                                                                                    |                                                                                                    |                                                                        |                              |                           |                              |                                       |                                      |                  |
| Mal Maturitato project                                          | es             | Project manual Projecte actualizare                                                                 |                                                                                                    |                                                                        |                              |                           |                              |                                       |                                      | Madined          |
| De Descriere investiție                                         | 95             |                                                                                                    |                                                                                                    |                                                                        |                              |                           |                              |                                       |                                      |                  |
| De Descrieren fazeiar projectului                               | ø              | April<br>PEG/271/PEO_PA/OPA/ESOA 1/PEO_AS1 - April 1                                                | ast Eugen ORPECINE 03062023                                                                        |                                                                        |                              |                           | Store                        |                                       |                                      |                  |
| De Descriere project inclus in TEN                              | ø              |                                                                                                    |                                                                                                    |                                                                        |                              |                           |                              |                                       |                                      |                  |
| De Decumentații tehnico-economice                               | ø              | God SMIS<br>347381 🔁                                                                                |                                                                                                    | 247981-259 🕑                                                           |                              |                           | Deman/re aut                 | iritatie                              |                                      |                  |
| Anolizó ACE                                                     | -              |                                                                                                    |                                                                                                    |                                                                        |                              |                           |                              |                                       |                                      |                  |
| Ar ACB Analiză financiară                                       | 8              | ESO4.1 - PSE+ - ESO4.1_Imbundtötirea accesular<br>manoi și perara persoonele inactive, precum și pr | la piața marioi și mășuri de activaré pentru ta<br>în promovalea desfășurării de activități indepe | ato persoanele affate în câutarea ana<br>adente și a economiei saciale | i loc de muneã, în special p | entru tinen. Indeaschi pr | in implementarea Garontel pe | ttru lineret, pentru şomèrii de kingă | duriotă și grupuniic defavorizi      | até de pe piața  |
| Ac ACB - Analiza economica                                      | 10             |                                                                                                    |                                                                                                    |                                                                        |                              |                           |                              |                                       |                                      |                  |
| Ac ACB - Anolizó de senzitivitate                               | 8              | Det5 inchidere<br>31 12 2040 23 69                                                                  |                                                                                                    |                                                                        |                              |                           |                              |                                       |                                      |                  |
| Alei Media - costul mósurilor incluse in<br>bugetal projectulai |                | Dina da arbiziti                                                                                    |                                                                                                    |                                                                        |                              |                           |                              |                                       |                                      | (C) Admint       |
| Calendar project                                                | 8              | That de donaige                                                                                     |                                                                                                    |                                                                        |                              |                           |                              |                                       |                                      | O Handda         |
| The Rezumat revizurr aplicatio                                  | B              | Titlu achiziție                                                                                     | Descriere achiziție                                                                                | Tip achiziție                                                          | Tip procedură                | Perioada                  | Valoare TVA                  | Valoare estimată fără TVA             | Valoare totală estimată              | Acțiuni          |
| De Descoere PPP                                                 | 16             | Achigipi) materiale training                                                                        | Achiziție materiale training                                                                       | Familtore                                                              | Negociero,<br>competitiva    | 2024-2027                 | 1.900.000.00 HOH             | 10.000.000,00 HoN                     | 11.900.000,00 RC                     | 6 6              |
| In indicatori de realizare și de rezultat<br>(program)          | G              | CoesuRanto                                                                                          | Consultanta                                                                                        | Servici                                                                | Lioitație deschisă           | 2024-2027                 | 190.000.00 ROM               | 1.000.000 RON                         | 1.190.000.00 R                       | 2 1              |
| In Indicatori suplimentari                                      |                |                                                                                                    |                                                                                                    |                                                                        |                              |                           |                              |                                       | -                                    |                  |
| Plan de achiziții                                               | -              | Documente atașate                                                                                   |                                                                                                    |                                                                        |                              |                           |                              | Adougă document nou                   | <ul> <li>Ataşeazê documen</li> </ul> | ta de biblistecă |
| Se Sumar                                                        | 8              | Nume                                                                                                | Document tip                                                                                       | Încărcat din bibliotecă E                                              | ntitate juridică             |                           | Dată încărcare               | Încărcat de                           | Versiune A                           | ecpuni           |
| En ENTITATE TEST IMPLEMENTARE                                   | 2              | DOCUMENTE DIVERSE TEST6.pdt                                                                         | Documente                                                                                          | Do E                                                                   | VIITATE TEST IMPLEMENT       | ARE                       | 03-09-20241351               | Nico Mationo<br>Karelo                |                                      | * 8 *            |
| Ma Masimute SRL                                                 | 8              |                                                                                                    |                                                                                                    |                                                                        |                              |                           |                              |                                       |                                      |                  |
| Rezultate asteptote / Realizari<br>asteptote                    | æ              |                                                                                                    |                                                                                                    |                                                                        |                              |                           |                              |                                       |                                      |                  |
| Ac Activitos                                                    | CC .           |                                                                                                    |                                                                                                    |                                                                        |                              |                           |                              |                                       |                                      |                  |
| in Indicatori de etapă                                          | ø              |                                                                                                    |                                                                                                    |                                                                        |                              |                           |                              |                                       |                                      |                  |

#### 3.30. Resurse Umane

În secțiunea Resurse umane se introduc informații cu privire la resursa umană implicată în

proiect.

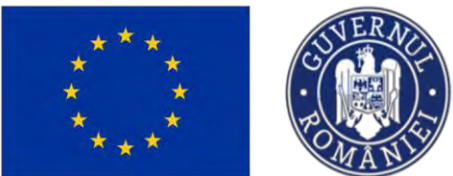

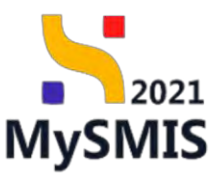

| MySMIS2021                                                       | Entități juridi | ce 🕼 Projecte 🛛 🛣 Achiziții                                                    |                                                                                         |                     | MEPROD @ A D                            |
|------------------------------------------------------------------|-----------------|--------------------------------------------------------------------------------|-----------------------------------------------------------------------------------------|---------------------|-----------------------------------------|
| Presect 347965 Res                                               | Carla Lancas    |                                                                                |                                                                                         |                     |                                         |
| Sp Specializare inteligentă                                      | e               |                                                                                |                                                                                         |                     | (Contractor)                            |
| Ma Maturitate project                                            | ø               | Project Test NMM manual projecte                                               |                                                                                         |                     | Le Modifică                             |
| De Descriere investiție                                          | ø               | And .                                                                          |                                                                                         | C*ree               |                                         |
| De Descrierea fazelor proiectului                                | et              | PCIDIF/2174/PCIDIF_P3/0P4 - Apci Oana N 28.08.2024                             |                                                                                         | (C) Draft           |                                         |
| De Descriero project inclus in TEN                               | e               | Cod SMIS                                                                       | Cod asociere                                                                            | Denumire outoritate |                                         |
| De Decumentații tehnico-economice                                | e               | 247965 🕲                                                                       | 347965-781 🕲                                                                            |                     |                                         |
| Anoliză ACB                                                      |                 | Objective specifice                                                            |                                                                                         |                     |                                         |
| Ac ACE - Analiză financiară                                      | 8               | HSU4.6 - FEDIX - KSU4.6_Creșterea rolului culturii și al turismului aurabii in | n dezvoltarea economica, induziunea sociala și inovarea sociala                         |                     |                                         |
| Ac ACB - Anoliză economică                                       | e               | Data Inchidere<br>29:00-2040 15:00                                             |                                                                                         |                     |                                         |
| Ac ACB - Anolizó de senzitivitate                                | ø               |                                                                                |                                                                                         |                     |                                         |
| Me<br>Mediu - costul măsurilor incluse în<br>bugetul proiectului | e               | Resurse Umone                                                                  |                                                                                         |                     | ⊕ Adougă                                |
| Calendar project                                                 | ø               |                                                                                |                                                                                         |                     |                                         |
| Re Rezumat revizuiri aplicație                                   | e               |                                                                                |                                                                                         |                     |                                         |
| De Descriere PPP                                                 |                 |                                                                                | 6                                                                                       |                     |                                         |
| In Indicatori de realizare și de rezultat<br>(program)           | ø               |                                                                                | Tabelul nu conține înregistrări.<br>Mamentan nu există date disponibile în acest tabel. |                     |                                         |
| in Indicatori suplimentari                                       | ø               |                                                                                |                                                                                         |                     |                                         |
| Plan de achiziții                                                | -               |                                                                                |                                                                                         |                     |                                         |
| Su Sumar                                                         | ß               | Documente atașate                                                              |                                                                                         | Adaugõ document     | nou 🕜 Ataşează documente din bibliotecă |
| En ENTITATE TEST IMPLEMENTARE                                    | e               |                                                                                |                                                                                         |                     |                                         |
| Re Resurse umone                                                 | e               |                                                                                |                                                                                         |                     |                                         |
| Rezultate asteptate / Realizari                                  | ø               |                                                                                | 8                                                                                       |                     |                                         |
| Ac Activitáti                                                    | 68              |                                                                                | Tabelul nu conține înregistrări.                                                        |                     |                                         |
| In   Indicators do atomà                                         |                 |                                                                                | Memoritan nu există date disponibile în acest tatel.                                    |                     |                                         |
|                                                                  | 94              |                                                                                |                                                                                         |                     |                                         |

Prin acționarea butonului

umane în care se introduc informațiile specifice.

| MySMIS2021                                         | Entitoly Jun  | dice 18 Projecte 🗿 Achiziji                       |                                                                |                                 |                        | 🞯 маряор (Ф) 🙏 🛱                  |
|----------------------------------------------------|---------------|---------------------------------------------------|----------------------------------------------------------------|---------------------------------|------------------------|-----------------------------------|
| Constant alitant res                               | ands. Umpilis |                                                   |                                                                |                                 |                        |                                   |
| So. Specetizere intelligenti                       | 08            |                                                   |                                                                |                                 |                        |                                   |
| Mo Menuntate project                               | æ             | Project Test NMM manual projecte                  |                                                                |                                 |                        | C Mousice                         |
| Del Desenerg investigie:                           | 15            |                                                   | Adaugă resurse umane                                           | ×                               | -                      |                                   |
| Del Desenorm fazzitor projectului                  | -             | PEDEV2174PEDE_PEOP Approximate 20.082024          |                                                                |                                 | (Distant)              |                                   |
| De Desenere protect inclus în TEM                  | 8             | Die Die                                           | Funcție *                                                      |                                 | Demonster postantielle |                                   |
| Do Documentatii tehnico-economic                   | 8             | 347965 @                                          | Cod ocupatie *                                                 |                                 |                        |                                   |
| Analizo ACB                                        |               | Disective specifics                               | 111207_director institutic publico                             | × ×                             |                        |                                   |
| Az AEB Analizătinanizară                           | 8             | EXON D - FEDH - Hacking Enclosed and a set of own | Categoria în care se încadrează expertul conform Orientări ger | ierale-nivel de                 |                        |                                   |
| Az ACB Analizó ocovarricó                          | 8             | Deci Inciaera<br>29.04.2010 (5:0)                 | remunerare/experiență (optional)                               |                                 |                        |                                   |
| Act Act -Analiza do soraminatore                   | œ             |                                                   | Experientă profesională specifică relevantă conform CV si dop  | amente suport (luni) isetienali |                        |                                   |
| Media - costal măsarilor încluai în<br>Me          | æ             | Resurse Umane                                     |                                                                | len.                            |                        | () Admigt                         |
| Co. Colonia anno 7                                 |               |                                                   | Tard (oppional)                                                |                                 |                        |                                   |
| AL Day and many states                             |               |                                                   | Selecteo26                                                     | *                               |                        |                                   |
| HE HOLDING TOYICON DEBODIO                         | -             |                                                   | CNP(PIN (optional)                                             |                                 |                        |                                   |
| De Descriere Prin                                  | 10            |                                                   |                                                                |                                 |                        |                                   |
| endicatori da realizare a de cualitat<br>(program) | C             |                                                   | Nume (spossed)                                                 | 641                             |                        |                                   |
| in indicutori superiontori                         |               |                                                   | Prenume (optionici)                                            |                                 |                        |                                   |
| Pton de activizati                                 |               |                                                   |                                                                |                                 |                        |                                   |
| su Sumar                                           |               | Documente atagate                                 |                                                                | Anulează                        |                        | @ Atassező documente am biblinted |
| ENTITATE TEST IMPLEMENTATIC                        | 125           |                                                   |                                                                |                                 |                        |                                   |
| Re Resume umore                                    | 8(            |                                                   |                                                                |                                 |                        |                                   |
| Tel Accuston astronom / Recessor                   | Ŧ             |                                                   |                                                                | Ø                               |                        |                                   |
| AN ALDIVIOL                                        | -             |                                                   | 7                                                              | abelul nu conține înregistrări. |                        |                                   |
| m nocation de cased                                | -             |                                                   |                                                                |                                 |                        |                                   |

Informațiile introduse sunt vizibile în interfață și se pot efectua următoarele acțiuni:

🦉 - Modifică - La acționarea butonului, aplicația deschide o fereastră pop-up în care se pot modifica toate detaliile persoanei pentru care s-a acționat butonul.

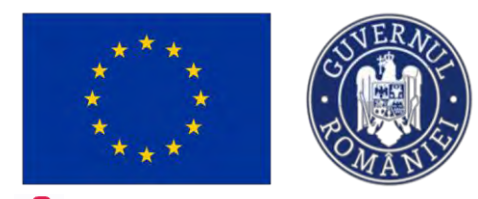

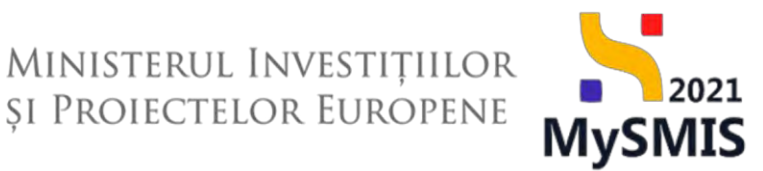

U- **Şterge** - La acționarea butonului, aplicația deschide o fereastră pop-up pentru confirmarea acțiunii.

|                                                                                                    | Critical Jania                                                                              | lice t8 Proi                                                                                                    | iecte X A                                                                                                    | chiziții                        |                                                 |                                       |                                                |                                                      |                          |                                  |                                                 |                                                                           |      | PREP.                                         | ROD ()                                       | 8 1                                                   |
|----------------------------------------------------------------------------------------------------|---------------------------------------------------------------------------------------------|----------------------------------------------------------------------------------------------------|----------------------------------------------------------------------------------------------------|---------------------------------|-------------------------------------------------|---------------------------------------|------------------------------------------------|------------------------------------------------------|--------------------------|----------------------------------|-------------------------------------------------|---------------------------------------------------------------------------|------|-----------------------------------------------|----------------------------------------------|-------------------------------------------------------|
| Project 347365 Res                                                                                                    | urse umorie                                                                                 |                                                                                                    |                                                                                                    |                                 |                                                 |                                       |                                                |                                                      |                          |                                  |                                                 |                                                                           |      |                                               |                                              |                                                       |
| Sp Specializare intelligentă                                                                                                    | e                                                                                           |                                                                                                    |                                                                                                    | and some latestic               |                                                 |                                       |                                                |                                                      |                          |                                  |                                                 |                                                                           |      |                                               |                                              | a                                                     |
| Ma Maturitate project                                                                                                    | ø                                                                                           | Protect                                                                                                    | a rest NMM man                                                                                                    | udi proiecte                    |                                                 |                                       |                                                |                                                      |                          |                                  |                                                 |                                                                           |      |                                               |                                              | g Moarca.                                             |
| De Descriore investiție                                                                                                    | ø                                                                                           | And                                                                                                    |                                                                                                    |                                 |                                                 |                                       |                                                |                                                      |                          |                                  | Sheen                                           |                                                                           |      |                                               |                                              |                                                       |
| De Descrieros fazelor proiectului                                                                                                    | ø                                                                                           | PCIDIF/2174/P                                                                                                    | PCIDIF_P3/OP4 - Ap                                                                                                    | adi Oana N 28.08.20             | 024                                             |                                       |                                                |                                                      |                          |                                  | O Draft.                                        |                                                                           |      |                                               |                                              |                                                       |
| De Descriere project inclus in TEN                                                                                                    | ß                                                                                           | Cod SMIS                                                                                                    |                                                                                                    |                                 |                                                 | Co                                    | d osociere                                     |                                                      |                          |                                  | Denumire outoritote                             |                                                                           |      |                                               |                                              |                                                       |
| De Decumentații tehnico-economico                                                                                                    | ø                                                                                           | 347965 🖻                                                                                                    |                                                                                                    |                                 |                                                 | 34                                    | 7965-781 🕃                                     |                                                      |                          |                                  |                                                 |                                                                           |      |                                               |                                              |                                                       |
| Analiză ACB                                                                                                    | 4                                                                                           | Dislective specifi                                                                                                    | hoe                                                                                                    |                                 |                                                 |                                       |                                                |                                                      |                          |                                  |                                                 |                                                                           |      |                                               |                                              |                                                       |
| Ac ACB - Analizá financiară                                                                                                    | e                                                                                           | POUA.6 - PEDA                                                                                                    | R - Rooks Crepter                                                                                                    | ca raturu culturii și al        | turismului durobil în dezvete                   | ureo economica, inci                  | valunca socială și inove                       | area sociard                                         |                          |                                  |                                                 |                                                                           |      |                                               |                                              |                                                       |
| Az ACB - Anoliză economică                                                                                                    | ø                                                                                           | Data Inchidere<br>29-08-2040 1                                                                                                    | 15:00                                                                                                    |                                 |                                                 |                                       |                                                |                                                      |                          |                                  |                                                 |                                                                           |      |                                               |                                              |                                                       |
| Ac ACB - Anoliză de senzitivitate                                                                                                    | ø                                                                                           |                                                                                                    |                                                                                                    |                                 |                                                 |                                       |                                                |                                                      |                          |                                  |                                                 |                                                                           |      | _                                             | _                                            |                                                       |
| Mediu - costul măsurilor încluse în                                                                                                    |                                                                                             | Description ( ) and                                                                                                    | 100                                                                                                    |                                 |                                                 |                                       |                                                |                                                      |                          |                                  |                                                 |                                                                           |      | 1                                             |                                              |                                                       |
| Me bugetul proiectului                                                                                                    | 105                                                                                         | Resurse Umb                                                                                                    | ALL C                                                                                                    |                                 |                                                 |                                       |                                                |                                                      |                          |                                  |                                                 |                                                                           |      | 0.01                                          | porto -                                      | Adougă                                                |
| Mai bugetul proiectului                                                                                                    | S.                                                                                          | Funcție (                                                                                                    | Cod ocupație                                                                                                    | Categoria în care s             | se incodrează expertul conf                     | form Orientöri gener                  | ale – nivel de remuner                         | are/experiență                                       | Experiență profesională  | specifică relevantă conf         | orm CV și document                              | e suport (luni)                                                           | Torō | CNP/PIN                                       | Nume și                                      | Adougă<br>Acțiuni                                     |
| Mai bugetul proiectului<br>Cai Calendar proiect<br>Rei Rezumat revizuiri aplicație                                                                                                    | 8                                                                                           | Funcție C                                                                                                    | Cod ocupație<br>112011_director<br>general societate<br>comerciala                                                                      | Categoria în care :             | se incodreozó expertul conf                     | form Orientäri gener                  | ale – nivel de remunen                         | are/experiență                                       | Experiență profesională  | specifică relevantă conf         | orm CV și document                              | e suport (luni)                                                           | Ţorō | CNPIPIN                                       | Nume și                                      | Adougă<br>Acțiuni                                     |
| Mai bugetul protectului<br>Coi Colendar protect<br>Mai Rezumat reviziari oplicație<br>Dei Descriere PPP                                                                                                    | 8                                                                                           | Funcție C<br>Expert și<br>Manager 1                                                                                                    | Cod ocupație<br>112011_director<br>general societate<br>conterciala<br>111207_director                                                  | Cotegorio în core :             | se incodreoză expertul conf                     | form Orientöri gener                  | ale – nivel de remuner                         | are/experiență                                       | Experiență profesională  | specifică relevantă conf         | orm CV și document                              | e suport (luni)                                                           | Torö | CNPIPIN                                       | Nume și                                      | Actiuni                                               |
| bugotul proiectului     Colendar proiect      Bezumat revizuiri oplicație     Descritere PPP     Indicatori de realizare și de rezultat     gorgami)                                                                                                    | 888                                                                                         | Funcție C<br>Expart și<br>de protect a                                                                                                    | Cod ocupație<br>112011_director<br>general societate<br>comerciala<br>111207_director<br>institute publica                              | Categoria în care s<br>cispert: | se incodreoză expertul conf                     | form Orientöri gener                  | ale – nivel de remunen                         | are/experiență                                       | Experiență profesională  | specifică relevantă conf         | orm CV și document                              | e suport (luni)                                                           | Torō | CNPIPIN                                       | Nume și                                      | Actiuni                                               |
| bugetul protectului     Calendari protectului     Calendari protectu     Bezumati revuzuri policatije     Descriver PPP     Indicatori de realizare și de rezultat     grogramu     Indicatori suplimentari                                                                                                    | 8<br>8<br>8<br>8                                                                            | Funcție C<br>Expert și<br>de protect e                                                                                                    | Cod ocupație<br>112011_director<br>general societate<br>conterciala<br>111207_director<br>institute publica                             | Categoria in care s<br>copert:  | se incodreoză expertul conf                     | form Orientöri gener                  | ale – nivel de remuner                         | are/experiență                                       | Experiență profesională  | specifică relevantă canf         | orm CV și document                              | e supert (luni)                                                           | Torð | CNP/PIN                                       | Nume și                                      | Adougă<br>Acţiuni                                     |
| bugetul protectului     Colendus protectului     Colendus protect     Reasonat revuluir splicatje     Beclaritori pPPP     Indicatori de realizore și de resultat     Indicatori suplimontat     Nan de activității                                                                                                    | 8 8 8                                                                                       | Puncție (<br>Enpert: 2<br>Manager 1<br>de protect 1<br>Documente of                                                                                                    | Cod ocupație<br>112011, director<br>general societate<br>conferciella<br>11207_sirector<br>institute publico                            | Categoria in care f             | se incodreoză expertul confi                    | form Grientöri gener                  | ole – nivel de remunen                         | ara/experiență                                       | Experiență profesională  | specifică relevontă conf         | orm CV și document                              | e supert (lum)                                                            | Torð | CNEPPIN                                       | Nume și                                      | Adougă<br>Acţiuni                                     |
| Mar bagendu protectulu     Calindrad protectul     Calindrad protect     Mar Resummer revisului teplecatife     Disocrise PPP     Marce PPP     MarceePPP     MarceePPP     Marce PPP     MarceeP | 8<br>8<br>8<br>8<br>8<br>8<br>8<br>8<br>8<br>8<br>8<br>8<br>8<br>8<br>8<br>8<br>8<br>8<br>8 | Punctie de la companya de la companya de la company | Ced ocupație<br>112011_director<br>general societate<br>conferciala<br>111207_director<br>institute publica<br>atașate                  | Categoria in care t             | se incodreoză expertul conf                     | form Orientöri gener<br>nent tip Insi | ole – nivel de remuner<br>ircat din bibliotecă | arblexperiență<br>Entitate juridică                  | Experiență profesională  | specifică relevantă canf         | orm CV și document                              | Adougă docun     Incărcat de     Neco Mariano                             | Torð | CNIPPIN<br>CNIPPIN                            | Nume și<br>Nume și<br>ocumente de            | Actiuni<br>Actiuni<br>C C<br>n bibliotecă             |
| Marking projectului     Calorkang projectului     Resumma revisuali splication     Descricer PPP     Markington splinnental     Markington splinnental     Markington     Markington     Summa     Go ENTITATE TEST MARLEMENTARE                                                                                                    | 8 8 8 8 8 8 8 8 8 8 8 8 8 8 8 8 8 8 8                                                       | Punctie dia<br>Expert g<br>de protect e<br>Documente d<br>Nume ,<br>2 Document                                                                                                    | Cod ocupație<br>112011_director<br>general societate<br>conferciela<br>111207_director<br>matute publica<br>atașate<br>NTE DIVERSE TEST | Categoria in care s<br>expert   | se incodreozó expertui conf<br>Docum<br>Alte do | nent tip Inci                         | ale – nivel de remunen                         | ent/tate junicies                                    | Experiență profesienală  | specifică relevantă cant<br>Dată | orm CV și document<br>Incârcare<br>9 2024 14:01 | Adougů docun     Incércot de     Nico Mariano     Mircía                  | Torð | CNPIPIN<br>CNPIPIN<br>Atoşeazê de<br>Versiune | Nume și<br>Nume și<br>occumente de<br>Acțiun | Actiuni Actiuni C C C C C C C C C C C C C C C C C C C |
| Sugerul projectului     Calendar projectului     Calendar projectului     Calendar projectul     Calendar projectul     Calendar projectului     Calendar projectului  | 1 2 2 2 2 2 2 2 2 2 2 2 2 2 2 2 2 2 2 2                                                     | Punctie Character Character Characte | Cod ocupație<br>12001. Jivector<br>general societate<br>conferciala<br>111207sirector<br>mistute publico<br>atașate<br>NTE DIVERSE TEST | Cotegorie in core n<br>copert:  | ne Incodressă expertul cent<br>Decen<br>Ate: de | form Orientöri gener<br>nemt tip      | ale – nivel de remunern                        | ere/experiență<br>Entitate juridică<br>ENTITATE TEST | Experiență profesională  | specifică relevantă cant<br>Dată | orm CV și document<br>Incârcare<br>9 2024 1401  | Adougů docum     Adougů docum     Incůrcat de     Nico Mariana     Nicola | Torð | CNP/PIN                                       | Nume și<br>Nume și<br>ocumente de<br>Acțiun  | Actiuni                                               |
| Market projectului     Calchards projectului     Calchards projectului     Resamor revisaula palcatije     Discotore PPP     Indicatoral suplimentars     Indicatoral suplimentars     Indicatoral suplimentars     Indicatoral suplimentars     Indicatoral suplimentars     Indicatoral suplimentars     Indicatoral suplimentars     Indicatoral suplimentars     Restansc umbane     Restansc umbane                                                                                                    | 8 8 8 8 8 8 8 8 8                                                                           | Punctie C<br>Espant 2<br>de protect 2<br>de protect 2<br>Documente of<br>Nume                                                                                                    | Cod ocupație<br>122011, director<br>122011, director<br>conferenda<br>11207, director<br>mutute publico<br>atașate                      | Categorie in core r<br>expert:  | e Incedireacă expertud cent<br>Decen<br>Ate: de | nent tip indiana                      | ale – nivel de remunen                         | Entitote juridici<br>Entitote juridici               | Experiență profesională  | specifică relevantă cant<br>Dată | Incărcare                                       | Adougů docur     Adougů docur     Incůrcat de     Nico Mariano     Necio  | Torë | CNIPPIN                                       | Nume și<br>Ocumente de<br>Acțiun             | Actiuni                                               |
| Mile         begintul protectului           Gel Calondar protect         m           Mile Research evolution taplicatific         Descritore PPP           Mile Indicatori suplimentati         Mendice and protection           Mile Indicatori suplimentati         Mendice and protection           Mile Indicatori suplimentati         Mendice and protection           Mile Indicatori suplimentati         Mendice and protection           Mile Indicatori suplimentati         Mendice and protection           Mile Indicatori suplimentati         Mendice and protection           Mile Indicatori suplimentati         Mendice and protection           Mile Indicatori suplimentation         Mendice and protection           Mile Indicatori suplimentation         Mendice and protection           Mile Indicatori suplimentation         Mendice and protection           Mile Indicatori suplimentation         Mendice and protection           Mile Indicatori suplimentation         Mendice and protection           Mile Indicatori and protection         Mendice and protection                                                                                                    | 8 8 8 9 9                                                                                   | Panetje Orio<br>Funcție (<br>Lispert 1<br>de protect 1<br>Documente of<br>Nume<br>2<br>Documente of                                                                                                    | ANY<br>Cod ocupație<br>112011_director<br>general societar<br>conterrola<br>111207_director<br>entruter politico<br>attagate            | Categoria in care r<br>expert:  | e Incodressió expertui cont<br>Decen<br>Alte de | form DrientBri gener<br>ment tip ind  | ale – nivel de remunen                         | ereksperiénţă<br>Entitote juridică<br>ENTITATE TEST  | Expaniență profesilonală | specifică relevantă cant<br>Dată | erm CV și document                              | e supert (fum)  Adaugh docum Incâncat de Nea Mariana Miteda               | Torë | Atopeară de<br>Versiune :                     | Nume și<br>Nume și<br>Acțiun                 | Actiuni                                               |

De asemenea, tabelul cu resursele umane implicate se poate descărca în format Excel, prin

acționarea butonului

#### 3.31. Rezultate așteptate/ Realizări așteptate

Secțiune vizibilă în structura tuturor proiectelor

În secțiunea Rezultate așteptate / Realizări așteptate se adaugă descrierea rezultatului așteptat corelat

cu obiectivul specific și fondul UE.

Versiune manual 7. Versiune aplicație 1 Manual de utilizare MySMIS2021\_FO\_Proiecte Redactat de Direcția de Coordonare SMIS și IT (DCSMISIT)

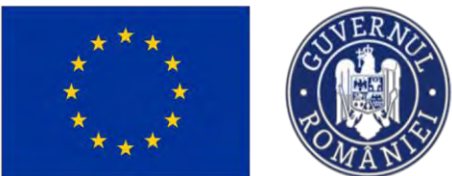

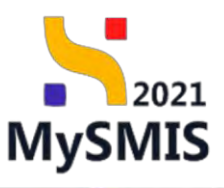

| MySMIS2021                                              | Entități juri  | dice te Prolecte Achiziții                                                                            |                                                                                        |                     | MEPROD (P & D                       |
|---------------------------------------------------------|----------------|----------------------------------------------------------------------------------------------------|----------------------------------------------------------------------------------------|---------------------|-------------------------------------|
| Project 347565 Rez                                      | date asteptote | / Realizadas aspontate                                                                                |                                                                                        |                     |                                     |
| Calendar project                                        | e              |                                                                                                    |                                                                                        |                     |                                     |
| Re Rezumat ravizuiri aplicația                          | e              | Proiect Test NMM manual proiecte                                                                      |                                                                                        |                     | C Modifică                          |
| Del Descriore PPP                                       | ø              |                                                                                                    |                                                                                        |                     |                                     |
| Indicatori de realizare și de rezultat<br>(program)     | C              | PCIDIF/2174/PCIDIF_P3/OP4 - Apcl Oang N = 28.08.2024                                                  |                                                                                        | Draft               |                                     |
| In Indicatori suplimentari                              | 8              | Cod SMIS                                                                                              | Cod asociere                                                                           | Denumire autoritote |                                     |
| Plan de achiziții                                       | -              | 247265 🕄                                                                                              | 347965-781 🕅                                                                           |                     |                                     |
| Se Sumar                                                | E.             | Objective specifice<br>BSO4.6 - FEDB - BSO4.5 - Crestereo ministra caltura si al turismulur membilio. | dezveltaren oronomich, induziuren sociali su ineveren sociali                          |                     |                                     |
| En ENTITATE TEST IMPLEMENTARE                           | e.             |                                                                                                    | na na na na na na na na na na na na na n                                               |                     |                                     |
| Re Resurse umane                                        | C              | 29:08-2040 15:00                                                                                      |                                                                                        |                     |                                     |
| Re Rezultate așteptate / Realizări<br>așteptate         | 8              |                                                                                                    |                                                                                        |                     |                                     |
| Ac Activități                                           | C.             | Rezultate așteptate                                                                                   |                                                                                        |                     | Titre 💽 Adougó                      |
| In Indicatori de etapă                                  | æ .            |                                                                                                    |                                                                                        |                     |                                     |
| Plan de monitorizare a projectului                      | 8              |                                                                                                    | 0                                                                                      |                     |                                     |
| Buget total                                             | -              |                                                                                                    | 2                                                                                      |                     |                                     |
| Bu Buget project                                        | B              |                                                                                                    | Tabelul nu conține înregistrări.<br>Momentan nu există date disponibile în acest tabel |                     |                                     |
| En ENTITATE TEST IMPLEMENTARE                           | 8              |                                                                                                    |                                                                                        |                     |                                     |
| Buget                                                   | -              |                                                                                                    |                                                                                        |                     |                                     |
| Bu Buget - domeniu de intervenție                       | 8              | - Andrewski -                                                                                         |                                                                                        | ê                   |                                     |
| Bu Buget - formă de sprijin                             | e.             | Documente ditajute                                                                                    |                                                                                        |                     | SA Ambienza pocomiente por provocco |
| Bu Buget - dimensione ponere în<br>practică teritorială | ß              |                                                                                                    |                                                                                        |                     |                                     |
| Bu Buget activitate economică                           | e              |                                                                                                    | B                                                                                      |                     |                                     |
| flu Buget localizare                                    | ø              |                                                                                                    | Tabelul nu conține înregistrăni.                                                       |                     |                                     |
| Bu<br>Bu<br>FSE+                                        | œ              |                                                                                                    | Momentan nu există date disponibile în acest tabel.                                    |                     |                                     |
|                                                         |                |                                                                                                    |                                                                                        |                     |                                     |

Prin acționarea butonului ( Adaugă , aplicația deschide fereastra pop-up Adaugă rezultat așteptat în care se introduc informațiile specifice relevante.

| MySMIS2021 🌐 i                                            | Entități jund    | ice 🔃 Projecto X Achiziti                                      |                                                                                         |                        |                            |                                                        |
|-----------------------------------------------------------|------------------|----------------------------------------------------------------|-----------------------------------------------------------------------------------------|------------------------|----------------------------|--------------------------------------------------------|
| C Train 127000 1070                                       | nnik nemiotote / | Analisada estemator                                            |                                                                                         |                        |                            |                                                        |
| In Counde project                                         | 16               |                                                                |                                                                                         |                        |                            |                                                        |
| me i Regumat revizini oplicație                           | w.               | Project Test NMM manual projecte                               |                                                                                         |                        |                            | E Modifed                                              |
| De Descritre PPP                                          | 6                |                                                                |                                                                                         |                        |                            |                                                        |
| In Indicator de Yosiszer și de resulter<br>In Iprogram)   |                  | April<br>PCIDIF/2174/PCIDIF_P3IOP1 Higher Gammi N - 28.08.2021 |                                                                                         |                        | Steel                      |                                                        |
| In Indicatori suplementari                                | (6)              | Cwd \$4405                                                     | Card manufactor                                                                         |                        | Deserved autoritatio       |                                                        |
| Plan de achizițu                                          | -                | 347385 G                                                       | 0 107.20074C                                                                            |                        |                            |                                                        |
| su Sumai                                                  | 6                | Objective specifics                                            | Adaugā rezultat așteptat                                                                | ×                      |                            |                                                        |
| BA ENTITATE TEST IMPLEMENTARE                             | 6                |                                                                | Objectiv specific *                                                                     |                        |                            |                                                        |
| Re Resume untang                                          | 0                | 29-08-2040-15:00                                               | RS04.6 - RS04.6_Creșterea relului culturii și al turismului durabii în dezvoltarea ec X | ~                      |                            |                                                        |
| Resultate esteptote / Realizate                           | 100              |                                                                | Fond UE *                                                                               |                        |                            |                                                        |
| astoniate                                                 |                  | Rezultate asteptate                                            | FEDR - Fondul European de Dezvoltore Regională X                                        | ~                      |                            | V Filter                                               |
| Ari Activități                                            | 10               |                                                                | Descriero *                                                                             |                        |                            |                                                        |
| in Indicators de pland                                    | er               |                                                                | Lorem ipsum dolor sit genet 1                                                           | _                      |                            |                                                        |
| FI Plan de muniforizave a projectului                     | Ø                |                                                                |                                                                                         |                        |                            |                                                        |
| Buget totol                                               | -                |                                                                | Constiture Minuse 3472/3500                                                             |                        |                            |                                                        |
| Jan Boget proved                                          | 0                |                                                                | Anuleozó 📀 A                                                                            | daugā                  | iol .                      |                                                        |
| IN ENTITATE TEST IMPLEMENTARE                             |                  |                                                                |                                                                                         | _                      |                            |                                                        |
| Bildint                                                   | 0                |                                                                |                                                                                         |                        |                            |                                                        |
| Bu   Buget - damend de intervenție                        | C                |                                                                |                                                                                         |                        |                            |                                                        |
| Bu Buget - formé de oprijn                                | 6                | Documente otoșote                                              |                                                                                         |                        | Addavijsti skonomenti (nov | <ul> <li>Attiseed) documente dei bibliosiat</li> </ul> |
| an Buget - dimensione puivers in<br>protection tentoriolo | æ                |                                                                |                                                                                         |                        |                            |                                                        |
| Har Buget - activitate economica                          | 6                |                                                                | 8                                                                                       |                        |                            |                                                        |
| min Ruget - Reconzore                                     | 6:               |                                                                | Tabelul nu contine imag                                                                 | autrori.               |                            |                                                        |
| Bu SEE                                                    | U                |                                                                | Manuarities to could date dependent                                                     | Martin Conception Name | let.                       |                                                        |

Acestea se salvează prin acționarea butonului

Informațiile introduse sunt vizibile în interfață și se pot efectua următoarele acțiuni:
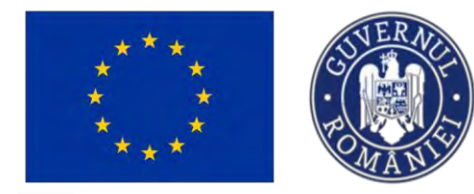

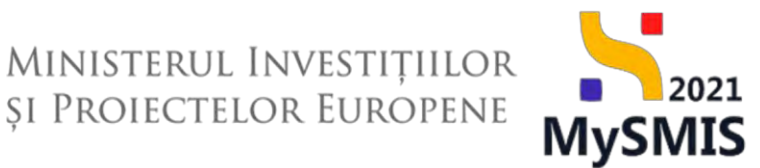

**Modifică** - La acționarea butonului, aplicația deschide o fereastră pop-up în care se pot modifica toate informațiile introduse la adăugarea rezultatului așteptat pentru care s-a acționat butonul.

U- **Şterge** - La acționarea butonului, aplicația deschide o fereastră pop-up pentru confirmarea acțiunii.

| MySMIS2021                                               | Entități juri   | dice 😫 Projecte 🖉 Achiziții                                                                                               |                          |                              |                            |                       |                   |                     | PREP          | 00 00         | 8 Q       |
|----------------------------------------------------------|-----------------|----------------------------------------------------------------------------------------------------|--------------------------|------------------------------|----------------------------|-----------------------|-------------------|---------------------|---------------|---------------|-----------|
| Protect 347965 Rozu                                      | itate asteptate | / Realizarii astoptote                                                                                                    |                          |                              |                            |                       |                   |                     |               |               |           |
| Ca Calendar project                                      | e               |                                                                                                    |                          |                              |                            |                       |                   |                     |               | _             |           |
| Re Rezumat revizuiri aplicație                           | œ               | Proiect Test NMM manual proiecte                                                                                          |                          |                              |                            |                       |                   |                     |               | ß             | Modifică  |
| De Descriere PPP                                         | œ.              |                                                                                                    |                          |                              |                            |                       |                   |                     |               |               |           |
| (indicatori de realizare și de rezultat<br>(program)     | ø               | April<br>PCIDIF/2174/PCIDIF_P3/QP4 - April Osno N 28.08.2024                                                              |                          |                              |                            |                       | O Draft           |                     |               |               |           |
| in Indicatori suplimentari                               | ø               | Ced SMIS                                                                                                    |                          | Cod asociere                 |                            |                       | Denumire outorite | de .                |               |               |           |
| Plan de achiziții                                        | -               | 347965 🖻                                                                                                    |                          | 347965-781                   |                            |                       |                   |                     |               |               |           |
| Su Sumar                                                 | S               | Objective specifice<br>RSO4.6 - FEDR - RSO4.6 Createrca rolului culturii si al turismului durabil                         | in dezvoltarea economică | incluziunea socială și inove | rea socială                |                       |                   |                     |               |               |           |
| EN ENTITATE TEST IMPLEMENTARE                            | ß               |                                                                                                    |                          |                              |                            |                       |                   |                     |               |               |           |
| Re Resurse umane                                         | 8               | 29-08-2040 15:00                                                                                                    |                          |                              |                            |                       |                   |                     |               |               |           |
| Re Rezultate așteptate / Realizări<br>așteptate          | ø               |                                                                                                    |                          |                              |                            |                       |                   |                     |               | -             | _         |
| Ac Activități                                            | ø               | Rezultate așteptate                                                                                                    |                          |                              |                            |                       |                   |                     | V F           | tre 💿         | Adougă    |
| in Indicatori de etapă                                   | e .             | Objectiv specific                                                                                                    | Fond UE                  |                              |                            | Descriere             |                   |                     | Ac            | tiuni         | _         |
| PI Plan de monitorizare a proiectului                    | ø               | RSO4.6_Creștorea ralului culturii și al turismului durabil în dezvoitarea ecor<br>încluziunea socială și înovarea socială | iomică, FEDR             |                              |                            | Lorem ipsum dolor sit | ramet 2           |                     |               | 6 8           |           |
| Buget total                                              | π.              | RSO4.6_Creșterea ralului culturii și al turismului durabil în dezvoltarea econ                                            | omică; FEDR              |                              |                            | Lorem (psum dolor sil | amet 1            |                     |               | 1 6           | -         |
| Bu Buget project                                         | œ               | incluzioned sectod și movarea socială                                                                                     |                          |                              |                            |                       |                   |                     |               |               |           |
| En ENTITATE TEST IMPLEMENTARE                            | 8               | Documente atașate                                                                                                    |                          |                              |                            |                       |                   | Adougů document nov | @ Ataşeaző da | cumente din t | abliotech |
| Buget                                                    | -               | Nume                                                                                                    | Document tip             | Încârcat din bibliotecă      | Entitate juridică          | Dotō                  | incărcare         | Încărcat de         | Versiune      | Actioni       |           |
| Bu Buget - domeniu de intervenție                        | C               |                                                                                                    |                          |                              |                            |                       |                   | Nico Mariana        |               |               |           |
| Bu Buget - formă de sprijin                              | ø               | A DOCUMENTE DIVERSE LEST par                                                                                              | Afte documente           | Da                           | ENTITATE TEST IMPLEMENTARE | 03-09                 | 2024 14:10        | Mirclo              |               | *             | 2         |
| Be Bugot - dimensione ponere In-<br>practică teritorială | ø               |                                                                                                    |                          |                              |                            |                       |                   |                     |               |               |           |
| Bu Buget activitate economică                            | 2               |                                                                                                    |                          |                              |                            |                       |                   |                     |               |               |           |
| Bu Buget-localizare                                      | 25              |                                                                                                    |                          |                              |                            |                       |                   |                     |               |               |           |
| Buget - teme secundare în cadrul<br>FSE+                 | 8               |                                                                                                    |                          |                              |                            |                       |                   |                     |               |               |           |

În zona Documente atașate se pot încărca documente relevante prin acționarea butoanelor

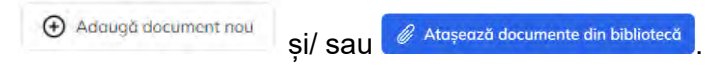

### 3.32. Activități

Secțiune vizibilă în structura tuturor proiectelor

În secțiunea Activității se adaugă activitățile și subactivitățile proiectului corelate cu obiectivul specific și fondul UE.

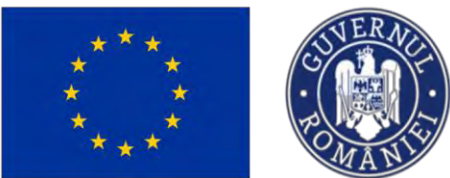

the pa

MySMIS2021

## Ministerul Investițiilor și Proiectelor Europene

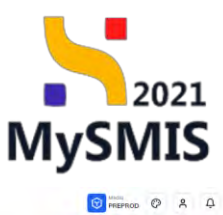

| Protocs 34/965 ACD                                    | eadin |                                                                           |                                                                     |                     |                                  |
|-------------------------------------------------------|-------|---------------------------------------------------------------------------|---------------------------------------------------------------------|---------------------|----------------------------------|
| Calendar project                                      | 16    |                                                                           |                                                                     |                     | Constant of                      |
| Rezumat revizuiri aplicație                           | e     | Project Test NMM manual projecte                                          |                                                                     |                     | I Modifici                       |
| De Descriere PPP                                      | e     |                                                                           |                                                                     |                     |                                  |
| n Indicatori de realizare si de rezultat<br>(program) | ß     | Apel<br>PCIDIF/2174/PCIDIF_P3/0P4 - Apel Dana N 28.08.2024                |                                                                     | Stars               |                                  |
| n Indicatori suplimentari                             | C     | Cod SMIS                                                                  | Cod asociere                                                        | Denumire autoritate |                                  |
| in de ochiziti                                        | -     | 347965 🛱                                                                  | 347965-781 3                                                        |                     |                                  |
| tiu Sumar                                             | e     | Objective specifice                                                       |                                                                     |                     |                                  |
| ENTITATE TEST IMPLEMENTARE                            | ø     | HSU4.6 - PEDR - RSU4.6_Createred roution calitaria si di tansmatan darata | i in aczyotrarea economica, incluziunea sociate și inavarea sociala |                     |                                  |
| Resurse unione                                        | œ     | Det8 Inchidere<br>29-08-2040 15:00                                        |                                                                     |                     |                                  |
| Rezultote așteptate / Realizări<br>așteptate          | ø     | A lat. A Ref. anno 10 anno 10                                             |                                                                     |                     | _                                |
| Activități                                            | er.   | Durată împlementare project: 0 luni                                       |                                                                     |                     | ( Adau                           |
| Indicatori de etapă                                   | 8     |                                                                           |                                                                     |                     |                                  |
| Plan de monitorizore a proiectului                    | ø     | Diagrama GANTT                                                            |                                                                     |                     |                                  |
| get total                                             |       |                                                                           |                                                                     |                     |                                  |
| Buget project                                         | B     |                                                                           |                                                                     |                     |                                  |
| En ENTITATE TEST IMPLEMENTARE                         | ø     |                                                                           |                                                                     |                     |                                  |
| get                                                   | 4     |                                                                           | Nu există subactivități înregistrate pentru generearea diagramei    |                     |                                  |
| Be Buget - domeniu de intervenție                     | B     |                                                                           | GANT.                                                               |                     |                                  |
| Be Buget - formă de sprijin                           | ø     |                                                                           |                                                                     |                     |                                  |
| Buget dimensione ponere în<br>practică teritorială    | ß     | Documente atașate                                                         |                                                                     | Adaugă document nou | Ataşează documente din bibliotec |
| Buget - activitate economică                          | ß     |                                                                           |                                                                     |                     |                                  |
| Be Buget localizare                                   | 65    |                                                                           |                                                                     |                     |                                  |
| Buget - teme secundare în cadrul<br>FSE+              | 05    |                                                                           | Tabelul nu conține înregistrări.                                    |                     |                                  |

Prin acționarea butonului 🕒 Adaugă

, aplicația afișează fereastra pop-up în care se introduce

activitatea previzionată. Aceasta se salvează prin acționarea butonului 🕀 Adaugă

| MySMI52021 @ E                                     | uningé trunque | tie Projector 🚡 Achizija                                                                                         |                                                                                                    |                       | Presmac @ A 4                                                  |
|----------------------------------------------------|----------------|----------------------------------------------------------------------------------------------------|----------------------------------------------------------------------------------------------------|-----------------------|----------------------------------------------------------------|
| Prosci 247565 (Action                              | -9             |                                                                                                    |                                                                                                    |                       |                                                                |
| ( m) indicator de realizaria e de souditat         | 8              | Ayes<br>PETLIN/2174//COM_P3/OH1 Apid Conc N 24                                                                   | 18.2024                                                                                                   |                       | illes<br>C Deet                                                |
| Indication analimentari                            | 8              | Tive Shills                                                                                                    | Test morem                                                                                                |                       | Emerged exteriors                                              |
| Plan de ochizilia                                  |                | 247965 🕢                                                                                                    | 247985-781 6                                                                                              |                       |                                                                |
| su Suma                                            | 16             | Distective specifice                                                                                             | Adaugă activitate previzionată                                                                            | ×                     |                                                                |
| IN ENTITATE TEST IMPLEMENTARE                      | 8              | RSDA B FEDR RSDA & Dreparez roluká curtu                                                                         |                                                                                                    |                       |                                                                |
|                                                    |                | Data Riccialero                                                                                                  | Objectiv specific *                                                                                       |                       |                                                                |
| THE HOLES WHEN:                                    |                | 58 00 3040 FE00                                                                                                  | RSO4.6 - RSO4.6, Creșterea rolului culturii și al turismului durabil în dezvoltarea economică, incluziune | ra socială și inc 🗴 👻 |                                                                |
| Re Rezultato asteatisto / Robiolar                 |                | and the second second second second second second second second second second second second second second second | Fond UE *                                                                                                 |                       |                                                                |
| Activitite                                         | 8              | Activități previzionate                                                                                          | FEDR - Fondul European de Dezvoltare Regională                                                            | × ×                   | (1) haven                                                      |
| In Indicators do coopd                             | œ              | Duraté instiementait: provité 0 (ve)                                                                             | Titlu *                                                                                                   |                       |                                                                |
| Dim de medical com a arriver dui                   | ne             | -                                                                                                    | Excepteur sint account supidator non proident 1                                                           |                       |                                                                |
|                                                    |                | Diagrama GANTT                                                                                                   |                                                                                                    |                       |                                                                |
| ander mybe                                         |                |                                                                                                    | Carocare romane 3462/8900                                                                                 | 1                     |                                                                |
| In: medici ferdeco                                 |                |                                                                                                    | Tip *                                                                                                    |                       |                                                                |
| EN ENTITÀTE TEST MIPLEMENTARE                      | 8              |                                                                                                    | Precontractuală                                                                                           |                       |                                                                |
| Maget                                              |                |                                                                                                    | Postcontractuală                                                                                          |                       |                                                                |
| Be Huget Homenia de Intervenții                    | e              |                                                                                                    | Activitate de bază *                                                                                      |                       |                                                                |
| Be Buget - formô de sprije                         | 18             |                                                                                                    | DA                                                                                                    |                       |                                                                |
| Boget - dimensione purvice () proceed universitie  | 8              | Documente atașate                                                                                                | Ar NO                                                                                                    | rulează               | 🕑 häineijä janarrentymen. 🧭 Alameren iheanessie per tääkaksejä |
| Bell Buget - activitate economica                  | 8              |                                                                                                    |                                                                                                    |                       |                                                                |
| Big Buget - localizare                             | 15             |                                                                                                    |                                                                                                    |                       |                                                                |
| Buy Braget - torne secondare in teadral<br>PSCs    | 10             |                                                                                                    | Tabelul nu contine fine                                                                                   | valistrar).           |                                                                |
| Buggst - dimensioner equitate de gan               | Ø              |                                                                                                    | <ul> <li>Memorytem su eventă deste disposi</li> </ul>                                                     | byt in occut labet    |                                                                |
| Buget - strategy macroresistrate s<br>basis months |                |                                                                                                    |                                                                                                    |                       |                                                                |

Informațiile introduse sunt vizibile în interfață și se pot efectua următoarele acțiuni:

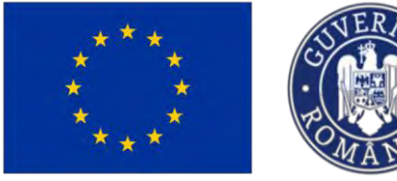

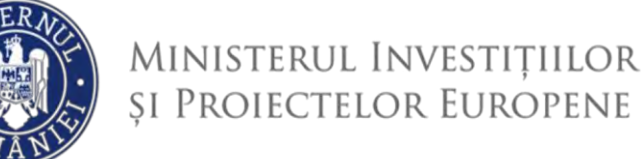

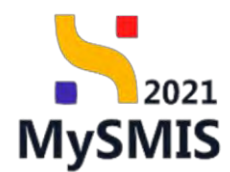

**Modifică** - La acționarea butonului, aplicația va deschide o fereastră pop-up în care se pot modifica toate informațiile introduse la adăugarea activității previzionate pentru care s-a acționat butonul.

**U**- **Șterge** - La acționarea butonului, aplicația va deschide o fereastră pop-up pentru confirmarea acțiunii.

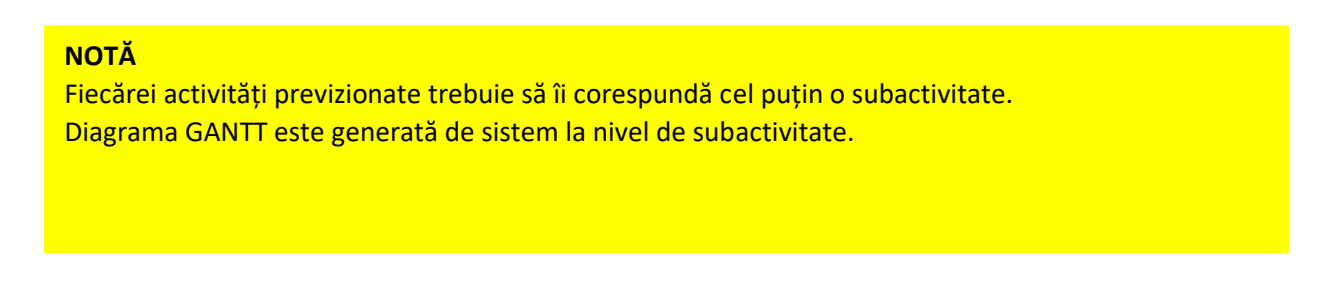

În interfață, sub fiecare activitate previzionată introdusă există zona dedicată introducerii

subactivității/ subactivităților prin acționarea butonului

| MySMIS2021                                          | ntități juridice US Projecte X Achiziși                                                          |                                                            | REPROD C A |
|-----------------------------------------------------|--------------------------------------------------------------------------------------------------|------------------------------------------------------------|------------|
| Project 347965 Active                               | 99                                                                                               |                                                            |            |
| indicatori de realizare și de rezultat<br>(program) | 29 08-2040 15:00                                                                                 |                                                            |            |
| Indicatori suplimentari                             | C estivități previzionate                                                                        |                                                            |            |
| n de achiziți                                       | Durotă project: 0 luni     Durotă implementare project: 0 luni                                   |                                                            | Adaugă     |
| Su Sumar                                            | e l                                                                                              |                                                            |            |
| IN ENTITATE TEST IMPLEMENTARE                       | Excepteur sint occaecat cupidatat non proident 1<br>Durată activitate: 0 kmi                     |                                                            | 6          |
| Resurse umane:                                      | C                                                                                                |                                                            |            |
| Rezultate așteptate / Realizări<br>așteptate        | RSD4,6 - RSD4,6_Creșterea ralului culturii și al turismului durabii în dezvoltarea economică, in | cluziunea socială și (noverea secială                      |            |
| Activitoti                                          | Fond UE     FEDR - Fondul European de Dezvoltare Régională                                       |                                                            |            |
| Indicatori de etapă                                 | e                                                                                                |                                                            |            |
| Plan de monitorizare a proioctului                  | Tip     Precontractuals                                                                          | Activitate de boizó                                        |            |
| at total                                            | - Data Inceput                                                                                   | Data finalizare                                            |            |
| Buget project                                       | 8                                                                                                |                                                            |            |
| N ENTITATE TEST IMPLEMENTARE                        | C Subactivități                                                                                  |                                                            | (+) Adauat |
| 1                                                   |                                                                                                  |                                                            |            |
| Buget - domeniù de intervenție                      | 2 C                                                                                              |                                                            |            |
| Buget - formă de sanjin                             | 12                                                                                               | O                                                          |            |
| Buget - dimensione punere in                        |                                                                                                  |                                                            |            |
| proctică teritorială                                |                                                                                                  | Tabelul nu conține înregistrări.                           |            |
| lu Buget activitate economică                       | C                                                                                                | тионны рылл тра вланым мольс завароляваны ит чысыр валень. |            |
| a Buget - localizare                                | 8                                                                                                |                                                            |            |
| Buget - teme secundare în cadrul<br>FSE+            |                                                                                                  |                                                            |            |
| Buget - dimensione egolitate de ger                 | C Diagrama GANY I                                                                                |                                                            |            |
| Buget strategii macroregionale și                   | 10                                                                                               |                                                            |            |
| bazin maritim                                       |                                                                                                  | 0                                                          |            |

Aplicația deschide fereastra pop-up *Adaugă subactivitate previzionată aferentă activității ...* (denumirea activității introdusă anterior) în care se completează câmpurile cu informațiile specifice.

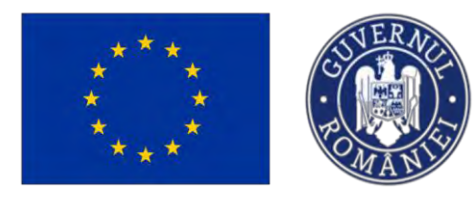

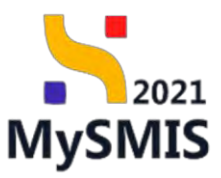

| MySMIS2021 @                                                                                                    | 1 Entități jur                                                                                                    | idice <u>Rs Protecte</u> Achigitus                                                                                                    |                                                                                      |                                                                          |                                                                                                    |                                                                                                    |           | THREAD CP A 4                                                                                                    |
|----------------------------------------------------------------------------------------------------|----------------------------------------------------------------------------------------------------|----------------------------------------------------------------------------------------------------|--------------------------------------------------------------------------------------|--------------------------------------------------------------------------|----------------------------------------------------------------------------------------------------|----------------------------------------------------------------------------------------------------|-----------|----------------------------------------------------------------------------------------------------|
| <ul> <li>Indicatori de resizore și de resultă<br/>geografii</li> </ul>                                                                                                    |                                                                                                    | 29-08-3040 1500                                                                                                    | 🕑 Adaugă si                                                                          | ubactivitate previzionat                                                 | tă                                                                                                    | ×                                                                                                    |           |                                                                                                    |
| - Hideosoriacomonton                                                                                                    |                                                                                                    | Activitati prevzoonste                                                                                                    | Titlu *                                                                              |                                                                          |                                                                                                    |                                                                                                    |           |                                                                                                    |
| fon en ochum                                                                                                    |                                                                                                    | Design project () (and<br>Design project () (and                                                                                                    | Exceptour sint occu                                                                  | secat cupidatat non preident 1                                           | 11                                                                                                    | -                                                                                                    |           | · Adougt                                                                                                    |
| tuo   Gummer                                                                                                    | 10                                                                                                    |                                                                                                    |                                                                                      |                                                                          |                                                                                                    |                                                                                                    |           |                                                                                                    |
| TO ENTITATE TEST IMPLEMENTARE                                                                                                    |                                                                                                    | Excepteur sint accoecat cupidatat non proi                                                                                                    | ident 1 Conscience (draine, 3450                                                     | 13500                                                                    |                                                                                                    |                                                                                                    |           | e a                                                                                                    |
|                                                                                                    | M                                                                                                    | Desired inclusions: D ene                                                                                                    | Dată începere fixă *                                                                 |                                                                          |                                                                                                    |                                                                                                    |           |                                                                                                    |
| Reputote relactore / Resultan                                                                                                    |                                                                                                    | Director specific<br>RSD4 E - RSD4 E. Cresspron wakka cutur a si-si turismulu                                                                                                    | DA                                                                                   |                                                                          |                                                                                                    |                                                                                                    |           |                                                                                                    |
| an an an an an an an an an an an an an a                                                                                                    | 2                                                                                                    |                                                                                                    | Dată încenere *                                                                      |                                                                          |                                                                                                    |                                                                                                    |           |                                                                                                    |
| Activitati                                                                                                    | 8                                                                                                    | TEDR. Familie Europene de Dezvelore Regeneration                                                                                                    | 10-2024                                                                              |                                                                          |                                                                                                    | -                                                                                                    |           |                                                                                                    |
| industrial de cauge                                                                                                    | 1                                                                                                    |                                                                                                    | Dată finalizare fixă *                                                               |                                                                          |                                                                                                    | -                                                                                                    |           |                                                                                                    |
| Mun de monitorizoro a proinctióni                                                                                                    | a                                                                                                    | Руссонтласнизна                                                                                                    | DA                                                                                   |                                                                          |                                                                                                    |                                                                                                    |           |                                                                                                    |
| gict twice                                                                                                    |                                                                                                    | Datts Wegant                                                                                                    | NU                                                                                   |                                                                          |                                                                                                    |                                                                                                    |           |                                                                                                    |
| Bu Buyel project                                                                                                    | 8                                                                                                    |                                                                                                    | Dată finalizare *                                                                    |                                                                          |                                                                                                    | -                                                                                                    |           |                                                                                                    |
| EN ENTITATE TEST IMPLEMENTARE                                                                                                    | E 18 1                                                                                                    | -                                                                                                    | 12-2024                                                                              |                                                                          |                                                                                                    | -                                                                                                    |           |                                                                                                    |
| get-                                                                                                    | -                                                                                                    | Supremeter                                                                                                    | Rezultate proviziona                                                                 | te (optime)                                                              |                                                                                                    |                                                                                                    |           | Q secondo                                                                                                    |
| In Baget - domonie de Interventa-                                                                                                    |                                                                                                    |                                                                                                    | Lorem (psum dolor s                                                                  | it amet 2 🗙 Lorom ipsum dolo                                             | or all omet 1 X X                                                                                                    | ~                                                                                                    |           |                                                                                                    |
| Bu Bupat Torms drupetty                                                                                                    | 81                                                                                                    |                                                                                                    | Partener implicat *                                                                  |                                                                          |                                                                                                    | _                                                                                                    |           |                                                                                                    |
| Buest - percentation planet at                                                                                                    |                                                                                                    |                                                                                                    | ENTITATE TEST IMP                                                                    | LEMENTARE X                                                              | ×                                                                                                    | ~                                                                                                    |           |                                                                                                    |
| Bu penciscà tarilonolă                                                                                                    |                                                                                                    |                                                                                                    | Detalierea subactivit                                                                | oph (ntilinent)                                                          |                                                                                                    | 100                                                                                                    |           |                                                                                                    |
| Se Buget / activitate economica                                                                                                    | 9                                                                                                    |                                                                                                    |                                                                                      |                                                                          |                                                                                                    |                                                                                                    |           |                                                                                                    |
| Eu   Buget + localcare                                                                                                    | er                                                                                                    |                                                                                                    |                                                                                      |                                                                          |                                                                                                    | 1                                                                                                    |           |                                                                                                    |
| Bogiet teme secundore in padru                                                                                                    | a e                                                                                                    |                                                                                                    | Cortection réference: 1050                                                           | 0/10500                                                                  |                                                                                                    |                                                                                                    |           |                                                                                                    |
| TSL+                                                                                                    |                                                                                                    | III Diagrama GANTT                                                                                                    |                                                                                      |                                                                          | Anulcoză                                                                                                    |                                                                                                    |           |                                                                                                    |
| in Human Minempions providence de                                                                                                    |                                                                                                    |                                                                                                    |                                                                                      |                                                                          |                                                                                                    |                                                                                                    |           |                                                                                                    |
| ilu Bune dimensions gesitze de<br>su Bune limited heusernamend<br>rezen exeme<br>MySMIS2021                                                                                                    | Entități juricle                                                                                                    | ce 😢 Projecte 🚡 Achianții                                                                                                    |                                                                                      |                                                                          | A                                                                                                    |                                                                                                    |           | <u>⊚</u> ™                                                                                                    |
| Busic Semeration applicate do     General Introduct applicate do     cattor worthin     MySMIS2021                                                                                                    | Entități juridia                                                                                                    | ce <mark>12 Projecto</mark> <u>X</u> Achiziții                                                                                                    |                                                                                      |                                                                          | A                                                                                                    |                                                                                                    |           | C method Ø A                                                                                                    |
| Marca Semension application of<br>dated intransfer names period<br>table intransfer names period<br>MySMIS2021     Anget 34795 Actor<br>Neget 34795 Actor<br>MySMIS201 de realisere și de resultut                                                                                                    | Entități juride                                                                                                    | a 12 Points I Athanji<br>Sel Mains<br>29 09 200 1500                                                                                                    |                                                                                      |                                                                          | A                                                                                                    |                                                                                                    |           | 🙆 mirno 🧿 A                                                                                                    |
| An Bage Semantic configuration in the semantic configuration in the semantic configuration                                                                                                    | Entități jurida                                                                                                    | a 12 Powieto X Achanji<br>Dosi kolen<br>za se zalo jido                                                                                                    |                                                                                      | _                                                                        | A                                                                                                    |                                                                                                    |           | 🗿 mirnes 🖉 🧍                                                                                                    |
| Mark Services (2005)     More Services (2005)     MySMIS2021     Mark Services (2005)     MySMIS2021     Mark Services (2005)     MySMIS2021     Mark Services (2005)     MySMIS2021     Mark Services (2005)     MySMIS2021     MySMIS2021     Mark Services (2005)     MySMIS2021     MySMIS2021     MySMIS20     MySMIS20     MySMIS20                                                                                                    | Entități juridia                                                                                                    | a 12 Protecto 2 Achanji<br>Doti kolen<br>29 60 2040 1500<br>Actridiți previdente<br>Actridiți previdente                                                                                                    |                                                                                      |                                                                          | Ø                                                                                                    |                                                                                                    |           | O mirros C A                                                                                                    |
| All Table & Remnance controlleged     MySMIS2021     All     MySMIS2021     All     MySMIS2021     All     MySMIS2021     Market & 34795     Add     MySMIS2021     Market & 34795     Add     MySMIS202     MySMIS202     MySMIS20     MySMIS202     MySMIS20     MySM                                                                                                    | Entități jurida                                                                                                    | a Li Pource I Achapp<br>Det kolden<br>29 02 200 1500<br>Actually previdence<br>Darts implometer previdence<br>Darts implometer previdence                                                                                                    |                                                                                      |                                                                          | Ø                                                                                                    |                                                                                                    |           | A O conten O                                                                                                    |
| In Table 2.     Amount of point of point                                                                                                    | Entitàt) jurida<br>etto:<br>c<br>c<br>c<br>c<br>c<br>c<br>c<br>c<br>c                                                                                                    | a C Powierie C Achage<br>Data konden<br>29 00 200 100<br>Activity previdentie<br>Data and a constant of ano<br>Constant of a constant on product 1<br>Constant on product 1                                                                                                    |                                                                                      |                                                                          | Ø                                                                                                    |                                                                                                    |           | S anno C A                                                                                                    |
| An Theory & Services or constrained with the services or constrained with the service of the service of th                                                                                                    | Entități jurida<br>este<br>est<br>est<br>est<br>est<br>est<br>est                                                                                                    | Image: Second Second                    |                                                                                      |                                                                          | Ø                                                                                                    |                                                                                                    |           | <ul> <li>۸ ۵ ۵۰۰۵۰ (۵)</li> <li>۲. ۲۰۰۰ (۵)</li> <li>۲. ۲۰۰۰ (۵)</li> <li>۲. ۲۰</li></ul>                                                                                                    |
| More development opposition of the sector opposition of the sector opposition of the sector opposition of the sector opposition of the sector opposition of the sector opposition of the sector opposition of the sector opposition of the sector opposition of the sector opposition of the sector opposition of the sector opposition of the sector opposition opposition oppos                                                                                                    | Entități juride<br>etc.<br>e<br>e<br>e<br>e<br>e<br>e<br>e<br>e<br>e                                                                                                    | Constraint and a constraint of a straining of a straining of  | a lin davedtarea etarromidi. todust                                                  |                                                                          | Ø                                                                                                    |                                                                                                    |           | i in the second second se                                                                                                    |
| A Titudi Serrendor ceptiment (     Compared interpretation (     Compared interpretation (     Compared interpretatinterpretation (     Compared interpretation (     Compared interp                                                                                                    | Entități juridi<br>este<br>este<br>este<br>este<br>este<br>este<br>este<br>est                                                                                                    | Construction     Construction     C | d in derroteren meroronek, todado                                                    | rei scob j ment scol                                                     | Ø                                                                                                    |                                                                                                    |           | <ul> <li>۲ ۵۵ ۲۰۰۰</li> <li>۲ ۲۰۰۰</li> <li>۲ ۲۰۰۰</li></ul>                                                                                                    |
| (m)     The second control control contro control control control control control control control co                                                                                                    | Entități juridi<br>C<br>C<br>C<br>C<br>C<br>C<br>C<br>C<br>C<br>C<br>C<br>C<br>C<br>C<br>C<br>C<br>C<br>C                                                                                                    | Control of the second second sec | If in dezvellaress etereonetic, inclusio                                             | nea sociale ju innovema sociale                                          | Ø                                                                                                    |                                                                                                    |           | A O contan O<br>Speak O<br>S                                                                                                    |
| In These 4-memory experimental<br>matrix and memory experimental<br>matrix and memory experimental<br>matrix and memory           MySMIS2021         Image: Angle (Model<br>Matrix and Memory)           Matrix and Memory (Model<br>Memory)         Angle (Model<br>Memory)           Induction transformers of the method<br>memory (Model<br>Memory)         Angle (Model<br>Memory)           Induction transformers of the method<br>memory (Model<br>Memory)         Angle (Model<br>Memory)           Induction transformers (Model<br>Memory)         Memory (Model<br>Memory)           Induction transformers (Model<br>Memory)         Memory (Model<br>Memory)           Induction transformers (Model<br>Memory)         Memory (Model<br>Memory)           Induction transformers (Model<br>Memory)         Memory (Model<br>Memory)           Induction transformers (Model<br>Memory)         Memory (Model<br>Memory)           Induction transformers (Model<br>Memory)         Memory (Model<br>Memory)           Induction transformers (Model<br>Memory)         Memory (Model<br>Memory)           Induction transformers (Model<br>Memory)         Memory (Model<br>Memory)           Induction transformers (Model<br>Memory)         Memory (Model<br>Memory)           Induction transformers (Model<br>Memory)         Memory (Model<br>Memory)           Induction transformers (Model<br>Memory)         Memory (Model<br>Memory)           Induction transformers (Model<br>Memory)         Memory (Model<br>Memory)           Induction transformers (Model<br>Memory)                                                                                                    | Entități juridu<br>exteri<br>est<br>est<br>est<br>est<br>est<br>est<br>est<br>est                                                                                                    | at Lit Provinsion <u>A</u> Achierpi            Data Nondan<br>20 400 2000 1500 <u>A</u> Achierpi            Activity previolationate<br>Constitution provinsionate<br>Data Strategies <u>A</u> Achierpi            Activity previolationate<br>Constitution provinsionate<br>Data Strategies <u>A</u> Achierpi <u>Activity previolationate</u><br>Data Strategies <u>A</u> Achierpi <u>Activity previolationate</u><br>Data Strategies <u>A</u> Achierpi <u>Activity previolationate</u><br>Data Strategies <u>A</u> Achierpi <u>Activity previolationate</u><br>Data Strategies <u>A</u> Achierpi <u>Activity previolationate</u><br>Data Strategies <u>A</u> Achierpi <u>Activity previolationate</u><br>Data Strategies <u>A</u> Achierpi <u>Activity previolationate</u><br>Data Strategies <u>A</u> Achierpi <u>Activity previolationate</u><br>Data Strategies <u>A</u> Achierpi <u>Trategies</u><br>Trategies <u>A</u> Achierpi <u>Activity previolationate</u><br>Data Strategies <u>A</u> Achierpi <u>Activity previolationate</u><br><u>Achierpi               <u>A</u> Achierpi            <u>Achierpi               <u>A</u> Ach</u></u>                                                                                                    | el in disconterera esteremente, inclusio                                             | nej soció ji konunt ucoló                                                |                                                                                                    | teri i                                                                                                    |           | C Anno                                                                                                    |
| Textor         Amountain control control control           Control         Control           Partici         Amountain control           Musica         Amountain control           Partici         Amountain control           Partici         Amountain control </td <td>Entitôți juride<br/>editi<br/>edite<br/>edite<br/>edite<br/>edite<br/>edite<br/>edite<br/>edite<br/>edite<br/>edite<br/>edite</td> <td>Control Control C</td> <td>i in deprofileren eterrormé, indust</td> <td>ned social y innorms sacras</td> <td>(Alexandro)</td> <td>bai</td> <td></td> <td>C Aller</td>                                                                                                    | Entitôți juride<br>editi<br>edite<br>edite<br>edite<br>edite<br>edite<br>edite<br>edite<br>edite<br>edite<br>edite                                                                                                    | Control Control C | i in deprofileren eterrormé, indust                                                  | ned social y innorms sacras                                              | (Alexandro)                                                                                                    | bai                                                                                                    |           | C Aller                                                                                                    |
| Marcian Serversion contentions of the serverse content of the serverse content of the serverse co                                                                                                    | Entitibit) Juridia<br>etc.<br>etc.<br>etc.<br>etc.<br>etc.<br>etc.<br>etc.<br>etc.                                                                                                    | Construction     Construction     C | d in dervotieren merororef, biskele                                                  | nei soot y innen soot                                                    | CALL AND THE AND THE A                                                                                                    | n de la constante de la constante de                                                                                                    |           | o marree C X<br>Republic Co                                                                                                    |
| Michael and memory continued       Dig Termination continued       MySMIS2021       Marcel 2017       Marcel 2017 <td< td=""><td>Entitibiti juridis<br/>etc.<br/>ecc.<br/>ecc.<br/>ecc.<br/>ecc.<br/>ecc.<br/>ecc.<br/>ecc.</td><td>Control of the second second sec</td><td>il in dazvelltaren estaroonisti, inclusis</td><td>neg sociali je investina kačitiči</td><td>Astone A<br/>Ni<br/>Ni<br/>Ota Studie<br/>05.2025</td><td>huột chiến thế thế thế thế thế thế thế thế thế thế</td><td></td><td>A Sonorm C</td></td<>                                                                                                    | Entitibiti juridis<br>etc.<br>ecc.<br>ecc.<br>ecc.<br>ecc.<br>ecc.<br>ecc.<br>ecc.                                                                                                    | Control of the second second sec | il in dazvelltaren estaroonisti, inclusis                                            | neg sociali je investina kačitiči                                        | Astone A<br>Ni<br>Ni<br>Ota Studie<br>05.2025                                                                                                    | huột chiến thế thế thế thế thế thế thế thế thế thế                                                                                                    |           | A Sonorm C                                                                                                    |
| More derived and specification of the specific of the specific of the spe                                                                                                    | Entități juridi<br>edit<br>edit<br>edit<br>edit<br>edit<br>edit<br>edit<br>e                                                                                                    | Image: Control of the second second                   | d in dispetitives associated, inclusio                                               | neg specieli ji jinevana kojuli                                          | Atoms A<br>(k)<br>Del Seco                                                                                                    | tuŭ                                                                                                    |           | <ul> <li>ف mirror</li> <li>ب ب منهم المراجع المراجع الم<br/>المراجع المراجع ال<br/>المراجع المراجع المراجع المراجع المراجع المراجع المراجع المراجع المراجع المراجع المراجع المراجع المراجع المراجع المراجع المراجع المراجع المراجع المراجع المراجع المراجع المراجع المراجع الم<br/>المراجع المراجع المراجع المراجع المراجع المراجع المراجع المراجع المراجع المراجع المراجع المراجع المراجع المراجع المراجع المراجع المراجع المراجع المراجع المراجع المراجع المراجع المراجع المراجع المراجع المراجع المراجع المراجع المراجع المراجع المراجع المراجع المراجع المراجع المراجع المراجع المراجع الم<br/>المراجع المراجع المراجع المراجع المراجع المراجع المراجع المراجع المراجع المراجع المراجع المراجع المراجع المراجع المراجع المراجع المراجع المراجع المراجع المراجع المراجع المراجع المراج<br/>المراجع المراجع المراجع المراجع المراجع المراجع الم</li></ul>                                                                                                    |
| In Table 2: Anomalous controlling           Image: Anomalous controlling           Image: Anomalous controlling           Ima                                                                                                    | Entité 1 juride                                                                                                    | C Provinces      Activity     Destination     Destination | d in dervoltorea attorometi, induzio                                                 | nea sichtið ý inneuns sociáli                                            | Astronom R<br>Nu<br>Ora Burela<br>O 2020                                                                                                    | teak<br>ee<br>Pertonel Ingliad                                                                                                    | Dealers   | <ul> <li>ها المراجع</li> <li>ها المراجع</li> <li>ها المراجع</li> <li>ها المراجع</li> <li>ها المراجع</li> <li>ها المراجع</li> <li>ها المراجع</li> <li>ما المراجع</li> <li>ما المراجع</li></ul>                                                                                                    |
| Internet development opportunité           Internet development opportunité           Internet development o                                                                                                    | Ernati juniti<br>E<br>E<br>E<br>E<br>E<br>E<br>E<br>E<br>E<br>E<br>E<br>E<br>E<br>E<br>E<br>E<br>E<br>E                                                                                                    | Control Control C | d in dependences anterconneck, tockado                                               | rei acob y innens scoll                                                  | Antonen a<br>Antonen a<br>No<br>Ocea Huro<br>19 action<br>Paculare produces<br>Loren journ date or strem 1                                                                                                    | teak<br>re<br>Portanol inglicuj<br>primili TET                                                                                                    | Desire :  |                                                                                                    |
| Marcel Anomalous capacitants of a marcel and a marcel and a marce                                                                                                    | Errate particular<br>Errate particular<br>Errate partic | Constraining and a second and a second and a second a second  | I in dispectives annowed, inclusion<br>Data inceput<br>10 - 2024                     | neg sociali gi inneren seçistă<br>Detă finalizare<br>12. 2024            | Antenna A<br>2015<br>Resultare produktoret<br>Antenna anti-<br>Antenna anti-<br>Anti-<br>Antenna anti-<br>Anti-<br>Anti- | haat<br>Pertensel ingilaad<br>Pertensel ingilaad                                                                                                    | Detallery | <ul> <li>۸ Sources S</li> <li>۲ Sources S</li> <li>۲ Sources S</li> <li>۲ Sources S</li> <li>۲ Sources S</li> </ul>                                                                                                    |
| A Time of Services equipments to the services of the services of the serv                                                                                                    | Errate) period                                                                                                    | Control of the second control of the second control of the se | II in dispositives astaroomstift inclusion<br>Deals Incapet<br>10:2024<br>02.2025    | neri sociali și invesent actulă<br>Delă finalare<br>12 2014              | Astrian A<br>Astrian A<br>10<br>00 2025<br>Astrian Astrian Astrian Astrian<br>Common Astrian Astrian Astrian<br>Common Astrian Astrian Astrian<br>Common Astrian Astrian Astrian<br>Common Astrian Astrian Astrian<br>Common Astrian Astrian<br>Common Astrian Astrian<br>Common Astrian Astrian<br>Common Astrian Astrian<br>Common Astrian Astrian<br>Astrian Astrian<br>Astrian<br>Astrian Astrian<br>Astrian<br>Astria                                                                                                    | heat<br>Partment impliced<br>Christic Test<br>Implication (Inc.)                                                                                                    | Desiliere | Appendix<br>Appendix<br>Append                                                                                                    |
| Interface         Amenance control control           Impact         Amenance control           Impact         Amenance control           Impact <td></td> <td>Image: Control of the second control of the second control of the</td> <td>Ellis dissociates assesses di technolo<br/>Data linecapat<br/>10-2024<br/>22-2029</td> <td>mei sociali yi invesioni sociali<br/>Data frazizari<br/>12.2024<br/>05.2025</td> <td>Attribute to a start 1<br/>Lorent searce data or a sen 1<br/>Lorent searce data or a sen 1<br/>Lorent searce data or a sen 1<br/>Lorent searce data or a sen 1<br/>Lorent searce data or a sen 1</td> <td>hali<br/>Pertanal inglicad<br/>District Test<br/>MetaData Test<br/>MetaData Test<br/>MetaData Test<br/>MetaData Test<br/>MetaData Test<br/>MetaData Test</td> <td>Dealers</td> <td>A Sources Sources Sour</td> |                                                                                                    | Image: Control of the second control of the second control of the                   | Ellis dissociates assesses di technolo<br>Data linecapat<br>10-2024<br>22-2029       | mei sociali yi invesioni sociali<br>Data frazizari<br>12.2024<br>05.2025 | Attribute to a start 1<br>Lorent searce data or a sen 1<br>Lorent searce data or a sen 1<br>Lorent searce data or a sen 1<br>Lorent searce data or a sen 1<br>Lorent searce data or a sen 1                                                                                                    | hali<br>Pertanal inglicad<br>District Test<br>MetaData Test<br>MetaData Test<br>MetaData Test<br>MetaData Test<br>MetaData Test<br>MetaData Test                                                                                                    | Dealers   | A Sources Sources Sour                                                                                                    |
| Internet development opposition           Product development opposition           Product deve                                                                                                    |                                                                                                    | Control Control C | d in derveditives antironmedi. Notacia<br>Data incapat /<br>10-2024<br>02.2025       | rei stotë jimmen scoli<br>Dali fotare<br>12 201                          | Antonen a<br>Antonen a<br>Mariana<br>Mariana                                                                                                    | teak Pertendi ingliad  Artificial TRAT Because Ingliad  Artificial TRAT Because Ingliad  Artificia TRAT Because Ingliad  Artificial                                                                                                    | Center:   | A Contrar Contrar Contrar A Contrar A Contrar                                                                                                    |
| Interface         Anternational contentional and anternational anternational anternatis anternate anternational anternationante anternational anternatio                                                                                                    |                                                                                                    | Control of Control of Contro | Entel Incoget<br>10 2024<br>22 2029                                                  | Podi Broslave I<br>12.7024<br>05.2025                                    | Antenne at<br>Antenne at<br>Antenn                                                                                                    | haat<br>me<br>Pertensel ingelaad<br>Gestaat Tatta<br>Meritaka ingelaad<br>Bestaat Tatta<br>Meritaka ingelaad                                                                                                    | Datalare  | A S contan (2)<br>Aquat (2)<br>B S<br>S<br>S<br>S<br>S<br>S<br>S<br>S<br>S<br>S<br>S<br>S<br>S<br>S<br>S<br>S<br>S<br>S<br>S                                                                                                    |
| Integration development of postment of post                                                                                                    |                                                                                                    | Image: Control of the Control of Control of the Control of Control of the Control of Control of the Control of Control of the Control of Control of the Control of Control of the Control of Control of the Control of Control of the Control of Control of the Control of Control of the Control of Control of the Control of Control of the Control of Control of the Control of Control of Co                   | Il in dependences enterconnelli. Inclusion<br>Deale Incapael<br>10: 2024<br>02: 2025 | ner social pinevena actali<br>Dali feolare<br>12.2524<br>25.2025         | Resolute produces<br>Resolute produces<br>Resolute produces<br>Licent produces<br>Licent produces                                                                                                    | Hereit inglicing<br>Pertured inglicing<br>Detrivition inglicing<br>Detrivition<br>Detrivition<br>Detriviti                                                                                                    | Detallers | A O contra O<br>Space O<br>Source O<br>Source O |
| In Table 2 demonstration controllegement       Impact 2 demonstration       Impact 2 demonstration                                                                                                    |                                                                                                    | Image: Second and Second and Sec                   | Duth Incept<br>10 2024<br>20 2025                                                    | met social y investes socials                                            | Antonio di<br>Subachela) prescondel                                                                                                    | hait<br>Pertunel inglicad<br>Lettical test<br>Metacolaris<br>Marcolaris<br>Marcol | Detallare | A Source Contract Contract Con                                                                                                    |

Subactivitățile introduse sunt vizibile în interfață și se pot efectua următoarele acțiuni:

**Modifică** - La acționarea butonului, aplicația deschide fereastra pop-up în care se pot modifica toate informațiile introduse la adăugarea subactivității pentru care s-a acționat butonul.

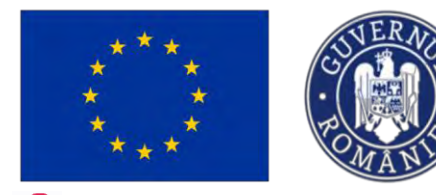

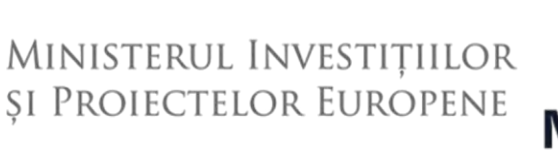

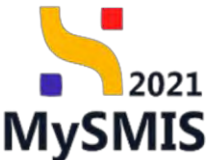

**Şterge** - La acționarea butonului, aplicația deschide o fereastră pop-up pentru confirmarea acțiunii.

La introducerea subactivităților, aplicația afișează automat Diagrama GANTT.

Asupra acesteia se pot efectua următoarele acțiuni:

🕀 Zoom in - la acționarea butonului diagrama afișată în interfață se mărește;

🗢 Zoom out - la acționarea butonului diagrama afișată în interfață se micșorează;

Selection Zoom - la acționarea butonului când se trece cu mouse-ul peste o secțiune a diagramei, apar detaliile subactivității (denumire și perioada de desfășurare);

Panning - la acționarea butonului se permite derularea pe orizontală (stânga-dreapta) a subactivităților;

**Reset Zoom** - la acționarea butonului se resetează zoom-ul, revenindu-se la dimensiunea inițială;

**Download SVG/ PNG** - la acționarea butonului se descarcă Diagrama GANTT în format SVG, PNG sau CSV.

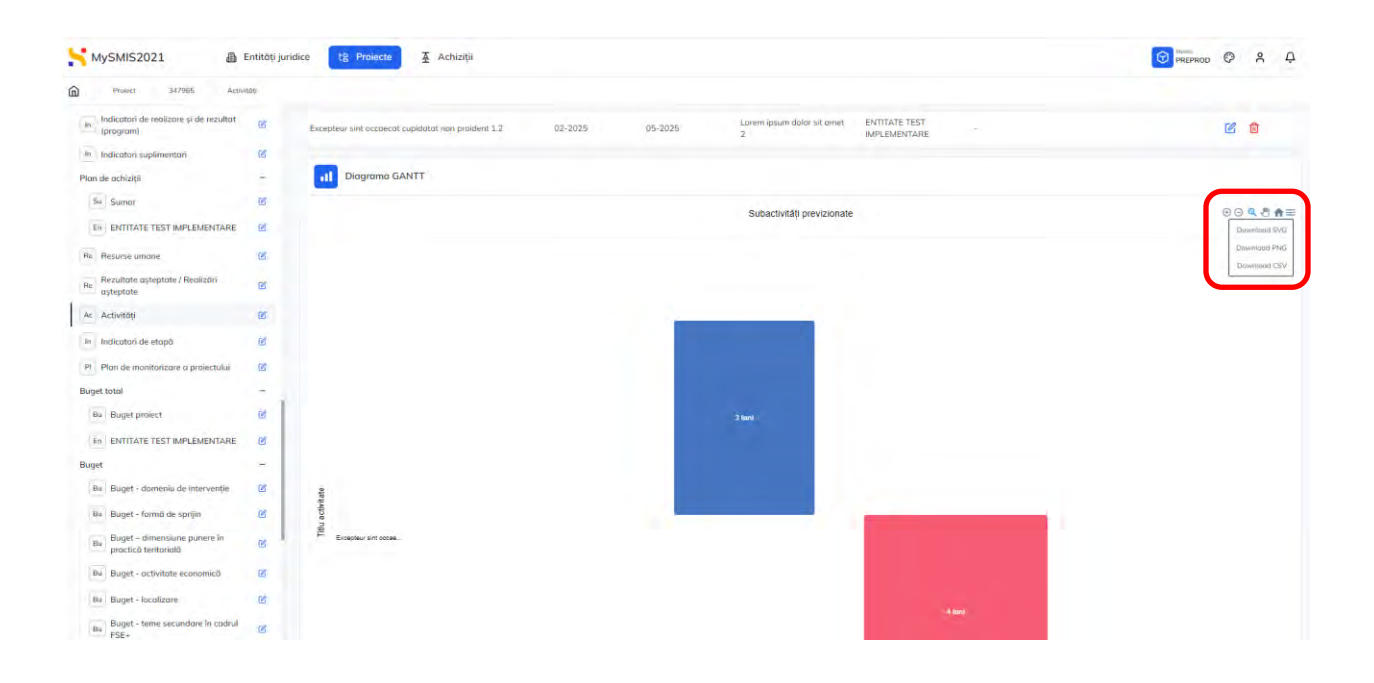

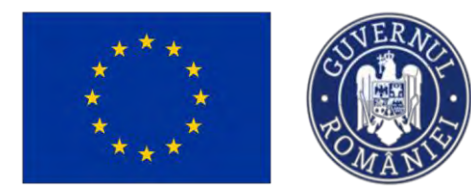

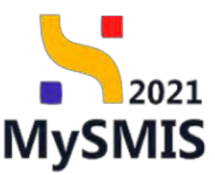

### 3.33. Indicatori de etapă

Secțiune vizibilă în structura tuturor proiectelor

#### NOTĂ

Această secțiune este corelată cu secțiunea *Indicatori de realizare și de rezultat (program)*. Indicatorii de etapă completați în această secțiune se vor afișa în secțiunea *Plan de monitorizare a proiectului*.

În secțiunea *Indicatori de etapă* se introduc două categorii de indicatori: **indicatori etapă de** realizare și indicatori etapă de reper.

În vederea adăugării de indicatori etapă de realizare/ reper (după caz) se acționează butonul

🕀 Adaugă

| MySMI52021                                              | Entități juridice  | tij Prolecta 🖉 Achistiji                                                                                                    | O PREPROD                                                                     | 0 × 4              |
|---------------------------------------------------------|--------------------|----------------------------------------------------------------------------------------------------|-------------------------------------------------------------------------------|--------------------|
| Proloct 347965 In                                       | ndicatori de etapă |                                                                                                    |                                                                               |                    |
| (in Indicatori de realizare și de rezulta<br>(program)  | n 🕑                | 2016/14 g. 2010 J. 2010 J. E. Provinse solubility of Real of a history Ari Arabid in domains an association in the strength of host-second activity of the second activity of the |                                                                               |                    |
| in Indicatori suplimentari                              | B                  |                                                                                                    |                                                                               |                    |
| Plan de achiziții                                       | -                  | Jano Jano Jano                                                                                                    |                                                                               |                    |
| su Sumar                                                | e .                | 12 00 4010 Miles                                                                                                    |                                                                               |                    |
| En ENTITATE TEST IMPLEMENTAR                            | E 12 【             | Atențiel Această secțiune este constată cu secțiunea indicatori de realizare și de rezultat (programți indicatori de estpă completați în ac                                                                                                    | rastă secțiune se vor ofișa în Secțiunea Plan de monitorizare a proiectuluil. |                    |
| Re Resurse umane                                        | e (                | ndicatori etapă de realizare                                                                                                    |                                                                               | Adougă             |
| Re Rezultate așteptate / Realizări<br>așteptate         | ß                  |                                                                                                    |                                                                               |                    |
| Ac Activități                                           | e                  |                                                                                                    |                                                                               |                    |
| in Indicatori de etapă                                  | ß                  |                                                                                                    |                                                                               |                    |
| PI Plan de monitorizare a projectului                   | œ                  | Tabelu                                                                                                    | nu conține înregistrări.                                                      |                    |
| Buget total                                             | ~                  | Momentan nu c                                                                                                    | istă date disponibile în acest tabel                                          |                    |
| Bu Buget project                                        | B                  |                                                                                                    |                                                                               | _ /                |
| En ENTITATE TEST IMPLEMENTAR                            |                    |                                                                                                    |                                                                               |                    |
| Buget                                                   | - 16               | idicatori etapă de reper                                                                                                    |                                                                               | <li>Adaugă</li>    |
| Bu Buget - domeniu de intervențio                       | ß                  |                                                                                                    |                                                                               | _                  |
| Bu Buget - formă de sprijin                             | 18                 |                                                                                                    |                                                                               |                    |
| Bu Buget - dimensione ponere in<br>practică teritorială | æ                  |                                                                                                    |                                                                               |                    |
| Bu Buget activitate economică                           | C.                 | Tabelu<br>Momenton nu e                                                                                                    | nu conține înregistrări.<br>Istă date disponibile în ocest tabel.             |                    |
| Bu Buget localizare                                     | 8                  |                                                                                                    |                                                                               |                    |
| Bu Buget - teme secundare in cade                       | u 🧭                |                                                                                                    |                                                                               | /                  |
| By Buget dimensione egolitate de                        | gen 🗹              | ocumente atașate                                                                                                    | Adaugā sistument nos                                                          | nte din bibliotech |
| Bu Buget - strategii macroregionale<br>bazin maritim    | cși 👩              |                                                                                                    |                                                                               |                    |

Aplicația deschide fereastra pop-up *Adaugă indicator etapă de realizare/ reper* (după caz) în care se va introduce indicatorul/indicatorii stabiliți. Indicatorul/ indicatorii de realizare/ reper se salvează prin acționarea butonului <sup>O</sup> Adaugă.

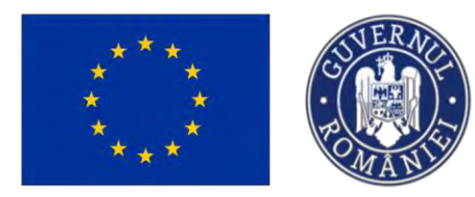

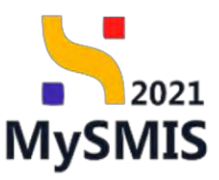

| MySMIS2021                                                                                                    | Entitop jund                                                                                                    | ce 🕼 Projecte 🗿 Actiziții                                                                                                    |                                                                                                    |                                                                                                    | Treffict @ A D                                                                                                    |
|----------------------------------------------------------------------------------------------------|----------------------------------------------------------------------------------------------------|----------------------------------------------------------------------------------------------------|----------------------------------------------------------------------------------------------------|----------------------------------------------------------------------------------------------------|----------------------------------------------------------------------------------------------------|
|                                                                                                    |                                                                                                    |                                                                                                    |                                                                                                    |                                                                                                    |                                                                                                    |
| De silvated managements                                                                                                    |                                                                                                    | Dens (vorlidere<br>29-00-20-10-15:00                                                                                                    |                                                                                                    |                                                                                                    |                                                                                                    |
| Des Descripte PPP                                                                                                    | *                                                                                                    |                                                                                                    |                                                                                                    |                                                                                                    |                                                                                                    |
| instituciono de versitarse si de requitos i                                                                                                    | ~                                                                                                    | O Mentiel Accestà sectiune eser consistà cu sectiunes il<br>Mentiel Accestà sectiune eser consistă cu sectiunes il                                                                                                    | ndicătini de renkizere și de rezultat (program) îndicaterii de ciapă completați în ocează ascțiune se vor afea în Sacțu                                                                                                    | uneo Plan de monitarizanse o peniescrititi il                                                                                                    |                                                                                                    |
| Be offerand                                                                                                    | 6                                                                                                    | Indicatori etapă de realizare                                                                                                    | O Adaugă indicator etapă de realizare x                                                                                                    |                                                                                                    | Adougt                                                                                                    |
| m marchan                                                                                                    | 8                                                                                                    |                                                                                                    |                                                                                                    |                                                                                                    |                                                                                                    |
| Ku Samer                                                                                                    | N.                                                                                                    |                                                                                                    | Indicator * BC001 International core beneficianth de social della care: micro micro micro media marià ( X - X                                                                                                    |                                                                                                    |                                                                                                    |
| For ENDTATE TEST AND EMENTARE                                                                                                    |                                                                                                    |                                                                                                    | Tip regiune *                                                                                                    |                                                                                                    |                                                                                                    |
|                                                                                                    |                                                                                                    |                                                                                                    | Max dazvaltatā 🗙 🗸                                                                                                    |                                                                                                    |                                                                                                    |
| Resultan assessme / Resultan                                                                                                    |                                                                                                    |                                                                                                    | Valoare intermediară (intreprinderi) - Total valoare țintă = 250 întreprinderi *                                                                                                    |                                                                                                    |                                                                                                    |
| Reastcoloic                                                                                                    | N.                                                                                                    |                                                                                                    | 50                                                                                                    |                                                                                                    |                                                                                                    |
| Ver Activitáti                                                                                                    | 6                                                                                                    |                                                                                                    | 10<br>Tormon *                                                                                                    |                                                                                                    | -                                                                                                    |
| <ul> <li>Inolication de chapă</li> </ul>                                                                                                    | - 1                                                                                                    | Indicatori Hapă de reper                                                                                                    | 26-09-2024                                                                                                    |                                                                                                    | () Adasgit                                                                                                    |
| Pi Plon de monitalisano a prelataria                                                                                                    | 4                                                                                                    |                                                                                                    | Documente care probează atingerea valorii *                                                                                                    |                                                                                                    |                                                                                                    |
| Buget fotor                                                                                                    | -                                                                                                    |                                                                                                    | Lorem ipsum dolor sit amet                                                                                                    |                                                                                                    |                                                                                                    |
| IP Brites buoice.                                                                                                    | 25                                                                                                    |                                                                                                    |                                                                                                    |                                                                                                    |                                                                                                    |
| EN ENTITATE TEST IMPLEMENTARE                                                                                                    | . M.                                                                                                    |                                                                                                    | Constant / Prose: 347 //3500                                                                                                    |                                                                                                    |                                                                                                    |
| Buget                                                                                                    | -                                                                                                    |                                                                                                    | Anulcază                                                                                                    |                                                                                                    |                                                                                                    |
| Bu Buger, dowerno de intervenije                                                                                                    | -                                                                                                    |                                                                                                    |                                                                                                    |                                                                                                    |                                                                                                    |
| The Bullet Hannahara latera in                                                                                                    | -                                                                                                    | Documente otosote                                                                                                    |                                                                                                    | Assund accounts                                                                                                    | 9 mour                                                                                                    |
| Bu protientionals                                                                                                    | ×                                                                                                    |                                                                                                    |                                                                                                    |                                                                                                    |                                                                                                    |
| Bo Buget activitate tearrorved                                                                                                    |                                                                                                    |                                                                                                    |                                                                                                    |                                                                                                    |                                                                                                    |
|                                                                                                    |                                                                                                    |                                                                                                    |                                                                                                    |                                                                                                    |                                                                                                    |
| Bu Gager - facolitare                                                                                                    | 8                                                                                                    |                                                                                                    |                                                                                                    |                                                                                                    |                                                                                                    |
| Tas Bugget - honsistance<br>Bugget - nove accurdence in cashed<br>TSD-                                                                                                    | 8                                                                                                    |                                                                                                    | Tabelul nu contine Invessandor.                                                                                                    |                                                                                                    |                                                                                                    |
| Guger Instation     Guger Instation     Guger. Inter accorder of control     Fee     MySMIS2021                                                                                                    | eritati jundi                                                                                                    | n 🚯 Promoter 🖉 Activação                                                                                                    | Control and controls invegand/f.                                                                                                    |                                                                                                    | Marros O & Q                                                                                                    |
| Buget forward<br>Buget free scander (research<br>MySMIS2021     Maget state and<br>Trace scander (research<br>Maget state state)                                                                                                    | er<br>er<br>Entitäti juridi<br>enni si mot                                                                                                    | n 13 Frances - E Actuals                                                                                                    |                                                                                                    |                                                                                                    | Dimanos O A Q                                                                                                    |
| Buget forearts     Buget foreation     Tage     Tage     MySMIS2021     Machine proces     Constance proces     Denotes proces     MySMIS2021     Denotes proces     MySMIS202                                                                                                    | Entități jurida<br>asiai da mon<br>az                                                                                                    | a <b>Li Provinto E</b> Actualit<br>matri si rezeri ingolo o Jangunta roman garang a n<br>tota lensare<br>20 ol anto 2000                                                                                                    |                                                                                                    |                                                                                                    | 🕑 Prismos () & D.                                                                                                    |
| be Beget forester:     be Seget forester:     Beget fore accorder (record)     Top-     Top-      | er<br>er<br>Entitäp jurid<br>man di most<br>C<br>E                                                                                                    | a <b>10 Provide X</b> Actopa<br>Machigi gi rezeri i rapicio, coglarati come suerengi e a<br>Des lonave<br>28: 00 2040 dista                                                                                                    |                                                                                                    |                                                                                                    | C Reprice C A D                                                                                                    |
| Buger forestore:     Buger, fore accorder proceeder     Destantion forestore accorder of the forestore of the forestore  | ini<br>ini<br>Emittóp juridi<br>ini<br>ini nienet<br>ini<br>ini<br>ini<br>ini<br>ini<br>ini<br>ini<br>ini<br>ini<br>in                                                                                                    | a La Provinta E Actualit<br>materia materia espera contrata contrata en a<br>toma instance<br>de autorata contra<br>O Actualità actualità de constatta per accument<br>D                                                                                                    |                                                                                                    | uner Pfein de meritertante a prosectate                                                                                                    | Trance O A D                                                                                                    |
| Eu Bugert forestere:     Eu Bugert forestere:     Eu Bugert forestere:     Eu Bugert forestere:     MySMUS2021     Eu Constant resser:     Eu Constant resser:     Eu Constant resser:     Eu Constant resser:     Eu Constant resser:     Subdeced: ds trademe p dd trademe     indeced: ds trademe p dd trademe     indeced: ds trademe p dd trademe     indeced: ds trademe p dd trademe     indeced: ds trademe p dd trademe     indeced: ds trademe p dd trademe     indeced: ds trademe p dd trademe     indeced: ds trademe p dd trademe     indeced: ds trademe p dd trademe     indeced: ds trademe p dd trademe     indeced: ds trademe p dd trademe     indeced: ds trademe p dd trademe                                                                                                    | Entități juridi<br>assorati mact<br>as<br>as<br>as<br>as<br>as<br>as<br>as                                                                                                    | C Province      Activity     Activity   |                                                                                                    | seen Plan de modustant a proioclub il                                                                                                    | () Prime () & Q. A. Q.                                                                                                    |
| Bugent functions:     Bugent reve sounder () extended     Bugent reve sounder () extended     MySMIS2021     Bugent revealer ()     Bugent revealer ()     Bugent revealer ()     Bugent revealer ()     Bugent revealer ()     Bugent revealer ()     Bugent revealer ()     Bugent revealer ()     Bugent revealer ()     Bugent revealer ()     Bugent revealer ()                                                                                                    | Entități juridi<br>asi de macă<br>asi<br>asi<br>asi<br>asi<br>asi<br>asi<br>asi<br>asi                                                                                                    | C President      Activity     Activity  |                                                                                                    | uner Flan di mechanima ngeologiad                                                                                                    | Promos @ A Q                                                                                                    |
| Bugert forecase:     Buger, new school of control     Buger, new school of control     Buger, new school of control     MySMIS2021     MySMIS2021     MySMIS202     MySMIS202     MySMIS20     MySMIS20     MySMIS20     MySMIS20     MySMIS20     MySMIS20     MySMIS2 | Entități juridi<br>asi de maci<br>asi<br>asi<br>asi<br>asi<br>asi<br>asi<br>asi<br>asi<br>asi                                                                                                    | The state     The state     The state   | Transit in contra invegendor<br>Adaugă indicator etapă de reper<br>Mare repor<br>A ganz no di Successing et <u>auto dor Appriantor</u> 1                                                                                                    | uner PArt de montocrater a genomid.d<br>Biosenerer ang polocital degreen volet.                                                                                 | C Pasinos () A A.                                                                                                    |
| Bugert forestore:     Bugert reve scheder 6 extender     MySAUS2021      MySAUS2021      MySAUS2021      MySAUS2021      MySAUS2021      MySAUS2021      MySAUS2021      MySAUS2021      MySAUS202      MySAUS2021      MySAUS202      MySAUS202      MySAUS20      MySAUS20      MySAUS20      MySAUS20      MySAUS20       | Entități jundi<br>asin de medi<br>asi<br>asi<br>asi<br>asi<br>asi<br>asi<br>asi<br>asi<br>asi<br>as                                                                                                    | Constraint of the second as gains properties                                                                                                    | Transit in control and and a set of a second second | unen Pita di montonani e provinsi dat<br>Desenerere care potoscal estoprese osteri.                                                                             | C Adopt<br>Asper<br>C C                                                                                                    |
| Bugen forester:     Bugen over som som der 6 er som der 7 er som som der 6 er som der 7 er som der 7 er  | Entrap jund<br>man de mot<br>de<br>de<br>de<br>de<br>de<br>de<br>de<br>de<br>de<br>de<br>de<br>de<br>de                                                                                                    | El Province      E Actualit     maan a regere regione que entre contract de la province de la province de  | Transit in control line partici-<br>Adougô indicator stapů de reper<br>Marcego *<br>Marcego *<br>Marcego *<br>Marcego *                                                                                                    | uner Plan de montoctare a processé d<br>Desarror a poleces d'anger a solar<br>Desarror de ante poleces d'anger                                                  | C Alayet<br>Alayet<br>C S                                                                                                    |
| Bugert forestore:     Bugert, forestore:     Bugert, forestore: | Entrap jund<br>Second Second<br>Second Second<br>Second Second<br>Second Second<br>Second Second<br>Second Second<br>Second Second<br>Second Second Second<br>Second Second Second<br>Second Second Second Second<br>Second Second Second Second<br>Second Second Second Second Second<br>Second Second Second Second Second Second<br>Second Second Second Second Second Second Second<br>Second Second Seco                                                                                                    | In Control of Processor<br>Market Stream - Report Screptstream and screen and screen and scr   | Transit in u control long attribut                                                                                                    | Local Plan of monitorizant a prosection<br>Discovering rate posterized references which<br>Local Academic Solid Solid Solid<br>Local Academic Solid Solid Solid | Alter<br>Market<br>Market |
| Bugert bestehen:     Bugert honoren:     Bugert honoren:     Bugert honoren:     MySMUS2021     Bugert honoren:     Bugert honoren:     Buger | Entități jurdi<br>G<br>G<br>G<br>G<br>G<br>G<br>G<br>G<br>G<br>G<br>G<br>G<br>G<br>G<br>G<br>G<br>G<br>G<br>G                                                                                                    | A      E Protector     A      Activation     Activation     A |                                                                                                    | uner Pfan de montuntaren e prosectad<br>Benamme sam peterzat enregenen olient<br>Lonar isaan otek et an er                                                      | C Adapt<br>Asper<br>C Adapt<br>Asper<br>C C                                                                                                    |
|                                                                                                    | Entropy particle<br>and a maximum and a<br>and a maximum and a<br>a maximum and a<br>a max | Indicatori etago de rejer:                                                                                                    |                                                                                                    | uners (Pint de montunetare a provincial et<br>Decommente com policical etitoprese estart<br>Lonar époint date et anno:                                          | C Auropa<br>Artigue<br>C S<br>C Auropa<br>C S<br>C Auropa                                                                                                    |
|                                                                                                    | Entitativ jundi<br>anno a mact<br>anno a mact<br>anno a<br>anno a<br>a<br>a<br>a<br>anno a<br>a<br>a<br>anno a<br>a<br>anno a<br>anno a<br>a<br>a<br>anno a<br>a<br>a<br>a<br>a<br>a<br>a<br>a<br>a<br>a<br>a<br>a<br>a<br>a<br>a<br>a<br>a<br>a<br>a   |                                                                                                    | Image: Image: Image                                 | ineer Pite de montenente a provenidat<br>Desenverte care partecatal estraprese sériet.<br>Locare parte dont at cene:<br>Locare parte dont at cene:              | C August<br>August<br>C C<br>C C<br>C August                                                                                                    |
|                                                                                                    | Entități pundi<br>G<br>G<br>G<br>G<br>G<br>G<br>G<br>G<br>G<br>G<br>G<br>G<br>G<br>G<br>G<br>G<br>G<br>G<br>G                                                                                                    | Control of the second on second on second | Image: Image:                                | unen Mah di multurarin a protezia di<br>Brussenne ane potezia di attogrese volori.<br>Licen quan dalle attogres<br>unen quan dalle attogre                      | E Alexen<br>Alexen<br>E E<br>E E<br>E E<br>E E                                                                                                    |
|                                                                                                    | en el en en el el el el el el el el el el el el el                                                                                                    | Control of the second second sec |                                                                                                    | uner Pilot di montorcare a processi di<br>Desenora care princesa antoprese ocioni<br>Lacero quanto delle all'area:                                              | C Alarda<br>Alfred<br>C C<br>C C<br>C C<br>C C<br>C C<br>C C<br>C C<br>C C<br>C C<br>C                                                                                                    |
| Buger bester<br>Buger, two conducts post<br>MySMISZOZI<br>MySMISZOZI<br>MySMISZOZ                                                                                                    | an an and<br>Enterprise<br>Sa Sa Sa Sa Sa Sa Sa Sa Sa Sa Sa Sa Sa S                                                                                                    | E Province     E Actual()      accuast a reserve resources/comparison comparison of a resource     Des encodes     Des encodes     Des en | Institution        Control in the control integration of the proper                                                                                                    | une PAI de montecene a generate                                                                                                    | C Auny                                                                                                    |
|                                                                                                    | an an and<br>Brease parameters an and<br>Brease parameters and<br>Brease parameters and<br>Brease pa                                                                                                    | Image: Second and the property of the property of the propert             | Image: Indicator stopp de reper       ×         Image: Indicator stopp de reper       ×         Image: Indimage: Indim                                                                                                    | Lorent PR-II-16 monthetaren a genoestak i<br>Benammen kann perioastat antigeren oolent<br>Larens gaar bide at anti                                              | C Alary                                                                                                    |
|                                                                                                    | 60<br>60<br>60<br>60<br>60<br>60<br>60<br>60<br>60<br>60<br>60<br>60<br>60<br>6                                                                                                    | Indicatori etapore     Mare repor      Mare repor      Mare report      Mare report       | Image: Image: Image                                 | uren Plan de montocazen e prosectad<br>Brassenne com prosectad engenne elent<br>Lacen quen deler al esen<br>Lacen quen deler al esen                            | Image: Second second secon                                                                                                    |
|                                                                                                    | en en a ment                                                                                                    |                                                                                                    | • Determine   • Determine where a sector of the determine of the determine                                   | eren Frie de monorman e provenidet<br>Desenverse com protocal delegarem solare.<br>Desenverse com protocal delegarem<br>La com prove del com :                  |                                                                                                    |
|                                                                                                    | en en en en en en en en en en en en en e                                                                                                    |                                                                                                    |                                                                                                    | uner Pfot di molocorrie a protocida<br>Desenvera care protocid attiggeres odore<br>Laren quan della attagna<br>Laren quan della attagna<br>(attagna<br>(ball)   |                                                                                                    |
| Begen bestere<br>Begen terestere<br>Begen terestere<br>Beg                                                                                                    | and and an and a second second s                                                                                                    |                                                                                                    |                                                                                                    | une Plet di monocorane a general di<br>Deconocora can poisecut atogene solor<br>                                                                                |                                                                                                    |
|                                                                                                    | 9 9 9 5 5 5 5 5 5 5 5 5 5 5 5 5 5 5 5 5                                                                                                    | Constraints disconte-                                                                                                    |                                                                                                    | une Phat de monocorran a general de<br>Desenvourse san poiseaux de algunes a solar.<br>Desenvourse san poiseaux de algunes<br>sono pours délar al sono          |                                                                                                    |

Indicatorii introduși sunt vizibili în interfață și permit următoarele acțiuni:

**Modifică** - La acționarea butonului, aplicația deschide fereastra pop-up în care se pot modifica toate informațiile introduse la adăugarea indicatorului pentru care s-a acționat butonul.

**Şterge** - La acționarea butonului, aplicația deschide o fereastră pop-up pentru confirmarea acțiunii.

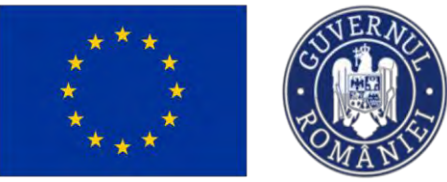

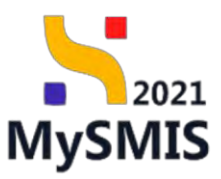

| MySMIS2021                                             | Entități jurid | ice të Prolecte X Achiziții                                                          |                                                    |                                                       |                                   |                                                    | PREPROD C A                                                                                                    |
|--------------------------------------------------------|----------------|--------------------------------------------------------------------------------------|----------------------------------------------------|-------------------------------------------------------|-----------------------------------|----------------------------------------------------|----------------------------------------------------------------------------------------------------|
| Project 347965 inde                                    | atori de etapă |                                                                                      |                                                    |                                                       |                                   |                                                    |                                                                                                    |
| Cal Calendar project                                   | C.             | 347965 @                                                                             | 347965-781                                         |                                                       |                                   | Comparison succession                              |                                                                                                    |
| Re Rezumat revizuiri aplicație                         | ø              | Objective specifice                                                                  |                                                    |                                                       |                                   |                                                    |                                                                                                    |
| De Descriere PPP                                       | ø              | RSO4.6 - FEDR - RSO4.6_Creșterea rolului culturii și al turismului durabil în dez    | voltarea economică, incluziunea socială și inavara | na socială.                                           |                                   |                                                    |                                                                                                    |
| in Indicatori de realizare și de rezultat<br>(program) | CE .           | Data Inchidere<br>29:08:2040 15:00                                                   |                                                    |                                                       |                                   |                                                    |                                                                                                    |
| In Indicatori suplimentari                             | c              |                                                                                      |                                                    |                                                       |                                   |                                                    |                                                                                                    |
| fon de achiziții                                       | - 1            | O Atenției Accostă secțiune este corelată cu secțiunea îndicatori de realizare şi    | de rezultet (program) indicatorii de etopă comple  | rtați în această sacțiune se                          | var ahşa în Secțiunea Pi          | an de reonitorizare a proiectulai                  |                                                                                                    |
| Su Sumar                                               | ß              | Indicatori etapă de realizare                                                        |                                                    |                                                       |                                   |                                                    | ( Admind                                                                                                    |
| En ENTITÀTE TEST IMPLEMENTARE                          | e              |                                                                                      |                                                    |                                                       |                                   |                                                    | Country of Country of |
| Resurse umane                                          | e              | Nume reper                                                                           | Tip regiune                                        | Valoare intermediară                                  | Termen                            | Documente care probeoză atingerea valorii:         | Acțiuni                                                                                                    |
| Bezultate ostentate / Beolizári                        |                | RCD02, Întreprinderi care beneficiază de sprijin prin granturi (intreprinderi)       | Moi puțin dezvoltată                               | 10 Intreprinden                                       | 30-09-2024                        | Lorom ipsum dolor sit amot                         | 2 1                                                                                                    |
| așteptate                                              | C.             | RCO01_Intreprinderi care beneficiază de sprijin (din care: micro, mici, medii, mori) | Min downloade                                      |                                                       | 25.00.2024                        |                                                    | <b>12</b> 10                                                                                                    |
| Ac Activități                                          | e              | (introprinderi)                                                                      | Maraczyoliata                                      | 50 mospinales                                         | 20-00-2024                        | Lorem (psam dolor sit diffict                      |                                                                                                    |
| In Indicatori de etapă                                 | e.             | Indicatori etapă de reper                                                            |                                                    |                                                       |                                   |                                                    | Adaugă                                                                                                    |
| Plan de monitorizare a proiectului                     | B              |                                                                                      | 2.000                                              |                                                       | 1.0                               |                                                    |                                                                                                    |
| uget total                                             | -              | Nume reper                                                                           | Descriere                                          |                                                       | Termon                            | Documente care probează îndeplinirea indicatorului | Acţauni                                                                                                    |
| Bu Buget project                                       | œ              | At vera eos et acousamus et acto adio dignissimos 1                                  | At vero eos et accusamus et iusto adia dignissin   | ND5                                                   | 31-10-2024                        |                                                    | 6                                                                                                    |
| En ENTITATE TEST IMPLEMENTARE                          | 8              |                                                                                      |                                                    |                                                       |                                   |                                                    |                                                                                                    |
| uget                                                   | -              | Documente atașate                                                                    |                                                    |                                                       |                                   | Adaugā document nou                                | 🖉 Ataşeaző documente din bibliotecő                                                                                                    |
| Bu Buget - domeniu de interventie                      | B              |                                                                                      |                                                    |                                                       |                                   |                                                    |                                                                                                    |
| Bu Buget - formă de sprijin                            | æ              |                                                                                      |                                                    |                                                       |                                   |                                                    |                                                                                                    |
| Bu Buget - dimensione punere in practică teritorială   | ø              |                                                                                      |                                                    | Ø                                                     |                                   |                                                    |                                                                                                    |
| Bu Buget - activitate economică                        | C.             |                                                                                      | Mamo                                               | Tabelul nu conține înn<br>ntan nu există date disponi | egistrări.<br>bile în acest tabel |                                                    |                                                                                                    |
| Bu Buget - localizare                                  | C.             |                                                                                      |                                                    |                                                       |                                   |                                                    |                                                                                                    |
| Buget - tome secundare in cadrul                       | ø              |                                                                                      |                                                    |                                                       |                                   |                                                    |                                                                                                    |

În zona Documente atașate se pot încărca documente relevante prin acționarea butoanelor

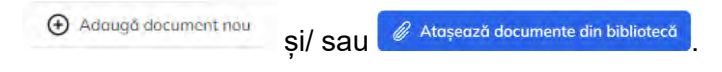

### 3.34. Plan de monitorizare a proiectului

Secțiune vizibilă în structura tuturor proiectelor

În interfață sunt aduse automat informațiile din secțiunea Indicatori de etapă.

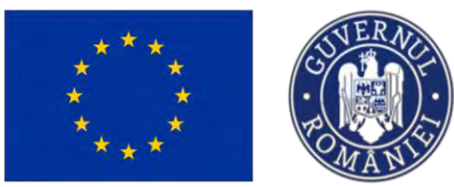

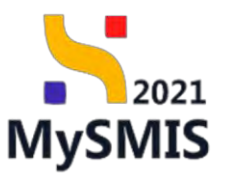

Mada PREPROD @ A A

MySMIS2021 📾 Entități juridice 1 Prolecte 🛣 Achiziții

| ( and the second second | Ø [0] In                                                                                                    | eccesté secțiune sunt afișați indicatorii de etapă                                                                                                    | apa cum au fast completați în secțiunea "                                                                                                    | Indicatori de etopô"                                                                                            |                      |                      |                     |                                                         |          |
|----------------------------------------------------------------------------------------------------|----------------------------------------------------------------------------------------------------|----------------------------------------------------------------------------------------------------|----------------------------------------------------------------------------------------------------|----------------------------------------------------------------------------------------------------|----------------------|----------------------|---------------------|---------------------------------------------------------|----------|
| Rezumat revizuri aplicație                                                                                                    | 8                                                                                                    |                                                                                                    |                                                                                                    |                                                                                                    |                      |                      |                     |                                                         | -        |
| De Descrives PPP                                                                                                    | Plon                                                                                                    | de monitorizare a proiectului                                                                                                    |                                                                                                    |                                                                                                    |                      |                      |                     |                                                         | Y Filtre |
| indicatori de reakzare și de rezultat                                                                                                    | Categ                                                                                                    | rie Indicator de etaplaicad indicator                                                                                                    | Tip indicator de etapă                                                                                                    | Descriere                                                                                                    | Valoare intermediară | Criteriu de volidore | Termen de realizare | Documente/Dovezi core probează îndeplinirea criteriilor | Actiuni  |
| (program)                                                                                                    | REPER                                                                                                    | At vero tos et accusamus et lusto o<br>dignissimos 1                                                                                                    | io.                                                                                                    | At vero cos el accustimas el lasto<br>adia dignissimos                                                          |                      |                      | 31 10-2024          |                                                         | Ľ        |
| Nan de achiziții                                                                                                    | - REAL                                                                                                    | ARE RCD02_Interprinderi sare beneficia.<br>sprijin prin grantari (Introprinderi)                                                                                                    | tă de:                                                                                                    |                                                                                                    | 10                   |                      | 30-09-2024          | Lerem ipsum döler sit amet                              | C        |
| Su Sumor                                                                                                    | REAL                                                                                                    | ARE RC001. Introprinden core beneficial sprijin (din core: micro, micr, micri, medi, n                                                                                                    | ñ de<br>aril                                                                                                    | -                                                                                                    | 54                   | 8                    | 26-09-2024          | Lorum posum dolor alt annat                             | ß        |
| Re Resurse umme                                                                                                    | e Sum                                                                                                    | ar indicatori de realizare (program)                                                                                                    |                                                                                                    |                                                                                                    |                      |                      |                     |                                                         |          |
| Re: Resultate așteptate / Realizări<br>așteptate<br>AC: Activități                                                                                                    |                                                                                                    | 001_Întreprinderi care beneficiază de sprijir<br>ai dezvoltată - Țintă: 250 integrinderi<br>2001_Integrinderi care beneficiană de care                                                                                                    | (din care: micro, mici, medii, mari) (                                                                                                    | intreprinden)                                                                                                   |                      |                      |                     |                                                         |          |
|                                                                                                    |                                                                                                    |                                                                                                    | Contract Charles and Charles Charles Charles                                                                                                    |                                                                                                    |                      |                      |                     |                                                         |          |
| In indicatori de etapă                                                                                                    | 2 N                                                                                                    | ai puțin dezvoltată - Țintă: 100 Intreprinder                                                                                                    | prin grantun (intreprinden)                                                                                                    |                                                                                                    |                      |                      |                     |                                                         |          |
| In indicatori de stapă<br>Pl Plan de monitorizone a prejectala                                                                                                    |                                                                                                    | al puțin dezvoltată - Țintă: 100 interprinder<br>177_Numărul siturilor culturale și turistice c                                                                                                    | prin grantun (intreprinden)<br>are beneficiază de sprijin (situri culti                                                                                                    | urale și turistice)                                                                                             |                      |                      |                     |                                                         |          |
| Indicatori de stapă<br>Pr<br>Plen de monitarizare a preiectului<br>Buget total                                                                                                    |                                                                                                    | oz "megninden cene benencizza de sprije<br>al puțin dezvoltată - Țintă: 100 interprinder<br>077_Numărul siturilor culturale și turistice c<br>al puțin dezvoltată - Țintă: 250 stari cultur                                                                                                    | prin grantun (intreprinden)<br>are beneficioză de sprijin (situri culti<br>de și luestice                                                                                                    | urale și turistice)                                                                                             |                      |                      |                     |                                                         |          |
| indicatori de stopů     Plan de monitorizore a prejectala:     Buget total     Buget pruject                                                                                                    | 2         N           2         • RCI           -         N           2         • ISP                                                                                                    | ou jihinganinan care bernenduza de sprije<br>al puțin dezvoltată - Țintă: 100 luteprinde<br>177_Numărul siturilor culturale și turistice c<br>al puțin dezvoltată - Țintă: 250 situri cultur<br>22_Numărul resurseler culturale digitizate j                                                                                                    | prin grantun (intreprinden)<br>are beneficiază de sprijin (situri culti<br>de și lamitice<br>număr resurse culturale digitizate)                                                                                                    | urale și turistice)                                                                                             |                      |                      |                     |                                                         |          |
| Indicatori de utopó     Pien de monitorizore o preloctular     Uni Buget totol     Mu Buget preloct     fin ENTITATE TEST IMPLEMENTARE                                                                                                    | E N<br>E RCI<br>- N<br>E ISP<br>N                                                                                                    | Jung medianismi cure terministizza de signi<br>al putin dezvelitató - línitá: 100 leneprintes<br>terministica de la putin dezvelitató - línitó: 250 seus cultas<br>ol putin dezvelitató - línitó: 250 seus cultas<br>32, Numánul resurselar cultarale digitizate j<br>al putin dezvelitató - línitó: 600 numár resu                                                                                                    | prin grantum (intreprinden)<br>are beneficiază de sprijin (situri cult<br>de și lamtice<br>număr resurse culturale digitizate)<br>se culturale digitizate                                                                                                    | urale și turistice)                                                                                             |                      |                      |                     |                                                         |          |
| In         Indicators de chapă           Pien de maniferazine a preseztalat           Arget total           Bui Buiges presezt           In:         Dir UTTA/E TEST IMPLEMENTARE           Noget                                                                                                    | C N<br>P<br>N<br>C N<br>C N<br>N<br>C Sum<br>Sum                                                                                                    | oz, megmenter carlo benenaza de april<br>ja punto decretorito - i linita: 100 issueprato<br>177_Namărul siturilor culturale și turistice e<br>al puto decretorito - Tintă: 500 sutar cultur<br>32_Namărul resurveler culturale diplizate i<br>al puto decretorită - Tintă: 600 număr resu<br>ar indicatori de rezultat (program)                                                                                                    | prin grantun untreprinden;<br>ure beneficiază de spinjin (situri culti<br>de și lanutce<br>număr resurse culturale digitizate)<br>se năltarde digitizate                                                                                                    | urale și turistice)                                                                                             |                      |                      |                     |                                                         |          |
| bedeclarin de engel     declarin de engel     declarin de engel     declarin de engel     declarin     declarin     d      | 2         N           -         N           2         15P           2         N           2         N           2         N           2         N           2         N           3         Sum           3         RCI           3         N                                                                                                    | V2_Integrational care territorization of spring<br>V2_Integration of the V2 of V2 of V2 of V2 of V2 of V2 of V2<br>V2 Jeanshot situation culturate plantatics of a putch devolution. The V2 of V2 of | prin granitus antroponiaen<br>ura beneficiază de sprijin (situri culti<br>de și laniste<br>număr resuse culturale digitizate)<br>se nătrate digitizate<br>a digitale nai și optimizate dezvoita                                                                                 | urele și turistice)<br>te de întreprinderi (utilizotorilan)                                                     |                      |                      |                     |                                                         |          |
| b) Indextor in a stagel     Pend dn monthecare a procedule     Pend dn monthecare a procedule     bout stafe     bugst protect     bugst     bugst - dnmonic dn information     bugst - dnmonic dn information     bugst - dnmonic dn information     bugst - dnmonic dn information     bugst - dnmonic dn information     bugst - dnmonic dn information     bugst - dnmonic dn information                                                                                                    | 8         N           9         • RCI           9         • ISP           8         • ISP           8         • Sum           8         • RCI           8         • RCI           8         • ISP           9         • RCI           9         • Sum                                                                                                    | voz integranden carlo terminologia do spipije<br>por de normalistica de la construcción de spipije<br>277 Junetada vitantiles culturales planteses e<br>o public destructurales culturales planteses e<br>o public destructurales (culturales de planteses)<br>es indicatoris de rescultar (pregnam)<br>122 UNERNIT de rescultar (pregnam)<br>123 UNERNIT de rescultar (pregnam)<br>123 UNERNIT de rescultar (pregnam)                                                                                                    | para gransan prospanaang<br>ura banehicaza de spojin (staturi culta<br>de junica)<br>mumitr resurse culturale digitizate)<br>en existicade égicune<br>en existicade en oi yi aptimizate dezveltar<br>e                                                                          | urale și turistice)<br>te de Introprindori (utilizatoritan)<br>e o potremonului (populațio)                     |                      |                      |                     |                                                         |          |
| b) Information designed     for the measurements of procedure     for the measurements of procedure     for the measurements     for the measurements     for the meas      | 8         N           9         • RCI           8         • ISP           8         • ISP           8         • Sum           8         • RCI           8         • N           8         • RCI           8         • RCI           8         • RCI           8         • RCI           8         • RCI                                                                                                    | vo, integrational care terminological designing<br>porte discributo i finito. 200 integration<br>177, Number I destante culturales plantetes e<br>al public destructurato - (finito, 250 subaix cultura<br>e) publica destructurato - (finito, 250 subaix cultura<br>e) publica destructurato - (finito, 250 subaix cultura<br>e) distructurato - (finito, 250 subaix culturato<br>e) publica destructurato - (finito, 250 subaixente<br>123, JAlficazioni de servicio, preduze e) processo<br>o publica destructurato - (finito, 250 subaixente<br>L'Exployabides com befondazio de servicio, preduze e)<br>e) destructurato - (finito, 260 subaixente<br>e) destructurato - (finito, 260 subaixente                                                                                                    | para grantan anterpenaan<br>ne berefestaat de spolje (stuai sult<br>de gi unatere<br>umde resulte culturale digitzater)<br>en sulturale digituale<br>digitale na și aptimizate dezvoltar                                                                                        | urale și turătice)<br>te de întreprinder (pălizuterileri)<br>e o potreportului (populațio)                      |                      |                      |                     |                                                         |          |
| b) Indemotion de objet     for Particular montineuros e presectados     begar tama e la departación de la dereción de la dereción dereción de la dereción de la dereción de la dereción de la dereción de la dereción de la dereción de la dereción dereción dereción de la dereción de la dereción de la dereción dereción       | 8         N           9         • RCI           -         N           8         • ISP           8         N           -         Sum           8         • RCI           8         • N           8         • N           8         • RCI           8         • RCI           8         • RCI           8         • RCI                                                                                                    | No. Jinkepinote care terminological des gaping<br>port de acrothato - Tinto 100 inserginado<br>277 Juntoda Utabello culturale planta cultura<br>el pute decivatato - Tinto 100 Juniorizado<br>el pute decivatato - Tinto 100 Juniore<br>al indicatori de recultar (pregnam)<br>112 Julhanton de servici, predute y proces<br>o pute decivatato - Tinto 100 Julianovico<br>L'Appulação cue beneficição de actural de<br>decivatato - Tinto, 800 juniorizado<br>111 Julhanton de servici, predute y proces<br>o decivatato - Tinto, 800 juniorizado                                                                                                    | para grantan anterpenaan<br>ne berefestaa de spanjin (obturi sub<br>de gi antoro.<br>de gi antoro.<br>en subante espanse<br>et subante deprove<br>deprotere a copacității de volonizar<br>deprotere a copacității de volonizar                                                  | urale și turistice)<br>te de întreprinder (jutilizatoriteri<br>e o patrimoniului (populația)<br>utilizatoriteri |                      |                      |                     |                                                         |          |
| In (inclusion de object)           IP (inclusionscence a procedual<br>between the independent<br>in (inclusion)           IP (inclusion)           IP (inclusion)                                                                                                    | 2         h           2         + RCL           -         h           2         + RCL           2         h           2         -           2         -           2         -           2         -           2         -           2         -           3         -           3         -           3         -           3         -           4         -           5         -           6         -           7         -           8         -           9         -           10         -           10         -           11         -           12         -           13         -           14         -           15         -           16         -           16         - | Az Jinkegment cara terministication spring<br>host, host de contraction de la contraction de la contra-<br>177 Number d'autorités cultural de la transition e<br>al public destructuration : El contraction de la transition<br>en public destructuration : El contraction de la transition<br>en publication de rescultat (program)<br>112 UNEscation de servicit, produce el process<br>a indicatori de servicit, produce el process<br>a indicatori de servicit, produce el process<br>a indicatori de servicit, produce el process<br>a indicatori de servicit, produce el process<br>a indicatori de servicit, produce el process<br>a indicatori de servicit, produce el process<br>el acevalitatión - Timót 200 junguistrios<br>el acevalitatión - Timót 200 junguistrios<br>el acevalitatión - Timót 200 junguistrios                                                                                                    | prin grantan protegomani<br>in bornelisazi de spoljin (stati sult<br>de gi unatere<br>umañ resurse culturale digitizade)<br>en sulturale agistute<br>e digitale noi gi aptimizate dazvoltar<br>e digitale noi gi aptimizate dazvoltar<br>e digitale publice noi gi aptimizate ( | unde și turătice)<br>te de întreprinderi (utilizatoritori)<br>e o patrimoniuli (populațici)<br>utilizatoritari  |                      |                      |                     |                                                         |          |

Prin acționarea butonului , aplicația deschide fereastra pop-up *Modifică plan monitorizare* în care se va introduce criteriul de validare și se va selecta tipul de indicator de etapă (Calitativ, cantitativ, Valoric) aferent indicatorului pentru care s-a acționat butonul . Se salvează prin acționarea butonului

| MySMI52021                                            | Entitați   | ridice 18 Pro                 | Sieste I Achienti                                                                                         |                                        |                                                      |                       |                      |                     | 6                                              | memos @ A              |
|-------------------------------------------------------|------------|-------------------------------|----------------------------------------------------------------------------------------------------|----------------------------------------|------------------------------------------------------|-----------------------|----------------------|---------------------|------------------------------------------------|------------------------|
| D Pushed 347986 That                                  | di monteri |                               |                                                                                                    | _                                      |                                                      |                       |                      |                     |                                                |                        |
|                                                       | 10         | () Internet                   | натране вать обрађаника на втора ора силт он вол.                                                         | Panenpointert), bit hori (inserve). Te | Anisotanei ita erappi 1                              |                       |                      |                     |                                                |                        |
| Re Requiring revizion options                         | œ;         | Eltrin de mon                 | Stratures a consective                                                                                    |                                        |                                                      |                       |                      |                     |                                                | V 5000                 |
| Destonere PPP                                         | 18         | That we man                   | mentenen of energy paren                                                                                  |                                        |                                                      |                       |                      |                     |                                                | 4                      |
| becitzentze e des constantes de des recommentes       | 65.        | Calegorie                     | Indicator de staplated indicator                                                                          | Tip indicator de elapă                 | Descriere                                            | Valacing intermediana | Criterio de validore | Termon de realizavo | Disconsentia/Disvezi care probesző indeplining | nu criterillar Actioni |
| Me Medicadori assalimentiare                          |            | ADIYAD                        | Al into social lettanomus (t.instructor<br>diginaciones 1                                                 |                                        | P 1 and and of diffusions as considered              |                       |                      | ITE \$0-2004        |                                                | 2                      |
| êfan de acharp                                        |            | REALIZANE.                    | R0002. Interpretenden some beneftstamt de<br>Aprijfe part gerantaat frakrepsradent                        |                                        |                                                      | 40.                   |                      | 30-09-2024          | Longrogeson doller sit timet                   | <b></b>                |
| 394 Sumo                                              | B.         |                               | BCOUL Internation core association de                                                                     |                                        |                                                      | 52                    |                      |                     |                                                | at -                   |
| D- ENTITATE TEST MOSEMENTARE                          | 25         |                               | spren (de crec mos, and, mod, meet,                                                                       | <b>F2</b> 11-14                        |                                                      |                       |                      |                     |                                                | -                      |
| He Hosucas amones                                     | er         | Sumar indica                  | atori de realizare (program)                                                                              | Modif                                  | ica plan monitorizare                                |                       | *                    |                     |                                                |                        |
| ma Handline optigeness ( Hoodadr)                     | 65         | • HCEDOL Inte                 | reprinden care beneficiază de sprym (din care) mic                                                        | Criteriu de volk<br>Et horum qu        | dare *<br>idem rerum facilis est et expedito distinc | 10                    | -                    |                     |                                                |                        |
| A WEDNEDN                                             | 10         | Mas dezvo                     | oltato - Tinta 250 interpreden                                                                            |                                        |                                                      |                       |                      |                     |                                                |                        |
| (a) bootstanting bits of such                         |            | + RC002_Intr                  | reprinden care beneficiază de sprijin prin grantur                                                        | fintrep                                |                                                      |                       | - A.                 |                     |                                                |                        |
| ( -) (                                                |            | Mar pute                      | dezvoltato - [into: 100 interpresient                                                                     | Tis indicator et                       | trong *                                              |                       |                      |                     |                                                |                        |
| W Plan do monitorica o o projectulor                  |            | <ul> <li>RC077 Not</li> </ul> | màrul siturilor culturale o turístice care beneficiazi                                                    | d de sa katenta                        |                                                      |                       | × ~                  |                     |                                                |                        |
| Boget total                                           |            | Mai putin                     | a dezveltato - (into: 250 seus cultania si tasenta.                                                       |                                        |                                                      |                       | · · · · · · · ·      |                     |                                                |                        |
| Bia Buget present                                     | 8          | <ul> <li>ISPO2_Num</li> </ul> | nărul resurselor culturale digitizate (număr resurse                                                      | e cultur                               |                                                      |                       |                      |                     |                                                |                        |
| D+ ENTITUTE (EST IMPLEMENTARE                         | 18         | Mai pubn                      | n dezvoltata - Tinta: 600 numór resurse culturale sign                                                    | Consider                               | IF .                                                 |                       |                      |                     |                                                |                        |
| Buget                                                 |            | Summindia                     | atori de anultat (provena)                                                                                | Valone                                 |                                                      |                       |                      |                     |                                                |                        |
| In Haget - domenta de neterventar                     | 65         |                               | ourse of sectoring the sector of                                                                          |                                        |                                                      |                       |                      |                     |                                                |                        |
| Bar Bager - Jorred de speijer                         | 07         | RCH12_Util     Mai putin      | lizatori de servicii, produse și procese digitale noi ș<br>a dezvoltată - Țirită, <b>350</b> attivatoritm | i optimizate dezvoltate                | e de introprinden (utilizatorian)                    |                       |                      |                     |                                                |                        |
| Hu Buger elevenences presere in<br>proceed torenessed | - 60       | • ISRZ_Popul                  | lația care beneficiază de acțiuni de dezvoltare a co                                                      | apacității de valanzere                | o potrimoniului (populatia)                          |                       |                      |                     |                                                |                        |
| Bu Buget - activitete ecceonică                       | 100        | Mol-dezve                     | oitată - jintă: 800 prepulașe                                                                             |                                        |                                                      |                       |                      |                     |                                                |                        |
| Bu Gaged - horselarror                                | œ          | RCR11_Util     Mai dezva      | lizatori de servicii, produse și procese digitale publ<br>oltată - Țintă: 350 unitzatanian                | liae noi și aptimizate (u              | tilization(a))                                       |                       |                      |                     |                                                |                        |
| Burget - terme secondant in codeul<br>ESC+            | er.        | Sumar indice                  | atori suolimentari de realizare                                                                           |                                        |                                                      |                       |                      |                     |                                                |                        |
| Bu Buget - damenmone ageblate de ge                   | 10 B       |                               |                                                                                                    |                                        |                                                      |                       |                      |                     |                                                |                        |
|                                                       |            | · Indicator 2                 |                                                                                                    |                                        |                                                      |                       |                      |                     |                                                |                        |

Versiune manual 7. Versiune aplicație 1 Manual de utilizare MySMIS2021\_FO\_Proiecte Redactat de Direcția de Coordonare SMIS și IT (DCSMISIT) Pag. 117 din 164

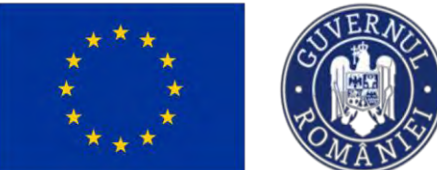

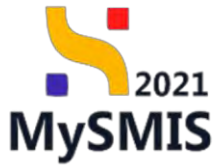

|                                                                     | Feetildii in | A Alexandre A Alexandre A                                                                                                    | 2 1    |
|---------------------------------------------------------------------|--------------|----------------------------------------------------------------------------------------------------|--------|
|                                                                     |              |                                                                                                    |        |
| Coleman present                                                     | 8            |                                                                                                    |        |
| He Hugawan environ ophaster                                         | ×.           |                                                                                                    |        |
| Dis Description 6444                                                | 8            | Plan de montorcare o posiechuár                                                                                                    | Time   |
| m   Inducationi dia recalizare pi dia recalitati<br>(m) (peruprant) | 8            | Entregreie Mellinste die staglistisch infektionen The indextene Organisationen Strategie Universitätiste Schlerek die vehältene Strategie Universitätiste Schlerek die vehältene Strategie Universitätiste Schlerek die vehältene Schlerek die vehältene Sch | ntiuri |
| W Ardienaret tapliemerater                                          | 8            | Spec A refer () for sensing structures (A) and any Constructions (Laboratory Constructions (Laboratory Constructions (Labo | Ľ.     |
| Plan de achez Si                                                    |              | PALLINE AND A THE ADDRESS AND A THE ADDRESS AND  | ø      |
| Se Sures                                                            | в            | RADUA REPORT Restanding to                                                                                                    | R.     |
|                                                                     | 1            |                                                                                                    |        |
| Bisagne Jamone                                                      | 2            | Sumar indication de renducere georgement                                                                                                    |        |
| (An Hegulinne wyteprove / Rodkzaw<br>estepteke                      | в            | ICDD12-behapended care boundCare de sprije (dot care unaux, nos Care tangen     Ann bee tangen     Ann bee tangen                                                                                                    |        |
| ARTINGOD                                                            | 12           | Mes dezvaltatā - [mets: 250 isinspiralai                                                                                                    |        |
| In Induction do claph                                               | 100          | HTCDDE_Detupeded care beneficial de apropries grantuil finau     Constant dense MAZ2000     Constant dense MAZ2000                                                                                                    |        |
| THE Plan do nortilization a prostilicity                            |              | The indicator of the set and provide the set of the set of the set |        |
| Buget total                                                         | -            | More reading disponential. Times. 250 analy calculate an annales Valorie x v                                                                                                    |        |
| (Be, Bugst propert                                                  | æ            | • ISPO1_Humärul resurssfor zulturale skyttizate (munisir resurse zultu) Arubenda 🕑 wednish                                                                                                    |        |
|                                                                     |              | Mor purph description - Tinto: 400 numerin resulteration digitation                                                                                                    |        |
| Buget                                                               |              | Sumor indicatori de republic (preparis)                                                                                                    |        |
| Re Buget-themese de inserverties                                    | в            |                                                                                                    |        |
| De Lauges Formes ex aprese                                          | 100          | FORT2 Usededmin de service) produce grandene de presentate decentate de intregramente (usedentiale)     Monta (usedentiale) - Truta 329 de la constancement                                                                                                    |        |
| Bui Biggi - dimension some i in<br>— product (colorado              |              |                                                                                                    |        |
| Bur Bugel - ortivitate pronumed                                     | 8            | Mai dezvelitotā - (milā: 900 angulatija                                                                                                    |        |
| Da - Bugst - Institution                                            | 8            |                                                                                                    |        |
| Burn Buget, some securitiere in cadrul                              | 8            |                                                                                                    |        |
| 28 Magni - desertance reputots to sp                                |              | Sumo Indicator suplimentar de realizare                                                                                                    |        |
|                                                                     |              | redicator 2                                                                                                    |        |

| MySMIS2021                                             | Entități ju  | ridice 🕼 Prolecte X Achiziții                                                                                                    |                                      | REPROD @ A          |
|--------------------------------------------------------|--------------|----------------------------------------------------------------------------------------------------|--------------------------------------|---------------------|
| Protect 347965 Plan                                    | de monitoria | ure o prosectulu                                                                                                    |                                      |                     |
| Calcordar project                                      | 105          | Sumar indicatori de rezultat (program)                                                                                                    |                                      |                     |
| De Descriere PPP                                       | er.          | RCR12_Utilizatori de servicii, produse și procese digitale noi și optimizate dezvoltate de întreprinderi (utilizatorilan)                                             |                                      |                     |
| In indicatori de redizar e și de rezultat<br>(program) | ø            | Mai puțin dezvaltată - Țintă: 350 usilizatenien<br>• ISR2_Populația care beneficiază de acțiuni de dezvaltare a capacității de valorizare a patrimoniului (populația) |                                      |                     |
| In Indicatori suplimentari                             | ø            | Mai dezvaltatā - Ţintā: 800 populaņa                                                                                                    |                                      |                     |
| Nan de achiziții                                       | -            | <ul> <li>RCR11_Utilizatori de servicii, produse și procese digitale publice nai și optimizate (utilizatorilan)</li> </ul>                                             |                                      |                     |
| Se Suma                                                | 8            | Mai dezvoltată - Țintă: 350 utilizatorilan                                                                                                    |                                      |                     |
| IN ENTITATE TEST IMPLEMENTARE                          | er           | Sumar indicatori suplimentari de realizare                                                                                                    |                                      |                     |
| Re Resurse umana                                       | <u>is</u>    | Indicator 2                                                                                                    |                                      |                     |
| Rezultate asteptate / Realizóni<br>asteptate           | æ            | Mai dezvoltatā - Țintă: 100 bur                                                                                                    |                                      |                     |
| Ac Activități                                          | er           | Indicator 1                                                                                                    |                                      |                     |
| Indicatori de etapă                                    | 8            | wai putin dezvoriata - jimta. 110 pos                                                                                                    |                                      |                     |
| 8 Plan de manitarizare a proiocluiui                   | 2            | Sumar indicatori suplimentari de rezultat                                                                                                    |                                      |                     |
| luget total                                            | -            | Indicator A                                                                                                    |                                      |                     |
| Bu Buget proinct                                       | 8            | Mai puțin dezvoltată - Tintă: 250                                                                                                    |                                      |                     |
| IN ENTITATE TEST IMPLEMENTARE                          | 8            | Indicator B                                                                                                    |                                      |                     |
| lugit                                                  | -            | Mai dezvoltată - Țintă: 180                                                                                                    |                                      |                     |
| Ba Buget - domeniu de intervenție                      | 61           |                                                                                                    |                                      |                     |
| Bu Buget - formă de sprijin                            | er           | Documente atașate                                                                                                    |                                      | Adaugó document nou |
| Buget dimensione puncts in practice territoriale       | ø            |                                                                                                    |                                      |                     |
| Ba Buget - activitate economică                        | 68           |                                                                                                    |                                      |                     |
| Re Buget - locolizore                                  | B            | Tobel                                                                                                    | nu contine inregistrări              |                     |
| Buget - teme secundore in codrul<br>FSE+               | ø            | Adomenian na s                                                                                                    | istă date disponibile în coest tabel |                     |
| Ba Buget - dimensione egolitote de ge                  | m 🗹          |                                                                                                    |                                      |                     |
| Ronet - strategi mocronyologala si                     |              |                                                                                                    |                                      |                     |

În zona Documente atașate se pot încărca documente relevante prin acționarea butoanelor

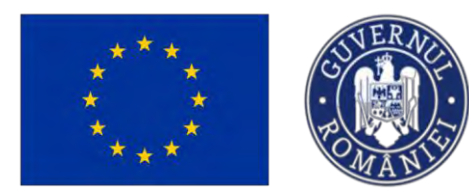

### 3.35 BUGET TOTAL

#### **Buget proiect**

Această secțiune este o secțiune informativă în care se vizualizează bugetul proiectului.

Bugetul se poate exporta în format xlsx prin acționarea butonului

Pentru detalierea/ modificarea bugetului pentru unul dintre parteneri, se acționează butonul  $\rightarrow$  (Vizualizează) de pe linia aferentă partenerului.

Ministerul Investițiilor și Proiectelor Europene

| MySMI52021                                              | unicali im | Achiziții                                                                                                    |                                                              |                                                          |                                               |                                      |                                    |                                    |                                 | PREPROD                        | 0 X 4               |
|---------------------------------------------------------|------------|----------------------------------------------------------------------------------------------------|--------------------------------------------------------------|----------------------------------------------------------|-----------------------------------------------|--------------------------------------|------------------------------------|------------------------------------|---------------------------------|--------------------------------|---------------------|
| Protect 547581 Buget                                    | presact    |                                                                                                    |                                                              |                                                          |                                               |                                      |                                    |                                    |                                 |                                |                     |
| Sa Sumor                                                | ø          |                                                                                                    |                                                              |                                                          |                                               |                                      |                                    |                                    |                                 |                                | -                   |
| IN ENTITATE TEST IMPLEMENTARE                           | ø          | Project manual Projecte actualizare                                                                             |                                                              |                                                          |                                               |                                      |                                    |                                    |                                 |                                | @ Madifica          |
| Ma Masinute SPL                                         | ø          |                                                                                                    |                                                              |                                                          |                                               |                                      |                                    | -                                  |                                 |                                |                     |
| Re Rezultate așteptate / Rodizăni<br>așteptate          | 8          | PEO/271/PEO_P4/OP4/ESO41/PEO_A51 - April test 6                                                                 | ugen DIRPECUNE 030520                                        | 23                                                       |                                               |                                      |                                    | O Droft                            |                                 |                                |                     |
| AL Activități                                           | 8          | Cod 5865<br>347981 (2                                                                                           |                                                              |                                                          | Cod moclere<br>347581-259 🕲                   |                                      |                                    | Denumire outoritote                |                                 |                                |                     |
| 41 Indicatori de etapă                                  | ø          | Philadae constitue                                                                                              |                                                              |                                                          |                                               |                                      |                                    |                                    |                                 |                                |                     |
| PI Plan de monitorizare o proiectului                   | g          | ESO41 /SE+ - ESO41, îmbunătățirea accesului la p<br>persoanelic inactive, precum și prin promávarea desfă       | iața muncii și măsuri de ac<br>șurării de activități indeper | tivare pentru toote persoa<br>vdante și a aconomiei soci | inele aflate în câutarea unui loc de m<br>ale | iuncă. În special pentru lineri, înd | leosebi prin implementarea Garanți | ei pentru tinunet, pentru şomani i | de lungă durată și grupurile de | favorizate de pe piaja munci ( | pentru.             |
| Buget total                                             | -          |                                                                                                    |                                                              |                                                          |                                               |                                      |                                    |                                    |                                 |                                |                     |
| 04 Buget project                                        | 8          | Buth Bichiders<br>31-12-2040 23:59                                                                              |                                                              |                                                          |                                               |                                      |                                    |                                    |                                 |                                |                     |
| En ENTITATE TEST IMPLEMENTARE                           | e          |                                                                                                    |                                                              |                                                          |                                               |                                      |                                    |                                    |                                 |                                |                     |
| Mir Missimute SPL                                       | e          | Total buget parteneri                                                                                           |                                                              |                                                          |                                               |                                      |                                    |                                    |                                 |                                | 🛓 Exports           |
| Buget                                                   | -          | Entitete indele 6                                                                                               | Tie                                                          | Total conjust                                            | Total diabil actualizat                       | tor lastron lidela bad               | Tatal assilicitial T               | atal accombing abil                | atal abstar de stat             | i contributio acondo           |                     |
| Bu Buget - domeniu de intervenție                       | ß          |                                                                                                    |                                                              |                                                          |                                               |                                      |                                    |                                    |                                 |                                |                     |
| Buget - formă de sprijin                                | e          | ENTITATE TEST IMPLEMENTARE                                                                                      | Lider                                                        | 21.900.000,00 RON                                        | 21.900.000.00 RON                             | 21900.000.00 #04                     | 0.00 HON                           | 20.000.000.00 RON                  | 0.00 HON                        | 1.900.000,00 нон               | +                   |
| Bu Buget - dimensione ponero în<br>proctică teritorială | 2          | Mexinute SRL                                                                                                    | Portation                                                    | 0,00 NON                                                 | D,00 HON                                      | D,00 HON                             | 0.00 HON                           | 0,00 RDN                           | 0.00 RON                        | 0.00 604                       | ÷                   |
| Bu Buget - octivitate economică                         | 8          | Total buget objective                                                                                           |                                                              |                                                          |                                               |                                      |                                    |                                    |                                 |                                |                     |
| Buget - localizare                                      | e          | Objectiv specific                                                                                               | Fond UE                                                      |                                                          | Total project                                 | Total eligibil actualizat            | Total eligibil neoctualizat        | Total neeligibil                   | Total nerambursabil             | Total ajutor de stat           | Total contribuție p |
| taa Buget - terme secundore in codrul<br>FSE+           | 8          | ESO41 · ESO41. Îmbunătățirea accesului la piața<br>munci și măsuri de activare pentru toate persoanele          |                                                              |                                                          |                                               |                                      |                                    |                                    |                                 |                                |                     |
| Bill Buget - dimensione ognitate de gen                 | 8          | offate în câutorea unui loc de mancă, în special pentru<br>trien, îndessete prin împlementarica Garanței pentru | FSE+ Fondul Social Ex                                        | uropean+                                                 | 21,900,000,00 RoN                             | 21.900.000.00 Rov                    | 21.900.000.00 RDN                  | 0.00 RDN                           | 20.000.000.00 ROM               | 0.00 Row                       | 1900.0              |
| Bu Buget - strategii mocroregionale și<br>bazin moritim | 8          | defavorizate de pe plata muncil și pentru persoanele.<br>Institive, precum și prin promeverea desfășurării de   |                                                              |                                                          |                                               |                                      |                                    |                                    |                                 |                                |                     |
| Cr Criterii evoluare ETF                                | 8          | octivități independente și a econamiei sociale                                                                  |                                                              |                                                          |                                               |                                      |                                    |                                    |                                 |                                |                     |
| eclarația unică                                         | - 1        | Total Drive discussion and the                                                                                  |                                                              |                                                          |                                               |                                      |                                    |                                    |                                 |                                |                     |
| De Declarații unice                                     | 18         | iotai - bayes - amensune punere in practica te                                                                  | ci i cui i cana                                              |                                                          |                                               |                                      |                                    |                                    |                                 |                                | 7                   |
| En ENTITATE TEST IMPLEMENTARE                           | g          | Obiectiv specific - Fond UE                                                                                     | Tip buget                                                    |                                                          | Total eligibil                                |                                      | Total Buget - dimensione pur       | nere în practică teritorială       | D                               | iferență total Stare           |                     |
|                                                         |            | ES041-FSE+                                                                                                    | Eligibil                                                     |                                                          | 0.00 RON                                      |                                      |                                    | 0.00 RON                           |                                 | 0.00 RDN O Necom               | pletot              |

Aplicația va afișa bugetul partenerului pentru care s-a acționat  $\rightarrow$ . Acest lucru este marcat și în zona de secțiuni.

2021

**MySMIS** 

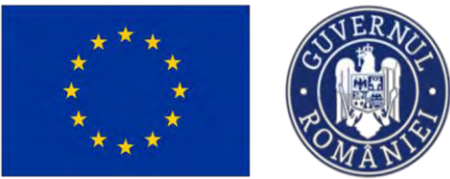

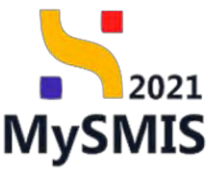

| MySMIS2021 A E                                           | ntități jurid | lice të Proiecte X Achiziții                                                                                                    |                                                                                               |                                                          |                             |                                         |                                               |                                                        | PREPROD @ A                                        |
|----------------------------------------------------------|---------------|----------------------------------------------------------------------------------------------------|-----------------------------------------------------------------------------------------------|----------------------------------------------------------|-----------------------------|-----------------------------------------|-----------------------------------------------|--------------------------------------------------------|----------------------------------------------------|
| Protect 347983 Bugets                                    | rsiert        | ENTITATE TEST HAPLEMENTAND                                                                                                    |                                                                                               |                                                          |                             |                                         |                                               |                                                        |                                                    |
| Su Sumor                                                 | 8             |                                                                                                    |                                                                                               |                                                          |                             |                                         |                                               |                                                        |                                                    |
| D ENTITATE TEST IMPLEMENTARE                             | ø             | Proiect manual Proiecte actualizare                                                                                                    |                                                                                               |                                                          |                             |                                         |                                               |                                                        | C Modific                                          |
| Ma Mosinute SRL                                          | ø             | And                                                                                                    |                                                                                               |                                                          |                             |                                         | Store                                         |                                                        |                                                    |
| Rezultore esteptote / Realizári<br>esteptote             | ø             | PEO/271/PEO_P4/OP4/ESO4.1/PEO_A51 - Apel test Ev                                                                                                    | gen DIRPECUNE 03052023                                                                        |                                                          |                             |                                         | O Droft                                       |                                                        |                                                    |
| a Activități                                             | ø             | Cod 5M65<br>347981 @                                                                                                    |                                                                                               | Cod asociere<br>347981-259 (2                            |                             |                                         | Denumire outeritote                           |                                                        |                                                    |
| n Indicatori de etapă                                    | ø             | Division and the                                                                                                    |                                                                                               |                                                          |                             |                                         |                                               |                                                        |                                                    |
| Plan de manitorizare a proiectului                       | Ø             | ESO4.1 FSE+ ESO4.1. Imbunătățirea accesului la pie<br>persoanele inactive, precum și prin premovarea desfăș                                                            | ața muncă și măsuri de octivare pentru toata<br>urării de activități îndependente și a oconon | e persoanele affate în câutorea unui loc<br>nici sociaie | de muncă. În special pentru | tineri, îndeosebi prin implementarea Ge | atonței pentru tineret, pentru șomerii de lui | ngă durată și grupurile defavorizate de pe             | piața muncii și pentru                             |
| uget total                                               |               | Date Incluine                                                                                                    |                                                                                               |                                                          |                             |                                         |                                               |                                                        |                                                    |
| Buget protect                                            | 8             | 31-12-2040 23:59                                                                                                    |                                                                                               |                                                          |                             |                                         |                                               |                                                        |                                                    |
| DI ENTITATE TEST IMPLEMENTARE                            | e             |                                                                                                    |                                                                                               |                                                          |                             |                                         |                                               |                                                        |                                                    |
| Ma Mosimute SRL                                          | 8             | Surso de colinanțore: Contribuție privată                                                                                                    |                                                                                               |                                                          |                             |                                         |                                               |                                                        |                                                    |
| -gut                                                     | -             | Buget partener                                                                                                    |                                                                                               |                                                          |                             |                                         |                                               |                                                        | ( Adaug                                            |
| Bu Buget - domeniu de intervenție                        | 8             |                                                                                                    |                                                                                               |                                                          |                             |                                         |                                               |                                                        |                                                    |
| Da Buget - formà de sprijer                              | ø             | Objectiv specific                                                                                                    | Fond UE                                                                                       | Tip regiune                                              | Cod cheltuiolă              | Denumire cheltuială                     | Tip chettuiolò                                | Categorie cheltuială                                   | Subcatego: Actiuni                                 |
| Bu Buget - dimensione ponere in<br>proctică la ribriolă  | 8             | ESO4.1 - ESO4.1, imbunittifigrea accusului la pințe<br>muncii și măsuri de activare pentru tadei persoanule<br>aflate în căutarea unui loc de muncă, în special pentru |                                                                                               |                                                          |                             |                                         |                                               | Chelluiok sub forma de                                 | Chelluich sa                                       |
| Bu Buget - activitate economică                          | e             | tinerit, indeoxibii prin impermentarea tionanței pentru<br>tinerist, pentru șemerii de lungă durată și grupinile<br>defavenzate de pe piața munoi și pentru persoando  | FSE+, Fordul Stocial Europeone                                                                | Nu sa opiloli                                            | 1027127                     | cheliuioló 2                            | indirectifi                                   | borene standard penine<br>costuri enitare              | borumu sito<br>costuri undi                        |
| Bu Buget - locolizare                                    | 8             | inactive, precum și prin promovarea desfășurării de<br>activități independente și a economiei sociale                                                                  |                                                                                               |                                                          |                             |                                         |                                               |                                                        |                                                    |
| Buget - teme secondare în cadrul<br>FSE+                 | e             | ESO41 - ESO41_îmbunătățires occesului la pisța<br>murcii și mășuri de activare pentru toate persoanale                                                                 |                                                                                               |                                                          |                             |                                         |                                               |                                                        | Churkuish se                                       |
| Re Buget - dimensione egolitete de gen                   | 8             | aflate în câutarea unui lec de muncă, în special printru<br>tineri, îndeosebi prin împlementarea Garantei pentru                                                       |                                                                                               |                                                          |                             | 100 million (100 million)               |                                               |                                                        | oferente pe                                        |
| Bei Buget - strotogii moororegionole și<br>bozin moritim | ×             | theret, pentru someri de lungă durată și grupurile<br>defavorizate de pe piața munci și pentru persoanele<br>ingelive, precum și prin promoverea desfășurării de       | PSE+ - Fondul Social European+                                                                | NU IS OFFC8                                              | 1027126                     | Chettaloto 1                            | Desetts                                       | Chattuics resurse unione                               | in implemor 🕜 📴<br>proxectalia (<br>octivităților; |
| Criterii evoluare ETF                                    | ø             | ortivități independente și a conormiei sociale                                                                                                    |                                                                                               |                                                          |                             |                                         |                                               |                                                        | monogemen                                          |
| clarația unică                                           | - 1           |                                                                                                    |                                                                                               |                                                          |                             |                                         |                                               |                                                        |                                                    |
|                                                          |               | Documente atoșate                                                                                                    |                                                                                               |                                                          |                             |                                         |                                               | <ul> <li>Adaugă documenti nou.</li> <li>Ata</li> </ul> | pează documente din bibliotec                      |
| De Duclorații unice                                      |               |                                                                                                    |                                                                                               |                                                          |                             |                                         |                                               |                                                        |                                                    |

Informațiile afișate vor fi vizibile în interfață și permit următoarele acțiuni:

**Modifică** - La acționarea butonului, aplicația va deschide o fereastră pop-up în care se pot modifica toate informațiile introduse la adăugarea cheltuielii pentru care s-a acționat butonul.

**U**- **Șterge** - La acționarea butonului, aplicația va deschide o fereastră pop-up pentru confirmarea acțiunii.

În zona Documente atașate se pot încărca documente relevante prin acționarea butoanelor

Adaugă document nou

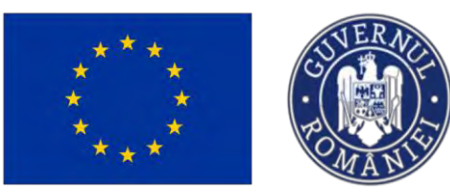

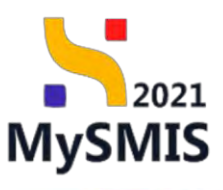

\* 8 0

#### MySMIS2021 PREPROD

| Provert 146024 Buget                                                                                          | print |                                        |                     |                |                                                                                                  |                  |                                               |
|----------------------------------------------------------------------------------------------------|-------|----------------------------------------|---------------------|----------------|--------------------------------------------------------------------------------------------------|------------------|-----------------------------------------------|
|                                                                                                    |       | Objectiv specific - Fond UE            | Tip buget           | Total eligibil | Total Buget - dimensiume equilitate de gen                                                       | Diferență total  | Store                                         |
| The Resultse Limena                                                                                           | 05    | OS21 FEAMPA                            | Digital             |                | (1.00 Mon                                                                                        | 0.00 RON         | GLOD INON 🔘 Nuceamplement                     |
| Iti Pezzeltatie tryloplatie / Pezellalle)<br>inytoplatis                                                      | 2     | OS22 FEAMPR                            | Depail              |                | 0.00 mov.                                                                                        | 0.00 How         | 0.00 mm O Necompletest                        |
| Acquisting                                                                                                    | 15    |                                        |                     |                |                                                                                                  |                  |                                               |
| irr Indicatori dir etopă                                                                                      | 8     | Total - Buget - teme secundare in cad  | rul PSE+            |                |                                                                                                  |                  | +                                             |
| P Plan de manifestene a proinctului                                                                           | 25    | Objective specific - Fond UE           | Tip buget           | Tatel eligibil | Total Buget - teme secundárs in cadral FSE+                                                      | Differență total | Stare                                         |
| Bugel total                                                                                                   |       | OS21 TEAMPA                            | Eight               |                | 5.00 AON                                                                                         | 0.00 MON         | 0.00 https://www.chiecompletati               |
| R+ Bugst protect                                                                                              | 8     | QSZ2 - FEAMPA                          | 0.961               |                | 0.00 NON                                                                                         | 10.000 MON       | 0.00 more O Necompletes                       |
| A ACADEMA                                                                                                    | 8     | Total - Buget - farmà de sprijin       |                     |                |                                                                                                  |                  | •                                             |
| Rept                                                                                                    |       | Objectiv specific - Fond UE            | Tip Isaget          | Total eligibil | Total Buget - Tarmà de sprijen                                                                   | Differență total | Store                                         |
| Its - Buget - doments de intervențe                                                                           | 6     | OS21 FEAMPA                            | Digital             |                | D.00 Holy                                                                                        | 3.00 604         | 10.00 Bots O Necompleting                     |
| Pr. Blaget - filmmå de sarijer                                                                                | 8     | OSZ2-HANPA                             | Elsev.              |                | 0.03 жон                                                                                         | U.D. NON         | 0.00 Pov O NocompAced                         |
| By Buget - dimensions punces in<br>proceed tomanoid                                                           | B     |                                        |                     |                |                                                                                                  |                  |                                               |
| Ba Baget - oclositeir economica                                                                               | 18    | Total - Buget - strategii macroregiona | le și bazin maritim |                |                                                                                                  |                  | +                                             |
| me Buget - locolaree                                                                                          | 25    | Objective specific - Fond US           | Tip loget           | Total sligibil | Total Buget - strategil macroregionale și bazin maritim                                          | Diferență total  | Store                                         |
| Ber Baget - Ionia socurdore in codoal<br>156-                                                                 |       | OSZ1 FEALERA                           | Elgibi              |                | 1.00 Now                                                                                         | 0.00 Adm.        | 0.00 Alore CI Nocompletos                     |
| Re Buget - dimensions ognitete de gen                                                                         |       | DEZZ FEAMMA                            | Digtel              |                | DD POW                                                                                           | 0.100 MON        | 0,00 moni C Necompéctor                       |
| $\prod_{k=1}^{m} \left  \begin{array}{c} Buggs + stastopi microscoporale \\ page martine \end{array} \right $ | 10    | Documente otoșate                      |                     |                |                                                                                                  | Adougt do        | ameni res 💣 Alagenză documente din bil Actecă |
| O Čršani ovslatno ETF                                                                                         | 8     |                                        |                     |                |                                                                                                  |                  |                                               |
| Decineryin used                                                                                               | - 1   |                                        |                     |                | 8                                                                                                |                  |                                               |
| De Declarață arma                                                                                             | 8     |                                        |                     |                | <u> </u>                                                                                         |                  |                                               |
| ACADEMA                                                                                                    | 8     |                                        |                     |                | sobeitut nu congine inrogestren,<br>Memocrétier nu constit distri dispositible în subjet faitual |                  |                                               |
| Dressbart in protect                                                                                          |       |                                        |                     |                |                                                                                                  |                  |                                               |
| in located                                                                                                    |       |                                        |                     |                |                                                                                                  |                  |                                               |

#### Buget entitate juridică (lider și/ sau partener)

#### NOTĂ

În vederea completării secțiunii *Buget* aferent entității juridice lider și/ sau partener trebuie completată sursa de cofinanțare și categoria de beneficiar din secțiunea *Capacitate solictant*.

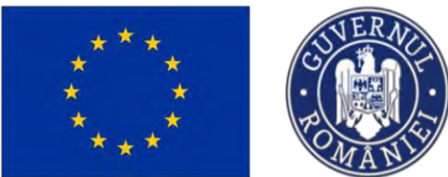

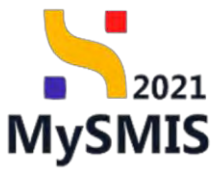

ıză valori cheltuială

| MySMIS2021                                             | ități juric | ice Lis Proiecte X Achiziții                                                                                         |                                                                                                    |                                                                          | MEPROD @ A                             |
|--------------------------------------------------------|-------------|----------------------------------------------------------------------------------------------------|----------------------------------------------------------------------------------------------------|--------------------------------------------------------------------------|----------------------------------------|
| Project 347981 Buget pro                               | rect        | ENTITATE TEST IMPLEMENTARE                                                                                           |                                                                                                    |                                                                          |                                        |
| Sumar                                                  | ø           |                                                                                                    |                                                                                                    |                                                                          | Contraction of the second              |
| En ENTITATE TEST IMPLEMENTARE                          | œ           | Prosect manual Prosecte actualizare                                                                                  |                                                                                                    |                                                                          | Modifica                               |
| Mu Masimuta SRL                                        | e           | And                                                                                                    |                                                                                                    | Store                                                                    |                                        |
| Rezultate eșteptete / Realizări<br>așteptete           | ø           | PE0/271/PEO_P4/DP4/ESO4.1/PEO_A51 - Apd fast Eugen OIHPECUNE 03052023                                                |                                                                                                    | (Droft)                                                                  |                                        |
| Ac Activitati                                          | œ           | Cod SMR5<br>347981 02                                                                                                | Cod issociare<br>34/981-258 @                                                                                | Demannine autoritorie                                                    |                                        |
| tn Indicatorr de etopă                                 | et          |                                                                                                    |                                                                                                    |                                                                          |                                        |
| Plon de monitorizore o proinctului                     | et          | Objective specifice<br>ESO4.1 - PSE+ - ESO4.1_limbunătățirea accesului la piața muncli și măsun de activare pentru t | oate persoanele aflate în zăutarea unui loc de muncă, în special pentru lineri, îndoesebi prin implementarea | Goranței pentru tineret, pentru șomeni de lungă dunată și grupurile defe | averizate de pe plota muncii si pentru |
| luget total                                            | -           | persoanele inactivu, precum și prin promovarea desfășurăre de activități independente și o ecc                       | mannini, soqiale                                                                                             |                                                                          |                                        |
| Bu Bugiti projeci                                      | er -        | Data Inchideme<br>31 12 2040 2259                                                                                    |                                                                                                    |                                                                          |                                        |
| In ENTITATE TEST IMPLEMENTARE                          | et          |                                                                                                    |                                                                                                    |                                                                          |                                        |
| Ma Masinute SRL                                        | er i        | 🕥 Suesa de colimandare: Carenbulle privatil                                                                          |                                                                                                    |                                                                          |                                        |
| uget                                                   | -           | Buart ourtear                                                                                                    |                                                                                                    |                                                                          | (P) Adapat                             |
| Bu Buget - domeniu de intervenție                      | ď           | and a further state                                                                                                  |                                                                                                    |                                                                          |                                        |
| Buget - formà de sprijin                               | ø           |                                                                                                    |                                                                                                    |                                                                          |                                        |
| Buget - dimensione ponore in<br>process tentorioló     | e           |                                                                                                    |                                                                                                    |                                                                          |                                        |
| Ba Buget - octivitate economică                        | ø           |                                                                                                    | Tobelul nu conține îmregistrăn.                                                                              |                                                                          |                                        |
| Bu Buget localizare                                    | ø           |                                                                                                    | Memoriton nu există date disponibile în ocest label                                                          |                                                                          |                                        |
| Buget - torme secundare in codrul<br>PSE+              | ø           |                                                                                                    |                                                                                                    |                                                                          |                                        |
| Bei Buget - dimensiune egalitate de gen                | 8           | Drivements attracts                                                                                                  |                                                                                                    | Administration                                                           | Annand documents do biblister          |
| Ba Buget - strategi mocronogionale și<br>bazin moritim | 21          | Encourse the grandware                                                                                               |                                                                                                    |                                                                          |                                        |
| Cetteri evalutre ETF                                   | æ           |                                                                                                    |                                                                                                    |                                                                          |                                        |
| eclarația unică                                        | - 1         |                                                                                                    | 8                                                                                                    |                                                                          |                                        |
| De Declarații unice                                    | ø           |                                                                                                    | Tabelul nu conține înregistrări.                                                                             |                                                                          |                                        |
| In ENTITATE TEST IMPLEMENTARE                          | et.         |                                                                                                    | Momentan nu cvistă date disponibile în acest tabel.                                                          |                                                                          |                                        |
|                                                        |             |                                                                                                    |                                                                                                    |                                                                          |                                        |

Prin acționarea butonului (• Adougo), aplicația deschide fereastra Adaugă cheltuială în care se

introduc informațiile specifice.

| Pentru a se adăuda  | cheltuiala budetară | introdusă se ac | tionează butonul | iii Precalculea |
|---------------------|---------------------|-----------------|------------------|-----------------|
| i ontra a oo aaaaga | ononuluia sugotara  | 111100000,0000  | , onouza patonar |                 |

| MySMIS2021                                   | Ennități jun | idice 😰 Projects 🗄 Achilops                         |                                  |                    |                   |                                |                            |                          |                   |                         | A © CONTINUE                                | Ą |
|----------------------------------------------|--------------|-----------------------------------------------------|----------------------------------|--------------------|-------------------|--------------------------------|----------------------------|--------------------------|-------------------|-------------------------|---------------------------------------------|---|
| Contract activity from                       | i Jamash K   | ENTRATE TEST IMPLIANTIAN                            |                                  |                    |                   |                                |                            |                          |                   |                         |                                             |   |
| ne Sumo                                      | er.          |                                                     |                                  |                    |                   |                                |                            |                          |                   |                         | -                                           |   |
| D- EMITTATE LEST MIPLEMENTARE                | 91           | Project monual Projecte actualizare                 |                                  |                    |                   |                                |                            |                          |                   |                         | (c) Modino                                  |   |
| Gill Manager SHL                             | 田            |                                                     |                                  |                    |                   |                                |                            | 1                        |                   |                         |                                             |   |
| me Receiption optioners (Hiesdam)            | æ            | PEQ/271/PEO_PAOPEESD& 1/PEO_AST April 1/            | Adaugā cheltuialā                |                    |                   |                                |                            | ×                        |                   |                         |                                             |   |
| he seconday                                  | 25           | Cost SAKS                                           | Objectiv specific *              |                    | Fond UE *         |                                |                            |                          | Denumés querrante |                         |                                             |   |
| - Multimies de cheik                         | of           | <u>147001</u> (B                                    | ES04.1 - ES04 1, Îmbundtățires o | coesul_ × v        | PSE+ · Fondul     | Social European+               | × ~                        | _                        |                   |                         |                                             |   |
| R Floo do mentionalmo o protochatal          | 80           | Objective same flag                                 | Denumire cheltural6 *            |                    | Justificare *     |                                |                            | 100                      |                   |                         | Antalia de las pressa regenció - il dentro- |   |
| Buyer and                                    |              | destruction activities from the first house and the | Chefusdia I                      |                    | Justinicare Une   | fusora 1                       |                            |                          |                   |                         |                                             |   |
| The Dogal presint                            | 10           | Duth Includence                                     | Constant (Barrier Same Same      |                    | The common damage | ALM NO.                        | 1                          | _                        |                   |                         |                                             |   |
|                                              |              | 31 12 2040 2350                                     | Tip regiune *                    |                    | Tip cheltuială *  |                                |                            |                          |                   |                         |                                             |   |
| Mr. Manuada CDC                              | -128         | G Succe de colleançais Constituiça presid           | Nu se aplică                     | × v                | Directó           |                                | × ~                        |                          |                   |                         |                                             |   |
| lingent                                      |              |                                                     | Cotegorie cheituială *           |                    | Subcotegorie ch   | aturală *                      |                            |                          |                   |                         |                                             |   |
| Bel Bases - Demonstra de Interventes         | 192          | Buget pacteries                                     | CHELTURED RESORGE UMANE          | X V                | Chettuieli solo   | Part uniter (Arth TVA          | du X Y                     |                          |                   |                         | 🔘 Adhugð                                    |   |
| The second second second                     | 10           |                                                     | Ders                             | I                  |                   | 10000000                       | 10294                      |                          |                   |                         |                                             |   |
| an nebu - muid vo fladar                     |              |                                                     |                                  |                    |                   | 200,000,000 HOW                |                            |                          |                   |                         |                                             |   |
| Bu pergini desenation presso as              | (6)          |                                                     | Volaore totală TVA.*             | Cheltuieli eligibi | le förð TVA *     | Totol chellukik norde          | dursoble *                 |                          |                   |                         |                                             |   |
| Ba Bager i networke proviomied               | 21           |                                                     | 0.000                            | 10000000 R0H       |                   | 10000000                       | (Harr                      | _                        |                   |                         |                                             |   |
| Do Buger - Scenikune                         | el           |                                                     | TVA eligibil *                   | Ajuitor de stot *  |                   |                                |                            | _                        |                   |                         |                                             |   |
| the Deput - intro-monother in control (SEE + | 8            |                                                     | NU                               | OA<br>NU           |                   |                                | _                          |                          |                   |                         |                                             |   |
| No. Magai - dimonstra estilitore de gar      | - 25         | Law Sector                                          |                                  |                    |                   |                                |                            | uteoző volori chettulolő |                   |                         |                                             |   |
| Beilial - minness unconsiderang le           | M.           | Discumente obspole                                  |                                  |                    |                   |                                |                            |                          | 6                 | Attació diccorrend rear | 🧳 Atogocch dostimente de labitosed          |   |
| TT Design and and and and                    | - 11         |                                                     |                                  |                    |                   |                                |                            |                          |                   |                         |                                             |   |
| Qoclamba Jessa                               | - 1          |                                                     |                                  |                    |                   |                                | 0                          |                          |                   |                         |                                             |   |
| De Castanti min                              | - 25         |                                                     |                                  |                    |                   | Topelu                         |                            |                          |                   |                         |                                             |   |
| I- ENTRATE TEST INFREMENTARE                 | - 08         |                                                     |                                  |                    |                   | in the set of the track of the | and the dependent in const | totic!                   |                   |                         |                                             |   |

Sistemul efectuează calculele și afișează informațiile care vor fi introduse pe linia bugetară.

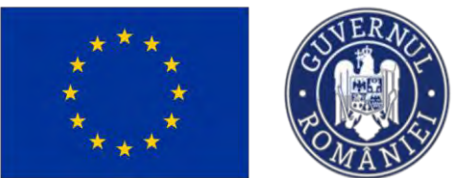

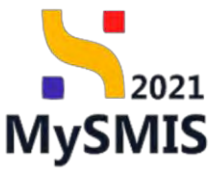

| MySMIS2021 &                                                | Erainoti punc | ica 12 Protecto I Achiana                  |                                                    | _                      |                   |                               |                                                                                                    |                                                |                                                                                                    | 0 MEMOD 0 8 4                                                            |
|-------------------------------------------------------------|---------------|--------------------------------------------|----------------------------------------------------|------------------------|-------------------|-------------------------------|----------------------------------------------------------------------------------------------------|------------------------------------------------|----------------------------------------------------------------------------------------------------|--------------------------------------------------------------------------|
| D Plant Milling Bapper                                      | and a         | INTERNA POLICE PROPERTY AND INCOME.        |                                                    |                        |                   |                               |                                                                                                    |                                                |                                                                                                    |                                                                          |
| 2- Lating                                                   | E             |                                            |                                                    |                        |                   |                               |                                                                                                    |                                                |                                                                                                    |                                                                          |
| IN INTITATE TEST IMPLEMENTARE                               | 13            | Project monition Projecte octualizate      |                                                    |                        |                   |                               |                                                                                                    |                                                | 1000                                                                                                    | Notest 1                                                                 |
| Ann. Advances. 202                                          | 05            | -                                          | Adaugā cheltuialā                                  |                        |                   |                               |                                                                                                    | ×                                              | 30                                                                                                    |                                                                          |
| Gas - Participante de Las des la Participa                  | .08           | PERCEPTION PARAMETERA (PDD) ASY . April 10 | Objectiv specific *                                |                        | Fond UE *         |                               |                                                                                                    | ( = = )                                        | C Destr.                                                                                                    |                                                                          |
| (IP) REDVICE                                                | 18            | Case State                                 | ESO41 - ESO41_imbunotosre                          | o occessie 🗙 🗸         | FSE+ Fondul       | Social European+              | × ×                                                                                                    | Total volcare forb TVA<br>10 000.000.00 mon.   | Dename e autorma-                                                                                                    |                                                                          |
|                                                             |               | AATSEL (E                                  | Denumire cheftuiol6 *                              |                        | justificare *     |                               |                                                                                                    | •                                              |                                                                                                    |                                                                          |
| an antications the physics                                  | 13            | Observer asserting                         | Cheltaiala 1                                       |                        | Justificare Che   | muiato 1                      |                                                                                                    | Total voloare cu TVA                           | And in case of the local division of the                                                                                                    |                                                                          |
| <ul> <li>Provi de manusciero e prantzióni</li> </ul>        | 10            | ESO41 FSE- ESO41, intrustmiting occursies  |                                                    |                        |                   |                               |                                                                                                    | 200000000000                                   | S peritral Diversity and the provide                                                                                                    | lli konshi karatu yi gengaarin sicherantening on particimaanse yi karana |
| Buget Inter-                                                |               |                                            | Cardynese Holmony (2000) 100                       |                        | Language vibrouse | 6476/00/00                    | 4                                                                                                    | Valoare TVA silgbill<br>0.00 NON               |                                                                                                    |                                                                          |
| Ber Hauger gesentli                                         | 13            | Dott Stelaine                              | Tip regiune *                                      |                        | Tip choltuiolă *  |                               |                                                                                                    |                                                |                                                                                                    |                                                                          |
| IN ENTITATE TEST IMPLEMENTANE                               | 10            | or an arrivation                           | Nu se optică                                       | × ~                    | Directő           |                               | × ×                                                                                                    | Total chetalet efigible<br>10.000,000,000 Pore | a subscription of the local division of the local division of the |                                                                          |
| Ann Manadath BRE                                            | 18            | Suren de antitempre: L'intribute privati   | Cotegonic chietukolo *<br>CHELTUIELI RESURSE UMANE | × ~                    | Chelluiel solo    | niaki pentru corpotarii ini   | × ×                                                                                                    | Cheltudel needlalide fand Tutk                 | 12                                                                                                    |                                                                          |
| liven                                                       |               |                                            | Unitote de mosură 4                                | Camitate *             |                   | Prot unitar förti TVA         |                                                                                                    | 0.00 MON                                       |                                                                                                    |                                                                          |
| Dr. Bager - Reserve de mierverije                           | er:           | Brillet britteiset                         | pers                                               | 1                      |                   | 10000000                      | 11247                                                                                                    | Valuare TVA neeligibilit                       |                                                                                                    | (O) America                                                              |
| Ha Boget - formi de gamer                                   | 18            |                                            | Hadron and Park P                                  | -1                     | 10-4 THE 1        | ID DOLDSE HON                 | a second a second a second a second a second a second a second a second a second a second a second a second a s | 0.00 RON                                       |                                                                                                    |                                                                          |
| Bulant - survey and an in                                   |               |                                            |                                                    | Loopping               | e iulu i via -    | 10000000                      | CURUDIN .                                                                                                    | Total valoare neeligibilă cu                   |                                                                                                    |                                                                          |
| The montant discomodel                                      | 15            |                                            | 0.0004                                             | 10 000000 1016         |                   | 10.000.020 (65N               |                                                                                                    | TVA<br>0.00 HON                                |                                                                                                    |                                                                          |
| Do Euger - activities accounted                             | 15            |                                            | TVA eligibil *                                     | Ajutor de stot *       |                   |                               |                                                                                                    | -                                              |                                                                                                    |                                                                          |
| Ba Bagart kendener                                          | œ             |                                            | DA                                                 | DA                     |                   |                               |                                                                                                    | Contribuție proprie silgibilă<br>0.00 Fich4    |                                                                                                    |                                                                          |
| be Bagge tomat assistant deceded                            | 18            |                                            | () NU                                              | <ul> <li>NU</li> </ul> |                   |                               |                                                                                                    | Volaare coth TVA                               |                                                                                                    |                                                                          |
| See English - Ermannanne tegalikata ris par                 | n 18          |                                            |                                                    |                        |                   |                               |                                                                                                    | 0.00%                                          |                                                                                                    | -                                                                        |
| See Boget - monoger measure/persola Si<br>boget researching | ×             | Documente otostile.                        |                                                    |                        |                   |                               |                                                                                                    | Amulyazá                                       |                                                                                                    | Admigit pacament tes     Accepted documents din bibliotech               |
| Coll Crimed condumer ETF-                                   | 131           |                                            | -                                                  |                        |                   |                               | -                                                                                                    |                                                |                                                                                                    |                                                                          |
| Declaroba mista                                             | -             |                                            |                                                    |                        |                   |                               | 0                                                                                                    |                                                |                                                                                                    |                                                                          |
| Des Descharationation                                       | 125           |                                            |                                                    |                        |                   | Totalia                       | ina contribie inc                                                                                               | matten                                         |                                                                                                    |                                                                          |
| IN ENTITATE YEST IMPLEMENTANE                               | 10            |                                            |                                                    |                        |                   | Advances of the second second | and these carries                                                                                               | tale in another second                         |                                                                                                    |                                                                          |

Se salvează informațiile prin acționarea butonului

Informațiile afișate vor fi vizibile în interfață și permit următoarele acțiuni:

**Modifică** - La acționarea butonului, aplicația va deschide o fereastră pop-up în care se pot modifica toate informațiile introduse la adăugarea cheltuielii pentru care s-a acționat butonul.

**U**- **Șterge** - La acționarea butonului, aplicația va deschide o fereastră pop-up pentru confirmarea acțiunii.

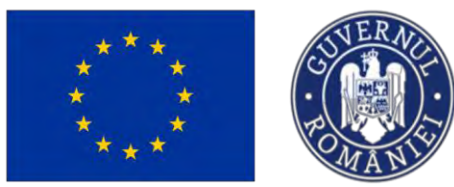

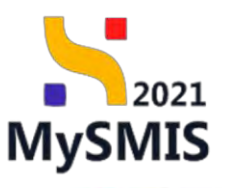

REMOD @ A A

| Se Suma                                                | C\$ | Report manual Projects act informe                                                                                                    |                                                                                                |                                                       |                              |                                           |                                                |                                           | TR all and                       |
|--------------------------------------------------------|-----|----------------------------------------------------------------------------------------------------|------------------------------------------------------------------------------------------------|-------------------------------------------------------|------------------------------|-------------------------------------------|------------------------------------------------|-------------------------------------------|----------------------------------|
| IN ENTITATE TEST IMPLEMENTARE                          | 8   | · rosse manual Projecte actualizate                                                                                                    |                                                                                                |                                                       |                              |                                           |                                                |                                           | (B) MODIN                        |
| Ma Mosimuto SRL                                        | 8   | Apel                                                                                                    |                                                                                                |                                                       |                              |                                           | Store                                          |                                           |                                  |
| Rezultate asteptate / Realizári<br>asteptate           | œ   | PEO/271/PEO_P4/OP4/ESO41/PEO_A51 April test E                                                                                                    | igen DIRPECUNE 03052023                                                                        |                                                       |                              |                                           | Oroft                                          |                                           |                                  |
| Activități                                             | œ   | Cod 5MI5<br>347581 🕃                                                                                                    |                                                                                                | Ced asocleve<br>347981-259 @                          |                              |                                           | Denumire outoritote                            |                                           |                                  |
| Indicatori de etapă                                    | 68  | and the second second se |                                                                                                |                                                       |                              |                                           |                                                |                                           |                                  |
| Plan de manitarizare a projectului                     | ø   | ESO4.1 PSE- ESO4.1, îmbunătățirea occesului la pi<br>persoanele inactive, precum si prin premovarea desfă:                                                                                                    | ațo muncii și măsuri de activare pentru toate<br>urării de activități independente si a aconom | persoanéle aflaté în câutarea unui lac<br>lei sociale | de municá. în special pentru | i tineri. îndeosebi prin împlementorea Go | ranței pentru linoret, pentru șomării de lungă | durată și grupurile defavorizate de pe    | plața muncii di pentru           |
| get total                                              | ~   |                                                                                                    |                                                                                                |                                                       |                              |                                           |                                                |                                           |                                  |
| the Buget project                                      | er  | Datő inchidere<br>31-12-2040 2359                                                                                                    |                                                                                                |                                                       |                              |                                           |                                                |                                           |                                  |
| In ENTITATE TEST IMPLEMENTARE                          | er  |                                                                                                    |                                                                                                |                                                       |                              |                                           |                                                |                                           |                                  |
| No Mosimuto SRL                                        | ø   | <ul> <li>Sursa de cofinanțare: Contribuție privată</li> </ul>                                                                                                    |                                                                                                |                                                       |                              |                                           |                                                |                                           |                                  |
| pet                                                    | -   | Buget partener                                                                                                    |                                                                                                |                                                       |                              |                                           |                                                |                                           | ( Adaus                          |
| Ba Buget - domenia de intervenție                      | 61  |                                                                                                    |                                                                                                |                                                       |                              |                                           |                                                |                                           |                                  |
| Be Buget - formå de sprijer                            | 8   | Objectiv specific                                                                                                    | Fond UE                                                                                        | Tip regione                                           | Cod cheltuialà               | Denumire cheltuială                       | Tip chattuială                                 | Categorie cheltuială                      | Subcategor Acțiuni               |
| Buget - dimensione puniere in<br>proctică tentoriolă   | et  | ESO4.1 ESO4.1 internatives accessive to pola<br>marcia a másuri de activario pentra (pale pensamelo<br>aflate în câutarea anui loc de marca, în special pentra                                                                                                    |                                                                                                |                                                       |                              |                                           |                                                | Cheltures sub forma de                    | Chaltalel st                     |
| Bu Buget - activitate economică                        | ø   | tineret, pentru somsti de lungă durată și grupurile<br>defavorizate de pe piața muncă și pontru pensoande                                                                                                    | FSE+ Fondul Social European++                                                                  | No si aplaŭ                                           | 1027127                      | chemisată 2                               | Indirectió                                     | barene standard pentru<br>costuri unitare | baremi: star<br>costori uniti    |
| Bu Buget - locolizore                                  | er  | inactive, precum și prin promavarea desfășurăni de<br>activități independente și a economiei sociale.                                                                                                    |                                                                                                |                                                       |                              |                                           |                                                |                                           |                                  |
| Bu Buget - turne secundare in cadrul<br>FSE+           | 8   | ESO4.1 - ESO4.1_Imbunditățirea accesului la piața<br>munci și măsuri de activore pentru loale persoancle                                                                                                    |                                                                                                |                                                       |                              |                                           |                                                |                                           | Cheltuisii se                    |
| Buget - dimensione egolitote de gen                    | 8   | affate în căutarea unui loc de mancă. În special pentru<br>tineri, îndeasebi prin implementarea Garanței pentru                                                                                                    | PSE+ Fendul Social European+                                                                   | No se máiob                                           | 1027126                      | Cheltistolo 1                             | Directo                                        | Choltuicii resuese umone                  | oferente per                     |
| Buget - strategi mocronigionale și                     | 8   | tment, pontra somerni de lungti duratiti și grupunile<br>defavorizate de pe ploța muncii și pontra persoanele<br>inactive, precum și prin premovarea desfășurăni de                                                                                                    |                                                                                                |                                                       |                              |                                           |                                                |                                           | protectului (<br>ractivităților, |
| bozin montim                                           |     | activități independente; și a sconamiei sociale                                                                                                    |                                                                                                |                                                       |                              |                                           |                                                |                                           | managemen                        |
| Criterii eveluare ETF                                  | es  |                                                                                                    |                                                                                                |                                                       |                              |                                           |                                                |                                           |                                  |
| Dogin mantimi<br>Criterii eveluare ETF<br>antija unică |     |                                                                                                    |                                                                                                |                                                       |                              |                                           |                                                |                                           |                                  |

În zona Documente atașate se pot încărca documente relevante prin acționarea butoanelor

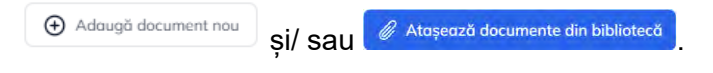

#### 3.35.1. Buget - domeniu de intervenție

În secțiunea Buget - Domeniu de intervenție se vor introduce informațiile relevante prin acționarea butonului O Adaugă.

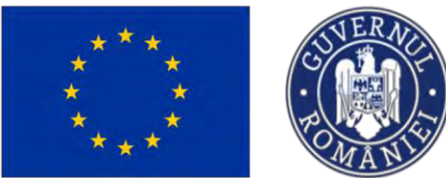

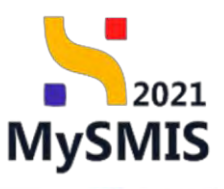

MySMIS2021 
Entitôţi juridice 
Rokarte Achizeți

| Calendar project                                     | e  | Project Test NMM manual projecte                                       |                                                |                                        |                                       |                    |                      |                          | [2] Modified                        |
|------------------------------------------------------|----|------------------------------------------------------------------------|------------------------------------------------|----------------------------------------|---------------------------------------|--------------------|----------------------|--------------------------|-------------------------------------|
| le Rezumot revizuin oplicope                         | e  |                                                                        |                                                |                                        |                                       |                    |                      |                          |                                     |
| Descriere PPP                                        | e  | Apel                                                                   |                                                |                                        |                                       |                    | Stare                |                          |                                     |
| indication de molizore și de nazultat<br>(program)   | ø  | PCIDIF/2174/PCIDIF_P2/OP4 Apel Ourse N - 28                            | 108.2924                                       |                                        |                                       |                    | (C) Dealt            |                          |                                     |
| n Indicatori suplimentori                            | 8  | Civil SMIS<br>347965 (\$                                               |                                                | Cod meders<br>347965-781 (#            |                                       |                    | Denumine outpritiste |                          |                                     |
| an de ochiziții                                      | -  |                                                                        |                                                |                                        |                                       |                    |                      |                          |                                     |
| Sa Sumo                                              | ei | Objective specifice<br>RSD4.6 - FEDR - RSD4.6_Creşterea relului cultur | i și al turismului durabil în dezvoltarea econ | omică, încluziunea socială și inovarea | aciolò                                |                    |                      |                          |                                     |
| En ENTITATE JEST IMPLEMENTARE                        | æ  | Dată inchidere                                                         |                                                |                                        |                                       |                    |                      |                          |                                     |
| Resurse amans                                        | ø  | 29-08-2940 15:00                                                       |                                                |                                        |                                       |                    |                      |                          |                                     |
| Rezultate ayteptate / Realizán<br>ayteptate          | 8  | Buget - Domeniu de intervenție                                         |                                                |                                        |                                       |                    |                      |                          | Filtre O Adoug                      |
| e Activități                                         | 8  | -                                                                      |                                                |                                        |                                       |                    |                      |                          |                                     |
| indicistori de etopă                                 | 95 |                                                                        |                                                |                                        |                                       |                    |                      |                          |                                     |
| Plan de manitorizara a projectului                   | 01 |                                                                        |                                                |                                        | 0                                     |                    |                      |                          |                                     |
| aget total                                           | -  |                                                                        |                                                |                                        | Tobelul nu contine Inregist           | trán               |                      |                          |                                     |
| the Buget project                                    | 8  |                                                                        |                                                |                                        | Momentan nu există date disponibile i | n acest tabel.     |                      |                          |                                     |
| En ENTITATE TEST IMPLEMENTARE                        | 8  |                                                                        |                                                |                                        |                                       |                    |                      |                          |                                     |
| aget                                                 | -  |                                                                        |                                                |                                        |                                       |                    |                      |                          |                                     |
| Bu Buget - domeniu de intervenție                    | 8  | Total - Domeniu de intervenție                                         |                                                |                                        |                                       |                    |                      |                          |                                     |
| Ba Buget - formô de sprijin                          | e  | Objectiv specific - Fond UE                                            | Tip buget                                      |                                        | Total eligibil                        | Total Domeniu de i | storvenție           | Diferență total          | Stare                               |
| Baget - dimensione panere in<br>proctică teritorială | 8  | RSO4.6 FEDR                                                            | Eligibi                                        |                                        | 0.00 EVR                              |                    | D.00 EUR             | 0.00 EUR                 | O Necompletot                       |
| Bull Buget - activitate economică                    | ø  | Documente atosate                                                      |                                                |                                        |                                       |                    |                      | Autourin the current and | 2 Atossen die umente die bibliotect |
| Ba Baget - locolizare                                | ø  | a a serie and ser                                                      |                                                |                                        |                                       |                    |                      | •                        |                                     |
| Buget - teme secundare în codrul<br>FSE+             | 8  |                                                                        |                                                |                                        |                                       |                    |                      |                          |                                     |
| Bu Buget - dimensione egolitote de gen               | 8  |                                                                        |                                                |                                        | 8                                     |                    |                      |                          |                                     |

Aplicația afișează fereastra pop-up *Adaugă domeniu de intervenție* pentru adăugarea domeniului de intervenție.

| MySMIS2021                                                  | Entrop ju   | ndice 18 Projecto I Achiatti                 |                                       |                                                              |                                    |                                                      |                                          |                                    |
|-------------------------------------------------------------|-------------|----------------------------------------------|---------------------------------------|--------------------------------------------------------------|------------------------------------|------------------------------------------------------|------------------------------------------|------------------------------------|
| Contract interio a                                          | ugit sammas | a. marsanja                                  |                                       |                                                              |                                    |                                                      |                                          |                                    |
| (m) Associations equippedite ( Hotohards) )<br>exployed and | 6           | a route rounder a route of routeres.         |                                       |                                                              |                                    |                                                      |                                          |                                    |
| AL ADVISOR                                                  | 10          | Acad                                         |                                       |                                                              |                                    | Stare                                                |                                          |                                    |
| AT Hedenics the street                                      | eł          | PEO/271/PEO_PM/OPA/ESO&1/PEO_A51 April 1     |                                       |                                                              |                                    |                                                      |                                          |                                    |
|                                                             | 18          | Coll SARS<br>347391 (Å                       |                                       | Card Augusters<br>24 (1992) - 2559 (2                        |                                    | Demonite.coutoritan                                  |                                          |                                    |
| Enged Inter                                                 |             |                                              |                                       |                                                              |                                    |                                                      |                                          |                                    |
| Ba Bugol project                                            | 01          | ESO4 I - FSE+ ESD4 1 Industriation decession | la pasa minah yi masari ahi           |                                                              |                                    | in important Garbert's partia broat, genter garwer's | a descriver en recent a dittade ègnal et | e po prota nunzo el perme          |
| DO ENTITATE TEST IMPLEMENTAR                                | e e         | becezzeje sonjeto trodon je trod trodomen p  | anfraguerante de anatoriolitas fandes | Adaugă domeniu de intervenţie                                | ×                                  |                                                      |                                          |                                    |
| ANN MICHAELER                                               | - 16        | Dark behilder                                |                                       |                                                              |                                    |                                                      |                                          |                                    |
| Iteget                                                      |             |                                              |                                       | Disectiv specific *                                          |                                    |                                                      |                                          |                                    |
| Bu Buard - domente de interventie                           | 6           |                                              |                                       | ESO4.1 - ESO4.1_Imbundiatived accession to parta mund        | i și mășuri de octivare pe. X. 👻   |                                                      |                                          | 7                                  |
| Du Blagut - Forend de sprijer                               |             | ander - pousiain de autoracidie              |                                       | Fond UE *                                                    | × ×                                |                                                      |                                          | A mus Concept                      |
| Bagel comonitant poners in                                  |             |                                              |                                       | Presenti de feterinti a                                      | 0.0                                |                                                      |                                          |                                    |
| process averaged                                            | 103         |                                              |                                       | Alte infestructuri sociale care contribuie la incluzionen se | ncială în castrul comunității 🗙 👻  |                                                      |                                          |                                    |
| the Bugol - activitate economica                            |             |                                              |                                       | Provent edited by a                                          | Active in contract of the study in |                                                      |                                          |                                    |
| De Buget-Incoluces                                          | 18          |                                              |                                       | 100                                                          | NON                                |                                                      |                                          |                                    |
| the stand three secondary in costs                          |             |                                              |                                       | 100/HOH                                                      |                                    |                                                      |                                          |                                    |
| the Bogel - dimensione egolitote de                         | gare (H     |                                              |                                       |                                                              | Anulează                           |                                                      |                                          |                                    |
| In Bugsi - strologa moceoergania<br>bazin menian            | a d         | Total - Domeniu de interventie               |                                       |                                                              |                                    |                                                      |                                          |                                    |
| OF   Emany symbols ETF                                      | -05         | Observe specific + Fond UE                   | Tip buget                             |                                                              | Total niigibil                     | Total Damenou die interventie                        | Diferentò tutel                          | Sizes                              |
| Destantio once                                              |             | BREAL PROF                                   | Altypint                              |                                                              | 0.007009                           | 2003 mary                                            | 0.00.004                                 |                                    |
| Declarații unicia                                           | .64         |                                              |                                       |                                                              |                                    |                                                      |                                          |                                    |
| DE ENTITATE TEST MIPLEMENTAN                                |             | Documente atașate                            |                                       |                                                              |                                    |                                                      | Adaugit Macananan                        | Atopeanti dotamentia dia hisione p |
| An American SHL                                             | 0           |                                              |                                       |                                                              |                                    |                                                      |                                          |                                    |
| Drupturi in provid                                          |             |                                              |                                       |                                                              |                                    |                                                      |                                          |                                    |
| ···· Investati                                              | -18         |                                              |                                       |                                                              |                                    |                                                      |                                          |                                    |
|                                                             |             |                                              |                                       |                                                              | Tabelul nu contine inregistran     |                                                      |                                          |                                    |

Salvarea informațiilor introduse se realizează prin acționarea butonului Acestea sunt vizibile în interfață și permit efectuarea următoarelor acțiuni:

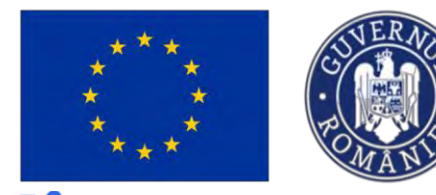

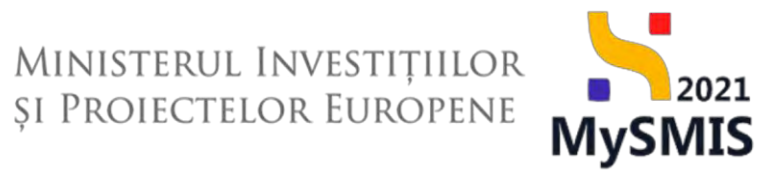

**Modifică** - La acționarea butonului, aplicația va deschide o fereastră pop-up în care se pot modifica toate informațiile introduse la adăugarea domeniului de intervenție.

**U**- **Șterge** - La acționarea butonului, aplicația va deschide o fereastră pop-up pentru confirmarea actiunii.

Automat, aplicația afișează Total - Domeniu de intervenție pe fiecare obiectiv specific.

| Protect 347981 Bug                                   | it - deminiu de | http://www.tjac                                                                                                    |                                                                                      |                                                |                                                                           |                                     |                         |                                  |                               |
|------------------------------------------------------|-----------------|----------------------------------------------------------------------------------------------------|--------------------------------------------------------------------------------------|------------------------------------------------|---------------------------------------------------------------------------|-------------------------------------|-------------------------|----------------------------------|-------------------------------|
| Rezultote așteptate / Realizări<br>așteptate         | ß               | Proiect manual Proiecte actualizare                                                                                              |                                                                                      |                                                |                                                                           |                                     |                         |                                  | e.                            |
| Activit@p                                            | R               |                                                                                                    |                                                                                      |                                                |                                                                           |                                     |                         |                                  |                               |
| ndicatori de etapă                                   | ß               | PEO/271/PEO_P4/OP4/ESO41/PEO_A51 - Apel test Eugen C                                                                             | RPECUNE 03052023                                                                     |                                                |                                                                           | ODr                                 | (1)                     |                                  |                               |
| flan de monitorizare o proiectului                   | et              | Cod SMIS                                                                                                    |                                                                                      | Cod asociero                                   |                                                                           | Denumi                              | a gutaritate            |                                  |                               |
| total                                                | ÷               | 347981 @                                                                                                    |                                                                                      | 347981-259                                     |                                                                           |                                     |                         |                                  |                               |
| Buget project                                        | ø               | Objective specifice                                                                                                    |                                                                                      |                                                |                                                                           |                                     |                         |                                  |                               |
| ENTITATE TEST IMPLEMENTARE                           | e e             | ESO4.1 - FSE+ - ESO4.1_Imbunātāţinos accesului la piaţa mu<br>persoanele inactive, precum și prin promovorea desfășurății        | ncă și măsuri de activare pentru toate p<br>le activități independente și a economie | persoonela aflata în câutoreo un<br>el sociale | ul loc du mancă, în special pentru tineri, îndeosebi prin il              | mplementarea Garanței pentru tinere | pentru șomerii de lungă | durată și grupurile defavorizate | e de pe piața muncă și pentru |
| Mosinute SRL                                         | et              | Dotô Inchidere                                                                                                    |                                                                                      |                                                |                                                                           |                                     |                         |                                  |                               |
|                                                      | -               | 31-12-2040 2359                                                                                                    |                                                                                      |                                                |                                                                           |                                     |                         |                                  |                               |
| Buget - domeniu de intervenție                       | ø               |                                                                                                    |                                                                                      |                                                |                                                                           |                                     |                         |                                  |                               |
| Buget - formă de sprijin                             | es              | Buget - Domeniu de intervenție                                                                                                   |                                                                                      |                                                |                                                                           |                                     |                         |                                  | V Filtre                      |
| Buget - dimensione pomere în<br>practică lonitorială | ø               | Objectiv specific                                                                                                    | Fond UE                                                                              |                                                | Domeniu de intervenție                                                    |                                     | Buget eligibil          | Procent din totalul buget        | ului eligibil Acțiuni         |
| Buget - activitate economică                         | ø               | ESO4.1. imbundatățima accesului la pieța muncii și măsari de<br>activare pentru teate persoanele offate în căutarea unui loc de. | PSE+                                                                                 |                                                | Alte infrastructuri sociale care contribuie la incl<br>cadrul comunității | luciarea socială în                 | 100,00 HON              |                                  | 0.00 %                        |
| Buget - localuare                                    | e               | <pre></pre>                                                                                                    |                                                                                      |                                                |                                                                           |                                     |                         |                                  |                               |
| Buget - teme secundere în cadrul                     | 8               | Total - Domeniu de intervenție                                                                                                   |                                                                                      |                                                |                                                                           |                                     |                         |                                  |                               |
| 1264                                                 | 1               | Obiectiv specific - Fond UE                                                                                                    | Tip buget                                                                            |                                                | Total eligibil                                                            | Total Domeniu de intervenție        |                         | Diferență total                  | Store                         |
| Buget - dimensione egolitote de gi                   | av 18           | ESO4.1 FSE+                                                                                                    | Eigbi                                                                                |                                                | 21.900.000.00 RoN                                                         | 100.00 RON                          |                         | 21,899,900,00 904                | Cresnino)                     |
| Buget - stratogii macroregionale și<br>bazin mantim  | e               | ·                                                                                                    |                                                                                      |                                                |                                                                           |                                     |                         |                                  |                               |
| iterii evoluore ETF                                  | e               | Documente atașate                                                                                                    |                                                                                      |                                                |                                                                           |                                     | •                       | daugā document nou               | Atopoarti documente din bi    |
| tția unică                                           | -               |                                                                                                    |                                                                                      |                                                |                                                                           |                                     |                         |                                  |                               |
| Declareții unice                                     | 8               |                                                                                                    |                                                                                      |                                                |                                                                           |                                     |                         |                                  |                               |
| ENTITATE TEST IMPLEMENTARE.                          | ef              |                                                                                                    |                                                                                      |                                                |                                                                           |                                     |                         |                                  |                               |
| Musimute SRL                                         | 8               |                                                                                                    |                                                                                      |                                                | Tabelul nu conține înregistrări.                                          |                                     |                         |                                  |                               |
|                                                      |                 |                                                                                                    |                                                                                      |                                                | momentari ne evala oval disponible in dobi tobo                           |                                     |                         |                                  |                               |

În zona de lucru Documente atașate se pot încărca documente relevante prin acționarea

butoanelor 🕀 Adaugă document nau și/ sau 🥒 Atașează documente din bibliotecă .

#### 3.35.2. Buget - formă de sprijin

În secțiunea Buget-formă de sprijin se introduc informațiile relevante prin acționarea butonului

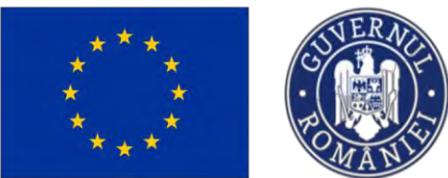

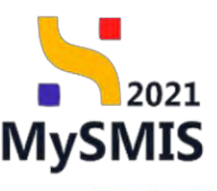

MEPROD @ A Q

MySMIS2021 🗿 Entritôți juridice 😢 Producte I Achiziții

| Rezultate așteptate / Realizări<br>așteptate          | et | Proiect manual Proiecte actualiza                                                          | urb.                                                                                                    |                                                                         |                                                                              |                                                                                                    |                                        | E Modifie                         |
|-------------------------------------------------------|----|--------------------------------------------------------------------------------------------|----------------------------------------------------------------------------------------------------|-------------------------------------------------------------------------|------------------------------------------------------------------------------|----------------------------------------------------------------------------------------------------|----------------------------------------|-----------------------------------|
| Ac Activități                                         | e  |                                                                                            |                                                                                                    |                                                                         |                                                                              |                                                                                                    |                                        |                                   |
| in Indicatori de ctapă                                | ø  | Apri<br>PEO/271/PEO_P4/OPMESO4.1/PEO_A51 - April                                           | nel Kest Eugen OIRPECUNE 03052023                                                                       |                                                                         |                                                                              | Store                                                                                                    |                                        |                                   |
| Plon de monitorizore o proiestului                    | B  | CADIF                                                                                      |                                                                                                    | Cod minutes                                                             |                                                                              | Record and a second second s |                                        |                                   |
| get total                                             | Ξ. | 247281 @                                                                                   |                                                                                                    | 347991.259                                                              |                                                                              | Permanent Internation                                                                                                    |                                        |                                   |
| Buget protect                                         | ø  | Objective specifice                                                                        |                                                                                                    |                                                                         |                                                                              |                                                                                                    |                                        |                                   |
| En ENTITATE TEST IMPLEMENTARE                         | e  | ESO4.1 · FSE+ · ESO4.1. Imbunatóries acces<br>persoanele inactive, procum yi prin promovan | ului la piața muncii și măsuri de activare pentru<br>la desfășurării de activități independente și a el | i toate persioanele aflate în căutarea unui loc de.<br>conomiei sociale | muncă, în special pentru tineri, îndease                                     | di prin implementarea Garantei pentru tineret, pentru someni de                                                                                                    | r lungă durată și grupurile defavoriza | te de pe piota muncii si pentru   |
| Ma Masinute SRL                                       | 8  | Post Indiana                                                                               |                                                                                                    |                                                                         |                                                                              |                                                                                                    |                                        |                                   |
| get                                                   | -  | 31-12-2040 23:59                                                                           |                                                                                                    |                                                                         |                                                                              |                                                                                                    |                                        |                                   |
| Buget - domeniu de intervenție                        | 8  |                                                                                            |                                                                                                    |                                                                         |                                                                              |                                                                                                    |                                        |                                   |
| Bu Buget - formå de sprijm                            | 8  | Buget - Formă de sprijin                                                                   |                                                                                                    |                                                                         |                                                                              |                                                                                                    |                                        | V Filtre   Adouge                 |
| Buget - dimensione panero în<br>proclică teritorială  | æ  |                                                                                            |                                                                                                    |                                                                         |                                                                              |                                                                                                    |                                        |                                   |
| Bu Buget - activitate economică                       | 8  |                                                                                            |                                                                                                    |                                                                         | 0                                                                            |                                                                                                    |                                        |                                   |
| nu Buget - localizare                                 | ø  |                                                                                            |                                                                                                    |                                                                         | E                                                                            |                                                                                                    |                                        |                                   |
| Buget - teme securidare în codrul<br>FSE+             | 8  |                                                                                            |                                                                                                    | Mama                                                                    | Tabetul nu conține înregistrări.<br>ntari nu există date disponibile în aces | t tabel.                                                                                                    |                                        |                                   |
| 04 Buget - dimensione egolitete de gen                | 8  |                                                                                            |                                                                                                    |                                                                         |                                                                              |                                                                                                    |                                        |                                   |
| Bu Buget - stretogi macroregionale și<br>bazin marălm | ø  | Total – Formă de sprijin                                                                   |                                                                                                    |                                                                         |                                                                              |                                                                                                    |                                        |                                   |
| Criterii evoluoro ETF                                 | ø  | Objectiv specific - Fond UE                                                                | Tip buget                                                                                               |                                                                         | Total eligibil                                                               | Total Formà de sprijin                                                                                                    | Diferență total                        | Store                             |
| lorația unică                                         | -  | ESO4.1 PSE+                                                                                | Eliphi                                                                                                  |                                                                         | 0.00 RON                                                                     | D.00 RON                                                                                                    | 0.00 RON                               | (O Necompletat                    |
| De Declarații unice                                   | 8  |                                                                                            |                                                                                                    |                                                                         |                                                                              |                                                                                                    |                                        | <u> </u>                          |
| En ENTITATE TEST IMPLEMENTARE                         | 8  | Documente atașate                                                                          |                                                                                                    |                                                                         |                                                                              |                                                                                                    | Adaugă documint nou                    | Ataşează documente din biblioteci |
| Ma Maxinute SRI                                       | 8  |                                                                                            |                                                                                                    |                                                                         |                                                                              |                                                                                                    |                                        |                                   |
| ipturi în proiect                                     | 1  |                                                                                            |                                                                                                    |                                                                         |                                                                              |                                                                                                    |                                        |                                   |
| In franciați                                          | 8  |                                                                                            |                                                                                                    |                                                                         | A                                                                            |                                                                                                    |                                        |                                   |
| The local                                             | ~  |                                                                                            |                                                                                                    |                                                                         |                                                                              |                                                                                                    |                                        |                                   |

Aplicația deschide fereastra pop-up Adaugă formă de sprijin pentru adăugarea formei de sprijin.

| My5MI52021                                    | C Entitați juni | dice US Projecto X Achizta                                                                                                    |                                         |                                                 |                                      |                                                                                                    | merineo @ A A                                                                                                    |
|-----------------------------------------------|-----------------|----------------------------------------------------------------------------------------------------|-----------------------------------------|-------------------------------------------------|--------------------------------------|----------------------------------------------------------------------------------------------------|----------------------------------------------------------------------------------------------------|
| C Proset 34/981                               | mget-tambiés se | de.                                                                                                    |                                         |                                                 |                                      |                                                                                                    |                                                                                                    |
| Registration restoration / Readjaces          |                 | Protect manual Protecte actualizare                                                                                                    |                                         |                                                 |                                      |                                                                                                    | C Noolics                                                                                                    |
| Au Assertable                                 |                 |                                                                                                    |                                         |                                                 |                                      |                                                                                                    |                                                                                                    |
| In Indepatori de Etopo                        |                 | PERIOD PATHER AND ADDRESS ADDRESS ADDR | 0000223070031205                        |                                                 |                                      |                                                                                                    |                                                                                                    |
| Pt Parcels représentation à parecrait         | 4 el            |                                                                                                    |                                         |                                                 |                                      |                                                                                                    |                                                                                                    |
| Buges solal                                   |                 | 247/002 (2                                                                                                    |                                         | 747001-760 G                                    |                                      | Tradition minimum                                                                                                    |                                                                                                    |
| 02 Bugst presses                              | 8               | Objective question                                                                                                    |                                         |                                                 |                                      | and the second second se |                                                                                                    |
| IN ENTITATE TEST MIPLEMENTA                   | RE (d           | ESDA1 ISE: ESUA1 Includ measurements appropri-<br>pensated establish prepare on the prevention deality of                                                                                                    | wind) (i masari da<br>de actividaj inda | 🕒 Adaugă formă de sprijin                       | ×                                    | one implementation (sound) points (more), periori pomerie a                                                                                                    | e: undig quaang hi duraanje gelananaane uit die henia waang hi braum                                                                                                    |
| Ma Maserate SHL                               | B               |                                                                                                    |                                         | Phonetic exection *                             |                                      |                                                                                                    |                                                                                                    |
| Huget                                         |                 | 11 12 2010 2780                                                                                                    |                                         | ESO41 - ESO41 Îmbunditătirea accesului la pista | munci si măsuri de activare de × · · |                                                                                                    |                                                                                                    |
| De Bagel - damenia de intervent               | - 6             |                                                                                                    |                                         | Fond UE *                                       |                                      |                                                                                                    |                                                                                                    |
| the Buget - formblet: spright                 |                 | Buget - Formå de sprijen                                                                                                    |                                         | FSE+ - Fondul Social European+                  | × ~                                  |                                                                                                    | Admaph 💮 Admaph                                                                                                    |
| (De) Bugni - comunicano puesos lo             | 8               |                                                                                                    |                                         | Formă de sprijin *                              |                                      |                                                                                                    |                                                                                                    |
| Buget - setwingle economical                  |                 |                                                                                                    |                                         | Grant                                           | x ~                                  |                                                                                                    |                                                                                                    |
| The David Predmen                             |                 |                                                                                                    |                                         | Buget eligibil *                                |                                      |                                                                                                    |                                                                                                    |
| Bung - time recording in the                  | and an          |                                                                                                    |                                         | 10000                                           | HON                                  |                                                                                                    |                                                                                                    |
| on site                                       |                 |                                                                                                    |                                         | 2000 (0.04                                      | Andread Advant                       |                                                                                                    |                                                                                                    |
| Du / Bugel - dimensione opoliticio            | de gon 🖉        |                                                                                                    |                                         |                                                 | Persona Personal                     | J                                                                                                    |                                                                                                    |
| Eugel - stratige monoragion<br>bogin monitien | ole și 🕑        |                                                                                                    |                                         |                                                 |                                      |                                                                                                    |                                                                                                    |
| D" Course weakant o ETF                       | ei              | Total - Forms de sprijin                                                                                                    |                                         |                                                 |                                      |                                                                                                    |                                                                                                    |
| Discloratio unică                             | -               | Objectly specific - Fond UE                                                                                                    | 7 ip buget                              |                                                 | Total digital                        | Total Forma de sprijin                                                                                                    | Olferențis tatal Stors                                                                                                    |
| Pe Distanti unice                             | 6               |                                                                                                    |                                         |                                                 |                                      |                                                                                                    |                                                                                                    |
| IN ENTITATE TEST IMPLEMENTA                   | HE 191          |                                                                                                    |                                         |                                                 |                                      |                                                                                                    |                                                                                                    |
| TARE AND INCOMESTIC STATE                     | -               |                                                                                                    |                                         |                                                 |                                      |                                                                                                    | the second second secon |
| Drepturi in project                           | 1               |                                                                                                    |                                         |                                                 |                                      |                                                                                                    |                                                                                                    |
| ( Arr ) Trension)                             | 10              |                                                                                                    |                                         |                                                 | A                                    |                                                                                                    |                                                                                                    |
| Re Protoster                                  |                 |                                                                                                    |                                         |                                                 |                                      |                                                                                                    |                                                                                                    |

Salvarea se realizează prin acționarea butonului

Informațiile introduse vor fi vizibile în interfață și permit următoarele acțiuni:

**Modifică** - La acționarea butonului, aplicația deschide o fereastră pop-up în care se pot modifica toate informațiile introduse la adăugarea formei de sprijin.

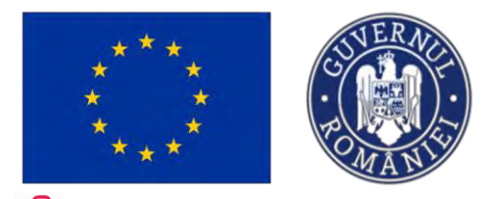

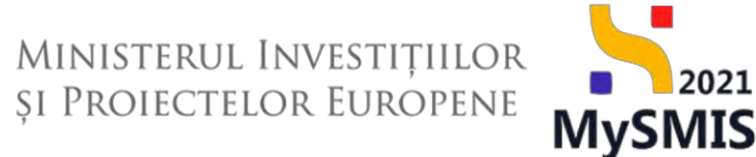

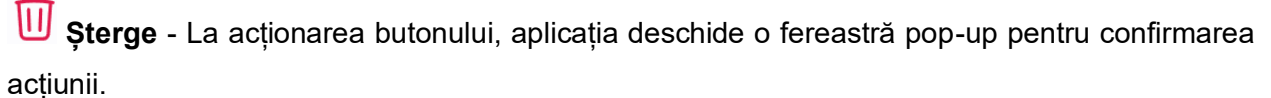

#### Automat, aplicația afișează Total - Formă de sprijin.

| MySMIS2021 👜 🛙                                          | intități juri | dice 🛿 🕄 Proiecte 🖉 Achiziții                                                                                        |                                                     |                                                     |                                            |                                                |                                                                   |                                                  |                                            |                     | 0 8              |
|---------------------------------------------------------|---------------|----------------------------------------------------------------------------------------------------|-----------------------------------------------------|-----------------------------------------------------|--------------------------------------------|------------------------------------------------|-------------------------------------------------------------------|--------------------------------------------------|--------------------------------------------|---------------------|------------------|
| Protect 347(H1 Buyet                                    | - tarmà de sp | nym                                                                                                    |                                                     |                                                     |                                            |                                                |                                                                   |                                                  |                                            |                     |                  |
| Ré Rezultate asteplate / Realizari                      | ø             | Proiect manual Proiecte actualizare                                                                                  |                                                     |                                                     |                                            |                                                |                                                                   |                                                  |                                            |                     | Modifică         |
| Ar Activități                                           | ы             |                                                                                                    |                                                     |                                                     |                                            |                                                |                                                                   |                                                  |                                            |                     |                  |
| In Indicatori de etapó                                  | œ             | Apel<br>PEO/271/PEO_P4/0P4/ESO4.1/PEO_A51 - Apel (est Ep                                                             | DIM DIRPECTINE 0305                                 | 2023                                                |                                            |                                                |                                                                   | Stars<br>C Droly                                 |                                            |                     |                  |
| W Plan de monitorizore o proiectului                    | et            |                                                                                                    |                                                     |                                                     |                                            |                                                |                                                                   |                                                  |                                            |                     |                  |
| Buget totol                                             | 2             | 2472881 (B)                                                                                                    |                                                     |                                                     | 347981-259                                 |                                                |                                                                   | Denumire outoritate                              |                                            |                     |                  |
| Ba Buget protect                                        | ø             | Objective specifice                                                                                                  |                                                     |                                                     |                                            |                                                |                                                                   |                                                  |                                            |                     |                  |
| 6 ENTITATE TEST IMPLEMENTARE                            | ø             | ESO4.1 - FSE+ - ESO4.1. Imbundităținea accesului la pic<br>persoanole inactive, precum și prin promovarea desfăși    | ța mancii și măsuri de<br>reării de activități inde | activare pentru toate pe<br>pendente și a economiei | rsoonele affate în căutarea unu<br>sociale | i loc de muncă, în special per                 | ntry tineri. Indeosebi prin imple                                 | imentarea Garanții pentru lininet, pentru șomeri | i de lungă durată și grupunie defavorizate | de pe piola munci ș | ji pentru        |
| Me Mosinute SRL                                         | 8             | Part Southers                                                                                                    |                                                     |                                                     |                                            |                                                |                                                                   |                                                  |                                            |                     |                  |
| Buget                                                   | -1            | 31-12-2040 23:59                                                                                                    |                                                     |                                                     |                                            |                                                |                                                                   |                                                  |                                            |                     |                  |
| Be Buget - domeniu de intervenție                       | e             |                                                                                                    |                                                     |                                                     |                                            |                                                |                                                                   |                                                  |                                            |                     |                  |
| Bu Buget - formà de sprijin                             | 8             | Buget - Formă de sprijin                                                                                             |                                                     |                                                     |                                            |                                                |                                                                   |                                                  |                                            | <b>V</b> Filtre     | Adougă           |
| Ba Buget - dimensione panere in<br>practică teritorială | 8             | Objectiv specific                                                                                                    |                                                     | Fond UE                                             |                                            |                                                | Formă de sprijin                                                  | Buget eligibil                                   | Procent din totalul bugetului e            | ligibil Acțiur      | ni               |
| Ba Buget - activitate aconomică                         | 8             | ESO4.1_Imbunătățirea accesului la piața munci și măsuri<br>taste persoanele aflate în câutorea unui loc de muncă, în | de activare pentru<br>apecial pentru                | FSE+                                                |                                            |                                                | Sprijn prin intermedial<br>instrumentelor financiare:<br>impranat | 1.000.00 more                                    |                                            | 0,00 %              | •                |
| Bu Buget - locoluore                                    | œ             | ESOA.1. Îmburdităținea accovalui la piata muncii si măsuri                                                           | de activare pentra                                  | -                                                   |                                            |                                                |                                                                   |                                                  |                                            | _                   | _                |
| Bu Buget - teme secundore in codrul<br>FSE#             | es.           | taate persoanele aflate in câutarea unui loc de munoă, în                                                            | special pentra                                      | PSE*                                                |                                            |                                                | Grant                                                             | 10.000,00 HON                                    |                                            | 0,05 %              | 10               |
| Bu Buget - dimensione egolitate de ger                  | 8             | Total - Formă de sprijin                                                                                             |                                                     |                                                     |                                            |                                                |                                                                   |                                                  |                                            |                     |                  |
| Bu Buget - strategi macroregionale si<br>bouin monium   | ø             | Objectiv specific - Fond UE                                                                                          | Tip buget                                           |                                                     |                                            | Total eligibi                                  |                                                                   | Total Formà de sprijin                           | Diferență total                            | Store               |                  |
| © Criterii eveluare ETF                                 | ier -         | ESO4.1 - PSE+                                                                                                    | Bigbl                                               |                                                     |                                            | 21.900.000,00 Mpr                              |                                                                   | 11.000,00 HDN                                    | 21.889.000,00 80%                          | C Eprophysics       |                  |
| Declarația unică                                        | -             |                                                                                                    |                                                     |                                                     |                                            |                                                |                                                                   |                                                  |                                            |                     | _                |
| De Declaroții unice                                     | ø             | Documente atașate                                                                                                    |                                                     |                                                     |                                            |                                                |                                                                   |                                                  | Adaugā decument nau                        | Ataşează documen    | te din bibliateò |
| 61 ENTITATE TEST IMPLEMENTARE                           | et            |                                                                                                    |                                                     |                                                     |                                            |                                                |                                                                   |                                                  |                                            |                     |                  |
| Mo Mosinate SRL                                         | 8             |                                                                                                    |                                                     |                                                     |                                            | 6                                              |                                                                   |                                                  |                                            |                     |                  |
| Drepturi în proiect                                     | - 1           |                                                                                                    |                                                     |                                                     |                                            | 2                                              | 3                                                                 |                                                  |                                            |                     |                  |
| ler înrolați                                            | 05            |                                                                                                    |                                                     |                                                     |                                            | Tabelul nu conție<br>Monanton nu poistă date d | ne înregistrări.<br>Espenibile în ucesi tabul                     |                                                  |                                            |                     |                  |
| Bo Pertenari                                            |               |                                                                                                    |                                                     |                                                     |                                            |                                                |                                                                   |                                                  |                                            |                     |                  |

În zona Documente atașate se pot încărca documente relevante prin acționarea butoanelor

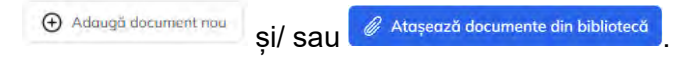

#### 3.35.3. Buget - dimensiune punere în practică teritorială

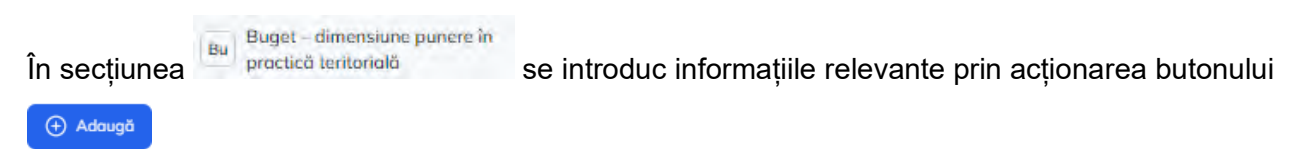

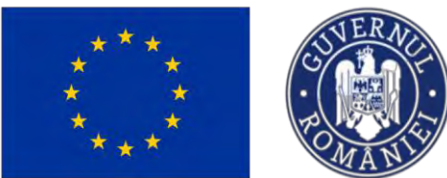

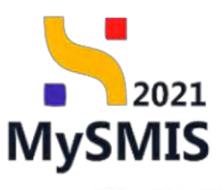

MEPHOD @ A Q

🖌 MySMIS2021 💩 Entități juridice 😢 Prolecte X Achiziți

| Prued 347081 Bugst-                                  | -dreeniuse put | are in practical tentonold.                                                             |                                                                                                    |                                                                                            |                                                           |                          |                                               |                                  |
|------------------------------------------------------|----------------|-----------------------------------------------------------------------------------------|----------------------------------------------------------------------------------------------------|--------------------------------------------------------------------------------------------|-----------------------------------------------------------|--------------------------|-----------------------------------------------|----------------------------------|
| Rezultote așteptate / Realizări<br>așteptate         | et             | Proiect manual Proiecte actualia                                                        | tare                                                                                                    |                                                                                            |                                                           |                          |                                               | 🕑 Modilie                        |
| c Activități                                         | 2              |                                                                                         |                                                                                                    |                                                                                            |                                                           | én 1                     |                                               |                                  |
| Indicatori de etapă                                  | ø              | PEO/271/PEO_P4/OP4/ESO41/PEO_A51 /                                                      | April test Eugen OIRPECUIVE 03052023                                                                    |                                                                                            |                                                           | C Draft                  |                                               |                                  |
| Plon de monitarizare o proiectului                   | œ              | Cot SMIS                                                                                |                                                                                                    | Cod exaction-                                                                              |                                                           | Denumire outoritate      |                                               |                                  |
| et total                                             | -              | 347981 🕲                                                                                |                                                                                                    | 347981-258                                                                                 |                                                           |                          |                                               |                                  |
| lu Buget project                                     | et             | Objective specifice                                                                     |                                                                                                    |                                                                                            |                                                           |                          |                                               |                                  |
| ENTITATE TEST IMPLEMENTARE                           | Ø              | ESO4.1 /PSE+ ESO4.1, îmbunătățirea aco<br>persoanule inactive, procum și prin promitiva | csului la piața munci și măsuri de activare pentr<br>nea desfășurării de activități independente și a e | a toate persoancie aflate în chatarea anai loc de marică. În spocial i<br>conomiei sociale | pentru lineri, îndeosebi prin implementarea Garanței pent | u bneret, pentru şomeril | i de lungă durată și grupurile defavorizate r | le pe plața muncil și pentru     |
| An Musimule SRL                                      | ø              | Restlichten                                                                             |                                                                                                    |                                                                                            |                                                           |                          |                                               |                                  |
| et.                                                  | -              | 31-12-2040 23:59                                                                        |                                                                                                    |                                                                                            |                                                           |                          |                                               |                                  |
| lu Buget - domeniu de interventie                    | eľ             |                                                                                         |                                                                                                    |                                                                                            |                                                           |                          |                                               | _                                |
| la Buget - formô de sprijin                          | et             | Buget - Mecanisme de aplicare teritorio                                                 | ală                                                                                                    |                                                                                            |                                                           |                          |                                               | Y Fibre 🕘 Adous                  |
| Buget - dimensione ponere in<br>proctică teritorială | 6              |                                                                                         |                                                                                                    |                                                                                            |                                                           |                          |                                               |                                  |
| Bu Buget - activitate economică                      | 8              |                                                                                         |                                                                                                    |                                                                                            | -                                                         |                          |                                               |                                  |
| Bu Buget - locolizore                                | ei             |                                                                                         |                                                                                                    | c                                                                                          | 5                                                         |                          |                                               |                                  |
| Ba Buget - teme secundare în cadrul<br>FSC+          | ø              |                                                                                         |                                                                                                    | Tabelul nu con<br>Morrentar nu evetti dat                                                  | ține înregistrări.<br>e disponibile în ocest tobel        |                          |                                               |                                  |
| Bu Buget - dimensione egolitete de gen               | 8              |                                                                                         |                                                                                                    |                                                                                            |                                                           |                          |                                               |                                  |
| Buget - strategi mocraregionale și<br>buțin montim   | ø              | Total – Mecanism de aplicare teritorialà                                                |                                                                                                    |                                                                                            |                                                           |                          |                                               |                                  |
| Critérii evolutre ETF                                | e              | Objectiv specific - Fond UE                                                             | Tip baget                                                                                               | Totol eligibil                                                                             | Totol Meconism de oplicare                                | teritorială              | Diferență total                               | Store                            |
| larația unică                                        | -              | E504.1 - P56+                                                                           | Eligibit                                                                                                | 0.00 maw                                                                                   |                                                           | 0.00 noN                 | 0.00 mon                                      | O Necompletat                    |
| Declarații unice                                     | 8              |                                                                                         |                                                                                                    |                                                                                            |                                                           |                          |                                               |                                  |
| IN ENTITATE TEST IMPLEMENTARE                        | e l            | Documente atașate                                                                       |                                                                                                    |                                                                                            |                                                           |                          | Adaugā document mau                           | Atașează documente din biblioter |
| 4a Mosinute SRL                                      | 8              |                                                                                         |                                                                                                    |                                                                                            |                                                           |                          |                                               |                                  |
| otari în proiat.t                                    | 1              |                                                                                         |                                                                                                    |                                                                                            |                                                           |                          |                                               |                                  |
| in înrokați                                          | 8              |                                                                                         |                                                                                                    | 4                                                                                          | 2                                                         |                          |                                               |                                  |
| dia .                                                | -              |                                                                                         |                                                                                                    |                                                                                            |                                                           |                          |                                               |                                  |

Aplicația afișează fereastra pop-up *Adaugă buget mecanism de aplicare teritorială* pentru adăugarea bugetului mecanism de aplicare teritorială.

| MySMIS2021 a                              | Enrotați șur | dine 🕼 Projecte 🗄 Achiatja                            |                                |                                                                                  |       |      |                                                                                                    |                                        | Traphoo @ A A                             |
|-------------------------------------------|--------------|-------------------------------------------------------|--------------------------------|----------------------------------------------------------------------------------|-------|------|----------------------------------------------------------------------------------------------------|----------------------------------------|-------------------------------------------|
| a man and a factor                        | - annual an  | and the second particular                             |                                |                                                                                  |       |      |                                                                                                    |                                        |                                           |
| m Personal arranges. Resolution materials | ef           | Project manual Projecte actualizare                   |                                |                                                                                  |       |      |                                                                                                    |                                        | C MARTINA                                 |
| Ac Admitte                                | 12           |                                                       |                                |                                                                                  |       |      |                                                                                                    |                                        |                                           |
| en essecutare de alagué                   | 8            | April<br>PESSO719402 MADRADIDA 12400, ASI - April 1mm | Loger Lines Class Lines        |                                                                                  |       |      | Colored D                                                                                                    |                                        |                                           |
| P Ponide manamente a provertadai          | 徽            |                                                       |                                |                                                                                  |       |      |                                                                                                    |                                        |                                           |
| Buger testal                              |              | LATELL (B                                             |                                | 34/951-259 🛱                                                                     |       |      | Argument and the                                                                                                    |                                        |                                           |
| Du Bugat arcraz                           | 21           | Direction and the                                     |                                | Adaugă buget mecanism de aplicare teritorială                                    |       | ×    |                                                                                                    |                                        |                                           |
|                                           | 10           | EGO4 I - PEE- ESD4 Expansion termination in a         | playin Present all malaster da |                                                                                  |       |      | per manual second press terms to the second                                                                                                    | i de ango themis à granade constante d | a has the party from the statement of     |
| Mr. Meximus SHL                           | 3            |                                                       |                                | Objectiv specific *                                                              |       |      | and the second second se |                                        |                                           |
| liveri                                    |              | Dota Instalana<br>31, 12, 2040 (23,654                |                                | ESO4.1 - ESO4.1_Imbunditipino orcensiul la pieto munoi pi másun de octivare pe 1 | ×     | ¥.   |                                                                                                    |                                        |                                           |
| Re Buget - comercia de intervente         | 95           |                                                       |                                | Fond UE *                                                                        |       |      |                                                                                                    |                                        |                                           |
| Bill Burnel - strend of stration          | 8            | Buget - Motoniume de aplicam teritonală               |                                | P36+ -Pondul Social European+                                                    | *     | ~    |                                                                                                    |                                        | V Billing (a) Address (b)                 |
| Pages - risessaile manare in              |              |                                                       |                                | Aberdore resconsive aplicare testanala *                                         | ~     | 5    |                                                                                                    |                                        |                                           |
| Bu procied university                     | 18           |                                                       |                                | And their de intervente territoride                                              | ^     | ~    |                                                                                                    |                                        |                                           |
| Ha   Dager   untrivina receptories        | 92           |                                                       |                                | Tip meconism de aplicare tentorială *                                            |       |      |                                                                                                    |                                        |                                           |
| me Baget - Intratane                      | .95          |                                                       |                                | wantche entre 5 woorde                                                           | ^     |      |                                                                                                    |                                        |                                           |
| Ba Dugat - terms according in codeal      | 125          |                                                       |                                | Buget eligibil *                                                                 |       | 1994 |                                                                                                    |                                        |                                           |
| ESC.                                      |              |                                                       |                                | 100 MOM                                                                          | -     |      |                                                                                                    |                                        |                                           |
| and the grant second solutions as the     | 1 25.        |                                                       |                                | Anukază 💮 4                                                                      | Adous | 96   |                                                                                                    |                                        |                                           |
| the braze prosition                       | 8            | Totol - Meconium de collecte testocialé               |                                |                                                                                  | _     | _    |                                                                                                    |                                        |                                           |
| Se Country and and Edit                   | .92          | debate secole read 10                                 | The local                      |                                                                                  |       |      |                                                                                                    | Cileson and                            | Page 1                                    |
| Disclaritation Lineat                     | -            | bend a two                                            | The interest                   | Second Langue                                                                    |       |      | Total Mccontain as spincars annaciana                                                                                                    | Canadida some                          |                                           |
| Se Duckovetá urbicá                       | 12           |                                                       |                                |                                                                                  |       |      |                                                                                                    |                                        |                                           |
| THE ENTITIATE TEST IMPLEMENTABLE          | ar           | Comments of states                                    |                                |                                                                                  |       |      |                                                                                                    | 0                                      | Internet and a second state of the second |
| time Management SAL                       | 45           |                                                       |                                |                                                                                  |       |      |                                                                                                    |                                        |                                           |
| Disestant in provid                       |              |                                                       |                                |                                                                                  |       |      |                                                                                                    |                                        |                                           |
| 6 lives                                   | *            |                                                       |                                | 0                                                                                |       |      |                                                                                                    |                                        |                                           |
|                                           |              |                                                       |                                | ×                                                                                |       |      |                                                                                                    |                                        |                                           |

Salvarea se realizează prin acționarea butonului

Informațiile introduse vor fi vizibile în interfață și permit efectuarea următoarelor acțiuni:

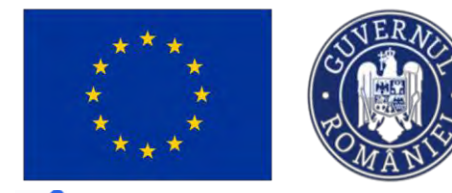

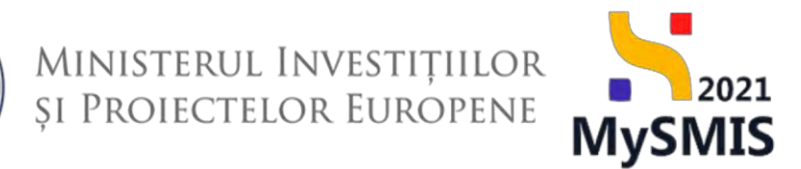

**Modifică** - La acționarea butonului, aplicația deschide fereastra pop-up în care se pot modifica toate informațiile introduse la adăugarea bugetului mecanism de aplicare teritorială.

U- **Șterge** - La acționarea butonului, aplicația deschide o fereastră pop-up pentru confirmarea acțiunii.

Automat, aplicația afișează Total - Mecanism de aplicare teritorială.

| Project 347583 Buget-                                | dmensione | owners in practical tentaneoid                                                                                                    |                                                                                                    |                                          |                                                                |                                              |                     |                      |                               |                  |              |
|------------------------------------------------------|-----------|----------------------------------------------------------------------------------------------------|----------------------------------------------------------------------------------------------------|------------------------------------------|----------------------------------------------------------------|----------------------------------------------|---------------------|----------------------|-------------------------------|------------------|--------------|
| Rezultate așteptate / Realizări<br>așteptate         | ø         | Project manual Projecte actualizare                                                                                                |                                                                                                    |                                          |                                                                |                                              |                     |                      |                               |                  | C Ma         |
| Activități                                           | e.        |                                                                                                    |                                                                                                    |                                          |                                                                |                                              |                     |                      |                               |                  |              |
| ndicettori de etopă                                  | 8         | Apri<br>PEO/271/PEO_P4/OP4/ESO4.1/PEO_A51 - April test I                                                                           | ugen CIRPECUNE 03052023                                                                              |                                          |                                                                |                                              | C Oran              |                      |                               |                  |              |
| lon de memitorizare o preiectului                    | 8         | Contrains                                                                                                    |                                                                                                    | Pod motion                               |                                                                |                                              | anomira mitalitata  |                      |                               |                  |              |
| otol                                                 | -         | 347981 @                                                                                                    |                                                                                                    | 347981-259                               |                                                                |                                              | Saurente medicidade |                      |                               |                  |              |
| Buget project                                        | 8         | Obiective specifice<br>ESO41 - PSE+ - ESO41, İmbunütöţiren accessului in p<br>persoanela inactiva, precum și prin promovenea desfă | iața muncii și măsun de activare pertire koate p<br>gerării de activități independente și a economie | versoanelle affass in câut<br>ei sociale | area unui loc de mancil. În special pentru lineri.             | ndoosabi prin implementaraa Gaatanjai pentis | tinend, pentru yor  | nerii dé korgă dortr | ă și groporte defeveriente si | i pe pioța menci | i și pentru  |
| Masinute SRL                                         | 8         | Data lischidere<br>31-12-2040 2359                                                                                                 |                                                                                                    |                                          |                                                                |                                              |                     |                      |                               |                  |              |
| Buget - domeniu de intervenție                       | ø         |                                                                                                    |                                                                                                    |                                          |                                                                |                                              |                     |                      |                               |                  |              |
| Buget - formit de sprijin                            | B         | Buget - Mecanisme de aplicare teritorială                                                                                          |                                                                                                    |                                          |                                                                |                                              |                     |                      |                               | V Filtre         | 0 4          |
| Buget - dimensiune punero la<br>proctică teritorială | e         | Objectiv specific                                                                                                    | Fond UE                                                                                              |                                          | Abordare mecanism aplicare teritorialä                         | Tip mecanism de aplicare teritorialà         | B                   | iget eligibil        | Procent din totalal baget     | lui eligibil     | Acțiuni      |
| Buget - activitate economică                         | ø         |                                                                                                    | PSE#                                                                                                 |                                          | Dezveitore lecolò plasotó sub<br>responsabilitateo comunității | Zone urbane functionale                      |                     | 150.00 RON           |                               | 0,00 w           | Ľ            |
| Buget – localizme                                    | ß         |                                                                                                    | PSE+                                                                                                 |                                          | Alter tipuri de instrumente teritoriale                        | Municipii, orașe și suburbii                 |                     | 100.00 NON           |                               | 0.00 %           | C            |
| uget - teme secundore în codrul<br>SE+               | e .       |                                                                                                    |                                                                                                    |                                          |                                                                |                                              |                     |                      |                               |                  |              |
| upet - dimensione esplitate de pon                   | ~         | Total - Mecanism de aplicare teritorială                                                                                           |                                                                                                    |                                          |                                                                |                                              |                     |                      |                               |                  |              |
| uget - strategi macroregionale si                    |           | Obiectiv specific - Fond UE                                                                                                    | Tip buget                                                                                            |                                          | Total eligibil                                                 | Total Mecanism de aplicare t                 | eritorială          |                      | Diferență total               | Store            |              |
| azin maritim                                         | 8         | ESO4.1 - PSE+                                                                                                    | Eligibil                                                                                             |                                          | 21.900.000,00 RON                                              | 25                                           | 0.00 RON            |                      | 21.899.750.00 RON             | Compined         |              |
| ierii evoluare ETF                                   | 2         |                                                                                                    |                                                                                                    |                                          |                                                                |                                              |                     |                      |                               |                  |              |
| a unică                                              | -         | Documente atașate                                                                                                    |                                                                                                    |                                          |                                                                |                                              |                     | <li>Adaug</li>       | 5 document nou 🖉              | tapoază docum    | ente din bib |
| Neclarații unice                                     | 8         |                                                                                                    |                                                                                                    |                                          |                                                                |                                              |                     |                      |                               |                  |              |
| INTITATE TEST IMPLEMENTARE                           | ø         |                                                                                                    |                                                                                                    |                                          |                                                                |                                              |                     |                      |                               |                  |              |
|                                                      | ~         |                                                                                                    |                                                                                                    |                                          | 0                                                              |                                              |                     |                      |                               |                  |              |
| fasinute SRL                                         | 15        |                                                                                                    |                                                                                                    |                                          |                                                                |                                              |                     |                      |                               |                  |              |

În zona de lucru Documente atașate se pot încărca documente relevante prin acționarea

|  | si/ sau | 🖉 Atașează documente din bibliotecă |
|--|---------|-------------------------------------|
|--|---------|-------------------------------------|

#### 3.35.4. Buget - activitate economică

În secțiunea Buget - octivitate economică se introduc informațiile relevante prin acționarea butonului

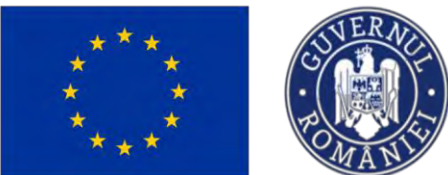

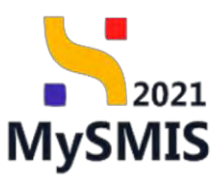

| MySMIS2021 A E                                          | tități juridi  | ce 18 Proiecte X Achiziții                                                                     |                                                                                                    |                                                             |                                                                 |                                                                 |                                                | MEPROD @ A A                      |
|---------------------------------------------------------|----------------|------------------------------------------------------------------------------------------------|----------------------------------------------------------------------------------------------------|-------------------------------------------------------------|-----------------------------------------------------------------|-----------------------------------------------------------------|------------------------------------------------|-----------------------------------|
| Project 347/811 Buget-                                  | uttivitate mot | semical                                                                                        |                                                                                                    |                                                             |                                                                 |                                                                 |                                                |                                   |
| Re Rezultate astispiate / Realizón astepiate            | ø              | Proiect manual Proiecte actualizar                                                             |                                                                                                    |                                                             |                                                                 |                                                                 |                                                | 🕑 Modifică                        |
| Ac Activități                                           | S.             |                                                                                                |                                                                                                    |                                                             |                                                                 |                                                                 |                                                |                                   |
| Indicatori de etapă                                     | 8              | April<br>PEO/271/PEO_P4/0P4/ESO4.1/PEO_A51 - April                                             | test Eugen ORPECUNE 03052023                                                                        |                                                             |                                                                 | Store                                                           |                                                |                                   |
| Plan de monitorizare a projectului                      | et             | Coul States                                                                                    |                                                                                                    | Fad market                                                  |                                                                 | Description output                                              | ate                                            |                                   |
| Buget total                                             | -              | 147981 (B                                                                                      |                                                                                                    | 347901-259 @                                                |                                                                 | Denamine dotant                                                 | are                                            |                                   |
| Bu Buget project                                        | ø              | Objective specifice                                                                            |                                                                                                    |                                                             |                                                                 |                                                                 |                                                |                                   |
| IN ENTITATE TEST IMPLEMENTARE                           | 8              | ESD4.1 - FSE+ - ESD4.1, îmbunătățirea accesu<br>persoanale înactive, precum și prin promovorea | lul la plața muncii și măsuiri de activare pentru<br>desfășurării de activități independente și a e | u toate persoanele aflate în căutarea u<br>conomiei sociale | nui loc de muncă. În special pentru liner                       | i, îndeaschi prin implementarea Garanței pentru finaret, pentru | șomerii de lungă dutetă și grupurile defovoria | ate de pe piața muncii și pantru  |
| Mo Masimuto SRL                                         | R              | Dutő indvidene                                                                                 |                                                                                                    |                                                             |                                                                 |                                                                 |                                                |                                   |
| Buget                                                   | -              | 31-12-2040 23:59                                                                               |                                                                                                    |                                                             |                                                                 |                                                                 |                                                |                                   |
| Bu Buget - domeniu de intervenție                       | 团.             |                                                                                                |                                                                                                    |                                                             |                                                                 |                                                                 |                                                | _                                 |
| Buget - formă de sprijin                                | 8              | Buget - Activitate economică                                                                   |                                                                                                    |                                                             |                                                                 |                                                                 |                                                | V Filtre 💽 Adougă                 |
| Bu Buget - dimensiune punero în<br>proctică teritorială | 15             |                                                                                                |                                                                                                    |                                                             |                                                                 |                                                                 |                                                |                                   |
| Bu Buget - activitate economică                         | 8              |                                                                                                |                                                                                                    |                                                             | A                                                               |                                                                 |                                                |                                   |
| Bu Buget - localizare                                   | œ.             |                                                                                                |                                                                                                    |                                                             |                                                                 |                                                                 |                                                |                                   |
| Buget - teme secundare in codru)<br>FSE+                | e .            |                                                                                                |                                                                                                    |                                                             | Tabelul nu conține înreg<br>Miementan nu există date disponibil | istrări.<br>le în acest label.                                  |                                                |                                   |
| Bu Buget - dimensione ogsfitote de gen                  | 8              |                                                                                                |                                                                                                    |                                                             |                                                                 |                                                                 |                                                |                                   |
| Buget - strategii mocroregionale și<br>bu în mantiler   | 8              |                                                                                                |                                                                                                    |                                                             |                                                                 |                                                                 |                                                |                                   |
| The Control on State                                    | ~              | Total - Activitate economică                                                                   |                                                                                                    |                                                             |                                                                 |                                                                 |                                                |                                   |
| Content Evolution E (F                                  |                | Objectiv specific - Fond UE                                                                    | Tip buget                                                                                           |                                                             | Total eligibil                                                  | Total Activitate economică                                      | Diferență total                                | Store                             |
| De Declarații unice                                     | B              | ESO4.1 - PSE+                                                                                  | Englei                                                                                              |                                                             | 0.00 RDN                                                        | 0.00 MDN                                                        | 0.00 MON                                       | O Necompletos                     |
| In ENTITATE TEST IMPLEMENTARE                           | в              | Documente atasate                                                                              |                                                                                                    |                                                             |                                                                 |                                                                 | Adouati document neu                           | Atoseccó documente din bibliotecó |
| Ma Masimite SRL                                         | 8              |                                                                                                |                                                                                                    |                                                             |                                                                 |                                                                 |                                                |                                   |
| Drepturi în proiect                                     |                |                                                                                                |                                                                                                    |                                                             |                                                                 |                                                                 |                                                |                                   |
| In Involop                                              | Ø              |                                                                                                |                                                                                                    |                                                             | A                                                               |                                                                 |                                                |                                   |
|                                                         |                |                                                                                                |                                                                                                    |                                                             |                                                                 |                                                                 |                                                |                                   |

Aplicația deschide fereastra pop-up *Adaugă buget pentru activitate economică* pentru adăugarea bugetului pentru activitatea economică.

| MySMIS2021                        | 🙆 Entitöti jur     | schee 🔯 formische 📱 Actrizația                                                                                                    |                  |                                                                                                    |     |       |                                                                                                    |                                      |                       | 0 8    | 4  |
|-----------------------------------|--------------------|----------------------------------------------------------------------------------------------------|------------------|----------------------------------------------------------------------------------------------------|-----|-------|----------------------------------------------------------------------------------------------------|--------------------------------------|-----------------------|--------|----|
| G - 14783.                        | Gages - activities | standard)                                                                                                    |                  |                                                                                                    |     |       |                                                                                                    |                                      |                       |        |    |
| Nizofame wyleptore / Hestkaller   |                    | Project monual Projecte actuolizare                                                                                                  |                  |                                                                                                    |     |       |                                                                                                    |                                      |                       | E Mode | a. |
| As Accession                      |                    |                                                                                                    |                  |                                                                                                    |     |       |                                                                                                    |                                      |                       |        |    |
| No. International and a strand    | 8                  | April<br>PEO/21/FEO_PH/OPH/15O#1/FEO_AS1 April and Baper OPP                                                                         |                  |                                                                                                    |     |       | Titem :                                                                                                    |                                      |                       |        |    |
| W Hor do marstoricare o principal | 4 2                |                                                                                                    |                  |                                                                                                    |     |       |                                                                                                    |                                      |                       |        |    |
| Bugut meal                        |                    | 247582 G                                                                                                    |                  | 247531-255 @                                                                                                    |     |       | Dataset associate                                                                                              |                                      |                       |        |    |
| In Bugid protect                  | e                  | Obligation specificity                                                                                                    |                  | And a second second second second second second second second second second second second second second second                                                                                                    |     |       | -                                                                                                    |                                      |                       |        |    |
| IN ENTITATE TEST IMPLEMENTA       | RE 2               | ESDAL - TEL+ ESDA 1. Introversity we accessive performance<br>personnele inactive present of other perimeteration deafosurer in deal | 2 21 THOMAS   00 | Adaugă buget pentru activitate economică                                                                                                    |     | ×     | win orienterioritizent Ligerardal particu (trend, particu particul to                                          | langó idantó a grazorila deferencito | the hes becaute and a | -      |    |
| Min Mountain SRL                  | e.                 | Date behalters                                                                                                    |                  |                                                                                                    |     |       |                                                                                                    |                                      |                       |        |    |
| Buger                             |                    | 11 12 2000 23 km                                                                                                    |                  | Objectiv specific *                                                                                                    |     |       |                                                                                                    |                                      |                       |        |    |
| Do Basso - comuna da missionem    |                    |                                                                                                    |                  | ESO4.1 · ESO4.1 · ESO |     | ~     | the second second second second second second second second second second second second second second second s |                                      |                       |        |    |
| Bo Buget formà de sprein          |                    | Buget - Activisate economica                                                                                                    |                  | FSE+ - Fendul Social European+                                                                                                    | ×   | ~     |                                                                                                    |                                      | Y inne                | ( Adau | 10 |
| Bo Bogot - dimensione parare le   | e                  |                                                                                                    |                  | Activitate economică *                                                                                                    |     |       |                                                                                                    |                                      |                       |        |    |
|                                   |                    |                                                                                                    |                  | Alte sectorre ale economisi albostre                                                                                                    | ×   | ~     |                                                                                                    |                                      |                       |        |    |
|                                   | -                  |                                                                                                    |                  | Buget eligibil *                                                                                                    |     |       |                                                                                                    |                                      |                       |        |    |
| Read Days bounded have            |                    |                                                                                                    |                  | 100                                                                                                    |     | 18239 |                                                                                                    |                                      |                       |        |    |
| Bo FSEP                           |                    |                                                                                                    |                  | anderso a                                                                                                    | Ada | test  |                                                                                                    |                                      |                       |        |    |
| In Bassa merceane operation       | la gan 🗹           |                                                                                                    |                  |                                                                                                    | •   |       |                                                                                                    |                                      |                       |        |    |
| na Marger - Manters margaret      | ** *               |                                                                                                    |                  |                                                                                                    |     |       |                                                                                                    |                                      |                       |        |    |
| A Litteri gentione ETF            |                    | Total - Activitate economica                                                                                                    |                  |                                                                                                    |     |       |                                                                                                    |                                      |                       |        |    |
| Decisional Linkut                 | -                  | Objectiv specific - Fund UE                                                                                                    | Tip buget        | Total digibi                                                                                                    |     |       | Total Activitate economical                                                                                    | Diferență total                      | Store                 |        |    |
| De Declaniță umai                 |                    | ENDAT PRE-                                                                                                    | ESHOI!           | 10,000 mark                                                                                                    |     |       | O CO. BEAN                                                                                                    |                                      | Otrocamprese          |        |    |
| - ENTITATE TEST IMPLEMENTA        | RE GI              | The second second                                                                                                    |                  |                                                                                                    |     |       |                                                                                                    |                                      |                       |        |    |
| Min Missing SRL                   | 10                 | Processing and Area                                                                                                    |                  |                                                                                                    |     |       |                                                                                                    |                                      | Analysing polonois    |        |    |
| Dreptury in proses                |                    |                                                                                                    |                  |                                                                                                    |     |       |                                                                                                    |                                      |                       |        |    |
| In licotor                        |                    |                                                                                                    |                  | -                                                                                                    |     |       |                                                                                                    |                                      |                       |        |    |
|                                   |                    |                                                                                                    |                  | N                                                                                                    |     |       |                                                                                                    |                                      |                       |        |    |

Salvarea se realizează prin acționarea butonului

Informațiile introduse sunt vizibile în interfață și permit efectuarea următoarelor acțiuni:

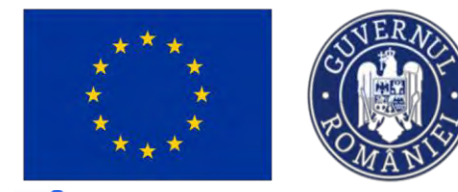

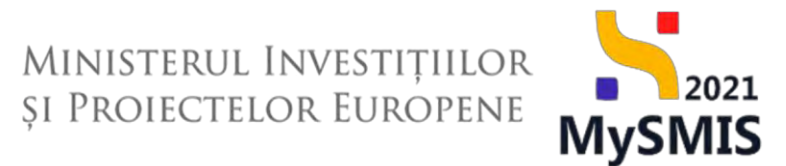

**Modifică** - La acționarea butonului, aplicația deschide fereastra pop-up în care se pot modifica toate informațiile introduse la adăugarea bugetului pentru activitatea economică.

**U**- **Șterge** - La acționarea butonului, aplicația deschide o fereastră pop-up pentru confirmarea acțiunii.

Automat, aplicația afișează Total - Activitate economică.

|                                                       |                |                                                                                                    |                                                                                       |                                                                    |                                     |                                        |                                              | C marmoo G                                   |
|-------------------------------------------------------|----------------|----------------------------------------------------------------------------------------------------|---------------------------------------------------------------------------------------|--------------------------------------------------------------------|-------------------------------------|----------------------------------------|----------------------------------------------|----------------------------------------------|
| Ploket 347981 Buget+                                  | activitate eco | nemež                                                                                                    |                                                                                       |                                                                    |                                     |                                        |                                              |                                              |
| Regultate așteptate / Realizăni<br>oșteptate          | e              | Proiect manual Proiecte actualizare                                                                                             |                                                                                       |                                                                    |                                     |                                        |                                              | C                                            |
| Activități                                            | et             |                                                                                                    |                                                                                       |                                                                    |                                     |                                        |                                              |                                              |
| idicaton de etapă                                     | es.            | Apel<br>PE0/271/PE0_P4/0P4/ES04_1/PE0_A51 - Apel test Eugen OIR                                                                 | PECUNE 03052023                                                                       |                                                                    |                                     | C Bruft                                | )                                            |                                              |
| an de monitorizare a proiectului                      | ø              |                                                                                                    |                                                                                       |                                                                    |                                     |                                        |                                              |                                              |
| otal                                                  | -              | 247991 @                                                                                                    |                                                                                       | 347991-259 G                                                       |                                     | Designing o                            | unantique                                    |                                              |
| Buget project                                         | 8              | Objective specifice                                                                                                    |                                                                                       |                                                                    |                                     |                                        |                                              |                                              |
| ENTITATE TEST IMPLEMENTARE                            | ø              | ESO41 - FSE+ - ESO41_Imbunătățirea accesului la piața mune<br>persoanele inactive, precum și prin promovarea desl'ășurării de   | ci și măsuri de activare pentru toate per<br>activități independente și a economiei r | rsponele aflate in căutarea unui loc de muncă, în speci<br>sociale | al pentru bineri, îndessebi prin în | nplementarea Garanței pentru Uneret, p | entru şomerii de lungă durată și grupurile d | afovorizate de pe plața muncă și pentru      |
| Mesinute SRL                                          | e              | Bath lachidara                                                                                                    |                                                                                       |                                                                    |                                     |                                        |                                              |                                              |
|                                                       | -              | 31-12-2040 23:59                                                                                                    |                                                                                       |                                                                    |                                     |                                        |                                              |                                              |
| Buget - domeniu de intervenție                        | 8              |                                                                                                    |                                                                                       |                                                                    |                                     |                                        |                                              |                                              |
| Buget - formà de sprijin                              | ø              | Buget - Activitate economică                                                                                                    |                                                                                       |                                                                    |                                     |                                        |                                              | V Filtre                                     |
| Buget - dimensione panere în<br>proctică teriloriolă  | 8              | Objectiv specific                                                                                                    | Fond UE                                                                               | Activitate econ                                                    | iomică                              | в                                      | uget eligibil Procent din tob                | alul bugetului eligibil Acțiuni              |
| Buget - activitate economică                          | 8              | ESO41, imbunditățirea accesulul la plața muncii și măsuri de<br>activare pentru teste persoanele aflate în căutorea unui loc de | PSE#                                                                                  | Alte sectore of                                                    | le economiei albastro               |                                        | 100,00 HON                                   | 0.00 m 🗹 1                                   |
| Bugit - localaste                                     | ø              |                                                                                                    |                                                                                       |                                                                    |                                     |                                        |                                              |                                              |
| Buget - teme secundare în cadrul                      | æ              | Total - Activitate economica                                                                                                    |                                                                                       |                                                                    |                                     |                                        |                                              |                                              |
| 1361                                                  | . 1            | Objectiv specific - Fond UE                                                                                                    | Tip buget                                                                             | Total eli                                                          | gibil                               | Total Activitate economicá             | Diferer                                      | iță total Stare                              |
| Buget - dimensione egalitate de gen                   | 8              | ESO4.1 - PSE+                                                                                                    | Fligibil                                                                              | 21,900,000,00                                                      | RON                                 | 100.00 RON                             | 23.899.900                                   | LOO RON                                      |
| Jugat - stratogii macronigianalii și<br>Jazin maritim | et             |                                                                                                    |                                                                                       |                                                                    |                                     |                                        |                                              | _                                            |
| terii evolume ETF                                     | e              | Documente atașate                                                                                                    |                                                                                       |                                                                    |                                     |                                        | <ul> <li>Adaugā document no</li> </ul>       | <ul> <li>Ataşenző documente din b</li> </ul> |
| ia unică                                              | -              |                                                                                                    |                                                                                       |                                                                    |                                     |                                        |                                              |                                              |
| Declarață unice                                       | ø              |                                                                                                    |                                                                                       |                                                                    |                                     |                                        |                                              |                                              |
| ENTITATE TEST IMPLEMENTARE                            | ø              |                                                                                                    |                                                                                       |                                                                    | 0                                   |                                        |                                              |                                              |
| Masinute SRL                                          | e              |                                                                                                    |                                                                                       | Tabetul nu c                                                       | conține înregistrări.               |                                        |                                              |                                              |
| in project                                            | 1              |                                                                                                    |                                                                                       | Momental na closad a                                               | and anyon are in doist table        |                                        |                                              |                                              |
|                                                       |                |                                                                                                    |                                                                                       |                                                                    |                                     |                                        |                                              |                                              |

În zona Documente atașate se pot încărca documente relevante prin acționarea butoanelor

#### 3.35.5. Buget – localizare

#### NOTĂ

Completarea secțiunii *Localizare proiect* este informație - condiție pentru completarea secțiunii *Buget-localizare* (în cazul în care aeastă secțiune a fost definită la crearea apelului).

Versiune manual 7. Versiune aplicație 1 Manual de utilizare MySMIS2021\_FO\_Proiecte Redactat de Direcția de Coordonare SMIS și IT (DCSMISIT) Pag. 132 din 164

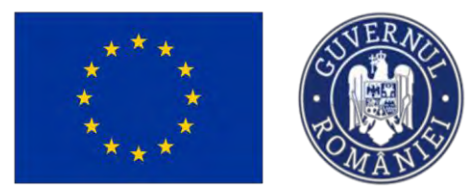

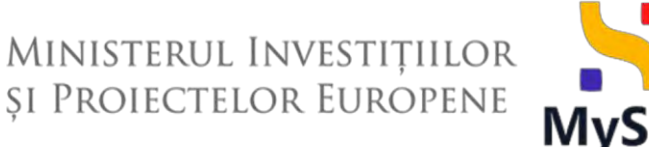

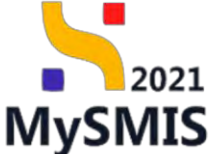

În secțiunea Buget - localizare sunt afișate informațiile introduse în secțiunea Localizare proiect (vezi secțiunea 3.3. Localizare proiect).

| Praint 547901 Dage                                                                                                    | t- locatures                                                                                |                                                                                                    |                                                                                 |                                                                                                    |                                                         |                                                                                                    |                             |                                                   |                                                                                       |                                                                                                    |                           |
|----------------------------------------------------------------------------------------------------|---------------------------------------------------------------------------------------------|----------------------------------------------------------------------------------------------------|---------------------------------------------------------------------------------|----------------------------------------------------------------------------------------------------|---------------------------------------------------------|----------------------------------------------------------------------------------------------------|-----------------------------|---------------------------------------------------|---------------------------------------------------------------------------------------|----------------------------------------------------------------------------------------------------|---------------------------|
| Becultate asteptate / Realizate                                                                                                    | œ                                                                                           | Protect manual Protecte actualizare                                                                                                    |                                                                                 |                                                                                                    |                                                         |                                                                                                    |                             |                                                   |                                                                                       |                                                                                                    | C Modified                |
| Activitati                                                                                                    | 8                                                                                           |                                                                                                    |                                                                                 |                                                                                                    |                                                         |                                                                                                    |                             |                                                   |                                                                                       |                                                                                                    |                           |
| Indicatori de «trată                                                                                                    | ø                                                                                           | April<br>PEO/271/PEO_P4/0P4/55041/PEO_A51 - April text Eugen Of                                                                                                    | RPECLINE 03052023                                                               |                                                                                                    |                                                         |                                                                                                    |                             | Dealt -                                           |                                                                                       |                                                                                                    |                           |
| Plan de monitorizore a prevectului                                                                                                    | ø                                                                                           | Cut Card                                                                                                    |                                                                                 | Cod appliant                                                                                                    |                                                         |                                                                                                    |                             | Descenting statistics                             |                                                                                       |                                                                                                    |                           |
| get total                                                                                                    | -                                                                                           | 347983 @                                                                                                    |                                                                                 | 347981-259 @                                                                                                    |                                                         |                                                                                                    |                             | -                                                 |                                                                                       |                                                                                                    |                           |
| By Buget proett                                                                                                    | w                                                                                           | Objective apecifica                                                                                                    |                                                                                 |                                                                                                    |                                                         |                                                                                                    |                             |                                                   |                                                                                       |                                                                                                    |                           |
| In ENTITATE TEST IMPLEMENTARE                                                                                                    | ef.                                                                                         | ESO4.1 - FSE ESO4.1 Jimbundtitires accesulai la pista men<br>desfituentrii de activititi independente (i o economie) accide                                                                                                    | ncă și măsuri de ortivare pentru soate persoat                                  | relé offate in obstarea unui lac de muncă. În r                                                                  | gecial pertru sneh linden                               | seta pon implementare                                                                                         | a Garantei pennu tineret, p | entru gomen) de lungă durată și grupune de        | efovorizate de pe plato munda (i pentra persoan                                       | ele (initive, precisi (i pro pr                                                                                                    | omovaec.                  |
| Na Masinute SRL                                                                                                    | œ                                                                                           | Date Substan                                                                                                    |                                                                                 |                                                                                                    |                                                         |                                                                                                    |                             |                                                   |                                                                                       |                                                                                                    |                           |
| get.                                                                                                    | -                                                                                           | 31+12-2040 23:59                                                                                                    |                                                                                 |                                                                                                    |                                                         |                                                                                                    |                             |                                                   |                                                                                       |                                                                                                    |                           |
| Bu Buget - domeniu de interventie                                                                                                    | e                                                                                           |                                                                                                    |                                                                                 | and an address of the second second second second second second second second second second second second second |                                                         |                                                                                                    |                             |                                                   |                                                                                       |                                                                                                    |                           |
| Du Buget - formð de sprein                                                                                                    | et                                                                                          | <ul> <li>Administration the projections survivalized approximitian company</li> </ul>                                                                                                    | а сопринали и наслалися казанали ризная, с                                      | overa bouñ eve localezal trebree es el combre                                                                    | top in sectioned totalizari                             | pressee :                                                                                                    |                             |                                                   |                                                                                       |                                                                                                    |                           |
|                                                                                                    |                                                                                             |                                                                                                    |                                                                                 |                                                                                                    |                                                         |                                                                                                    |                             |                                                   |                                                                                       |                                                                                                    |                           |
| Buget - dimensione punere In<br>practică tentorială                                                                                                    | ß                                                                                           | informații proiect național                                                                                                    |                                                                                 |                                                                                                    |                                                         |                                                                                                    |                             |                                                   |                                                                                       |                                                                                                    |                           |
| tur<br>practisă tentorială<br>Bu Buget - activitate economică                                                                                                    | B<br>B                                                                                      | Informații project național<br>Project național<br>Do                                                                                                    |                                                                                 |                                                                                                    |                                                         |                                                                                                    |                             |                                                   |                                                                                       |                                                                                                    |                           |
| Buget - dimensione punere In<br>process tentonală<br>Bu Buget - activitate economică<br>Bu Buget - lotatzare                                                                                                    | 8 8                                                                                         | Informații proiect național<br>Preiect național<br>Do                                                                                                    |                                                                                 |                                                                                                    |                                                         |                                                                                                    |                             |                                                   |                                                                                       |                                                                                                    |                           |
| Buget - dimensions punces in<br>practicit sectorials           Buget - occupate economics           Buget - localizare           Buget - tonatione           Buget - tonatione           Buget - tonatione                                                                                                    | 8 8                                                                                         | Informati project national Present national Do Do Segre region 2.3 800.000.00 Hole                                                                                                    |                                                                                 |                                                                                                    |                                                         | Ajutor di jaar<br>0,00 ROH                                                                                    |                             |                                                   |                                                                                       |                                                                                                    |                           |
| Image         Angeor         Annextscore pursues in<br>practical transmittion<br>practical transmittion           Drag         Bugget - otherwise<br>Bugget - otherwise<br>Bugget - score transmittion         Bugget - otherwise<br>Bugget - score transmittion           Drag         Bugget - otherwise<br>Prog         Bugget - otherwise<br>Prog         Bugget - otherwise<br>Prog           Tex         Bugget - otherwise<br>Prog         Bugget - otherwise<br>Bugget - otherwise         Bugget - otherwise<br>Prog                                                                                                    | 8 8                                                                                         | Informații prolect național<br>Prest estesa<br>De<br>Buyer sighti<br>23,000.000,000 kon.                                                                                                    |                                                                                 |                                                                                                    |                                                         | Ajutor du cast<br>0,00 Pr(te                                                                                  |                             |                                                   |                                                                                       |                                                                                                    |                           |
| may Bager - demensione pueres in<br>practicità tentro sali<br>practicità tentro sali<br>practicità tentro sali<br>practicità tentro seconomicà<br>practica de la soluzione<br>practica de la soluzione                                                                                                    | 8<br>8<br>8<br>8<br>8                                                                       | Information provides https://www.information.com/<br>Doc/<br>Burgers/apation/<br>2.1.0000/001490000<br>Blugget - Local/Barrier                                                                                                    |                                                                                 |                                                                                                    |                                                         | Ajunor du casi<br>0,00 Prim                                                                                   |                             |                                                   |                                                                                       |                                                                                                    | <b>∀</b> Film             |
| multiple dimensione puree in<br>procedus terrorised.     Buget - activities economic.0<br>Buget - activities economic.0<br>Buget - localizane<br>Buget - terrorise economic in Codiul<br>Buget - terrorise economic in the codiul<br>Buget - dimensione explaints du pu<br>Buget - dimensione explaints du pu<br>Dimensionement<br>Cottere evolutione ETF                                                                                                    | 8 8 8 8 8                                                                                   | Informed pretect reformed Preval statute Do September September Se     | Feed UE                                                                         | Cod regione                                                                                                    | Regiune                                                 | Ajerter da cas<br>BJDJ ROM<br>Cod județ                                                                       | Judet                       | Buget eigibil                                     | Ajatur de dust Processi dis 1                                                         | totalul bugatului eligibil                                                                                                    | <b>∇</b> Fibs             |
| May Baget - dimensioner prometer for<br>products therapies,     Marcola - dimensioner economical<br>Maget - southance -<br>Maget - southance -<br>Maget - dimensioner equations due pr<br>Maget - dimensioner equations due pr<br>M                                                                                               | 8<br>8<br>8<br>8<br>8<br>8<br>8<br>8<br>8<br>8<br>8<br>8<br>8<br>8<br>8<br>8<br>8<br>8<br>8 | Informergi product refined Previo estated Previo estated Previo es     | Fond UE<br>FSI+                                                                 | Cod regione<br>R012                                                                                              | Regiune                                                 | Aperer de José<br>OLDO Prote<br>Cool Judiet;<br>PO121                                                         | judet<br>Alba               | Buget stight                                      | Apitar de start Preceit din 1                                                         | totalul bugetului eligibil<br>9.00 %                                                                                                    | <b>∑</b> Film             |
| m) Reget - developed process in process in process | 8 8 8 8 8                                                                                   | Informed project ratification Provide relation De Sector Provide relation Sector Provide relation Sector Provide Relation Regist - Locatilisere Description Sector Provide Relation Regist - Locatilisere Description Reservation Regist - Locatilisere Sector Registry - Locatilisere Registry - Locatilisere Registry - Locatilisere Registry - Locatilisere Registry - Locatilisere Registry - Locatilisere Registry - Locatilisere Registry - Locatilisere Registry - Locatilisere Registry - Locatilisere Registry - Registry -      | FootUE<br>FSE+                                                                  | Cod regiune<br>R012<br>R022                                                                                      | Regune<br>Centra<br>Bucuret/Hov                         | Apare da cas<br>0,00 Anni<br>Cod Județ -<br>RO 121<br>RO 321                                                  | judet<br>Abs                | Buget digital                                     | Ajular de clast Précent des                                                           | bogotu bugotu ka digibil<br>100 k<br>200 k                                                                                                    | ∑ Fibe                    |
| b)         Baget - cervise converses           b)         Baget - cervise converses           c)         Baget - cervise converses           c)         Baget - cervise converses           c)         Baget - cervise converses           c)         Baget - tervise converses           c)         Baget - tervise converses           c)         Baget - tervise converses           c)         Baget - tervise converses           c)         Baget - tervise converses           c)         Baget - tervise converses           c)         Baget - tervise converses           c)         Baget - tervise converses           c)         Baget - tervise converses           c)         Baget - tervise converses           c)         Descritories           c)         Descritories                                                                                                    | 8<br>8<br>8<br>8<br>8<br>8<br>8<br>8<br>8<br>8<br>8<br>8<br>8<br>8<br>8<br>8<br>8<br>8<br>8 | Information product sufficient Prevail and an annual sufficient of the sufficient of the sufficient of     | PostUS<br>PS-                                                                   | Collingues<br>Incol<br>Incol                                                                                     | Regiune<br>Cerera<br>Bacarejo-Hov                       | Aparen da com<br>OLDO Pictor<br>Cood Judies<br>Pictor<br>Fictor                                               | judet<br>Abo<br>Bucuepo     | Buget olgost                                      | Aplan de dat Precent de s                                                             | totalul kozystuli ofigičal<br>0.00 %                                                                                                    | V Film                    |
| w Report - direction power in<br>product services<br>product services<br>product services<br>product services<br>product - direction<br>product - direction<br>product - directio                                                                                                    | 2 2 2 2 2 2 2 2 2 2 2 2 2 2 2 2 2 2 2                                                       | Information product regions and the second second s     | Post UE  <br>PSIs                                                               | Collingues<br>Polici<br>Polici                                                                                   | Reglune<br>Carera<br>Backungo-After                     | Aparen da Loba<br>O.D.D. Ports<br>Cod Judiet .<br>RO.122<br>RO.122                                            | Judet<br>Adan<br>Bucanspi   | Buget digital                                     | Agaar de stat Poucort de s                                                            | notabal kogetukai viligidea<br>9.00 %<br>0.00 %                                                                                                    | V res<br>Action<br>€<br>€ |
| w Repetition Provides Provides Pro | 2 2 2 2 2 2 2 2 2 2 2 2 2 2 2 2 2 2 2                                                       | Information and a second second secon     | PostUE<br>1554 -<br>1554 -                                                      | CodingQue<br>Hass<br>Hass                                                                                        | Regiune<br>Centro<br>Ducurept-Rtov                      | Apter Australia<br>ODD Pres<br>Cod Judes<br>R0123<br>R0123<br>r01 eligibil                                    | Judet<br>Alan<br>Bacamph    | Bapet ofget                                       | Agidar de José                                                                        | totalul kogetular digibil<br>G.00 %<br>G.00 %                                                                                                    | ₹ Film                    |
| by high-instantianity presents in<br>by high-instantianity presents in<br>by high-instantianity presents in<br>by high-instantianity presents in the<br>by high-instantianity presents in the<br>by high-instantianity presents i                                                                                               | 2<br>2<br>2<br>2<br>2<br>2<br>2<br>2<br>2<br>2<br>2<br>2<br>2<br>2<br>2<br>2<br>2<br>2<br>2 | Information product analysis<br>Description of the second second se   | Ford VE<br>FS2+<br>FS2-<br>FS2-<br>FS2-<br>FS2-<br>FS2-<br>FS2-<br>FS2-<br>FS2- | Colingians<br>MO22<br>MO12                                                                                       | Regiune<br>Carera<br>Dacungo Attor<br>Tire<br>21.000.00 | Apter di cel<br>DODANI<br>Cod Județ<br>ROIZI<br>ROIZI<br>ROIZI                                                | Judet<br>Alan<br>Bicanspo   | Buget eligibit<br>,<br>Tand Lacoltane<br>(100 mp- | Apsurdu stat Proceed des<br>Billenstet dus<br>2100 Statuto des                        | totala kogetula sigoti<br>9.00 %<br>0.00 %<br>al Stare                                                                                                    | V rev<br>C<br>C           |
| Point and a second second | 2 2 2 2 2 2 2 2 2 2 2 2 2 2 2 2 2 2 2                                                       | Information Devices Information Press Press Pres     | Port UE<br>PS-F<br>PS-F<br>Egylet<br>Agent statt                                | Collingues<br>Polici<br>Polici                                                                                   | Regune<br>Carrow<br>Ducurept-How<br>Tar<br>2110000      | Apere di data<br>ODO Prim<br>Cod public<br>RO122<br>PO1521<br>el elegadi<br>Doo prim                          | Judet<br>Also<br>Bucompts   | Buget eligibil                                    | Aptor de inter Proceed des<br>Differenties<br>2 2000/00000000000000000000000000000000 | al Stare<br>Conception<br>Stare<br>Stare<br>Conception<br>Conception<br>Concep                                                                                                    | V rac<br>Starr<br>S       |
| Portugation of the second second | 2 2 2 2 2 2 2 2 2 2 2 2 2 2 2 2 2 2 2                                                       | Information<br>Participation<br>The Second Second Secon | Forest UE<br>1937 -<br>1938 -<br>1946 -<br>1949 -<br>Agdar de Statt             | Complex<br>rate<br>rote                                                                                          | Regisse<br>Centre<br>Ducurept-How<br>Teat<br>2330000    | Append di Jata<br>Biologia Aria<br>Candiguida<br>Filoso<br>Filoso<br>And anggebil<br>Alapa Roli<br>Alapa Roli | Judet<br>Alex<br>Bucompti   | Dept depts                                        | Aplands dat Precent dist<br>Differentia<br>2160/2600 00<br>8.00 %                     | and Some<br>Some<br>So | ₹ Albert                  |

Pe fiecare linie a bugetului Localizare se introduc informațiile relevante.

Pentru introducerea informațiilor pe fiecare localizare, se acționează butonul 🗹, iar aplicația deschide fereastra pop-up Modifică buget localizare pentru modificarea buget localizare.

| MySMIS2021                                        | A Contogion     | aco (E Projecte) 🚡 Achiagi                                                                                                    |                                                     |                                                                                                    |                                |                          |                              |                                 |                                                 |                                                | 10 marco                    | 0 4 0               |
|---------------------------------------------------|-----------------|----------------------------------------------------------------------------------------------------|-----------------------------------------------------|----------------------------------------------------------------------------------------------------|--------------------------------|--------------------------|------------------------------|---------------------------------|-------------------------------------------------|------------------------------------------------|-----------------------------|---------------------|
| (a) (1999) (a) (1999)                             | Sager Statement |                                                                                                    |                                                     |                                                                                                    |                                |                          |                              |                                 |                                                 |                                                |                             |                     |
| Ba Raculture entertorie / Deolotici<br>La regione |                 | Protect monutal Protects actualizate                                                                                                    |                                                     |                                                                                                    |                                |                          |                              |                                 |                                                 |                                                |                             | C Mounta            |
| AE A(2)-4227)                                     |                 |                                                                                                    |                                                     |                                                                                                    |                                |                          |                              |                                 |                                                 |                                                |                             |                     |
| in Indiction de emigh                             | 8               | PEIDO71/PED RADRAESO61/PEC A51-Aperilant support                                                                                                    |                                                     |                                                                                                    |                                |                          |                              |                                 | (Ctiet)                                         |                                                |                             |                     |
| H Par de mantinues a provinci                     | to B            |                                                                                                    |                                                     |                                                                                                    |                                |                          |                              |                                 |                                                 |                                                |                             |                     |
| Birgert Kotat                                     |                 | 117951 @                                                                                                    |                                                     | 1                                                                                                    | Carl - Day D                   |                          |                              |                                 | - Calfarth y datamities                         |                                                |                             |                     |
| bo Bugit proect                                   | 10              | Obiernia apullitat                                                                                                    |                                                     |                                                                                                    |                                |                          |                              |                                 |                                                 |                                                |                             |                     |
|                                                   |                 | (5) OF 1 - FOE+ - ESO-11. Instantistics as accurate to projection<br>performance and with independence to a scanding backs.                                                                                                    | ca () in gave, career, short the balance balance to | ersentide offers in cliance                                                                                                    | en serve has los inserved av a | genut generatives attact | with press (Top/Herrise/Cons | a Gorochier Joerne, Diversit, 1 | erite presidents burgs swedd i'r grupaeth ddary | circuita da pa porto investo è parmo partormad | molting process is care pro | -                   |
| And Assession STR.                                | U.              |                                                                                                    |                                                     |                                                                                                    |                                |                          |                              |                                 |                                                 |                                                |                             |                     |
| Buget                                             |                 | 31-12-3040 23:50                                                                                                    |                                                     |                                                                                                    |                                |                          |                              |                                 |                                                 |                                                |                             |                     |
| Re Bogit - somma de nienent                       | H B             |                                                                                                    |                                                     | -                                                                                                    |                                |                          |                              | 10.00                           |                                                 |                                                |                             |                     |
| De l Buget - Romá de sprem                        | M               | Acieda locatistei die preiestata sunt affictie zuo com au fost                                                                                                    | receptables to sectionse Continues pro              | Modifică b                                                                                                    | uget localizare                |                          | 3                            |                                 |                                                 |                                                |                             |                     |
| the Bught - dimensions jurners a                  | 1               | Informații protect național                                                                                                    |                                                     | Buget eligibil*                                                                                                    |                                |                          |                              |                                 |                                                 |                                                |                             |                     |
| Re. Suget - contained economics                   |                 | Arrent regional                                                                                                    |                                                     | 100                                                                                                    |                                |                          | 80                           | <u> 1</u>                       |                                                 |                                                |                             |                     |
| De Buget - Incercant                              |                 | .04                                                                                                    |                                                     | Ajutor de stot *                                                                                                    |                                |                          |                              |                                 |                                                 |                                                |                             |                     |
| Autpet - Sense Liesunstane in us                  |                 | Bign chybe                                                                                                    |                                                     | 5                                                                                                    |                                |                          |                              |                                 |                                                 |                                                |                             |                     |
| in Ise.                                           | 8               | 21.000.000.00 ec/**                                                                                                    |                                                     | 8                                                                                                    |                                |                          |                              |                                 |                                                 |                                                |                             |                     |
| Du Suget-demonstrate                              | de per M        |                                                                                                    |                                                     |                                                                                                    |                                |                          | C Modified                   |                                 |                                                 |                                                |                             |                     |
| In Bugat - strutege meaninger                     | ene e           | Buges - Locolizare                                                                                                    |                                                     | and the second second se |                                |                          |                              |                                 |                                                 |                                                |                             | V filles            |
| Del Lener i espanorei \$17                        |                 | Otomativ specific.                                                                                                    | Fond UE.                                            |                                                                                                    | -bad regions-                  | Regione                  | -Cond finded                 | panel                           | Bapet sitytel                                   | Against de stat. Proceet die tote              | this bogethalor of gibli    | Altfine             |
| Diversion and ca                                  |                 | EDD 5.2. Anthe statement of community of the in contrast to reduce the<br>estimate perfect theme permanents of the in contrast, and the time of the second second sec | PLET                                                |                                                                                                    |                                | Sem-                     | N0.221                       | Loc.                            |                                                 |                                                | 0.00 m.                     | 15                  |
| De   Declaraja uman                               | e               | ESOT 1. MANUSCRIPTIC IN COMPANY OF PARTY MARKED & MIDDLE DE                                                                                                    |                                                     |                                                                                                    |                                |                          |                              |                                 |                                                 |                                                |                             |                     |
| In ENTITATE TEST MOLEMENTS                        | ADE 18          |                                                                                                    |                                                     |                                                                                                    |                                |                          |                              |                                 |                                                 |                                                |                             |                     |
| Ma Amsterine STR.                                 | 18              | Total - Locolizana                                                                                                    |                                                     |                                                                                                    |                                |                          |                              |                                 |                                                 |                                                |                             |                     |
| Diseption to provid                               |                 | Objectiv specific _ Fend ME                                                                                                    | Tip longet                                          |                                                                                                    |                                | Tort                     | al eligibil                  |                                 | Tintol Localizare                               | Officenții total                               | Store                       |                     |
| i lineaant                                        |                 | FREAT AND A                                                                                                    | Eligibil                                            |                                                                                                    |                                |                          | dial and                     |                                 | IIID MON                                        | 11.001000(31 km                                | 14                          |                     |
| Pa Patawar                                        | w               |                                                                                                    | Augent and and                                      |                                                                                                    |                                |                          | Listen                       |                                 | ELCO MEDIA                                      | tryal here.                                    |                             |                     |
| (Se) Selectri Augure                              |                 |                                                                                                    |                                                     |                                                                                                    |                                |                          |                              |                                 |                                                 |                                                |                             |                     |
| 1 Sh   Marga Lamiet                               |                 | Docemente okașase                                                                                                    |                                                     |                                                                                                    |                                |                          |                              |                                 |                                                 | Action of Charlement Inter                     | Augustal poor               | norma din bizhiment |
| transmission planet                               |                 |                                                                                                    |                                                     |                                                                                                    |                                |                          |                              |                                 |                                                 |                                                |                             |                     |

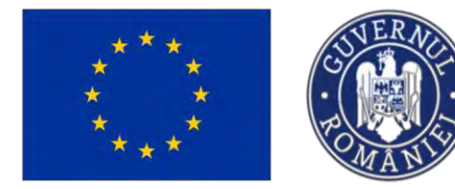

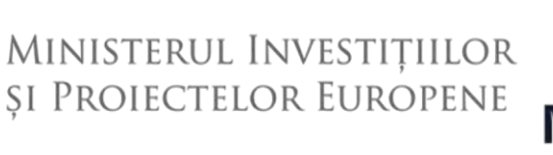

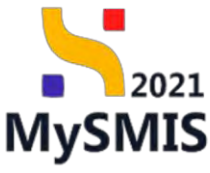

🗹 Modifică Salvarea informatiilor introduse se face prin actionarea butonului

Acestea sunt vizibile în interfață și permit efectuarea următoarele acțiuni:

Modifică - La acționarea butonului, aplicația deschide fereastra pop-up în care se pot modifica toate informațiile introduse la adăugarea domeniului de intervenție.

 $\square$ Șterge - La acționarea butonului, aplicația va deschide o fereastră pop-up pentru confirmarea actiunii.

După salvare, bugetul localizare este actualizat.

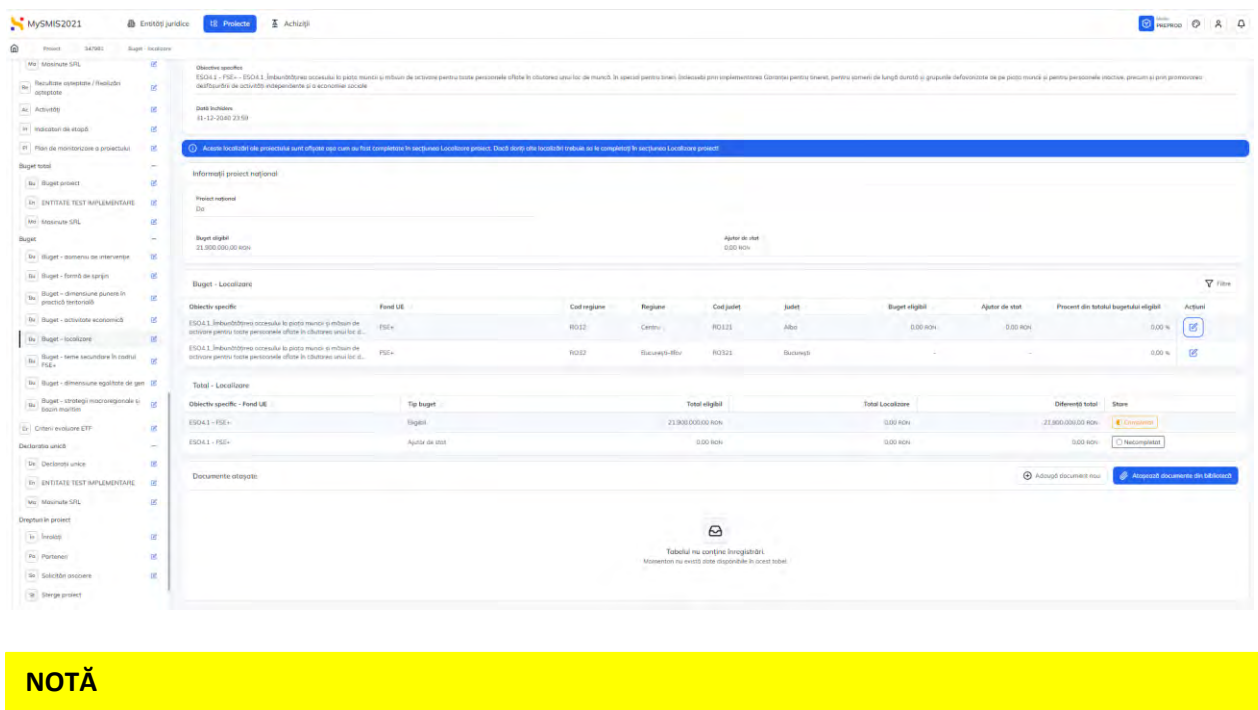

Aceste localizări ale proiectului sunt afișate așa cum au fost completate în secțiunea Localizare proiect. Dacă se dorește alte localizări trebuie să se completeze în secțiunea Localizare proiect!

În zona de lucru Documente atașate se pot încărca documente relevante prin acționarea

butoanelor 🕀 Adaugă document nou si/ sau 🦉 Ataşează documente din bibliotecă

Versiune manual 7. Versiune aplicație 1 Manual de utilizare MySMIS2021\_FO\_Proiecte Redactat de Direcția de Coordonare SMIS și IT (DCSMISIT) Pag. 134 din 164

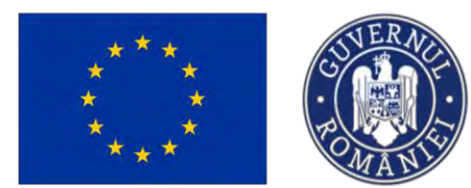

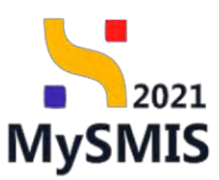

#### 3.35.6. Buget - teme secundare în cadrul FSE+

| În secțiune                                                                              | ea               | Bu Buget - teme s<br>FSE+                                                                                                | ecundare în cadrul                                                      | se introdu                                            | ic informațiile                                                                         | relevante pri                                               | n acționare                                      | ea butonului                       |
|------------------------------------------------------------------------------------------|------------------|----------------------------------------------------------------------------------------------------|-------------------------------------------------------------------------|-------------------------------------------------------|-----------------------------------------------------------------------------------------|-------------------------------------------------------------|--------------------------------------------------|------------------------------------|
| ⊕ Adaugă                                                                                 |                  |                                                                                                    |                                                                         |                                                       |                                                                                         |                                                             |                                                  |                                    |
| MySMIS2021                                                                               | intități juris   | lice 🛛 🖸 Prolecte 🖉 Achiziții                                                                                            |                                                                         |                                                       |                                                                                         |                                                             |                                                  |                                    |
| Prisent 547901 Duget                                                                     | Serve particular | ater Ib coubul PGE -                                                                                                    |                                                                         |                                                       |                                                                                         |                                                             |                                                  |                                    |
| Mai Masinute SRL                                                                         | 8                | Project manual Projecte actualizare                                                                                      |                                                                         |                                                       |                                                                                         |                                                             |                                                  | C Modifica                         |
| as Activitop                                                                             | œ                | Agel<br>PEO/271/PEO_PA/OPA/ESO4_1/PEO_AS1 = Apel                                                                         | test Eugen CIRPECUNE 03052023                                           |                                                       |                                                                                         | Stare<br>C Dreft                                            |                                                  |                                    |
| Im         Indicatori de etapă           Im         Pian de monitorizare a proiectului.  | ei<br>ei         | Cod SMS<br>3422002 (1)                                                                                                   |                                                                         | Cod-associere<br>3472011-259 (9                       |                                                                                         | Demantive autoritate                                        |                                                  |                                    |
| Buget total<br>Ba Baget project                                                          | 8                | Objective specifice<br>ESO4.1 - PSE+ - ESO4.1_imbunit/thired accessil<br>desfôgundni de activit2ti independente y o ecor | i la piago munci) și măsuri de activare pentru toate p<br>omiei sociale | essoonele offote in câutoreo unui loc de muncă, în sp | ecial pentru taleri, inclepsebi prin (inplementarea Garantei pent                       | ni tineret, pentriv somers de lungă dumtă și grupunie defov | oscate de pe prata múncii și pentru persoanele i | nottive, precum si prin permovanen |
| Ma Mosinita SRL<br>Buget                                                                 | 8                | Dottó inchidere.<br>31-12-2540 23:59                                                                                     |                                                                         |                                                       |                                                                                         |                                                             |                                                  |                                    |
| Bis Buget - damenia de intervenție<br>Bis Buget - formă de sprijin                       | 8                | Buget - Temb secundorð FSE                                                                                               |                                                                         |                                                       |                                                                                         |                                                             |                                                  | V Film                             |
| Buget - dimensione poneré în<br>proctică tentorială                                      | er               |                                                                                                    |                                                                         |                                                       | -                                                                                       |                                                             |                                                  |                                    |
| Bu Buget - octivitite economică<br>Bu Buget - locălizare                                 | es<br>es         |                                                                                                    |                                                                         |                                                       | Tabelul nu conține înregistrări.                                                        |                                                             |                                                  |                                    |
| $\left  \ensuremath{\overline{m_{ij}}} \right $ flugget - tense secundore in codini FSE+ | 6                |                                                                                                    |                                                                         |                                                       | Momentan nu există dote disposibile în doest tabel:                                     |                                                             |                                                  |                                    |
| Illu Buget - dimensione egolitote de gen                                                 | 01               |                                                                                                    |                                                                         |                                                       |                                                                                         |                                                             |                                                  |                                    |
| Buget - strategi macroregionale si<br>bdzin maritim                                      | ø                | Total - Temä secundară FSE                                                                                               |                                                                         |                                                       |                                                                                         |                                                             |                                                  |                                    |
| D Criteri evoluare ETF                                                                   | 8                | Objectiv specific - Fond UE                                                                                              | Tip buget                                                               |                                                       | Totol eligibil                                                                          | Total Temà secundarà PSE                                    | Diferență total                                  | Stare                              |
| Declarația unică                                                                         | -                | 2504.3 - (564                                                                                                    | (Sigh)                                                                  |                                                       | D.00 RIGH                                                                               | D,00 Hdav                                                   | 0.00 HOH                                         | C Necompletat                      |
| De Declaroții unice                                                                      | 8                | Provide the for                                                                                                    |                                                                         |                                                       |                                                                                         |                                                             | 0                                                | A summer summer summer summer      |
| THE ENTITATE TEST IMPLEMENTARE                                                           | 6                | Documente prayate                                                                                                    |                                                                         |                                                       |                                                                                         |                                                             | O wowito discussion                              | Antipetto documente un devotedo    |
| Ma Masinuta SRL                                                                          | 8                |                                                                                                    |                                                                         |                                                       |                                                                                         |                                                             |                                                  |                                    |
| Dreptus in project                                                                       |                  |                                                                                                    |                                                                         |                                                       | A                                                                                       |                                                             |                                                  |                                    |
| lin involati                                                                             | 8                |                                                                                                    |                                                                         |                                                       | 2                                                                                       |                                                             |                                                  |                                    |
| Pa Parteniri                                                                             | 8                |                                                                                                    |                                                                         |                                                       | Tabelul nu conține înregistrări.<br>Momenton nu există date disponibile în acest tabel. |                                                             |                                                  |                                    |
| 36 Solicitéri asociere<br>36 Sterge project                                              |                  |                                                                                                    |                                                                         |                                                       |                                                                                         |                                                             |                                                  |                                    |
|                                                                                          |                  |                                                                                                    |                                                                         |                                                       |                                                                                         |                                                             |                                                  |                                    |

Aplicația afișează fereastra pop-up Adaugă buget pentru adăugarea bugetului eligibil - temă secundară FSE.

| ₩у5МI52021 Д                                          | Entilling jur | elice 🔃 Protection 🚡 Activity                                                                                                    |                                     |                                                                                                    |                                                                       |                                                                         | Truster O A A                                                              |
|-------------------------------------------------------|---------------|----------------------------------------------------------------------------------------------------|-------------------------------------|----------------------------------------------------------------------------------------------------|-----------------------------------------------------------------------|-------------------------------------------------------------------------|----------------------------------------------------------------------------|
| a man karma ang                                       | . Lore person | mare to compute the                                                                                                    |                                     |                                                                                                    |                                                                       |                                                                         |                                                                            |
| Ma MILLINUR STILL                                     | 8             |                                                                                                    |                                     |                                                                                                    |                                                                       |                                                                         |                                                                            |
| /Re Tracativite organistic / Acciliably<br>splagatete | B             | Provide international provide accompanyor                                                                                                    |                                     |                                                                                                    |                                                                       |                                                                         |                                                                            |
| Har Acceptor                                          | *             | Appen                                                                                                    |                                     |                                                                                                    |                                                                       |                                                                         |                                                                            |
| 14-1 processoriale wrands                             | ġ.            |                                                                                                    |                                     |                                                                                                    |                                                                       |                                                                         |                                                                            |
| 10 Plan de mantieratere a prosective                  |               | Crail Skins                                                                                                    |                                     | Def monet                                                                                                    |                                                                       | Character sussets                                                       |                                                                            |
| Bager toxis                                           |               |                                                                                                    |                                     | and and a second second s |                                                                       |                                                                         |                                                                            |
| au Boigai provet                                      | ÷.            | Disarties generation of the second second se | narca și mături de ostrone parmi în | me pumonyels officie in chatered unsilier demand. In s                                                                                                    | gannal pantos finant. Inclassiona gron Implementational Concertes per | ertes Freieret, partire pomieir de forgit durcht is groponie dationered | e de préparts insurait à participant de l'activité, processe à comparament |
| In antitude test one consulting                       | 2             | deligible pui de confergie aquèbraques è di eccession corre                                                                                                    |                                     | -                                                                                                    |                                                                       |                                                                         |                                                                            |
| (ANA) AMERICANISTI STAL.                              | ġ             | Detti interime<br>21. (2.2004) 2220                                                                                                    |                                     | Adaugā buget                                                                                                    | ×                                                                     |                                                                         |                                                                            |
| Biget                                                 |               |                                                                                                    |                                     |                                                                                                    |                                                                       |                                                                         |                                                                            |
| Ro, Berget - damonie de marvine-                      |               | Sumer - Treed accurate 5755                                                                                                    |                                     | Obiectiv specifiz *                                                                                                    |                                                                       |                                                                         | V ma O Amad                                                                |
| far Bugst - formå de sar yn                           | 2             |                                                                                                    |                                     | ESOA 1 - ESOA L INDURSTOJNED OCCULARIJA                                                                                                    | o porto monco pi moson de actividre per_ X 🔍                          |                                                                         |                                                                            |
| Real Suget - dimensions pumericin                     |               |                                                                                                    |                                     | PSE+ - Fondul Social European+                                                                                                    | x ~                                                                   |                                                                         |                                                                            |
| Bu Bugel - testuntain economical                      | 8             |                                                                                                    |                                     | Tip temà secundară FSE *                                                                                                    |                                                                       |                                                                         |                                                                            |
| too Bugat - Asconcese                                 |               |                                                                                                    |                                     | Nediscriminare                                                                                                    | × ~                                                                   |                                                                         |                                                                            |
| Buget - terms texamiters in texters                   |               |                                                                                                    |                                     | Buget eligibil *                                                                                                    | test (                                                                |                                                                         |                                                                            |
| yst,                                                  |               |                                                                                                    |                                     | 100                                                                                                    | RON                                                                   |                                                                         |                                                                            |
| Ru   Buget - denembure egolitiste de pe               |               |                                                                                                    |                                     | TRONDA                                                                                                    |                                                                       |                                                                         |                                                                            |
| Bug dir - daridakin moorengoorde e<br>budin martini   | d             | Totol - Teena secundara FSE                                                                                                    |                                     |                                                                                                    | Analecza 🖉 🖉 Adougs                                                   |                                                                         |                                                                            |
| O Others exclusive LTT                                | at            | Dainstin specific - Fauld UE                                                                                                    | Tip issget                          |                                                                                                    | Total Highli                                                          | Total Termb ascantiant FSE                                              | Difacento totoli Store                                                     |
| Quellanting unjob                                     |               | ESOAL -PEF-                                                                                                    | Smith                               |                                                                                                    | 1000 000                                                              | 000 100                                                                 |                                                                            |
| Ite   Gardberth unite                                 | 10            |                                                                                                    |                                     |                                                                                                    |                                                                       |                                                                         |                                                                            |
| R. ENTITATE TEST IMPLEMENTARE                         | 8             | Documento otașate                                                                                                    |                                     |                                                                                                    |                                                                       |                                                                         | Amaryl mountemas.     Atropart Incorrect in Maintee 1                      |
| ing Ansence SPL                                       |               |                                                                                                    |                                     |                                                                                                    |                                                                       |                                                                         |                                                                            |
| Cityphan in ground                                    |               |                                                                                                    |                                     |                                                                                                    |                                                                       |                                                                         |                                                                            |
| En Investors                                          |               |                                                                                                    |                                     |                                                                                                    | Ø                                                                     |                                                                         |                                                                            |
| Page Persone                                          |               |                                                                                                    |                                     |                                                                                                    | fatched mu contine inregention                                        |                                                                         |                                                                            |
| (a) Store assist                                      |               |                                                                                                    |                                     |                                                                                                    |                                                                       |                                                                         |                                                                            |
| In Terrys Summer                                      |               |                                                                                                    |                                     |                                                                                                    |                                                                       |                                                                         |                                                                            |
|                                                       |               |                                                                                                    |                                     |                                                                                                    |                                                                       |                                                                         |                                                                            |
|                                                       |               |                                                                                                    |                                     |                                                                                                    |                                                                       |                                                                         |                                                                            |
|                                                       |               |                                                                                                    |                                     |                                                                                                    |                                                                       | (C) Adams                                                               |                                                                            |
| Salvaraa i                                            | nfo           | rmatilar intrad                                                                                                    | luco oo f                           | faco prin octi                                                                                                    | ionaroa hutan                                                         | Adduga                                                                  |                                                                            |

Salvarea informațiilor introduse se face prin acționarea butonului

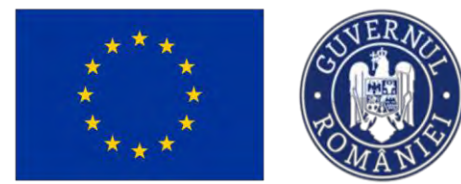

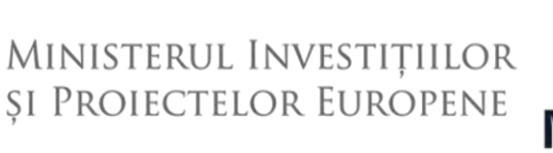

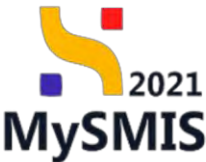

Acestea sunt vizibile în interfață și permit efectuarea următoarele acțiuni:

**Modifică** - La acționarea butonului, aplicația deschide o fereastră pop-up în care se pot modifica toate informațiile introduse la adăugarea bugetului **Temă secundară FSE**.

U. Sterge - La acționarea butonului, aplicația va deschide o fereastră pop-up pentru confirmarea acțiunii.

Automat, aplicația afișează Total - Temă secundară FSE.

| MySMIS2021                                   | Entități juri   | dice 🛛 🗄 Prolecte 🖉 Achiziții                                                                         |                                                          |                                                   |                                                                  |                                                                                                    |                                                                     |
|----------------------------------------------|-----------------|----------------------------------------------------------------------------------------------------|----------------------------------------------------------|---------------------------------------------------|------------------------------------------------------------------|----------------------------------------------------------------------------------------------------|---------------------------------------------------------------------|
| Prosect 347281. Roger                        | - bernis secure | dare in cadral Fill -                                                                                 |                                                          |                                                   |                                                                  |                                                                                                    |                                                                     |
| No Massinute GRL                             | 05              |                                                                                                    |                                                          |                                                   |                                                                  |                                                                                                    |                                                                     |
| Resultate asteptate / Realistin<br>asteptate | 6               | Project manual Projecte actualizare                                                                   |                                                          |                                                   |                                                                  |                                                                                                    | e                                                                   |
| Activitati                                   | œ               |                                                                                                    |                                                          |                                                   |                                                                  | -                                                                                                    |                                                                     |
| Indicatori de atapă                          | es              | PEO/271/PEO_P4/OP4/ESO4_1/PEO_A51 - Ap4/1                                                             | att Eugen CIRPECUNE 03052023                             |                                                   |                                                                  | Dirott                                                                                                    |                                                                     |
| Plan de monitorizore a proiectului           | et              |                                                                                                    |                                                          |                                                   |                                                                  | and the second second sec |                                                                     |
| total                                        | -               | 347981                                                                                                |                                                          | 347901-250                                        |                                                                  | -                                                                                                    |                                                                     |
| Buget project                                | es              | Objective specifice                                                                                   |                                                          |                                                   |                                                                  |                                                                                                    |                                                                     |
| ENTITATE TEST MPLEMENTARE                    |                 | ESO4.1 - FSE+ - ESO4.1 Imbundtititireo occessillo<br>de octivități independente si o economei sociale | la piațo muncii și măsuri de activare pentru toate perso | anele affate în căutorea unurlac de muncă, în spe | cial pentru tinen, îndecisebi prin implementorea Guranței pentru | ii tineret, pertru pomeri de lungă durotă și grupunile defovoriaste                                                                                                    | de pe proto mánci o pentru persoanele inactive, precúm o promovoreo |
| Maximum CDI                                  |                 |                                                                                                    |                                                          |                                                   |                                                                  |                                                                                                    |                                                                     |
| NUMBER OF STREET                             | -               | 31-12-2040 23:50                                                                                      |                                                          |                                                   |                                                                  |                                                                                                    |                                                                     |
| Danat - domarto da estarcantia               |                 |                                                                                                    |                                                          |                                                   |                                                                  |                                                                                                    |                                                                     |
| Robert - Streets ris contin                  |                 | Buget - Temő secundaró FSE                                                                            |                                                          |                                                   |                                                                  |                                                                                                    | V filme                                                             |
| Buget - dimensione punere in                 |                 | Objectiv specific                                                                                     | Fond UE                                                  |                                                   | Tip temà secundorà FSE                                           | Buget eligibil                                                                                                    | Procent din totalui bugetului eligibil                              |
| practică teritorială                         |                 | ESIO4.1. Imbundtibiered occessival in parto manch si r                                                | ndouri de dotavore pentro toote FSE+                     |                                                   | Nediscriminare                                                   | 100.00 RDH                                                                                                    | 0.00 10 10 10                                                       |
| Buget - activitate economică                 | 8               | personnelle affatte in câstraea seus loc de muncit, in                                                | special pentru fineri. Indensebi pri                     |                                                   |                                                                  |                                                                                                    |                                                                     |
| Buget - locolizare                           | ω,              | Total - Temä secundarà FSE                                                                            |                                                          |                                                   |                                                                  |                                                                                                    |                                                                     |
| Buget - teme secundare in cadrul<br>PSE+     | 05              | Objectiv specific - Fond UE                                                                           | Tip buget                                                |                                                   | Total eligibil                                                   | Total Temà secundară PSE                                                                                                    | Differență total Sitare                                             |
| Buget - dimensione egolitiste de ge          |                 | (5041-751-                                                                                            | light                                                    |                                                   | 21.900.000.00 RdN                                                | 104.00 804                                                                                                    | 21 899 900 00 PDN                                                   |
| Buget - strategi macroregionale și           | ~ [             |                                                                                                    |                                                          |                                                   |                                                                  |                                                                                                    |                                                                     |
| bazin maritim                                |                 | Documente atașate                                                                                     |                                                          |                                                   |                                                                  |                                                                                                    | Adaugă documént nou  Atopează documente da                          |
| Criteri evduare ETF                          | C.              |                                                                                                    |                                                          |                                                   |                                                                  |                                                                                                    |                                                                     |
| rația unică                                  | -               |                                                                                                    |                                                          |                                                   |                                                                  |                                                                                                    |                                                                     |
| Declarații unice                             | ø               |                                                                                                    |                                                          |                                                   | 8                                                                |                                                                                                    |                                                                     |
| ENTITATE TEST IMPLEMENTARE                   | 8               |                                                                                                    |                                                          |                                                   | Tribelal na contine inconjutate                                  |                                                                                                    |                                                                     |
| Morphune SRL                                 | 8               |                                                                                                    |                                                          |                                                   | Momentari nu exectă date dispunibile în acest tabel              |                                                                                                    |                                                                     |
| n în proiect                                 |                 |                                                                                                    |                                                          |                                                   |                                                                  |                                                                                                    |                                                                     |
| lineatet.                                    | 6               |                                                                                                    |                                                          |                                                   |                                                                  |                                                                                                    |                                                                     |
| Porteneri                                    | et i            |                                                                                                    |                                                          |                                                   |                                                                  |                                                                                                    |                                                                     |
|                                              |                 |                                                                                                    |                                                          |                                                   |                                                                  |                                                                                                    |                                                                     |

În zona Documente atașate se pot încărca documente relevante prin acționarea butoanelor

| Adaugă document nou | și/ sau | 🖉 Atașează documente din bibliotecă | I. |
|---------------------|---------|-------------------------------------|----|
|---------------------|---------|-------------------------------------|----|

#### 3.35.7. Buget - dimensiune egalitate de gen

În secțiunea Buget - dimensiune egolitote de gen se introduc informațiile relevante prin acționarea butonului O Adougă.

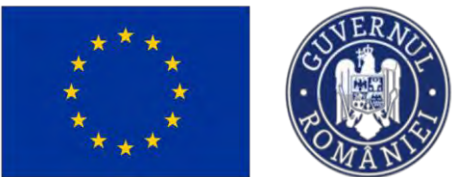

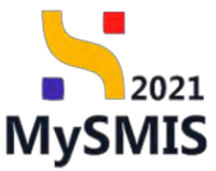

| MySMIS2021                                             | Entități juri | dice 🕼 Projecte 🚡 Achiziții                                                                          |                                                                           |                                                   |                                                     |                                                                                |                                              | PREPROD. Ø A                        |
|--------------------------------------------------------|---------------|----------------------------------------------------------------------------------------------------|---------------------------------------------------------------------------|---------------------------------------------------|-----------------------------------------------------|--------------------------------------------------------------------------------|----------------------------------------------|-------------------------------------|
| Prosiet 347501. Buge                                   | d dependance  | egalitate de gen                                                                                     |                                                                           |                                                   |                                                     |                                                                                |                                              |                                     |
| Ma Masinute SRL                                        | 8             |                                                                                                    |                                                                           |                                                   |                                                     |                                                                                |                                              |                                     |
| Re Bezultote osteptote / Reolutini<br>asteptote        | œ             | Project manual Projecte actualizare                                                                  |                                                                           |                                                   |                                                     |                                                                                |                                              | I Modifica                          |
| Activități                                             | œ             | April                                                                                                |                                                                           |                                                   |                                                     | Show                                                                           |                                              |                                     |
| (in Indicatori de etapă                                | e             | PEQ/271/PEO_P4/0P4/ES04.1/PEO_A51 - April                                                            | test Eugen OIRPECUNE 03052023                                             |                                                   |                                                     | ( Draft )                                                                      |                                              |                                     |
| Plan de montorizore a proiectului                      | e             | Col SINS                                                                                             |                                                                           | Cast assistere                                    |                                                     | Desuraire outprisate                                                           |                                              |                                     |
| Buget total                                            | -             | <u>347981</u> 🛱                                                                                      |                                                                           | 347981-259                                        |                                                     |                                                                                |                                              |                                     |
| Bu Buget project                                       | e:            | Objective specifice                                                                                  |                                                                           |                                                   |                                                     |                                                                                |                                              |                                     |
| IN ENTITATE TEST IMPLEMENTARE                          | ø             | ESO4.1 - FSE+ - ESO4.1 Jimburvhttprer occessés<br>deafőyurðril de octivitöti indépendente (i o econo | i la piqta munici și măkuri de activare pentru tăstê per<br>aniel sociale | essonelé offate în câutores veuvităs de muncă, în | ipecial pentra tinen, indecavila prio implementareo | a Garantes pentru tineret, pentru parneri de lungă durată si grupunte defavora | de de pe pioto muncii 6 pentro persoonele es | tigen la errea le biss breage-mer   |
| Ma Missinute SRL                                       | 8             | Data Inchidem                                                                                        |                                                                           |                                                   |                                                     |                                                                                |                                              |                                     |
| Buget                                                  | ~             | 31-12-2040 23:59                                                                                     |                                                                           |                                                   |                                                     |                                                                                |                                              |                                     |
| Buget - domenu de intervente                           | Ø             |                                                                                                    |                                                                           |                                                   |                                                     |                                                                                |                                              |                                     |
| Buget - formă de sprijin                               | 8             | Buget - Dimensione egalitate de gen                                                                  |                                                                           |                                                   |                                                     |                                                                                |                                              | 🖓 Fitte 🕥 Adougt                    |
| Ba Buget - dimensione punere in<br>practica tentorială | œ             |                                                                                                    |                                                                           |                                                   |                                                     |                                                                                |                                              |                                     |
| Buget - artivitate economică                           | 12            |                                                                                                    |                                                                           |                                                   | 63                                                  |                                                                                |                                              |                                     |
| Bu Buget - locolizore                                  | es            |                                                                                                    |                                                                           |                                                   | -                                                   |                                                                                |                                              |                                     |
| Bo Buget - teme secundore in codrui                    | 62            |                                                                                                    |                                                                           |                                                   | Momentan nu există date dispanibile în a            | s<br>est tobel                                                                 |                                              |                                     |
| Buget - dimensione egalitate de pe                     | ei 🗹          |                                                                                                    |                                                                           |                                                   |                                                     |                                                                                |                                              |                                     |
| Ba Buget - strategi macroregionale si<br>bazin maritim | В             | Total - Dimensiune egolitate de gen                                                                  |                                                                           |                                                   |                                                     |                                                                                |                                              |                                     |
| Criterii evoludre ETF                                  | ß             | Objectiv specific - Fond UE                                                                          | Tip buget                                                                 |                                                   | Total eligibil                                      | Total Dimensione egalitate de gen                                              | Differență total                             | Stars                               |
| Declarația unică                                       | -             | ES04.1 - PSE+                                                                                        | Elgibi                                                                    |                                                   | 0.00 000                                            | 0.00 HOH                                                                       | 0,00 KON                                     | Necompletot                         |
| Dr Declarații unice                                    | e             |                                                                                                    |                                                                           |                                                   |                                                     |                                                                                |                                              |                                     |
| IN ENTITATE TEST IMPLEMENTARE                          | ß             | Documente atașate                                                                                    |                                                                           |                                                   |                                                     |                                                                                | Adaugő document nou                          | 🖉 Atoşeazê documente din bikilotesê |
| Ma Masinute SRL                                        | 01            |                                                                                                    |                                                                           |                                                   |                                                     |                                                                                |                                              |                                     |
| Drepturi in proiect                                    |               |                                                                                                    |                                                                           |                                                   |                                                     |                                                                                |                                              |                                     |
| In Involati                                            | e e           |                                                                                                    |                                                                           |                                                   | 8                                                   |                                                                                |                                              |                                     |
| Po Portenen                                            | e.            |                                                                                                    |                                                                           |                                                   | Tabelul nu conține înregistrăr                      | s                                                                              |                                              |                                     |
| 50 Solicitări insociere                                | es;           |                                                                                                    |                                                                           |                                                   | Momentan nu soutit date thispanitie in or           | Andret fam.                                                                    |                                              |                                     |
| st. Starga proiect.                                    |               |                                                                                                    |                                                                           |                                                   |                                                     |                                                                                |                                              |                                     |

Aplicația deschide fereastra pop-up *Adaugă buget pe dimensiunea egalității de gen în cadrul FSE+, FEDR, FC și FTJ* pentru adăugarea bugetului eligibil - dimensiune egalitate de gen.

| MySMIS2021                                              | Entitoți jurii | ster 18 Prolicies 🕈 Achiana                                                            |                                           |                                                |                                                                  |                                                                                                    | 0 × 0                                                                                     |
|---------------------------------------------------------|----------------|----------------------------------------------------------------------------------------|-------------------------------------------|------------------------------------------------|------------------------------------------------------------------|----------------------------------------------------------------------------------------------------|-------------------------------------------------------------------------------------------|
| @ Post 147901 Bay                                       | -              | colline in pa                                                                          |                                           |                                                |                                                                  |                                                                                                    |                                                                                           |
| No. Macinuge SPIs.                                      | -8             | 1.00                                                                                   |                                           |                                                |                                                                  |                                                                                                    |                                                                                           |
| ( te ) filmulture orteptore / filesticates<br>Satespane | 8              | Protect manual Protects actualizary                                                    |                                           |                                                |                                                                  |                                                                                                    | @ incord                                                                                  |
| er Activitati                                           | 8              | -                                                                                      |                                           |                                                |                                                                  | -                                                                                                    |                                                                                           |
| in indication the equilib                               | 8              | PEDI271/TED PAUGPLENDA 19102 Abd - Age                                                 | test Lugar ORNUS States to southly it     |                                                |                                                                  |                                                                                                    |                                                                                           |
| Fr. Par as management provides                          | 8              | Con Sens                                                                               |                                           | Coll surgary                                   |                                                                  |                                                                                                    |                                                                                           |
| Bulget total                                            |                | <u>317963</u> (B                                                                       |                                           | 3479931-759 R                                  |                                                                  |                                                                                                    |                                                                                           |
| (ins) fraget prosect                                    | 8              | Data calor agree than                                                                  |                                           |                                                |                                                                  |                                                                                                    |                                                                                           |
| AN C ENTITATE TEST MANLEMENTATE.                        |                | ESUEL-RE- EXALS a transmission anomal<br>de Roar Dis de structure estanciente pla esta | eran excess fragment of fragment fragment | num paramete afore in contores unu loc as much | 5. It are an permit them, manuals, perior representation of Con- | annish buna e ita mani bunan ibaani ite pa ite pacity in Stationa ngipat                                        | errentil på berkende novere i første e bestere med formerer formeret i bleve besterensere |
| Ho Alexande EDE                                         | *              | Care to Asses                                                                          |                                           | Adaugă buget pe dimensi                        | iunea egalității de gen în cadrul FSE+. 🗙                        | the second second second second second second second second second second second second second second second se |                                                                                           |
| Bugitt                                                  |                | 31-12-2040 23/90                                                                       |                                           | FEDR, FC și FTJ                                |                                                                  |                                                                                                    |                                                                                           |
| in Chargest - Gamerica de antar energies                |                |                                                                                        |                                           | Objectiv specific *                            |                                                                  |                                                                                                    |                                                                                           |
| Mus Bruget - formid de sonyer                           |                | Buget - Dimensione equilante de gen                                                    |                                           | ESO4.1 - ESO4.1_İmbunötöşreq occes             | uka la pata muncii je mbeuri de activare pe., 🗴 👻                |                                                                                                    | V Have 🕒 Advanded                                                                         |
| (ma) Expet - commutative parents by                     |                |                                                                                        |                                           | Fond UE *                                      |                                                                  |                                                                                                    |                                                                                           |
| · · · · · · · · · · · · · · · · · · ·                   |                |                                                                                        |                                           | FSE+ - Fondul Social European+                 | x v                                                              |                                                                                                    |                                                                                           |
| Ber huget-activitie environte                           | 3              |                                                                                        |                                           | Tip dimensiune a egolității de gen în cad      | Inul PSE+, FEDR, FC 41 FTJ*+                                     |                                                                                                    |                                                                                           |
| May Buyet-buildings                                     | 9              |                                                                                        |                                           | megrareo perspectivel de gen                   | * *                                                              |                                                                                                    |                                                                                           |
| Illa   Huget - teme systematics in traident             |                |                                                                                        |                                           | 100                                            | P01                                                              |                                                                                                    |                                                                                           |
| (IN - Buyst - dimentionel againtite de gr               |                |                                                                                        |                                           | 100 PCM                                        | _                                                                | the state of the second second                                                                                  |                                                                                           |
| Buget - stratige macrosegonale -                        | -1             |                                                                                        |                                           |                                                | Anulezză 💿 Adaugă                                                |                                                                                                    |                                                                                           |
| יואנאנא אינטער                                          |                | Total - Dimensione ogelitate de gen                                                    |                                           |                                                |                                                                  |                                                                                                    |                                                                                           |
| cr Centeré executore ETE                                | 10             | Disinctor agnetific - Fored UE                                                         | Tip bruger                                |                                                | Totali eligibil                                                  | Total Divernitions aggititate de geo                                                                            | Differenții consi. Sitore                                                                 |
| Declarofial unit di                                     |                | FSD43+FSE+                                                                             | Appart                                    |                                                | (10.00                                                           | The loss                                                                                                    | (1738) Amer                                                                               |
| Air ( Decoroty unice                                    |                |                                                                                        |                                           |                                                |                                                                  |                                                                                                    |                                                                                           |
| In DITITATE TEST IMPLEMENTARY                           |                | Documento alayate                                                                      |                                           |                                                |                                                                  |                                                                                                    | 🕐 mining Particularen mar 🖉 Account decurrente de bistoren de                             |
| And Administrative SAR                                  | 8              |                                                                                        |                                           |                                                |                                                                  |                                                                                                    |                                                                                           |
| Desptus in prused                                       |                |                                                                                        |                                           |                                                |                                                                  |                                                                                                    |                                                                                           |
| in kominti                                              |                |                                                                                        |                                           |                                                | Ø                                                                |                                                                                                    |                                                                                           |
| Parl Partanent                                          |                |                                                                                        |                                           |                                                | Tobela nu compre integranta                                      |                                                                                                    |                                                                                           |
| in the the second                                       | -              |                                                                                        |                                           |                                                |                                                                  |                                                                                                    |                                                                                           |
| TI Statist to man                                       | 1              |                                                                                        |                                           |                                                |                                                                  |                                                                                                    |                                                                                           |
|                                                         |                |                                                                                        |                                           |                                                |                                                                  |                                                                                                    |                                                                                           |

Salvarea informațiilor introduse se face prin acționarea butonului

Acestea sunt vizibile în interfață și permit efectuarea următoarele acțiuni:

🕀 Adougă

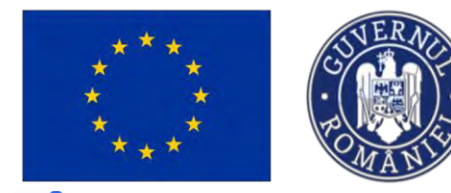

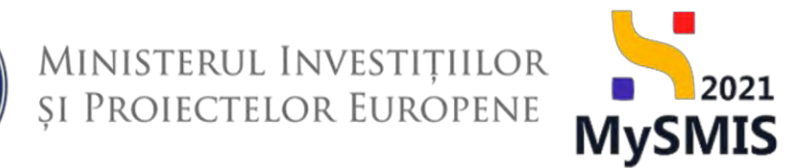

**Modifică** - La acționarea butonului, aplicația deschide o fereastră pop-up în care se pot modifica toate informațiile introduse la adăugarea bugetului **Dimensiune egalitate de gen**.

**U**- **Șterge** - La acționarea butonului, aplicația deschide o fereastră pop-up pentru confirmarea acțiunii.

#### Automat, aplicația afișează Total - Dimensiune egalitate de gen.

| Protect \$47901 Bage                         | t dremare | epiliters da gen-                                                                                                    |                                                  |                                                |                                                           |                                                                             |                                                   |                                     |
|----------------------------------------------|-----------|----------------------------------------------------------------------------------------------------|--------------------------------------------------|------------------------------------------------|-----------------------------------------------------------|-----------------------------------------------------------------------------|---------------------------------------------------|-------------------------------------|
| Ma Masinute SRL                              | 65        | _                                                                                                    |                                                  |                                                |                                                           |                                                                             |                                                   |                                     |
| Resultote asteptote / Realizers<br>asteptote | S.        | Project manual Projecte actualizare                                                                                      |                                                  |                                                |                                                           |                                                                             |                                                   | (C) 14                              |
| Activități                                   | er        |                                                                                                    |                                                  |                                                |                                                           | -                                                                           |                                                   |                                     |
| Indicatori de etapă                          | 12        | PEO/271/PEO_P4/0P4/ESO4.1/PEO_A51 - Apei test Exp                                                                        | IN DIRPÉCUNE DIRÉGIO23                           |                                                |                                                           | C praft                                                                     |                                                   |                                     |
| Plan de monitorizore a proiectului           | 65        | Ovel SMIS                                                                                                    |                                                  | Cod associare                                  |                                                           | Denamins systems                                                            |                                                   |                                     |
| lator ts                                     | -         | <u>347981</u> @                                                                                                    |                                                  | 347981-259 @                                   |                                                           |                                                                             |                                                   |                                     |
| u Buget project                              | 20        | Objective specifical                                                                                                    |                                                  |                                                |                                                           |                                                                             |                                                   |                                     |
| BUTTATE TEST IMPLEMENTARE                    | 65        | ESO4.1 - FSE+ - ESO4.1_imbundtid/reo occisular to part<br>de octivit@piindependente și o economiei sociale               | muncei și măsuri de activare peritru taate peria | conelle affaite la câutarea unui lac de munică | In special penthy times, indecuebi prin amplementarea Cor | rantei pentru lineret, pentru samelii de lungă durată ii grupurile defavori | ate de pe piato munici: o pentito persoánele inco | sve, precum ji pris promovoreo deut |
| e Mosinite SRL                               | 65        | Dotti Inchidere                                                                                                    |                                                  |                                                |                                                           |                                                                             |                                                   |                                     |
| a                                            | -         | 31-12-2040 23:59                                                                                                    |                                                  |                                                |                                                           |                                                                             |                                                   |                                     |
| Buget - domeniu de intervenție               | 05        |                                                                                                    |                                                  |                                                |                                                           |                                                                             |                                                   |                                     |
| ar Buget - formå de sprijn                   | 65        | Buget - Dimensiune egalitate de gen                                                                                      |                                                  |                                                |                                                           |                                                                             |                                                   | Y Fibre 🕀 A                         |
| Buget - dimensione puriere in                | 105       | Objectiv specific                                                                                                    | Fond UE                                          |                                                | Tip dimensiune a egalității de gen în cadrul FSE+         | . FEDR. FC si FTJ* Buget el                                                 | gibil Procent din totalul bug                     | etului eligibil Actiuni             |
| Buget - activitate economica                 | ø         | ISO4.1. Imbundadorea accesular la piata muncir primasur di<br>pentru tosta persoanale añate in câutarea unur las de munc | e octivore PSE+<br>6. In special.                |                                                | integráreo perspectivel de gen                            | 100                                                                         | (dQ NDN)                                          | 000 to 😢 🕥                          |
| Buget - localizare                           | et        | Total - Dimensione preditate de com                                                                                      |                                                  |                                                |                                                           |                                                                             |                                                   |                                     |
| Buget - teme secundore in control<br>PSE+    | ø         | Objectiv specific - Fond UE                                                                                              | Tip buget                                        |                                                | Total eligibil                                            | Total Dimensiume egalitate de gan                                           | Differență total                                  | Store                               |
| Buget - dimensiume opplitiste de ge          | m 05      | 65D41+655+                                                                                                    | Explor                                           |                                                | 21.000.000,00 HON                                         | 100.00 HON                                                                  | 21.899.900.00 HON                                 | (Company)                           |
| Buget - strategi macroregionale p            | ~ I       |                                                                                                    |                                                  |                                                |                                                           |                                                                             |                                                   |                                     |
| bazin montim                                 |           | Documente atayate                                                                                                    |                                                  |                                                |                                                           |                                                                             | Antougă document nou                              | 🤌 Atoşeozê documente din bib        |
| Critera evoluare ETF                         | C.        |                                                                                                    |                                                  |                                                |                                                           |                                                                             |                                                   |                                     |
| arația unică                                 | -         |                                                                                                    |                                                  |                                                |                                                           |                                                                             |                                                   |                                     |
| Declarații unice                             | 10        |                                                                                                    |                                                  |                                                | A                                                         |                                                                             |                                                   |                                     |
| ENTITATE TEST IMPLEMENTARE                   | 105       |                                                                                                    |                                                  |                                                | Tabah dan mentan bermintak                                |                                                                             |                                                   |                                     |
| a Masinute SRL                               | 10        |                                                                                                    |                                                  |                                                | Momenton su existô dide disponibile in noest              | tsb4                                                                        |                                                   |                                     |
| an in project                                |           |                                                                                                    |                                                  |                                                |                                                           |                                                                             |                                                   |                                     |
| involati                                     | 8         |                                                                                                    |                                                  |                                                |                                                           |                                                                             |                                                   |                                     |
| Partemin                                     | e         |                                                                                                    |                                                  |                                                |                                                           |                                                                             |                                                   |                                     |
| Solicitàri asociere                          |           |                                                                                                    |                                                  |                                                |                                                           |                                                                             |                                                   |                                     |
|                                              | 1         |                                                                                                    |                                                  |                                                |                                                           |                                                                             |                                                   |                                     |

În zona de lucru *Documente atașate* se pot încărca documente relevante prin acționarea butoanelor Adaugă document nou și/ sau Atașează documente din bibliotecă.

#### 3.35.8. Buget - strategii macroregionale și bazin maritim

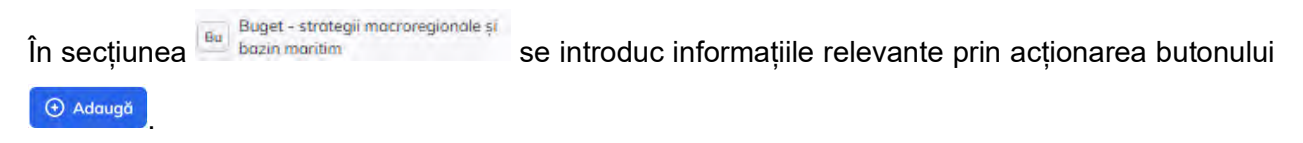

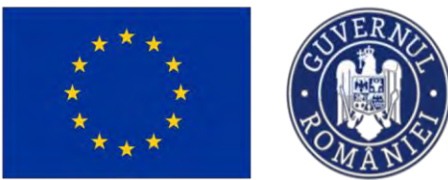

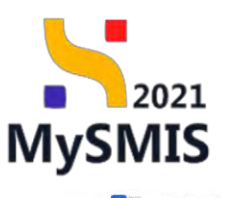

| Phaset 347001 Date                                     |      | er er seitende al basin mariter                                                            |                                                                                |                                                                 |                                                                                    |                                                                          |                                                    |                                   |
|--------------------------------------------------------|------|--------------------------------------------------------------------------------------------|--------------------------------------------------------------------------------|-----------------------------------------------------------------|------------------------------------------------------------------------------------|--------------------------------------------------------------------------|----------------------------------------------------|-----------------------------------|
| Me Mosinute SPL                                        | 95   | Configured France (Second                                                                  |                                                                                |                                                                 |                                                                                    |                                                                          |                                                    |                                   |
| Resultate aptentate / Realizate<br>aptentate           | ø    | Project manual Projecte actual                                                             | izore                                                                          |                                                                 |                                                                                    |                                                                          |                                                    | @ Modific                         |
| Activitity                                             | 20   | And                                                                                        |                                                                                |                                                                 |                                                                                    | Share                                                                    |                                                    |                                   |
| Indicatori de atapă                                    | œ    | PEO/271/PEO_P4/OPA/ESO4.1/PEO_A51-                                                         | Apel test Eugen DIRPECUNE 03052023                                             |                                                                 |                                                                                    | C Overt                                                                  |                                                    |                                   |
| Man de monitorizore a proiectului                      | 68   | Cod SMIS                                                                                   |                                                                                | Ced asocions                                                    |                                                                                    | Denumine outoritate                                                      |                                                    |                                   |
| pet total                                              | -    | 347981 @                                                                                   |                                                                                | <u>347981-259</u> 🕞                                             |                                                                                    |                                                                          |                                                    |                                   |
| Ba Buget project                                       | 65   | Objective specifice                                                                        |                                                                                |                                                                 |                                                                                    |                                                                          |                                                    |                                   |
| IN ENDITATE TEST IMPLEMENTARE                          | œ    | ESO4.1 - PSE+ - ESO4.1 Imbunttótireo oco<br>desfőgurðrii de sittivitőtji independente și a | cesului la piato munci și măsuri de activare penthi toate<br>economiei sociale | persoanele affate în câutama unui loc de muncă, în special perm | u tinen. Indeosebi prin implementorea Carangei p                                   | entru tineret, pertru someri de lungă durată si grupurile defovorizate d | i pe plata muncii și pentru persoonele înactive, j | secrem 21 buo browonoseo          |
| Ma Mosinina SRL                                        | 65   | Doto Inchidene                                                                             |                                                                                |                                                                 |                                                                                    |                                                                          |                                                    |                                   |
| pet                                                    | -    | 31-12-2040 23:59                                                                           |                                                                                |                                                                 |                                                                                    |                                                                          |                                                    |                                   |
| Bis Buget - domeniu de intervenția                     | es.  |                                                                                            |                                                                                |                                                                 |                                                                                    |                                                                          |                                                    |                                   |
| Buget - formă de sprijin                               | 68   | Buget - Strategii macro-regionale și p                                                     | entru bazinele maritime                                                        |                                                                 |                                                                                    |                                                                          |                                                    | Film () Adaug                     |
| Buget - demansione puriere in<br>procricit tentonicità | es   |                                                                                            |                                                                                |                                                                 |                                                                                    |                                                                          |                                                    |                                   |
| Buget - activitate economical                          | - 05 |                                                                                            |                                                                                |                                                                 | -                                                                                  |                                                                          |                                                    |                                   |
| Buget - locolizore                                     | es   |                                                                                            |                                                                                |                                                                 |                                                                                    |                                                                          |                                                    |                                   |
| Bi Buget - terre secundore in radiul<br>PSE+           | ø    |                                                                                            |                                                                                | Mor                                                             | Tabalul nu conține îmegistrări.<br>entan nu există date disponible în poest tabei. |                                                                          |                                                    |                                   |
| Baget - dimensione egolitate de ge                     | e et |                                                                                            |                                                                                |                                                                 |                                                                                    |                                                                          |                                                    |                                   |
| Buget - strategii macroregionale ii<br>bdzin maritim   | 8    | Total - Strategii macro-regionale și pe                                                    | antru bazinele maritime                                                        |                                                                 |                                                                                    |                                                                          |                                                    |                                   |
| Criterii evoluare ETF                                  | 8    | Objectiv specific - Fond UE                                                                | Tip buget                                                                      | Total eligibil                                                  |                                                                                    | Total Strotegli macro-regionale și pentru bazinele maritime              | Diferență totol                                    | Store                             |
| lanația unică                                          | -    | ES04.1-FSE+                                                                                | (algel)                                                                        | 0,00 R04                                                        |                                                                                    | 0.00 ROM                                                                 | 0,00 мон                                           | O Necompletat                     |
| le Declarații unice                                    | 65   |                                                                                            |                                                                                |                                                                 |                                                                                    |                                                                          |                                                    |                                   |
| IN ENTITATE TEST IMPLEMENTARE                          | ß    | Documente atașate                                                                          |                                                                                |                                                                 |                                                                                    |                                                                          | Adaugă document nou                                | Atopează documente din biblioreci |
| As Masinuta SRL                                        | 105  |                                                                                            |                                                                                |                                                                 |                                                                                    |                                                                          |                                                    |                                   |
| atum in project                                        |      |                                                                                            |                                                                                |                                                                 |                                                                                    |                                                                          |                                                    |                                   |
| in linestati                                           | 8    |                                                                                            |                                                                                |                                                                 | Ø                                                                                  |                                                                          |                                                    |                                   |
| Partenini                                              | 6    |                                                                                            |                                                                                |                                                                 | Tabelul nu conține înregistrări                                                    |                                                                          |                                                    |                                   |
| in Solicitări asociere                                 | 6    |                                                                                            |                                                                                | Mor                                                             | enton nu există dote disponible în posst tabel:                                    |                                                                          |                                                    |                                   |
|                                                        |      |                                                                                            |                                                                                |                                                                 |                                                                                    |                                                                          |                                                    |                                   |

Aplicația deschide fereastra pop-up *Adaugă buget strategii macro-regionale și pentru bazinele maritime* pentru adăugarea bugetului aferent secțiunii.

| MySMIS2021 0                                                         | Encanași jur   | nanz II Prolese 🛓 delizații                                                                                                    |                                                                                    |                                                                                     |                                                                                                    |                                          |                      |
|----------------------------------------------------------------------|----------------|----------------------------------------------------------------------------------------------------|------------------------------------------------------------------------------------|-------------------------------------------------------------------------------------|----------------------------------------------------------------------------------------------------|------------------------------------------|----------------------|
| C Property Latrial Report                                            |                | And a state of the state of the |                                                                                    |                                                                                     |                                                                                                    |                                          |                      |
| One annual Kin.                                                      | 6              |                                                                                                    |                                                                                    |                                                                                     |                                                                                                    |                                          |                      |
| (a) Manufatha ann gana (Baalian)<br>agus gana                        | 10             | Protect manual Protecte actua                                                                                                    | litarç"                                                                            |                                                                                     |                                                                                                    |                                          | 🕑 Mashal             |
| an Antophale                                                         | -02            | 141                                                                                                    |                                                                                    |                                                                                     |                                                                                                    | Der                                      |                      |
| er resignation de estado                                             | 10             | HED TANED PARAMETOR SPECIALS                                                                                                    | Paper out Eugline CONTRICUME D30521023                                             |                                                                                     |                                                                                                    |                                          |                      |
| (II.) Film de mondmiliere a presentility.                            | $(\mathbf{x})$ | Test DATE                                                                                                    |                                                                                    | Definisher                                                                          |                                                                                                    | Oreanity accurate                        |                      |
| Sugar cost                                                           |                | 3-17342 (B)                                                                                                    |                                                                                    | <u>347004-200</u> (8                                                                |                                                                                                    |                                          |                      |
| Ann Ruget ament                                                      |                | And on the second second secon |                                                                                    |                                                                                     |                                                                                                    |                                          |                      |
| TH INITIAL PEST APPLEMENTARY                                         | đ              | medicultra de actualita entreactorem a                                                                                                    | a estadamente Possigle<br>El Sonno de Brussille de Managelle de Sonnome Desarre de | cards Generatives Guide in Contrast num act de annual la Boerd Featur care, accesso | collected from a providence of the party of the second second s                                                                                                    |                                          |                      |
| Ma. Masteria Sili.                                                   |                | Cettà escisitere                                                                                                    |                                                                                    | Adaugă buget strategii macro-regionale și pentru l<br>maritime                      | bazinele x                                                                                                    |                                          |                      |
| lioget                                                               |                |                                                                                                    |                                                                                    |                                                                                     |                                                                                                    |                                          |                      |
| No. Tougal - distantio dis ettas verdias                             | -              |                                                                                                    |                                                                                    | Objectiv kpecific *                                                                 |                                                                                                    |                                          |                      |
| An Bugets formit the springer                                        | 10             | Buget - Subtesi metero-rogienere si i                                                                                                    | pentru bazincie mentinici                                                          | East 1 - East 1 producing the decision of place that is a manufactor                |                                                                                                    |                                          | Y /mms. (2) Adougt   |
| Bill Suget - demonstrations partners of<br>processing functions of B |                |                                                                                                    |                                                                                    | PSE+ - Fondul Social European+                                                      | × ~                                                                                                    |                                          |                      |
| No. Bugal - attiviate economed                                       | 18             |                                                                                                    |                                                                                    | Tip strategie macro-regională și pentru bazirele maritime *                         |                                                                                                    |                                          |                      |
| Ro Buget - toutage                                                   | B              |                                                                                                    |                                                                                    | Strotegie pentru Morea Heogró                                                       | × ~                                                                                                    |                                          |                      |
| (D) Bugal - Game Securitor in Control                                |                |                                                                                                    |                                                                                    | Buget eligibil *                                                                    | -                                                                                                    |                                          |                      |
| (a) mount - mintenants excepted in our                               | . in           |                                                                                                    |                                                                                    | 100                                                                                 | ROM                                                                                                    |                                          |                      |
| Buget - catalogo macronegrande y                                     | 15             |                                                                                                    |                                                                                    | Andes                                                                               | of Adougt                                                                                                    |                                          |                      |
| Critery bysecry ETF                                                  | 10.            | Oblasti stating matrice in p                                                                                                    | The based                                                                          | THE REAL                                                                            | The state of the state of the s |                                          | Discussion of the    |
| Decimenta sensal                                                     |                | POLITING - Part of                                                                                                    | Demi                                                                               | 0.0 mm                                                                              | And Stundy                                                                                                    | incrute-inditionals in feature protocole |                      |
| Del Destrony area                                                    | 10             |                                                                                                    |                                                                                    |                                                                                     |                                                                                                    |                                          |                      |
| Del Dell'ATE THE MERICANI                                            | 10             | Documente apagale                                                                                                    |                                                                                    |                                                                                     |                                                                                                    |                                          | Attack decoment dece |
| AND REPORTED THE                                                     | C.             |                                                                                                    |                                                                                    |                                                                                     |                                                                                                    |                                          |                      |
| Envythant for partners                                               |                |                                                                                                    |                                                                                    |                                                                                     |                                                                                                    |                                          |                      |
| ( iii irrany                                                         | 18             |                                                                                                    |                                                                                    |                                                                                     |                                                                                                    |                                          |                      |
| ( 19) Parceren                                                       | 10             |                                                                                                    |                                                                                    | Toholul me                                                                          | contine impolantin                                                                                                    |                                          |                      |
| (se) Soletitis analyse                                               |                |                                                                                                    |                                                                                    | Anatometry encounted                                                                | and Report Division Adver-                                                                                                    |                                          |                      |
| 20 Sterge granni.                                                    |                |                                                                                                    |                                                                                    |                                                                                     |                                                                                                    |                                          |                      |

Salvarea informațiilor introduse se face prin acționarea butonului

Adougă

Acestea sunt vizibile în interfață și permit efectuarea următoarele acțiuni:

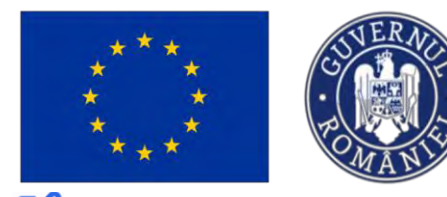

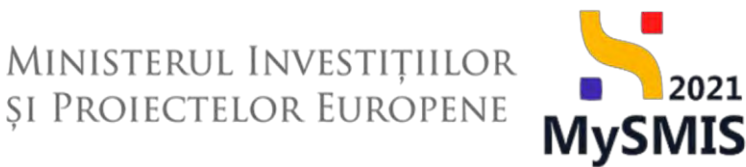

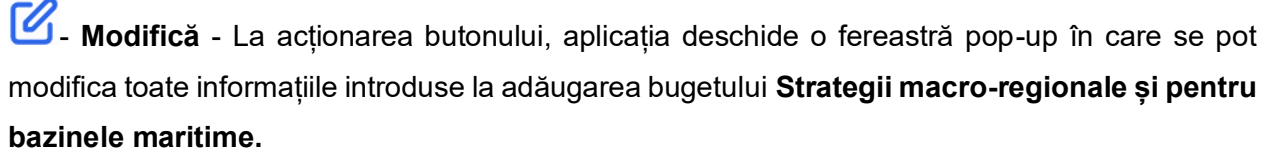

**U**- **Șterge** - La acționarea butonului, aplicația va deschide o fereastră pop-up pentru confirmarea acțiunii.

Automat, aplicația afișează Total - Strategii macro-regionale și pentru bazinele maritime.

| MySMIS2021                                                                      | Entități juri | dice 18 Projecte 🚡 Achiziții                                                                       |                                                                         |                                                      |                                                                                           |                                                        | PHERROD. @ A                                                                    |
|---------------------------------------------------------------------------------|---------------|----------------------------------------------------------------------------------------------------|-------------------------------------------------------------------------|------------------------------------------------------|-------------------------------------------------------------------------------------------|--------------------------------------------------------|---------------------------------------------------------------------------------|
| Trust 347861 Dapa                                                               | a strategi mi | kronegiuvalo ji bazin mantim                                                                       |                                                                         |                                                      |                                                                                           |                                                        |                                                                                 |
| Seneral                                                                         |               | Project manual Projecte actualiz                                                                   | are                                                                     |                                                      |                                                                                           |                                                        | [2]* Modified                                                                   |
| Is Étape provent                                                                |               | -                                                                                                  |                                                                         |                                                      |                                                                                           |                                                        |                                                                                 |
| troinc1                                                                         | -             | And                                                                                                |                                                                         |                                                      |                                                                                           | Show                                                   |                                                                                 |
| Solicitors.                                                                     | -             | PEO/271/PEO_P4/0P4/ESO41/PEO_A51 - A                                                               | pai test Eugen OIRPECUNE 03052023                                       |                                                      |                                                                                           | Diot                                                   |                                                                                 |
| Ap Aplicant                                                                     | 8             |                                                                                                    |                                                                         |                                                      |                                                                                           |                                                        |                                                                                 |
| EN ENTITATE TEST IMPLEMENTARE                                                   | 8             | 347981 @                                                                                           |                                                                         | 347981-259 (2)                                       |                                                                                           | Dimension surfacement                                  |                                                                                 |
| Ma Malinute SRL                                                                 | 8             | Minthe costility                                                                                   |                                                                         |                                                      |                                                                                           |                                                        |                                                                                 |
| Ra Responsabil project / Persoana de<br>contect                                 | 68            | ESO4.1 - FSE+ - ESO4.1 imbundtitures acct<br>de activități independente și a economiei soc         | salui la piața munci și măsun de activare pentrul toate persoa<br>Itale | onele offate in câutoreo unui loc de muncă, în speci | il personi tinen, Indecsebi prini implementarea Garanței pentris tinene, pentru șamen     | e de lungă durată și gruporile defavorizate sie pe pio | to muncë și perstru persoonelle inactive, precum și prin promovorea destăsurăni |
| At Atribute project                                                             | 8             | Dato inchidere                                                                                     |                                                                         |                                                      |                                                                                           |                                                        |                                                                                 |
| Copocitate solicitant                                                           | -             | 31-12-2040 23:59                                                                                   |                                                                         |                                                      |                                                                                           |                                                        |                                                                                 |
| IN INTITATE TEST IMPLEMENTARE                                                   | - 12          |                                                                                                    |                                                                         |                                                      |                                                                                           |                                                        |                                                                                 |
| Ma Masinute SRL                                                                 | 18            | Buget - Strategli macro-regionale și per                                                           | ntru bazinele maritime                                                  |                                                      |                                                                                           |                                                        | V Fibre ④ Adough                                                                |
| La Localizare project                                                           | 18            | Objectiv specific                                                                                  | Fond UE                                                                 |                                                      | Tip strategie macro-regională și pentru bazinele maritime                                 | Buget eligibil                                         | Procent din totolul bugetului eligibil Actiuni                                  |
| On Objective project                                                            | 12            | ESIO4 1. Imburrôtôtoreo pozesuku lo proto munci<br>pentru toste persoanelé aflate in coutareo unui | i si milisuri de dictivore PSE+<br>loc de muncă în special              |                                                      | Nicia contribucie la strategie mocroregionale sou la strategie permu bozziele<br>montrime | 10,00 HON                                              | ndo = 🖉 🗃                                                                       |
| Justificare / Context / Relevants /<br>Oportunitate pi contributio la objectivi | 8             | IISO4.1Imburióntoreo occessiva la pieto mano<br>pentra toche persoanele affate in citatoreo anai   | i și măsuri de activore<br>loc de muncă, în spesial                     |                                                      | Strobegay parmu Moren Neoged                                                              | 100.00 mov                                             | 0.00 in 🕑 🔂                                                                     |
| Cel Conacter durabil ol proiectului                                             | es            |                                                                                                    |                                                                         |                                                      |                                                                                           |                                                        |                                                                                 |
| R Riscuri                                                                       | 95            | Total - Strategii macro-regionale și peri                                                          | tru bazinele maritime                                                   |                                                      |                                                                                           |                                                        |                                                                                 |
| (a) Provident                                                                   |               | Obiectiv specific - Fond UE                                                                        | Tip loaget                                                              | Total eligital                                       | Tatal Strategii macro-reg                                                                 | jionale și pentru bazinele maritime                    | Differență tutul Stare                                                          |
| Cardo Crito                                                                     | 10            | 15041-PSF+                                                                                         | Dapisi                                                                  | 21.900/002.00 RDV                                    |                                                                                           | £10.00 ROV                                             | 21.899.890.00 ecw (Converse                                                     |
| Principii oricontole                                                            | ß             |                                                                                                    |                                                                         |                                                      |                                                                                           |                                                        |                                                                                 |
| Ce Coerență cu politica de mediu                                                | e             | Documente otoșate                                                                                  |                                                                         |                                                      |                                                                                           |                                                        | Adougő Gocsement nou  Atoşecană docsemente săn bibliotecă                       |
| Se Schimbón climatice si dezastre                                               | 65            |                                                                                                    |                                                                         |                                                      |                                                                                           |                                                        |                                                                                 |
| Directive                                                                       | -             |                                                                                                    |                                                                         |                                                      |                                                                                           |                                                        |                                                                                 |
| DI Directiva GEA                                                                | 8             |                                                                                                    |                                                                         |                                                      |                                                                                           |                                                        |                                                                                 |
| Di Directivă EM                                                                 | 12            |                                                                                                    |                                                                         |                                                      | Tobelul nu contine invogistrări.                                                          |                                                        |                                                                                 |
| Di Directivă privind habitatele                                                 | e             |                                                                                                    |                                                                         |                                                      | Momenton nu există dote disposibile în ocest tobal.                                       |                                                        |                                                                                 |
| Di Directivo-codru privind opp                                                  | 95            |                                                                                                    |                                                                         |                                                      |                                                                                           |                                                        |                                                                                 |
|                                                                                 |               |                                                                                                    |                                                                         |                                                      |                                                                                           |                                                        |                                                                                 |
| All Alte directive de media                                                     | 10            |                                                                                                    |                                                                         |                                                      |                                                                                           |                                                        |                                                                                 |
| Metodologie de implementore proiest                                             | 60            |                                                                                                    |                                                                         |                                                      |                                                                                           |                                                        |                                                                                 |

În zona de lucru Documente atașate se pot încărca documente relevante prin acționarea

butoanelor 🕀 Adaugă document nou si/ sau 🦉 Ataşează documente din bibliotecă

### 3.36. Criterii evaluare ETF

Secțiune vizibilă în structura tuturor proiectelor

| În secțiunea Cr Criterii evoluare ETF | se completează opțiunile pentru criteriile de evaluare tehnico- |
|---------------------------------------|-----------------------------------------------------------------|
| financiară.                           |                                                                 |
| Completarea fiecărui criteriu se      | face prin acționarea butonului Completeoză                      |

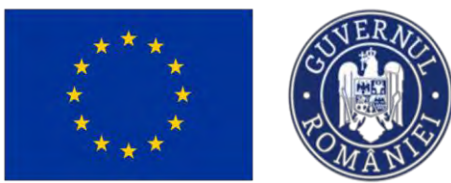

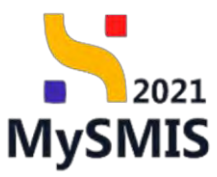

| MySMIS2021                                               | Entități juridi  | ce IE Prolecte - Achiziți                                                                                                    | le la la la la la la la la la la la la la                                                                                                    | 109800 @ A Q                          |
|----------------------------------------------------------|------------------|----------------------------------------------------------------------------------------------------|----------------------------------------------------------------------------------------------------|---------------------------------------|
| Prosect 347981 Crow                                      | the space of the |                                                                                                    |                                                                                                    |                                       |
| in Indicatori de istopô                                  | et               | Criterii ETF                                                                                                    |                                                                                                    | 4                                     |
| Plan de monitorizore a projectului                       | 2                | Total 0 pct.                                                                                                    |                                                                                                    | 2                                     |
| Buget total                                              | -                | Avánd in vedere cá in conformitate cu MySMIS și OUG Art. 9 verificarea conformității administrative es                                                                                                    | ste complet digitalizată, respectiv este realizată în mod automat prin sistemul informatic MySMIS2021/SMIS2021+, pe baza declarației unice generate de sistemul informatic MySMIS2021/SM                                                                                                    | MIS2021+, võ rugóm                    |
| Bu Buget project                                         | e                | să ne precizați în cadrul cărei etape (ETF sau contractare, în cadrul căreia se verifică doar îndeplinirea                                                                                                    | condiților de oligibilitatei și prin ce criterii se are în vedere posibilitatea de respingere a cererilor de finanțare care sunt depuse după termenul de închidere a apelului de proiecte, în condițile                                                                                                    | in care se pot                        |
| TH ENTITATE TEST IMPLEMENTARE                            |                  | Othermaters 1<br>Determiners 1<br>Tend othermaters 1                                                                                                    |                                                                                                    |                                       |
| Mn Mosenthe SRL                                          | e                |                                                                                                    |                                                                                                    |                                       |
| Buget                                                    | -                | Având în vedere că în conformitate cu MySMIS și OUG Art. 9 verificarea conformității administrative                                                                                                    | este complet digitalizată, respectiv este realizată în mod automat prin sistemul informatic MySMIS2021/SMIS2021+, pe baza declarației unice generate de sistemul informatic MySMIS2021A                                                                                                    | /SMI52021+. v8                        |
| Ve. Buget - domensi de intervenție                       |                  | nugam sa ne precizați în cadrul carei etape (ETP sau contractare, în cadrul careia se verifică doar înd<br>put transmite. CF după închiderea apelului de proiecte.                                                                                                    | deplinirelo condițiilor de eligibilitatej și prin ce criterii se are în vedere posibilitatea de respingere a cererilor de linanțare care sunt depuse după termenul de includere a opeiului de projectie, în i                                                                                                    | condițiale în care se                 |
| Da Buget - formă de sprijin                              | e                | Subcitaria nr. 1                                                                                                    |                                                                                                    |                                       |
| Bu Buget - dimensione planere in<br>practică teritorială | в                |                                                                                                    |                                                                                                    | (E) Completeard                       |
| By Buget - activitate economică                          |                  | Explicate                                                                                                    |                                                                                                    |                                       |
| D4 Buget - locolizore                                    | 10               |                                                                                                    |                                                                                                    |                                       |
| By Buget - teme secondary in codrul<br>FSE+              |                  | Optioni<br>Avdind in vedens că în conformitate cu MySMS și OUC Art. 9 verificanea conformitații odministrațive este                                                                                                    | Purch                                                                                                    |                                       |
| Bu Buget - dimensiume egalitate de ge                    | - 15             | complet digitalizată, respectiv este realizată în mod outornat prin sistemul informatii:<br>NyISAE30215MUS2021+, pe baza declaranței wince generate de nistemul informatii:<br>NyISAE30215MUS2021+, vă singă niste presizații în codini dese etape BTF sou contractare. În cadrul<br>NyISAE30215MUS2021+, vă singă niste presizații în codini dese etape BTF sou contractare. În cadrul |                                                                                                    |                                       |
| bozin maritim                                            | œ                | carea la vertica door indeparirea condition de eligibilitate si pen ca cintes se per in vedere possistatore del<br>respingere a carenter de finantare core sunt depare după termenul de încludere a apelului de proiecte, în                                                                                                    |                                                                                                    |                                       |
| Cr. Critteri evoluare ETF                                | 05               | Pusteraj la prol.                                                                                                    |                                                                                                    |                                       |
| Declarația unică                                         | -                | Avànd în vedere că în conformitate cu MySMIS și OUG Art. 9 verificarea conformității administrative este<br>complet digitalizată, respectiv este realizată în mod automat prin satemul informatic.                                                                                                    |                                                                                                    |                                       |
| De Deckessiji unice                                      | 8                | MySMIS2021/SMIS2021+, pe baza declarației unice generate de sintemul informatic<br>MySMIS2021/SMIS2021+, Vă rugăm să ne precizați în cadrul cărei etape (ETF sau contractore, în cadrul                                                                                                    |                                                                                                    |                                       |
| To ENTITATE TEST IMPLEMENTARE                            | 6                | cômia se venifică doar indeplinirea condițiilor de aligibilitate) și prin ce onterii se are în vedere posibilitatea de<br>respingere a cerenitor de fivantare care sunt depuse după termenul de închidere a apelului de proiecte, în                                                                                                    |                                                                                                    |                                       |
| Via Maximute SRL                                         | 6                | condițiie în core se pot tronseste CF după închederen opelului de proiecte.<br>Porenți 10 pei                                                                                                    |                                                                                                    |                                       |
| Dreptun in project                                       |                  | Avdind in yeare cd in conformitate cu MySMIS is OUG Art. 9 verificarea conformitigs administrative este<br>complet distribution inconctive este realizanti in med automations per schemal informatic                                                                                                    |                                                                                                    |                                       |
| in Inesiati                                              | 65               | MySM652021/SM652021+, pe bazo declarației unice generate de sistemul informatic<br>MySM652021/SM652021+, vé sudm să ne pesizati în cadrul cârei eface (ETF sau contractore în sadrul                                                                                                    |                                                                                                    |                                       |
| Pa Parteneri                                             | 8                | córeia se verifică doar îndeplinirea condițiilor de aligibilitate) și prin ce critere sa ore în vedere posibilitatea de<br>respingere a cenerilor de finantare care sunt depuse după terminul de închidere a apelolui de proiecte. În                                                                                                    |                                                                                                    |                                       |
| Se Solcităn asociere                                     | 65               | condigile in care se pot transmite CF după inchiderea apelului de praiecte.<br>Preme 3 pet                                                                                                    | 0                                                                                                    |                                       |
| 2 Stirge proiect                                         |                  |                                                                                                    |                                                                                                    |                                       |
| Transmittere project                                     |                  |                                                                                                    |                                                                                                    |                                       |
| 399 Attildane                                            | ø                | Avatara in vegores ca n contermante cu Anysona 31 OUG A1. 31 verificated conformidaji administrative es<br>el o persocia fili contra citora tempe ITT sou contractore, in codrui cherio se verifică door indeplinirea<br>transmite CF după închideres apolului de proiecto:<br>Cioniai nr. 2<br>Teta rimmu Opa                                                                          | ne compet agricultura, respective sue relaxiouri n'intro assonne per sisteme inventence vigones 2012/SMR3221. y bota doctarda la transie de sostemi al informati (ky/SMR3222)<br>condițilee de regularitate și prin ce cheri se ve în velore poloitatea de regelingee a centrile de întroduce ca<br>se condițilee de regularitate și prin ce cheri se ve în velore poloitatea de regelingee a centrile de întroduce ca secte deput de întroduce a deplace de poloitatea de regelingee a centrile de întroduce ca secte deput de întroduce a deplace de poloitatea de regelingee a centrile de | ms2021+, vd hugom<br>r în care se pol |

Aplicația afișează fereastra pop-up pentru adăugarea/ bifarea opțiunii/ completarea punctajului.

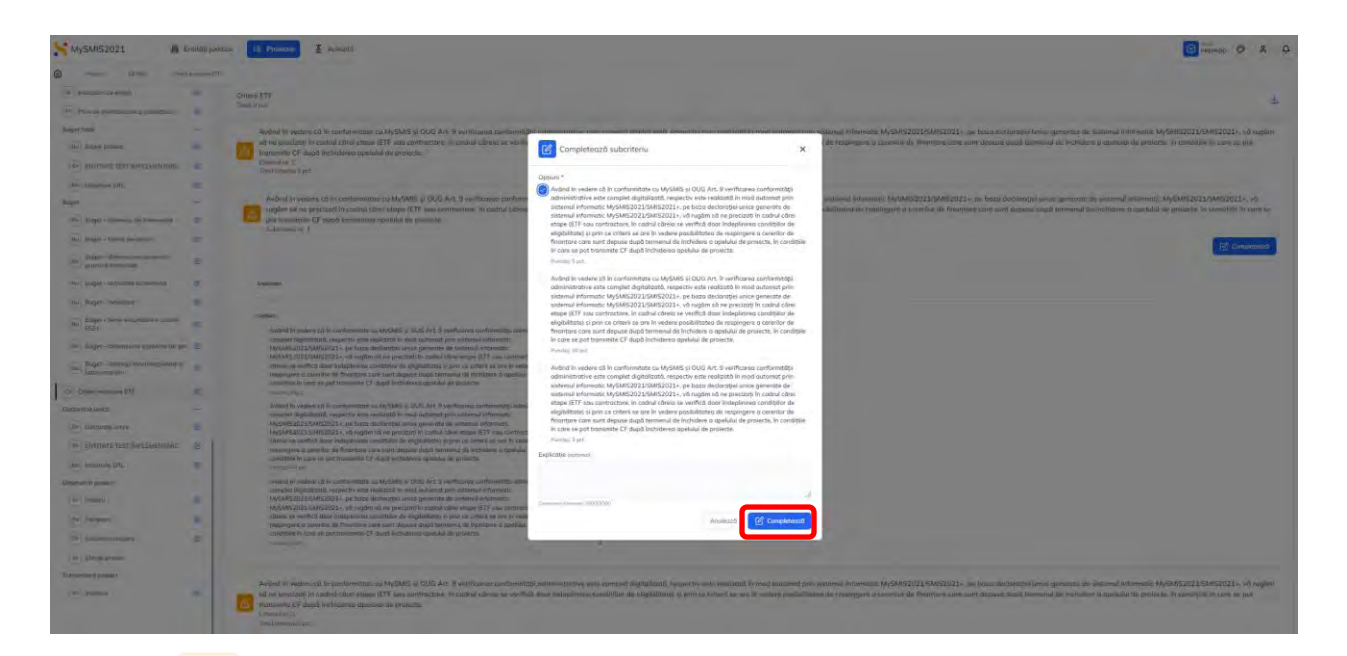

Marcajul <sup>(1)</sup> din dreptul unui criteriu de evaluare ETF atenționează utilizatorul cu privire la faptul că acel criteriu nu a fost completat.

Marcajul Marcajul din dreptul unui criteriu de evaluare ETF indică faptul că acel criteriu a fost completat.

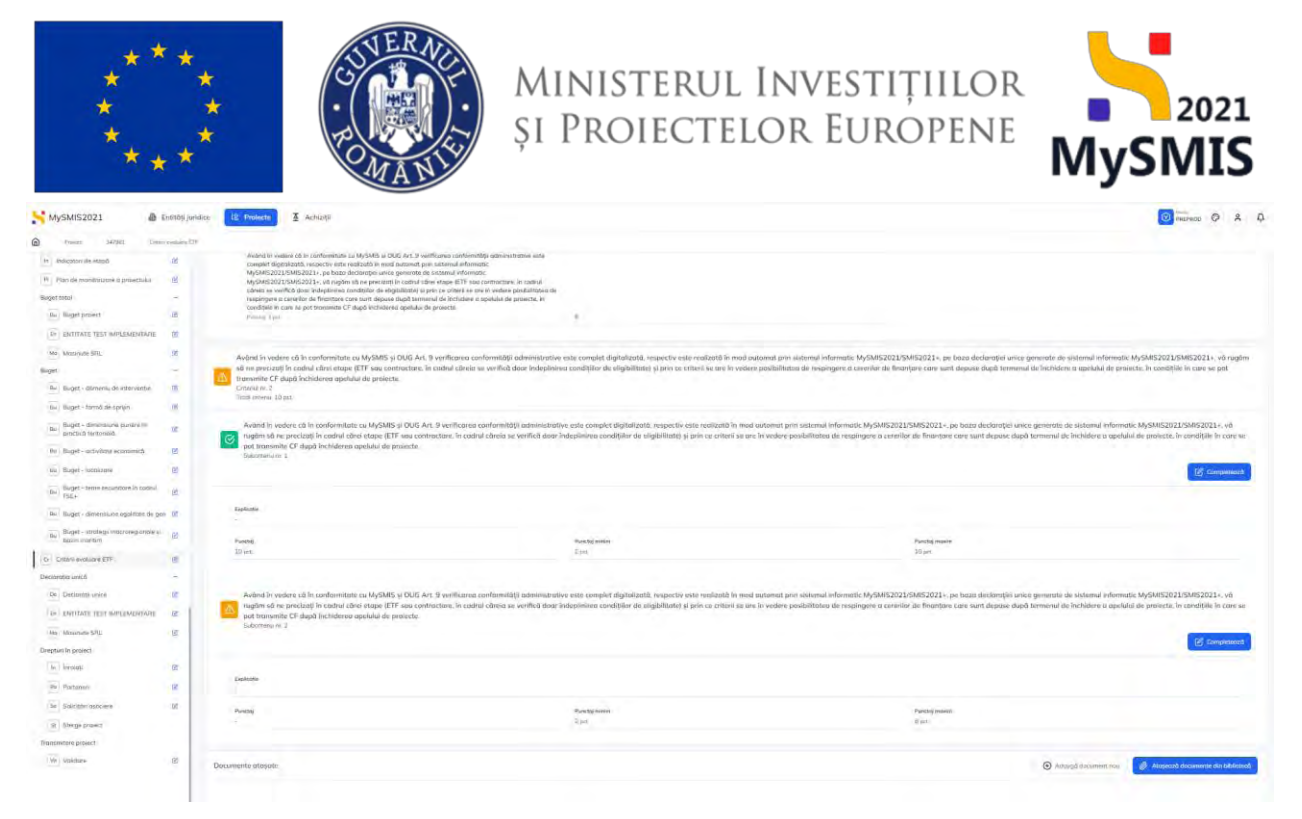

În zona Documente atașate se pot încărca documente relevante prin acționarea butoanelor

### 3.37. Declarația unică

#### 3.37.1. Declarații unice

Secțiune vizibilă în structura tuturor proiectelor

Această secțiune este informativă, în care se vizualizează statusul declarațiilor unice ale partenerilor din proiect.

Pentru completarea declarației unice, reprezentantul legal/ împuternicitul reprezentantului legal selectează din secțiune entitatea pe care o reprezintă.

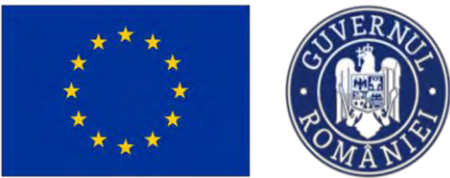

(+) Adaugă

# Ministerul Investițiilor și Proiectelor Europene

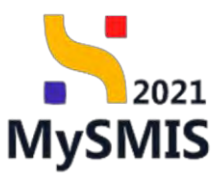

| MySMI52021 🕮 8                                                                                          | Entități juridi | ce 18 Prolecte X Achiziții                                                                                                    |                                                                                                    |                                                             | 🞯 🚟 noo 🧔 🕺 📮                                 |
|----------------------------------------------------------------------------------------------------|-----------------|----------------------------------------------------------------------------------------------------|----------------------------------------------------------------------------------------------------|-------------------------------------------------------------|-----------------------------------------------|
| Project 347983 Declar                                                                                   | rații unice     | ENTITATE TEST MARLEMENTANE                                                                                                    |                                                                                                    |                                                             |                                               |
| In ENTITATE TEST IMPLEMENTARE                                                                           | ø               | Project manual Projecte actualizare                                                                                                    |                                                                                                    |                                                             | [2] Modileo                                   |
| Ma Masinute SRL                                                                                         | e               |                                                                                                    |                                                                                                    |                                                             |                                               |
| Bugot                                                                                                   | -               | Apal                                                                                                    |                                                                                                    | Store                                                       |                                               |
| Bu Buget - domenia de intervenție                                                                       | ß               | PEO/271/PEO, P4/OP4/ESO4.1/PEO, A51 - Apel test Eugen OIRPECUNE 03052023                                                                                                    |                                                                                                    | CiDroft                                                     |                                               |
| Bu Buget - formå de sprijer<br>Bu Buget - dimensione punero in                                          | छ<br>स          | Cod SMES<br>347985 @                                                                                                    | Cod associere<br>2472981-2522 (B                                                                                                | Demansire outoritate                                        |                                               |
| practică tentorială     practică tentorială     Buget - activilitar economică     Bu Buget - localizare | 8               | Oblective specifice<br>ESO4.1 : FSE+ : ESO4.1, îmbundatăjirezi accesului îla piața munică și indisari de activitare pentru te<br>persoanele înactive, precum și prin promovanea deulășurării de activități îndependante și e con | eta parsoande aflete în căutarea unui loc de muncă, în special pentru tinari, îndessetă prin implementarea Gal<br>tomai sociale | anțai pantru tinerat, pantru șomeni dei lungă durată și gru | punta defevenzate de pe plața muncă și pantre |
| Buget - tems: secundors in codrul<br>Bu FSE+                                                            | ø               | Data liabilitare<br>33: 12:2040 23:59                                                                                                    |                                                                                                    |                                                             |                                               |
| Bu Buget - dimensione egolitate de ger                                                                  | 8               |                                                                                                    |                                                                                                    |                                                             |                                               |
| Bugit - strategii mocravegionale și<br>bozin mantim                                                     | 2               |                                                                                                    |                                                                                                    |                                                             |                                               |
| Criterii evoluoro ETF                                                                                   | 10              |                                                                                                    | Declarație unică neincărcată.<br>Distarație unică nu fast încărcată primu unitatea juridică ENTITATE TEST                       |                                                             |                                               |
| Declarația unică                                                                                        | -               |                                                                                                    | IMPLEMENTARE"                                                                                                    |                                                             |                                               |
| De Declarață unice                                                                                      | 8               |                                                                                                    | Adougs                                                                                                    |                                                             |                                               |
| In ENTITATE TEST IMPLEMENTARE                                                                           | BK.             |                                                                                                    |                                                                                                    |                                                             |                                               |
| Ma Mosinete SRL                                                                                         | 10              |                                                                                                    |                                                                                                    |                                                             |                                               |
| Dreptum in project                                                                                      | 1               |                                                                                                    |                                                                                                    |                                                             |                                               |
| In involați                                                                                             | R               |                                                                                                    |                                                                                                    |                                                             |                                               |
| Pa Parteneri                                                                                            | 8               |                                                                                                    |                                                                                                    |                                                             |                                               |
| Se Solicitori asociere                                                                                  | 8               |                                                                                                    |                                                                                                    |                                                             |                                               |
| \$1 Sterge project                                                                                      |                 |                                                                                                    |                                                                                                    |                                                             |                                               |
| Transmittere project                                                                                    |                 |                                                                                                    |                                                                                                    |                                                             |                                               |
| Ve Volidare                                                                                             | et.             |                                                                                                    |                                                                                                    |                                                             |                                               |
|                                                                                                    |                 |                                                                                                    |                                                                                                    |                                                             |                                               |

Aplicația afișează pagina în care utilizatorul reprezentant legal/ împuternicit al reprezentantului legal accesează fereastra în care completează și încarcă declarația, prin acționarea butonului

| AySMIS2021                                          | Entități jurie | dice 🕼 Projecte 🖉 Achiziții                                                                                                    |                                                                                                    |                                                              | REPROD C A                                         |
|-----------------------------------------------------|----------------|----------------------------------------------------------------------------------------------------|----------------------------------------------------------------------------------------------------|--------------------------------------------------------------|----------------------------------------------------|
| Project 347983 Deck                                 | nuță unice     | ENTITATE TEST IMPLEMINTARE                                                                                                    |                                                                                                    |                                                              |                                                    |
| IN ENTITATE TEST IMPLEMENTARE                       | 8              | Project manual Projecte actualizare                                                                                                    |                                                                                                    |                                                              | TO MIC                                             |
| Masinute SRL                                        | 8              |                                                                                                    |                                                                                                    |                                                              |                                                    |
| ut I                                                | -              | Apal                                                                                                    |                                                                                                    | Stare                                                        |                                                    |
| lu Buget - domeniu de intervenție                   | g              | PE0/271/PE0_P4/0P4/ESO41/PE0_A51 - April test Eugen OIRPECUNE 03052023                                                                                                    |                                                                                                    | C Droft                                                      |                                                    |
| Buget - formő de sprijin                            | ø              | Cod SMIS                                                                                                    | Cod osockere                                                                                                    | Denumine autoritate                                          |                                                    |
| Buget - dimensione purtero in                       | e              | 3472831 @                                                                                                    | 347001-259                                                                                                    |                                                              |                                                    |
| proctica activationale                              |                | Objective specifice                                                                                                    |                                                                                                    |                                                              |                                                    |
| Buges - activitate economico                        |                | ESO41 FSE+ ESO41_Imbundtöţires accesului ka piaţa munck și măsuri de activare pentru to<br>persoanale inactive, precum și prin promovanea desfășurării de activități independente și a econ | ate persoanele affate în câutarea unui loc de muncă. În upecial pentru fineri. Indeasabi prin implementarea<br>omiai sociale | a Garanței pentru tineret, pentru șomerii de lungă durotă și | grupunile defavorizate de pe plata munci si pentru |
| Buget - locolizore                                  | 8              | Dotă Serlinkere                                                                                                    |                                                                                                    |                                                              |                                                    |
| Buget - teme secundare in cathal<br>PSE+            | ø              | 31-12-2040 23:59                                                                                                    |                                                                                                    |                                                              |                                                    |
| Buget - dimensione egolitate de ge                  | n Ø            |                                                                                                    |                                                                                                    |                                                              |                                                    |
| Buget - strategi macrovegianale și<br>bozin maritim | œ              |                                                                                                    |                                                                                                    |                                                              |                                                    |
| Cotorii evaluare ETF                                | 8              |                                                                                                    | Declarație unică neincărcată.                                                                                                |                                                              |                                                    |
| arația unică                                        | -              |                                                                                                    | IMPLEMENTARE                                                                                                    |                                                              |                                                    |
| Declarață unice                                     | 8              |                                                                                                    | 🔶 Adougă                                                                                                    |                                                              |                                                    |
| ENTITATE TEST IMPLEMENTARE                          | 8              |                                                                                                    |                                                                                                    |                                                              |                                                    |
| Mosinute SRL                                        | B              |                                                                                                    |                                                                                                    |                                                              |                                                    |
| un în proiect                                       | ÷ .            |                                                                                                    |                                                                                                    |                                                              |                                                    |
| Învolați                                            | 8              |                                                                                                    |                                                                                                    |                                                              |                                                    |
| Parteneri                                           | 8              |                                                                                                    |                                                                                                    |                                                              |                                                    |
| Solicitări asociore                                 | e              |                                                                                                    |                                                                                                    |                                                              |                                                    |
| Steroe project                                      |                |                                                                                                    |                                                                                                    |                                                              |                                                    |
| miture prosect                                      |                |                                                                                                    |                                                                                                    |                                                              |                                                    |
| Validare                                            |                |                                                                                                    |                                                                                                    |                                                              |                                                    |
|                                                     |                |                                                                                                    |                                                                                                    |                                                              |                                                    |

La acționarea butonului O Adougă, aplicația deschide fereastra pop-up Adaugă declarație unică în care se realizează următorii pași:

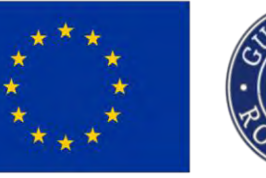

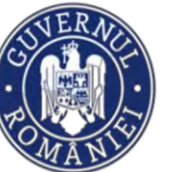

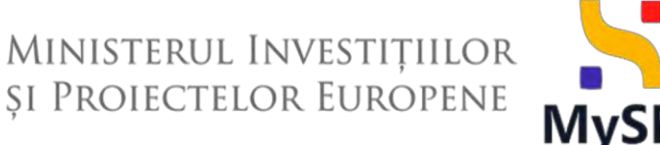

↑ Încarcă

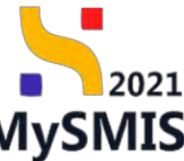

Se confirmă (bifează) criteriile obligatorii și/ sau opționale de eligibilitate afișate în fereastră;

Se generează declarație unică prin acționarea butonului 🕑 Generează

Se aplică semnătura electronică (în afara sistemului) de către utilizatorul reprezentant legal/ împuternicit al reprezentantului legal și se atașează declarația unică prin acționarea butonului

Caută fișier @ sau drag&drop;

Se încarcă declarația unică semnată prin acționarea butonului

#### NOTE

! Declarația unică se poate genera doar dacă sunt confirmate (bifate) criteriile obligatorii de eligibilitate și bugetul proiectului completat.

Il Orice modificare a bugetului proiectului după încărcarea declarației unice implică ștergerea acesteia.

| MySMI52021                                                                                                    | Section Street | die 18 Projecte 🕱 Achieve                                                                                                    |                                                                                                    |                                                                                                    |
|----------------------------------------------------------------------------------------------------|----------------|----------------------------------------------------------------------------------------------------|----------------------------------------------------------------------------------------------------|----------------------------------------------------------------------------------------------------|
| ·····                                                                                                    |                | particle is an exclusion of the                                                                                                    |                                                                                                    |                                                                                                    |
| in                                                                                                    | 8              |                                                                                                    | Adausă declarație valcă                                                                                                    | -                                                                                                    |
| - Iter de marmine à president                                                                                                    |                | Project manual Projectal estimations                                                                                                    |                                                                                                    | (a) Amonton                                                                                                    |
| inspet trans                                                                                                    |                |                                                                                                    | 1 Acord criterii                                                                                                    |                                                                                                    |
| ( must another Discontinue                                                                                                    |                | MOVIER PATRANCIA INTO ALL MARKANE CONTRACTORISTICS                                                                                                    | The American State and a sector sector and a sector of the American State of the American State of the America |                                                                                                    |
| DI LINITATI TESPINITEMBINANE                                                                                                    | 8              |                                                                                                    | O priscubil completis: One modificare o bogetuál préventival apad lucarcoven declaraties unlas implicit parajeme<br>avanteuri.                                                                                                    |                                                                                                    |
| Mail Manmanasia                                                                                                    | -              | Marco @                                                                                                    | • Setting A                                                                                                    |                                                                                                    |
| - ALLER                                                                                                    |                | Dista andla                                                                                                    | 🕑 * "Data elicitivă a închelerii praieztului din punct de vedere Rzic" nu poste 🕅 mail more decăt "Data                                                                                                    |                                                                                                    |
| (and Baper - Surrows and Pharmater                                                                                                    |                | [BC-3-42] Constant and Constant and Const | Inchoreni protectului.                                                                                                    | and includes the second second second second second second second second second second second second second se |
| the second second second                                                                                                    |                | Sec.                                                                                                    | Incheigti protectulut.                                                                                                    |                                                                                                    |
| and the property of the second second |                | The Line Section 1                                                                                                    | Incheieri protectului.                                                                                                    |                                                                                                    |
| - Tangi - adadaten avaria                                                                                                    |                |                                                                                                    | • Secture B                                                                                                    |                                                                                                    |
| the Berry Continues                                                                                                    | *              |                                                                                                    | Caso enclose a incluear praiectade on pareci de viloare nor, ne pasa n nea more decar, para<br>Techeani projectulu?                                                                                                    |                                                                                                    |
| The second second secon | -              |                                                                                                    | * Data shetivă a înclusierii preistului din punct da vedere făzic nu paolu, îl mai mare dacăt Data<br>încheiarii preiezului".                                                                                                    |                                                                                                    |
| The Party Construction of Manager                                                                                                    | - 8            |                                                                                                    | 2 Generează declarație unică                                                                                                    |                                                                                                    |
| Tanget + Madeus man respondent                                                                                                    | *              |                                                                                                    | ن Garierent )                                                                                                    |                                                                                                    |
| Care Constant Div                                                                                                    |                |                                                                                                    | 3 Semnează și ataşează declarația unică                                                                                                    |                                                                                                    |
| Charles and a second                                                                                                    |                |                                                                                                    | Formulae de languptane *                                                                                                    |                                                                                                    |
| (Mr.) Secondriverov                                                                                                    | R.             |                                                                                                    |                                                                                                    |                                                                                                    |
| I III UNITARS TEST MILEMENTATE                                                                                                    | 10             |                                                                                                    |                                                                                                    |                                                                                                    |
| Kani Yamayuna Kiti                                                                                                    | 12             |                                                                                                    | Trage documentul usi.                                                                                                    |                                                                                                    |
| Compton in prime?                                                                                                    |                |                                                                                                    | Could figure @                                                                                                    |                                                                                                    |
| () Committee                                                                                                    | 18             |                                                                                                    | Comparison of the Control of Control of Cont |                                                                                                    |
| The Republic                                                                                                    | 100            |                                                                                                    | 2 194.97 M                                                                                                    |                                                                                                    |
| Contraction and the                                                                                                    | 100            |                                                                                                    | Extensionry Intel 1921                                                                                                    |                                                                                                    |
| Sec. Inspectation                                                                                                    |                |                                                                                                    |                                                                                                    |                                                                                                    |
| STOCKARDON & THEFT                                                                                                    |                |                                                                                                    |                                                                                                    |                                                                                                    |
| 5                                                                                                    | 10             |                                                                                                    |                                                                                                    |                                                                                                    |
|                                                                                                    |                |                                                                                                    |                                                                                                    |                                                                                                    |
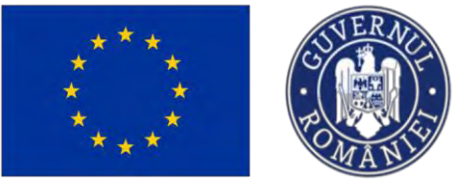

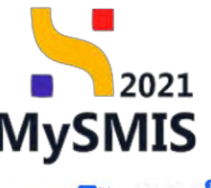

| MySMIS2021                                              | Entități juridice | t <u>B</u> Projecte                                | 至 Achiziții                                                                                         |                                                                        |                                                                    |                                                       |                                              | PRI PRI                              | PROD O             | 8 Q      |
|---------------------------------------------------------|-------------------|----------------------------------------------------|----------------------------------------------------------------------------------------------------|------------------------------------------------------------------------|--------------------------------------------------------------------|-------------------------------------------------------|----------------------------------------------|--------------------------------------|--------------------|----------|
| Protect 347981                                          | Declaratii unice  | ENTITATE TEST IMPLEMENTA                           | TARE                                                                                                |                                                                        |                                                                    |                                                       |                                              |                                      |                    |          |
| in Indicatori de etapă                                  | ø                 | -                                                  |                                                                                                    |                                                                        |                                                                    |                                                       |                                              |                                      | -                  | _        |
| PI Plan de monitorizare o projectu                      | nui C.            | Proiect manua                                      | al Proiecte actualizare                                                                             |                                                                        |                                                                    |                                                       |                                              |                                      | C N                | Modifică |
| Buget total                                             | -                 |                                                    |                                                                                                    |                                                                        |                                                                    |                                                       |                                              |                                      |                    |          |
| Ba Buget project                                        | œ                 | April<br>PEO/271/PEO_P4/OP4/8                      | VESO4. LIPEO, A51   April test Eugen OIRPECUN                                                       | 4E 03052023                                                            |                                                                    |                                                       | Store<br>Droft                               |                                      |                    |          |
| En ENTITATE TEST IMPLEMENT                              | ARE.              |                                                    |                                                                                                    |                                                                        |                                                                    |                                                       | and and the second                           |                                      |                    |          |
| Ma Masinuto SRL                                         | 8                 | 347981 @                                           |                                                                                                    | 3                                                                      | 47961-259                                                          |                                                       | Denumire autoritate.                         |                                      |                    |          |
| Buget                                                   | -                 | Objective specifice                                |                                                                                                    |                                                                        |                                                                    |                                                       |                                              |                                      |                    |          |
| Bu Buget - domeniu de interven                          | tic 🕑             | ESO4.1 - FSE+ - ESO4.1<br>muncii și pentru persoar | 1.Îmbunătățirea accesului la piața muncii și mă<br>anele inactive, precum și prin promovarea desfă; | ăsuri de activare pentru teate pe<br>șurării de activități independent | rscancle affate în căutarea unui loc d<br>e și a oconomiei sociale | muncă, în special pentru tineri. Îndeasebi prin împle | mentarea Garanței pentru tineret, pentru șoi | merii de lungă durată și grupurile c | iefovorizate de po | e piața  |
| Bu Buget formà de sprijin                               | e.                | 1.02                                               |                                                                                                    |                                                                        |                                                                    |                                                       |                                              |                                      |                    |          |
| Bu Buget - dimensione punere li<br>practică teritorială | n es              | 31-12-2040 23:59                                   |                                                                                                    |                                                                        |                                                                    |                                                       |                                              |                                      |                    |          |
| Bu Buget - activitate economică                         | œ                 | Declaratie unică aplic                             | icant                                                                                               |                                                                        |                                                                    |                                                       |                                              |                                      |                    |          |
| Bu Buget - localizare                                   | C                 |                                                    |                                                                                                    |                                                                        |                                                                    |                                                       |                                              |                                      |                    |          |
| Bu Buget - tome secundaro in co                         | adrul 🕑           | Entitate juridică<br>Dată încărcare:               | a: ENTITATE TEST IMPLEMENTARE<br>e: 04-09-2024 16:25                                                |                                                                        |                                                                    |                                                       |                                              |                                      | 2 3                |          |
| Bu Buget - dimensione egalitate                         | de gen 🕑          |                                                    |                                                                                                    |                                                                        |                                                                    |                                                       |                                              |                                      |                    |          |
| Bu Buget - strategii macroregio<br>bazin maritim        | nale și 🕑         |                                                    |                                                                                                    |                                                                        |                                                                    |                                                       |                                              |                                      |                    |          |
| Cr Criterii evaluare ETF                                | e                 |                                                    |                                                                                                    |                                                                        |                                                                    |                                                       |                                              |                                      |                    |          |
| Declarația unică                                        | -                 |                                                    |                                                                                                    |                                                                        |                                                                    |                                                       |                                              |                                      |                    |          |
| De Declarații unice                                     | œ                 |                                                    |                                                                                                    |                                                                        |                                                                    |                                                       |                                              |                                      |                    |          |
| En ENTITATE TEST IMPLEMENT                              | ARE 🕑             |                                                    |                                                                                                    |                                                                        |                                                                    |                                                       |                                              |                                      |                    |          |
| Ma Masinute SRL                                         | ß                 |                                                    |                                                                                                    |                                                                        |                                                                    |                                                       |                                              |                                      |                    |          |
| Drepturi în proiect                                     |                   |                                                    |                                                                                                    |                                                                        |                                                                    |                                                       |                                              |                                      |                    |          |
| In Invalati                                             | ß                 |                                                    |                                                                                                    |                                                                        |                                                                    |                                                       | <b>S</b>                                     | acces                                |                    | ×        |
| Po Parteneri                                            | B                 |                                                    |                                                                                                    |                                                                        |                                                                    |                                                       |                                              | cdarația unică a fost addugată.      |                    |          |

Declarația unică încărcată este vizibilă în interfață și se pot realiza următoarele acțiuni:

Descarcă - La acționarea butonului, declarația este descărcată local.

**Previzualizează** - La acționarea butonului, declarația se deschide într-un tab nou pentru vizualizare.

**Şterge** - La acționarea butonului, aplicația deschide o fereastră pop-up pentru confirmarea acțiunii.

| În secțiunea <b>Declarații unice</b> statusul declarației devine | Completată | și se descărca (🗳 | 🌶) și/ sau |
|------------------------------------------------------------------|------------|-------------------|------------|
| previzualiza (                                                   |            |                   |            |

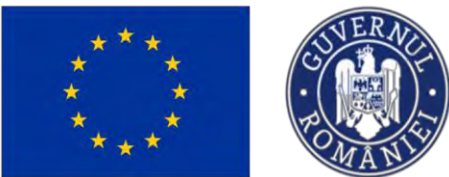

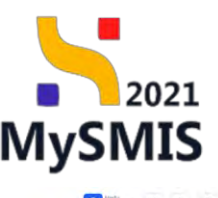

| MySMISZOZI III C                                     | antituto Jun | the Protecte & Actizion                                                              |                                                                                                    |                                                                                                    |                                                   |                                                     | PREPROD C                                    |
|------------------------------------------------------|--------------|--------------------------------------------------------------------------------------|----------------------------------------------------------------------------------------------------|----------------------------------------------------------------------------------------------------|---------------------------------------------------|-----------------------------------------------------|----------------------------------------------|
| Project 347981 Decitor                               | atii unice   |                                                                                      |                                                                                                    |                                                                                                    |                                                   |                                                     |                                              |
| in Indicatori de etapă                               | C            |                                                                                      |                                                                                                    |                                                                                                    |                                                   |                                                     |                                              |
| PI Plan de monitorizare a proiectului                | ß            | Proiect manual Proiecte actual                                                       | lizare                                                                                                    |                                                                                                    |                                                   |                                                     | C Modified                                   |
| Buget totol                                          | -            |                                                                                      |                                                                                                    |                                                                                                    |                                                   |                                                     |                                              |
| Bu Buget project                                     | ß            | Apel                                                                                 | And Lord Europe OIRDECTINE 01057077                                                                                                    |                                                                                                    |                                                   | Store O Droft                                       |                                              |
| In ENTITATE TEST IMPLEMENTARE                        | ø            |                                                                                      | Apprend and a subsection of the subsection of the subsection of th |                                                                                                    |                                                   |                                                     |                                              |
| Ma Masinute SRL                                      | ß            | Cod SMIS<br>3473931 (8                                                               |                                                                                                    | Eed asoclere<br>347981-259 🕲                                                                                         |                                                   | Denumire autoritate                                 |                                              |
| Buget                                                | -            | Objective specifice                                                                  |                                                                                                    |                                                                                                    |                                                   |                                                     |                                              |
| Bu Buget - domeniu de intervenție                    | S            | ESO4.1 - FSE+ ESO4.1_Imbunătățirea ac<br>muncii și pentru persoanele inactive, precu | cesului la piața muncii și măsuri de activ<br>m și prin promovarea desfășurării de ac                                                                                                    | are pentru taate persoanele aflate în câutarea unui loc de muncă, în<br>tivități independente și a economiei sociale | special pentru tineri, Indeasebi prin implementar | ca Garanței pentru tineret, pentru șomerii de langă | durată și grupunile defavorizate de pe piața |
| Bu Buget - formó de sprijin                          | 15           | Part Includes                                                                        |                                                                                                    |                                                                                                    |                                                   |                                                     |                                              |
| Buget dimensione punere in<br>practică teritorială   | C            | 31-12-2040 23:59                                                                     |                                                                                                    |                                                                                                    |                                                   |                                                     |                                              |
| Bu Buget - activitate economică                      | ß            | Declarații unice                                                                     |                                                                                                    |                                                                                                    |                                                   |                                                     |                                              |
| Bu Buget - localizare                                | ß            | Entitate juridică                                                                    | Tip                                                                                                    | Stotus                                                                                                    | Dată încărcare                                    | Acti                                                | iuni                                         |
| Buget - teme secundare in cadrul<br>FSE+             | B            | ENTITATE TEST IMPLEMENTARE                                                           | Liace                                                                                                    | Completată                                                                                                    | 04-09-2024 16:25                                  | ł                                                   | 3                                            |
| Bu Buget - dimensione egolitate de gen               | đ            | Mosinute SRL                                                                         | Portener                                                                                                    | O Necompletată                                                                                                    |                                                   |                                                     |                                              |
| Buget - strategii macroregionale și<br>bazin maritim | 8            |                                                                                      |                                                                                                    | ()                                                                                                    |                                                   |                                                     |                                              |
| cr Criterii evoluare ETF                             | 8            |                                                                                      |                                                                                                    |                                                                                                    |                                                   |                                                     |                                              |
| Declarația unică                                     | -            |                                                                                      |                                                                                                    |                                                                                                    |                                                   |                                                     |                                              |
| De Declarații unice                                  | 8            |                                                                                      |                                                                                                    |                                                                                                    |                                                   |                                                     |                                              |
| ENTITATE TEST IMPLEMENTARE                           | œ            |                                                                                      |                                                                                                    |                                                                                                    |                                                   |                                                     |                                              |
| Ma Masinuto SRL                                      | C            |                                                                                      |                                                                                                    |                                                                                                    |                                                   |                                                     |                                              |
| Drepturi în proiect                                  |              |                                                                                      |                                                                                                    |                                                                                                    |                                                   |                                                     |                                              |
| la înrolați                                          | 8            |                                                                                      |                                                                                                    |                                                                                                    |                                                   |                                                     |                                              |
| Pa Parteneri                                         | 8            |                                                                                      |                                                                                                    |                                                                                                    |                                                   |                                                     |                                              |
|                                                      |              |                                                                                      |                                                                                                    |                                                                                                    |                                                   |                                                     |                                              |

#### **IMPORTANT!**

După încărcarea declarației unice de către entitatea lider, partenerul/ pertenerii va/ vor fi notificat/ notificați prin aplicație și va/ vor putea completa și încărca declarația unică din contul reprezentantului legal.

#### 3.38. Drepturi în proiect

Secțiunea *Drepturi în proiect* este vizibilă doar pentru reprezentantul legal/ împuternicitul reprezentantului legal al entității juridice lider al proiectului.

#### 3.38.1. Înrolați

În această secțiune se vizualizează lista persoanelor înrolate la entitatea juridică lider al proiectului și au drepturi de editare în proiect.

Această listă se poate modifica prin acționarea butonului

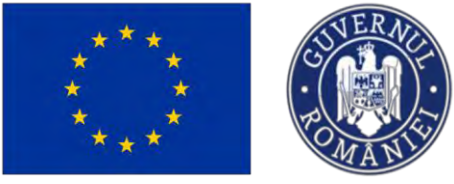

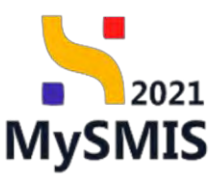

| MySMIS2021                                          | Entități jur | dice 😫 Prolecte 🛓 Achiziții                                                                                        |                                                                                    |                     | PREPROD PREPROD |
|-----------------------------------------------------|--------------|----------------------------------------------------------------------------------------------------|------------------------------------------------------------------------------------|---------------------|-----------------|
| Protect 346218 Inte                                 | itali        |                                                                                                    |                                                                                    |                     |                 |
| Indicatori de realizare și de rezultat<br>(program) | œ            | nu merge subcriteriul 3 FTF                                                                                        |                                                                                    |                     | 52 Modificit    |
| Plan de achiziții                                   | -            |                                                                                                    |                                                                                    |                     |                 |
| Su Sumar                                            | œ            | Apel                                                                                                    |                                                                                    | Store               |                 |
| AC ACADEMA                                          | œ            | PCIDIF/1344/PCIDIF_P3/0P4/RS04.6/PCIDIF_A10 - test-Dezvoltarea de conținut digite<br>locale și încluziunii sociale | al despre patrimoniu pentru valorizarea culturii în scopul dezvoltării sustenabile | () Draft            |                 |
| Re Rezultate asteptate / Realizari<br>așteptate     | œ            | Cod SMS                                                                                                    | Cod asociere                                                                       | Denumire autoritate |                 |
| Ac Activități                                       | œ            | 346218                                                                                                    | 346218-465 🖻                                                                       |                     |                 |
| In Indicatori de etapă                              | ø            | Obiective specifice<br>RSO4.6 - FEDR - RSO4.6_Creșterea rolului culturii și al turismului durabil în dezvoltare    | a economică, incluziunea socială și inovarea socială                               |                     |                 |
| Pl Plan de monitorizare a proiectului               | 68           |                                                                                                    |                                                                                    |                     |                 |
| Buget total                                         | - 1          | 31+07-2024 23:30                                                                                                   |                                                                                    |                     |                 |
| Bu Buget project                                    | ø            |                                                                                                    |                                                                                    |                     |                 |
| Ac ACADEMA                                          | ø            | Drepturi în proiect                                                                                                |                                                                                    |                     | 🕑 Modified      |
| Cr Criterii evaluare ETF                            | ß            | Nume complet                                                                                                    | Dată alocare                                                                       |                     |                 |
| Declarația unică                                    | -            | Toc-Paraschivescu Anca                                                                                             | 04-09-2024 16:45                                                                   |                     |                 |
| De Declarații unice                                 | 85           | Moraru Adrian                                                                                                    | 25-01-2024 11:13                                                                   |                     |                 |
| AC ACADEMA                                          | CE.          |                                                                                                    |                                                                                    |                     |                 |
| Drepturi în proiect                                 |              |                                                                                                    |                                                                                    |                     |                 |
| în Înrolați                                         | 20           |                                                                                                    |                                                                                    |                     |                 |
| Pa Porteneri                                        | œ            |                                                                                                    |                                                                                    |                     |                 |
| Sa Solicitări asociere                              | œ            |                                                                                                    |                                                                                    |                     |                 |
| St Sterge project                                   |              |                                                                                                    |                                                                                    |                     |                 |
| Transmitere proiect                                 |              |                                                                                                    |                                                                                    |                     |                 |

Aplicația deschide fereastra pop-up *Modifică drepturi* pentru modificarea drepturilor persoanelor înrolate.

**Revocarea** dreptului unui utilizator înrolat se face prin acționarea  $\times$  din dreptul numelui afișat în interfață.

| MySMIS2021                                          | Entități juri  | dice 18 Projecto Achiziții                                                         |                                                 |                                       |                                      |                     | Martine PREPROD | ¢ A A        |
|-----------------------------------------------------|----------------|------------------------------------------------------------------------------------|-------------------------------------------------|---------------------------------------|--------------------------------------|---------------------|-----------------|--------------|
| C Press                                             | 10000          |                                                                                    |                                                 |                                       |                                      |                     |                 |              |
| Indicatori de redilzare și de rezultat<br>iprogram) | - @            | au memo subraturiul 3 ETE                                                          |                                                 |                                       |                                      |                     |                 | 12/2 Madling |
| Ptan de achiziții                                   | -              | na marge statements a en                                                           |                                                 |                                       |                                      |                     |                 | TET MIDDIMOD |
| Su Sumat                                            | Ċ.             |                                                                                    |                                                 |                                       |                                      |                     |                 |              |
| ACADEMA                                             | U.             | April<br>PCIDIF/1344/PCIDIF.IP3/0P4/RS04 6/PCIDIF<br>tocole si incluzionin sociole | A10 - mell-Dezvoirtarea de continut digital des | pre partimoniu pentru volorizania cui | curil în acopul dezvoitării auatoric | store<br>C/Draft    |                 |              |
| Resultate asteptate / Realizar)<br>asteptate        | w.             | Cod SMIS                                                                           | Code                                            | asuciere                              |                                      | Denumire outoritati |                 |              |
| An Activitati                                       | 10             | 346218                                                                             | 246                                             | <u>219-465</u> <b>G</b>               |                                      |                     |                 |              |
| an Indicatori de ecopô                              | 8              | Objective specificity<br>RSO4.6 - FEDR - RSO4.6 Crestered rokului o                | Modifică drepturi                               |                                       | ×                                    |                     |                 |              |
| M Plan de monitorizare a projectului                | 1 C            |                                                                                    |                                                 |                                       |                                      |                     |                 |              |
| Buget latal                                         | - 1            | Delf Inchiden<br>31-07-2024 23 30                                                  | Înrolați (opțional)                             |                                       |                                      |                     |                 |              |
| ba Buget project                                    | 12             |                                                                                    | 1 X Ti kn                                       | ×                                     | × ×                                  |                     |                 |              |
| AN ACADEMA                                          | C.             | Drepturi in project                                                                |                                                 | Anulează                              | Modificð                             |                     |                 | Modilica     |
| Cr   Criterii evoluare ETF                          | (6)            | Nume complet                                                                       |                                                 | Dată aloce                            | ve                                   |                     |                 |              |
| Declarația unică                                    | -              | To                                                                                 |                                                 | 04-09-202                             | 4 16:45                              |                     |                 |              |
| De Declarotii unice                                 | ( <u>18</u> 7) | Ms                                                                                 |                                                 | 25-01-202                             | 4 11:13                              |                     |                 |              |
| AL ACADEMA                                          | <u>(6</u>      |                                                                                    |                                                 |                                       |                                      |                     |                 |              |
| Dreptur( in project                                 |                |                                                                                    |                                                 |                                       |                                      |                     |                 |              |
| m Interati                                          | ·er            |                                                                                    |                                                 |                                       |                                      |                     |                 |              |
| Ho Partenen                                         | U              |                                                                                    |                                                 |                                       |                                      |                     |                 |              |
| so Solicitori asociere                              | a.             |                                                                                    |                                                 |                                       |                                      |                     |                 |              |
| \$1 Sterge project                                  |                |                                                                                    |                                                 |                                       |                                      |                     |                 |              |
| Trumsmitere project                                 |                |                                                                                    |                                                 |                                       |                                      |                     |                 |              |

Acordarea dreptului pe proiect unui nou utilizator înrolat se face prin selectarea acestuia din lista

derulantă prin acționarea butonului 💙 .

Versiune manual 7. Versiune aplicație 1 Manual de utilizare MySMIS2021\_FO\_Proiecte Redactat de Direcția de Coordonare SMIS și IT (DCSMISIT)

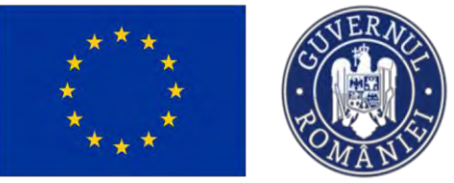

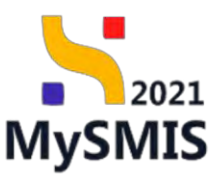

| MySMIS2021                                                 | B Entitați jur | idico 😢 Prolocto 🖉 Achiziții                                               |                                  |                                        |                                             |                       | @ # A       |
|------------------------------------------------------------|----------------|----------------------------------------------------------------------------|----------------------------------|----------------------------------------|---------------------------------------------|-----------------------|-------------|
| Contraction (section )                                     | eraldy.        |                                                                            |                                  |                                        |                                             |                       |             |
| ( in ) (nitionitie) de venkanne si de venuite<br>(program) | at 😥           | au anno subcoloriul 3 ETE                                                  |                                  |                                        |                                             |                       | Col average |
| Plan de activații                                          |                | 10 International and 10                                                    |                                  |                                        |                                             |                       | ET ministra |
| Sumor                                                      | 15             | 200                                                                        |                                  |                                        |                                             | -                     |             |
| A. ACADEMA                                                 | 2              | PODIFIT344PCIDF_F3/OP4/RSO4.6/PCIDIF_/<br>locale trificalizationil sociale | A10 - test-Dezynitorea de contes | ut digitul despré potrimonių pentrų vo | enzonarçuttanı in scopul dezvottdiri suster | Dirott                |             |
| Re Rezultate astroptate i Realizari<br>asteptate           | œ              | Cod SMMS                                                                   |                                  | Civil associant                        |                                             | Dercening enderfresse |             |
| Ac Activitati                                              | 2              | 346218 (8                                                                  |                                  | 346218-465 (2                          |                                             |                       |             |
| Im Indicatori de etapó                                     | - 25-          | Objective specifice<br>RSO4.6 - FEDR - RSO4.6 . Createred rolulul c        | Modifică drepturi                |                                        | ×                                           |                       |             |
| PI   Plan de monitorizare a proiectului                    | 03             |                                                                            | -                                |                                        |                                             |                       |             |
| Buget total                                                | - 1            | 51-07-2024 23 30                                                           | Înrolați (opțional)              |                                        |                                             |                       |             |
| Bu Buget project                                           | 18             |                                                                            | T X T                            | :0 ×                                   | × ~                                         |                       |             |
| A ACADEMA                                                  | 105            | Drepturi în proiect                                                        | PI                               |                                        |                                             |                       | 🗹 Asocifica |
| Ci   Criteri evoluore ETF                                  | 16             | Nume complex                                                               | N 210                            |                                        |                                             |                       |             |
| Declarația unică                                           | ~              | Top-Protoschiveson whoo                                                    | ✓ M                              |                                        |                                             |                       |             |
| Del Decigrotte Unice                                       | 100            | Marana Adulan                                                              | B                                |                                        |                                             |                       |             |
| AV ACADEMA                                                 | 100            |                                                                            | ło                               |                                        |                                             |                       |             |
| Dreptur( in project                                        |                |                                                                            | V Tr vca                         |                                        |                                             |                       |             |
| in myokaty.                                                | 187            |                                                                            |                                  |                                        |                                             |                       |             |
| Po Partemen                                                | œ              |                                                                            |                                  |                                        |                                             |                       |             |
| Sel Spliciton puptiere                                     | 18             |                                                                            |                                  |                                        |                                             |                       |             |
| Sterge provent                                             |                |                                                                            |                                  |                                        |                                             |                       |             |
| Transmitere project                                        |                |                                                                            |                                  |                                        |                                             |                       |             |

Modificările realizate asupra Listei persoanelor care au drepturi pe proiect se salvează prin acționarea butonului Modifică.

#### 3.38.2. Parteneri

În secțiunea Parteneri se vizualizează lista entităților juridice partenere în proiect.

Un partener se poate revoca prin acționarea butonului 🗵

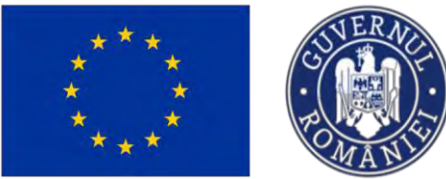

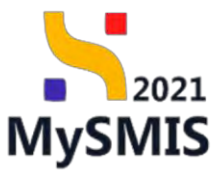

| MySMIS2021                                              | Entități jur | ridice 🛿 🛔 Proiecte 🖉 Achiziții                                     |                                              |                                        |                                   |                                        |                      | PREPROD                 | 0        | ٩         | Ģ |
|---------------------------------------------------------|--------------|---------------------------------------------------------------------|----------------------------------------------|----------------------------------------|-----------------------------------|----------------------------------------|----------------------|-------------------------|----------|-----------|---|
| Project 347981 Park                                     | eneri        |                                                                     |                                              |                                        |                                   |                                        |                      |                         |          |           |   |
| Bu Buget – dimensione punere în<br>proctică teritorială | œ            | Proiect manual Proiecte actualizar                                  | e                                            |                                        |                                   |                                        |                      |                         | Ø        | Modific   | 8 |
| Bu Buget - activitate economică                         | ø            |                                                                     |                                              |                                        |                                   |                                        |                      |                         |          |           |   |
| Bu Buget - localizare                                   | ď            | Apel<br>PEO/271/PEO_P4/OP4/ESO4.1/PEO_A51 - Ape                     | el test Eugen OIRPECUNE 03052023             |                                        |                                   | Store<br>O Droft                       |                      |                         |          |           |   |
| Bia Buget - teme secundare în cadrul<br>FSE+            | ø            | Cod SMIS                                                            |                                              | Cod asociere                           |                                   | Denumire autoritati                    |                      |                         |          |           |   |
| Buget - dimensione egolitate de ge                      | en 🗹         | 347981                                                              |                                              | 347981-259 🕄                           |                                   |                                        |                      |                         |          |           |   |
| Bu Buget - strategii macroregionale și<br>bazin maritim | ø            | Objective specifice<br>ESO4.1 - FSE+ - ESO4.1_imbundtātjirea accesu | ilui la plața muncii și măsuri de activare j | entru toate persoaneie aflate in couto | area unui loc de muncă. în speci  | ai pentru tineri, îndeosebi prin imple | mentarea Goranței pe | ntru tineret, pentru șo | merii di | e rungō   |   |
| Cr Criterii evaluare ETF                                | ø            | durată și grupunile defavorizate de pe piața mu                     | incii și pentru persoanele inactive, precu   | n și prin promovarea desfășurării de c | activități independente și a econ | omiel sociale                          |                      |                         |          |           |   |
| Declarația unică                                        | -            | Dată închidere<br>31-12-2040 23:59                                  |                                              |                                        |                                   |                                        |                      |                         |          |           |   |
| De Declarații unice                                     | ß            |                                                                     |                                              |                                        |                                   |                                        |                      |                         |          |           |   |
| En ENTITATE TEST IMPLEMENTARE                           | ø            | Parteneri în proiect                                                |                                              |                                        |                                   |                                        |                      | 6                       | Istori   | c partene | n |
| Ma Masinute SRL                                         | ø            | Products Socializa                                                  |                                              |                                        | Ph                                |                                        | Austinet             | -                       |          |           |   |
| Drepturi în proiect                                     |              | Enatate Junaica                                                     | пр                                           |                                        | store                             |                                        | Actum                |                         |          |           |   |
| Te Înrolați                                             | ø            | ENTITATE TEST IMPLEMENTABE                                          | Lider                                        |                                        | Activ                             |                                        |                      |                         |          |           |   |
| Pa Porteneri                                            | œ.           | Masinute SRL                                                        | Partener                                     |                                        | Activ                             |                                        | ۲                    |                         |          |           |   |
| Sa   Solicitári asociere                                | C I          |                                                                     |                                              |                                        |                                   |                                        |                      |                         |          |           |   |
| St Sterge project                                       |              |                                                                     |                                              |                                        |                                   |                                        |                      |                         |          |           |   |
| Transmitere proiect                                     |              |                                                                     |                                              |                                        |                                   |                                        |                      |                         |          |           |   |
| Va Validare                                             | ß            |                                                                     |                                              |                                        |                                   |                                        |                      |                         |          |           |   |
|                                                         |              |                                                                     |                                              |                                        |                                   |                                        |                      |                         |          |           |   |
|                                                         |              |                                                                     |                                              |                                        |                                   |                                        |                      |                         |          |           |   |

Prin acționarea butonului 😣, aplicația deschide fereastra pop-up pentru confirmarea acțiunii.

| MySMIS2021                                                 | intități juridic | e ES Projecte - Achiziții                                        |                                             |                      |                                                         | PREPROD @ A Q                           |
|------------------------------------------------------------|------------------|------------------------------------------------------------------|---------------------------------------------|----------------------|---------------------------------------------------------|-----------------------------------------|
| Provid 3479RL Parties                                      | 947)<br>         |                                                                  |                                             |                      |                                                         |                                         |
| Buget - almensarie panere in<br>proced tertanold           | e:               | Project manual Projecte activ                                    | slizare                                     |                      |                                                         | E. Modifich                             |
| Ba   Euget - activitate economica                          | E                |                                                                  |                                             |                      |                                                         |                                         |
| Esse Buget + Incolizare                                    | C                | April<br>PEO/271/PEO_P4/0P4/ESO4 1/PEO_A51                       | - Apel lent Eugen OIRPECUNE 03052023        |                      | Story C Dech                                            |                                         |
| Ear) Buget - teme secundare in codtai                      | 25               | Cod SMRS                                                         | Cud asociase                                |                      | Donomize guilaritate                                    |                                         |
| Bull Buget - dimensione egolitate de gen                   | E                | <u>347981</u> 🛈                                                  | <u>347981-359</u>                           |                      |                                                         |                                         |
| Liku Boget - strittegii macroregionale și.<br>Dazin mantim | C.               | Oblective specificy<br>ESO4.2 - PSE+ - PSO4.2 , imbuniato(riso s |                                             |                      | ecial pentitu sinen, molessala prin emplementarea Geran | te pentru uneres pentru șamere de lungu |
| D Criteri-evoluore ETF                                     | e                | durată și grupuvile defavorizale de pe pir                       | 🕐 Confirmă acțiunea                         | ×                    | ananilei šaciale                                        |                                         |
| Declarația инică                                           |                  | Dotô inchidere<br>31-12-2040 23:59                               | Esti sigur că vrai să ravori portegarintul? |                      |                                                         |                                         |
| De Declarații unice                                        | 100              |                                                                  | Ești sigui cu vici su revou partenentatar.  | Remarks Contents (C) |                                                         |                                         |
| En   ENTITATE TEST IMPLEMENTARE                            | C <sup>2</sup>   | Parteneri în proiect                                             |                                             | Henunia Commina O    |                                                         | a Intoric portenen                      |
| Ma Masinute SRL                                            | 6                | Entitate juridică                                                | Tip                                         | Store                | Acțiuni                                                 |                                         |
| Drepturi in proiect                                        |                  | ENTITATE TEST IMPLEMENTARE                                       | Lines                                       | B ALTIN              |                                                         |                                         |
| in investory                                               | B                |                                                                  |                                             |                      |                                                         |                                         |
| Pa Parteneri                                               | U.               | Mannum SRL                                                       | Provide sec                                 | Actor (              | ۲                                                       |                                         |
| Se Solicitári asociere                                     | 81               |                                                                  |                                             |                      |                                                         |                                         |
| St   Sterge project                                        |                  |                                                                  |                                             |                      |                                                         |                                         |
| Transmitere project                                        |                  |                                                                  |                                             |                      |                                                         |                                         |
| Ne Validare                                                | e                |                                                                  |                                             |                      |                                                         |                                         |
|                                                            |                  |                                                                  |                                             |                      |                                                         |                                         |

După confirmare, toate informațiile introduse pentru partener se vor șterge automat, iar zona Secțiuni se va modifica (nu mai sunt vizibile secțiunile pentru partenerul revocat).

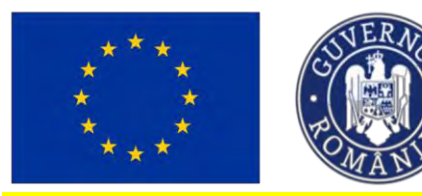

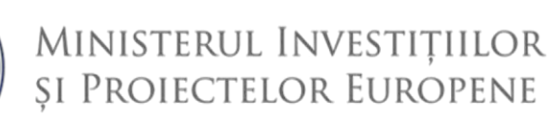

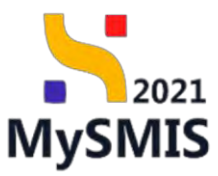

#### NOTĂ

Reprezentantul legal/ împuternicitul reprezentantului legal partener, după revocare parteneriat de către lider și revocare înrolare la entitatea lider nu mai poate vizualiza proiectul în care a fost partener. Reprezentantul legal/ împuternicitul reprezentantului legal partener, după revocare parteneriat de către lider și menținerea calității de înrolat la entitatea lider cu drepturi pe proiect poate doar vizualiza secțiunile proiectului în care a fost partener.

#### 3.38.3. Solicitări de asociere

| MySMIS2021                                                                                                    | Entități juri                         | dice to Projecte 🖉 Ac                                                                                                    | hiziții                                                                 |                                                                       |                                                         | PREPROD (P A   |
|----------------------------------------------------------------------------------------------------|---------------------------------------|----------------------------------------------------------------------------------------------------|-------------------------------------------------------------------------|-----------------------------------------------------------------------|---------------------------------------------------------|----------------|
| Preiect 345636 Solici                                                                                                    | ión asociera                          |                                                                                                    |                                                                         |                                                                       |                                                         |                |
| wager annens action temps                                                                                                    |                                       |                                                                                                    |                                                                         |                                                                       |                                                         |                |
| Bu Buget - formà de sprijin                                                                                                    | œ                                     | Test partener inrolat 23                                                                                                    | 1026                                                                    |                                                                       |                                                         | 🕑 Modific      |
| Bu Buget - dimensione ponere în<br>proctică teritorială                                                                                                    | ø                                     |                                                                                                    |                                                                         |                                                                       |                                                         |                |
| Re Rupet - activitate economică                                                                                                    | 18                                    | Apcl                                                                                                    |                                                                         |                                                                       | Store                                                   |                |
| our buger - activitate economica                                                                                                    |                                       | PAP/1585/PAP_P2/OP2 - Test Adri                                                                                                    | ion 1                                                                   |                                                                       | O Droft                                                 |                |
| Bu Buget - localizare                                                                                                    | ø                                     |                                                                                                    |                                                                         |                                                                       |                                                         |                |
| -                                                                                                    |                                       | Cod SMIS                                                                                                    |                                                                         | Cod asociere                                                          | Denumire autoritate                                     |                |
| Bu FSE+                                                                                                    | C                                     | 345636                                                                                                    |                                                                         | 345636-490                                                            | -                                                       |                |
|                                                                                                    |                                       |                                                                                                    |                                                                         |                                                                       |                                                         |                |
| Bu Buget - dimensione egolitate de ge                                                                                                    | n 🖻                                   | Objective specifice                                                                                                    | men articităților dutabile de arcancultură m                            | al olor createrest committéritétil productioi dis acumulturé, acieura | And totodată dumbilitatur activitățilar din namactive   | a marti dui    |
| Buget - strategii macroregionale și                                                                                                    | -                                     | 032.1 - 1 DAME A - 032.1_1 101104                                                                                                    | area activitaților darabile de acvacartara, în                          | ai dies creșterea competiantații producției am acvacatara, asigan     | and totodata darabilitatea ocavitaților ain perspectivo | medicio        |
| Da                                                                                                    |                                       |                                                                                                    |                                                                         |                                                                       |                                                         |                |
| bazin maritim                                                                                                    |                                       | Dotô inchidere                                                                                                    |                                                                         |                                                                       |                                                         |                |
| Cr. Criteri evolution ETE                                                                                                    |                                       | Dată închidere<br>31-08-2042 11:30                                                                                                    |                                                                         |                                                                       |                                                         |                |
| Cr Criterii evaluare ETF                                                                                                    | ß                                     | Dotő inchidere<br>31-08-2042 11:30                                                                                                    |                                                                         |                                                                       |                                                         |                |
| Cr Criterii evaluare ETF<br>Declarația unică                                                                                                    | 8                                     | Datā inchidere<br>31-08-2042 11:30                                                                                                    |                                                                         |                                                                       |                                                         |                |
| bazin maritim<br>Cr. Criterii evaluare ETF<br>Declarația unică                                                                                                    | 8                                     | Dată închidere<br>31-08-2042 11:30<br>Solicitări de asociere                                                                                                    |                                                                         |                                                                       |                                                         |                |
| bazin maritim<br>Cr. Criterii evaluare ETF<br>Peclarația unică<br>De Dectarații unice                                                                                                    | 8 -                                   | Dotă închidere<br>31-06-2042 11:30<br>Solicitări de asociere<br>Entitate iuridică                                                                                                | Dată creare                                                             | Dată decizie                                                          | Store                                                   | Action         |
| bazin manifum<br>Cr. Criteria evaluarie ETF<br>lectarația unică<br>De Dectarația unică<br>Ac ACADEMA                                                                                                    |                                       | Dotō inchidere<br>31-09-2042 11:30<br>Solicitări de asociere<br>Entitate juridică                                                                                                | Dată creane                                                             | Dontà decisie                                                         | Store                                                   | Acjuni         |
| bazin maritim      Cr. Criterii evaluare ETF      tectorația unică      be Declarații unice      ACADEMA      tecturi în project                                                                                  |                                       | Dată închidore<br>31-08-2042 11:30<br>Solicitări de asociere<br>Entitate juridică<br>Entitate juridică                                                                           | Dată creare<br>11-01-2024 15:55                                         | Dentă decisie                                                         | Store                                                   | Acțiuni<br>O O |
| bazin maritim       Gr. Criteris evaluare ETF       Declarațiu unică       Dr. Declarațiu unice       ACADEMA       ACADEMA       Vreșturi în proiect                                                             |                                       | Datā Inchidare<br>31-08-2042 11:30<br>Solicitāri de asociera<br>Entitote juridicā<br>Entitote text ATP 139 / 12                                                                  | Datā creare<br>11-01-2024 15:55                                         | Dată decisie                                                          | Store<br>C Creatio                                      | Actum<br>©  ©  |
| batan manten     betan manten     betangta unic     betangta unic     betangta unic     betangta unic     betangta unic     betangta unic     betangta unic     betangta unic     betangta unic     betangta unic |                                       | Data behidere<br>31-08-2042 11:30<br>Solicit/dri de asociere<br>Entitote jurídică<br>Entitote test ATP 139/12<br>Entitote test ATP 139/12                                        | Dută oreare<br>11-01-2024 15.95<br>11-01-2024 15.54                     | Dată decizie<br>-<br>111-01-2024 15:54                                | Store<br>Creates<br>Acceptuite                          | Actiuni<br>O O |
| basin maritim     Collensi evaluare ETF     exchange ancia     becangti unice     AcADEMA     vepturi In protect     in-indept     Protenti                                                                       |                                       | Deb hehlder<br>31-06-2042 11:30<br>Solicitöri die osociere<br>Entitote juridico<br>Entitote lest ATP 139/12<br>Entitote lest ATP 139/12                                          | Duti Greare<br>11-01-2024 15:55<br>11-01-2024 15:54<br>11-01-2024 15:54 | Dotto dectaje<br>-<br>11-01-2024 1554<br>11-01-2024 1556              | Stars                                                   | Acțiuni        |
| Coherie evoluarie ETF ecolorarije unice     Coherie evoluarie ETF ecolorarije unice     AcADEMA repturi în prodect     honogi     Portmori                                                                        | 8 - 8 8<br>6 8<br>8                   | Debb herhidere<br>31-06-2042 11:30<br>Solicitóri de asociere<br>Entitote jurídică<br>Entitote lueit ATP 139 / 12<br>Entitote lueit ATP 139 / 12<br>TULCOTTON                     | Dută cveare<br>11-01-2024 15:05<br>11-01-2024 15:54<br>11-01-2024 15:53 | Dettă decicje<br>-<br>1101-2024 1554<br>1101-2024 1559                | Store<br>Creates<br>Acceptates<br>Prespires             | Actium<br>© ©  |
| bazim maritim     Criteri evoluare ETF     ectoroji unice     ACADEMA     ectoroji unice     ACADEMA     ectoroji     invitori     invitori     Portneni     Selcibn coocere                                      | 8 - 8 8 8                             | Data holden:<br>31-06-2042 11:30<br>Solicitöri de osociere<br>Entitote jurídico<br>Entitote lurist ATP 139/12<br>Entitote lurist ATP 139/12<br>TULCOTTON                         | Duth overre<br>11-01-2024 15:95<br>11-01-2024 15:54<br>11-01-2024 15:53 | Denti decisie<br>-<br>11:-01-2024 15:54<br>11:-01-2024 15:59          | Store<br>C Create<br>Acceptation<br>Frequence           | Acțiuni<br>O O |
| bazin maritim                                                                                                    | 6 6 6 6 6 6 6 6 6 6 6 6 6 6 6 6 6 6 6 | Deb helder<br>31-06-2042 11:30<br>Solicitäri de osociere<br>Entitete juridico<br>Entitete lust ATP 139/12<br>Entitete lust ATP 139/12<br>TILCOTTON                               | Dată overe<br>11-01-2024 15:55<br>11-01-2024 15:54<br>11-01-2024 15:53  | Dută decizie<br>-<br>11-01-2024 1554<br>11-02-2024 1559               | Store<br>Creatio<br>Acceptuito<br>Prespirace            | Acjuni         |
| bazim maritim     criteri evaluarie ETF     ectorația unică     bei Decianția unică     ACADEMA repturi în proiest:     be brotoți     Portneri     Solicităn associerie     Şarege proiect                       |                                       | Data bakilari<br>31-06-2042 11-30<br>Solicitori de osociere<br>Entitute jurídică<br>Entitute luridică<br>Entitute lurit ATP 139 / 12<br>Entitute lurit ATP 139 / 12<br>TREOTITON | Dotă overe<br>11-01-2024 15:05<br>11-01-2024 15:54<br>11-05-2024 15:53  | Denti deciçie<br>-<br>1101-2024 1554<br>1102-2024 1559                | Stare<br>Create<br>Acceptants<br>Prepared               | Actiant        |
|                                                                                                    |                                       | Data herholder<br>31-06-2042 11:30<br>Solicitöri de osociere<br>Entitute juridică<br>Entitute lust ATP 139/12<br>Entitute lust ATP 139/12<br>TR.COTTON                           | Dath overr<br>11-01-2024 15:95<br>11-01-2024 15:54<br>11-01-2024 15:53  | Dotto decizie<br>-<br>11:-01-2024 15:54<br>11:-01-2024 15:59          | Stars<br>Creats<br>Acceptats<br>Progress                | Actions<br>©   |

O solicitare poate avea una dintre următoarele stări (statusuri):

- Solicitarea a fost respinsă.

Acceptata - Solicitarea a fost acceptată, entitatea juridică partener este asociată, zona Secțiuni a fost actualizată și se pot introduce informații pentru aceasta.

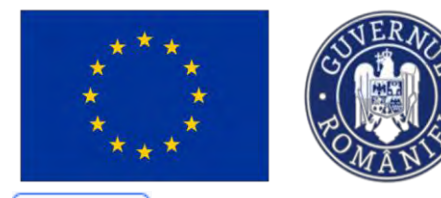

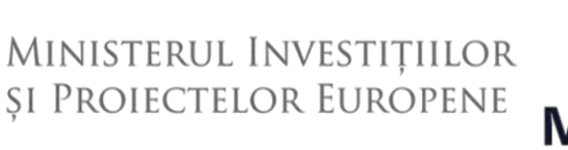

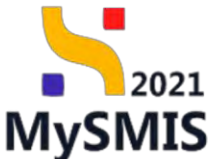

• Solicitarea a fost trimisă de către reprezentantul legal/împuternicitul entității juridice care dorește asocierea în proiect.

Pentru această solicitare se pot realiza următoarele acțiuni:

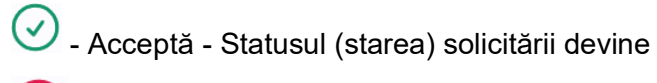

🗵 - Re

- Respinge - Statusul (starea) solicitării devine

Pentru a accepta o solicitare de asociere aflată în starea

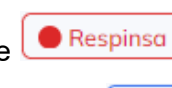

Creata

Acceptata

, se acționează butonul 🕑.

Aplicația deschide o fereastră pop-up pentru confirmarea acțiunii.

| Provint 3458236. Solio da                               | A FEMALE AND A FEMALES |                                                               |                                          |                    |       |                                               |        |            |
|---------------------------------------------------------|------------------------|---------------------------------------------------------------|------------------------------------------|--------------------|-------|-----------------------------------------------|--------|------------|
| Res Buget - famoù de sprijes                            | E                      | Test partener involat 231026                                  |                                          |                    |       |                                               |        | E wodilica |
| Bu Boget - dimensione punere in proctical tentoriola    | 125                    |                                                               |                                          |                    |       |                                               |        |            |
| De Boget - activitate economică                         | æ                      | Apel<br>PAIVIS85/PAP /P2/OP2 - Test Adrim 1                   |                                          |                    |       | Since<br>O Droft                              |        |            |
| Bu Buget - localizare                                   | e                      |                                                               |                                          |                    |       |                                               |        |            |
| Bu Boget - teme securidare in sadrul<br>PSE +           | đ                      | Cod 5465<br>345636 3                                          | Card os<br>34563                         | active<br>26:920 🖻 |       | Demonsing outsettette                         |        |            |
| Ba Buget - dimensione egolithte de gen                  | ß                      | Oblective specifics<br>OS2.1 - FEAMPA - OS2.1 Promovureo.acti |                                          |                    |       | cilinatea activita(llor dii) perspectiva meti | 480    |            |
| Ila Buget - strategi macroregionale el<br>bazin maritim | C.                     | Data Inchidero                                                | () Confirmă acțiunea                     |                    | ×     |                                               |        |            |
| Criterie evaluare ETF                                   | ß                      | 31-08-2042 11:30                                              | Esti sinus că uni că porthi cararea da a | (oroioro)          |       |                                               |        |            |
| eclaratia unică                                         |                        |                                                               | Esti sigli cu viersu oprobricereru de u  | socierer           |       |                                               |        |            |
| De Disclarate anice                                     | ß                      | Solicitari de asociere                                        |                                          | Renunță            | imā 🕑 |                                               |        |            |
| A ACADEMA                                               | 06                     | Entitate juridica                                             | Datà creare                              | Datā decizie       | _     | Store                                         | Actium |            |
| replari în prniect                                      | 1                      | Entitate terr ATP 139 / 12                                    | 11-01-2024 15:88                         |                    |       | C Creato                                      | 0 0    |            |
| In Involati                                             | -                      | Entitate text ATP 139/12                                      | 11-01-2024 15:54                         | 11-01-2024 15:54   |       | • Acceptanta                                  |        |            |
| Pa Partenori                                            | 25                     | TILCOTTON                                                     | 11-01-2024 18:53                         | 11-01-2024 15:59   |       | Respire                                       |        |            |
| Sa Solicitán asociere                                   | 25                     |                                                               |                                          |                    |       |                                               |        |            |
| 51 Sterge project                                       |                        |                                                               |                                          |                    |       |                                               |        |            |
| onsmittere project                                      |                        |                                                               |                                          |                    |       |                                               |        |            |
| (V3) Validom                                            | *                      |                                                               |                                          |                    |       |                                               |        |            |
|                                                         |                        |                                                               |                                          |                    |       |                                               |        |            |

Pentru a **respinge** o solicitare de asociere aflată în starea Creato, se acționează butonul **8**. Aplicația deschide o fereastră pop-up pentru confirmarea acțiunii.

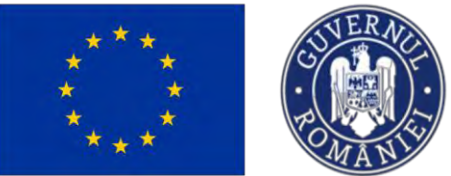

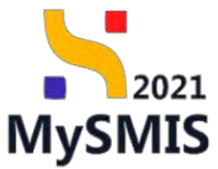

| MySMIS2021                                                      | runtoh Inuq | ce të Projecte A Achiziții                                   |                                    |                               |                       |                                   | MEPHOD: G | 2 X 4    |
|-----------------------------------------------------------------|-------------|--------------------------------------------------------------|------------------------------------|-------------------------------|-----------------------|-----------------------------------|-----------|----------|
| invessor 345636 Solicit     wergen ( wergen ) wergen ( wergen ) |             |                                                              |                                    |                               |                       |                                   |           |          |
| Re Buget - tormó de sprije                                      | u:          | Test partener invalat 231026                                 |                                    |                               |                       |                                   |           | Modified |
| Bu Buget - dimensione panere in<br>proctico tentonolo           | 2           | -                                                            |                                    |                               |                       |                                   |           |          |
| Be Boget - activitate economică                                 | <u>ui</u>   | Apal<br>PAP(1585/PAP-P2/OP2 - Test Adress 1                  |                                    |                               |                       | Stare<br>O Draft                  |           |          |
| Bu Buget - localizare                                           | TES.        |                                                              |                                    |                               |                       |                                   |           |          |
| Buget - teme secundare in cadrul FSE+                           | đ           | Cod SMRS<br>345636 🛱                                         |                                    | Cod asoptient<br>345635-499 G |                       | Denumina autoritata               |           |          |
| Buget - desensione egalitate de ge                              | n Bl        | Obsective specifice<br>OS2.1 - FEAMPA - OS2.1 Promoverus oct |                                    | and the second second         | Second doublishes out | vitätiler din persuestivo metiani |           |          |
| III.9 Buget > strategii macroregionole si<br>bazin maritim      | œ           | Dutő Inchedere                                               | O Confirmă acțiunea                |                               | ×                     |                                   |           |          |
| Cr.) Critteni evaluare ETF                                      | œ           | 31-08-2042 13/30                                             | Erti sigur că uni că meninai com   | no do prociero?               | -                     |                                   |           |          |
| Dectarația unică                                                | -           |                                                              | can aldri ca wei au teapingi cerei |                               |                       |                                   |           |          |
| Del Dectorota unice                                             | et          | Solicitan de asociere                                        |                                    | Henunta                       | 2                     |                                   |           |          |
| A ACADEMA                                                       | ø           | Entitate juridică                                            | Dato creare                        | Dată decizie                  | Store                 |                                   | Actiuni   |          |
| Drepturi în proiect                                             |             | Entitoje test ATP 139/12                                     | 11-01-2024 15-5                    |                               | C Crost               |                                   | 00        |          |
| hi kreniazi                                                     | 705         | Emilique unit ATP-129 / 12                                   | 11-01-2024 15/54                   | 11.01/202415.54               | • ALL                 |                                   |           |          |
| Partenen                                                        | 2           | TILCOTTON                                                    | 11-01-2024 15:53                   | 11-01-2024 16:59              | B Rampo               |                                   |           |          |
| Se Sulicitón osociere                                           | ur          |                                                              |                                    |                               |                       |                                   |           |          |
| · P Starga project                                              |             |                                                              |                                    |                               |                       |                                   |           |          |
| Transmittene project                                            |             |                                                              |                                    |                               |                       |                                   |           |          |
| Ve Validani                                                     | - 123       |                                                              |                                    |                               |                       |                                   |           |          |
|                                                                 |             |                                                              |                                    |                               |                       |                                   |           |          |

### 3.39. Șterge proiect

Proiectul se poate șterge doar dacă se află în starea

Prin acționarea butonului <sup>Șt</sup> Șterge proiect , aplicația deschide o fereastră pop-up pentru confirmarea acțiunii.

| S MySMIS2021                                           | Entități juridic | e 18 Proincte Achiziții                     |                                         |                   |                     |                    |
|--------------------------------------------------------|------------------|---------------------------------------------|-----------------------------------------|-------------------|---------------------|--------------------|
| Prost 345531t Parent     Prost                         | 12/V             |                                             |                                         |                   |                     |                    |
| Bu Buget - formă de spraint                            | 05               | Test partener inrolat 231026                |                                         |                   |                     | Modifies           |
| Bu Buget - dimensione panere în<br>protitică tentonolă |                  |                                             |                                         |                   |                     |                    |
| Baget - activitate economich                           | Ľ                | April<br>PAP/1585/PAP_P2/OP2 - Test Adnor 1 |                                         |                   | Store               |                    |
| Bu, Buget - localizore                                 | Ø                |                                             |                                         |                   |                     |                    |
| Box Buget - teme secundare (iv codru)<br>FSE+          | ۷                | 345636 @                                    | 345536-490                              |                   | Denumere autoritete |                    |
| line Buget - dimensione egolitate de gen               | B                | Objective specifice                         |                                         |                   |                     |                    |
| Buget - strategii masraregionale µ<br>bazer maritim    | CC.              | Dată inchidore                              | Confirmă acțiunea                       | ×                 |                     |                    |
| Cr. Critteni evolucire ETF                             | 15               | 31-06-2042 11:30                            | Esti sigur că urai să starni projectul? |                   |                     |                    |
| Declarația unică                                       |                  |                                             | cionaga co vienas jorigi protectas.     |                   |                     |                    |
| De Declarații unice                                    | œ                | Parteneri in prolect                        |                                         | Henunita Contirma |                     | Istonic partienent |
| ACADEMA                                                | -18              | Entitote juridică                           | Tip                                     | Store             | Acțiuni             |                    |
| Drepturi in project                                    |                  | ACADEMA                                     | Linker                                  | · Arm             |                     |                    |
| in Inniap                                              | 18-              |                                             |                                         |                   |                     |                    |
| Pa Porteneri                                           | B                |                                             |                                         |                   |                     |                    |
| So. Solicitari psociere                                | 12               |                                             |                                         |                   |                     |                    |
| '\$' Sterge proiect                                    |                  |                                             |                                         |                   |                     |                    |
| Transmittere project                                   |                  |                                             |                                         |                   |                     |                    |
| via Validare                                           | 128              |                                             |                                         |                   |                     |                    |
|                                                        |                  |                                             |                                         |                   |                     |                    |
|                                                        |                  |                                             |                                         |                   |                     |                    |

Versiune manual 7. Versiune aplicație 1 Manual de utilizare MySMIS2021\_FO\_Proiecte Redactat de Direcția de Coordonare SMIS și IT (DCSMISIT)

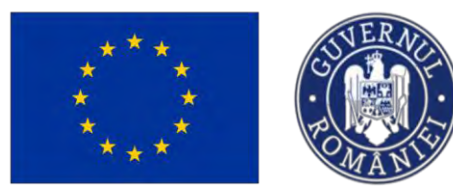

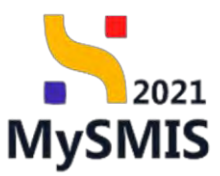

### 3.40. Validare

Secțiunea validare este vizibilă doar pentru reprezentantul legal/ împuternicitul reprezentantului legal al entității juridice lider al proiectului.

| Prosect 347981 Volid:                                                                                                    | 10 |                                                                   |                                                                                                    |                                                                                                    |
|----------------------------------------------------------------------------------------------------|----|-------------------------------------------------------------------|----------------------------------------------------------------------------------------------------|----------------------------------------------------------------------------------------------------|
| warges tarmatas aprilas                                                                                                    | -  |                                                                   |                                                                                                    |                                                                                                    |
| Bu Buget - dimensiune punere în<br>practică teritorială                                                                                                    | C  | Proiect manual Proiecte actualiza                                 | arè                                                                                                    | Akadifica                                                                                                    |
| Buget - activitate economică                                                                                                    | ß  |                                                                   |                                                                                                    |                                                                                                    |
| Bu Buget - localizare                                                                                                    | ø  | Apol<br>PEQ/271/PEO_P4/0P4/ESO4 1/PEO_A51 - Ap                    | pel test Eugen OIRPECUNE 03052023                                                                                                    | Store O Draft                                                                                                    |
| Buget - teme secundare în cadrul<br>FSE+                                                                                                    | e  |                                                                   |                                                                                                    | 2.3.1.1.1.1.                                                                                                    |
| Ru Buget - dimensione egalitate de ger                                                                                                    | ø  | 347981 🕃                                                          | 347981-259 C                                                                                                    | -                                                                                                    |
| Bu<br>Bu<br>bazin maritim                                                                                                    | ø  | Obiective specifice<br>ESO4.1 - FSE+ - ESO4.1_îmbunătățirea acces | sului la piața muncii și măsuri de activare pentru toate persoanele aflate în câutarea unui loc de                                                                                                    | muncu; în special pentru tineri, îndeaseb prin implementarea Garanței pentru tinerer, pentru șameni de lungu                                                                                                    |
| Criterii evoluore ETF                                                                                                    | 05 | durată și grupurile defavorizate de pe piațo m                    | nuncii și pentru persoanele inactive, precum și prin promovorea desfășurării de activități indeper                                                                                                    | dente și a economiei sociale                                                                                                    |
| eclarația unică                                                                                                    | -  | Dată închidere<br>31-12-2040 23:59                                |                                                                                                    |                                                                                                    |
| De Declarații unice                                                                                                    | C. |                                                                   |                                                                                                    |                                                                                                    |
| En ENTITATE TEST IMPLEMENTARE                                                                                                    | B  | Donim să vă atenționăm că operațiunea de                          | - generare a Ceretii de Finanțare în format prifeste un praces consumator de timp care poate vo<br>exemple: Cereții de Finanțare în format prifeste în ditanță pre dinactibile, lor dural inițiere po | nta in funcție de complexitatea Cereni de Finanțare și de humănul de utilizatori care efectuează simultari această<br>entiunii de reserve a di profet aŭ estenteti finalteres procesului de peserve și aŭ verificati cu mente postente |
| Ma Masinute SRL                                                                                                    | 8  | Cereti de Finantare Indinte de semnare                            | nanciano canana de la provinció a contrata gen perso a contrano de construmente, se traba nel tenero esp                                                                                              | endimente Bouerne en Leffont se reurbech serences hormenne se Broeinne is en seurent op menter multiene                                                                                                    |
| repturi în proiect                                                                                                    |    | Validare proiect                                                  |                                                                                                    |                                                                                                    |
| in inrolați                                                                                                    | C  |                                                                   |                                                                                                    |                                                                                                    |
| Po Parteneri                                                                                                    | 2  |                                                                   | ຊ                                                                                                    |                                                                                                    |
| Contract of the second second s | 6  |                                                                   | Validare stare de complete                                                                                                    | arê                                                                                                    |
| So Solicitári asociere                                                                                                    |    |                                                                   | Pentru transmiterea proiectului este necesară efe<br>completore a proiectului.                                                                                                    | ctaarea unei validon de                                                                                                    |
| So Solicitán asociere<br>St Sterge proiect                                                                                                    |    |                                                                   |                                                                                                    |                                                                                                    |
| So Solicitán asociere<br>St Sterge proiect<br>ransmitere proiect                                                                                                    |    |                                                                   | d voluoise pre-ordinaria                                                                                                    |                                                                                                    |
| So Solicitări asociere<br>St Șterge proiect<br>ansmitere proiect<br>Vo Validare                                                                                                    | ø  |                                                                   |                                                                                                    |                                                                                                    |
| So Solicitan asociere<br>St Sterge proiect<br>ansmitere proiect<br>Var Validare                                                                                                    | ø  |                                                                   |                                                                                                    |                                                                                                    |
| So Solicitán asociere<br>St Sterge project<br>anomitere project<br>Ve Validare                                                                                                    | ø  |                                                                   |                                                                                                    |                                                                                                    |
| So Solicitin sociere Si Sterge project membere project We Validare                                                                                                    | ø  |                                                                   |                                                                                                    |                                                                                                    |

*Validare proiect* îndeplinirea sau nu a tuturor condițiilor de completare obligatorii a secțiunilor din proiect.

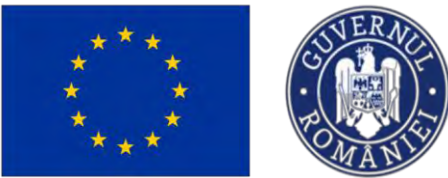

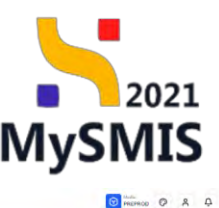

🧏 MySMIS2021 👜 Entități juridice 😢 Prolecte 🖉 Achiziți

| in Indicatori de etapă                                  | ø    | Boose all of construction (D specific res, 4) presents a Construction (D menung to a Construction (D menung to a Construction)))                                                                                                    |
|---------------------------------------------------------|------|----------------------------------------------------------------------------------------------------|
| Pi Plan de moilitorizarie à proiectului                 | 8    | 🗢 or digit interna yonatiyan da generali da dagitati fitalizma pacamala da generale yi at verticaj qualenja conjunazione na transper hanta da tenerale.                                                                                                    |
| laget total                                             | -    | Volidore protect                                                                                                    |
| my Buget project                                        | 8    |                                                                                                    |
| 16 ENTITATE TEST IMPLEMENTARE                           | 8    | 5                                                                                                    |
| Masinute SPIL                                           |      | Validare store do completore                                                                                                    |
| get                                                     | -    | Pertra, instantine presidente en presidente de la constante d'Ancomente est establiste de<br>constituire en presidente en presidente |
| Buget - domentu de interventre                          | er   | E and the second second s                                                                                                    |
| illu Buget - formő de sprejn                            | 8    |                                                                                                    |
| Bu Buget - dimensione punere In<br>practică teritorială | 8    | Vision .                                                                                                    |
| Bix Buget - activitate economical                       | 19   |                                                                                                    |
| Bu Buget - locolizore                                   | ø    | S Indicator de program                                                                                                    |
| Buget - teme secundare in codrul                        | 12   | A indicatori de viaga                                                                                                    |
| FSE+                                                    |      | A indicatori de etagol de tip reper                                                                                                    |
| lis Buget - dimensione egolitzte de ger                 | e 🕑  | A Nu exista completor ricium indicator de etapă de în report. Consultați Gividul selectoratului pentru validarea centețiem                                                                                                    |
| Buget - strategii macroregionale şi<br>bazın maritim    | 95   | C haget                                                                                                    |
| Criteri evoluare ÉTF                                    | 23   | Scipunda Buget este completată                                                                                                    |
| claratio unică                                          | ~    | - C Localizate                                                                                                    |
| Dr Declarate unice                                      | 6    | Bugetul digibil detallor is nivel de Lacalizare se incadrozati in bugetul aligibil al protectului postru ficcare Obiectiv Specific pi Fond                                                                                                    |
| TH ENTITATE TEST IMPLEMENTARE                           | 1 IN | Ajuterul de stat dutation te nivel de bocalizaere se locadecasă în optional de stat el previentule porture Necere Obiorctor Spacific și Fand                                                                                                    |
| Ala Manini de COL                                       |      | C Domania de intervenție                                                                                                    |
| educi la project                                        | ~    | Obgestul eligibité detatara le nivel de Domennia de intervenção se inscatorează în bugestul eligibit al presidentia puestra fecase Objectivo Specific și Fond                                                                                                    |
| to Support                                              |      | C Formad des sprije                                                                                                    |
|                                                         |      | S Bugend eligibil detallert is erveit die Formé des spréjn as insedenced in bugenui eligibil de protectulus pentre faceare Obsectiv Specific y Fond                                                                                                    |
| Parteneri                                               | 8    | C Athittas economica                                                                                                    |
| So Solicitéri asociere                                  | .08  | 🧭 Bugetul eligibil detallet la nved de Activitate economică se încadează în bugetul eligibil al protectului portru fiscare Obicciu Specific și Fond                                                                                                    |
| St Sterge project                                       |      | C Macaelsine de opticare tentanala                                                                                                    |
| insentare project                                       |      | 🛞 Bagetul eligibil detakut la nivel de Miccaniume de oplicane tentitonalis se locadecaza la bagetul eligibil al protectului pentru fiscare. Obsectiv Spacefic și Fond                                                                                                    |
| Na Validare                                             |      | ────────────────────────────────────                                                                                                    |
|                                                         |      | S Bugetai eligibil detalara la sivel de Temb secundará PSE- se inceaterazá in bugetai eligibil al proiectului pontru fecare linie de buget.                                                                                                    |
|                                                         |      | G Dimensiumaa opoittäjä de gen                                                                                                    |

În cazul în care există secțiuni obligatorii necompletate, aplicația va indica în zona Validare

proiect, unde există neconcordanțe (<sup>()</sup>), iar butonul Blocare proiect (<sup>Blocare proiect</sup>) nu este accesibil .

În vederea remedierii neconcordanțelor existente, utilizatorul poate accesa direct din zona **Validare proiect**, secțiunea unde există neconcordanță (prin acționarea butonului 1 problemă → ).

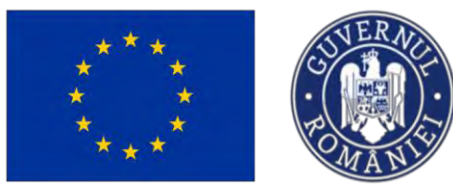

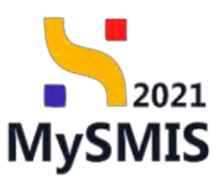

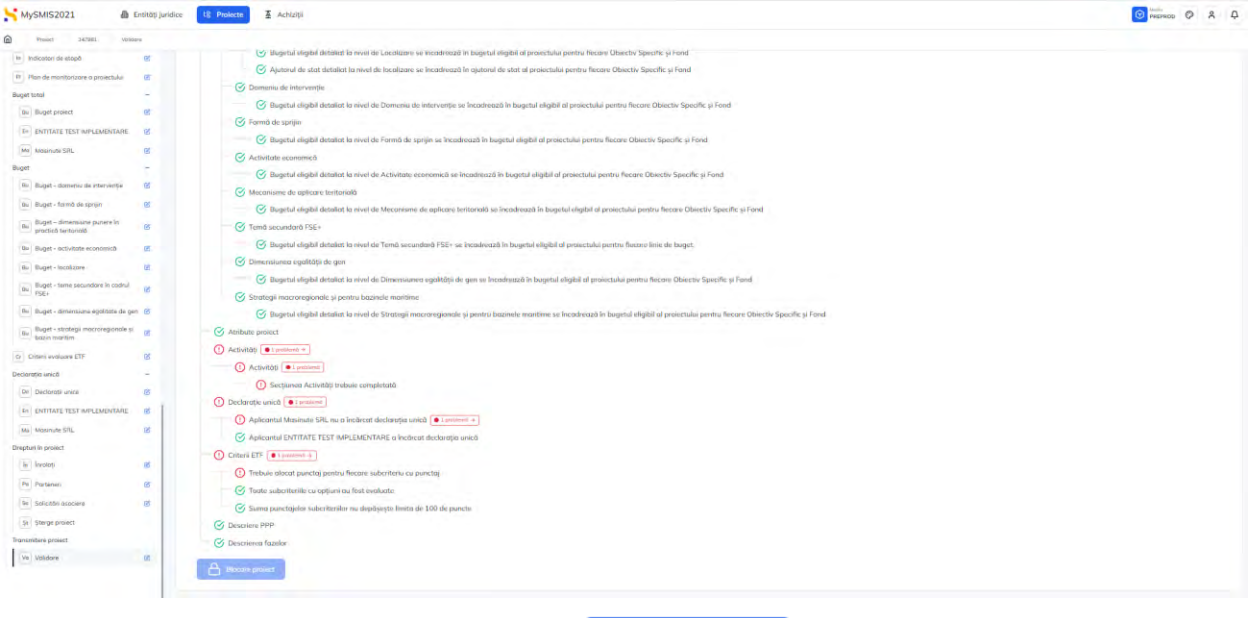

După remedierea neconcordanțelor, butonul

devine accesibil. La acționarea lui,

aplicația afișează fereastra pop-up pentru selectarea autorității.

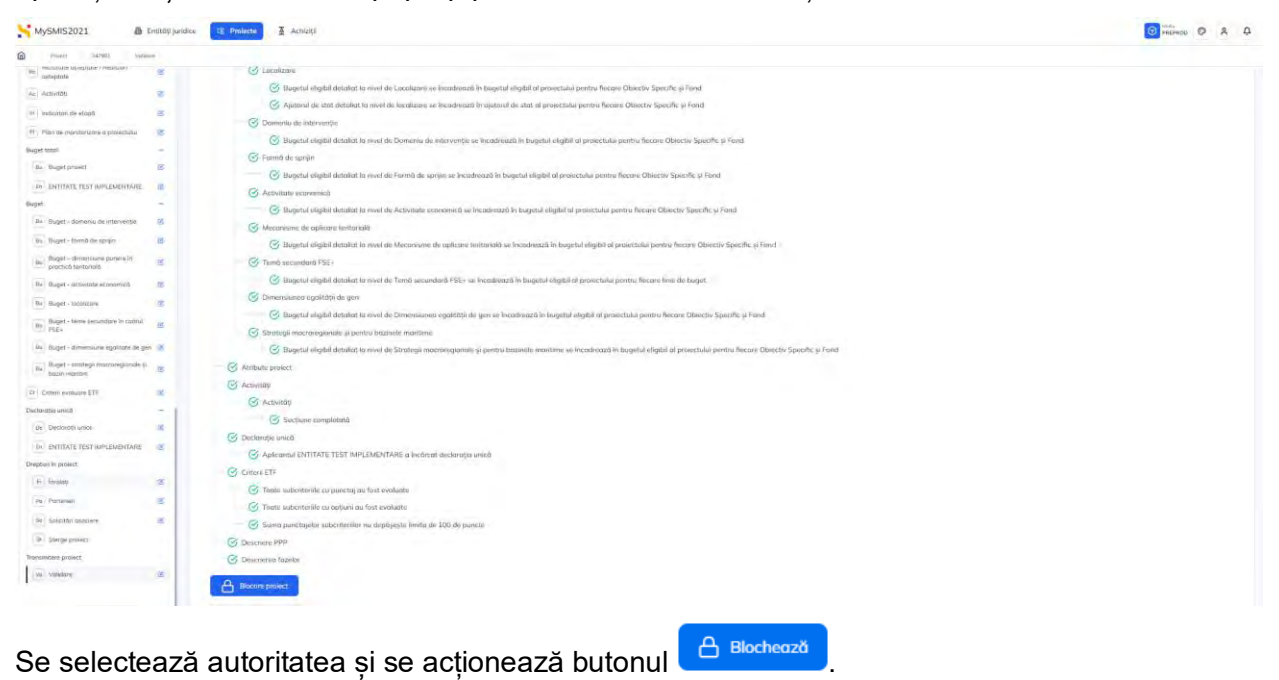

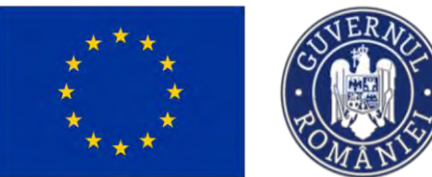

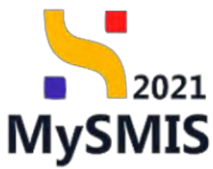

|                                                                                 |                   |                                                                                                    | •                                                                                                    |
|---------------------------------------------------------------------------------|-------------------|----------------------------------------------------------------------------------------------------|----------------------------------------------------------------------------------------------------|
| MySMIS2021                                                                      | Entități juridice | ts Projector                                                                                                    | O REMOD O A D                                                                                                    |
| · ·····                                                                         | ýplanca -         |                                                                                                    |                                                                                                    |
| Se estepties                                                                    | ub;               | (3 Localizare                                                                                                    |                                                                                                    |
| AL ACTING                                                                       | 16                | 😴 Bugetul eligibil detakat la rivel de Lacolizare se lincadrează în bugetul eligibil al proestuliu pontru liezare Obestiv Sp                                                                                                    | pecific ai Fond                                                                                                    |
| en indicatori de croud                                                          | 16                | G Ajulorul de stot detallat la nivel de localizare se incadrează în ajutorul de stat al proiectului pentru fiecare Obiectiv Sp                                                                                                    | pecific și Pond                                                                                                    |
| PT Plan democritomente a protectado                                             | 6                 | G Domeniu de interventie                                                                                                    |                                                                                                    |
| Buget fotal                                                                     |                   | Bugetul eligibil detaliat la nivel de Domeniu de intervenție se încadreaulă în bugetul eligibil al provectului pentru fiecon                                                                                                    | re Opiectiv Specific și Elmil                                                                                                    |
| in Duget provert                                                                | 10.               | S Formó de sprijen                                                                                                    |                                                                                                    |
| ENTITATE TEST IMPLEMENTA                                                        | në 68             | Bugetul eligibil detoliot la nivel de Forma de sprain se incodrează în bugetul eligibil al prosectului pentru fiecare Obiec                                                                                                    | thy Specific a Pond                                                                                                    |
| Bugst                                                                           |                   | Activitore sconomica                                                                                                    |                                                                                                    |
| Der Bluget Gemenici de Inkensen (Ja                                             |                   | Marginer and marginer and marginer for marginer for marginer and marginer and marginer an | X is a phonormal and control                                                                                                    |
| Bu Büget - formó de sprijin                                                     | 16                | Remenul elimination envel     Autoritateo catre core vo fi tronsmis prolectul *                                                                                                    | er me Ohuerlin, Snecific & Frond                                                                                                    |
| Buget - Umensiune punce in                                                      |                   | AM, PEO, Autoritatea de Management pentru Program Educarje și Ocupare x                                                                                                    |                                                                                                    |
| practica territerială                                                           |                   | Diagettal elicitist detailat (a nivel)                                                                                                    | le bugel.                                                                                                    |
| Be Buget - activitate concerned                                                 | 8                 | Prosibilò door dupo ce genironio formulanula de depuener va 5 finalizata. Esti sigue<br>ch daresti să continui?                                                                                                    |                                                                                                    |
| Ria Blaget - localizaren                                                        | G                 | G Bogetul eligibil detallat la nivel                                                                                                    | a Objectiv Specific si Ford                                                                                                    |
| fluget - Lome Socialdary In Lad                                                 | ini ili.          | Strategi macroregionole si pentru báz                                                                                                    |                                                                                                    |
| Be Buget dimensione oppliture of                                                | ic yes (C)        | Sugetul eligibil distaliat la nivel de Strategil mocraregionale la pantru bazinele mantime se incadrează în bugetul eligi                                                                                                    | ibil ni prolectuiui pentru liscore Oblectiv Specific II Fonti                                                                          |
| Bugut Greegs meaningian                                                         | in pr             | Atribute project                                                                                                    |                                                                                                    |
| Cuttor maintens                                                                 |                   | () Activity                                                                                                    |                                                                                                    |
|                                                                                 |                   | 🧭 Activități                                                                                                    |                                                                                                    |
| The Contract of the                                                             |                   | Sectiume completată                                                                                                    |                                                                                                    |
|                                                                                 |                   | 🕝 . Declarative unică                                                                                                    |                                                                                                    |
| En ENTITATE (EST MAPLEMENTA)                                                    | nt (j)            | Aplicantal ENTITATE TEST IMPLEMENTARE a inchreat mediaratio unica                                                                                                    |                                                                                                    |
|                                                                                 | 10                | Granem ETF                                                                                                    |                                                                                                    |
|                                                                                 |                   | 🧭 Toate subcriteriile cu punctoj au fast evaluate                                                                                                    |                                                                                                    |
| MySMIS2021     Project 347981                                                   | Toesmite          | te militati                                                                                                    | V Peterico V A 4                                                                                                    |
| General                                                                         |                   | Project manual Projecte actualizare                                                                                                    |                                                                                                    |
| Et Etape project                                                                | ø                 |                                                                                                    |                                                                                                    |
| Project                                                                         |                   | Apal                                                                                                    | Stare                                                                                                    |
| Solicitant                                                                      |                   | PEO/271/PEO_P4/0P4/ESO4.1/PED_A51 - Apel test Eugen OIRPECUNE 03052023                                                                                                    | Diocat depunere                                                                                                    |
| Ap Aplicanți                                                                    |                   | Cod SMIS Cod osciere                                                                                                    | Dehumire outoritate                                                                                                    |
| Deservisibil resid (Deserve)                                                    | RE 00             | 34/35/23 (s                                                                                                    | AM_PEU_Autonatea de Management pentru Program Educape si Ucupare                                                                       |
| Re contect At Atribute project                                                  |                   | Obiecto sentito<br>ESOA1 * FSE + ESOA Limbundatoreo accesului la pieta mancii și mătuan de activare pennu teate persoanele atate în clusarea unui loc de mancă, în speciol pen<br>mancii și pentru persoanele inactive, precum și prin promovasa destăşurănii de activități independente și a ocanomiei sociale                                                                                                    | tau lineri, îndoascăi prin împlomentarea Garanței pentru lineret, pentru șomerii de lungă durată și giupunile defavorizate de pe prața |
| Capacitate solicitant                                                           |                   | Dotti inchidere                                                                                                    |                                                                                                    |
| En ENTITATE TEST IMPLEMENTA                                                     | RE @              | 31-12-2040 23:59                                                                                                    |                                                                                                    |
| Localizare project                                                              |                   |                                                                                                    |                                                                                                    |
| Ob Objective project                                                            |                   | iransmitere project                                                                                                    |                                                                                                    |
| ju<br>justificare / Context / Relevanță /<br>Oportunitate și contribuția la obi | ectiv             |                                                                                                    |                                                                                                    |
| Ca Caracter durabil al proiectului                                              | ۰                 | Formularui de depunere este în curs de genera<br>când operativaen este finalizată                                                                                                    | are. Vei fi notificat                                                                                                    |
| Ri Riscuri                                                                      | ø                 |                                                                                                    |                                                                                                    |
| Gr Grup tintă                                                                   | œ                 | C Reincarcă                                                                                                    |                                                                                                    |
| D- Dringini arizontalo                                                          |                   |                                                                                                    |                                                                                                    |
| Conception of the state                                                         |                   |                                                                                                    |                                                                                                    |
| en Posteula en banera aç wegin                                                  |                   |                                                                                                    |                                                                                                    |
| n schimpen climatice si dezestre                                                |                   |                                                                                                    |                                                                                                    |
| Di Directivo SEA                                                                |                   |                                                                                                    |                                                                                                    |
| Di Dissi di Tra                                                                 |                   |                                                                                                    |                                                                                                    |
| Directiva EIM                                                                   |                   |                                                                                                    |                                                                                                    |
| DI Directivă privind habitatele                                                 | ¢                 |                                                                                                    |                                                                                                    |

După blocarea proiectului, acesta se vizualizează în lista proiectelor în starea (statusul)

C Gata de transmitere depunere

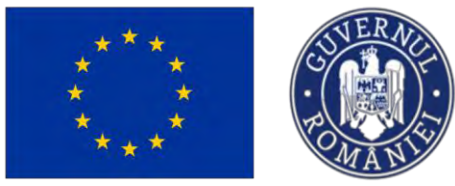

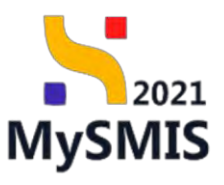

| K MySM        | IIS2021 🔮 Entități juridice         | te Proiecte Achiziții               |                     |                  |                                   |                                                                                                    |                                                                                                    | PREPROD                      | 0 % G   |
|---------------|-------------------------------------|-------------------------------------|---------------------|------------------|-----------------------------------|----------------------------------------------------------------------------------------------------|----------------------------------------------------------------------------------------------------|------------------------------|---------|
| Pro Pro       | auct.                               |                                     |                     |                  |                                   |                                                                                                    |                                                                                                    |                              |         |
| Pro           | siectele mele                       |                                     |                     |                  |                                   |                                                                                                    | 7                                                                                                    | Filtre 🖬 Asociere in project |         |
| Cod SMIS      | Titha                               | Apel                                | Dată închidere apel | Modul            | Store                             | Porteneri                                                                                                    |                                                                                                    | Rol propriu                  | Acțiuni |
| 347965        | Protect Test NMM manual protecte    | PCIDIF/2174/PCIDIF_P3/OP4           | 29-08-2040 15:00    | O Departore      | O Draft                           | M ENTITATE TEST IMPLEMENT                                                                                                    | ARE                                                                                                  | Proprietor lider             | Ð       |
| 347981        | Project manual Projecto actualizare | PE0/271/PE0_P4/OP4/ESD41/PE0_A51    | 31 12-2040 23:59    | Depunore         | Citato de transmitere depasore    | ENTITATE TEST IMPLEMENT                                                                                                    | ARE                                                                                                  | Propijetar lider             | Ð       |
| 347745        | Testure _ Marcat form respons 5     | PDD/2145/PDD_P1/0P2                 | 25-07-2040 13:00    | Continuidro      | Contract sommat                   | R MINISTERUL INVESTITUOR SI PR<br>ASCICATIA "CORIDORIU, VIRIO"<br>R MAR PLAY/LOGISTICA & TREO<br>R DEVINTUL ROMANIE(/- R ACIO | OIECTELOR EUROPENE / DISSUST<br>* REDU PROFICENSIATING SRC R ATR-2<br>E.S.N R BUCUR-OBDR 5.A<br>28MA | Proprietor portener          | Ð       |
| 347744        | Postare _ Marcat fara raspuns 3     | POD/2145/PDD_P1/OP2                 | 25-07-2040 13:00    | Contractore      | Cuntract servicet                 | A.S.C.O.R Asociatie - Oane<br>FAIR PLAY / LOGISTICA - B ENTITY<br>Text 5 preacts EJ MICROSOFT RO                              | 0<br>ATE TEST IMPLEMENTARE<br>MANAA SPL/Tust Saft 🖷 Ferna insiden Z                                  | Proprietar partener          | Ð       |
| 347735        | Protect test,manual RPM 2           | PS/1977/PS_P1/OP4                   | 19-04-2028 15:00    | Contractors      | Contract service                  | I FUNKEN EVENTS                                                                                                    |                                                                                                    | Proprietor lider             | Ð       |
| 347734        | Project test micruial RPM 1         | PS/1977/PS_P1/OP4                   | 19-04-2028 15:00    | Contractore      | Documente justificative transmise | FUNKEN EVENTS                                                                                                    |                                                                                                    | Proprietor lider             | Ð       |
| 347730        | Project test manual 3               | PEO/271/PEO_P4/OP4/ESO41/PEO_A51    | 31-12-2040 23:59    | Precantroctore   | Seléctat spre finanțare           | ENTITATE TEST IMPLEMENT                                                                                                    | ARE                                                                                                  | Proprietor lider             | 5       |
| 347729        | Project tost manual 2               | PEO/271/PEO_P4/DP4/ESO412/PEO_A51   | 31-12-2040 23:59    | Precontractore   | Selectat spire Timastare          | In FUNKEN EVENTS                                                                                                    |                                                                                                    | Proprietor lidor             | Ð       |
| 347710        | Presect test manual 1               | PEO/271/PEO, PA/OPA/ESO4 1/PEO, A51 | 31-12-2040 23:59    | Precontroctore   | Selector, spire finiantaire       | IN FUNKEN EVENTS                                                                                                    |                                                                                                    | Proprietor lider             | Ð       |
| 347681        | Manual contractors 2                | PAP/2109/PAP_P1/OP2                 | 03-07-2040 14,00    | C Precontractore | D in curs de semmare contract.    | B FUNKEN EVENTS<br>R AQUA 4 ALL SRL                                                                                           |                                                                                                    | Proprietor lider             | Ð       |
| Elemente pe p | poginā. 30 🗸                        |                                     |                     |                  |                                   |                                                                                                    |                                                                                                    | 3-10 din 103                 | ксэл    |
| Apeluri       |                                     |                                     |                     |                  |                                   |                                                                                                    |                                                                                                    |                              | Trance  |
| Cod opel      |                                     | Titlu                               |                     |                  | Objective specifice               | Program                                                                                                    | Datō deschidere                                                                                      | Dată închidere 4             | Acțiuni |
| PAR/2178/P/   | AP_P5/AT/055.1/PAP_A21              | AT PAP 2021-2027 cristians          |                     |                  | OS5.1 FEAMPA                      | РАР                                                                                                    | 09-09-2024 00:00                                                                                     | 31 12 2023 00:00             |         |
| PCIDIF/2174   | PCIDIE P3/OP4                       | April Openo N 28,08,2024            |                     |                  | RSD4.6 - FEDR                     | PCIDIF                                                                                                    | 29-08-2024 12:30                                                                                     | 29-08-2040 15:00             | 0       |

#### **Transmitere proiect**

Pentru a transmite proiectul, se acționează 💁 din zona de acțiuni.

| MySM          | IS2021 📓 Entități juridice          | tis Projecte Achiziții             |                     |                  |                                   |                                                                                                    |                                                                                                    |                 | PREPROD             | 0 2      | 4        |
|---------------|-------------------------------------|------------------------------------|---------------------|------------------|-----------------------------------|----------------------------------------------------------------------------------------------------|----------------------------------------------------------------------------------------------------|-----------------|---------------------|----------|----------|
| Proi          | act                                 |                                    |                     |                  |                                   |                                                                                                    |                                                                                                    |                 |                     |          |          |
| Pro           | iectele mele                        |                                    |                     |                  |                                   |                                                                                                    |                                                                                                    | <b>∀</b> Filtro | Asociere in protect | ⊕ Ado    | nugð     |
| Cod SMIS      | Tithu                               | Apel                               | Dată închidere apel | Modul            | Store                             | Parteneri                                                                                                    |                                                                                                    | R               | ol propriu          | Acțiuni  |          |
| 347965        | Protoct Test NMM manual protocte    | PCIDIF/2174/PCIDIF_P3/OP4          | 29-08-2040 15:00    | O Depumere       | () Draft                          | ENTITATE TEST IMPLEME                                                                                                    | NTARE                                                                                                    | Pr              | oprietor lider      | Ð        |          |
| 147981        | Project manual Projecto actualizare | PEO/271/PEO_P4/OP4/ESO4.1/PEO_A51  | 31 12 2040 23:59    | O Dtpunere       | Cato de transmitere depanore      | In ENTITATE TEST IMPLEME                                                                                                    | NTARE                                                                                                    | Pr              | oprjetar lidor      | Ð        |          |
| 347745        | Testare _ Marcat fora respons 5     | POD/2145/PDO_P1/OF2                | 25-07-2040 13:00    | C Continuctore   | Contract sommat                   | A.S.C.O.R Asociatie - O.<br>MINISTERUL INVESTITILOR EL<br>ASOCIATA "CORIDICIPUL VER<br>FAIA PLAY / LOBIDICA IL TR<br>BIOPATUL ROMAND/ - BIO | DINO<br>PROJECTELON ELINOPENE / DISSUST<br>DE" († EDU PROFICIONSILATING SPL († A<br>EXAL SA († BUCUR-OBOR S.A<br>CADEMA | m-2. Pr         | uprietor portener   | 5        |          |
| 347744        | Testare _ Marcat fara raspiins 3    | POD/2145/PDD_P1/OP2                | 25-07-2040 13:00    | Continuine       | Cumbiact seminat                  | A.S.C.O.R Asociatie - Or<br>FAIR PLAY / LOGISTICA R EN<br>Tust S presents EJ MICROSOFT                                                      | ONO<br>TITATE TEST MPLEMENTARE<br>ROMANIA SRL / Tust Saft III, Firma station                                            | Pr              | oprietar partenor   | Ð        |          |
| 47735         | Project test, manual RPM 2          | PS/1977/PS_P1/0P4                  | 19-04-2028 15:00    | Contractors      | Contract seminat                  | I FUNKEN EVENTS                                                                                                    |                                                                                                    | Pr              | aprietar lider      | 3        |          |
| 47734         | Project test microacil RPM 1        | P5/1977/P5_P1/OP4                  | 19-04-2028 15:00    | Contractore      | Documente justificative transmise | E FUNKEN EVENTS                                                                                                    |                                                                                                    | Pr              | uprietar lider      | Ð        |          |
| 147730        | Project test manual 1               | PE0/271/PE0_P4/OP4/ES041/PE0_451   | 31-12-2040 23:59    | Precondroctore   | Seitetat spre finançore           | ENTITATE TEST IMPLEME                                                                                                    | NTARE                                                                                                    | Pr              | opnetur lider       | 3        |          |
| 47729         | Preject tost manual 2               | PE0/271/PEO_P4/DP4/ESO4.1/PEO_A51  | 31-12-2040 23:59    | C Precontractore | Selectat spre finanțare           | I FUNKEN EVENTS                                                                                                    |                                                                                                    | Pr              | oprictar lider      | Ð        |          |
| 47710         | Project test manual 1               | PEO/271/PEO, PA/OPA/ESO41/PEO, A51 | 31-12-2040 23:59    | Precontroctore   | Solocta; spic finanțare           | I FUNKEN EVENTS                                                                                                    |                                                                                                    | Pr              | oprietor lider      | Ð        |          |
| 47681         | Manual contractors 2                | PAP/2109/PAP_P1/OP2                | 03-07-2040 14:00    | Precentractare   | In curs de semmare contract       | PUNKEN EVENTS                                                                                                    |                                                                                                    | Pr              | oprietar lider      | Ð        |          |
| Elementa pe p | oginā. 30 🗸                         |                                    |                     |                  |                                   |                                                                                                    |                                                                                                    |                 | 1-10 din 103        | <b>.</b> | ж        |
| Apeluri       |                                     |                                    |                     |                  |                                   |                                                                                                    |                                                                                                    |                 |                     | V a      | Filteric |
| Cod apel      |                                     | Titlu                              |                     |                  | Objective specifice               | Program                                                                                                    | Dată deschidere                                                                                                    | Dată închide    | re A                | cțiuni   |          |
| AB/2178/PA    | P_P5/AT/055.1/PAP_A21               | AT PAP 2021 2027 cristians         |                     |                  | OS5.1 FEAMPA                      | PAP                                                                                                    | 09-09-2024 00:00                                                                                                    | 31-12-2024 (    | 00.00               |          |          |
| CIDIF/2174    | PCIDIF_P3/OP4                       | April Open N 28.08.2024            |                     |                  | RS04.6 - FEDR                     | PCIDIF                                                                                                    | 29-08-2024 12:30                                                                                                    | 29-08-2040      | 15:00               | 0        |          |

Aplicația afișează pagina proiectului. Se accesează secțiunea

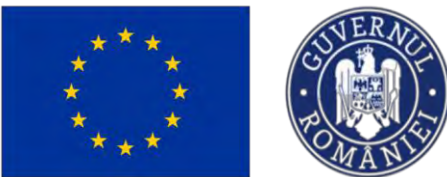

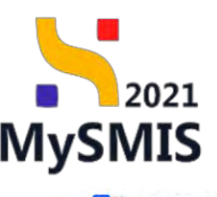

🧏 MySMIS2021 🛛 🔠 Entități juridice 🛛 😫 Prolecte 🕱 Achiziții

| Protect 347981 Transf               | tribr |                                                                                                    |                                                                                                    |                                                                                                    |
|-------------------------------------|-------|----------------------------------------------------------------------------------------------------|----------------------------------------------------------------------------------------------------|----------------------------------------------------------------------------------------------------|
| -million withing w                  | -     |                                                                                                    |                                                                                                    |                                                                                                    |
| Plan de monitorizare o proiectului  | ۰     | Project manual Projecte actualizare                                                                                                    |                                                                                                    |                                                                                                    |
| et total                            | -     |                                                                                                    |                                                                                                    |                                                                                                    |
| He Buget project                    | ۰     | Apul                                                                                                    |                                                                                                    | Sine                                                                                                    |
| ENTITATE TEST IMPLEMENTARE          | ۲     | PEO/271/PEO_P4/OP4/ESO41/PEO_A51 - Apel test Eugen OIRPECUNE 03052023                                                                                                    |                                                                                                    | C Gata de transmitteré tleguinare                                                                           |
| ri .                                | -     | Cod SMIS                                                                                                    | Cod assciere                                                                                                    | Denumire outoritote                                                                                         |
| Buget - domeniu de intervenție      |       | 347981 @                                                                                                    | 347981-259 @                                                                                                    | AM_PEO_Autoritatea de Management pentru Program Educație și Ocupare                                         |
| Buget - formő de spriin             |       | Objective specifice                                                                                                    |                                                                                                    |                                                                                                    |
| Ruppi dimension pupers in           |       | ESO4.1 - PSE+ - ESO4.1. Imbanòlógino occasa/a la piato mancii și măsuri de octivare para<br>persoanele locative, percum si prin promuveren destisarăni de octivități independente si o | tira toate persoanilé aflate în câularea unui loc de mancă. În special pentra tireil, îndeosebi prin implementarea<br>a economiei sociale | Goranței pentru tinanel, pentru șonanii de langă dantă și grapurle defoverizate de pe pisța mance și pentru |
| practică luriturială                | ۰     |                                                                                                    |                                                                                                    |                                                                                                    |
| Buget - activitate economică        | e     | Dot8 inchidere<br>31-12-2040-23-59                                                                                                    |                                                                                                    |                                                                                                    |
| Buget - localuare                   |       |                                                                                                    |                                                                                                    |                                                                                                    |
| Buget - leme secundare in codrui    | æ     | Transmitere project                                                                                                    |                                                                                                    |                                                                                                    |
| Buget - dimensione egolitote de ger |       |                                                                                                    |                                                                                                    |                                                                                                    |
| Buget - strategi macroregionale și  |       |                                                                                                    | 6                                                                                                    |                                                                                                    |
| bazin mantim                        |       |                                                                                                    | Deblochează proiect                                                                                                    |                                                                                                    |
| Criterie evolutire ETF.             | ø     |                                                                                                    | Rescliveizó loste sectiunile pentru o modifico dalate din cereres de linanton.                                                            |                                                                                                    |
| larația unică                       | ~     |                                                                                                    | C Deblocheoză                                                                                                    |                                                                                                    |
| De Declarații unice                 | ۲     |                                                                                                    |                                                                                                    |                                                                                                    |
| IN ENTITATE TEST IMPLEMENTARE       |       |                                                                                                    | b                                                                                                    |                                                                                                    |
| aturi în proiect                    |       |                                                                                                    | Descarcă cererea de finanțare                                                                                                    |                                                                                                    |
| In Involuti                         | 18    |                                                                                                    | Descarcă cererea de finantare generată în urma completării datelor din fiscare secțiur                                                    | e.                                                                                                    |
| h Partenen                          |       |                                                                                                    | 🛃 Descarcă                                                                                                    |                                                                                                    |
| Collected and and                   |       |                                                                                                    |                                                                                                    |                                                                                                    |
| a summer mount                      | · •   |                                                                                                    |                                                                                                    |                                                                                                    |
| compare provert                     |       |                                                                                                    | Transmite cererea de finanțare                                                                                                    |                                                                                                    |
| Transmite                           |       |                                                                                                    | Transente cerena de finanțare pentru a fi preluată în evaluare.                                                                           |                                                                                                    |
|                                     |       |                                                                                                    | > Transmite                                                                                                    |                                                                                                    |
|                                     |       |                                                                                                    |                                                                                                    |                                                                                                    |

În pagina afișată se pot realiza următoarele acțiuni:

- Deblochează proiect
   Deblochează se acționează în cazul în care se dorește editarea proiectului.
- Descarcă cererea de finanțare pentru transmiterea proiectului în care se descarcă cererea de finanțare generată în urma completării datelor din fiecare secțiune.
- Transmite cererea de finanțare Pronsmite pentru a fi preluată în evaluare.

La acționarea butonului 🖉 🗠 Descarcă , aplicația va descărca formularul cererii de finanțare.

Documentul generat reprezintă proiectul și cuprinde toate informațiile din secțiunile acestuia. Acesta de semnează electronic, în afara sistemului.

La acționarea butonului ransmitere proiect, aplicația afișează fereastra pop-up *Transmitere proiect* pentru încărcarea prin caută fișier & sau drag & drop a documentului semnat anterior (2).

Versiune manual 7. Versiune aplicație 1 Manual de utilizare MySMIS2021\_FO\_Proiecte Redactat de Direcția de Coordonare SMIS și IT (DCSMISIT)

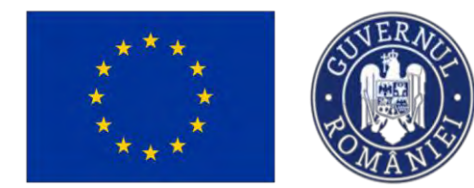

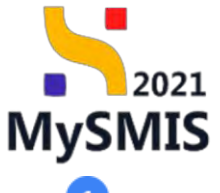

➢ Transmite

De asemenea, din aceeași pagină pop-up, *Transmitere proiect*, se poate descărca (<sup>1</sup>) cererea de finanțare în vederea aplicării semnăturii electronice în afara sistemului.

După încărcarea cererii de finanțare semnate electronic se acționează butonul

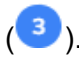

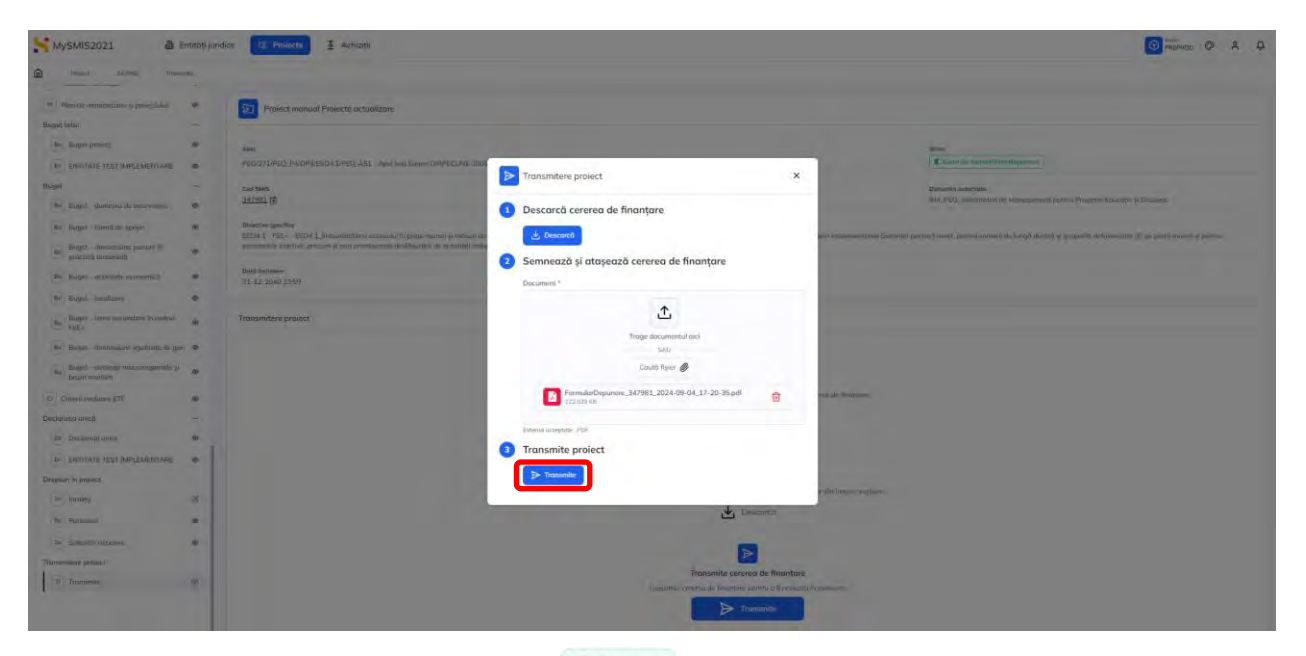

Proiectul este vizibil în starea (statusul) Openus și nu se mai pot realiza acțiuni asupra lui, ci doar se poate vizualiza (
- din zona acțiuni).

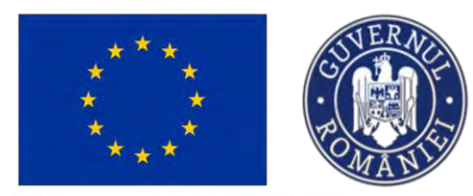

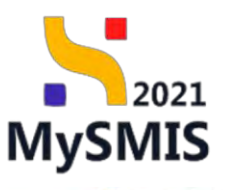

🗿 Entități juridice 🛛 😫 Proiecte MySMIS2021 Achiziți â Proiectele mele V Filtre R Asociere in protect 

Adougă 24-11-2030 23:30 345922 Attmat a Contraction ( 345904 Test contractors NMM 1 231123 24-11-2030 23:30 Allmis 3 J1-08-2042 11:30 C Evelaper: 345901 Test contractors! NMM 2 231122 🕒 în evelaper 3 Dispusi 345879 Test contractory NMM 1 231122 PAP/1585/PAP\_P2/OP2 31-08-2042 11:30 C.Evoluper Ð 345636 Test partoner innolat 231026 PAP/1585/PAP\_P2/OP2 31-08-2042 11:30 Proprietor lide 3 345630 Project Test NMM 2 231025 PAP/1585/PAP\_P2/OP2 31-08-2042 11:30 Evolution: Retros 3 Proprietor lide 345618 Project Test NMM 1 231025 PAP/1585/PAP\_P2/OP2 31-08-2042 11:30 C Xanalagere • In evolution 3 O Depuncre 339674 test PAP/1585/PAP P2/OP2 31-08-2042 11:30 PRO TV SRI Inteliot Idea 9 test nume du 16-12-2023 00:00 PRO TV SR Anterior Refer Ð 339684 339016 Project Test NMM 3 231011 31-08-2042 11:30 C Grobiero Tricentane Ð Elemente e pogieda 10 🗸 51.60 mi 103 K C X V Filte Apeluri Cod opel PAR/2178/PAP\_P5/AT/055 1/PAP\_A21 AT FAP 2021-2027 tristiant OSS1 FEAMPA PAP 09-09-2024 00:00 31-12-2024 00:00 PCIDIF April Onno N. - 28.08.2024 RSO4.6 FED 29-08-2024 12:30 29-08-2040 15:0 € PID5/2172/PID5\_P6/0P4/ESO4.11/PID5\_A27 COMUNITĂTI DE SE ES0411-FSE+ PIDS 30-08-2024 16:00 28-11-2024 16:00 • PODE/2171/PODE\_P1/0P1/RS01\_1/PCIDE\_A1 test 1.1.2 con 26-08-2026 10:30 ۲ 🗿 Entități juridice 🛛 🗄 Proiecto 🛣 Achiziții MySMIS2021 PREPROD @ A A â 345922 Aphcart Test contractore NMM 2 231123 Etope project . Admis Eo Controct de ochuitie .... Cod SMIS 345922 @ Cod esectaria 345922-140 Clarificare ..... De Decizie ø 052.1 - FEAMPA - 052.1 Pr 052.2 - FEAMPA - 052.2 Pr Co Contest 19 Re Rotr Doto Inchidere 24-11-2030 23:30 Rol proprie • Activ + Ap Aplicanti Lide Proprettor lide AC ACADEMA Re Responsabil contact M Atribute pr opacitate solicitam AL ACADEMA Tabelul nu conține înregist Lo Localizare pre Ob Objective project Justificare / Contex Oportunitate și car De Descries . co Corocter R Riscurt

#### **IMPORTANT!**

După transmiterea unui proiect NU se mai pot efectua acțiuni asupra sa (nu poate fi editat sau șters).

Retragerea unui proiect aflat în starea *Depus*, se realizează din modulul Evaluare, secțiunea Retragere.

Versiune manual 7. Versiune aplicație 1 Manual de utilizare MySMIS2021\_FO\_Proiecte Redactat de Direcția de Coordonare SMIS și IT (DCSMISIT) Pag. 160 din 164

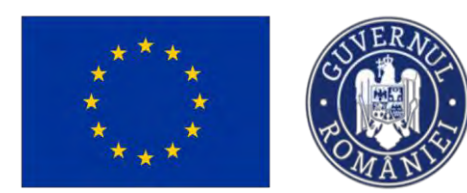

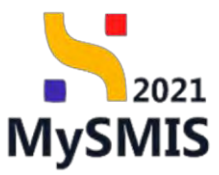

**Retragere proiect** 

După ce proiectul este depus, în interfață devine vizibil Modulul Evaluare (

| Front Jevez Her                           | ogene II |                                                                                                    |                                                                              |                                                                    |
|-------------------------------------------|----------|----------------------------------------------------------------------------------------------------|------------------------------------------------------------------------------|--------------------------------------------------------------------|
| meral                                     |          | Project Test NMM - AMPOAT                                                                                                    |                                                                              | 🛃 Descurcó formu                                                   |
| Et Etape proiect                          | ۲        | and the second second s |                                                                              |                                                                    |
| iziți                                     |          | Apol                                                                                                    |                                                                              | Store                                                              |
| Contract de achizitie                     | ۲        | PAT/1301/PAT_P2/AT - Apel Test NMM ull                                                                                                    |                                                                              | Dupus                                                              |
| uare                                      | ્યા      | Cod SMIS                                                                                                    | Cod asociere                                                                 | Denumire autoritate                                                |
| Clarificare                               | ۲        | 326922 3                                                                                                    | 326922-550 🖲                                                                 | AM_POAT_Autoritatea de Management pentru Program Asistență Tehnică |
| e Decizie                                 | ۲        | Objective specifice                                                                                                    |                                                                              |                                                                    |
| contestație                               | ۲        | AT - FSE+ - AT_Asistemto tehnico.                                                                                                    |                                                                              |                                                                    |
| Re Retrogere                              | e        | Datā inchidere<br>31.12.2024 23:30                                                                                                    |                                                                              |                                                                    |
| ed                                        |          | 51 12 2020 20.00                                                                                                    |                                                                              |                                                                    |
| rsiune proiect *                          |          | Solicitori retragere project                                                                                                    |                                                                              | ( Ada                                                              |
| Jitima versiune                           | Y        | Solition ready to protect                                                                                                    |                                                                              |                                                                    |
| olicitant                                 | -        |                                                                                                    |                                                                              |                                                                    |
| Ap Aplicanți                              | ۰        |                                                                                                    | Q                                                                            |                                                                    |
| Ac ACADEMA                                | ۰        |                                                                                                    |                                                                              |                                                                    |
| Ex EXEMPLU COM S.R.L.                     |          |                                                                                                    | Tabetul nu conține inregistran<br>Momentan nu există date disposibile în aci | est tabel.                                                         |
| Responsabil proiect / Persoana de contact | ۲        |                                                                                                    |                                                                              |                                                                    |
| At Atribute proiect                       | ۲        |                                                                                                    |                                                                              |                                                                    |
| apacitate solicitant                      | -        |                                                                                                    |                                                                              |                                                                    |
| Ac ACADEMA                                | ۲        |                                                                                                    |                                                                              |                                                                    |
| EX EXEMPLU COM S.R.L.                     | ۲        |                                                                                                    |                                                                              |                                                                    |

butonului , aplicația deschide fereastra Adaugă solicitare de retragere.

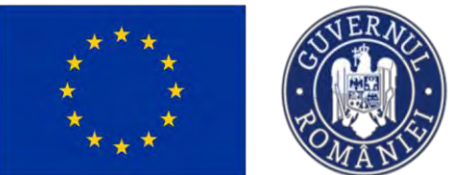

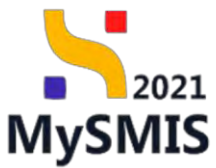

| ₩ySMIS2021 @ €                                                                                                    | илиай Ілиано | e te Proiecto E Aufrequi                                                                                                    |                                                                                                    | 🖸 markat 🗢 8 A                                                                                                    |
|----------------------------------------------------------------------------------------------------|--------------|----------------------------------------------------------------------------------------------------|----------------------------------------------------------------------------------------------------|----------------------------------------------------------------------------------------------------|
| C Preser SATS 10 Samo                                                                                                    |              |                                                                                                    |                                                                                                    |                                                                                                    |
| Convect<br>Days unport<br>Archiege<br>Day Convect de archiedes<br>Days Convect de archiedes<br>Days Convect de archiedes                                                           |              | Tastare Indonesia Financiane     ear     IAR203364-91649 april FETY Indonesia Financiane     Sel Mari     Sel Mari                                                                                                    | Adaugă solicitare de retragere     Completează motivație     Menoger                                                                                                    | X<br>Source<br>Straine<br>All Action Trained Measurements proved Proceedings of Provide<br>All Action Trained Measurements proved Proceedings of Provide<br>All Action Trained Actions                     |
| C Commence<br>De Decars<br>Co Concessore<br>Ins Recogne                                                                                                    |              | Stanting manifer<br>OS11 TEAMPS CS11 Constitution or appropriate dynamical<br>SO11 TEAMPS CS11 A Transmission or appropriate approximation<br>S012 7 TEAMPS CS11 A Transmission or a testing attained of part<br>Team Internet.<br>21 June 2000 12 00 | Concerne dreme: 17(0176) Concerne dreme: 17(0176) Concerne dreme: 17(01 | i de caspanental varia lister de tras à d'attentifiche cassa de Coloccerte y supposed de Jacométeria (p. pensor<br>e MAN pensare V. A. error State Testale pensor locres de Houlië Ensaren pri Jacométeria |
| alitima oresant.                                                                                                    | ~            | Scriptum retrogere provell                                                                                                    | 3 Semnează și ataşează formularul de retragere<br>Formular de retragere *                                                                                                    | Trunk (D)                                                                                                    |
|                                                                                                    | -            |                                                                                                    | Trage documentul aid                                                                                                    |                                                                                                    |
| Per Responsibili penurci i Perseone de<br>consuct<br>at   Atributi proset                                                                                                    | -            |                                                                                                    | Courté Tipler 🔮                                                                                                    |                                                                                                    |
| A SCORASOCIATIA STUDENTILOS<br>CRESTINI ORTODOCSI ROMANA                                                                                                    | *            |                                                                                                    | Iransmite formularul de retragere     Le keant                                                                                                    |                                                                                                    |
| Lacolazzer president     Disant free president     Jastificture ( Context ) Relativement (     Jastificture ( Context ) Relativement (     Jastificture ( Context ) Relativement ( |              |                                                                                                    |                                                                                                    |                                                                                                    |
| Ce Caracto durabi al presense                                                                                                    |              |                                                                                                    |                                                                                                    |                                                                                                    |

Se completează solicitarea, iar după ce formularul de retragere este semnat și încărcat, se transmite

prin acționarea butonului

| ₩ySMI52021 @ €                                                                                                    | intilati juncice 😨 Projecte 📱 Activiții                                                                                                    | and the second second second second second second second second second second second second second second second | D A D                                                                                                    |
|----------------------------------------------------------------------------------------------------|----------------------------------------------------------------------------------------------------|----------------------------------------------------------------------------------------------------|----------------------------------------------------------------------------------------------------|
| 🙆 Page 2475-0 Roma                                                                                                    | -                                                                                                    |                                                                                                    |                                                                                                    |
| General<br>10 Supposed                                                                                                 | Testore Instrumente Financiare                                                                                                    | O Adaugă solicitare de retragere                                                                                 | (j. Dominich formaar                                                                                                    |
| Autoria<br>Gri Dinoradi de selvani-<br>Evolutive<br>Gli Dinifican-                                                     | April<br># 044027779475-973,072 (April 1927) Instrumente Frankliker<br>- 044 Alex<br>3252552 (E)                                                                                                    | 3 Completează motivație<br>Metalge*<br>BIU His Hu IE ⊞ ⊞ Z.<br>Tatita                                            | Beer<br>Comment<br>Comment<br>MA 2447 Audiotectory de formaçãos para la companya para e de conclusión de forma en                                                                        |
| Pri Course<br>es Contempo<br>Recompo                                                                                   | Olivetive envelop     OSCI (EAANA OC) 1_Consolitation constrainty in any posture     OSCI (EAANA OC) 1_Consolitation constrainty in any posture     OSCI (EAANA OC) 1_Consolitation constrainty in any posture     Section Constant, Constant, Co | Common down: 1780/170  Generează formularul de retragere  C Downont                                              | The consumer energy deals for the global documents for excision responses a monotonic document<br>and the concount () for each field in the control basis of special basis of concounts: |
| Version primi 1                                                                                                    | - 19 DE 0040 3200                                                                                                    | Farmular de retragere *                                                                                          |                                                                                                    |
| Unitery Execution<br>Solicitant<br>A species<br>A social Association structorymouth<br>Chiestina Contrologics (howarda | Solitistof rengyere poliect                                                                                                    | E<br>Trage decemental arc:<br>SAU<br>Caudi figer 🖉                                                               | C Avage                                                                                                    |
| Biospensativ procet Processe de<br>contest     Att Athloce undest     Copporter sélection                              | *                                                                                                    | Formular Restigner/Fract, 347549, 2024 06 30, 32-23 37                                                           |                                                                                                    |
| ACCON ASSOCIATIA STUDENTIAL     ERSTRIA OPTODOCSI POMANIA     Ini Lacconnel preset     Ini Decementary preset          | •                                                                                                    | transmite tormularui de retragere                                                                                |                                                                                                    |
| publicano / Context / Relevand /     Dontwritike (r ontitibulia (o skuottiy.     Co. Concete durate of provectore-     | *                                                                                                    |                                                                                                    |                                                                                                    |

Aplicația afișează un mesaj de Succes.

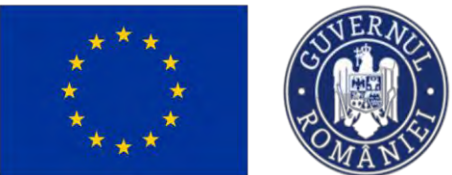

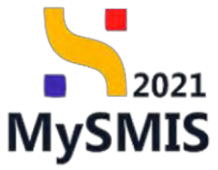

| Protect \$47549                                                                                                    |                                                   | and a support                                                                                                    |                                                                                                    |                                           |                                                                                                    |                                                                                                    | manilab Gr A                                                                                                    |
|----------------------------------------------------------------------------------------------------|---------------------------------------------------|----------------------------------------------------------------------------------------------------|----------------------------------------------------------------------------------------------------|-------------------------------------------|----------------------------------------------------------------------------------------------------|----------------------------------------------------------------------------------------------------|----------------------------------------------------------------------------------------------------|
|                                                                                                    | Resspera                                          |                                                                                                    |                                                                                                    |                                           |                                                                                                    |                                                                                                    |                                                                                                    |
| eral                                                                                                    |                                                   | Testare Instrumente Financiare                                                                                                    |                                                                                                    |                                           |                                                                                                    |                                                                                                    | J. Descurch forms                                                                                                    |
| Etape project                                                                                                    |                                                   |                                                                                                    |                                                                                                    |                                           |                                                                                                    |                                                                                                    |                                                                                                    |
| de l                                                                                                    |                                                   | Apri                                                                                                    |                                                                                                    |                                           |                                                                                                    | tere                                                                                                    |                                                                                                    |
| Contract de achiziție                                                                                                    |                                                   | PAP/2077/PAP_PUOP2 April TEST Instauments Financian                                                                                                    |                                                                                                    |                                           |                                                                                                    | Compati                                                                                                    |                                                                                                    |
| Pé                                                                                                    |                                                   | Cod SMIS                                                                                                    | Cod osociere                                                                                                    |                                           | D                                                                                                    | coumire autoritote                                                                                                    |                                                                                                    |
| Clarificare                                                                                                    | æ                                                 | 242549 3                                                                                                    | 347549-109                                                                                                    | 8                                         | A                                                                                                    | M_PAP_Autantosca de Management pentru Progr                                                                                                    | am pentru Acvocultură și Péscut                                                                                                    |
| Docizie                                                                                                    | œ                                                 | Objective specifice                                                                                                    |                                                                                                    |                                           |                                                                                                    |                                                                                                    |                                                                                                    |
| Contestașio                                                                                                    | æ                                                 | OS1.1 - FEAMPA - OS1.1 Consolidareo activitaților de pescuit durabil<br>OS1.3 - FEAMPA - OS1.3, Promovarea adaptării capacității de pescui                                                                                                    | le din punct de vedere economic, social și de n<br>It la posibilitățile de pescuit în cazurile de încet                                                                                                    | art permanentă a activitățilar de p       | escuit și contribuirea la asigurarea unui nivel de trai e                                                                                                    | chitabil în cazunic de încetore temporară a activite                                                                                                    | tipler de pescuit                                                                                                    |
| Retragera                                                                                                    |                                                   | US1/4 - PEAMPA - US1/4 (Promovared unai contral encicità al pescuita                                                                                                    | unar si a unior masuri enciente de asigurare a re                                                                                                    | spectorii, noi maior, in diatav, o lupici | empetrivo pesculturo (Hex. procum și o unor dote nac                                                                                                    | Re pentra lubros de decizi, bazare pe canoastere.                                                                                                    |                                                                                                    |
|                                                                                                    |                                                   | Dath Inchidere<br>13 06-2010 12:00                                                                                                    |                                                                                                    |                                           |                                                                                                    |                                                                                                    |                                                                                                    |
| ne project.*                                                                                                    |                                                   |                                                                                                    |                                                                                                    |                                           |                                                                                                    |                                                                                                    |                                                                                                    |
| ia voisiure                                                                                                    | ~                                                 | Solicitori retrogere proiect                                                                                                    |                                                                                                    |                                           |                                                                                                    |                                                                                                    |                                                                                                    |
| ant                                                                                                    | -                                                 | Motivoție                                                                                                    | Dată transmitere                                                                                                    | Store                                     | Document                                                                                                    |                                                                                                    | Actium                                                                                                    |
| Aplicants                                                                                                    |                                                   | heren                                                                                                    | 30-08-2024 12:26                                                                                                    | D. Trenstorita                            | FormularRetropernProject 347549                                                                                                    | 2024-08-30 12-23-37.pctl                                                                                                    | * 9                                                                                                    |
| A.S.C.O.R.ASOCIATIA STUDEN                                                                                                    | NTILOR @                                          |                                                                                                    |                                                                                                    |                                           | -                                                                                                    |                                                                                                    | 0 0                                                                                                    |
| CRESTINI ORTODOCSI ROMAT                                                                                                    | NIA.                                              | Documente atasate                                                                                                    |                                                                                                    |                                           |                                                                                                    |                                                                                                    |                                                                                                    |
| entaci<br>entaci                                                                                                    | sc @                                              |                                                                                                    |                                                                                                    |                                           |                                                                                                    |                                                                                                    |                                                                                                    |
| Atribute project                                                                                                    | ۲                                                 |                                                                                                    |                                                                                                    |                                           |                                                                                                    |                                                                                                    |                                                                                                    |
| citate solicitant                                                                                                    | -                                                 |                                                                                                    |                                                                                                    | e                                         | i la la la la la la la la la la la la la                                                                                                    |                                                                                                    |                                                                                                    |
| A.S.C.O.R. ASOCIATIA STUDEN                                                                                                    | TILOR 0                                           |                                                                                                    |                                                                                                    | Tabélul nu contin                         | e inregiströri.                                                                                                    |                                                                                                    |                                                                                                    |
| Cheanna chrobocannoinn                                                                                                    |                                                   |                                                                                                    |                                                                                                    | Mansentari na existá date d               | isponibile in ucest tabel:                                                                                                    |                                                                                                    |                                                                                                    |
| acountre prisect                                                                                                    |                                                   |                                                                                                    |                                                                                                    |                                           |                                                                                                    |                                                                                                    |                                                                                                    |
| Objective project                                                                                                    |                                                   |                                                                                                    |                                                                                                    |                                           |                                                                                                    | Succes                                                                                                    |                                                                                                    |
| justilicare / Context / Relevanță /<br>Oportunitate și contribuția la obie                                                                                                    | ectiv: ®                                          |                                                                                                    |                                                                                                    |                                           |                                                                                                    | Protectul or feat man<br>In curtord                                                                                                    | cat pontra retragore. Acesta vo fi retri                                                                                                    |
|                                                                                                    |                                                   |                                                                                                    |                                                                                                    |                                           |                                                                                                    |                                                                                                    |                                                                                                    |
| Caracter durabil ul proioctului                                                                                                    | e                                                 |                                                                                                    |                                                                                                    |                                           | Transmisa                                                                                                    |                                                                                                    |                                                                                                    |
| area solic<br>biectului c                                                                                                    | e<br>citării<br>devir                             | i de retragere proiec<br>ne <u>Retras</u> .                                                                                                    | ct se va tran                                                                                                    | sforma d                                  | in Transmisa                                                                                                    | în Acceptato                                                                                                    | ), iar sta                                                                                                    |
| carectar solic<br>piectului c<br>ty5MIS2021                                                                                                    | e<br>citării<br>devir<br>a Entros juri<br>armane  | i de retragere proiec<br>ne <u>Retras</u> .                                                                                                    | ct se va tran                                                                                                    | sforma d                                  | in Transmisa                                                                                                    | în Acceptato                                                                                                    | ), iar sta                                                                                                    |
| Conster dambit at procession<br>area solic<br>biectului c<br>AySMIS2021                                                                                                    | e<br>citării<br>devir<br>devir                    | i de retragere proiec<br>ne <u>Retras</u> .                                                                                                    | ct se va tran                                                                                                    | sforma d                                  | in Transmisa                                                                                                    | în Acceptato                                                                                                    | ), iar sta                                                                                                    |
| caracter develot al presided de<br>area solic<br>piectului c<br>parea de 254                                                                                                    | e<br>citării<br>devir<br>a Entros Juri<br>Areger. | i de retragere proiec<br>e Retras<br>ster 12 Prover 1 Actoryi                                                                                                    | ct se va tran                                                                                                    | sforma d                                  | in Transmisa                                                                                                    | în Acceptato                                                                                                    | , iar sta                                                                                                    |
| Careter develot al generaciad<br>arreca solicio<br>biectului co<br>ySMI52021<br>mere 2009<br>there period                                                                                                    | citării<br>devir<br>a entroșiuri<br>arease        | i de retragere proiec<br>ne Retras<br>to: U Proteto I Acharja                                                                                                    | t se va tran                                                                                                    | sforma d                                  | in Transmisa                                                                                                    | în Acceptato                                                                                                    | , iar sta<br>remo: © A                                                                                                    |
| orner donati a processi<br>areca solic<br>iectului c<br>ysMiszozi<br>nee isztei<br>imagenete.                                                                                                    | citării<br>devir                                  | i de retragere proiec<br>ne Retras<br>see C Proce Etcunerte Financiar                                                                                                    | et se va tran                                                                                                    | sforma d                                  | in Transmisa                                                                                                    | în Acceptate                                                                                                    | ), iar sta<br>remo: @ A                                                                                                    |
| rrea solic<br>iectului c<br>/sMi52021 i<br>nue jota<br>nue jota                                                                                                    | e<br>citării<br>devir<br>a entros pro<br>e        | de retragere proiec<br>e Retras<br>de Retras<br>de Retras<br>testore lastrumente Financiare<br>refazizit/RFL/2FL/0FZ Aget TEST Valuenses Prenaces                                                                                                    | ct se va tran                                                                                                    | sforma d                                  | in Transmisa                                                                                                    | în Acceptato                                                                                                    | ), iar sta<br>e remo: @ A                                                                                                    |
| incea solic<br>iectului c<br>yskiszozi<br>new jore<br>tare pare                                                                                                    | citării<br>devir                                  | i de retragere proiec<br>e e ertras<br>tice e ertras<br>tice e ertras<br>tice e ertras<br>ertras<br>tice e ertras<br>ertras<br>ertras              | t se va tran                                                                                                    | sforma d                                  | in Transmisa                                                                                                    | n Acceptate                                                                                                    | , iar sta                                                                                                    |
| Construct durand of a generative<br>construct of the second of the second | citării<br>devir                                  | i de retragere proiec<br>e Retros                                                                                                    | t se va tran                                                                                                    | sforma d                                  | in Transmisa                                                                                                    | n Acceptate                                                                                                    | , iar sta                                                                                                    |
| Construct develoal of provided of provided  |                                                   | Action<br>Action<br>Action | ct se va tran                                                                                                    | sforma d                                  | in Transmisa                                                                                                    | n<br>Acceptate<br>Acceptate<br>Market and Market<br>Market and Market<br>Market And Market                                                                                                    | ), iar sta<br>remo: @ A<br>remo: @ A                                                                                                    |
| Constant disability of provided and provided and provided  | citării<br>devir<br>a Entrost juri<br>Resuur      | de retragere proiec<br>e Retras<br>de Retras<br>de Retras                                                                                                    | ct se va tran                                                                                                    | sforma d                                  | in Transmisa                                                                                                    | m<br>■ Const<br>■ Const | ), iar sta<br>e remo<br>e remo<br>e conversesses<br>e conversesses<br>e converses<br>e converses<br>e con |
| Intera solid<br>iectului d<br>ySMIS2021 (<br>hee jate)<br>tare palet<br>Correct du ut/ajo<br>Correct du ut/ajo<br>Correct du ut/ajo                                                                                                    |                                                   | i de retragere proiec<br>e e erctras<br>te erctras<br>te erc                                                                                                    | ct se va tran<br>                                                                                                    | sforma d                                  | in Transmisa                                                                                                    | Acceptate<br>Acceptate<br>Acceptate                                                                                     | , iar sta     , iar sta                                                                                                    |
| Intera solid<br>iectului c<br>iskliszozi<br>nere jote<br>untera cukraje<br>enteraje<br>enteraje                                                                                                    |                                                   | And a retragere proiect<br>Concernation of the second of the second of the                                                                                                    | ct se va tran<br>                                                                                                    | sforma d                                  | in Transmisa                                                                                                    | Acceptate<br>Acceptate<br>Acceptate                                                                                     | an porore Aconculture de prescut-                                                                                                    |
| Intera solid<br>iectului c<br>istassa<br>istassa<br>istassa<br>istassa<br>istassa<br>istassa<br>istassa<br>istassa<br>istassa<br>istassa                                                                                                    |                                                   | tion of the retragere project<br>Constant of the retragere project<br>Constant of the retragere project                                                                                                    | ct se va tran<br>Corection<br>Corection<br>Co | sforma d                                  | in<br>Status y control and a despiration and here do the do<br>benefit of control and a despiration and here do the do<br>benefit of control and a despiration and here do the do<br>benefit of control and a despiration and here do the do<br>benefit of control and a despiration and here do the do<br>benefit of control and a despiration and here do the do<br>benefit of control and a despiration and here do the do<br>benefit of control and a despiration and here do the do<br>benefit of control and a despiration and here do the do<br>benefit of control and a despiration and here do the do<br>benefit of control and a despiration and here do the do<br>benefit of control and a despiration and here do the do<br>benefit of control and a despiration and here do the do<br>benefit of control and a despiration and here do the do<br>benefit of control and here do the do<br>benefit of control and here do<br>benefit of control and here do<br>benefit of control and here do<br>benefit of control and here do<br>benefit of control and here do<br>benefit of control and here do<br>benefit of control and here do<br>benefit of control and here do<br>benefit of control and here do<br>benefit of control and here do<br>benefit of control and here do<br>benefit of control and here do<br>bene | n<br>Acceptate<br>Acceptate<br>Acceptat                                                                                 | or portru Aconciltară a Pescat.                                                                                                    |

Un proiect retras nu se poate edita sau retransmite, va rămâne în starea etras , în lista proiectelor.

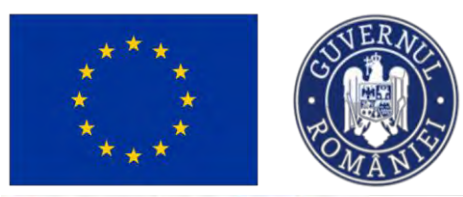

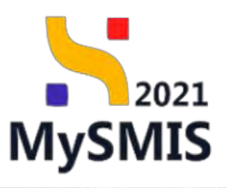

MySMIS2021 A Entități juridice Achiziți 6 D V Filtre **सि** A Adough ctele mele roject Modul Dată închidere apel Store Rol propriu PCIDIF/2084/PCIDIF\_P1/0P1 03-06-2030 12:00 C Evaluare Dopus A.S.C.O.R. 347551 Testare Inst Proprietor lide 9 347549 PAR2077/PAR P1/0P2 13 06 2040 12:00 C Evaluare Ristras A.S.C.O.R. 9 prietar lid PAP/1959/PAP\_P2/OP2 28-04-2027 12:30 O Depunore O Draft A.S.C.O.R. 347563 Test Moxi Ð Contractore A FAIR PLAY 3 347467 test stare 12 06 2024 PAP/430/PAP\_P1/OP2 29-05-2026 08:30 PCIDIF/1999/PCIDIF\_P2/OP1 03-04-2028 15:00 347412 Project Instrumente Fir IN FIAT LUX Proprietur lide 0 347221 PCIDIF/1999/PCIDIF\_P2/OP1 03-04-2028 15:00 El Exalgiore. O Dopus IN FIAT LUX Ð Proprietor Bde PCIDIF/1995/PCIDIF\_P2/OP1 03-04-2028 15:00 e Retrus Ð 347202 Project IF - Oor IN FIAT LUX Instrumente Fins Ol la AM CLEMANATE Depus 0 PCIDIF/1831/PCIDIF\_P1/0P1 31 12-2027 23:00 347182 Proprietor lide PCIDIF/1831/PCIDIF\_P1/0P1 31 12 2027 23:00 Contractare Contract ser IN FIAT LUX 3 347130 Project in Proprietor lide 346807 PCIDIF/1943/PCIDIF\_P1/OP1 25-03-2027 23:59 Contractore O in clarificare Migu Cente Ð 11-40 div 118 K K > > ina 10 -V Férre Apeluri Cod ope Tith April Dano N: - 28.08.2024 RSO4.6 FEDR PCIDIF 29-08-2024 12:30 0 PCIDIF/2174/PCIDIF\_P3/OP4 29-08-2040 15:00 PIDS/2172/PIDS\_P6/0P4/ES04.11/PIDS\_A27 COMUNITATI DE SENIORI RO ESO4.11 - FSE PIDS 30-08-2024 16:00 28-11-2024 16:00 PCIDIF/2171/PCIDIF\_P1/0P1/RS01 1/PCIDIF\_A1 test 1.1.2 consorts PCIDIF 26-08-2024 13:00 26-08-2026 10:30 • RSO11 - FEDR